# HP Network Node Manager i Software

ソフトウェアバージョン: 10.10 Windows®およびLinux®オペレーティングシステム

デプロイメントリファレンス

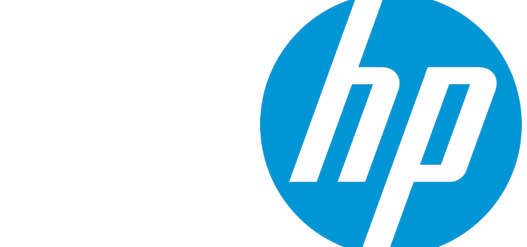

ドキュメントのリリース日:2015年11月 ソフトウェアのリリース日:2015年11月

ご注意

#### 保証

HP製品とサービスに関する単独の保証は、かかる製品とサービスに付属する保証ステートメントに明示的に 定められています。ここに記載された情報は追加の保証をなすものではありません。HPではここに記載され ている技術的、または編集上の不正確さや脱漏については責任を負いません。

ここに記載されている情報は予告なく変更されることがあります。

#### 制限付き権利

機密コンピューターソフトウェア所有、使用、またはコピーに必要なHP提供の有効ライセンス。FAR 12.211お よび12.212に準拠し、商用コンピューターソフトウェア、コンピューターソフトウェアドキュメント、および 商用アイテムの技術データは、ベンダーの標準商用ライセンスの下、米国政府にライセンスされています。

Oracleテクノロジの制限された権限に関する通知

DOD FAR Supplementによって届けられたプログラムは、「商業用コンピューターソフトウェア」であり、ド キュメントを含むプログラムの使用、複製、開示についてはOracleの適切なライセンス契約に基づくライセン ス制限に拠る必要があります。それ以外の場合は、連邦調達規則に従って供給されたプログラムは、「制限 されたコンピューターソフトウェア」であり、関連文書を含むプログラムの使用、複製、および公開は、FAR 52.227-19、『商用コンピューターソフトウェア - 制限された権限』(1987年6月)に記載されている制限に従う ものとします。Oracle America, Inc., 500 Oracle Parkway, Redwood City, CA 94065.

Oracleライセンスの全文は、NNMiの製品DVDにあるlicense-agreementsのディレクトリを参照してください。

#### 著作権

© Copyright 2008-2015 Hewlett-Packard Development Company, L.P.

### 商標について

Adobe <sup>®</sup> はAdobe Systems Incorporatedの登録商標です。

Appleは、米国およびその他の国で登録されたApple Computer, Incの商標です。

AMDは、Advanced Micro Devices, Inc.の商標です。

Google<sup>™</sup>は、Google Inc.の登録商標です。

Intel<sup>®</sup>、Intel<sup>®</sup> Itanium<sup>®</sup>、Intel<sup>®</sup> Xeon<sup>®</sup>、およびItanium<sup>®</sup>は、米国およびその他の国におけるIntel Coporationの商標です。

Linux®は、Linus Torvalds氏の米国およびその他の国における登録商標です。

Internet Explorer、Lync、Microsoft、Windows、およびWindows Serverは、米国およびその他の国における Microsoft Corporationの登録商標または商標です。

OracleおよびJavaはOracleおよびその関連会社の登録商標です。

Red Hat® Enterprise Linux Certifiedは、米国およびその他の国におけるRed Hat, Incの登録商標です。

sFlowは、InMon Corp.の登録商標です。

UNIX<sup>®</sup>はThe Open Groupの登録商標です。

### 謝辞

この製品には、Apache Software Foundationで開発されたソフトウェアが含まれています。 (http://www.apache.org/)

この製品には、Visigoth Software Society (http://www.visigoths.org/) によって開発されたソフトウェアが含まれています。

### マニュアル更新

このドキュメントのタイトルページには、次の識別情報が含まれています。

- ソフトウェアーバージョン番号。ソフトウェアーのバージョンを示します。
- ドキュメントリリース日。ドキュメントが更新されるたびに変更されます。
- ソフトウェアリリース日。ソフトウェアのこのバージョンのリリース日を示します。

最近の更新を確認するか、ドキュメントの最新版を使用していることを確認するには、次のサイトを参照してください。https://softwaresupport.hp.com

このサイトでは、HPパスポートに登録してサインインする必要があります。HPパスポートIDに登録するには、次のURLにアクセスしてください。https://hpp12.passport.hp.com/hppcf/createuser.do

または、[HPソフトウェアサポート]ページ上部にある[登録] リンクをクリックしてください。

適切な製品サポートサービスの契約をしている場合は、更新版または新版を受信することもできます。詳細 については、HPの営業担当者に問い合わせてください。

### サポート

HPソフトウェアーサポートオンラインWebサイトへのアクセス:https://softwaresupport.hp.com

このWebサイトでは、製品、サービス、およびHPソフトウェアーが提供するサポートに関する詳細と連絡先の情報を提供します。

HPソフトウェアーオンラインサポートでは、お客様ご自身で問題を解決できるケーパビリティを提供してい ます。すばやく効率的な方法で、お客様のビジネス管理に必要な対話型テクニカルサポートツールにアクセ スできます。サポートの大切なお客様として、サポートWebサイトで次の操作が可能です。

- 興味のあるナレッジドキュメントの検索
- サポート事例と改善要求の送信と追跡
- ソフトウェアーパッチのダウンロード
- サポート契約の管理
- HPサポート契約の検索
- 利用可能なサービスに関する情報のレビュー
- 他のソフトウェアーユーザーとの情報交換
- ソフトウェアートレーニングの調査と登録

ほとんどのサポートエリアでは、HPパスポートのユーザーとして登録してサインインする必要があります。 また、多くのエリアではサポート契約も必要です。HPパスポートIDに登録するには、次のURLにアクセスして ください。

https://hpp12.passport.hp.com/hppcf/createuser.do

アクセスレベルの詳細については、次のURLにアクセスしてください。

https://softwaresupport.hp.com/web/softwaresupport/access-levels

HP Software Solutions Now (英語) はHPSWのソリューションと統合に関するポータルWebサイトです。このサイトでは、お客様のビジネスニーズを満たすHP製品ソリューションを検索したり、HP製品間の統合に関する

http://h20230.www2.hp.com/sc/solutions/index.jsp です。

# 目次

| 第1章: このガイドについて              | 23 |
|-----------------------------|----|
| ガイドの説明                      | 23 |
| このドキュメントで使用するパス表記           |    |
| 改訂履歴                        | 24 |
| NNMiの詳細                     | 25 |
| 每~ 并 准 供                    |    |
|                             |    |
|                             |    |
| サホートされるハードワェアとソフトワェア        |    |
|                             |    |
| ンステム設定 (Linux)              |    |
| NNMiおよひNNM iSPIのインストール      |    |
|                             |    |
| NNM I Smart Plug-Inのハーション安什 | 29 |
| 第3章: 設定                     |    |
| 設定の一般概念                     |    |
| タスクフローモデル                   |    |
| ベストプラクティス:既存の設定を保存する        |    |
| ベストプラクティス:作成者属性を使用する        |    |
| ユーザーインタフェースモデル              |    |
| 順序                          |    |
| ノードグループおよびインタフェースグループ       |    |
| グループの重複                     |    |
| ノードグループのメンバーシップ             |    |
| 階層/コンテインメント                 |    |
| デバイスフィルター                   |    |
| 追加フィルター                     |    |
| 追加ノード                       |    |
| ノードグループのステータス               |    |
| インタフェースグループ                 |    |
| ノードインタフェースおよびアドレス階層         |    |
| NNMi設定およびデータベースのリセット        |    |
| NNMi通信                      | 42 |
| 通信の概念                       | 43 |
| 通信の設定レベル                    | 43 |
| ネットワーク待ち時間とタイムアウト           | 44 |

| SNMPアクセス制御                                 | .44  |
|--------------------------------------------|------|
| 高可用性 (HA) 環境でのSNMPアクセス制御                   | 45   |
| SNMPバージョンの優先                               | .46  |
| 管理アドレスの優先                                  | 47   |
| SNMPv3トラップと通知                              | .48  |
| ポーリングプロトコル                                 | .48  |
| 通信設定およびnnmsnmp*.ovplコマンド                   | .49  |
| 通信の計画作成                                    | .49  |
| デフォルトの通信設定                                 | .49  |
| 通信設定領域                                     | . 50 |
| 特定のノードの設定                                  | 51   |
| 再試行とタイムアウトの値                               | .51  |
| アクティブなプロトコル                                | . 51 |
| 複数のコミュニティ文字列または認証プロファイル                    | . 52 |
| SNMPv1とSNMPv2のコミュニティ文字列                    | 52   |
| SNMPv3の認証プロファイル                            | .52  |
| 通信の設定                                      | .53  |
| SNMPプロキシの設定                                | . 53 |
| ネットワーク設定プロトコル (NETCONF) を使用したデバイス対応        | 55   |
| ネットワーク設定プロトコル (NETCONF)                    | .55  |
| ネットワーク設定プロトコル (NETCONF) の操作                | 56   |
| 管理対象デバイスのネットワーク設定プロトコル (NETCONF) の有効化および設定 | 56   |
| NNMiのネットワーク設定プロトコル (NETCONF) デバイス資格情報の設定   | . 57 |
| 仮想環境における通信の設定                              | . 57 |
| ハイパーバイザー上にホストされた仮想マシンを監視するための前提条件          | . 57 |
| VMwareデフォルト証明書の置換                          | 59   |
| ハイパーバイザーとの通信にHTTPSを使用するようにNNMiを設定する        | 60   |
| ハイパーバイザーとの通信でHTTPを有効にする                    | .62  |
| 通信の評価                                      | .63  |
| すべてのノードがSNMP用に設定されましたか?                    | 63   |
| デバイスについてSNMPアクセスは現在利用できますか?                | .63  |
| SNMPデバイスの管理IPアドレスは正しいですか?                  | 63   |
| NNMiは正しい通信設定を使っていますか?                      | . 64 |
| State Poller設定は通信設定と一致していますか?              | .64  |
| 通信の調整                                      | .64  |
| NNMi検出                                     | .66  |
| 検出の概念                                      | .67  |
| NNMiはデバイスのプロファイルルから属性を導き出す                 | .68  |
| 検出の計画                                      | .69  |
| 基本的な検出方法を選択する                              | .69  |
| リストに基づいた検出                                 | .69  |
| ルールベースの検出                                  | .70  |

|                                                                                                    | 70                                                                                                    |
|----------------------------------------------------------------------------------------------------|----------------------------------------------------------------------------------------------------|
| 自動検出ルールの順序                                                                                                    | 71                                                                                                    |
| デバイスを検出から除外                                                                                                    | 71                                                                                                    |
| Pingスィープ                                                                                                    | 71                                                                                                    |
| 自動検出ルールの検出シード                                                                                                    | 72                                                                                                    |
| 自動検出ルールのベストプラクティス                                                                                                    | 72                                                                                                    |
| 検出ルールの重複                                                                                                    | 72                                                                                                    |
| デバイスタイプ検出を制限する                                                                                                    | 73                                                                                                    |
| ノード名の解決                                                                                                    | 73                                                                                                    |
| サブネット接続ルール                                                                                                    | 74                                                                                                    |
| 検出シード                                                                                                    | 74                                                                                                    |
| 再検出の間隔                                                                                                    | 75                                                                                                    |
| オブジェクトを検出しない                                                                                                    | 75                                                                                                    |
| インタフェースの検出範囲                                                                                                    | 76                                                                                                    |
| NNMiによる仮想IPアドレスの監視                                                                                                    | 76                                                                                                    |
| SNMPトラップからの検出ヒントの使用                                                                                                    | 77                                                                                                    |
| 検出の設定                                                                                                    | 77                                                                                                    |
| 自動検出ルールを設定する場合のヒント                                                                                                    | 78                                                                                                    |
| シードを設定する場合のヒント                                                                                                    | 78                                                                                                    |
| リンクアグリゲーションの検出                                                                                                    | 79                                                                                                    |
| サーバーからスイッチへのリンクアグリゲーション (S2SLA) の検出                                                                                                    | 79                                                                                                    |
| 検出の評価                                                                                                    | 80                                                                                                    |
| 初期検出の進行状況をたどろ                                                                                                    | ~~~                                                                                                    |
|                                                                                                    | 80                                                                                                    |
| すべてのシードが検出されたか?                                                                                                    | 80<br>81                                                                                                    |
| すべてのシードが検出されたか?<br>すべてのノードには有効なデバイスのプロファイルルがあるか?                                                                                                    | 80<br>81<br>81                                                                                                    |
| すべてのシードが検出されたか?<br>すべてのノードには有効なデバイスのプロファイルルがあるか?<br>すべてのノードが正しく検出されたか?                                                                                                    | 80<br>81<br>81<br>82                                                                                                    |
| すべてのシードが検出されたか?<br>すべてのノードには有効なデバイスのプロファイルルがあるか?<br>すべてのノードが正しく検出されたか?<br>自動検出ルール                                                                                                    | 80<br>81<br>81<br>82<br>82                                                                                                    |
| すべてのシードが検出されたか?<br>すべてのノードには有効なデバイスのプロファイルルがあるか?<br>すべてのノードが正しく検出されたか?<br>自動検出ルール<br>IPアドレス範囲                                                                                                    | 80<br>81<br>81<br>82<br>82<br>83                                                                                                    |
| すべてのシードが検出されたか?<br>すべてのノードには有効なデバイスのプロファイルルがあるか?<br>すべてのノードが正しく検出されたか?<br>自動検出ルール<br>IPアドレス範囲<br>システムオブジェクトIDの範囲                                                                                                    | 80<br>81<br>82<br>82<br>82<br>83<br>83                                                                                                 |
| すべてのシードが検出されたか?<br>すべてのノードには有効なデバイスのプロファイルルがあるか?<br>すべてのノードが正しく検出されたか?<br>自動検出ルール<br>IPアドレス範囲<br>システムオブジェクトIDの範囲<br>すべての接続とVLANは正しいか?                                                                                                    | 80<br>81<br>82<br>82<br>83<br>83<br>83                                                                                                 |
| すべてのシードが検出されたか?<br>すべてのノードには有効なデバイスのプロファイルルがあるか?<br>すべてのノードが正しく検出されたか?<br>自動検出ルール<br>IPアドレス範囲<br>システムオブジェクトIDの範囲<br>すべての接続とVLANは正しいか?<br>レイヤー2接続の評価                                                                                                    | 80<br>81<br>82<br>82<br>83<br>83<br>83<br>83                                                                                           |
| すべてのシードが検出されたか?<br>すべてのノードには有効なデバイスのプロファイルルがあるか?<br>すべてのノードが正しく検出されたか?<br>自動検出ルール<br>IPアドレス範囲<br>システムオブジェクトIDの範囲<br>すべての接続とVLANは正しいか?<br>レイヤー2接続の評価<br>NNMi検出と重複MACアドレス                                                                                                    | 80<br>81<br>82<br>82<br>83<br>83<br>83<br>83<br>83<br>84                                                                               |
| すべてのシードが検出されたか?<br>すべてのノードには有効なデバイスのプロファイルルがあるか?<br>すべてのノードが正しく検出されたか?<br>自動検出ルール<br>IPアドレス範囲<br>システムオブジェクトIDの範囲<br>すべての接続とVLANは正しいか?<br>レイヤー2接続の評価<br>NNMi検出と重複MACアドレス<br>デバイスを再検出する                                                                                                    | 80<br>81<br>82<br>82<br>83<br>83<br>83<br>83<br>83<br>84                                                                               |
| すべてのシードが検出されたか?<br>すべてのノードには有効なデバイスのプロファイルルがあるか?<br>すべてのノードが正しく検出されたか?<br>自動検出ルール<br>IPアドレス範囲<br>システムオブジェクトIDの範囲<br>すべての接続とVLANは正しいか?<br>レイヤー2接続の評価<br>NNMi検出と重複MACアドレス<br>デバイスを再検出する<br>検出の調整                                                                                                    | 80<br>81<br>81<br>82<br>82<br>83<br>83<br>83<br>83<br>83<br>84<br>84<br>84<br>85                                                       |
| すべてのシードが検出されたか?<br>すべてのノードには有効なデバイスのプロファイルルがあるか?<br>すべてのノードが正しく検出されたか?<br>自動検出ルール<br>IPアドレス範囲<br>システムオブジェクトIDの範囲<br>すべての接続とVLANは正しいか?<br>レイヤー2接続の評価<br>NNMi検出と重複MACアドレス<br>デバイスを再検出する<br>検出の調整<br>ログファイルの検出                                                                                                | 80<br>81<br>81<br>82<br>82<br>83<br>83<br>83<br>83<br>83<br>84<br>84<br>85<br>85                                                       |
| すべてのシードが検出されたか?<br>すべてのノードには有効なデバイスのプロファイルルがあるか?<br>すべてのノードが正しく検出されたか?<br>自動検出ルール<br>IPアドレス範囲<br>システムオブジェクトIDの範囲<br>すべての接続とVLANは正しいか?<br>レイヤー2接続の評価<br>NNMi検出と重複MACアドレス<br>デバイスを再検出する<br>検出の調整<br>ログファイルの検出<br>無番号インタフェース                                                                                  | 80<br>81<br>81<br>82<br>82<br>83<br>83<br>83<br>83<br>83<br>83<br>84<br>84<br>85<br>85                                                 |
| すべてのシードが検出されたか?<br>すべてのノードには有効なデバイスのプロファイルルがあるか?<br>すべてのノードが正しく検出されたか?<br>自動検出ルール<br>IPアドレス範囲<br>システムオブジェクトIDの範囲<br>すべての接続とVLANは正しいか?<br>レイヤー2接続の評価<br>NNMi検出と重複MACアドレス<br>デバイスを再検出する<br>検出の調整<br>ログファイルの検出<br>無番号インタフェース<br>非応答オブジェクトの削除の制御                                                               | 80<br>81<br>81<br>82<br>82<br>83<br>83<br>83<br>83<br>83<br>84<br>84<br>84<br>85<br>85<br>85<br>86                                     |
| すべてのシードが検出されたか?<br>すべてのノードには有効なデバイスのプロファイルルがあるか?<br>すべてのノードが正しく検出されたか?<br>自動検出ルール<br>IPアドレス範囲<br>システムオブジェクトIDの範囲<br>すべての接続とVLANは正しいか?<br>レイヤー2接続の評価<br>NNMi検出と重複MACアドレス<br>デバイスを再検出する<br>検出の調整<br>ログファイルの検出<br>無番号インタフェース<br>非応答オブジェクトの削除の制御                                                               | 80<br>81<br>81<br>82<br>82<br>83<br>83<br>83<br>83<br>83<br>84<br>84<br>85<br>85<br>85<br>86<br>87                                     |
| すべてのシードが検出されたか?<br>すべてのノードには有効なデバイスのプロファイルルがあるか?<br>すべてのノードが正しく検出されたか?<br>自動検出ルール<br>IPアドレス範囲<br>システムオブジェクトIDの範囲<br>すべての接続とVLANは正しいか?<br>レイヤー2接続の評価<br>NNMi検出と重複MACアドレス<br>デバイスを再検出する<br>検出の調整<br>ログファイルの検出<br>無番号インタフェース<br>非応答オブジェクトの削除の制御<br>NNMi状態ポーリング                                                | 80<br>81<br>81<br>82<br>82<br>83<br>83<br>83<br>83<br>83<br>84<br>84<br>84<br>85<br>85<br>85<br>85<br>86<br>87<br>88                   |
| すべてのシードが検出されたか?<br>すべてのノードには有効なデバイスのプロファイルルがあるか?<br>すべてのノードが正しく検出されたか?<br>自動検出ルール<br>IPアドレス範囲<br>システムオブジェクトIDの範囲<br>すべての接続とVLANは正しいか?<br>レイヤー2接続の評価<br>NNMi検出と重複MACアドレス<br>デバイスを再検出する<br>検出の調整<br>ログファイルの検出<br>無番号インタフェース<br>非応答オブジェクトの削除の制御<br>NNMi状態ポーリング<br>状態ポーリングの概念<br>、状態ポーリングの耐画を作成                | 80<br>81<br>81<br>82<br>82<br>83<br>83<br>83<br>83<br>83<br>83<br>84<br>84<br>85<br>85<br>85<br>85<br>86<br>87<br>88<br>89             |
| すべてのシードが検出されたか?<br>すべてのノードには有効なデバイスのプロファイルルがあるか?<br>すべてのノードが正しく検出されたか?<br>自動検出ルール<br>IPアドレス範囲<br>システムオブジェクトIDの範囲<br>すべての接続とVLANは正しいか?<br>レイヤー2接続の評価<br>NNMi検出と重複MACアドレス<br>デバイスを再検出する<br>検出の調整<br>ログファイルの検出<br>無番号インタフェース<br>非応答オブジェクトの削除の制御<br>NNMi状態ポーリング<br>状態ポーリングの概念<br>状態ポーリングの耐画を作成<br>ポーリングチェックリスト | 80<br>81<br>81<br>82<br>82<br>83<br>83<br>83<br>83<br>83<br>83<br>84<br>85<br>85<br>85<br>85<br>85<br>85<br>86<br>87<br>88<br>89<br>89 |

| 監視の停止                                                                                                    | 91                                                                                                    |
|----------------------------------------------------------------------------------------------------|----------------------------------------------------------------------------------------------------|
| 監視されないノードへのインタフェース                                                                                                    | 91                                                                                                    |
| モニタリングの拡張                                                                                                    |                                                                                                    |
| グループの計画作成                                                                                                    |                                                                                                    |
| インタフェースグループ                                                                                                    |                                                                                                    |
| ノードグループ                                                                                                    | 94                                                                                                    |
| ポーリング間隔の計画作成                                                                                                    | 96                                                                                                    |
| どのデータを収集するかの決定                                                                                                    |                                                                                                    |
| NNMiにどのSNMPトラップを送信するかの決定                                                                                                    | 97                                                                                                    |
| 状態ポーリングの設定                                                                                                    | 98                                                                                                    |
| インタフェースグループとノードグループの設定                                                                                                    |                                                                                                    |
| インタフェースのモニタリングの設定                                                                                                    |                                                                                                    |
| ノードのモニタリングの設定                                                                                                    |                                                                                                    |
| デフォルト設定の確認                                                                                                    | 100                                                                                                    |
| 状態ポーリングの評価                                                                                                    | 100                                                                                                    |
| ネットワークモニタリングの設定を確認します。                                                                                                    |                                                                                                    |
| インタフェースまたはノードは正しいグループのメンバーでしょうか?                                                                                                    |                                                                                                    |
| どの設定が適用されていますか?                                                                                                    | 101                                                                                                    |
| どのデータが収集されていますか?                                                                                                    | 102                                                                                                    |
| ステータスのポーリングのパフォーマンスの評価                                                                                                    |                                                                                                    |
| State Pollerは最新の状態に付いていっていますか?                                                                                                    |                                                                                                    |
|                                                                                                    |                                                                                                    |
| 状態ポーリングの調整                                                                                                    | 104                                                                                                    |
| 状態ポーリングの調整<br>NNMiインシデント                                                                                                    | 104<br>105                                                                                                    |
| 状態ポーリングの調整<br>NNMiインシデント<br>インシデントの概念                                                                                                    | 104<br>105<br>106                                                                                                    |
| 状態ポーリングの調整<br>NNMiインシデント<br>インシデントの概念<br>インシデントライフサイクル                                                                                                    | 104<br>105<br>106<br>107                                                                                                    |
| 状態ポーリングの調整<br>NNMiインシデント<br>インシデントの概念<br>インシデントライフサイクル<br>トラップおよびインシデント転送                                                                                                    | 104<br>105<br>106<br>107<br>108                                                                                                    |
| 状態ポーリングの調整<br>NNMiインシデント<br>インシデントの概念<br>インシデントライフサイクル<br>トラップおよびインシデント転送<br>比較:サードパーティSNMPトラップを別のアプリケーションに転送する                                                                                                    |                                                                                                    |
| 状態ポーリングの調整<br>NNMiインシデント<br>インシデントの概念<br>インシデントライフサイクル<br>トラップおよびインシデント転送<br>比較:サードパーティSNMPトラップを別のアプリケーションに転送する<br>MIB                                                                                                    | 104<br>105<br>106<br>107<br>108<br>109<br>110                                                                                                    |
| 状態ポーリングの調整<br>NNMiインシデント<br>インシデントの概念<br>インシデントライフサイクル<br>トラップおよびインシデント転送<br>比較:サードパーティSNMPトラップを別のアプリケーションに転送する<br>MIB<br>カスタムインシデント属性                                                                                                    |                                                                                                    |
| 状態ポーリングの調整<br>NNMiインシデント<br>インシデントの概念<br>インシデントライフサイクル<br>トラップおよびインシデント転送<br>比較:サードパーティSNMPトラップを別のアプリケーションに転送する<br>MIB<br>カスタムインシデント属性<br>解決済み管理イベントインシデントに追加されるCIA                                                                                                    | 104<br>105<br>106<br>107<br>107<br>109<br>110<br>111<br>111                                                                                                   |
| 状態ポーリングの調整                                                                                                    |                                                                                                    |
| 状態ポーリングの調整                                                                                                    | 104<br>105<br>106<br>107<br>109<br>109<br>110<br>111<br>111<br>112<br>113                                                                                     |
| 状態ポーリングの調整                                                                                                    | 104<br>105<br>106<br>107<br>108<br>109<br>110<br>111<br>111<br>111<br>112<br>113<br>114                                                                       |
| 状態ポーリングの調整                                                                                                    | 104<br>105<br>106<br>107<br>109<br>109<br>110<br>111<br>111<br>112<br>112<br>113<br>114<br>114                                                                |
| 状態ポーリングの調整                                                                                                    | 104<br>105<br>106<br>107<br>108<br>109<br>110<br>110<br>111<br>111<br>112<br>113<br>114<br>114<br>115                                                         |
| 状態ポーリングの調整                                                                                                    | 104<br>105<br>106<br>107<br>108<br>109<br>110<br>111<br>111<br>111<br>112<br>113<br>114<br>115<br>115                                                         |
| 状態ポーリングの調整                                                                                                    | 104<br>105<br>106<br>107<br>108<br>109<br>109<br>110<br>111<br>111<br>111<br>112<br>113<br>114<br>114<br>114<br>115<br>115<br>115                             |
| 状態ポーリングの調整<br>NNMiインシデント<br>インシデントの概念<br>インシデントライフサイクル<br>トラップおよびインシデント転送<br>比較:サードパーティSNMPトラップを別のアプリケーションに転送する<br>MIB<br>カスタムインシデント属性<br>解決済み管理イベントインシデントに追加されるCIA<br>インシデント数の削減<br>インシデントの抑制、強化、およびダンプニング<br>ライフサイクル移行アクション<br>インシデントの計画<br>NNMiが処理するデバイストラップ<br>NNMiで表示するインシデント<br>インシデントに対するNNMiの対応方法<br>NNMiによる別のイベントレシーバーへのトラップ転送の可否 | 104<br>105<br>106<br>107<br>108<br>109<br>110<br>111<br>111<br>111<br>112<br>113<br>114<br>114<br>114<br>115<br>115<br>115<br>115                             |
| 状態ポーリングの調整                                                                                                    | 104<br>105<br>106<br>107<br>108<br>109<br>109<br>110<br>111<br>111<br>112<br>113<br>115<br>115<br>115<br>115                                                  |
| 状態ポーリングの調整 ///> //> //> //> //> //> //> //> //> /                                                                                                    | 104<br>105<br>106<br>107<br>108<br>109<br>109<br>110<br>111<br>111<br>111<br>112<br>113<br>114<br>114<br>114<br>115<br>115<br>115<br>115<br>115<br>115<br>115 |
| 状態ボーリングの調整                                                                                                    | 104<br>105<br>106<br>107<br>108<br>109<br>109<br>110<br>111<br>111<br>111<br>112<br>113<br>114<br>114<br>115<br>115<br>115<br>115<br>115<br>115<br>115<br>115 |

| インシデントログの設定                               | 117 |
|-------------------------------------------|-----|
| トラップサーバープロパティの設定                          | 117 |
| インシデントを割り当てるときのユーザー名のソート順序に使用されるロケー       | ルの  |
| 設定                                        |     |
| インシデント設定のバッチロード                           | 119 |
| nnmincidentcfgdump.ovplによるインシデント設定ファイルの生成 | 120 |
| nnmincidentcfgload.ovplによるインシデント設定のロード    | 120 |
| インシデントの評価                                 | 121 |
| インシデントの調整                                 | 121 |
| 未定義トラップのインシデントの有効化および設定                   | 122 |
| NNMiコンソール                                 | 124 |
| ネットワークの概要マップに表示されるノードの最大数の削減              | 125 |
| ノードグループマップの表示ノード数の削減                      | 125 |
| [分析] ペインのゲージの設定                           | 126 |
| 表示されるゲージ数の制限                              |     |
| [分析] ペインにあるゲージの更新間隔の設定                    | 127 |
| ゲージの非表示                                   |     |
| 表示されるノードゲージの順序の制御                         |     |
| 表示されるインタフェースゲージの順序の制御                     | 127 |
| 表示されるカスタムポーラーゲージの順序の制御                    |     |
| ゲージプロパティの適用方法の理解                          | 128 |
| ゲージに関する問題のトラブルシューティング                     | 128 |
| 表示されるゲージが多すぎる                             | 128 |
| マップラベルのスケールサイズと境界の設定                      | 129 |
| Loom図およびWheel図の自動折りたたみしきい値の設定             |     |
| デバイスのプロファイルルアイコンのカスタマイズ                   | 130 |
| テーブルビューのリフレッシュレートの設定                      | 131 |
| NNMi監査                                    |     |
| 監査の無効化                                    | 134 |
| NNMi監査ログの保持日数の指定                          | 135 |
| NNMi監査ログファイルに含まれるアクションの設定                 | 135 |
| NNMi監査ログファイルについて                          | 137 |
|                                           |     |
| 第4草: 復元                                   | 139 |
| アプリケーションフェイルオーバー構成のNNMiの設定                | 142 |
| アプリケーションフェイルオーバーの概要                       | 143 |
| アフリケーションフェイルオーバーの要件                       | 143 |
| アフリケーションフェイルオーバー用のNNMiのセットアップ             | 145 |
| NNMiクラスターセットアップウィザードを使用したクラスターの設定 (組み込    | み   |
| テータベースユーザーのみ)                             | 147 |
| クラスター通信の設足 (省略可能)                         | 149 |
| アプリケーションフェイルオーバー機能の使用                     | 150 |

| 組み込みデータベースを使用したアプリケーションフェイルオーバーの動作                                         | . 150 |
|----------------------------------------------------------------------------|-------|
| Oracleデータベースを使用したアプリケーションフェイルオーバーの動作                                       | . 152 |
| アプリケーションフェイルオーバーの例                                                         | 154   |
| その他のovstartおよびovstopオプション                                                  | . 154 |
| アプリケーションフェイルオーバーのインシデント                                                    | 155   |
| フェイルオーバー後、元の設定に戻る                                                          | . 155 |
| NNM iSPlsおよびアプリケーションフェイルオーバー                                               | . 156 |
| NNM iSPIのインストールに関する情報                                                      | 156   |
| 統合アプリケーション                                                                 | . 157 |
| アプリケーションフェイルオーバーの無効化                                                       | . 158 |
| 管理タスクおよびアプリケーションフェイルオーバー                                                   | . 160 |
| NNMiフェイルオーバー環境の復元                                                          | 161   |
| アプリケーションフェイルオーバーおよびNNMiパッチ                                                 | . 161 |
| アプリケーションフェイルオーバー用にパッチを適用する (アクティブとスタン                                      |       |
| バイの両方をシャットダウン)                                                             | . 162 |
| アプリケーションフェイルオーバー用にパッチを適用する (1つのアクティブ                                       |       |
| NNMi管理サーバーを保持)                                                             | 164   |
| アプリケーションフェイルオーバーおよびNNMi管理サーバーの再起動                                          | . 166 |
| 通信障害後のアプリケーションフェイルオーバーの制御                                                  | 167   |
| アプリケーションフェイルオーバーおよび以前のデータベースバックアップから復                                      |       |
| 旧 (組み込みデータベースのみ)                                                           | . 167 |
| ネットワークレイテンシ/帯域に関する考慮                                                       | . 168 |
| アプリケーションフェイルオーバーとNNMi組み込みデータベース                                            | . 168 |
| アプリケーションフェイルオーバー環境でのネットワークトラフィック                                           | . 169 |
| アプリケーションフェイルオーバーのトラフィックテスト                                                 | . 170 |
| 高可用性クラスターにNNMiを設定する                                                        | . 172 |
| 高可用性の概念                                                                    | . 173 |
| 高可用性の用語集                                                                   | 175   |
| NNMi高可用性クラスターのシナリオ                                                         | . 176 |
| マニュアルページ                                                                   | 180   |
| 高可用性用NNMiを設定するための前提条件の検証                                                   | 180   |
| 高可用性の設定                                                                    | . 182 |
| 高可用性用のNNMi証明書の設定                                                           | . 183 |
| 高可用性用のNNMiの設定                                                              | . 183 |
| NNMi高可用性設定情報                                                               | . 186 |
| プライマリクラスターノードでのNNMiの設定                                                     | . 188 |
| セカンダリクラスターノードでのNNMiの設定                                                     | . 191 |
| 高可用性用のNNM iSPIsの設定                                                         | . 193 |
| NNM iSPI Performance for Metrics、NNMi SPI Performance for QA、およびNNMi       |       |
| SPI Performance for Traffic                                                | . 193 |
| NNMi SPI Performance for QA、NNM iSPI for MPLS、NNM iSPI for IP Multicast、お。 | Ł     |
| びNNM iSPI for IP Telephony                                                 | . 194 |

| HA下で実行中のNNMi SPIネットワークエンジニアリングツールセットソフトウ  | 7エ  |
|-------------------------------------------|-----|
| アとNNMi                                    | 194 |
| Oracle環境での高可用性用のNNMiの設定                   | 195 |
| 高可用性環境でのNNMiのOracleへの依存                   | 195 |
| Oracle環境での高可用性用のNNMiの設定                   | 195 |
| 高可用性環境での共有NNMiデータ                         | 196 |
| 高可用性環境でのNNMiの共有ディスク上のデータ                  | 196 |
| 高可用性環境での設定ファイルの複製                         | 197 |
| データレプリケーションの無効化                           | 198 |
| 高可用性環境での手動による共有ディスクの準備                    | 198 |
| SANまたは物理的に接続されたディスクの設定                    | 199 |
| ov.confファイルへの高可用性変数の設定                    | 199 |
| NNMi HAリソースグループへの共有ディスクの移動                | 200 |
| Windows Serverでの共有ディスク設定についての注記           | 201 |
| 高可用性クラスターでのNNMiのライセンス                     | 201 |
| 高可用性設定のメンテナンス                             | 202 |
| メンテナンスモード                                 | 202 |
| HAリソースグループをメンテナンスモードにする                   | 202 |
| HAリソースグループのメンテナンスモードを解除する                 | 203 |
| HAクラスター内のNNMiのメンテナンス                      | 203 |
| NNMiの起動と停止                                | 203 |
| クラスター環境でNNMiのホスト名やIPアドレスを変更する             | 204 |
| フェイルオーバーを行わせないようにNNMiを停止する                | 207 |
| メンテナンス後にNNMiを再起動する                        | 207 |
| NNMi HAクラスター内のアドオンNNM iSPIsのメンテナンス        | 207 |
| HAクラスター内のNNMiの設定解除                        | 208 |
| 既存データベースを使用したHA外でのNNMi実行                  | 210 |
| HA下のNNMiのパッチ                              | 211 |
| HA設定のトラブルシューティング                          | 212 |
| 一般的な高可用性設定の誤り                             | 212 |
| RHCS 6での設定の問題                             | 213 |
| HAリソーステスト                                 | 214 |
| NNMi固有の高可用性のトラブルシューティング                   | 215 |
| すべてのクラスターノードを設定解除した後の高可用性用NNMiの再有効化       | 215 |
| NNMiを高可用性下で正常に起動できない                      | 216 |
| NNMiデータへの変更がフェイルオーバーの後に表示されない             | 216 |
| 高可用性の設定後、nmsdbmgrを起動できない                  | 217 |
| NNMiが1つの高可用性クラスターノードでのみ正常に実行される (Windows) | 218 |
| ディスクフェイルオーバーが行われない                        | 218 |
| 共有ディスクにアクセスできない (Windows)                 | 218 |
| 共有ディスクに最新データが含まれない                        | 219 |

| フェイルオーバー後にセカンダリノードが共有ディスクファイルを見つけら               | れな  |
|--------------------------------------------------|-----|
| <b>۱</b> ۱                                       | 219 |
| ー般的なHAのトラブルシューティング                               | 220 |
| エラー:引数の数が正しくない                                   | 220 |
| リソースをホストするサブシステムプロセスが予期せず停止する (Windov            | vs  |
| Server)                                          | 220 |
| 製品の起動タイムアウト (Windows WSCS 2008)                  | 221 |
| アクティブなクラスターノードのログファイルが更新されない                     | 221 |
| NNMi HAリソースグループを特定のクラスターノードで起動できない               | 221 |
| NNM iSPI固有の高可用性のトラブルシューティング                      | 222 |
| 高可用性設定リファレンス                                     | 222 |
| NNMi高可用性設定ファイル                                   | 223 |
| NNMiに付属しているHA設定スクリプト                             | 223 |
| NNMi高可用性設定ログファイル                                 | 225 |
| NNMi Northboundインタフェース                           | 227 |
| NNMi Northboundインタフェース                           | 228 |
| 值                                                | 228 |
| サポートされるバージョン                                     | 228 |
| 用語                                               | 229 |
| ドキュメント                                           | 229 |
| NNMi Northboundインタフェースの有効化                       | 229 |
| NNMiノースバウンドインタフェースの使用法                           | 230 |
| インシデント転送                                         | 230 |
| インシデントライフサイクル状態変化通知                              | 231 |
| インシデント相関処理通知                                     | 232 |
| インシデント削除通知                                       | 233 |
| イベント転送フィルター                                      | 233 |
| NNMiノースバウンドインタフェースの変更                            | 234 |
| NNMiノースバウンドインタフェースの無効化                           | 234 |
| NNMiノースバウンドインタフェースのトラブルシューティング                   | 235 |
| アプリケーションフェイルオーバーとNNMiNorthboundインタフェース           | 236 |
| ローカルNorthboundアプリケーション                           | 236 |
| リモートNorthboundアプリケーション                           | 237 |
| [NNMi Northbound Interfaceデスティネーション] フォームのリファレンス | 237 |
| Northboundアプリケーションの接続パラメーター                      | 237 |
| NNMi Northboundインタフェース統合の内容                      | 239 |
| NNMi Northboundインタフェース転送先のステータス情報                | 241 |
| NNMi Northboundインタフェースで使用されるMIB情報                | 242 |
| 第5音・NINMiのメンテナンフ                                 | 242 |
| わJ早・INININのバックフップヤトで海ニックリ                        | 243 |
| NNMIのハッンテッノわよい復元フール                              | 243 |
| ハッンアッノコマノトと復兀コマント                                | 243 |

| NNMiデータのバックアップ                                   | 244 |
|--------------------------------------------------|-----|
| バックアップタイプ                                        | 245 |
| バックアップ領域                                         | 245 |
| NNMiデータの復元                                       | 247 |
| 同じシステムでの復元                                       | 249 |
| 異なるシステムでの復元                                      | 249 |
| バックアップと復元の方針                                     | 250 |
| すべてのデータを定期的にバックアップする                             | 250 |
| 設定変更前のデータのバックアップ                                 | 250 |
| NNMiまたはオペレーティングシステムのアップグレード前のバックアップ              | 251 |
| ファイルシステムのファイルのみの復元                               | 251 |
| 組み込みデータベースのみをバックアップおよび復元する                       | 251 |
| 高可用性 (HA) 環境におけるバックアップおよび復元ツールの使用                | 252 |
| HA環境でのバックアップのベストプラクティス                           | 252 |
| HA環境での復元のベストプラクティス                               | 252 |
| NNMiの保守                                          | 253 |
| NNMiフォルダーのアクセス制御リストの管理                           | 254 |
| ノードグループの設定                                       | 255 |
| ノードグループマップ設定の構成                                  | 255 |
| 通信設定の構成                                          | 255 |
| カスタムポーラー収集エクスポートの管理                              | 255 |
| カスタムポーラー収集のエクスポートディレクトリの変更                       | 256 |
| カスタムポーラー収集のエクスポートに使用する最大ディスク容量の変更                | 256 |
| カスタムポーラーメトリックスの累積周期の変更                           | 257 |
| インシデントアクションの管理                                   | 257 |
| 同時アクション数の設定                                      | 258 |
| Jythonアクションのスレッド数の設定                             | 258 |
| アクションサーバー名のパラメーターの設定                             | 259 |
| アクションサーバーのキューサイズを変更する                            | 259 |
| インシデントアクションログ                                    | 260 |
| server.propertiesファイルの設定の上書き                     | 261 |
| ブラウザーのロケール設定の上書き                                 | 261 |
| インシデントを割り当てるときのユーザー名のソート順序に使用されるロケールの            | の   |
| 設定                                               | 262 |
| SNMP Setオブジェクトアクセス権限の設定                          | 263 |
| リモートアクセスには暗号化を必須とするようにNNMiを設定する                  | 264 |
| SNMPトラップの管理                                      | 265 |
| hosted-object-trapstorm.confファイルによるトラップストームのブロック | 265 |
| SNMPv1またはSNMPv2cを使用して管理されているノードまたは監視対象外のノー       | ド   |
| のSNMPv3トラップを認証するためのNNMiの設定                       | 266 |
| Causal Engineがトラップを受け入れる期間の設定                    | 268 |
| 最も古いSNMPトラップインシデントの自動トリム機能の設定                    | 269 |

| 最も古いSNMPトラップインシデントの自動トリム機能の有効化 (インシデント                |       |
|-------------------------------------------------------|-------|
| アーカイブなし)                                              | .269  |
| 最も古いSNMPトラップインシデントの自動トリム機能の有効化 (インシデント                |       |
| アーカイブ有効)                                              | .270  |
| 保存するSNMPトラップインシデント数の削減                                | 271   |
| 最も古いSNMPトラップインシデントの自動トリム機能の 監視                        | .272  |
| 最も古いSNMPトラップインシデントの自動トリム機能の無効化                        | .272  |
| プロキシSNMPゲートウェイによって送信されたトラップから元のトラップアドレス               | ζ     |
| を判別するためのNNMiの設定                                       | .273  |
| トラップアドレスの順序                                           | .274  |
| NNMi NmsTrapReceiverプロセス                              | .274  |
| NmsTrapReceiverの設定                                    | .275  |
| NmsTrapReceiverセキュリティ                                 | .275  |
| NmsTrapReceiverプロセスの開始と停止                             | .275  |
| nnmtrapd.confファイルおよびtrapFilter.confファイルによるインシデントのブロック | 276   |
| 以前サポートされていたvarbind順序を保持するためのNNMiの設定                   | .277  |
| ICMPエコー要求パケットのデータペイロードサイズの設定                          | .278  |
| NNMiでデバイスのホスト名を判別する方法の設定                              | .280  |
| NNMiの文字セットエンコードの設定                                    | . 281 |
| NNMiがNNM iSPIライセンス要求を待機する時間の設定                        | .281  |
| ユーザーインタフェースプロパティの管理                                   | . 282 |
| SNMP MIB変数名を表示するためのNNMiゲージタイトルの変更                     | .282  |
| MIBブラウザーパラメーターの変更                                     | . 283 |
| レベル2オペレーターによるノードおよびインシデントの削除の有効化                      | 284   |
| レベル2オペレーターによるノードグループマップの編集の有効化                        | .285  |
| レベル1オペレーターによる [ステータスのポーリング] と [設定のポーリング] の実           |       |
| 行の有効化                                                 | 286   |
| 同時SNMP要求の変更                                           | .288  |
| 組み込みデータベースポートの変更                                      | .289  |
| NNMi正規化プロパティの変更                                       | .289  |
| 初期検出後の正規化プロパティの変更                                     | . 290 |
| 同時SNMP要求の変更                                           | .290  |
| NNMi自己監視                                              | . 291 |
| 特定ノードの検出プロトコルの使用を抑える                                  | 292   |
| 検出プロトコル収集の使用の抑制                                       | 293   |
| 管理上停止中のインタフェースのIPアドレスに対するモニタリングの抑制                    | . 294 |
| 大規模スイッチのVLANインデックス付けの使用を抑制する                          | 294   |
| VLANインデックス付けの使用を抑制する                                  | . 295 |
| 計画停止                                                  | .296  |
| センサーステータスの設定                                          | 296   |
| 物理センサーステータスの設定                                        | .297  |
| 物理コンポーネントへの物理センサーステータスの伝達                             | .297  |

| 物理コンポーネントに伝達しない物理センサーステータスの設定            | 297 |
|------------------------------------------|-----|
| 物理センサーステータス値の上書き                         | 298 |
| ノードセンサーステータスの設定                          | 299 |
| ノードへのノードセンサーステータスの伝達                     | 299 |
| ステータスをノードに伝達しないようにするためのノードセンサーの設定        | 299 |
| ノードコンポーネントのステータス値の上書き                    | 300 |
| インタフェースの入力速度と出力速度のインポート                  | 301 |
| NNMiロギング                                 | 301 |
| NNMiログファイル                               | 301 |
| ロギングファイルのプロパティの変更                        | 302 |
| ロギングのサインインおよびサインアウト                      | 302 |
| 管理サーバーの変更                                | 303 |
| NNMi設定移動の準備のベストプラクティス                    | 303 |
| NNMi設定および組み込みデータベースの移動                   | 304 |
| NNMi設定の移動                                | 304 |
| NNMi公開キー証明書の復元                           | 305 |
| タスク1:KeyManagerサービスのステータスの確認             | 305 |
| タスク2:現在のnnm.keystoreファイルをバックアップする        | 305 |
| タスク3:元のnnm.keystoreファイルを検索する             | 306 |
| タスク4:可能な場合、元のnnm.keystoreファイルをリストアーする    | 307 |
| スタンドアロンNNMi管理サーバーのIPアドレスの変更              | 308 |
| NNMi管理サーバーのホスト名またはドメイン名の変更               | 308 |
| Oracleデータベースインスタンス接続情報の変更                | 309 |
| タスク1:Oracleデータベースインスタンスの更新               | 309 |
| タスク2:NNMi設定の更新                           | 310 |
| NNMiがOracleデータベースインスタンスへの接続に使用するパスワードの変更 | 311 |
| 第6章: 詳細設定                                | 312 |
| NNMiのライセンス                               | 312 |
| 恒久ライセンスキーのインストール準備                       |     |
| ライセンスの種類および管理対象ノードの数の確認                  | 314 |
| 恒久ライセンスキーの取得およびインストール                    | 314 |
| AutopassおよびHP注文番号の使用 (ファイアウォール使用時は不可)    | 314 |
|                                          |     |
| ライセンスキーの追加取得                             | 315 |
| 証明書の管理                                   | 316 |
| NNMi証明書について                              | 316 |
| 既存の証明書と新規の自己署名証明書またはCA署名証明書との置き換え        | 318 |
| 自己署名証明書の生成                               | 319 |
| CA署名証明書の生成                               | 320 |
| CA署名証明書のタイプ                              | 323 |
| アプリケーションフェイルオーバー環境での証明書の使用               | 325 |

| 高可用性環境での証明書の使用                                        | 327 |
|-------------------------------------------------------|-----|
| デフォルト証明書を使用した高可用性の設定                                  | 327 |
| 新しい証明書を使用した高可用性の設定                                    | 327 |
| グローバルネットワーク管理環境での証明書の使用                               | 328 |
| グローバルネットワーク管理環境での証明書の設定                               | 328 |
| フェイルオーバーが有効なグローバルネットワーク管理環境での証明書の設定                   | 330 |
| ディレクトリサービスへのSSL接続を設定する                                | 331 |
| NNMiとシングルサインオン (SSO) の使用                              | 333 |
| NNMiへのSS0アクセス                                         | 333 |
| 1つのドメインに対するSSOの有効化                                    | 334 |
| 異なるドメインに配置されているNNMi管理サーバーに対するSSOの有効化                  | 335 |
| NNMiとNNM iSPIsのSS0アクセス                                | 336 |
| SSOの無効化                                               | 338 |
| SS0セキュリティに関する注意                                       | 338 |
| 公開キーインフラストラクチャーユーザー認証をサポートするためのNNMiの設定                | 340 |
| ユーザー認証方針                                              | 341 |
| PKIユーザー認証のためのNNMiの設定 (X.509証明書認証)                     | 341 |
| クライアント証明書を使用したNNMiへのログオン                              | 345 |
| クライアント証明書を持つユーザのアクセスの廃止                               | 345 |
| グローバルネットワーク管理環境のPKIユーザー認証の特別な考慮事項                     | 346 |
| 証明書検証 (CRLおよびOCSP)                                    | 346 |
| 証明書検証プロトコルの一般設定                                       | 347 |
| プロトコルの順序の設定                                           | 347 |
| プロトコル要求の設定                                            | 347 |
| CRLを使用した証明書の検証                                        | 348 |
| CRLチェックの有効化および無効化                                     | 349 |
| CRL強制モードの変更                                           | 349 |
| CRLの更新頻度の変更                                           | 350 |
| CRLの最大アイドル時間の変更                                       | 350 |
| CRLの有効期限の警告                                           | 351 |
| CRLの場所の変更                                             | 351 |
| Online Certificate Status Protocol (OCSP) を使用した証明書の検証 | 352 |
| OCSPチェックの有効化および無効化                                    | 353 |
| OCSP強制モードの変更                                          | 353 |
| nonceの有効化                                             | 354 |
| OCSPレスポンダーのURLの指定                                     | 355 |
| NNMiログオンアクセスに使用される証明書を制限するNNMiの設定                     | 355 |
| 例:スマートカードログオンを必要とするNNMiの設定                            | 356 |
| PKIユーザー認証のためのCLI認証の設定                                 | 360 |
| 非ルートユーザーがCLIコマンドを実行できるようにするためのACLの設定                  | 360 |
| PKIユーザー認証の問題のトラブルシューティング                              | 362 |
| NNMiで使用するTelnetおよびSSHプロトコルを設定する                       | 363 |

| TelnetまたはSSHメニュー項目の無効化                        | 364 |
|-----------------------------------------------|-----|
| Windows上のブラウザーへのTelnetまたはSSHクライアントの設定         | 364 |
| Windowsオペレーティングシステム提供のTelnetクライアント            | 366 |
| サードパーティTelnetクライアント (標準Windows)               | 368 |
| サードパーティTelnetクライアント (Windows上のウィンドウ)          | 369 |
| サードパーティSSHクライアント (標準WindowsおよびWindows上のウィンドウ) | 370 |
| LinuxでTelnetまたはSSHを使用するFirefoxの設定             | 372 |
| Linux上のTelnet                                 | 372 |
| Linux上のセキュアーシェル                               | 373 |
| Windowsレジストリを変更するファイル例                        | 374 |
| nnmtelnet.regの例                               | 374 |
| nnmputtytelnet.regの例                          | 374 |
| nnmtelnet32on64.regの例                         | 374 |
| nnmssh.regの例                                  | 375 |
| NNMiとLDAPによるディレクトリサービスの統合                     | 375 |
| NNMiユーザーのアクセス情報と設定オプション                       | 376 |
| 外部モード (当初はオプション1と呼称):すべてのNNMiユーザー情報をNNMiデータ   |     |
| ベースに保存                                        |     |
| 混合モード (当初はオプション2と呼称):一部のNNMiユーザー情報をNNMiデータベー  | -   |
| スに、一部のNNMiユーザー情報をディレクトリサービスに保存                | 378 |
| 外部モード (当初はオプション3と呼称):すべてのNNMiユーザー情報をディレクトリ    |     |
| サービスに保存                                       | 379 |
| ディレクトリサービスにアクセスするNNMiの設定                      | 380 |
| ディレクトリサービスのクエリー                               | 389 |
| ディレクトリサービスアクセス                                | 389 |
| ディレクトリサービスの情報                                 | 390 |
| ディレクトリサービス管理者が所有する情報                          | 393 |
| ユーザー識別                                        | 394 |
| ディレクトリサービスからのNNMiユーザーアクセスの設定 (詳細な方法)          | 395 |
| ユーザーグループの識別                                   | 397 |
| ディレクトリサービスからのユーザーグループ取得の設定 (詳細な方法)            | 398 |
| NNMiユーザーグループを保存するディレクトリサービスの設定                | 400 |
| ディレクトリサービス統合のトラブルシューティング                      | 400 |
| ldap.properties設定ファイルリファレンス                   | 401 |
| 例                                             | 406 |
| NAT環境の重複IPアドレスの管理                             | 407 |
| NATとは                                         | 407 |
| NATの利点                                        | 408 |
| サポートされるNATタイプ                                 | 408 |
| NNMiにNATを実装する方法                               | 409 |
| 静的NATの考慮事項                                    | 409 |
| 静的NATのハードウェアとソフトウェアの要件                        | 411 |

| 重複するIPアドレスマッピング                           | 411 |
|-------------------------------------------|-----|
| プライベートIPアドレスの範囲                           | 411 |
| 静的NATでの通信                                 | 412 |
| 静的NAT環境における管理アドレスのICMPポーリングの管理            | 412 |
| NAT環境における管理アドレスのICMPポーリングの有効化             | 412 |
| 検出と静的NAT                                  | 413 |
| 静的NATのモニタリングの設定                           | 414 |
| トラップと静的NAT                                | 414 |
| SNMPv2cトラップ                               | 414 |
| SNMPv1トラップ                                | 416 |
| サブネットと静的NAT                               | 418 |
| グローバルネットワーク管理:静的NATで任意                    | 419 |
| 動的NATおよび動的PATの考慮事項                        | 419 |
| 動的NATおよび動的PATのハードウェアとソフトウェアの要件            | 421 |
| 動的NATおよび動的PATの検出設定                        | 421 |
| 動的NATのモニタリングの設定                           | 421 |
| サブネットと動的NATおよび動的PAT                       | 422 |
| グローバルネットワーク管理:動的NATおよび動的PATで必須            | 422 |
| ネットワークアドレス変換 (NAT) 環境でのNNMiの配備            | 423 |
| 状態とステータスのNNMi計算                           | 425 |
| NNMiセキュリティおよびマルチテナント                      | 426 |
| オブジェクトのアクセス制限による影響                        | 427 |
| NNMiセキュリティモデル                             | 429 |
| セキュリティグループ                                | 430 |
| セキュリティグループ構造の例                            | 431 |
| NNMiテナントモデル                               | 434 |
| テナント                                      | 435 |
| テナント構造の例                                  | 436 |
| NNMiのセキュリティおよびマルチテナント設定                   | 438 |
| 設定ツール                                     | 440 |
| テナントの設定                                   | 442 |
| セキュリティグループの設定                             | 443 |
| 設定の確認                                     | 445 |
| NNMiのセキュリティおよびマルチテナント設定のエクスポート            | 447 |
| NNMiセキュリティ、マルチテナント、およびグローバルネットワーク管理 (GNM) | 448 |
| 初期GNM設定                                   | 449 |
| GNMのメンテナンス                                | 451 |
| NPSレポートへの選択インタフェースの追加                     | 451 |
| グローバルネットワーク管理                             | 452 |
| グローバルネットワーク管理の利点                          | 453 |
| グローバルネットワーク管理が自分のネットワークの管理に適しているかどうかを制    | 判断  |
| するには                                      | 454 |

| マルチサイトネットワークを継続的に監視する必要がありますか?                                | .454  |
|---------------------------------------------------------------|-------|
| 重要デバイスを表示できるか?                                                | . 454 |
| ライセンスの考慮事項                                                    | . 455 |
| 実践的なグローバルネットワーク管理の例                                           | .456  |
| 要件のレビュー                                                       | . 456 |
| リージョナルマネージャーとグローバルマネージャーの接続                                   | . 458 |
| 初期準備                                                          | .458  |
| ポート可用性:ファイアウォールの設定                                            | .458  |
| 自己署名証明書の設定                                                    | 459   |
| グローバルネットワーク管理でアプリケーションフェイルオーバーの設定を行う                          | 5459  |
| NNMi管理サーバー規模の考慮事項                                             | .459  |
| システムクロックの同期                                                   | .460  |
| グローバルネットワーク管理で自己署名証明書を使用する場合のアプリケーショ                          | Э     |
| ンフェイルオーバー機能の使用法                                               | 460   |
| グローバルネットワーク管理における自己署名証明書の使用法                                  | .460  |
| グローバルネットワーク管理における認証機関の使用法                                     | 460   |
| 監視する重要な機器の一覧作成                                                | . 460 |
| グローバルマネージャーとリージョナルマネージャーの管理ドメインの検討                            | . 461 |
| NNMiヘルプトピックの確認                                                | .462  |
| SSOおよびアクションメニュー                                               | .462  |
| グローバルネットワーク管理用にシングルサインオンを設定する                                 | .462  |
| リージョナルマネージャーでの転送フィルターの設定                                      | .465  |
| 転送されるノードを制限する転送フィルターの設定                                       | 465   |
| グローバルマネージャーとリージョナルマネージャーの接続                                   | . 466 |
| global1からregional1とregional2への接続ステータスの判定                      | .468  |
| global1インベントリの確認                                              | .468  |
| global1とregional1との通信の切断                                      | .469  |
| 検出とデータの同期                                                     | .470  |
| リージョナルマネージャーからグローバルマネージャーへのカスタム属性の複製                          | .470  |
| デバイスのステータスのポーリングまたは設定ポーリング                                    | .471  |
| グローバルマネージャーを使ったデバイスステータスの判定とNNMiインシデント生成                      | .473  |
| グローバルネットワーク管理でアプリケーションフェイルオーバーの設定を行う                          | .473  |
| グローバルネットワーク管理のトラブルシューティングのヒント                                 | .474  |
| クロック同期                                                        | .474  |
| グローバルネットワーク管理システム情報                                           | .475  |
| グローバルマネージャーからのリージョナルマネージャー検出の同期                               | .475  |
| 破損したglobal1上のデータベースの修復                                        | . 477 |
| グローバルネットワーク管理とNNM iSPIsまたは第三者の統合                              | 477   |
| HP Network Node Manager iSPI Performance for Metrics Software | . 477 |
| グローバルネットワーク管理とアドレス変換プロトコル                                     | . 478 |
| IPv6用NNMi Advancedの設定                                         | .478  |
| 機能説明                                                          | .478  |

| 必要条件                                              |     |
|---------------------------------------------------|-----|
| ライセンス                                             |     |
| サポートされる設定                                         |     |
| 管理サーバー                                            |     |
| IPv6をサポートするSNMP MIB                               |     |
| NNMiのインストール                                       |     |
| IPv6機能の非アクティブ化                                    |     |
| 非アクティブ化後のIPv6監視                                   |     |
| 非アクティブ化後のIPv6インベントリ                               |     |
| IPv6インベントリクリーンアップ時の既知の問題点                         |     |
| IPv6機能の再アクティブ化                                    |     |
| 第7章: NNMiセキュリティ                                   |     |
| WebアクセスおよびRMI通信にSSL通信を設定する                        |     |
| 非root LinuxユーザーへのNNMiの開始と停止の許可                    |     |
| 組み込みデータベースツールのパスワードの入力                            |     |
| NNMiでSSLv3暗号化を有効化または無効化する設定                       |     |
| NNMi暗号化の設定                                        |     |
| NNMiデータの暗号化                                       |     |
| 暗号化設定ファイル                                         |     |
| 暗号設定ファイルのテキストブロック                                 |     |
| 暗号化およびアプリケーションフェイルオーバー                            |     |
| 暗号化およびユーザーアカウントパスワード                              | 494 |
| HP Performance Insight (OVPI) によろカスタムレポートパックのSNMP | 収生の |
| NNMiへの移行                                          | 496 |
|                                                   |     |
| 付録A: 追加情報                                         |     |
| アプリケーションフェイルオーバー構成のNNMiの手動設定                      | 499 |
| NNMi環境変数                                          | 503 |
| このドキュメントで使用する環境変数                                 |     |
| 他の使用可能な環境変数                                       |     |
| NNMiおよびNNM iSPIのデフォルトポート                          | 506 |
| HP Network Node Manager i Softwareポート             |     |
| NNM iSPI for MPLSのポート                             |     |
| NNM iSPI for IP Telephonyのポート                     | 524 |
| NNM iSPI for IP Multicastのポート                     |     |
| NNM iSPI Performance for Trafficのポート              |     |
| NNM iSPI Performance for QAのポート                   | 541 |
| NNM iSPI Performance for MetricsおよびNPSのポート        | 545 |
| NNM iSPI NETのポート                                  | 547 |
| 設定問題に関するトラブルシューティング                               |     |

| NNMiが、SNMPデータおよびMIB文字列を正しく解釈して表示しないことがある5                                           | 548 |
|-------------------------------------------------------------------------------------|-----|
| ESXiサーバーとノードではなく、LinuxサーバーがNNMiマップに表示される5                                           | 549 |
| ESXiデバイスではなく、[SNMPなし] がNNMiマップに表示される                                                | 550 |
| ESXiサーバー、およびESXiサーバーで動作する仮想マシンと仮想サーバーがNNMiマップ                                       |     |
| に表示される                                                                              | 550 |
| NNMiが、ホスト (NNMi管理サーバー) と一致しないライセンスキーに関するメッセージ                                       |     |
| を表示する。                                                                              | 551 |
| PAgP (ポート集約プロトコル) を使用している一部のCiscoデバイスの場合、ポート集約                                      |     |
| の一部となっているリンクが停止すると、NNMiでそのデバイスのポートがポート集約                                            |     |
| の一部ではなくなったとみなされる可能性がある                                                              | 552 |
| NNMiでOracleデータベースを使用している。大きいノードグループを設定すると、ノー                                        |     |
| ドグループマップの生成中にエラーが発生する                                                               | 553 |
| Java Cryptography Extension (JCE) Unlimited Strength Jurisdiction Policy Filesライブラリ |     |
| を誤ってNNMi管理サーバーから削除してしまった5                                                           | 553 |
| 用語集                                                                                 | 56  |
|                                                                                     |     |
| ドキュメントのフィードバックを送信5                                                                  | 69  |

### デプロイメントリファレンス

# 第1章:このガイドについて

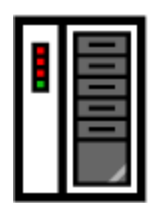

**(1)** 最初のインストール またはテスト ベッド

NNMi インストール ガイドの手順に従っ てください

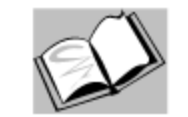

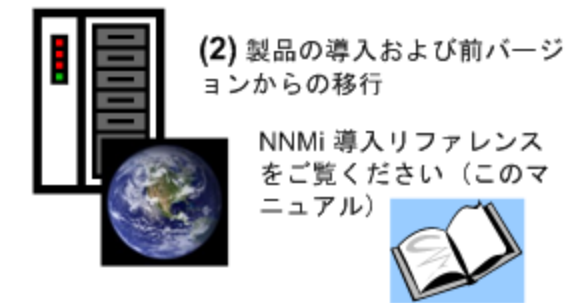

この章には、以下のトピックがあります。

- 「ガイドの説明」(23ページ)
- 「このドキュメントで使用するパス表記」(24ページ)
- 「改訂履歴」(24ページ)
- 「NNMiの詳細」(25ページ)

## ガイドの説明

このガイドには、NNMi PremiumやNNMi Ultimateなど、HP Network Node Manager i Softwareを配備す るための情報およびベストプラクティスが記載されています。対象読者は、熟練したシステム管理 者、ネットワークエンジニアー、または大規模システムのネットワークデプロイメントおよび管理に 経験のあるHPサポートエンジニアーです。

このガイドでは、制限のある環境(またはテスト環境)にNNMiをインストール済みであること、ク イックスタート設定ウィザードを使用したコミュニティ文字列の設定、ネットワークノードの制限範 囲の検出設定、初期管理者アカウントの作成のような、設定作業の開始に慣れていることを想定して います。これらの作業の詳細については、『HP Network Node Manager i Softwareインタラクティブ インストールガイド』(「使用可能な製品ドキュメント」)を参照してください。

新しい情報が入手可能になると、製品リリースの間に、HPはこのガイドを更新します。ドキュメントの更新バージョン取得の詳細については、「使用可能な製品ドキュメント」を参照してください。

## このドキュメントで使用するパス表記

このドキュメントでは、主に以下の2つのNNMi環境変数を使用して、ファイルやディレクトリの場所 を参照します。以下に示す変数はデフォルト値です。実際の値は、NNMiのインストール時に行った 選択内容によって異なります。

- Windows Serverの場合:
  - %NnmInstallDir%:<drive>\Program Files (x86)\HP\HP BTO Software
  - %NnmDataDir%:<drive>\ProgramData\HP\HP BTO Software

Windowsシステムでは、以下の点に注意してください。

- NNMiのインストールプロセスによってこれらのシステム環境変数が作成されるため、すべての ユーザーがいつでも使用できます。
- パス名にスペースが含まれる場合は必ず引用符を使用します (例:"%NnmInstallDir%\bin\ovstatus" -c)。
- Linuxの場合:
  - \$NnmInstallDir:/opt/OV
  - \$NnmDataDir:/var/opt/OV

注: Linuxシステムでは、これらの環境変数を使用する場合は手動で作成する必要があります。

また、このドキュメントには、NNMi管理サーバーでユーザーログオン設定を行うときに使用する NNMi環境変数も一部掲載されています。これらの変数の形式はNNM\_\*です。NNMi環境変数の詳細リ ストについては、「他の使用可能な環境変数」(504ページ)を参照してください。

## 改訂履歴

次の表に、このドキュメントの新規リリースごとの主要な変更をリストします。

| ドキュメントリリース日      | 主要な変更の説明                                                                |
|------------------|-------------------------------------------------------------------------|
| 2014年5月 (10.00)  | 初期リリース。                                                                 |
| 2014年12月 (10.01) | 「インシデントの設定」の章に「 <b>ソート順序に使用するロケールの</b><br><b>設定</b> 」を追加しました。           |
|                  | 「NNMiセキュリティ」の章に「 <b>NNMiでSSLv3暗号を有効化または無</b><br><b>効化する設定</b> 」を追加しました。 |
|                  | 「詳細設定」の章の情報「NNMiでの証明書の使用」を更新しまし<br>た。                                   |

| ドキュメントリリース日      | 主要な変更の説明                                                                                     |
|------------------|----------------------------------------------------------------------------------------------|
| 2015年11月 (10.10) | 「NNMi通信」の章に「 <b>仮想環境における通信の設定</b> 」を追加しまし<br>た。                                              |
|                  | 「NNMiとLDAPによるディレクトリサービスの統合」の章から「ディ<br>レクトリサービスのアクセス設定を変更し、NNMiのセキュリティモ<br>デルをサポートする」を削除しました。 |

## NNMiの詳細

NNMi製品の完全な情報を入手するには、このガイドと他のNNMiドキュメントを一緒に使用してくだ さい。次の表に、現在までのすべてのNNMiドキュメントを示します。ガイドとホワイトペーパーの 両方を含みます。

**注:** 情報はすべてhttp://h20230.www2.hp.com/selfsolve/manualsからダウンロードできます。詳細については、「使用可能な製品ドキュメント」を参照してください。

| 目的                                                                     | 詳しい情報の参照先                                                                                                    |
|------------------------------------------------------------------------|----------------------------------------------------------------------------------------------------|
| このバージョンのNNMiで入手可能な文<br>章の一覧を表示する。                                      | 「NNMiドキュメント一覧」をダウンロードします。この<br>ファイルを使用して、このバージョンのNNMiのNNMiド<br>キュメントセットにある追加や改訂を調べることができ<br>ます。リンクをクリックして、HPマニュアルWebサイト<br>上のドキュメントにアクセスします。                          |
| NNMi、NNMi Advanced、NNMi<br>Premium、またはNNMi Ultimateをイン<br>ストールする (初回)。 | 『HP Network Node Manager i Softwareインタラクティ<br>ブインストールガイド』をダウンロードします。このガ<br>イドには、製品をインストールおよびアンインストール<br>する基本手順、およびNNMiクイックスタート設定ウィ<br>ザードを使用して初期設定を行う方法が記載してありま<br>す。 |
| ネットワーク導入の計画 (システム要件<br>へのリンクを含む)。                                      | このガイドの「準備」(27ページ) を参照してください。                                                                                                    |
| 製品環境向けにNNMiを設定する。                                                      | このガイドの「設定」(30ページ)を参照してください。                                                                                                    |
| VMwareハイパーバイザーベースの仮想<br>ネットワークについてNNMi設定の考慮<br>事項を確認する。                | 管理者用のヘルプの「VMwareハイパーバイザーベース<br>の仮想ネットワークの検出とモニタリング (NNMi<br>Advanced)」と「VMware ハイパーバイザーベースの仮想<br>ネットワークの管理 (NNMi Advanced)」を参照してくだ<br>さい。                             |
| NNMiの高度設定を行う。                                                          | このガイドの「詳細設定」(312ページ)を参照してくだ                                                                                                    |

| 目的                                                                          | 詳しい情報の参照先                                                                                                    |
|-----------------------------------------------------------------------------|----------------------------------------------------------------------------------------------------|
|                                                                             | さい。                                                                                                    |
| NNMiの設定を維持管理する。                                                             | このガイドの「NNMiのメンテナンス」(243ページ)を参<br>照してください。                                                                                                    |
| Network Node Manager i Softwareの前<br>バージョンからNNMiにアップグレード<br>する。             | HPマニュアルWebサイトにあるHP Network Node<br>Manager i Softwareインタラクティブインストールガイ<br>ドを参照してください。                                                                                                    |
| NNMi環境変数、ポート、メッセージの<br>リファレンスを参照する。                                         | このガイドの「追加情報」(499ページ)を参照してくだ<br>さい。                                                                                                    |
| 特定のトピックに関する詳細情報を取<br>得する。                                                   | サンプルドキュメントやホワイトペーパーからダウン<br>ロードします。入手可能なホワイトペーパーの一覧は、<br>「NNMiドキュメント一覧」を参照してください。                                                                                                    |
| NNMiヘルプを印刷する。                                                               | ヘルプコンテンツのPDFをダウンロードします。入手可<br>能なヘルプPDFの一覧は、「NNMiドキュメント一覧」を<br>参照してください。                                                                                                    |
| HP NNM iSPI NET (NNM iSPI NET) 診断<br>サーバーをインストールし、NNM iSPI<br>NETの機能について学ぶ。 | Network Node Manager SPI for NET製品カテゴリから、<br>Windowsオペレーティングシステム用の『HP NNM iSPI<br>Network Engineering Toolset計画とインストールガイ<br>ド』(HP NNM iSPI Network Engineering Toolset Planning<br>and Installation Guide) をダウンロードします。                                                    |
|                                                                             | 注: NNM iSPI NET診断サーバーにはNNM iSPI NETライ<br>センスまたはNNMi Ultimateライセンスが必要です。<br>このサーバーのインストール方法および設定方法に<br>ついては、『HP NNM iSPIネットワークエンジニアリ<br>ングツールセットソフトウェア計画とインストール<br>ガイド』(HP NNM iSPI Network Engineering Toolset<br>Software Planning and Installation Guide)を参照して<br>ください。 |
| NNMi開発者ツールキット (SDK) のド<br>キュメントを入手する。                                       | 「NNMiのライセンス」(312ページ)を参照して、SDKの関<br>連情報、SDKライセンスの取得およびインストール、<br>SDKのドキュメントおよびサンプルを確認してくださ<br>い。                                                                                                    |

## 第2章:準備

このセクションでは以下の章について説明します。

• 「ハードウェアとソフトウェアの要件」(27ページ)

## ハードウェアとソフトウェアの要件

この章には、以下のトピックがあります。

- 「サポートされるハードウェアとソフトウェア」(27ページ)
- 「必要なパッチの確認」(28ページ)
- 「システム設定 (Linux)」(28ページ)
- 「NNMiおよびNNM iSPIのインストール」(28ページ)
- 「NNMiの共存」(29ページ)
- 「NNM i Smart Plug-Inのバージョン要件」(29ページ)

## サポートされるハードウェアとソフトウェア

NNMiをインストールする前に、以下の表で説明するNNMiのハードウェアとソフトウェアの要件に関する情報を読んでください。

注:ここに示すすべてのドキュメントの最新版は、次のサイトから取得できます。

http://h20230.www2.hp.com/selfsolve/manuals

ソフトウェアおよびハードウェアのプレインストールのチェックリスト

| チェック欄<br>(はい/いい<br>え) | 確認していただくドキュメント                                                                                               |
|-----------------------|----------------------------------------------------------------------------------------------------|
|                       | HP Network Node Manager i Softwareインタラクティブインストールガイド                                                          |
|                       | <ul> <li>ファイル名 = nnmi_interactive_installation_ja.zipまたはnnmi_interactive_<br/>installation_ja.jar</li> </ul> |
|                       | • 指示ファイル名:nnmi_interactive_installation_en_README.txt                                                        |

ソフトウェアおよびハードウェアのプレインストールのチェックリスト(続き)

| チェック欄<br>(はい/いい<br>え) | 確認していただくドキュメント                                                                                            |
|-----------------------|----------------------------------------------------------------------------------------------------|
|                       | NNMiリリースノート<br>・ ファイル名 = release_notes_nnmi_en.pdf<br>・ NNMiコンソール = [ヘルプ] > [NNMiドキュメントライセンス] > [リリースノート] |
|                       | NNMi対応マトリックス<br>• ファイル名 = support_matrix_nnmi_en.pdf<br>• NNMiコンソール = リリースノートからリンクしている                    |

注:新しい情報が入手可能になると、HPは『NNMi対応マトリックス』を更新します。NNMiを配備する前に、以下のWebサイトで、お持ちのバージョンのソフトウェアに関する最新のNNMi対応マトリックスをチェックしてください。

#### http://www.hp.com/go/hpsoftwaresupport/support\_matrices

(このWebサイトにアクセスするには、HP PassportのIDが必要です。)

**注:** NNMスマートプラグイン (NNM iSPls) をインストールする場合は、NNMi導入時に、これらの 製品のシステム要件を組み入れてください。

## 必要なパッチの確認

NNMiをインストールする前に、必要なオペレーティングシステム更新の有無をNNMiリリースノート で確認してください。

## システム設定(Linux)

NNMi管理サーバーにNNMiのマニュアルページを表示できない場合は、MANPATH変数に/opt/OV/manの場所が含まれていることを確認します。含まれていない場合は、/opt/OV/manの場所をMANPATH変数に追加します。

## NNMiおよびNNM iSPIのインストール

いずれかのHP NNM iSPIsをNNMiとともに使用する場合、HP NNM iSPIsをインストールする前に、NNMi をインストールする必要があります。

## NNMiの共存

NNMiを他のHP製品と併用する場合は、以下の点に注意してください。

(HP Operations Manager (HPOM) と通信するために) NNMi管理サーバーにHP Operationsエージェントをインストールする場合は、HP Operationsエージェントをインストールする前にNNMiをインストールします。

**注:** Network Performance Server (NPS) もインストールしている場合、NPSはNNMiの後、 Operationsエージェントの前にインストールする必要があります。

 RHEL7.xシステム上のHP Business Service Management Connector (BSMC) バージョン10.00のみ: NNMi管理サーバーにBSMCをインストールする場合は、NNMiをインストールする前にBSMCをイン ストールしてください。

## NNM i Smart Plug-Inのバージョン要件

NNMiと各NNM i Smart Plug-Inは、同等のバージョンである必要があります。たとえば、NNM iSPI Performance for Metricsバージョン10.10は、NNMi 10.10でのみサポートされています。

NNMi PremiumとNNMi Ultimateに含まれているiSPIのリストについては、 http://h20230.www2.hp.com/selfsolve/manualsで入手できる『NNMiリリースノート』を参照してくだ さい。

第3章:設定

このセクションでは以下の章について説明します。

- 「設定の一般概念」(32ページ)
- 「NNMi通信」(42ページ)
- 「NNMi検出」(66ページ)
- 「NNMi状態ポーリング」(87ページ)
- 「NNMiインシデント」(105ページ)
- 「NNMiコンソール」(124ページ)
- 「NNMi監査」(132ページ)

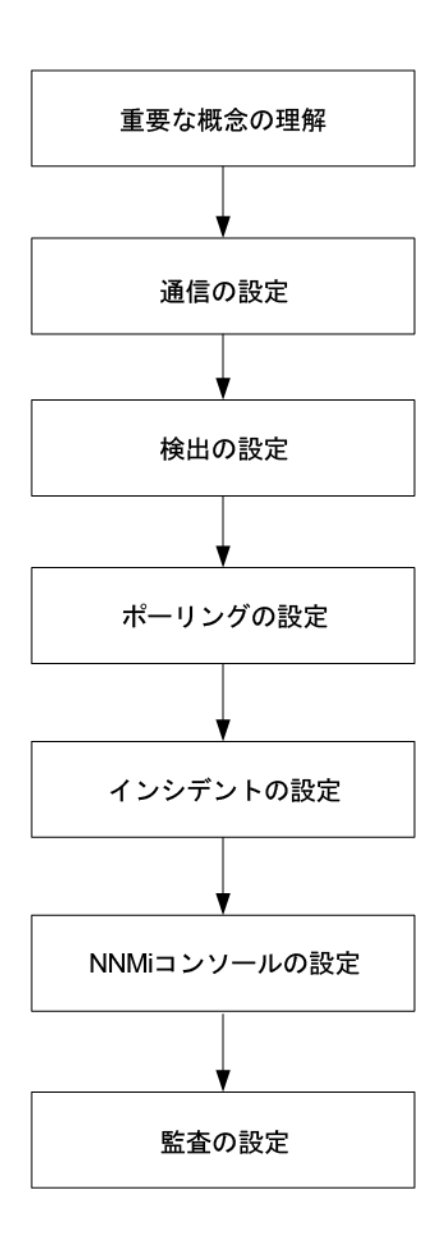

デプロイメントリファレンス 第3章: 設定

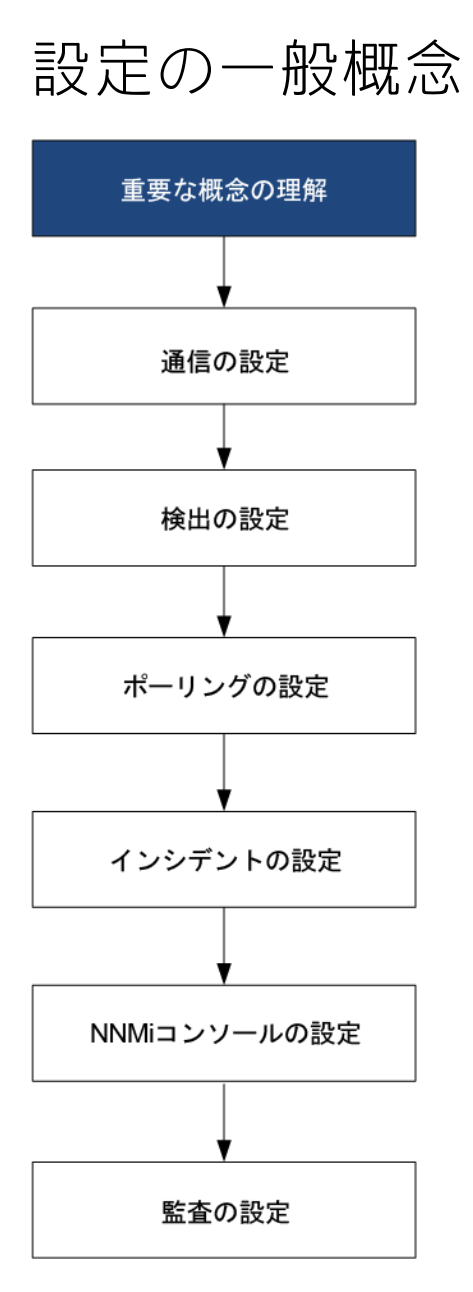

この章では概念の概論を説明しています。詳細については、このガイドの後のほうで説明しています。この章では、すべてのHP Network Node Manager i Software (NNMi) 設定領域に適用されるベスト プラクティスについても記載しています。

この章には、以下のトピックがあります。

- 「タスクフローモデル」(33ページ)
- 「ベストプラクティス:既存の設定を保存する」(33ページ)
- 「ベストプラクティス:作成者属性を使用する」(34ページ)
- 「ユーザーインタフェースモデル」(34ページ)
- 「順序」(34ページ)

- 「ノードグループおよびインタフェースグループ」(35ページ)
- 「ノードインタフェースおよびアドレス階層」(40ページ)
- 「NNMi設定およびデータベースのリセット」(40ページ)

### タスクフローモデル

このガイドの設定の各章では、以下のタスクフローに役立つ情報を記載しています。

- 1. 概念―設定領域の概略を理解できます。このガイドの情報は、NNMiヘルプの情報を補足しています。
- 2. **計画**—設定にどのように取り組むかを決定します。これは、会社のネットワーク管理のマニュ アル化を開始または更新するよい機会です。
- 3. 設定—NNMiコンソール、設定ファイル、コマンドラインインタフェースの組み合わせを使用して、設定をNNMiに入力します。具体的な手順については、NNMiヘルプを参照してください。

注意: コマンドラインインタフェース (PSQLコマンドなど) や外部ユーティリティ使用して、 組み込みデータベースの設定を作成、修正、または変更することはできません。これを行 おうとすると、データベースに取り返しのつかない損傷を与える可能性があります。

- 4. 評価—NNMiコンソールで、設定結果を確認します。設定を最適なものにするために、必要に応じて調節します。
- 5. 調整—省略可能。設定を調整して、NNMiのパフォーマンスを向上します。

### ベストプラクティス:既存の設定を保存する

大きな設定変更を行う前には、既存の設定のコピーを保存しておくことをお勧めします。設定を変更 した結果が気に入らなくても、保存した設定に簡単に戻すことができます。

nnmconfigexport.ovplコマンドを使用して、現在の設定を保存します。保存した設定を復元するには、nnmconfigimport.ovplコマンドを使用します。

これらのコマンドの使用方法の詳細については、該当するリファレンスページ、またはLinuxのマ ニュアルページを参照してください。

**ヒント:** nnmconfigexport.ovplコマンドではSNMPv3資格情報は保持されません。詳細については、nnmconfigexport.ovplのリファレンスページ、またはLinuxのマンページを参照してください。

『HP Network Node Manager i Softwareステップバイステップガイド(NNMiインポートおよびエクス ポートツールの使用に関するホワイトペーパー)』(HP Network Node Manager i Software Step-by-Step Guide to Using NNMi Import and Export Tools White Paper)も参照してください。

## ベストプラクティス:作成者属性を使用する

多くのNNMi設定フォームには、作成者属性が含まれています。

これらのフォーム上で設定を作成や変更する際は、作成者の組織がわかる値に[作成者] 属性を設定し てください。NNMi設定をエクスポートするときに、作成者値を指定して作成者の組織がカスタマイ ズした項目のみを引き出すことができます。

NNMiをアップグレードする際、作成者値がHPではない設定は上書きされません。

### ユーザーインタフェースモデル

ー部のNNMiコンソールフォームでは、データベースの更新にトランザクションアプローチが使用されます。NNMiコンソールのフォームで行った変更は、フォームを保存して閉じる操作がNNMiコン ソールまで行われないと有効になりません。保存されていない変更(フォーム上または含まれる フォーム上)が含まれるフォームを閉じると、NNMiによって保存されていない変更があるため、終了 を取り消すよう求める警告が表示されます。

**注:** [検出シード] フォームは、トランザクションアプローチの例外です。このフォームは便宜上 [検出の設定] フォーム上にありますが、他の検出設定からは切り離されています。このため、 [検出の設定] フォームを保存して閉じ、自動検出ルールを実装した後で、これらの自動検出ルー ルに検出シードを設定する必要があります。

### 順序

いくつかのNNMiコンソール設定フォームには、設定を適用する優先順位を設定する順序属性が含ま れています。ある設定領域で、NNMiは設定内容に対して各項目を、順序番号が最も小さい(低い)も のから大きいものへの順に、NNMiが一致を見つけるまで評価し続けます。一致が見つかった時点 で、NNMiは一致する設定の情報を使用し、これ以上一致を探すのをやめます。(通信設定は例外で す。NNMiは、通信設定を完了するためにその他のレベルで情報の検索を続行します。)

順序属性は、NNMiの設定で重要な役割を果たします。予想外の検出結果やステータス結果に遭遇した場合は、その領域の設定の順序を確認してください。

順序はローカルコンテンツ内で適用されます。[メニュー]および[メニュー項目] テーブルには、ロー カルコンテキストであるため同じ順序番号の複数のオブジェクトが含まれます。

順序番号は次の箇所でも使用されますが、その意味は異なります。

- [メニュー] および [メニュー項目] フォームの順序で、関連メニューのローカルコンテキスト内の 項目の順序が設定されます。
- [ノードグループマップの設定]フォームのトポロジマップ順序で、[トポロジマップ]ワークスペースの項目の順序が設定されます。

順序属性が指定の設定領域にどのように影響するかの情報については、その領域のNNMiヘルプを参照してください。

**注:** 各設定領域で、小さい順序番号は最も限定的な設定に適用し、大きな順序番号は限定度の最 も低い設定に適用します。

注:各設定領域で、すべての順序番号を一意にしてください。初期設定時は、通常の間隔の順序 番号を使用して、将来設定を変更できるような柔軟性を確保しておいてください。たとえば、1 番目から3番目の設定には100、200、300の順序番号を付けます。

## ノードグループおよびインタフェースグループ

NNMiの基本的なフィルタリング手法では、ノードまたはインタフェースをグループ化してから、設 定をグループに適用または可視化がグループ別にフィルタリングされます。

• ノードグループは、以下のいずれかまたはすべての目的に使用できます。

#### • 監視設定

- インシデント負荷量のフィルタリング
- テーブルフィルタリング
- マップビューのカスタマイズ
- グローバルネットワーク管理機能のリージョナルマネージャーからグローバルマネージャーに 渡されたノードのフィルタリング
- インタフェースグループは、以下のいずれかまたはすべての目的に使用できます。
  - 検出からのインタフェース除外

• 監視設定

- インシデント負荷量のフィルタリング
- テーブルフィルタリング

### グループの重複

グループ定義をどのように使用するかにかかわらず、最初のステップでは、どのノードまたはインタ フェースをグループのメンバーにするかを定義します。さまざまな目的でグループが作成されるた め、各々の対象が複数のグループに含まれる可能性があります。以下の例を考えてみます。 ノードグループの重複

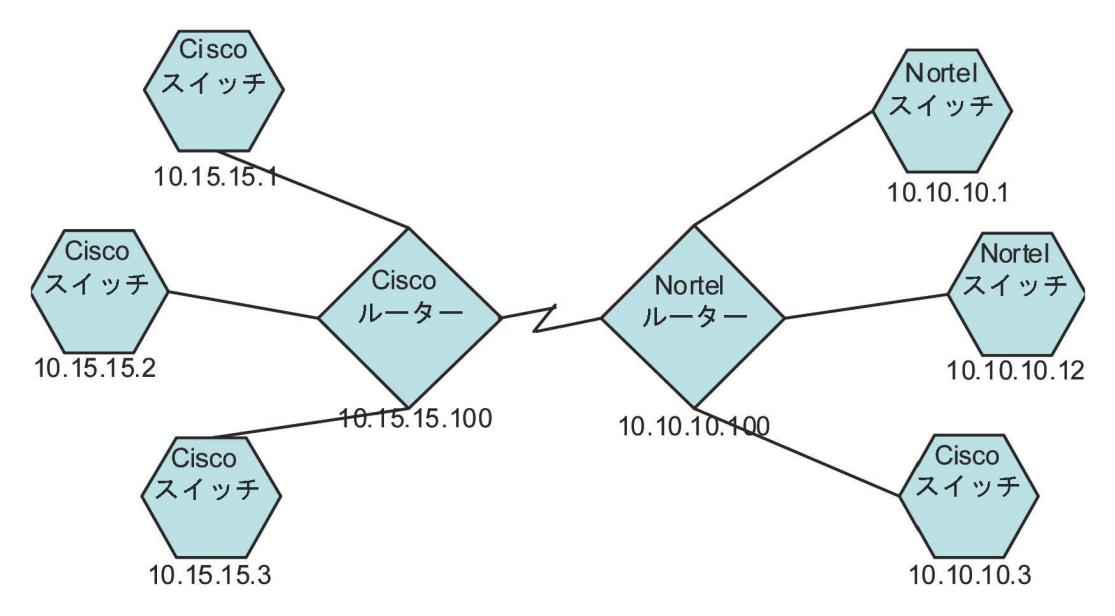

- 監視を目的とした場合、ベンダーや場所を問わずすべてのスイッチに3分間のポーリング間隔を設 定するのがよいでしょう。この場合は、デバイスカテゴリフィルターを使用します。
- 保守を目的とした場合はすべてのCiscoスイッチを1つのグループにし、IOSアップグレードでこの グループをまとめて[サービス停止中]にできるようにするのがよいでしょう。この場合は、ベン ダーフィルターを使用します。
- 可視化の場合は、10.10.\*.\*サイト上のすべてのデバイスを、ステータスを反映したコンテナーにグ ループ化するのがよいでしょう。この場合は、IPアドレスフィルターを使用します。

IPアドレスが10.10.10.3のCiscoスイッチはこの3つのグループすべてに適しています。

設定や表示に便利なようにグループセットを豊富にするのもよいですが、使用されることのない必要 以上のエントリを一覧に詰め込みすぎることのないよう、バランスをとってください。

ノードグループのメンバーシップ

NNMiは、検出した各ノードを、設定された各ノードグループと比較することにより、ノードグループのメンバーシップを判断します。

• [追加のノード] タブで指定したすべてのノードは、ノードグループのメンバーです。

注意: NNMi管理サーバーのリソースを過度に消費するため、[追加のノード]タブを使用して ノードグループにノードを追加することはほとんどありません。

- [子ノードグループ] タブで指定した少なくとも1つのノードグループのメンバーになっているすべてのノードは、そのノードグループのメンバーです。
- [デバイスフィルター] タブの1つ以上のエントリ (存在する場合)、および [追加のフィルター] タブ で指定したフィルターに一致するすべてのノードは、そのノードグループのメンバーです。
階層/コンテインメント

単純で再利用可能な原子グループを作成し、これらを監視や可視化のために階層的に組み合わせるこ とができます。階層的なノードのコンテナーを使用することにより、障害時にオブジェクトの場所や タイプに関する手がかりが得られるので、マップビューが大きく向上します。NNMiにより、グルー プの定義とそのドリルダウン順序の徹底管理が可能になります。

単純で再利用可能な原子グループを最初に作成し、その後にこれらを増築するときの子グループとし て指定します。また、最初に一番大きな親グループを指定し、それから子グループを作成していくこ ともできます。

たとえば、ネットワークがCiscoスイッチ、Ciscoルーター、Nortelスイッチ、Nortelルーターで構成さ れているとします。Ciscoデバイスの親グループとすべてのスイッチの親グループを作成できます。 親を作成してその子を指定するときに階層が指定されるので、Ciscoスイッチのようなそれぞれの子 グループには複数の親ができる可能性があります。

階層は、以下の状況で使用すると効果的です。

- 監視 ニーズが類似したノードのタイプ
- ノードの地理的な配置
- まとめて [サービス停止中] にするノードのタイプ
- オペレーターの職務別のノードのグループ

マップビューおよびテーブルビューでグループを使用すると、伝達された (設定可能な) グループのス テータスが表示されます。

注: グループ定義を使用して監視設定を指定する際に階層は設定の順序を示すのではないことを 留意してください。小さい順序番号の設定は、ノードに適用されます。順序番号を注意深く増分 することで、設定の継承概念を真似ることができます。

設定インタフェースでは、循環階層の定義が自動的に防御されます。

デバイスフィルター

検出中、NNMiは直接情報をSNMPクエリーで収集し、そこから他の情報を、デバイスのプロファイル ルを通じて導き出します。(詳細については、「NNMiはデバイスのプロファイルルから属性を導き出 す」(68ページ)を参照してください。)システムオブジェクトIDを収集することにより、NNMiは正し いデバイスのプロファイルルを通じて索引化して、次の情報を導き出します。

- ・ ベンダー
- デバイスカテゴリ
- カテゴリ内のデバイスファミリ

導出されたこれらの値は、デバイスのプロファイルルそのものとともに、フィルターとして使用でき ます。 たとえば、特定のベンダー製のすべての対象物を、デバイスタイプやファミリに関係なくグループ化 できます。また、ある種類のデバイス(たとえばルーター)をすべて、ベンダーを問わずにまとめるこ とができます。

追加フィルター

追加のフィルターエディターを使用すると、以下のようなフィールドに一致するカスタム論理を作成 できます。

- hostname (ホスト名)
- mgmtIPAddress (管理アドレス)
- hostedIPAddress (アドレス)
- sysName (システム名)
- sysLocation (システムのロケーション)
- sysContact (システムの連絡先)
- capability (機能の一意キー)
- customAttrName (カスタム属性名)
- customAttrValue (カスタム属性値)

フィルターには、AND、OR、NOT、EXISTS、NOT EXISTS、およびグループ化(括弧)操作を含めること ができます。詳細については、NNMiヘルプの「ノードグループの追加のフィルターを指定する」を 参照してください。

機能は、本来はNNMiと統合される他のプログラムを目的としていました。たとえば、ルーター冗長 性とコンポーネント稼働状態は、機能 (フィールド) をNNMiデータベースに追加します。これらの機 能は、すでに検出されてデバイスからノード詳細を調べることにより、見ることができます。

iSPIによりカスタム属性を追加したり、独自のカスタム属性を作成できます。Web Services SDKを購入していない方は、各ノードのフィールドに手動で値を入れる必要があります。たとえば資産番号や シリアル番号は属性となりえますが、機能ではありません。

#### 追加ノード

ノードグループに対してノードを限定するには、[追加フィルター]を使用することをお勧めします。 フィルターを使用して制限することが困難である重要なデバイスがネットワークに含まれている場 合、それらのデバイスをホスト名ごとに1つのグループに追加します。ホスト名ごとにノードをノー ドグループに追加するのは、他に手段がない場合のみにしてください。

注意: NNMi管理サーバーのリソースを過度に消費するため、[追加のノード]タブを使用してノードグループにノードを追加することはほとんどありません。

ノードグループのステータス

そのように設定すると、以下のいずれかのアルゴリズムを使用してNNMiによってノードグループの ステータスが決定されます。

- ノードグループの任意のノードの最も深刻なステータスと一致するようにノードグループを設定します。このアプローチを使用するには、[ステータスの設定]フォームの[ほとんどの重大なステータスを伝達]チェックボックスを選択します。
- 各ターゲットステータスに設定されたしきい値を使用してノードグループのステータスを設定します。たとえば、警戒域のターゲットステータスのデフォルトしきい値は20%です。NNMiでは、ノードグループ内のノードの20% (または、それ以上) が警戒域ステータスになると、ノードグループのステータスが警戒域に設定されます。このアプローチを使用するには、[ステータスの設定]フォームの[ほとんどの重大なステータスを伝達]チェックボックスをオフにします。ターゲットしきい値のパーセントしきい値は、このフォームの[ノードグループのステータス設定]タブで変更できます。

大きなノードグループのステータス計算には大量のリソースが必要になるため、新規インストール時 にはノードグループのステータス計算はNNMiのデフォルトでオフに設定されます。ステータスの計 算は、各ノードグループの[ノードグループ]フォームの[ステータスの計算]チェックボックスで有 効にすることができます。

インタフェースグループ

インタフェースグループは、ノード内のインタフェースを、IFType別に、またはifAlias、ifDesc、 ifName、ifIndex、IPアドレスなど他の属性別にフィルタリングします。インタフェースグループは階 層もコンテインメントも継承しませんが、インタフェースをホスト管理しているノードのノードグ ループに基づいてメンバーシップをさらに限定することができます。

インタフェースグループを、ノードグループと同様のカスタム機能および属性でフィルタリングでき ます。

インタフェースグループの制限は、タブ内およびタブ間でまとめてANDを適用します。

**注:** インタフェースグループのインタフェースは、以下の条件での検出中に必ずしも最初から除 外されるわけではありません。

- インタフェースグループは、インタフェースグループ定義で1つ以上のインタフェース機能を フィルタリングして作成されます。
- インタフェースグループは、[除外対象インタフェース]検出の設定オプションで指定されます。

インタフェース機能はインタフェースグループのインタフェースに適用された後に、再検出中に 除外フィルターが再適用されると除外されます。

NNMiで提供されるインタフェース機能と [除外対象インタフェース] 検出の設定オプションの詳細については、『NNMi管理者用のオンラインヘルプ』を参照してください。

# ノードインタフェースおよびアドレス階層

NNMiは監視設定を、以下の方式で割り当てます。

- インタフェース設定—NNMiは、各ノードのインタフェースおよびIPアドレスが、最初に一致するインタフェース設定定義に基づいてモニタリングされます。最初に一致するのは、順序番号が最も小さいインタフェース設定定義です。
- ノード設定—NNMiによって、各ノードと前回一致しなかった各インタフェースまたはIPアドレスが、最初に一致するノード設定定義に基づいてモニタリングされます。最初に一致するのは、順序番号が最も小さいノードの設定定義です。

注: 子ノードグループは、順序階層に含まれます。親ノードグループの順序番号のほうが小 さい場合 (たとえば、親=10、子=20)、親ノードグループに指定された監視設定は子ノード グループ内のノードにも適用されます。親ノードグループ 監視設定を上書きするには、子 ノードグループの順序番号を親よりも小さな番号に設定します (たとえば、親=20、子 =10)。

3. デフォルト設定 — 手順1または手順2のノード、インタフェース、IPアドレスに一致が見つから ない場合、NNMiではデフォルトのモニタリング設定が適用されます。

# NNMi設定およびデータベースのリセット

検出を完全に再スタートしてNNMi設定のすべてのやり直したい場合、またはNNMiデータベースが破 損した場合は、NNMi設定およびデータベースをリセットできます。このプロセスにより、NNMi設 定、トポロジ、およびインシデントのすべてが削除されます。

この手順で説明しているコマンドの詳細については、該当する参照ページかLinuxのマニュアルページを参照してください。

以下の手順を実行します。

1. NNMiサービスを、次のコマンドを使用して停止します。

ovstop -c

2. 省略可能。この手順によってデータベースが削除されるため、実行する前に次のコマンドで既存のデータベースをバックアップするとよいでしょう。

nnmbackup.ovpl -type offline -target <backup\_directory>

3. 省略可能。現在のNNMi設定を保持する場合は、nnmconfigexport.ovplコマンドを使用して NNMi設定をXMLファイルに出力します。

**ヒント:** nnmconfigexport.ovplコマンドではSNMPv3資格情報は保持されません。詳細については、nnmconfigexport.ovplのリファレンスページ、またはLinuxのマンページを参照してください。

- 省略可能。nnmtrimincidents.ovplコマンドを使用して、NNMiインシデントをアーカイブします。インシデントは、nnmtrimincidents.ovplリファレンスページ、またはLinuxのマニュアルページの説明に従って、CSV形式でアーカイブされます。
- 5. NNMiデータベースを削除して再作成します。
  - 組み込みデータベースの場合は、以下のコマンドを実行します。

nnmresetembdb.ovpl -nostart

- Oracleデータベースの場合は、Oracleデータベース管理者にNNMiデータベースの削除と再作 成を依頼してください。データベースインスタンス名は、削除せずに保持してください。
- 6. iSPIまたはNNMiと統合されるスタンドアロン製品をインストールした場合は、これらの製品をリ セットして古いトポロジ識別名を削除します。具体的な手順については、製品のマニュアルを 参照してください。
- 7. NNMiサービスを、次のコマンドを使用して開始します。

ovstart -c

これでNNMiはデフォルト設定のみとなり、本製品を新しいシステムにインストールしたのと同 じ状態です。

- 8. NNMiの設定を開始します。以下のいずれかを行います。
  - 「クイックスタート設定ウィザード」を使用します。
  - NNMiコンソールの[設定] ワークスペースに情報を入力します。
  - nnmconfigimport.ovplコマンドを使用して、手順3で保存したNNMi設定の一部またはすべて をインポートしてください。

**ヒント:** nnmconfigimport.ovplコマンドを使用して大量の設定をインポートする場合 (9,500個のノードグループや10,000個のインシデントの設定など)、-timeoutオプションを使用して、インポートトランザクションのタイムアウトをデフォルト値の60分 (3600秒) よりも長くなるように調整することを検討してください。詳細については、nnmconfigimport.ovplのリファレンスページ、またはLinuxのマンページを参照してください。

デプロイメントリファレンス 第3章: 設定

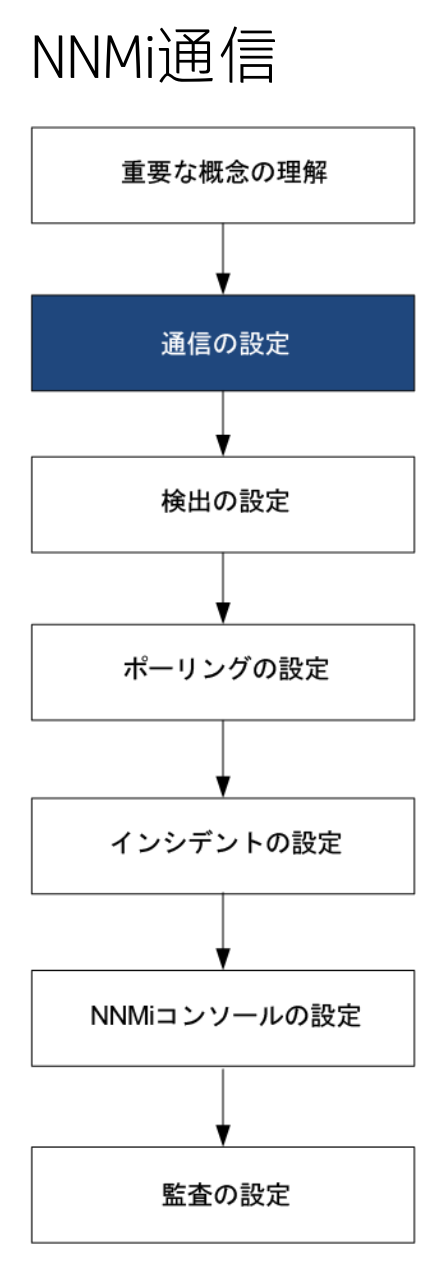

HP Network Node Manager i Software (NNMi) は、簡易ネットワーク管理プロトコル (SNMP) とイン ターネット制御メッセージプロトコル (ICMP ping) を使用してデバイスを検出し、デバイスのステー タスと稼働状態をモニタリングします。

**注:** (SNMPエージェントに加えて) Webエージェントが設定されている場合、NNMiは追加のプロト コルを使用できます。たとえば、VMware環境用のSOAPプロトコルなどです。

各自の環境で実行可能な通信を確立するには、ネットワークのさまざまなデバイスとエリアについて、アクセス資格認定、適切なタイムアウト、再試行値すべてでNNMiを設定します。ネットワークのいくつかのエリアでプロトコルを無効にし、トラフィックを削減またはファイアウォールを順守できます。

設定する通信の値はNNMiの検出および状態ポーリングの基礎を形成します。NNMiは、検出または ポーリングのクエリーを作成するときに、各デバイスに該当する値を適用します。このように、ネッ トワークのいくつかの領域とのSNMP通信を無効にするようNNMiを設定すると、NNMi検出とNNMi状 態ポーリングはどちらも、SNMP要求をその領域には送信できません。

注意: デバイスがSNMP v1またはSNMP v2Cを使用する場合は、以下の点に注意してください。

- SNMP v1とSNMP v2Cは、その情報パケットをクリアテキストで送信します。
- 環境をセキュリティで保護するには、SNMPトラップのフローやデバイスからの情報の収集 に、SNMP v3を使用するかまたはファイアウォール制御などの保護を追加してください。

この章には、以下のトピックがあります。

- 「通信の概念」(43ページ)
- 「通信の計画作成」(49ページ)
- 「通信の設定」(53ページ)
- 「通信の評価」(63ページ)
- 「通信の調整」(64ページ)

# 通信の概念

NNMiは、SNMPとICMPを主に要求と応答の方式で使います。ICMP Ping要求への応答で、アドレスの応 答性を確認します。他の管理プロトコル (特定のMIBオブジェクトに対するSNMP要求など) への応答 で、ノードに関するより総合的な情報を取得します。

**注:** (SNMPエージェントに加えて) Webエージェントが設定されている場合、NNMiは追加のプロト コルを使用できます。たとえば、VMware環境用のSOAPプロトコルなどです。

以下の概念がNNMi通信設定に適用されます。

- 「通信の設定レベル」(43ページ)
- 「ネットワーク待ち時間とタイムアウト」(44ページ)
- 「SNMPアクセス制御」(44ページ)
- 「SNMPバージョンの優先」(46ページ)
- 「SNMPv3トラップと通知」(48ページ)
- 「管理アドレスの優先」(47ページ)
- 「ポーリングプロトコル」(48ページ)
- 「通信設定およびnnmsnmp\*.ovplコマンド」(49ページ)

通信の設定レベル

NNMi通信設定には、以下のレベルがあります。

- 特定のノード
- 領域
- グローバルなデフォルト

各レベルで、アクセスの資格情報、タイムアウトと再試行の値、管理プロトコルの有効化 (ICMPや SNMPなど)、管理プロトコルのアクセス設定 (SNMPなど) を指定できます。あるレベルで設定をブラ ンクにしておくと、NNMiは次のレベルのデフォルトを適用します。

指定ノードと通信するとき、NNMiは設定を以下のように適用します。

- 1. ノードが特定のノードの設定と一致する場合、NNMiはその設定に含まれている通信の値をすべて利用します。
- どの設定もまだ定義されていない場合、NNMiはノードがいずれかの領域に属するか判断します。領域は重なる可能性があるため、NNMiでは順序番号が最小のものと一致する領域が使用されます。NNMiは、その領域に対して指定された値を、該当する特定のノードの空白の値(ある場合)に使用します。追加領域の設定は考慮されません。
- 3. まだ定義されない設定がある場合、NNMiはグローバルなデフォルト設定を使用して、残りの空 白の設定に取り込みます。

特定のデバイスとの管理プロトコル通信に使用される値は、必要な設定がすべて決まるまで、累積的 に構築されます。

## ネットワーク待ち時間とタイムアウト

通常のネットワーク遅延は、NNMi管理サーバーがICMPクエリーへの応答を得るための待ち時間に影響を与えます。一般に、ネットワークのエリアが異なれば、応答が返る時間も異なります。たとえば、NNMi管理サーバーが置かれているローカルネットワークからは、ほぼ即時の応答が返り、ダイヤルアップワイドエリアリンク経由でアクセスする遠隔地にあるデバイスからの応答は、通常、はるかに長く時間がかかります。さらに、負荷が大きいデバイスは処理量が多いためICMPクエリーにただちに応答できません。タイムアウトと再試行の設定を決定するときには、こうした遅延に関する事項を考慮してください。

ネットワーク領域と特定のデバイスの両方について、固有のタイムアウトと再試行の設定を行うこと ができます。設定により、応答がない場合に要求を破棄するまでの、NNMiの応答待ち時間、NNMiが データを要求する回数が決まります。

要求を再試行するたびに、NNMiは設定したタイムアウト値をそれまでのタイムアウト値に加算しま す。そのため、再試行するごとに停止時間が長くなります。たとえば、NNMiの設定を5秒でタイムア ウト、再試行は3回とすると、NNMiは最初の要求への応答を5秒待ち、2回目の要求への応答は10秒待 ち、3回目の要求の応答は15秒待ってから次のポーリングサイクルに移ります。

### SNMPアクセス制御

管理対象デバイス上のSNMPエージェントとの通信には、アクセス制御資格情報が必要です。

SNMPv1とSNMPv2c

各NNMi要求内のコミュニティ文字列は、応答するSNMPエージェントで設定されているコミュニ ティ文字列と一致する必要があります。通信はすべて、クリアテキスト(暗号化なし)でネット ワークを通過します。

SNMPv3

SNMPエージェントとの通信は、ユーザーベースのセキュリティモデル (USM) に従います。各 SNMPエージェントには、設定済みのユーザー名とそれに関連する認証要件のリストがあります (認証プロファイル)。すべての通信のフォーマットは、設定によって制御されます。NNMi SNMP要 求は、有効なユーザーを指定し、そのユーザーに対して設定されている認証とプライバシの制御 に従う必要があります。

- 認証プロトコルは、メッセージダイジェストアルゴリズム5 (MD5) またはセキュアーハッシュ アルゴリズム (SHA) のいずれか選択した方を使って、ハッシュベースのメッセージ認証コード (HMAC) を使用します。
- プライバシプロトコルは、暗号化を使用しないか、またはデータ暗号化標準 暗号ブロック連 鎖 (DES-CBC) 対称暗号化プロトコルを使用します。

注: DES-CBCは弱い暗号と考えられています。そのため、DES-CBCを使用する場合は、より強い暗号を選択することをお勧めします。暗号の選択を変更するには:

- 1. NNMiコンソールから、[設定] ワークスペースをクリックします。
- 2. [インシデント] フォルダーを展開します。
- 3. [トラップサーバー]フォルダーを展開します。
- 4. [トラップ転送の設定]をクリックします。
- 5. [プライバシプロトコル]リストで、より強い暗号を選択します。

注: NNMiが管理するノードでSNMPv3通信を設定する場合は、DES-CBCを使用しないでください。

NNMiは、(IPアドレスフィルターやホスト名フィルター経由で定義された)ネットワークの領域のマル チSNMPアクセス制御資格情報の仕様をサポートします。NNMiは、設定したすべての値を、所定の SNMPセキュリティレベルで並行して試し、その領域内のデバイスと通信しようとします。NNMiがそ の領域で使用する最小限のSNMPセキュリティレベルを指定できます。NNMiは、各ノードから返され る最初の値 (デバイスのSNMPエージェントからの応答)を検出と監視の目的で使用します。

「高可用性 (HA) 環境でのSNMPアクセス制御」(45ページ)も参照してください。

#### 高可用性 (HA) 環境でのSNMPアクセス制御

NNMiを高可用性 (HA) 環境で設定すると、SNMPのソースアドレスが物理クラスターノードのアドレス に設定されます。SNMPのソースアドレスをNNM\_INTERFACEに設定する (仮想IPアドレスに設定され る) には、ov.confファイルを編集して、IGNORE\_NNM\_IF\_FOR\_SNMPの値をOFFに設定する必要があり ます(デフォルトでは、ONに設定されています)。

HA環境でSNMPのソースアドレスをNNM\_INTERFACEに設定するには、以下の手順を実行します。

- クラスターの両方のノードで、以下のファイルを編集します。
   Windowsの場合:%NnmDataDir%\shared\nnm\conf\ov.conf
   Linuxの場合:\$NnmDataDir/shared/nnm/conf/ov.conf
- 2. IGNORE\_NNM\_IF\_FOR\_SNMPの値をOFFに設定します。(デフォルトでは、ONに設定されています)。

IGNORE\_NNM\_IF\_FOR\_SNMP=OFF

3. NNMi管理サーバーを停止して再起動します。

**注:** ovstopおよびovstartコマンドを実行する前に、ノードをメンテナンスモードにします。

- a. NNMi管理サーバーでovstopコマンドを実行します。
- b. NNMi管理サーバーでovstartコマンドを実行します。

## SNMPバージョンの優先

SNMPプロトコルはバージョン1から バージョン2(c) へと長年をかけて発展したもので、現在はバージョン3です。この間、とりわけセキュリティ機能は強化されてきました。NNMiは、各自のネットワーク環境でどのバージョンでも処理できますし、全バージョンの混合したものも処理できます。

NNMiが特定のノードについて受信する最初のSNMP応答によって、そのノードとの通信にNNMiが使用 する通信の資格情報とSNMPバージョンが決まります。

**注:** ノードのSNMPバージョンにより、NNMiでのノードからのトラップの受け入れが、以下のように異なります。

- NNMiがSNMPv3を使用して受信トラップのソースノードやソースオブジェクトを検出すると、 NNMiは、受信するSNMPv1、SNMPv2c、およびSNMPv3のトラップを受け入れます。
- NNMiがSNMPv1またはSNMPv2cを使用して受信トラップのソースノードやソースオブジェクト を検出すると、NNMiは受信するSNMPv3トラップを廃棄します。このトラップを受信する必要 がある場合は、「モニタリング対象外のノードのSNMPv3トラップを認証するようにNNMiを設 定する」(Configuring NNMi to Authenticate SNMPv3 Traps for Nodes Not Being Monitored)の手 順に従います。

SNMPバージョンと、ネットワークの各領域で受け入れられる最小レベルのセキュリティ設定を指定 します。[SNMP最小セキュリティレベル]フィールドのオプションは、以下のとおりです。

- [コミュニティのみ (SNMPv1)] NNMiは、コミュニティ文字列、タイムアウトおよび再試行用に設 定した値でSNMPv1を使って更新を試みます。NNMiは、SNMPv2cやSNMPv3の設定は試みません。
- [コミュニティのみ (SNMPv1またはv2c)] NNMiは、コミュニティ文字列、タイムアウトおよび再 試行用に設定した値でSNMPv2cを使って更新を試みます。SNMPv2を使ったコミュニティ文字列へ の応答がない場合は、NNMiはコミュニティ文字列、タイムアウト、および再試行用に設定した値 でSNMPv1を使って通信を試みます。NNMiは、SNMPv3の設定は試みません。

- [コミュニティ] NNMiは、コミュニティ文字列、タイムアウトおよび再試行用に設定した値で SNMPv2cを使って更新を試みます。SNMPv2を使ったコミュニティ文字列への応答がない場合は、 NNMiはコミュニティ文字列、タイムアウト、および再試行用に設定した値でSNMPv1を使って通信 を試みます。機能するものがない場合、NNMiはSNMPv3を試みます。
- [認証なし、プライバシなし] ―認証もプライバシもないユーザーについて、NNMiはタイムアウト と再試行用に設定した値でSNMPv3を使って通信を試みます。機能するものがない場合、必要に応 じて、NNMiは認証はあるがプライバシがないユーザー、次に、認証とプライバシがあるユーザー を試みます。
- [認証、プライバシなし] 一認証はあるがプライバシはないユーザーについて、NNMiはタイムアウトと再試行用に設定した値でSNMPv3を使って通信を試みます。機能するものがない場合、NNMiは認証とプライバシのあるユーザーを試みます。
- [認証、プライバシ] ―認証もプライバシもあるユーザーについて、NNMiはタイムアウトと再試行 用に設定した値でSNMPv3を使って通信を試みます。

## 管理アドレスの優先

ノードの管理アドレスとは、NNMiがノードのSNMPエージェントと通信する場合に使用するアドレス です。ノードの管理アドレスを指定するか(特定ノードの設定で)、または、ノードに関連するIPアド レスの中からNNMiがアドレスを選択するようにできます。検出設定で検出から特定のアドレスを除 外することにより、この動作を微調整できます。NNMiが管理アドレスを決定する方法については、 NNMiヘルプの「[ノード] フォーム」を参照してください。

注: ハイパーバイザーNNMiを検出するには、管理アドレスではなくノード名が必要です。

NNMiは、デバイスの検出と監視を継続的に行います。最初のNNMi検出サイクルの後、以前検出した SNMPエージェントが応答しない場合(たとえば、デバイスのSNMPエージェントを再設定した場合な ど)は、[SNMPアドレス再検出を有効にする]フィールドの設定によりNNMiの動作が制御されます。

- [SNMPアドレス再検出を有効にする] チェックボックスがオンになっている場合、NNMiは機能する アドレスの検索で設定した値を再試行します。
- [SNMPアドレス再検出を有効にする] チェックボックスがオフになっている場合、NNMiはデバイス が「停止中」であると報告し、そのデバイスについて別の通信設定を試みません。

ヒント: [SNMPアドレス再検出を有効にする] チェックボックスは、通信設定のすべてのレベルで 利用可能です。

ヒント: 自動検出ルール設定フィールドの [SNMPデバイスの検出] と [非SNMPデバイス] は、NNMi のSNMP使用方法に影響します。詳細については、NNMiヘルプにある「自動検出ルールの基本設定を設定する」を参照してください。

## SNMPv3トラップと通知

デバイスと通信するためにNNMiでSNMPv3を使用する場合、検出プロセスを使用して、デバイスのエンジンID、ブートカウント、エンジン時間が識別されます。NNMiは、ユーザーおよびプロトコルに関する設定済みの詳細とこの情報を併用して、デバイスへのメッセージ送信を開始します。

デバイスからNNMiにトラップを送信する場合、トラップは単一パケットのトランザクションであり 必要な情報を取得する手段がないため、デバイスにNNMi情報が存在しないことがあります。した がって、デバイス自体のエンジンID、ブートカウント、エンジン時間が、ユーザー名およびプロトコ ルの詳細とともにトラップで使用されます。デバイスの詳詳細については、NNMiでデバイス用に設 定された内容と同じである必要があります。NNMiでは、デバイスごとに複数のSNMPv3ユーザーを設 定できません。

通知は確認済みのパケットであるため、NNMiからデバイスに対して行うSNMP要求に似ています。ただし、この場合は、最初のパケットを開始するデバイス、および確認に応答するNNMiは対象外となります。このため、NNMiのエンジンID、ブートカウント、エンジン時間を取得するために、デバイスからNNMiに対して検出が実行されます。デバイスで使用されるユーザー名およびプロトコルの設定は、NNMiトラップ転送の設定(つまり、NNMiのSNMPv3エージェント設定)の内容と一致する必要があります。

# ポーリングプロトコル

ネットワークの一部でNNMiがSNMPまたはICMP用を使用できないようにすることができます(たとえば、インフラストラクチャー内のファイアウォールがICMPまたはSNMPトラフィックを禁止する場合など)。

特定のネットワークエリアでデバイスへのICMPトラフィックを無効にすると、NNMiで以下のような 結果になります。

- 自動検出ルールpingスィープ機能(任意で追加可能)は、ネットワークの領域内で追加ノードを見つけられません。すべてのノードが、シードされるか、または隣接ARPキャッシュ、Cisco Discovery Protocol (CDP)、またはExtreme Discovery Protocol (EDP) など、MIBオブジェクト要求への応答を通して使用できる必要があります。広域ネットワークデバイスは、すべてシードしないと失われる可能性があります。
- State Pollerは、SNMP要求に応答するように設定されていないデバイスは監視できません。(ただし、デバイスがSNMPに応答すると、StatePollerはICMPを使用しません。)
- オペレーターはトラブルシューティングの間は、[アクション]>[Ping]を使ってデバイス到達可能 性をチェックできません。

特定のネットワークエリアでデバイスへのSNMPトラフィックを無効にすると、NNMiで以下のような 結果になります。

- 検出では、存在しないデバイスの情報は収集できません。すべてのデバイスでNo SNMPデバイスの プロファイルルを受信します。
- 検出では、クエリーによって追加の隣接デバイスを見つけることができません。デバイスはすべて直接にシードされる必要があります。

- 検出では、データベースから接続情報を収集できないため、デバイスはNNMiマップには未接続として示されます。
- No SNMPデバイスのプロファイルルを持つデバイスについては、StatePollerはICMP (Ping) のみを使用するデバイスの監視のデフォルトが優先されます。
- State Pollerは、コンポーネントの稼働状態やパフォーマンスデータをデバイスから収集できません。
- Causal Engineは、デバイスに接触して近隣分析を実行し、インシデントの根本分析を見つけることはできません。

通信設定およびnnmsnmp\*.ovplコマンド

nnmsnmp\*.ovplコマンドは、NNMiデータベースで指定されていないデバイス通信設定の値を検索します。この方法ではovjbossプロセスが動作している必要があります。ovjbossが動作していない場合、nnmsnmp\*.ovplコマンドは次のように動作します。

- SNMPv1エージェントとSNMPv2cエージェントの場合、コマンドは未指定通信設定にデフォルト値を使用します。
- SNMPv3エージェントの場合は、ユーザーとパスワードを指定すると、コマンドは未指定通信設定 にデフォルト値を使用します。ユーザーとパスワードを指定しないと、コマンドはエラーになり ます。

# 通信の計画作成

以下の領域で決定します。

- 「デフォルトの通信設定」(49ページ)
- 「通信設定領域」(50ページ)
- 「特定のノードの設定」(51ページ)
- 「再試行とタイムアウトの値」(51ページ)
- 「アクティブなプロトコル」(51ページ)
- 「複数のコミュニティ文字列または認証プロファイル」(52ページ)

# デフォルトの通信設定

NNMiは、該当する領域や特定のノードで指定しなかった設定をデフォルト値を使用して完成させる ため、大半のネットワークで妥当なものになるようデフォルトを設定します。

- NNMiが試す必要のある一般に使われるコミュニティ文字列がありますか?
- ネットワークではどのようなタイムアウトと再試行のデフォルト値が合理的でしょうか?

#### 通信設定領域

領域とは、ネットワーク内で同じ通信設定を適用するのが妥当なエリアのことです。たとえば、 NNMi管理サーバーの近くにあるローカルネットワークからは、通常はすぐに応答が戻ってきます。 複数ホップ離れたネットワークエリアなら応答にもっと時間がかかるのが普通です。

ネットワークのサブネットやエリアを個別に設定する必要はありません。ラグタイムが近い複数のエ リアを1つの領域にまとめることができます。以下のネットワークマップについて考えてみてくださ い。

通信領域のネットワーク例

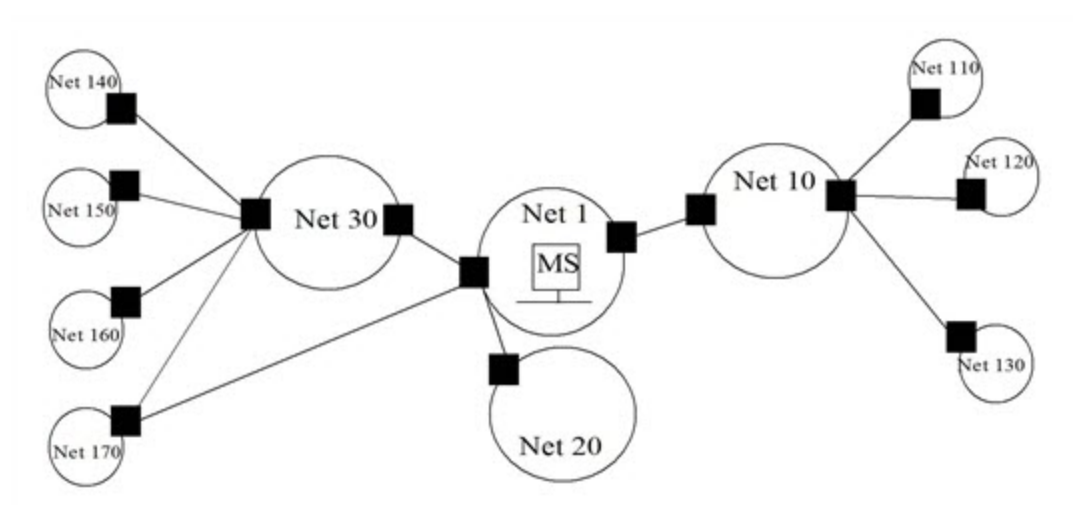

タイムアウトと再試行を考慮した場合、以下のように領域を設定することができます。

- 領域A Net 1
- 領域B Net 10、Net 20、およびNet 30を含める
- 領域C-さらに遠くにある外部のネットワーク

NNMi管理サーバーから1ホップまたは2ホップのどちらのパスを優先するようトラフィック管理構成 が設定されているかどうかに従って、Net 170をグループにまとめる最良の方法を決定します。

また、類似したアクセス資格認定を使用するデバイスをグループにまとめる場合にも領域を使用しま す。ネットワークのすべてのルーターで同じコミュニティ文字列(または可能なコミュニティ文字列 の一部)が使用されていて、命名規約(rtrnnn.yourdomain.comなど)でルーターを識別できる場合 は、全ルーターを1つの領域に設定すれば、すべてのルーターが同じように処理されます。ワイルド カードを使ってデバイスをグループにまとめられない場合は、各デバイスを特定のノードとして設定 できます。

同じタイムアウト/再試行の値とアクセス資格証明設定を1つの領域のすべてのノードに適用できるように、領域設定を計画してください。

領域定義は重複することがあり、1つのデバイスが複数の領域の定義にあてはまることもあります。 NNMiは、順序番号が最も小さい(かつ、他に一致する領域がない)領域から設定を適用します。

### 特定のノードの設定

固有の通信設定要件を持つデバイスの場合、特定ノードの設定を使用して、そのノードの通信設定を 指定します。特定ノードの設定の使用例として、以下の例があります。

- SNMPv2c/SNMPv3 GetBulk要求に適切に応答しないノード
- 他の類似ノードと名前のパターンが一致しないノード

注: 特定のデバイスのSNMP通信を有効または無効にできます。NNMiヘルプの「特定ノードの設 定フォーム」を参照してください。

# 再試行とタイムアウトの値

タイムアウトの時間を長く、再試行の回数を多く設定すると、ビジー状態にあるか、または離れたと ころにあるデバイスからより多くの応答を集められます。このように応答率が高まると、偽のダウン メッセージを除外できます。しかし、実際にダウンしているデバイスに注意が必要なことを知るのに 時間がかかるようにもなります。ネットワークの各領域のバランスを見出すことは重要であり、この ために各自の環境で値のテストと調整の期間が必要になる可能性があります。

各ホップの現在のラグタイムに関するヒントを得るには、以下の手順を実行します。

- Windowsの場合:それぞれのネットワークエリア内のデバイスに対してtracertを実行する。
- Linuxの場合:それぞれのネットワークエリア内のデバイスに対してtracerouteを実行する。

# アクティブなプロトコル

通信の設定とモニタリングの設定を使用して、ネットワーク内でデバイスと通信を行うときにNNMi が生成するトラフィックの種類を制御することができます。インフラストラクチャーのファイア ウォールでICMPまたはSNMPのトラフィックが許可されていない場合は通信の設定を使用します。デ バイスに関するデータの特定のサブセットが必要ない場合は、モニタリングの設定を使用してプロト コルの使用を微調整します。通信またはモニタリングの設定のどちらかによってデバイスのプロトコ ルが無効にされると、NNMiはその種類のトラフィックをデバイスに送信しません。

注: SNMP通信を無効にすると、ネットワークのNNMiのステータスと稼働状態のモニタリングがかなり危険な状態になります。

各領域または特定のデバイスはICMPトラフィックを受信するはずであるかに注意してください。

アクセス資格認定を与えないデバイスとのSNMP通信を明示的に無効にする必要はありません。デ フォルトで、NNMiはこれらのデバイスをNo SNMPデバイスのプロファイルルに割り当て、ICMPのみを 使ってデバイスを監視します。

(SNMPエージェントに加えて) Webエージェントが設定されている場合、NNMiは追加のプロトコル(たとえば、VMware環境用のSOAPプロトコル)を使用できます。

「ネットワーク設定プロトコル (NETCONF) を使用したデバイス対応」(55ページ)も参照してください。

## 複数のコミュニティ文字列または認証プロファイル

ネットワークの各エリアで試みるコミュニティ文字列と認証プロファイルの計画を作成します。デ フォルト設定と領域設定については、並行して試みる複数のコミュニティ文字列と認証プロファイル を設定できます。

**注:** 有望なコミュニティ文字列を試す間に、NNMiクエリーにより、デバイスで資格認定不合格が 生成されることがあります。NNMiが初期検出を完了する間に、資格認定不合格は安全に無視で きる可能性があることを業務部に知らせてください。代わりに、領域(と試行する関連コミュニ ティ文字列と認証プロトコル)が可能な限り厳しく設定して、資格認定不合格の数を最小にする こともできます。

環境でSNMPv1またはv2とSNMPv3が使用されている場合は、各領域で受け入れられる最低のセキュリ ティレベルを決定してください。

SNMPv1とSNMPv2のコミュニティ文字列

SNMPv1またはv2cアクセスが可能な領域では、領域内で使用されるコミュニティ文字列と特定のデバイスで必要とされるコミュニティ文字列を集めます。

SNMPv3の認証プロファイル

SNMPv3アクセスが可能なデバイスを含む領域では、受け入れられる最小限のデフォルト認証プロ ファイル、各領域に適した認証プロファイル、および特定のデバイスで使用される固有の認証資格証 明(ある場合)を決定します。ネットワーク内で使用中の認証プロトコルとプライバシプロトコルも判 断します。

SNMPv3通信の場合、NNMiでは以下の認証プロトコルがサポートされます。

- HMAC-MD5-96
- HMAC-SHA-1

SNMPv3通信の場合、NNMiでは以下のプライバシプロトコルがサポートされます。

- DES-CBC
- TripleDES
- AES-128
- AES-192
- AES-256

固有ノードまたは領域設定ごとに、1つの認証プロトコルおよび1つのプライバシプロトコルを指定で きますが、指定しないこともできます。

注: TripleDES、AES-192、AES-256のプライバシプロトコルを使用するには、Java Cryptography Extension (JCE) Unlimited Strength Jurisdiction Policy Files ライブラリが必要です。このライブラリ はNNMiインストールプロセスの一部として自動的にインストールされます。ライブラリを誤っ て削除してしまった場合は、「設定問題に関するトラブルシューティング」(548ページ)の手順 に従って復元できます。

# 通信の設定

このセクションを読んだ後、特定の手順については、NNMiヘルプの「通信プロトコルを設定する」 を参照してください。

**注:** 大きな設定変更を行う前には、既存の設定のコピーを保存しておくことをお勧めします。詳細については、「ベストプラクティス:既存の設定を保存する」(33ページ)を参照してください。

通信の以下のエリアの設定

- デフォルト設定
- 領域定義とその設定
- 特定のノードの設定

特定のノードについて、NNMiコンソールまたは構成ファイルによって、ノードの設定を入力できま す。

注: 定義した領域の順序番号をダブルチェックします。ノードが複数の領域を認証する場合、 NNMiはそのノードの順序番号の最も小さい領域の設定を適用します。

## SNMPプロキシの設定

一部のネットワークでは、ネットワークデバイスとの通信にSNMPプロキシエージェントを使用します。次の図に、NNMiコンソールから[設定] > [通信の設定] を使用して [SNMPプロキシアドレス] と [SNMP プロキシポート] を設定した場合に、NNMiが使用するSNMP通信手順を示します。NNMiは、SecurityPackAgentAddressOid OID (.1.3.6.1.4.1.99.12.45.1.1)の使用をサポートするSNMPプロキシサーバーに対応しています。

プロキシサーバーの使用

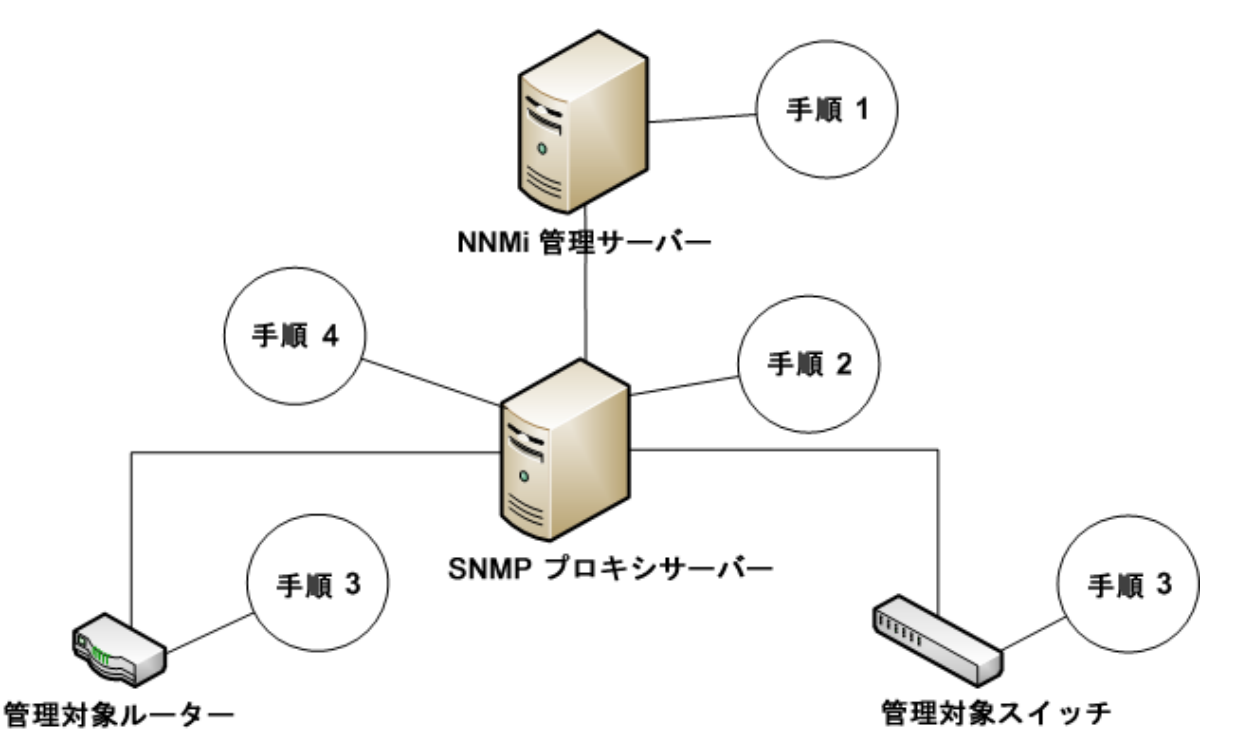

- NNMi管理サーバーがSNMPプロキシアドレスとSNMPプロキシポートにSNMP要求を送信し、管理 対象ルーターと管理対象スイッチから情報を取得します。NNMi管理サーバーが特殊なプロキシ varbindであるSecurityPackAgentAddressOid (.1.3.6.1.4.1.99.12.45.1.1) で管理対象ルーターとス イッチのリモートアドレスおよびポートをエンコードし、このvarbindをSNMP要求に追加しま す。
- SNMPプロキシサーバーがこの特殊なプロキシvarbindを読み取り、SNMP要求の送信先を判別して、NNMi管理サーバーによって要求された情報を取得するために管理対象ルーターとスイッチにSNMP要求を送信します。
- 3. 管理対象スイッチとルーターがSNMPプロキシサーバーに応答し (SNMPプロキシアドレスとSNMP プロキシポートを使用)、要求された情報を返します。
- 4. SNMPプロキシサーバーがNNMi管理サーバーに応答します(設定されたSNMPポートを使用)。

プロキシサーバーを使用するように設定されている場合、NNMiは以下のOIDを使用してSNMP応答を 処理します。

- SecurityPackAgentAddressOid .1.3.6.1.4.1.99.12.45.1.1 (SNMP Research NetDiscover SECURITY-PACK-MIB)
- SecurityPackNotificationAddressOid .1.3.6.1.4.1.99.12.45.2.1 (SNMP Research NetDiscover SECURITY-PACK-MIB)
- ProxyOid .1.3.6.1.4.1.11.2.17.5.1.0 (HP)
- TrapForwardingAddressTypeOid .1.3.6.1.4.1.11.2.17.2.19.1.1.2.0 (HP)
- TrapForwardingAddressOid .1.3.6.1.4.1.11.2.17.2.19.1.1.3.0 (HP)

- Rfc3584TrapAddressOid .1.3.6.1.6.3.18.1.3.0 (RFC 3584)
- Rfc3584TrapCommunityOid .1.3.6.1.6.3.18.1.4.0 (RFC 3584)

SNMPプロキシサーバーでNNMiを使用する場合、プロキシベンダーに連絡してこのリスト内のOIDを サポートしているかどうかを確認してください。

# ネットワーク設定プロトコル(NETCONF)を使用したデバ イス対応

NNMiは、対応デバイスから管理情報を収集する方法として、簡易ネットワーク管理プロトコル (SNMP)に主に依存します。ただし、NNMiは、SNMPを使用しても必要な管理情報を得られない特定の ベンダーのデバイスにネットワーク設定プロトコル (NETCONF)を使用することもあります。

現在、NNMiはジュニパーネットワークスのQFabricシステムのサポートのみにNETCONFを使用しま す。更新については、『HP Network Node Manager i Softwareデバイス対応マトリックス』を参照し てください。

以下のセクションでは、NETCONFの簡単な紹介と管理対象デバイスおよびNNMiの両方に必要な設定 についての情報について説明します。

「ネットワーク設定プロトコル (NETCONF)」(55ページ)

「ネットワーク設定プロトコル (NETCONF) の操作」(56ページ)

「管理対象デバイスのネットワーク設定プロトコル (NETCONF) の有効化および設定」(56ページ)

「NNMiのネットワーク設定プロトコル (NETCONF) デバイス資格情報の設定」(57ページ)

#### ネットワーク設定プロトコル (NETCONF)

SNMPなどのネットワーク設定プロトコル (NETCONF) は、ネットワーク管理のためのInternet Engineering Task Force (IETF) の規格です。NETCONFは、IETF Request for Comments (RFC) 4741および 4742 (バージョン1) で定義され、その後、RFC 6241および6242 (バージョン1.1) で更新されます。

SNMPが通常、モニタリング、ポーリング、障害の通知に使用されるのに対して、NETCONFはデバイ ス設定メカニズムとしての使用を主な目的としています。両方のプロトコルが、NNMiに役立つ管理 情報をレポートします。

NNMiは、NETCONFを使用して検出または再検出中にデバイスについての情報を収集します(つまり、 読み取り専用の情報)。NNMiは、デバイス設定の変更やステータスまたはパフォーマンスメトリック スのモニタリングではNETCONFを使用しません。

NETCONFはXML形式のコマンドレスポンス型プロトコルで、主に Secure Shell (SSH) トランスポートを 介して実行されます。NETCONFプロトコルは、XML形式のコマンドである点と、デバイスを使用した ユーザーとのインタラクション向けではなく管理アプリケーション向けに結果が設計されている点を 除いて、いくつかの点で従来のデバイスコンソールのコマンドラインインタフェース (CLI) に似てい ます。

NETCONFは比較的新しい管理プロトコルです。そのため、使用できるデバイスベンダーは、SNMPと 比較すると限定的です。 ベンダーがNNMiで管理されているデバイスにNETCONFを実装する場合、以下の点に注意してください。

- NETCONFのコマンドは概してベンダー固有であることが多く、SNMPの多くの標準のベンダー固有のMIBほどは知られていません。その結果、NNMiがNETCONFを活用できる範囲はきわめて限定的です。
- 特定のベンダーがデバイスにNETCONFを実装し、NNMiで必要な管理情報をレポートする場合、 NNMiでそのデバイス固有のNETCONFに対応する必要があります。詳細については、「管理対象デ バイスのネットワーク設定プロトコル (NETCONF)の有効化および設定」(56ページ)および「NNMi のネットワーク設定プロトコル (NETCONF) デバイス資格情報の設定」(57ページ)を参照してください。

ネットワーク設定プロトコル (NETCONF) の操作

NNMiと管理対象デバイス間のNETCONF通信の詳細をNNMiユーザーが意識することはありません。ただし、トラブルシューティングに以下の概要が役立つことがあります。

- NETCONFクライアント (NNMiなどの管理アプリケーション) は、管理対象デバイスでNETCONFサー バー (サブシステム) とのSSH接続を確立します。有効なSSHのユーザー名およびパスワードの資格 情報は、クライアントで識別され、デバイスで認証される必要があります。
- クライアントアプリケーションおよびデバイスの <hello> メッセージ形式による交換機能。
- クライアントはリモートプロシージャコール (RPC) メッセージ形式でデバイスへの要求を開始します。これには、標準の <get> や <get-config> の操作、さらにデバイスに定義されているベンダー 固有の操作が含まれます。
- デバイスは、RPC応答メッセージ形式の操作の結果に応答します。
- クライアントアプリケーションは、要求の送信および応答の処理が完了すると、<close-session> RPCメッセージをデバイスに送信します。
- デバイスは <ok> RPC応答メッセージで受諾します。
- 最後に、両側でSSH接続が終了されます。

## 管理対象デバイスのネットワーク設定プロトコル(NETCONF)の有 効化および設定

NNMiを管理対象デバイスと通信可能にするには、事前に管理対象デバイスでNETCONFを明示的に有 効化および設定することが必要な場合があります。特定の指示については、ベンダーが提供するデバ イス設定ドキュメントを参照してください。たとえば、ジュニパーネットワークスのQFabricシステ ムについては、『Juniper Networks' NETCONF XML Management Protocol Guide』の「Establishing a NETCONF Session」を参照してください。

一般的に、管理対象デバイスは以下の前提条件を満たす必要があります。

- デフォルトのNETCONF TCPポート830、または標準SSH TCPポート22でNETCONFを有効化します。
- NETCONF通信へのアクセス用に、デバイスにSSHユーザー名とパスワードの資格情報を設定しま す。NNMiは、読み取り専用アクセス権のみを必要とします。

NNMiのNETCONFを使用する対応デバイスの現在のリストと追加のベンダー固有の前提条件およびリファレンスについては、『HP Network Node Manager i Software (NNMi) デバイス対応マトリックス』を参照してください (「既知の制限」セクション)。

NNMiのネットワーク設定プロトコル (NETCONF) デバイス資格情報の設定

NNMiがNETCONFを使用してデバイスと通信できるようにするには、管理対象デバイスの設定に一致 するようにNNMiにNETCONF SSH資格情報を設定する必要があります。

注:適切なNETCONF資格情報がデバイスに設定されていない場合、NNMiの検出が続行されます (SNMPのみを使用)。ただし、そのデバイスのNNMiにレポートされる管理情報が不完全になる可 能性があります。

NNMiコンソールを使用して、デバイスに対して、該当する[特定ノードの設定]、[領域設定]、または [デフォルト設定]の[通信の設定]、[デバイス資格証明]タブで、NETCONFデバイス資格情報の設定を 行います。

注:各管理対象デバイスには、SSHユーザーおよびパスワードを1つのみ設定できます。これは、 そのデバイスに対する正規のSSHセッションおよびNETCONFセッションに対して、同じ資格情報 の組み合わせが使用されることを意味します。

いったん設定されると、NNMiは、指定されたデバイス(ノード)に対して次の検出サイクルの間に新しい資格情報を使用します。

NNMiの [通信の設定] フォームの編集方法の詳細な手順については、NNMiの『管理者用のヘルプ』を 参照してください。

仮想環境における通信の設定

このセクションでは、サポートされている仮想環境とNNMiが通信できるようにする設定情報について説明します。

ハイパーバイザー上にホストされた仮想マシンを監視するための 前提条件

NNMiでは以下の操作がサポートされます。

- サポート対象ハイパーバイザーの検出と監視。
   ハイパーバイザーのノードフォームでは、各仮想マシンは [ホスト対象ノード] タブに表示されます。
- 各仮想マシン (ルーター、スイッチ、ノードなど)の検出と監視。
   仮想マシンのノードフォームでは、[ホスト元ノード]属性にハイパーバイザーの名前が表示されます。

次の表に、ハイパーバイザーでホストされているハイパーバイザーと仮想マシンを検出するための前 提条件を示します。

| 検出対象                | 前提条件                                                                                                    | 詳細情報                                                                                                    |  |
|---------------------|----------------------------------------------------------------------------------------------------|----------------------------------------------------------------------------------------------------|--|
| ハイパーバイザー            | ハイパーバイザーはSNMP通信をサ<br>ポートする必要があり、SNMPを使<br>用してNNMiからアクセスできる必要<br>があります。                                                                                                    | 該当しない                                                                                                    |  |
|                     | NNMiは関連するSNMPエージェント<br>と通信するように設定する必要があ<br>ります (IPアドレスとコミュニティ<br>文字列またはSNMPv3認証)。                                                                                                    | NNMiユーザーインタフェースを<br>使用して設定するには、「管理<br>者用のヘルプ」の「通信プロト<br>コルを設定する」に記載されて<br>いるデフォルト、領域、または<br>特定ノードについてのSNMPの<br>設定方法を参照してください。                   |  |
|                     |                                                                                                    | CLIを使用して設定するには、<br>nnmcommunication.ovplのリ<br>ファレンスページ、またはLinux<br>のマニュアルページを参照して<br>ください。                                                      |  |
|                     | NNMiは、HTTPSを使用してハイパー<br>バイザーと通信するように設定する<br>必要があります。                                                                                                    | CLIを使用して設定するには、<br>「ハイパーバイザーとの通信に<br>HTTPSを使用するようにNNMiを<br>設定する」(60ページ)を参照し                                                                     |  |
|                     | <ul> <li>注: VMwareのみ。VMwareのデ<br/>フォルト証明書</li> <li>(localhost.localdomain)を、ESXi<br/>サーバーのホスト名を使用して<br/>生成された証明書と置き換える<br/>必要があります。詳細について<br/>は、VMWareのドキュメントを<br/>参照してください。ESX5.1およ<br/>びESX5.5サーバーで実行する手<br/>順の例については、「VMware<br/>デフォルト証明書の置換」(59<br/>ページ)を参照してください。</li> </ul> | てください。<br>NNMiユーザーインタフェースを<br>使用して設定するには、「管理<br>者用のヘルプ」の「通信プロト<br>コルを設定する」に記載されて<br>いるデフォルト、領域、または<br>特定ノードについての信頼され<br>た証明書の設定方法を参照して<br>ください。 |  |
| ハイパーバイザー上の仮<br>想マシン | ハイパーバイザーのWebサービスで<br>認証を行うには、ハイパーバイザー<br>について記載されたSNMP要件の他<br>にハイパーバイザーデバイスの資格                                                                                                    | NNMiユーザーインタフェースを<br>使用して設定するには、「管理<br>者用のヘルプ」の「通信プロト<br>コルを設定する」に記載されて                                                                          |  |

ハイパーバイザーとそのVMを監視するための前提条件

| ハイパーバイザーとそのVMを監視するための前提条件 (続き) |  |
|--------------------------------|--|
|--------------------------------|--|

| 検出対象 | 前提条件                     | 詳細情報                                                                                       |
|------|--------------------------|--------------------------------------------------------------------------------------------|
|      | 証明もNNMiに設定する必要がありま<br>す。 | いるデフォルト、領域、または<br>特定ノードについての資格証明<br>の設定方法を参照してくださ<br>い。                                    |
|      |                          | CLIを使用して設定するには、<br>nnmcommunication.ovplのリ<br>ファレンスページ、またはLinux<br>のマニュアルページを参照して<br>ください。 |

VMwareデフォルト証明書の置換

注: 自己署名またはCA署名証明書は、完全修飾ドメイン名をESXiサーバーのホスト名として使用 して生成する必要があります。

デフォルトでは、VMware証明書はlocalhost.localdomainをESXiサーバーのホスト名として使用します。

VMwareのデフォルト証明書を、ESXiサーバーのホスト名を使用して生成された証明書と置き換える には、ESXiサーバーでこれらの手順例を実行します。

注: この例では、ESX5.1およびEXS5.5サーバーで実行する手順について説明します。最新情報については、VMwareのデフォルト証明書の置き換え方法を説明しているVMwareドキュメントを参照してください。

1. /etc/hostsファイルに、ホストを解決するための以下のフォーマットがあることを確認しま す。

#/etc/hosts

127.0.0.1 localhost.localdomain localhost

::1 localhost.localdomain localhost

16.78.xx.xxx hostname.usa.hp.com hostname

- 2. ESXiサーバーでSSHが有効になっていることを確認します。
- 3. 管理者権限のあるユーザーとしてESXiシェルにログインします。
- 4. 以下のディレクトリに移動します。

/etc/vmware/ssl

5. 以下のコマンドを使用し、名前を変更して既存の証明書をすべてバックアップします。

mv rui.crt orig.rui.crt

mv rui.key orig.rui.key

6. 新しい証明書を生成するには、次のコマンドを実行します

/sbin/generate-certificates

- 7. ホストを再起動します。
- 8. 次の手順によってホストで新しい証明書が正常に生成されたことを確認します。
  - a. 次のコマンドを使用して証明書を表示します。
    - ls -la
  - b. 元のファイルが使用できる場合は、新しい証明書ファイルのタイムスタンプを orig.rui.crtおよびorig.rui.keyと比較します。

ハイパーバイザーとの通信にHTTPSを使用するようにNNMiを設定 する

**注:** ハイパーバイザーとの通信にHTTPを使用する必要がある場合は、「ハイパーバイザーとの通信でHTTPを有効にする」(62ページ)も参照してください。

ハイパーバイザー上でホストされている仮想マシン (VMWare ESXiなど) をHTTPSプロトコルを使用してNNMiが監視できるようにするには、以下のいずれかの方法でハイパーバイザーの信頼された証明 書をNNMiにアップロードする必要があります。

- NNMiユーザーインタフェースを使用して信頼された証明書をアップロードする。
- コマンドラインインタフェース (CLI) を使用して信頼された証明書をアップロードする。

注: 信頼された証明書は、HTTPSプロトコルを使用してハイパーバイザーとの信頼性のある接続 を確立するためにNNMiが使用するSSL証明書の1つです。デフォルトレベルと領域レベルでは、 これは同じCAによって発行された証明書を使用するハイパーバイザーを信頼するためにNNMiが 使用するCA証明書を指します。ノードレベルでは、これはFQDNをサブジェクト名として使用し て生成された、ハイパーバイザーのSSL証明書(自己署名またはCA署名)のことです。

このセクションでは、CLIを使用して証明書をアップロードする方法を説明します。NNMiユーザーイ ンタフェースを使用してアップロードする方法については、「管理者用のヘルプ」の「通信プロトコ ルを設定する」を参照してください。

信頼された証明書をNNMiにアップロードするには、以下の手順を実行します。

1. ハイパーバイザーの信頼された証明書を取得し、NNMi管理サーバー上の一時的な場所にこれを コピーします。

注: VMwareのみ。VMwareのデフォルト証明書 (localhost.localdomain) を、ESXiサーバーのホ スト名を使用して生成された証明書と置き換える必要があります。詳細については、 VMWareのドキュメントを参照してください。ESX5.1およびESX5.5サーバーで実行する手順 の例については、「VMwareデフォルト証明書の置換」(59ページ)を参照してください。

2. 証明書がサポートされている形式であることを確認します。サポートされている信頼された証明書ファイルの拡張子は、.pem、.crt、.cer、および.derです。

3. 該当するコマンドを実行し、必要なレベルで証明書をアップロードします。次の表から、要件 に合うコマンドを選択してください。

| レベル                       | 目的                                                                                      | コマンド                                                                                                    |
|---------------------------|-----------------------------------------------------------------------------------------|----------------------------------------------------------------------------------------------------|
| デフォ<br>ルト (グ<br>ローバ<br>ル) | 同じCAによって署名された証明<br>書をハイパーバイザー全体で使<br>用する組織が、信頼された証明<br>書をデフォルトレベルでアップ<br>ロードするために使用します。 | <pre>nnmcommunication.ovpl addCertificate - default -cert <fully certificate="" file="" path="" qualified="" the="" to=""></fully></pre>                                         |
| 領域                        | 同じCAによって署名された証明<br>書を特定の領域のハイパーバイ<br>ザーで使用する組織が、その領<br>域の信頼された証明書をアップ<br>ロードするために使用します。 | <pre>nnmcommunication.ovpl addCertificate - region <region name="" or="" uuid=""> -cert <fully certificate="" file="" path="" qualified="" the="" to=""></fully></region></pre>  |
| ノード                       | 特定のハイパーバイザーで使用<br>するSSL証明書 (CA署名または<br>自己署名サーバー証明書) を<br>アップロードするために使用し<br>ます。          | <pre>nnmcommunication.ovpl addCertificate - nodeSetting <node name="" or="" uuid=""> -cert <fully certificate="" file="" path="" qualified="" the="" to=""></fully></node></pre> |
|                           | 注: 自己署名またはCA署名<br>証明書は、完全修飾ドメイ<br>ン名 (FQDN) をサブジェク<br>ト名として使用して生成す<br>る必要があります。         |                                                                                                    |

コマンド例:

- デフォルト:nnmcommunication.ovpl addCertificate -default -cert /tmp/new.pem
- 領域:nnmcommunication.ovpl addCertificate -region region1 -cert /tmp/region1.der
- ノード:nnmcommunication.ovpl addCertificate -nodeSetting node1 -cert /tmp/node1.crt
- 4. コマンドが正常に実行されると、コマンド出力に、アップロードされた証明書についての情報 が表示されます。証明書の情報を確認します。

ヒント:

 アップロードした証明書は、listCertificatesコマンドを使用して表示でき、 removeCertificateコマンドを使用して削除できます。詳細については、 nnmcommunication.ovplのリファレンスページ、またはLinuxのマニュアルページを参照して ください。  ハイパーバイザーが検出された後、Webエージェント上でupdateWebagentSettingsコマンド を使用して証明書を直接アップロード、置き換え、または削除できます。詳細については、 nnmcommunication.ovplのリファレンスページ、またはLinuxのマニュアルページを参照して ください。

## ハイパーバイザーとの通信でHTTPを有効にする

デフォルトでは、NNMiはHTTPSプロトコルを使用してハイパーバイザーと通信します。

HTTPを使用する必要がある場合は、以下の手順でserver.propertiesファイルに必要なプロパティを追加します。

1. server.propertiesファイルに移動します。

Windowsの場合:

%NnmDataDir%\nmsas\NNM\server.properties

Linuxの場合:

\$NnmDataDir/nmsas/NNM/server.properties

2. 以下の行を追加します。

#VMware vSphere APIなどのSOAPエージェントとの通信でhttpを使用するかどうかを決定します。 #このプロパティはデモ環境またはテスト環境のみで有効にすること、およびHPPTSは本番環境の場合に

#設定することをお勧めします。

nms.comm.soap.targetconfig.HTTP\_ENABLED=true

NNMi管理サーバーを再起動します。
 NNMi管理サーバーでovstopコマンドを実行します。
 NNMi管理サーバーでovstartコマンドを実行します。

ハイパーバイザーとの通信でHTTPを無効にするには、次の手順を実行します。

1. server.propertiesファイルに移動します。

#### Windowsの場合:

%NnmDataDir%\nmsas\NNM\server.properties

#### Linuxの場合:

\$NnmDataDir/nmsas/NNM/server.properties

- 2. HTTP\_ENABLEDプロパティ値をfalseに変更します。 nms.comm.soap.targetconfig.HTTP ENABLED=false
- NNMi管理サーバーを再起動します。
   NNMi管理サーバーでovstopコマンドを実行します。
   NNMi管理サーバーでovstartコマンドを実行します。

**注:**「ハイパーバイザーとの通信にHTTPSを使用するようにNNMiを設定する」(60ページ)の 手順を実行します。

# 通信の評価

このセクションでは、通信設定の進行と成功を評価する方法をリストします。これらの作業のほとん どを完了できるのは、検出が完了した後です。

以下について考えます。

- 「すべてのノードがSNMP用に設定されましたか?」(63ページ)
- 「デバイスについてSNMPアクセスは現在利用できますか?」(63ページ)
- 「SNMPデバイスの管理IPアドレスは正しいですか?」(63ページ)
- 「NNMiは正しい通信設定を使っていますか?」(64ページ)
- 「State Poller設定は通信設定と一致していますか?」(64ページ)

すべてのノードがSNMP用に設定されましたか?

- 1. [ノード]インベントリビューを開きます。
- 2. [デバイスのプロファイル] 列を、文字列「SNMPなし」が含まれるようにフィルタリングします。
  - 管理するデバイスごとに、特定ノードの通信設定を行います。その代わりに、領域を拡張して、ノードを組み入れ、アクセス資格認定を更新することもできます。
  - 通信設定が正しい場合は、デバイスのSNMPエージェントが実行中であり、適切に設定されていることを確認します (ACLを含みます)。

デバイスについてSNMPアクセスは現在利用できますか?

- 1. インベントリビューでノードを選択します。
- [アクション] > [ステータスのポーリング] または [アクション] > [設定のポーリング] を選択します。

結果にSNMPの値が表示された場合、通信は動作中です。

コマンドラインからnnmsnmpwalk.ovplコマンドで通信をテストすることもできます。詳細について は、nnmsnmpwalk.ovplのリファレンスページ、またはLinuxのマンページを参照してください。

# SNMPデバイスの管理IPアドレスは正しいですか?

デバイスに対してNNMiが選択した管理アドレスを判定するには、以下の手順を実行します。

- 1. インベントリビューでノードを選択します。
- 2. [アクション] > [通信の設定] を選択します。

3. [通信の設定] フォームで、[アクティブなSNMPエージェント設定] リストにあるSNMPエージェン トの管理アドレスが正しいことを確認します。

NNMiは正しい通信設定を使っていますか?

SNMPコミュニティ文字列が欠落しているか、または正しくない場合は、検出が不完全になる可能性があり、検出パフォーマンスに悪影響を及ぼす可能性もあります。

デバイスの通信設定を確認するには、nnmcommunication.ovplコマンドを使用するか、または以下の手順を実行します。

- 1. インベントリビューでノードを選択します。
- 2. [アクション] > [通信の設定] を選択します。
- [通信の設定] フォームで、SNMP設定テーブルにリストされた値が、NNMiでこのノードに使用する設定であることを確認します。

通信設定が正しくない場合、問題解決の手始めとして、SNMP設定テーブル内のソース情報を使用します。領域や特定ノードの設定や順序番号を変更する必要がでてくる場合もあります。

**注:** VMware通信の場合、[Webエージェント] フォームでアクティブ設定を確認するか、また はnnmcommunication.ovpl listWebAgentSettingsコマンドを使用します。

詳細については、管理者用のNNMiヘルプを参照してください。

## State Poller設定は通信設定と一致していますか?

通信設定によってネットワークの領域へのプロトコルトラフィックが許可される場合でも、その種類 のトラフィックは監視設定で無効にされることがあります。設定が上書きされるかどうかを知る手順 は次のとおりです。

- 1. インベントリビューでノードを選択します。
- 2. [アクション] > [モニタリングの設定] を選択します。

監視設定または通信設定のどちらかによってデバイスへのある種類のトラフィックが無効にされる場 合、そのトラフィックはNNMiから送信されません。

# 通信の調整

#### 認証不合格の削減

検出の間にNNMiがあまりにも多くの認証トラップを生成している場合は、NNMiが試行するアクセス 資格認定の、より小さいグループで小さい領域または特定のノードを設定します。

#### タイムアウトと再試行の調整

NNMiが検出中にSNMPを使ってデバイスに接触を試みるとき、通信設定はNNMiが必要なデバイス情報 を収集できるかどうかを調べます。通信設定に正しいSNMPコミュニティ文字列が含まれていない場 合、またはNNMiが非SNMPデバイスを検出している場合、NNMiはSNMPタイムアウトと再試行用に設 定済みの構成を使います。この場合、タイムアウトの値が大きいか、または再試行の回数が多いと、 検出の全般的パフォーマンスに悪影響が及ぶ可能性があります。SNMP/ICMP要求に低速で応答するこ とが分かっているデバイスがネットワークにある場合は、[通信の設定]フォームの[領域]タブまたは [特定ノードの設定]タブを使用してこれらのデバイスについてのみタイムアウト値と再試行値を微調 整することを検討してください。

#### デフォルトコミュニティ文字列の削減

デフォルトコミュニティ文字列が多数あると、検出パフォーマンスに悪影響が及ぶことがあります。 多数のデフォルトコミュニティ文字列を入力する代わりに、[通信の設定]フォームの[領域]タブまた は[特定ノードの設定]タブを使って、ネットワークの特定エリアのコミュニティ文字列設定を微調整 します。 デプロイメントリファレンス 第3章: 設定

NNMi検出

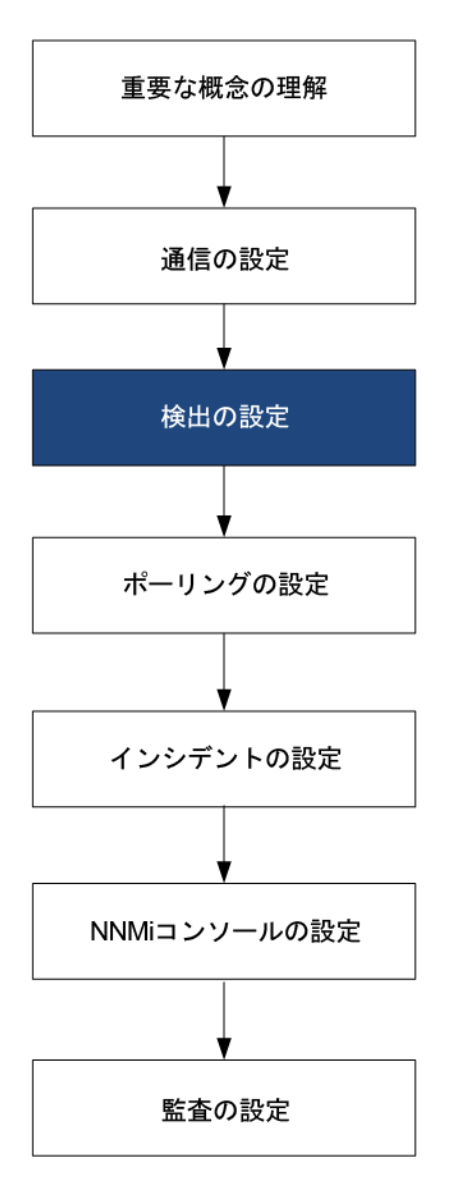

ネットワーク管理で最も重要な作業の1つは、常に最新のネットワークトポロジを把握しておくことです。HP Network Node Manager i Software (NNMi) 検出により、トポロジインベントリにネットワーク内のノードに関する情報が挿入されます。NNMiでは、継続的なスパイラル検出によってこのトポロジ情報が維持され、根本原因解析ツールとトラブルシューティングツールで、インシデントに関する正確な情報を把握できるようになります。

この章では、NNMi検出を設定するために役立つ情報を記載しています。検出がどのようにして行われるのかと検出の設定方法については、NNMiヘルプの「ネットワークの検出」を参照してください。

この章には、以下のトピックがあります。

デプロイメントリファレンス 第3章: 設定

- 「検出の概念」(67ページ)
- 「検出の計画」(69ページ)
- 「検出の設定」(77ページ)
- 「検出の評価」(80ページ)
- 「検出の調整」(85ページ)

# 検出の概念

ルーターとスイッチのみを検出するNNMiのデフォルト動作により、ネットワーク管理を最も重要な デバイスに集中させることができます。つまり、最初にネットワークの基幹をターゲットにします。 一般に、末端ノード(たとえばパソコンやプリンター)を管理対象にするのは、それらを重大リソース と見なすのでない限り避けるべきでしょう。たとえば、データベースやアプリケーションサーバーが クリティカルなリソースとして考えられます。

NNMiで検出するデバイスを管理してNNMiトポロジに加えるには、いくつかの方法があります。ネットワークをどのように構成するかやNNMiで何を管理するかによって、検出構成を非常に単純にしたり、極めて複雑にしたり、その間の適当なレベルにできます。

**注:** NNMiはデフォルトの検出を何も実行しません。各種のデバイスがNNMiトポロジに存在する前に、検出を設定する必要があります。

検出された各ノード(物理または仮想ホスト)は、NNMiがそのノードを積極的に管理しているかどう かに関係なく、ライセンスの限度までカウントします。所有しているNNMiライセンスの内容は、検 出方法にも影響を及ぼします。

ライセンス情報を追跡する際には、以下の点に注意してください。

• 消費量:NNMiは、NNMiのライセンス容量限界までノードを検出および管理します(切り上げ)。

- VMware環境:デバイスプロファイルがvnwareVMの各デバイスは、1/10のノードと同等です。
- 他のすべてのデバイスは1つの検出されたノードと同等です。

ライセンス限度の詳細については、NNMi管理者用のヘルプの「NNMiライセンスを追跡する」を参照 してください。

- 検出されたノードの数がライセンスされた容量限界に到達または超えた場合、次のいずれかが行われないかぎり、新しいノードは検出されません。
  - ライセンス拡張をインストールする。
  - 設定を確認し、NNMi検出をネットワーク環境内の重要なノードのみに限定する。次にノードを 削除し、NNMiの再検出でノードの管理対象インベントリをリセットする。

注:多数のノードを検出する設定については、NNMiヘルプを参照してください。

ステータス 監視の考慮事項も、選択肢に影響を及ぼします。State Pollerは、デフォルトではNNMiが 検出したデバイスに接続したインタフェースしか監視しません。ネットワークのいくつかの領域では このデフォルト設定を変更できるため、職責の範囲を超えたデバイスの検出が可能になります。 (StatePollerの詳細については、「NNMi状態ポーリング」(87ページ)を参照してください。)

NNMiには、次の2つの基本的な検出設定モデルがあります。

- リストベース検出—NNMiに、リストのシードによってどのデバイスをデータベースに追加し、監視するかを明示的に指定します。
- ルールベース検出— NNMiにネットワークのどの領域とデバイスタイプをデータベースに追加する かを伝え、NNMiに各領域の開始アドレスを指定して、NNMiに定義されたデバイスを検出させま す。

リストベース検出とルールベース検出を自由に組み合わせて、NNMiの検出対象を設定できます。初回の検出によってこれらのデバイスがNNMiトポロジに追加され、スパイラル検出ではネットワークが日常的に再検出されるため、トポロジは常に最新の状態が維持されます。

注: NNMiでは、テナントを使用して重複アドレスドメインを含むネットワークに対応します。重 複アドレスドメインは、ネットワーク管理ドメインの静的ネットワークアドレス変換 (NAT)、動 的ネットワークアドレス変換 (NAT)、またはポートアドレス変換 (PAT) 領域内に存在する可能性 があります。そのようなネットワークの場合、重複アドレスドメインを異なるテナントに配置し ます (これはシード済み検出を使用して行います)。詳細については、NNMiへルプを参照してくだ さい。

注: NNMiを使用してVMwareハイパーバイザーベースの仮想ネットワークを管理する場合は、管理者用のヘルプの「仮想環境内のテナント」のヘルプトピックを参照してください。

**ヒント:** マルチテナントを設定する場合は、ネットワーク検出を開始する前に、テナントを設定 してください。

### NNMiはデバイスのプロファイルルから属性を導き出す

NNMiはデバイスを検出する際に、SNMPを使用していくつかの属性を直接収集します。重要な属性の 1つはMIBIIシステムオブジェクトID (sysObjectID)です。システムオブジェクトIDから、NNMiはベン ダー、デバイスカテゴリ、デバイスファミリなどの追加属性を導き出します。

検出中、NNMiはMIBIIシステムの性能を収集して、データベースのトポロジ部分に格納します。シス テム性能は、ノードフォームに表示されます。ただし、これらの性能はNNMiの他の部分(つまり、監 視設定)では使用されません。NNMiでは、デバイスカテゴリ(システムオブジェクトIDのデバイスの プロファイルルにより)を使用して、デバイスをノードグループに分類します。ノードビュー表で は、「デバイスカテゴリ」列に各ノードのデバイスカテゴリが明示されます。

**注:** (SNMPエージェントに加えて) Webエージェントが設定されている場合、NNMiは追加のプロトコル (たとえば、VMware環境用のSOAPプロトコル) を使用できます。

NNMiには、リリース時に入手できた数千のシステムオブジェクトIDのデバイスのプロファイルルが付属しています。ご使用の環境内にしかないデバイス用にデバイスのプロファイルルをカスタム設定して、これらのデバイスをカテゴリ、ベンダーなどに対応付けることができます。

# 検出の計画

以下の領域で決定します。

- 「基本的な検出方法を選択する」(69ページ)
- 「自動検出ルール」(70ページ)
- 「ノード名の解決」(73ページ)
- 「サブネット接続ルール」(74ページ)
- 「検出シード」(74ページ)
- 「再検出の間隔」(75ページ)
- 「オブジェクトを検出しない」(75ページ)
- 「インタフェースの検出範囲」(76ページ)
- 「NNMiによる仮想IPアドレスの監視」(76ページ)
- 「SNMPトラップからの検出ヒントの使用」(77ページ)

#### 基本的な検出方法を選択する

完全なリストベース検出を行うのか、完全なルールベース検出を行うのか、それともこの2つの方法 を組み合わせて使用するのかを決定します。

リストに基づいた検出

リストベース検出では、NNMiで検出する各ノードを(検出シードとして)明確に指定します。

注: NNMiでは、テナントを使用して重複アドレスドメインを含むネットワークに対応します。重 複アドレスドメインは、ネットワーク管理ドメインの静的ネットワークアドレス変換 (NAT)、動 的ネットワークアドレス変換 (NAT)、またはポートアドレス変換 (PAT) 領域内に存在する可能性 があります。そのようなネットワークの場合、重複アドレスドメインを異なるテナントに配置し ます (これはシード済み検出を使用して行います)。詳細については、NNMiへルプを参照してくだ さい。

注: NNMiを使用してVMwareハイパーバイザーベースの仮想ネットワークを管理する場合は、管理者用のヘルプの「仮想環境内のテナント」のヘルプトピックを参照してください。

**ヒント:** マルチテナントを設定する場合は、リストベース検出を使用して検出することをお勧め します。

リストベース検出のみを使用することの利点を以下に示します。

- NNMiの管理対象を厳密に管理できます。
- 検出時にデフォルト以外のテナントの仕様をサポートします。
- 設定が最も簡単です。
- 固定的なネットワークに適しています。
- NNMiを初めて使用する場合に適した方法です。自動検出ルールを、徐々に追加していくことができます。
- リストベース検出のみを使用することのデメリットを以下に示します。
- NNMiは、ネットワークに新規ノードが追加されても検出しません。
- 検出対象とするノードのリストを指定しなければなりません。

ルールベースの検出

ルールベース検出では、NNMiが検出してNNMiトポロジに入れるネットワークの領域を定義するため に1つ以上の自動検出ルールを作成します。各々のルールに対して、1つ以上の検出シードを(シード を明確に指定するかpingスィープを有効にすることにより)指定する必要があります。それにより NNMiがネットワークを自動的に検出します。

ルールベース検出を使用することの利点を以下に示します。

- 大規模なネットワークに適しています。NNMiは大量の数のデバイスを、最低限の設定項目に基づいて検出できます。
- 頻繁に変わるネットワークに適しています。ネットワークに追加した新しいデバイスは、管理者 が介在しなくても検出されます(各デバイスは自動検出ルールの適用範囲内であることが前提)。
- 新規デバイスをタイミングよく管理するためのサービス内容合意書や、許可されていない新規デバイスがあれば注意を与えるためのセキュリティガイドラインを順守するために、新しいデバイスがネットワークに追加されると検出されます。

ルールベース検出を使用することのデメリットを以下に示します。

- すぐにライセンス限度に達してしまいます。
- ネットワークの構造によっては、自動検出ルールの調整が複雑になることがあります。
- 自動検出ルールが非常に広範囲で、管理しようしている数よりも多くのデバイスをNNMiが検出する場合は、不要なデバイスをNNMiトポロジから削除できます。ノードの削除には時間がかかる可能性があります。
- すべての非シードノードは、検出時にデフォルトのテナントを受信します。NNMiマルチテナント 方式を使用する場合は、検出後にテナント割り当てを更新する必要があります。

自動検出ルール

自動検出ルールを設定するときは、以下の内容を指定します。

- 自動検出ルールの順序
- 検出から除外するデバイス

- Pingスィープを使用するかどうか
- 該当するものがある場合、使用する検出シード

自動検出ルールの順序

自動検出ルールの順序属性の値は、検出範囲に次のように影響します。

• IPアドレス範囲

デバイスが2つの自動検出ルールに該当すると、順序番号が小さい方の自動検出ルールの設定が適用されます。たとえばある自動検出ルールによりIPアドレスの一式が除外されると、それより大きな順序番号の自動検出ルールはこれらのノードを処理せず、そのアドレス範囲内のノードは、検出シードとしてリストされない限り検出されません。

- システムオブジェクトIDの範囲
  - 自動検出ルールにIPアドレス範囲が含まれていない場合は、システムオブジェクトIDの設定 が、それより大きな順序番号のすべての自動検出ルールに適用されます。
  - 自動検出ルールにIPアドレス範囲が含まれている場合、システムオブジェクトID範囲は自動検 出ルール内でのみ適用されます。

デバイスを検出から除外

- 特定のオブジェクトタイプが検出されないようにするには、検出したくないシステムオブジェクトIDを無視する自動検出ルールを、順序番号を小さくして作成します。このルールにIPアドレス範囲を含めないでください。この自動検出ルールに小さい順序番号を付けることで、このルールに 一致するオブジェクトを検出プロセスはすぐにとばします。
- IPアドレス範囲またはシステムオブジェクトID範囲のルールにより無視された設定は、その自動検 出ルールのみに影響します。無視される範囲内に含まれるデバイスは、別の自動検出ルールに含 めることが可能です。

注: 一部のネットワークでは、Hot Standby Router Protocol (HSRP) やVirtual Router Redundancy Protocol (VRRP) などのルーティングプロトコルを使用して、ルーターに冗長性を持たせていま す。HSRPを使用するときのように、ルーターがルーター冗長グループ (RRG) で設定されている 場合、RRGで設定されているルーターは保護されたIPアドレス (1つがアクティブで、1つがスタ ンバイ)を共有します。NNMiは、同じ保護されたIPアドレスを使用して設定された複数のRRGの 検出および管理をサポートしません。各RRGには固有の保護されたIPアドレスが必要です。

Pingスィープ

pingスィープを使用して、設定した自動検出ルールのIPアドレス範囲内のデバイスを検索することが できます。初期検出では、すべてのルールでpingスィープを有効にするとよいでしょう。そうするこ とで十分な情報がNNMi検出に提供されるので、検出シードを設定する必要がなくなります。

注: pingスィープは、16ビット以下のサブネット(たとえば10.10.\*.\*)で機能します。

pingスィープは特に、ISPネットワークのように制御が不要なWAN全体でのデバイスの検出で便利です。

**注:** ファイアウォールはpingスィープをネットワークに対する攻撃としてみなすことがよくあ り、その場合、ファイアウォールはpingスィープを発信したデバイスからのすべてのトラフィッ クをブロックすることがあります。

ヒント:pingスィープは、小さな検出範囲にのみ有効にしてください。

自動検出ルールの検出シード

自動検出ルールごとに少なくとも1つの検出シードを指定してください。検出シードを指定するためのオプションを以下に示します。

- [設定] ワークスペースの [検出] にある [シード] をクリックして [検出シード] フォームのシードを 入力します。
- nnmloadseeds.ovplコマンドを使用して、シードファイルから情報をロードします。
- 少なくとも初回の検出で、pingスィープをルールに対して有効にします。
- SNMPトラップをNNMi管理サーバーに送信するようにデバイスを設定します。

自動検出ルールのベストプラクティス

- NNMiはすべての検出対象デバイスを自動的に管理するため、管理するネットワークの範囲に厳密 に一致するIPアドレス範囲を使用してください。
  - 複数のIPアドレス範囲を1つの自動検出ルール内で使用して、検出を限定することができます。
  - 自動検出ルールに大きなIPアドレス範囲を追加した後に、そのルール内の検出からいくつかの IPアドレスを除外することができます。
- システムオブジェクトID範囲の指定は接頭部分であり、絶対値ではありません。たとえば、範囲 1.3.6.1.4.1.11は1.3.6.1.4.1.11.\*と同じです。

検出ルールの重複

以下の図に、重複する2つの検出範囲を示します。左側の円は、NNMi検出で無視されるIPアドレス範囲またはシステムオブジェクトID範囲を表しています。右側の円は、NNMi検出で検出されて含まれる IPアドレス範囲またはシステムオブジェクトID範囲を表しています。重複している領域は、これらの 自動検出ルールの順序に応じて検出に含まれるか無視されます。
デプロイメントリファレンス 第3章: 設定

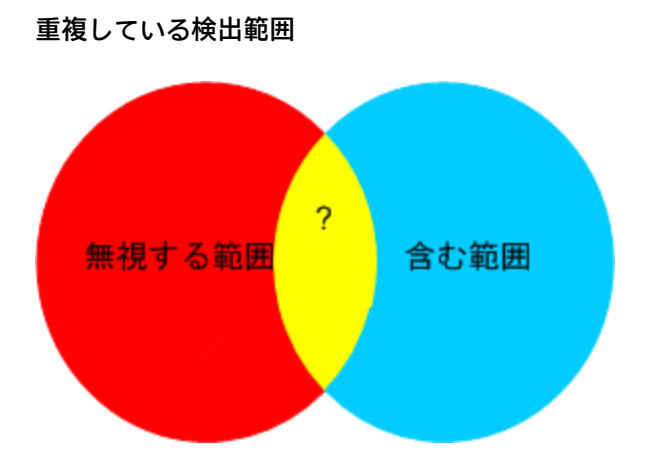

#### デバイスタイプ検出を制限する

ネットワーク内のプリンター以外のすべてのHPデバイスを検出するには、HPエンタープライズシス テムオブジェクトID (1.3.6.1.4.1.11) を含む範囲を持つ1つの自動検出ルールを作成します。この自動 検出ルールで、HPプリンター (1.3.6.1.4.1.11.2.3 9) のシステムオブジェクトIDを無視する2番目の範囲 を作成します。IPアドレス範囲を未設定のままにしてください。

### ノード名の解決

デフォルトでは、NNMiはノードを次の順序で識別しようとします。

- 1. 短いDNS名
- 2. 短いsysName
- 3. IPアドレス

注: ノードのホスト名を変更した場合、NNMiデータで名前変更が反映されるまでに時間がか かります。これは、パフォーマンスを向上させるために、NNMiがDNS名をキャッシュする ためです。

以下のシナリオでは、ノード名解決のデフォルト順序を変更したほうがよい場合を説明しています。

- 組織がDNS設定の更新を外部者にまかせている場合、ネットワークに新しいデバイスが追加される ごとにそのsysNameを定義するポリシーを設定できます。この場合、sysNameの選択をノード名解 決の最初の選択肢として設定して、新しいデバイスがネットワークに導入されるとすぐにNNMiが 検出できるようにします。(sysNameを、そのデバイスを使用している間は維持します。)
- 組織が管理対象デバイスのsysNameを設定も維持もしない場合、sysNameをノード名解決の3番目の選択肢として選択します。

ヒント: DNS完全名またはDNS短縮名を基本的な命名方法として使用している場合、NNMi管理 サーバーからすべての管理対象デバイスへの順方向と逆方向のDNS解決があることを確認してく ださい。 注: DNS完全名が命名方法の場合、トポロジマップ上のラベルを長くできます。

**ヒント:** NNMiでは最小のループバックアドレスをCiscoデバイスの管理アドレスとして選択される ため、各Ciscoデバイスの最小のループバックアドレス上にDNS解決を配置してください。

サブネット接続ルール

リストベース検出のみ

リストベース検出では、NNMiはサブネット接続ルールを使用してWAN上の接続を検出します。NNMi は予測される接続の各末端で検出したデバイスのサブネットメンバーシップを評価し (IPアドレスと サブネット接頭部を調べて)、サブネット接続ルールで一致があるか調べます。

#### ルールベース検出のみ

自動検出ルールが有効でNNMiが/28と/31の間のサブネット接頭部が設定されたデバイスを見つけると、

- 1. NNMiは適用可能なサブネット接続ルールについて調べます。
- 2. 一致が見つかると、NNMiはサブネット内の有効な各アドレスをヒントとして使用して、そのア ドレスでの検出を試みます。

**ヒント**: ヒント: デフォルトの接続ルールを使用してください。問題がある場合のみそれらを変更 してください。

検出シード

検出シードとして使用するデバイスをリストします。

**ヒント:** 優先管理IPアドレスを選択するNNMiのルールの1つによって、最初に検出したIPアドレス を管理アドレスとして使用することが指定されます。優先IPアドレスをシードアドレスとして設 定することにより、NNMiに影響を与えることができます。

**ヒント:** Ciscoデバイスの場合、ループバックアドレスを検出シードとして使用してください。 ループバックアドレスが、デバイス上の他のアドレスより確実に到達可能であるためです。DNS が、デバイスホスト名からループバックアドレスを解明するように正しく設定されていることを 確認します。

#### リストベース検出のみ

リストベース検出の場合、NNMiの管理対象にするすべてのデバイスをリストします。このリスト を、資産管理ソフトウェアから、または他のツールからエクスポートすることが可能です。

NNMiはこのリストにデバイスを自動的に追加することがないため、責任を負っているデバイスだけがリストに追加含まれるようにするか、監視/ステータス計算に影響を及ぼすデバイスだけがリストに含まれるようにしてください。

#### ルールベース検出のみ

ルールベース検出の場合、検出シードは省略可能です。

- pingスィープが自動検出ルールに対して有効の場合、そのルールのシードを指定する必要はありません。
- pingスィープが無効な各自動検出ルールで、ルールごとに少なくとも1つのシードを確認してください。ルールにIPアドレス範囲が複数含まれる場合、ルーターはWANリンク全体のARPエントリを維持しないため、それぞれのルーティング可能範囲でシードが必要になります。

**ヒント:** ルールベース検出を最も完璧なものにするためには、スイッチではなくルーターを検出 シードとして使用してください。一般にルーターはスイッチより大きなARPキャッシュを持って いるためです。検出したいネットワークにコアルーターが接続されていれば、検出シードとして は最適な選択肢になります。

### 再検出の間隔

NNMiは、データベース内の各デバイスの設定情報を、設定された再検出間隔に従って再チェックし ます。さらに、NNMiは自動検出ルールの対象となる各ルーターからARPキャッシュを収集して、ネッ トワーク上に新しいノードがあるか調べます。

デバイスの通信関連の設定に、インタフェースの番号変更のような変更があると、NNMiは自動的 に、そのデバイスとその隣接デバイスに関するデータを更新します。

次のような変更では自動再検出は行われません。デバイスは設定された再検出間隔に基づいて更新されます。

- ノード内の変更(たとえば、ファームウェアアップグレードまたは接点システム)。
- ネットワークに追加された新しいノード。

ネットワーク内の変更のレベルに合った再検出間隔を選択します。非常に動的なネットワークでは、 最低24時間の間隔を使用するとよいでしょう。これより安定したネットワークでは、その期間を広げ ることができます。

## オブジェクトを検出しない

NNMiでは、NNMiが特定のオブジェクトを無視するように設定する3つの方法があります。

- [通信の設定] フォームで、ICMP通信またはSNMP通信あるいはその両方を、グローバルレベル、通 信領域レベル、または特定のホスト名またはIPアドレスといった異なるレベルでオフにできます。 これらのプロトコルのいずれかまたは両方を無効にした場合の影響の詳細については、「ポーリ ングプロトコル」(48ページ)を参照してください。
- [検出の設定] フォームで、NNMiに特定のIPアドレスやSNMPシステムオブジェクトIDからヒントを 収集しないように指示する自動検出ルールを設定できます。この基準に一致するノードはマップ とデータベース上で存在し続けますが、スパイラル検出はこれらのIPアドレスまたはオブジェクト タイプを超える隣接デバイスまで行われません。

- [検出の設定]フォームで、特定のIPアドレス範囲または特定のIPアドレス、あるいはその両方を データベースから除外するようNNMiに指示する自動検出ルールを設定できます。スパイラル検出 では、あらゆるノードのアドレスリストでこれらのアドレスを表示したり、デバイス間に接続を 確立するときこれらのアドレスを使用することがないので、NNMiがこれらのアドレスの使用状況 を監視することはありません。
- [検出の設定] フォームの [除外対象IPアドレス] タブで、除外対象IPアドレスフィルターを設定して、IPアドレス範囲を検出から除外することができます。

ノードが検出された後にそのノードのすべてのIPアドレスが[除外対象IPアドレス]リストに入力された場合、NNMiはそのノードを削除しません。また、NNMi管理者がNNMiデータベースからその ノードを意図的に削除しない限り、NNMiがノードの履歴全体を削除することはありません。

注: IPアドレス範囲を除外する場合、ネットワーク管理ドメインの静的ネットワークアドレス 変換 (NAT)、動的ネットワークアドレス変換 (NAT)、またはポートアドレス変換 (PAT) 領域内の 重複アドレスも除外されます。

NNMiでは、テナントを使用して重複アドレスドメインを含むネットワークに対応します。そのようなネットワークの場合、重複アドレスドメインを異なるテナントに配置します(これはシード済み検出を使用して行います)。詳細については、NNMiヘルプを参照してください。

[検出の設定] フォームの [除外対象インタフェース] タブで、インタフェースグループを選択して、特定のタイプのインタフェースを検出プロセスから除外することができます。詳細については、NNMiヘルプを参照してください。

#### インタフェースの検出範囲

NNMiにより、フィルターを定義して検出されるインタフェース範囲を指定できます。これは、ノードが大きく、インタフェースのサブセットのみを検出する場合に特に便利です。[除外対象インタフェース]オプションを使用する場合は、デバイスから情報を取得した後でインタフェースがフィルタリングされますが、検出するインタフェース範囲を指定する場合は、NNMiから範囲外のインタフェースに関する情報は要求されません。そのため、範囲ベースの検出では、大きいデバイスの検出パフォーマンスを向上させることができます(特にそのようなデバイスのすべてのインタフェースを管理しない場合)。

[検出の設定] フォームの [含まれるインタフェース範囲] タブで定義する含まれるインタフェース範囲 のフィルターでは、システムオブジェクトIDプレフィック値およびifIndex値を使用してインタフェー ス範囲を定義します。詳細については、NNMiヘルプを参照してください。

### NNMiによる仮想IPアドレスの監視

NNMiは、仮想IPアドレスを共有するクラスター化されたサーバーなどのデバイスを検出および監視します。クラスターが新しいアクティブノードにフェイルオーバーすると、NNMiはその仮想IPアドレスを新しいアクティブノードに関連付けます。フェイルオーバーしてからNNMiが変更を検出するまでにしばらく時間がかかるため、この関連付けはすぐには行われません。

特定の状況に合わせてNNMiを設定するため、いくつかのアクションを実行できます。

NNMiで仮想IPアドレスを監視する場合は、以下のオプションのいずれか1つだけを使用してください。

- オプション1:このオプションの場合、NNMiはN+1個の非SNMPデバイスを管理します。ここでNは、 非仮想IPアドレスによって検出されたクラスターに属するメンバーの数です。NNMiは、さらにも う1つの(+1)非SNMPノードを検出し、仮想IPアドレスを使用して設定します。
   NNMiが仮想IPアドレスを検出する動作を停止しないでください。この方法を使用することにより NNMiは、仮想IPアドレスと、この仮想IPアドレスを使用するように設定されたデバイスのネット ワークインタフェースカード(NIC)に関連付けられている物理IPアドレスを検出します。NNMiは、 各デバイスを別々の非SNMPノードとして検出および監視します。
- オプション2:デバイスの物理IPアドレスをクラスター化されたサーバーの優先される管理アドレスとして使用するようにNNMiを設定します。この方法の詳細については、NNMiのヘルプの「特定ノードの設定フォーム(通信設定)」のトピックを参照してください。

注: NNMiは、アクティブノードから新しいアクティブノードへの仮想IPアドレスの移行をすぐ には認識しない場合があります。NNMiは、クラスター内の現在のアクティブノードとは別の ノードを使用して仮想IPアドレスのステータスを表示することがあります。

NNMiで仮想IPアドレスを監視しない場合は、NNMiコンソールを使用して以下の手順を実行します。

- 1. [設定] ワークスペースの [検出の設定] をクリックします。
- 2. [除外対象IPアドレス] タブをクリックします。
- 3. 仮想IPアドレスまたはアドレス範囲を、検出対象から除外するアドレスの一覧に追加します。
- 4. 変更を保存します。

SNMPトラップからの検出ヒントの使用

NNMiは受信したSNMPトラップのソースIPアドレスをNNMi自動検出ルールに対するヒントとして処理 するようになりました。

SNMPトラップインシデントの詳細については、NNMiの『管理者用のヘルプ』を参照してください。

# 検出の設定

このセクションでは、設定のヒントを一覧にし、いくつかの設定例について説明します。このセクションの情報を読んだ後で、特定の手順のNNMiヘルプの「検出の設定」を参照してください。

**注:** NNMiは、[検出シード]フォームを[保存して閉じる]とすぐにシードから検出を開始するため、シードを設定する前に以下のことを必ず行ってください。

- すべての通信設定を完了する。
- すべての自動検出ルール(ある場合)を完了する。
- サブネット接続ルールを設定する。

- 名前解決設定を設定する。
- NNMiコンソールまでさかのぼってすべての設定フォームの[保存して閉じる]を行う。

**ヒント**:大きな設定変更を行う前には、既存の設定のコピーを保存しておくことをお勧めしま す。詳細については、「ベストプラクティス:既存の設定を保存する」(33ページ)を参照してくだ さい。

#### 自動検出ルールを設定する場合のヒント

新しい自動検出ルールを定義するときは、それぞれの設定を慎重に確認してください。新しいルール では、自動検出がデフォルトで有効になっており、IPアドレス範囲はデフォルトで含まれており、シ ステムオブジェクトID範囲はデフォルトで無視されます。

### シードを設定する場合のヒント

シードを設定するときは、以下のベストプラクティスを検討してください。

- 検出対象ノードがリストされたファイルがすでにある場合は、この情報をシードファイルとして 書式設定し、nnmloadseeds.ovplコマンドを使用してそのノードリストをNNMiにインポートしま す。
- シードファイルで、管理アドレスとしてNNMiが選択するIPアドレスに影響を与える手段としてIPア ドレスを指定します。(ホスト名を使用すると、DNSはIPアドレスを各ノードに提供します。)
- シードファイルのエントリとして適切な書式を以下に示します。

IP\_address1 # node name

IP\_address2, <tenant\_UUID\_or\_tenant\_name> # node name

以下の書式は、NNMiと人間の両方が容易に理解できます。

保守目的のため、使用するシードファイルは1つだけにすることをお勧めします。ノードを必要に応じて追加して、nnmloadseeds.ovplコマンドを再度実行します。NNMiは新しいノードを検出しますが、既存のノードは再判定しません。

**注:** シードファイルをロードできない場合、nmsproc (644権限) でファイルを読み取れるようにし ます。

- ノードをシードファイルから削除しても、NNMiトポロジからは削除されません。ノードは直接 NNMiコンソールで削除してください。
- ノードをマップやインベントリビューから削除しても、シードは削除されません。
- NNMiでノードを再検出する場合は、そのノードをマップまたはインベントリビューから削除し、 NNMiコンソールの[設定]ワークスペースの[検出]エリアにある[シード]フォームから削除してから、そのノードをNNMiコンソールで再入力するか、nnmloadseeds.ovplコマンドを実行します。

ルールベース検出のみ

 検出ルールを、そのルールのシードを指定する前に、完全に設定します。つまり、[検出の設定] フォームで[保存して閉じる]をクリックします。([検出シード]フォームは、データベースモデルの[検出の設定]フォームに含まれていない個別のフォームです。結果として、[検出シード] フォームについての情報を保存すると、NNMiによってシード設定はただちに更新されます。)

## リンクアグリゲーションの検出

注: リンクアグリゲーションには、NNMi AdvancedライセンスまたはNNMi Premiumライセンスが 必要です。

リンクアグリゲーション (LAG) プロトコルによって、ネットワーク管理者はアグリゲータインタ フェースとしてスイッチでインタフェースのセットを設定できます。この設定により、帯域幅、デー 夕通信速度、冗長性の向上と並行して、複数のインタフェースを使用して別のデバイスにアグリゲー タレイヤー2接続を作成します。

詳細については、NNMiヘルプでリンクアグリゲーションを検索してください。

サーバーからスイッチへのリンクアグリゲーション (S2SLA) の検 出

注: リンクアグリゲーションには、NNMi AdvancedライセンスまたはNNMi Premiumライセンスが 必要です。

ネットワーク管理者は、信頼性の向上およびサーバーとスイッチ間のリソースのさらなる活用を頻繁 に求められます。多くのネットワーク管理者が、ネットワーク機器プロバイダーでは広範な使用法が あるために、Link Aggregation Configuration Protocol (LACP)の使用を選択します。LACPは、ITエンジ ニアがサーバーからスイッチへの設定の両側でポートを結合した後に、自動的にネゴシエーションさ れます。

ネットワーク管理者は多くの場合、信頼性および必要なサーバーとスイッチ間のリソースの使用を実 現するために、2種類のうちいずれかのスイッチからサーバーへの接続を使用することを選択しま す。

- オプション1:サーバーの2つ以上のポートを結合し、スイッチにある同じ番号のポートに接続します。サーバーまたはスイッチのポートに障害が発生すると、バックアップポートがアクティブ化されます。
- オプション2:サーバーとスイッチの両方を結合し、集約してすべてのポートの集約合計帯域幅を提供します。

NNMiは、サーバーからスイッチへのリンクアグリゲーション (S2SLA) の検出機能を提供し、スイッチ からサーバーへの接続の管理を容易にします。NNMiがノードのS2SLA情報を適切に検出できるか確認 するには、以下のタスクを実行してください。

- デフォルトで、LinuxはSNMPエージェントパッケージ、Net-SNMPをインストールしません。Net-SNMPがNNMi管理サーバーにない場合、インストールする必要があります。
- Linux上で結合しているインタフェースは、集約されたインタフェースの1つのMACアドレスを前提

とすることがありますが、必須ではありません。結合されたインタフェースは、どのサーバーの インタフェースにも属さないMACアドレスを持つことができます。

ヒント: 集約でのすべてのインタフェースで同じMACアドレスが使用されます。SNMPインタフェーステーブルを確認して、アグリゲータインタフェースおよび集約されたインタフェースに同じMACアドレスを返します。共有MACアドレスは送信パケットで使用されます。アクセススイッチのFDBテーブルは、スイッチの集約されたインタフェースを介して伝えられると、このMACアドレスを示します。

元のMACアドレスを表示するには、以下のコマンドを実行します。

cat /proc/net/bonding/bond0

# 検出の評価

このセクションでは、検出の進行状況と成功したかどうかを判定する方法を記載しています。

初期検出の進行状況をたどる

NNMi検出は、動的かつ継続的です。完了することはないため、「検出完了」のメッセージが表示されることはありません。初回の検出と接続には、多少の時間がかかります。初期検出の進行状況を測定する方法を以下に示します。

- [システム情報] ウィンドウの [データベース] タブで、ノードカウントが予想レベルに達して一定 になるのを監視します。このウィンドウは自動的に更新されません。初期検出時に、[システム情 報] ウィンドウを複数回開きます。
- [設定] ワークスペースの [検出] で、[シード] ページを確認します。このページを、すべてのシード に「ノードが作成されました」結果が表示されるまで更新してください。「ノードが作成されまし た」結果は、デバイスがトポロジデータベースに追加されたことを示します。この結果は、NNMi がデバイスからすべての情報を収集してデバイスの接続を処理したことを示すものではありませ ん。
- 代表ノードの[ノード]フォームを開きます。[検出状態]フィールド([全般] タブにあります)が Discovery Completedに移行するときには、NNMiはノードの基本特性、ノードのARPキャッシュ、隣接検出プロトコル(該当する場合)の収集を済ませています。この状態は、NNMiがデバイスの接続解析を完了したことを示すものではありません。
- [ノード] インベントリビューで、ネットワークのさまざまな領域のキーデバイスが存在していることを確認します。
- 代表ノードの[レイヤー2近隣接続ビュー]を開き、その領域の接続解析が完了したかどうかを確認します。
- [レイヤー2接続] および [VLAN] インベントリビューを調べて、レイヤー2処理の進行状況を測定します。

### すべてのシードが検出されたか?

- 1. [設定] ワークスペースの [検出] で、[シード] をクリックします。
- 2. [シード]ページで、ノードのリストを[検出シードの結果]列でソートします。ノードがエラー状態の場合は、以下について検討してください。
  - ノードに到達できなかったかDNS名またはIPアドレスが解決されなかったために検出が失敗 した―これらのタイプの失敗に対しては、ノードへのネットワーク接続を確認して、DNS名 解決が正しいかどうかを調べてください。DNS問題に対処するには、IPアドレスを使用して ノードをシードするか、ホスト名をhostnolookup.confファイルに加えます。ホスト名に解 決されるべきではないIPアドレスが原因で発生する問題に対処するには、該当するIPアドレス をipnolookup.confファイルに含めます。詳細については、hostnolookup.confおよび ipnolookup.confのリファレンスページ、またはLinuxのマニュアルページを参照してください。
  - ライセンスノード数超過―この状況は、すでに検出されたデバイス数がライセンス限度に達したときに発生します。検出したノードをいくつか削除するか、ノードパックライセンスを追加購入します。

ライセンス情報を追跡する際には、以下の点に注意してください。

- 消費量:NNMiは、NNMiのライセンス容量限界までノードを検出および管理します(切り上げ)。
  - VMware環境:デバイスプロファイルがvnwareVMの各デバイスは、1/10のノードと同等 です。
  - 他のすべてのデバイスは1つの検出されたノードと同等です。

ライセンス限度の詳細については、NNMi管理者用のヘルプの「NNMiライセンスを追跡する」 を参照してください。

 ノードが検出されたがSNMP応答がない—SNMP通信の問題は、シードされたデバイスだけで なく自動検出によって検出されたデバイスにも発生します。詳細については、「通信の評 価」(63ページ)を参照してください。

## すべてのノードには有効なデバイスのプロファイルルが あるか?

- 1. [ノード] インベントリビューを開きます。
- 2. [デバイスのプロファイル]列を、「デバイスのプロファイルなし」文字列が含まれるようにフィル タリングします。
- ノードが検出されてもデバイスのプロファイルがない場合は、【設定】> 【デバイスのプロファイル] で新規デバイスのプロファイルを追加してから、ノード上で設定ポーリングを実行してそのデータを更新します。

## すべてのノードが正しく検出されたか?

検出の問題を回避するには、管理ドメイン内の他のドメインには表示されない固有のIPアドレスを使用するノードのみをNNMiで管理するようにします。たとえば、ノードが突然消えたり、データベース内の別のノードとマージされたりし、そのノードがルーター冗長グループ(RRG)の一部になっている場合には、特別な要件があります。RRGに参加しているルーターを管理するには、ルーターの管理アドレスとして固有のIPアドレス(保護されたアドレス以外)を使用する必要があり、そのアドレスでSNMPを有効にする必要があります。

注: NNMiは、保護されたIPアドレスを管理アドレスとして使用しようとすると、ルーターを適切 に管理できません。

[ノード]インベントリビューでデータを調べます。管理アドレスがないノードがある場合は、これらのノードの通信設定を「すべてのノードがSNMP用に設定されましたか?」(63ページ)の説明に従って確認します。

予想したノードが[ノード]インベントリビューにない場合は、以下について確認します。

- 見つからなかったノードごとに、検出プロトコル(たとえばCDP)が正しく設定されていることを確認します。
- 見つからないノードがWAN上にある場合、そのノードを含む自動検出ルールのpingスィープを有効 にします。

## 自動検出ルール

リストベース検出のみ。

予期しない検出結果に遭遇した場合は、自動検出ルールを再検討します。

NNMi検出でアドレスヒントが見つかる場合は、最初の一致ルールを使用してノードを作成するかどうかを判定しています。一致するルールがない場合、NNMi検出はヒントを廃棄します。自動検出 ルールの順序番号によって、自動検出ルール設定が適用される順序が決まります。

それぞれの自動検出ルールで、以下の設定を確認してください。

- [含まれているノードの検出]を有効にし、自動検出がルールに実行されるようにする必要があります。
- 以下の設定が、検出したいノードのタイプに対して正しいかどうかを確認します。
  - SNMPデバイスの検出
  - 非SNMPデバイスの検出

デフォルトではルーターとスイッチのみが検出されて、SNMP以外のノードは検出されないことを 忘れないでください。ご使用の環境を考慮せずにこれらの設定を有効にすると、NNMiが予期した 以上のノードを検出してしまう可能性があります。

#### IPアドレス範囲

検出ヒントのIPアドレスは、IPアドレス範囲リスト内の[**ルールに含める**] エントリに一致する必要が あります。含まれるIPアドレス範囲が自動検出ルールの中にない場合、すべてのアドレスヒントが一 致とみなされます。(この場合は、「自動検出ルールを設定する場合のヒント」(78ページ)を参照して ください。)さらに、ヒントは「**ルールにより無視された**」とマークされたエントリと一致してはな りません。すべてのチェックが正常に一致すると、このルールの設定がヒントの処理に使用されま す。

- 予想したデバイスのいくつかが検出されない場合、設定したIP範囲を確認してそのデバイスのIPア ドレスが範囲の中に含まれていて小さい順序番号のルールで無視されないようにしてください。
- 必要以上のデバイスが検出されている場合は、含む範囲を変更するか、検出したくないデバイスのIPアドレスの無視される範囲を追加してください。また、[SNMPデバイスの検出]も有効かどうかを確認します。

#### システムオブジェクトIDの範囲

検出ヒントのシステムオブジェクトID (OID) は、システムオブジェクトID範囲リストの中の[ルールに 含める] エントリと一致する必要があります。含まれるシステムオブジェクトID範囲が自動検出ルー ルの中にない場合、すべてのオブジェクトIDが一致とみなされます。さらに、OIDは「ルールにより 無視された」とマークされたエントリと一致してはなりません。すべてのチェックが正常に一致する と、このルールの設定がヒントの処理に使用されます。

- システムオブジェクトID範囲を使用して、自動検出を拡大してデフォルトのルーターおよびスイッチ以外も含めるか、特定のルーターおよびスイッチを除外します。
- 各ノードは、検出されてトポロジデータベースに追加される前に指定されたIPアドレス範囲とシス テムオブジェクトID範囲の両方と一致する必要があります。

## すべての接続とVLANは正しいか?

NNMiはレイヤー2接続とVLANを、デバイスがトポロジに追加された後の別個のステップとして作成します。NNMiに接続とVLANを評価する前の初期検出として十分な時間を考慮してください。

レイヤー2接続の評価

レイヤー2の接続を評価するには、対象とする各ネットワーク領域のノードグループを作成し、続い てそのノードグループのトポロジマップを表示します。([ノードグループ]インベントリで、ノード グループを選択して、**[アクション] > [ノードグループマップ]**をクリックします。)このマップで他の ノードに接続していないノードを探します。

VLANを評価するには、[VLAN] インベントリビューから、各々の [VLAN] フォームを開いて、そのVLAN のポートのリストを調べます。

NNMi検出と重複MACアドレス

検出ではMACアドレスが考慮され、以下の利点があります。

- IPアドレスを変更するDHCPまたはほかのノードのサポートが改善される。
- 重複するIPアドレスを使用して設定されたノードの識別が改善される。
- ホストされるIPアドレスをレポートしないデバイスのサポートが改善される。

NNMiは、検出の実行中、ネットワークデバイス間の通信パスを判断するため、ネットワーク内の Ethernetスイッチから転送データベース (FDB) テーブルを読み取ります。NNMiは、これらのFDBテー ブルで、検出されたノードに関する情報を検索します。NNMi管理サーバーは、重複するメディアア クセス制御 (MAC) アドレスへのFDB参照を検出すると、以下の処理を行います。

検出された2つ以上のノード(同一テナント内のノード、またはデフォルトテナントのノードとそれ以外のテナントのノード)に同じメディアアクセス制御(MAC)アドレスに関連付けられたインタフェースが含まれる場合、NNMiは、FDBにあるそれらの重複MACアドレスについてレポートされている通信パスを無視します。これにより、それらの重複MACアドレスを含むネットワーク領域のNNMiマップで、接続が失われる場合があります。

NNMi Advancedまたは NNMi Premium - グローバルネットワーク管理機能:2つのNNMi管理サーバー が、同じメディアアクセス制御 (MAC) アドレスに関連付けられている1つのインタフェースを含む ノードを検出すると、リージョナルNNMi管理サーバーのマップで認識される接続がグローバル NNMi管理サーバーのマップでは失われる可能性があります。

• 1つのノードに同じMACアドレスを持つ複数のインタフェースが含まれる場合、NNMiは、それらの インタフェースについてのすべての通信パス情報を収集し、NNMiマップにその情報を表示しま す。

データベース (FDB) 情報を転送すると、以下の場合にNNMiが誤ったL2接続を確立する可能性があります。

- FDBがキャッシュとして設定されており、使用されていないデータが含まれている。
- それぞれ異なる(場合によっては競合する)FDBデータを生成するさまざまなベンダーのハードウェ アがネットワーク環境に含まれている。

省略可能: NNMi管理者は、特定のノードグループでこのFDBデータを無視するように検出を設定でき ます。

デバイスを再検出する

- 1. デバイスの削除を確認するには、デバイスの設定ポーリングを実行します。
- 2. デバイスを削除します。

そのデバイスがシードの場合、シードを削除し、それからシードを再度追加します。

## 検出の調整

標準的な検出が行われるようにするためには、検出設定を調整して重大なデバイスと重要なデバイスのみが検出されるようにしてください。

- IPアドレス範囲またはシステムオブジェクトID、あるいはその両方でフィルタリングします。
- 非SNMPデバイスとSNMPデバイス(スイッチでもルーターでもないデバイス)の検出を制限します。

コマンドラインでNNMiデータベースから1つ以上のノードを削除するには、nnmnodedelete.ovplコ マンドを使用します。このコマンドにより、NNMiデータベースからノードが削除されますが、シー ド定義は削除されません。

コマンドラインでNNMiデータベースから1つ以上のシード定義を削除するには、 nnmseeddelete.ovplコマンドを使用します。

特別な検出状況は、検出プロトコルコレクションまたはVLANのインデックス付けを無効にすることに よって修復できます。詳細については、「特定ノードの検出プロトコルの使用を抑える」(292ペー ジ)または「大規模スイッチのVLANインデックス付けの使用を抑制する」(294ページ)を参照してくだ さい。

## ログファイルの検出

どの検出クラスに問題があるかを確認するには、nnm.logファイル内で、文字列 com.hp.ov.nms.discoで始まるクラスのExceptionというキーワードを含むメッセージを探します。

ログファイルの詳細については、「NNMiロギング」(301ページ)を参照してください。

無番号インタフェース

NNMiでは、グローバルネットワーク管理 (GNM) 環境のものも含め、無番号インタフェースおよび関連するレイヤー2接続を検出し、モニタリングすることができます。

GNM 環境で無番号インタフェースのレイヤー2接続を有効にする場合は、リージョナルマネージャー とグローバルマネージャーの両方で有効にする必要があります。

NNMiの [設定] > [検出] ワークスペースを使用して、無番号インタフェースのレイヤー2接続を設定 (有 効化または無効化) できます。詳細については、管理者用のNNMiヘルプを参照してください。

必要に応じて、nnmunnumberedcfg.ovplコマンドを使用して、無番号インタフェースの接続を設定 します。詳細については、nnmunnumberedcfg.ovplのリファレンスページ、またはLinuxのマニュア ルページを参照してください。

**注:** ノードグループは、リージョナルマネージャーとグローバルマネージャー間で複製されません。

リージョナルマネージャーとグローバルマネージャー間で設定を複製するには、 nnmunnumberedcfg.ovplコマンドを使用します。この機能を使用すると、リージョナルマネー ジャーとグローバルマネージャーで異なるノードグループを定義できます。たとえば、すべてのルー ターをグローバルレベルで定義し、ルーターのサブセットのみを各リージョナルマネージャーで定義 できます。

グローバルマネージャーは、リージョナルマネージャーと異なる設定にすることを推奨します。たと えば、グローバルマネージャーからノードを直接管理しない限り、データはリージョナルマネー ジャーでのみ収集されるため、グローバルマネージャーでサブセット(省略可能)を設定する必要はあ りません。

## 非応答オブジェクトの削除の制御

オブジェクトが応答しなくなってからの待機日数を指定して、以下の非応答オブジェクトの削除を制 御できます。

- 非応答ノード
- 停止している接続

非応答オブジェクトの削除を制御するには、以下の手順を実行します。

- 1. [設定] ワークスペースで、[検出の設定] をクリックします。
- [非応答オブジェクト制御の削除] 領域で、該当のオブジェクトを削除するまでにシステムが待機 する日数を入力します。ゼロ(0)の値は、ノードが削除されないことを示します。

指定した待機期間が経過すると、非応答オブジェクトがデータベースから削除されます。

**注:** [非応答ノードの削除] が有効な場合、NNMiは以下の状況下にある仮想マシンノードを削除しません。

- VMがSNMPエージェントをサポートしていない
- VMware ToolsがインストールされていないためにVMにIPアドレスがない
- VMのIPアドレス障害モニタリングが設定されていない

詳細については、管理者用のヘルプの「非応答ノードを削除するかどうかの設定」のヘルプトピック を参照してください。

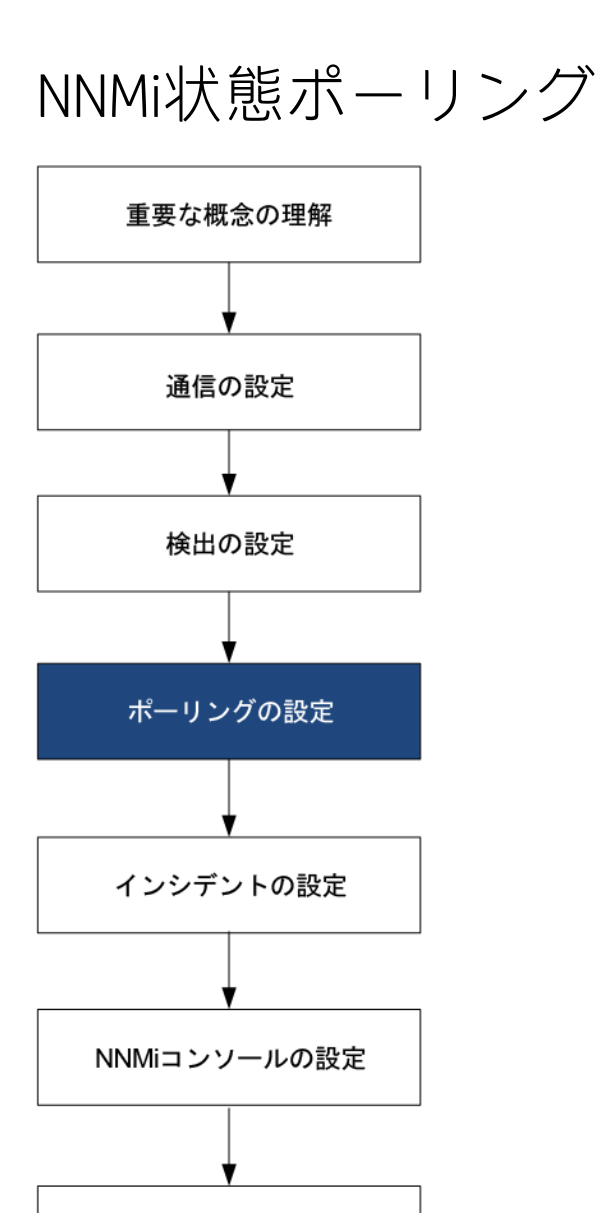

この章では、HP Network Node Manager i Software (NNMi) StatePollerサービスを設定し、ネットワーク監視を拡張および微調整するのに役立つ情報を示します。この章は、NNMiヘルプの情報を補充するものです。監視動作方法の紹介、および監視設定方法の詳細については、NNMiヘルプの「ネットワークの稼働状態をモニタリングする」を参照してください。

この章には、以下のトピックがあります。

監査の設定

- 「状態ポーリングの概念」(88ページ)
- 「状態ポーリングの計画を作成」(89ページ)
- 「状態ポーリングの設定」(98ページ)

- 「状態ポーリングの評価」(100ページ)
- 「状態ポーリングの調整」(104ページ)

# 状態ポーリングの概念

このセクションでは、State Pollerがポーリンググループの評価に使う順序など、ネットワーク 監視 の簡単な概要を示します。このセクションを読んだ後、さらに詳細な情報については「状態ポーリン グの計画を作成」(89ページ)に進んでください。

ネットワーク検出と同じように、ネットワークでクリティカルであるか、または最も重要なデバイス のネットワーク 監視に関心を集中する必要があります。NNMiでは、トポロジデータベースでのみデ バイスをポーリングできます。NNMiがどのネットワークデバイスを監視するか、使用するポーリン グの種類、およびポーリングする間隔を制御できます。

[モニタリングの設定]フォームのインタフェースとノードの設定を使って、デバイスのステータスのポーリングを高度化し、さまざまなクラス、インタフェースの種類、およびノードの種類について ポーリングの種類と間隔を設定することができます。

State Pollerのデータ収集がICMP (ping) 応答を基礎にするように、またはSNMPデータを基礎にするように設定できます。NNMiは、ユーザーが有効にするデータ収集の種類から、実際のMIBオブジェクトへの内部的なマップを自動処理し、設定を大幅に簡単にします。

注: (SNMPエージェントに加えて) Webエージェントが設定されている場合、NNMiは追加のプロト コル (たとえば、VMware環境用のSOAPプロトコル) を使用できます。

ポーリング設定の計画を作成するときは、State Pollerサービス用にインタフェースグループとノード グループをセットアップする方法を注意深く考える必要があります。グループという概念が初めての 場合は、その概要について「ノードグループおよびインタフェースグループ」(35ページ)と「ノード インタフェースおよびアドレス階層」(40ページ)を参照してください。

評価の順序

インタフェースまたはノードは複数のグループに属することがあるので、State Pollerは、明確に定義 された評価順序で、設定されたポーリング間隔およびポーリング種類を適用します。検出されたトポ ロジ内の各オブジェクトについて:

- オブジェクトがインタフェースの場合、State Pollerは基準を満たすインタフェースグループを 探します。グループは最も小さい順序番号から最も大きい順序番号へという順序で評価されま す。最初に一致するグループが使われ、その時点で評価は停止します。
- オブジェクトを把握したインタフェースグループがない場合、グループは最も小さい順序番号 から最も大きい順序番号への順序で評価されます。最初に一致するグループが使われ、その時 点で評価は停止します。含まれているインタフェースのうち、独自の特性に関してインタ フェースグループの基準を満たしていないものは、ホストであるノードからポーリング設定を 継承します。
- 検出されたものの、ノードまたはインタフェースの設定定義に含まれないデバイスは、グロー バルな監視設定 ([モニタリングの設定] フォームの [デフォルト設定] タブ) によって監視動作が 確定されます。

# 状態ポーリングの計画を作成

このセクションでは、ポーリング設定チェックリストなど、State Poller設定の計画作成について説明 します。監視の計画作成に便利な詳細情報によって、ポーリンググループの作成法が決まり、ポーリ ングプロセスの間にどの種類のデータを取得する必要があるかが決まります。

## ポーリングチェックリスト

次のチェックリストを使って、State Poller設定の計画を作成できます。

- NNMiの監視対象は何ですか?
- オブジェクトの種類、場所、相対的重要性、その他の基準に基づいて、監視対象は論理的にどの ように分類できますか?
- NNMiは、各グループをどのくらいの頻度で監視する必要がありますか?
- 監視されるアイテムの情報を取得するために、何のデータを収集する必要がありますか?以下のものが含まれることがあります。
  - ICMP (ping) 応答
  - SNMP障害データ
  - 1つ以上のNNM Performance iSPIに対応するライセンスが1つある場合は、SNMPパフォーマンス データ
  - 追加のSNMPコンポーネント稼働状態データ

**注:** (SNMPエージェントに加えて) Webエージェントが設定されている場合、NNMiは追加の プロトコル (たとえば、VMware環境用のSOAPプロトコル) を使用できます。

• ネットワークデバイスからNNMiにどのSNMPトラップを送信するのですか?

#### ポーリング設定の例

ポーリング設定プロセスの理解を深めるために、次の例について考えます。ネットワークにProximiT の最新のプロキシサーバーが含まれていると仮定します。これらのデバイスに到達できることを確認 する必要がありますが、プロキシサーバーのSNMP監視は要求しません。

1. NNMiで何を監視できますか?

監視できるのは検出されたもののみであるため、自動検出ルールを設定して、NNMiのデータ ベースに自分のProximiTプロキシサーバーがあることを確認します。検出の設定の詳細について は、「NNMi検出」(66ページ)を参照してください。

2. 監視対象は論理的にどのように分類できますか?

複数のProximiTプロキシサーバーを1つのグループにまとめ、同じ監視設定を適用することは理 にかなっています。デバイスのインタフェース (SNMP) 監視を行っているのですから、インタ フェースグループは必要ありません。 このノードグループを使って、ビューをフィルターし、プロキシサーバーのステータスをグ ループとしてチェックし、グループをサービス停止中にしてファームウェアを更新することもで きます。

- NNMiは、各グループをどのくらいの頻度で監視する必要がありますか?
   サービスレベル契約条項で、プロキシサーバーについて5分間のポーリング間隔で十分です。
- どのデータを収集する必要があるでしょうか?
   監視設定が他のグループと異なるのは次の点です。ProximiT proxyサーバーの例として、ICMP障害の監視を有効にし、SNMP障害およびポーリングの監視を無効にします。グループについてのSNMP障害モニタリングがない場合、コンポーネント稼働状態モニタリングは適用されません。
- 5. ネットワークデバイスからNNMiにどのSNMPトラップを送信するのですか? 次のポーリング間隔を待機せずにトラップが受信される場合、NNMiは一部のSNMPトラップを使 用してデバイスをポーリングします。

これらの設定選択肢に関する計画作成情報の詳細については、以下のトピックを参照してください。

- 「NNMiで何を監視できますか?」(90ページ)
- 「グループの計画作成」(93ページ)
- 「ポーリング間隔の計画作成」(96ページ)
- 「どのデータを収集するかの決定」(96ページ)
- 「NNMiにどのSNMPトラップを送信するかの決定」(97ページ)

### NNMiで何を監視できますか?

State Pollerサービスは、検出された各インタフェース、アドレス、および管理ドメインでアクティブ に監視されるように指定されているSNMPエージェントを監視します。State Pollerサービスは、カー ド、シャーシ、ノードセンサー、物理センサー、ルーター冗長性グループなどを監視するようにも設 定できます。

注: ほとんどの場合、インタフェースに接続されたポーリングによってのみ、十分に正確な根本 原因分析ができます。監視対象インタフェースのセットを拡張すると、ポーリングのパフォーマ ンスに影響が及ぶ可能性があります。

NNMiがハイパーバイザーネットワーク環境を監視している場合は、以下のものを含むオブジェクト もさらに監視されます。

- ハイパーバイザー
- ハイパーバイザーでホストされている仮想マシン(VM)
- 仮想スイッチ
- アップリンク(インタフェースオブジェクトとして表される)

ヒント: 仮想マシンにVMware Toolsがインストールされていることを確認し、NNMiによって提供 されている仮想マシンノードグループを使用して、仮想マシンに関連付けられているIPアドレス の障害ポーリングを有効にしてください。基盤となる仮想マシンが削除された場合やNNMiが管 理できないハイパーバイザーに移動された場合にも、NNMiがすべてのVMノードを特定できるようにするには、この方法を実践することをお勧めします。障害ポーリングを有効にする方法の詳 細については、管理者用のNNMiヘルプの「監視のデフォルト設定」を参照してください。

ヒント: 仮想マシン (VM) に関連付けられているIPアドレスに対して障害ポーリングを有効にする には、NNMiが提供している仮想マシンノードグループを使用してください。基盤となる仮想マ シンが削除された場合やNNMiが管理できないハイパーバイザーに移動された場合にも、NNMiが すべてのVMノードを特定できるようにするには、この方法を実践することをお勧めします。詳 細については、管理者用のNNMiへルプの「監視のデフォルト設定」および「非応答ノードを削 除するかどうかの設定」を参照してください。

モニタリングの詳細については、NNMiヘルプを参照してください。

「モニタリングの拡張」(92ページ)も参照してください。

監視の停止

NNMi管理モードを使用して、デバイスまたはインタフェースを[管理対象外]または[サービス停止中]に設定できます。[管理対象外]は恒久的な状況と見なされます。オブジェクトのステータスを知る心配をする必要はありません。[サービス停止中]は一時的な状況と見なされます。1つ以上のオブジェクトがオフラインになり、停止中のインシデントが過剰になります。

すべてのグループ設定全体のオーバーレイとして、管理モードを考えてください。グループ、ポーリ ング間隔、種類に関係なく、オブジェクトのステータスが[管理対象外]または[サービス停止中]に 設定されている場合、State Pollerはそのオブジェクトと通信しません。

ヒント:検出を行い、データベースに配置することを選択したデバイスやインタフェース(またはその両方)の中には、ポーリングの必要がないものもあります。[管理対象外]に恒久的に設定するオブジェクトに注意してください。1つ以上のノードグループを作成し、管理モードを簡単に設定することもできます。

### 監視されないノードへのインタフェース

直接管理していないデバイスに接続されているインタフェースのステータスを知る必要があることが あります。たとえば、アプリケーションまたはインターネットサーバーへの接続が確立されているか どうか知る必要があるものの、そのサーバーのメンテナンスは担当していないことがあります。検出 ルールにそのサーバーを組み入れていないと、NNMiはそのサーバーに面するインタフェースを未接 続と見なします。

監視されていないノードに接続する重要なインタフェースのステータスを監視する方法には次の2つ があります。 • 監視されていないノードの検出。

監視されていないノードをNNMiトポロジに追加するとき、NNMiは、トポロジの残りの部分にノードを接続しているインタフェースを接続済みと見なします。この場合、NNMiは、監視設定に従ってこれらのインタフェースをポーリングできます。NNMiはノードを管理対象として検出します。NNMiに監視させたくない、管理されていないノード。

注: 検出された各ノードは、NNMiが積極的にそのノードを管理しているかどうかに無関係に、 ライセンスの最大数まで数えられます。

• 未接続インタフェースのポーリング

未検出ノードの接続を備えたネットワークデバイスを含むノードグループを作成できます。次 に、ノードグループの未接続インタフェースのポーリングを有効にします。

NNMiは、多数のインタフェースのあるデバイスに大量のトラフィックを追加できる、ノードグ ループのデバイス上のインタフェースをすべてポーリングします。

モニタリングの拡張

監視を拡張して、以下が含まれるようにできます。

 未接続インタフェース。デフォルトでは、NNMiがモニタリングする未接続インタフェースは、IP アドレスがあり、かつ、ルーターノードグループに含まれるもののみです。

**注:** NNMiは、以下の図に示すように、NNMiが検出した別のデバイスに接続されていないイン タフェースとして未接続インタフェースを定義します。

未接続インタフェース例

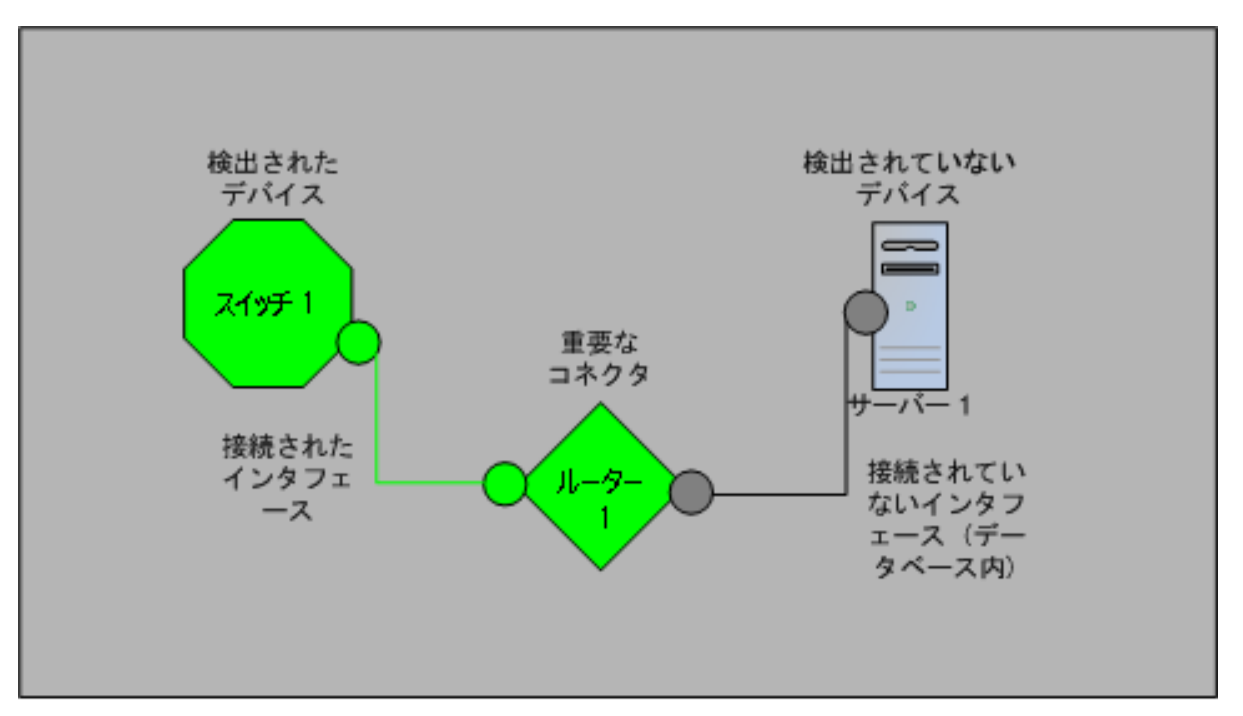

- ルーターインタフェースのように、IPアドレスのあるインタフェース。
- SNMPをサポートしないデバイス用のICMPポーリング。デフォルトで、ICMPポーリングは、非 SNMPデバイスノードグループについて有効です。

### グループの計画作成

ノードグループとインタフェースグループをセットアップしてから、監視を設定する必要がありま す。したがって、ノードグループとインタフェースグループを設定するときはポーリング要求につい て考慮する必要があります。重要なデバイスを頻繁に監視できるようにノードグループとインタ フェースグループを設定するのが理想的です。クリティカルでないデバイスのチェックをあまり頻繁 でないようにできます (そもそもチェックを行う場合です)。

ヒント:ネットワーク監視を行うノードおよびインタフェースグループのセットを1つ設定します。マップにより、ネットワーク可視化用に異なるノードグループのセットを設定します。

これらのグループは、[設定] > [ノードグループ] または [設定] > [インタフェースグループ] ワークス ペースを使用して定義します。デフォルトでは、インシデント、ノード、インタフェース、およびア ドレスビューのフィルターに使用されるものと同じグループになります。モニタリング設定用にノー ドフィルターまたはインタフェースフィルターの別個のセットを作成するには、ノードグループまた はインタフェースグループを開き、[ノードグループ] フォームまたは [インタフェースグループ] フォームで [ビューフィルターリストに追加] チェックボックスをオンにします。[保存して閉じる] を クリックします。

[モニタリングの設定] フォームの [ノードの設定] タブと [インタフェースの設定] タブにあるノードグ ループまたはインタフェースグループのレベルで、ポーリングの種類とポーリングの間隔を設定しま す。

類似のポーリングのニーズごとに、インタフェースやデバイス(またはその両方)をグループにまとめ る基準を決定します。計画作成に際して考慮すべきいくつかの要因は次のとおりです。

- ネットワークのどのエリアにこれらのデバイスがありますか?タイミング制限があるか?
- デバイスの種類ごとに収集したポーリング間隔またはデータを差別化しますか?インタフェースの 種類ごとにか?
- NNMiには使用できる事前設定されたグループがあるか?

ヒント:同時にサービス停止中になりそうなオブジェクトのグループ定義を、場所ごとであれ、他の何らかの基準ごとであれ、作成することができます。たとえば、IOSアップグレードを適用しながら、すべてのCiscoルーターを[サービス停止中]モードにできます。

インタフェースグループ

基準に基づいて、どのインタフェースグループを作成するか決定します。インタフェースグループが 最初に評価されることを覚えておいてください(「状態ポーリングの概念」(88ページ)を参照)。イン タフェースグループはノードグループメンバーシップを参照できるので、計画を実現するインタフェースグループの前に、ノードグループの設定を完了できます。

#### 事前設定されたインタフェースグループ

NNMiには、使用できるようにすでに設定済みの便利なインタフェースグループがいくつかあります。たとえば、次のとおりです。

- ISDN接続に関連付けられたIFTypeのある全インタフェース
- 音声接続用のインタフェース
- ポイントツーポイント通信用のインタフェース
- ソフトウェアループバックインタフェース
- VLANインタフェース
- リンク集合プロトコルに関与するインタフェース

HPは、時間をかけてさらに多くのデフォルトのグループを追加し、設定作業を簡単にしていきます。既存のグループを使用または変更するか、または自分専用のグループを作成できます。

インタフェースグループには、ホストであるノードとIFTypeのノードグループメンバーシップ、また はインタフェース用のほかの属性の2つの種類の修飾子があります。これらは次のように組み合わせ できます。

- ノードグループ内のノードの全インタフェースをIFTypeと無関係にグループにまとめます。IFType または属性(名前、エイリアス、説明、速度、インデックス、アドレス、またはその他のIFType属 性など)は選択しません。
- 特定のIFTypeまたは属性のセットのインタフェースは、それらインタフェースが存在するノードに 無関係にすべてグループにまとめられます。
- 特定のノードグループに存在する特定のIFTypeまたは属性のインタフェースのみがグループにまと められます。

ノードグループ

インタフェースグループの計画を作成してから、ノードグループの計画を作成します。監視用に作成 された全ノードグループがフィルタービューに意味があるとは限らないので、ノードグループは独立 に設定できます。

#### 事前設定されたノードグループ

HPは、ノードグループのデフォルト集合を用意して、設定作業を簡単にしています。これらの基礎 になっているのは、検出プロセスの間にシステムオブジェクトIDから導出されたデバイスカテゴリで す。デフォルトのノードグループには以下が含まれます。

- ルーター
- ネットワーキングインフラストラクチャーデバイス(スイッチ、ルーターなど)
- Microsoft Windowsシステム
- SNMPコミュニティ文字列を持っていないデバイス

- 重要ノード。Causal Engineによって内部的に使用されており、コネクター障害の危険にさらされているデバイスの特殊処理を提供します。詳細については、NNMiヘルプの「定義済みビューフィルターとして使用されるノードグループ」を参照してください。
- 仮想マシン

HPは、時間をかけてさらに多くのデフォルトのグループを追加し、設定作業を簡単にしていきます。既存のグループを使用または変更するか、または自分専用のグループを作成できます。

次のノード属性を使用して、関連するノードの定義に条件を付けることができます。

- ノード上のIPアドレス
- ホスト名ワイルドカード規約
- デバイスのプロファイルル派生物。たとえば、カテゴリ、ベンダー、ファミリ
- MIB II sysName、sysContact、sysLocation

**ヒント:** 簡単で再使用可能な極小のグループを作成し、監視または視覚化のためにこれらを結合 して階層クラスターにすることができます。グループ定義は重なることがあります。たとえば、 「すべてのルーター」と「IPアドレスの末尾が100のすべてのシステム」です。ノードは複数の グループに属することができると考えられます。

バランスを取るためには、使われない余分なエントリのリストで負担を大きくしないように、設定お よび表示用に豊富なグループのセットを作成します。

#### デバイスのプロファイルルとの相互作用

各デバイスが検出されると、NNMiはシステムオブジェクトIDを使用して、使用可能なデバイスのプロ ファイルルのリストにインデックスを作成します。デバイスプロパティは、ベンダー、製品、ファミ リ、デバイスカテゴリなど、デバイスの追加属性を導出するために使用されます。

ノードグループを設定するとき、これら導出された属性を使用して、監視設定に適用するデバイスを カテゴリにまとめられます。たとえば、ベンダーを問わず、ネットワーク全体のすべてのスイッチを 特定のポーリング間隔でポーリングすることもできます。デバイスカテゴリ「スイッチ」を自分の ノードグループの定義特性として使えます。システムオブジェクトIDがカテゴリ「スイッチ」にマッ プされる、検出されたデバイスはすべて、ノードグループについての設定を受け取ります。

ヒント: NNMiがハイパーバイザーネットワーク環境を管理している場合は、仮想マシン(VM)だ けが含まれるノードグループを作成できます。これらのノードは、vmwareVMデバイスプロファ イルを使用して識別できます。このノードグループを使用すると、ハイパーバイザーでホストさ れなくなったVMがないかをチェックすることもできます。このノードグループを選択した後、 Hosted On = nullでフィルターし、これらのVMを特定します。このノードグループを使用し て、VMに関連付けられているIPアドレスの障害ポーリングを有効にすることもできます。これ は、関連付けられたハイパーバイザーが削除されている場合でもVMを継続的に監視できるよう にするベストプラクティスでもあります。

### ポーリング間隔の計画作成

オブジェクトグループごとに、NNMiがデータを収集するのに使うポーリング間隔を選択します。 サービスレベル契約条項に最も適切に一致するように、間隔は1分間と短くすることもできますし、 数日間と長くすることもできます。

**ヒント**:間隔が短いと、可能な限り迅速にネットワーク問題を認識するのに役立ちます。しかし、あまりに短い間隔であまりに多くのオブジェクトをポーリングすると、State Pollerに バックログを発生させる可能性があります。各自の環境について、リソース利用と間隔の間 で最良のバランスを見つけてください。

注: Causal Engineは24時間ごとに各ノードのステータスのポーリングを実行し、必要に応じてステータス、結果、およびインシデント情報を更新します。ステータスのポーリングは、デバイスに設定されたポーリング間隔のタイミングには影響しません。

## どのデータを収集するかの決定

State Pollerサービスは、ポーリングを使って、ネットワークで監視されているデバイスに関する状態 情報を収集します。ポーリングはICMPやSNMP (またはその両方) を使用して実行できます。

ICMP (ping)

ICMPアドレス監視は、ping要求を使って、管理対象の各IPアドレスの使用可能性を確認します。

SNMPポーリング

SNMP監視は、監視されている各SNMPエージェントがSNMPクエリーに応答していることを確認します。

- State Pollerは、間隔ごとに1つのクエリーで、監視されている各オブジェクトから設定済みSNMP 情報を収集するよう、高度に最適化されています。設定の変更を保存すると、State Pollerは、各 オブジェクトのグループメンバーシップを再計算し、収集する設定済み間隔とデータセットに再 適用します。
- SNMP監視は、監視されているすべてのインタフェースとコンポーネントにSNMPクエリーを発行し、MIB IIインタフェーステーブル、HostResources MIB、およびベンダー特有のMIBから現在の値を要求します。障害監視に使われる値もあります。NNM iSPI Performance for Metricsをインストールしてある場合は、パフォーマンス測定に使われる値もあります。

Webポーリング

(SNMPエージェントに加えて) Webエージェントが設定されている場合、NNMiは追加のプロトコルを 使用できます。たとえば、VMware環境用のSOAPプロトコルなどです。

#### SNMPコンポーネント稼働状態データ

コンポーネントヘルス監視をグローバルなレベルで有効または無効にできます。障害に関するコン ポーネント稼働監視は、デバイスの障害ポーリング間隔設定に従います。 ポーリングごとに追加データを収集しても、ポーリングを実行する時刻への影響はありません。しか し、各オブジェクトについて保存された追加データによって、State Poller用にメモリ要求が増加する 可能性があります。

注: パフォーマンス監視設定はNNM iSPI Performance for Metricsでのみ使用されます。パフォーマンスに関するコンポーネント稼働監視は、デバイスのパフォーマンスポーリング間隔設定に従います。

**ヒント:** 監視設定変更をバッチ処理すると、State Pollerの進行中の操作が混乱することは少なくなります。

## NNMiにどのSNMPトラップを送信するかの決定

NNMiは、SNMPトラップを受信したとき、次のポーリング間隔を待つのではなく、デバイスのポーリ ングに以下のSNMPトラップを使用します。

- CempMemBufferNotify
- CiscoColdStart
- CiscoEnvMonFanNotification
- CiscoEnvMonFanStatusChangeNotif
- CiscoEnvMonRedundantSupplyNotification
- CiscoEnvMonSuppStatusChangeNotif
- CiscoEnvMonTemperatureNotification
- CiscoEnvMonTempStatusChangeNotif
- CiscoEnvMonVoltageNotification
- CiscoEnvMonVoltStatusChangeNotif
- CiscoFRUInserted
- CiscoFRURemoved
- CiscoLinkDown
- CiscoLinkUp
- CiscoModuleDown
- CiscoModuleUp
- CiscoModuleStatusChange
- CiscoRFProgressionNotif
- CiscoRFSwactNotif
- CiscoWarmStart
- HSRPStateChange
- letfVrrpStateChange
- Rc2kTemperature

デプロイメントリファレンス 第3章: 設定

- RcAggLinkDown
- RcAggLinkUp
- RcChasFanDown
- RcChasFanUp
- RcChasPowerSupplyDown
- RcChasPowerSupplyUp
- Rcn2kTemperature
- RcnAggLinkDown
- RcnAggLinkUp
- RcnChasFanDown
- RcnChasFanUp
- RcnChasPowerSupplyDown
- RcnChasPowerSupplyUp
- RcnSmltIstLinkDown
- RcnSmltIstLinkUp
- RcSmltIstLinkUp
- RcVrrpStateChange
- SNMPColdStart
- SNMPLinkDown
- SNMPLinkUp
- SNMPWarmStart

トラップを受信したときにNNMiにデバイスをポーリングさせるには、これらのトラップをNNMiに送 信するようにネットワークデバイスを設定します。

**ヒント:** SNMPトラップインシデント設定の詳細については、NNMiコンソールから、[設定] ワークスペースに移動し、[インシデント] > [SNMPトラップの設定] の順に選択します。

「SNMPトラップからの検出ヒントの使用」(77ページ)も参照してください。

# 状態ポーリングの設定

このセクションでは、設定のヒントを示し、設定例をいくつか挙げます。このセクションを読んだ後、特定の手順については、NNMiヘルプの「モニタリング動作の設定」を参照してください。

**注:** 大きな設定変更を行う前には、既存の設定のコピーを保存しておくことをお勧めします。詳 細については、「ベストプラクティス:既存の設定を保存する」(33ページ)を参照してください。

## インタフェースグループとノードグループの設定

[設定] ワークスペースでインタフェースグループとノードグループを作成します。詳細について は、NNMiヘルプの「ノードまたはインタフェースのグループを作成する」を参照してください。 例

たとえば、ProximiTプロキシサーバー用にノードグループを設定する方法は次のとおりです。

- 1. [設定] > [ノードグループ]を開き、\* [新規作成]をクリックします。
- 2. グループProxy Serversという名前を挙げ、[ビューフィルターリストに追加]をオンにします。
- 3. [追加のフィルター] タブで、hostname属性を選択し、=(等しい)演算子を選択します。
- 値は、prox\*.example.comのようにワイルドカードを入力します。
   ProximiTデバイスについてDevice Profile (デバイスのプロファイルル) とCategory (カテゴリ) を設定してある場合は、[デバイスフィルター] タブを使って [デバイスカテゴリ] セレクターにアクセスし、作成したProxy Serverカテゴリをグループの基礎にすることができます。
- 5. グループ定義で [保存して閉じる]をクリックします。

**注:** ノードグループを設定してから、インタフェースグループ設定でノードグループを参照する 必要があります。

## インタフェースのモニタリングの設定

State Pollerは、ノードグループの前に、インタフェースグループメンバーシップを分析します。作成 した各インタフェースグループ、および使用する既存のインタフェースグループごとに、[モニタリ ングの設定]ダイアログと[インタフェースの設定]タブを開き、State Pollerがそのグループを処理す る方法に関する指示のカスタムセットを作成します。指示には以下のものが含まれます。

- 障害モニタリングの有効化または無効化
- 障害ポーリング間隔の設定
- NNM iSPI Performance for Metricsがある場合、パフォーマンスポーリングの有効化または無効化
- NNM iSPI Performance for Metricsがある場合、パフォーマンスポーリング間隔の設定
- NNM iSPI Performance for Metricsがある場合、パフォーマンス管理しきい値の設定
- NNMiがグループ内の未接続インタフェース (またはIPアドレスをホストしている未接続インタフェース) を監視するかどうかの選択

インタフェースグループごとに異なる設定ができます。State Pollerは、小さい順序番号から大きい順 序番号へとリストを評価することを覚えておいてください。

**ヒント:** 複数のグループにあてはまるオブジェクトは最も順序番号の小さいグループから設定を 適用されることを頭に入れておきつつ、順序番号をダブルチェックします。

### ノードのモニタリングの設定

あるオブジェクトが設定済みのインタフェースグループにあてはまらない場合、State Pollerはノード グループ内のメンバーシップについて、そのオブジェクトを評価します。最も小さい順序番号から最 も高い順序番号へと、設定は最初の合致するノードグループに適用されます。

ノードグループごとに、[**モニタリングの設定**] フォームを開いてから [**ノードの設定**] タブを開きま す。State Pollerがグループを処理する方法に関する指示のカスタムセットを作成します。指示には以 下のものを入れられます。

- 障害モニタリングの有効化または無効化
- 障害ポーリング間隔の設定
- NNM iSPI Performance for Metricsがある場合、パフォーマンスポーリングの有効化または無効化
- NNM iSPI Performance for Metricsがある場合、パフォーマンスポーリング間隔の設定
- NNM iSPI Performance for Metricsがある場合、パフォーマンス管理しきい値の設定
- NNMiがグループ内の未接続インタフェース (またはIPアドレスをホストしている未接続インタフェース) を監視するかどうかの選択

ノードグループごとに異なる設定ができます。

**ヒント:** 複数のグループにあてはまるオブジェクトは最も順序番号の小さいグループから設定を 適用されることを頭に入れておきつつ、順序番号をダブルチェックします。

## デフォルト設定の確認

State Pollerは、定義済みのインタフェース設定またはノードの設定に合致しないオブジェクトについて[デフォルト設定]タブの設定を適用します。このタブの設定を検討し、デフォルトレベルで自分の 環境に合致することを確認します。たとえば、デフォルト設定としてすべての未接続インタフェース をポーリングすることはほとんどありません。

**注:** 変更を実現するためには、コンソールに戻り、すべての[設定の監視] ダイアログボックスを 必ず[保存して閉じる] ようにしてください。

# 状態ポーリングの評価

このセクションでは、監視設定の進行と成功を評価する方法をリストします。

ネットワークモニタリングの設定を確認します。

NNMiが指定のノードまたはインタフェースの監視に使う設定を決定すると、ステータスのポーリン グをいつでも開始できます。

ネットワークモニタリングの設定を確認するには、以下のチェックを使用します。

- 「インタフェースまたはノードは正しいグループのメンバーでしょうか?」(101ページ)
- 「どの設定が適用されていますか?」(101ページ)
- 「どのデータが収集されていますか?」(102ページ)

インタフェースまたはノードは正しいグループのメンバーでしょ うか?

あるグループにどのインタフェースまたはノードが属するか確認するには、【設定】ワークスペースで次の1つを選択します。

- ノードグループ
- インタフェースグループ

ヘルプの指示に従って、グループのメンバーを表示します。オブジェクトは複数のグループのメン バーになれること、他のグループの順序番号の方が小さい可能性があることを念頭に置いてくださ い。

その代わりに、オブジェクト (インタフェースまたはノード) を開き [ノードグループ] タブまたは [イ ンタフェースグループ] タブをクリックして、オブジェクトが属するグループの完全なリストを表示 することもできます。このリストは、グループ名ごとにアルファベット順であって、どの設定が適用 されるかを決定する順序番号を反映していません。

オブジェクトがグループのメンバーでない場合は次のとおりです。

- 1. インベトリビューのデバイスのプロファイルルを取得します。
- 2. [設定] > [デバイスのプロファイル] 下にあるデバイスのプロファイルに関する属性マップを確認 します。
- 3. ノードグループ定義の属性要件を確認します。

不一致がある場合は、[デバイスのプロファイル]に由来するカテゴリを調整して、その種類のデバイ スが自分のノードグループにあてはまるようにできます。[アクション] > [設定のボーリング]を実行 して、ノードがあてはまるようにノードの属性を更新する必要がある場合もあります。

#### どの設定が適用されていますか?

特定のノード、インタフェース、またはアドレスに有効な監視設定をチェックするには、該当するインベントリビュー内でそのオブジェクトを選択し、**[アクション] > [モニタリングの設定]**を選択します。NNMiに現在の監視設定が表示されます。

[有効化された障害ポーリング] と [障害ポーリング間隔] の値を調査します。これらの値が予想どおり でない場合は、[ノードグループ] または [インタフェースグループ] の値を見て、どの順序付けられた グループー致が適用されるか調べます。

オブジェクト用にトラフィックが無効にされていないことを確認するために、オブジェクトの[アク ション] > [通信の設定] をチェックする必要がある場合もあります。 どのデータが収集されていますか?

特定のデバイスのステータスのポーリングを開始し、予想された種類のポーリング (SNMP、ICMP) が そのデバイスについて実行されていることを確認できます。

**注:** (SNMPエージェントに加えて) Webエージェントが設定されている場合、NNMiは追加のプロト コルを使用できます。たとえば、VMware環境用のSOAPプロトコルなどです。

ノードを選択し、[アクション] > [ポーリング] > [ステータスのポーリング] をクリックします。

NNMiはデバイスのリアルタイムのステータスチェックを実行します。実行中のポーリングの種類と 結果は出力に表示されます。

ポーリングの種類が予想したものでない場合は、ノードの監視設定、および監視設定のそれぞれのグ ローバル、インタフェース、またはノードに関する設定をチェックします。

ステータスのポーリングのパフォーマンスの評価

自分の環境のステータスのポーリングのパフォーマンスを評価するには、State Poller稼働状態チェッ クの情報を使って、State Pollerサービスの動作を数値で表し、評価します。

State Poller稼働状態情報は、Status Pollerがポーリング要求に応じることができるかどうかを示します。

State Pollerは最新の状態に付いていっていますか?

[システム情報] ウィンドウの [StatePoller] タブで、以下の表にの説明に従ってStatePollerサービスの 現在の稼働状態統計をいつでもチェックできます。

| 情報                        | 説明                                                                                                    |
|---------------------------|----------------------------------------------------------------------------------------------------|
| ステータス                     | State Pollerサービスの全般的なステータス                                                                                                    |
| ポーリングカウ<br>ンター            | <ul> <li>要求された収集</li> <li>完了した収集</li> <li>進行中の収集</li> <li>収集要求の遅延</li> </ul>                                                                                                    |
| 最後の1分にス<br>キップを実行す<br>る時刻 | <ul> <li>設定済みのポーリング間隔内で完了しなかった、定期的にスケジュールされた<br/>ポーリングの数。値がゼロでない場合は、ポーリングエンジンが最新の状態に<br/>付いていっていないか、またはターゲットが応答より速くポーリングされてい<br/>ます。</li> <li>監視の要点:この値が増加し続ける場合は、ターゲットとの通信に問題がある<br/>かまたはNNMiの負荷が過剰です。</li> </ul> |

StatePollerの稼働状態情報

#### StatePollerの稼働状態情報(続き)

| 情報                 | 説明                                                                                                    |
|--------------------|----------------------------------------------------------------------------------------------------|
|                    | <ul> <li>実行すべきアクション:nnm?.0.logファイルで文字列<br/>com.hp.ov.nms.statepollerで始まるクラスのメッセージを探して、スキッ<br/>プされたポーリングのターゲットを特定します。</li> <li>スキップされたポーリングのターゲットが同じ場合、設定を変更してこれ<br/>らのターゲットのポーリング頻度を低くするか、タイムアウトを増やしま<br/>す。</li> </ul> |
|                    | <ul> <li>スキッフされたホーリングのダーケットが異なる場合、NNMIのシステムパ<br/>フォーマンス(特にovjbossの使用可能メモリ)を確認します。</li> </ul>                                                                                                    |
| 過去1分以内の<br>古い収集    | 古い収集というのは、少なくとも10分間、ポーリングエンジンから応答を受信<br>していない収集のことです。稼働状態が良好なシステムでは古い収集はありま<br>せん。<br>・ 監視の要点にの値が一定して増加する場合は、ポーリングエンジンに問題が                                                                                              |
|                    | あります。                                                                                                    |
|                    | <ul> <li>実行すべきアクション:nnm?.0.logファイルで文字列<br/>com.hp.ov.nms.statepollerで始まるクラスのメッセージを探して、古い収<br/>集のターゲットを特定します。</li> </ul>                                                                                                 |
|                    | <ul> <li>古い収集のターゲットが1つの場合、この問題を解決できるまでターゲットを管理から除外します。</li> </ul>                                                                                                    |
|                    | <ul> <li>古い収集のターゲットが異なる場合、NNMiシステムとNNMiデータベースのパフォーマンスを確認します。NNMiを停止して再起動します。</li> </ul>                                                                                                    |
| ポーリング結果<br>のキューの長さ | <ul> <li>・ 監視の要点:この値はほとんどの時間0に近いはずです。</li> <li>・ 実行すべきアクション:キューのサイズがきわめて大きい場合、ovjbossはメモリが不足するという問題が発生することがあります。</li> </ul>                                                                                             |
| 状態マッパー<br>キュー期間    | <ul> <li>・ 監視の要点:この値はほとんどの時間0に近いはずです。</li> <li>・ 実行すべきアクション:このキュー期間がきわめて大きい場合は、NNMiシステムとNNMiデータベースのパフォーマンスをチェックします。</li> </ul>                                                                                          |
| 状態アップデー<br>タキュー期間  | <ul> <li>・ 監視の要点:この値はほとんどの時間0に近いはずです。</li> <li>・ 実行すべきアクション:このキューのサイズがきわめて大きい場合は、NNMiシステムとNNMiデータベースのパフォーマンスをチェックします。</li> </ul>                                                                                        |
| 状態アップデー<br>夕例外     | 監視の要点:この値は0になるはずです。                                                                                                    |

状態ポーリングの調整

状態ポーリングのパフォーマンスは次の重要な変数の影響を受けます。

- ポーリングされるデバイス/インタフェースの数
- 設定されるポーリングの種類
- 各デバイスのポーリングの頻度

これらの変数は、ネットワーク管理のニーズによって促進されます。ステータスのポーリングについ てパフォーマンス上の問題がある場合は、次の設定を考慮してください。

- 個別のノードのポーリング設定はノードグループとインタフェースグループ内のメンバーシップ によって制御されるので、類似のポーリング要求のあるノードまたはインタフェースがグループ に含まれていることを確認します。
- 未接続インタフェースまたはIPアドレスをホストするインタフェースをポーリングしている場合は、設定をチェックして、必要なインタフェースのみをポーリングしていることを確認します。
   [ノードの設定]フォームまたは[インタフェースの設定]フォーム([モニタリングの設定]フォームでグローバルにではなく)でこれらのポーリングを有効にし、最も特定な制御を維持し、ポーリングするインタフェースの最も小さいサブセットを選択します。
- 未接続インタフェースのポーリングでは、未接続のすべてのインタフェースが監視されることを 覚えておいてください。IPアドレスのある未接続のインタフェースのみを監視するには、IPアドレ スをホストするインタフェースのポーリングを有効にします。

監視設定とは無関係に、ステータスのポーリングは、ネットワーク応答性に左右され、全般的なシス テムパフォーマンスの影響を受ける可能性があります。デフォルトのポーリング間隔のあるステータ スのポーリングは多くのネットワーク負荷をかけませんが、サーバーとポーリングされているデバイ スの間のネットワークリンクのパフォーマンスが低い場合、ステータスのポーリングのパフォーマン スも低くなる可能性があります。タイムアウトを大きく、再試行の数を小さく設定すると、ネット ワーク負荷を低減できますが、これらの設定変更でできるのはそれだけです。タイミングの良いポー リングを行うには、適切なネットワークパフォーマンスと十分なシステムリソース(CPU、メモリ)が 必要です。

コンポーネント稼働状態監視を有効または無効にしても、ポーリングのタイミングには影響がありま せん。スケジュールされた時刻に、追加のMIBオブジェクトが収集されるだけです。ただし、コン ポーネントヘルス監視を無効にすると、State Pollerが使用するメモリの量が減少する可能性がありま す。

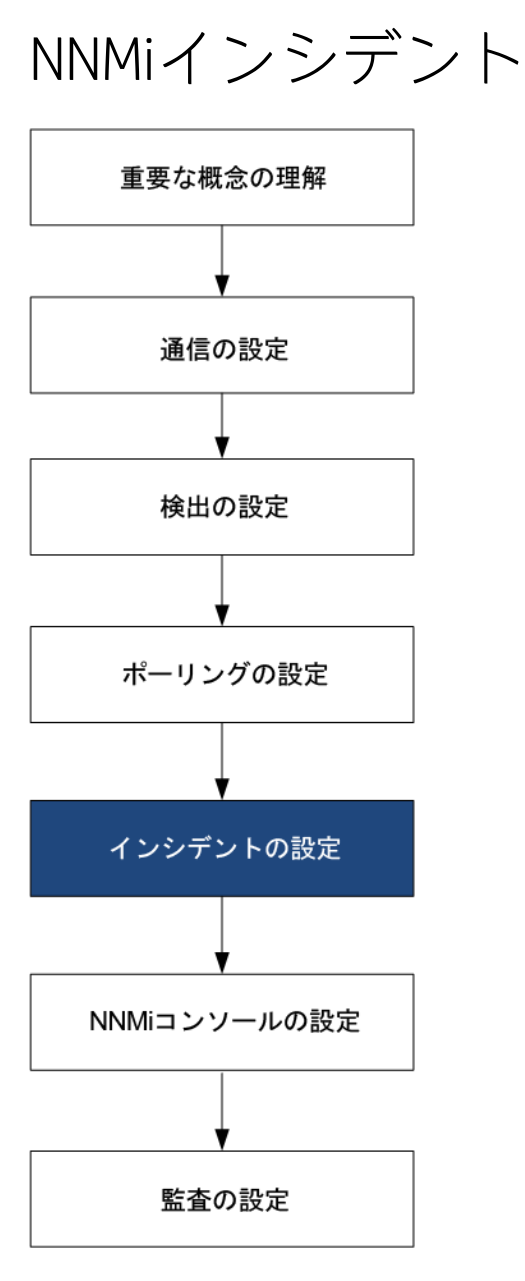

HP Network Node Manager i Software (NNMi) には、NNMiコンソールに作業可能インシデント数を提供 する受信SNMPトラップをフィルタリングする多数のデフォルトインシデントと相関処理が用意され ています。この章では、NNMiインシデントを設定することでネットワーク管理を微調整するのに役 立つ情報を説明します。この章は、NNMiヘルプの情報を補充するものです。NNMiインシデントの概 要およびインシデント設定方法の詳細については、NNMiヘルプの[インシデントを設定する]を参照 してください。

この章には、以下のトピックがあります。

- 「インシデントの概念」(106ページ)
- 「インシデントの計画」(114ページ)
- 「インシデントの設定」(115ページ)

- 「インシデント設定のバッチロード」(119ページ)
- 「インシデントの評価」(121ページ)
- 「インシデントの調整」(121ページ)

インシデントの概念

NNMiでは、以下のソースからネットワークステータス情報が収集されます。

- NNMi Causal Engineではネットワークの稼動状態が分析され、継続的に各デバイスの稼働状態ス テータス値が提供されます。Causal Engineでは、可能な場合は常にネットワーク障害の根本原因 も広範囲に評価され、決定されます。
- ネットワークデバイスからのSNMPトラップ。NNMiのCausal Engineは、分析中にトラップを症状に 関する情報として使用します。
- HP ArcSight Logger統合からのsyslogメッセージ。

NNMiは、この情報をネットワーク管理に有用な情報を提供するこのネットワークステータス情報に 変換します。NNMiには、ネットワークオペレーターが考慮する必要があるインシデント数を減らす 多くのデフォルトインシデント相関処理が用意されています。デフォルトのインシデント相関処理を カスタマイズして、環境のネットワーク管理要件に一致する新規インシデント相関処理を作成するこ とができます。

NNMiコンソールのインシデント設定によって、NNMiが作成できるインシデントタイプが定義されま す。インシデント設定が、受信したSNMPトラップsyslogメッセージと一致しない場合、その情報は 廃棄されます。ソースオブジェクトの管理モードが、NNMiデータベースで[管理対象外]または[サー ビス停止中]に設定されている場合、またはデバイスの障害ポーリングがモニタリングされていない 場合、NNMiでは常に受信トラップが廃棄されます。

**ヒント:** nnmtrapconfig.ovpl -dumpBlockListは、インシデント設定がないか、または無効な ためインシデントパイプラインに渡されなかったSNMPトラップなど、現在のインシデント設定 に関する情報を出力します。

さらに、NNMiではNNMiトポロジにないネットワークデバイスからのSNMPトラップは廃棄されます。 このデフォルト動作の変更の詳細については、NNMiヘルプの「未解決の受信トラップを処理する」 を参照してください。

詳細については、以下を参照してください。

- NNMiヘルプの「イベントパイプラインについて」
- NNMiヘルプの「NNMiのCausal Engine とインシデント」
- 『HP Network Node Manager i-series Software因果関係分析ホワイトペーパー』は以下のURLから 入手できます。

http://h20230.www2.hp.com/selfsolve/manuals

# インシデントライフサイクル

以下の表に、インシデントのライフサイクルの段階を示します。

NNMiインシデントライフサイクル

| ライフサイ<br>クル状態 | 説明                                                                                                    | 状態設定者                                                            | インシデント使用<br>者                                                                     |
|---------------|----------------------------------------------------------------------------------------------------|------------------------------------------------------------------|-----------------------------------------------------------------------------------|
| なし            | NNMiイベントパイプラインはすべてのソース<br>から入力を受領し、必要に応じてインシデント<br>を作成します。                                                                                                    | 該当なし                                                             | • NNMi                                                                            |
| 抑止済み          | インシデントは保管場所にあり、別のインシデ<br>ントとの相関処理待ちです。インシデント<br>ビューアーのインシデントを減らすために、こ<br>の待機期間があります。<br>ダンプニング周期はインシデントタイプによっ<br>て異なります。詳細については、「インシデン<br>トの抑制、強化、およびダンプニング」(113<br>ページ)を参照してください。 | NNMi                                                             | • NNMi                                                                            |
| 登録済み          | インシデントは、インシデントビューで見るこ<br>とができます。<br>インシデントは任意の設定済み宛先へ転送され<br>ます (近隣またはグローバルマネージャー)。                                                                                                | NNMi<br>ユーザーは<br>インシデン<br>トビューで<br>この状態を<br>設定するこ<br>ともできま<br>す。 | <ul> <li>ユーザー</li> <li>ライフサイクル<br/>移行アクション</li> <li>インシデントを<br/>転送する統合</li> </ul> |
| 進行中           | インシデントは問題を調査するいずれかのユー<br>ザーに割り当てられています。<br>ネットワーク管理者によってこの状態の特定の<br>意味が定義されます。                                                                                                    | ユーザー                                                             | <ul> <li>ユーザー</li> <li>ライフサイクル<br/>移行アクション</li> <li>インシデントを<br/>転送する統合</li> </ul> |
| 完了            | インシデントによって指定された問題の統合は<br>完了し、ソリューションが配置されています。<br>インシデントが識別する問題<br>ネットワーク管理者によってこの状態の特定の<br>意味が定義されます。                                                                             | ユーザー                                                             | <ul> <li>ユーザー</li> <li>ライフサイクル<br/>移行アクション</li> <li>インシデントを<br/>転送する統合</li> </ul> |
| 解決済み          | このインシデントによってレポートされた問題                                                                                                    | ユーザーま<br>たはNNMi                                                  | • ユーザー                                                                            |

NNMiインシデントライフサイクル(続き)

| ライフサイ<br>クル状態 | 説明                                                                                                    | 状態設定者 | インシデント使用<br>者                                                       |
|---------------|----------------------------------------------------------------------------------------------------|-------|---------------------------------------------------------------------|
|               | が解決したことをNNMiが確認したことを示し<br>ます。たとえば、デバイスからインタフェース<br>を取り外すと、そのインタフェースに関するイ<br>ンシデントはすべて自動的に「解決済み」にな<br>ります。 |       | <ul> <li>ライフサイクル<br/>移行アクション</li> <li>インシデントを<br/>転送する統合</li> </ul> |

## トラップおよびインシデント転送

以下の表は、トラップおよびインシデントをNNMi管理サーバーから別の宛先へ転送する方法を要約 したものです。テーブルの補足テキストによって、NNMiのSNMPトラップ転送メカニズムとNNMiの ノースバウンドインタフェースSNMPトラップ転送メカニズムが比較できます。

| トラップおよびNNMiイン | シデント転送でサポー | トされている方法 |
|---------------|------------|----------|
|---------------|------------|----------|

|              | NNMiトラップ転送                                                                                       | NNMiNorthboundインタ<br>フェーストラップ転送                                                                         | グローバルネットワーク<br>管理のトラップ転送                                                                      |
|--------------|--------------------------------------------------------------------------------------------------|----------------------------------------------------------------------------------------------------|-----------------------------------------------------------------------------------------------|
| 転送対象         | <ul> <li>ネットワークデバイス<br/>からのSNMPトラップ</li> <li>HP ArcSight Loggerから<br/>のsyslogメッセージ</li> </ul>    | <ul> <li>ネットワークデバイスからのSNMPトラップ</li> <li>NNMi管理イベント</li> <li>HP ArcSight Loggerからのsyslogメッセージ</li> </ul> | <ul> <li>ネットワークデバイス<br/>からのSNMPトラップ</li> <li>HP ArcSight Loggerから<br/>のsyslogメッセージ</li> </ul> |
| 転送フォー<br>マット | 受信したままのSNMPv1、<br>v2c、またはv3トラップ<br>(SNMPv3トラップは<br>SNMPv2cトラップへ変換<br>可能)                         | NNMiインシデントから作成<br>されたSNMPv2cトラップ                                                                        | NNMiインシデント                                                                                    |
| 追加情報         | ほとんどの場合、NNMiは<br>varbindを追加して元の<br>ソースオブジェクトを識<br>別します。<br>NNMiがSNMPv1トラップ<br>を変更することはありま<br>せん。 | NNMiはvarbindを追加して<br>元のソースオブジェクトを<br>識別します。                                                             | リージョナルマネー<br>ジャープロセスによって<br>インシデントに追加され<br>た情報はすべて、転送済<br>みインシデントに保持さ<br>れます。                 |
| 設定先          | [ <b>設定</b> ] ワークスペースの                                                                           | [統合モジュールの設定]                                                                                            | [SNMPトラップの設定]                                                                                 |
|      | NNMi トラップ転送             | NNMiNorthboundインタ<br>フェーストラップ転送                                                                                                    | グローバルネットワーク<br>管理のトラップ転送                                                                                     |
|------|-------------------------|----------------------------------------------------------------------------------------------------|----------------------------------------------------------------------------------------------------|
|      | [トラップ転送の設定]             | ワークスペースの<br>[HPOM]、[Northboundイン<br>タフェース]、または<br>[Netcool]                                                                                                    | フォームまたはsyslog設<br>定の [ <b>グローバルマネー</b><br><b>ジャーへの転送</b> ] タブ                                                |
| 注    |                         | NNMiには、NNMi<br>Northboundインタフェース<br>上にいくつかの統合が構築<br>されています。<br>『HP Network Node<br>Manager i Software—IBM<br>Tivoli Netcool/ OMNIbus統合<br>ガイド』および『HP<br>Network Node Manager i<br>Software—HP Operations<br>Manager統合ガイド』も参<br>照してください。 | グローバルマネージャー<br>のインシデントビューに<br>表示されるリモートイン<br>シデントを転送します。<br>転送済みインシデントは<br>グローバルマネージャー<br>上での相関処理に参加し<br>ます。 |
| 詳細情報 | NNMiヘルプにトラップ転<br>送を設定する | NNMiデプロイメントリファ<br>レンスの「NNMi<br>Northboundインタフェー<br>ス」の章を参照してくださ<br>い。                                                                                                    | <ul> <li>NNMiヘルプのSNMPト<br/>ラップインシデントの<br/>グローバルマネー<br/>ジャー設定への転送設<br/>定</li> </ul>                           |

トラップおよびNNMiインシデント転送でサポートされている方法(続き)

#### 比較:サードパーティSNMPトラップを別のアプリケー ションに転送する

NNMiが管理デバイスから受信するSNMPトラップを別のアプリケーションに転送する場合は、以下のいずれかの方法を使用します。

- NNMi SNMPトラップ転送メカニズムを使用。NNMi SNMPトラップ転送の設定方法の詳細については、NNMiヘルプの「トラップ転送設定」を参照してください。
- NNMiノースバウンドインタフェースSNMPトラップ転送メカニズムを使用。受信したSNMPトラッ プを転送するNNMi Northboundインタフェースの設定の詳細については、『NNMi統合リファレン ス』の「NNMi Northboundインタフェース」の章を参照してください。

受信側アプリケーションがトラップを識別する方法は、SNMPトラップ転送メカニズムでは以下のように異なります。

• Windows (すべて) およびLinux (元のトラップ転送なし)

この説明は、デフォルトおよびSNMPv3からSNMPv2cへの変換転送オプションに該当します。 Windows NNMi管理サーバー上のNNMi SNMPトラップ転送メカニズムにより、トラップ転送先へ転 送する前に各SNMPトラップが収集されます。トラップはNNMi管理サーバーからのものと考えられ ます。(この情報は、[トラップ転送先]フォームで元のトラップ転送オプションが選択されていな いLinux NNMi管理サーバーにも適用されます。)

受信側アプリケーションのトラップ送信デバイスとイベント間の関連付けを正しくするため、こ れらのトラップのルールを収集したvarbindに対してカスタマイズする必要があります。 originIPAddress (.1.3.6.1.4.1.11.2.17.2.19.1.1.3) varbindからoriginIPAddressの値は汎用タイプ InetAddressのバイト文字列で、originIPAddressType (.1.3.6.1.4.1.11.2.17.2.19.1.1.2) varbindの値に よって決まるInetAddressIPv4またはInetAddressIPv6です。ルールによってoriginIPAddressType varbindを読み取って、originIPAddress varbindのインターネットアドレスタイプ (ipv4(1)、ipv6(2)) の値を決定する必要があります。ルールによってoriginIPAddressの値を表示文字列に変換する必要 もあります。

NNMiが転送されたトラップに追加するvarbindの詳細については、NNMiヘルプ、RFC 2851、および 以下のファイルの「NNMiが提供するトラップvarbind」を参照してください。

- Windowsの場合:%NNM\_SNMP\_MIBS\Vendor\Hewlett-Packard\hp-nnmi.mib
- Linuxの場合: \$NNM\_SNMP\_MIBS/Vendor/Hewlett-Packard/hp-nnmi.mib
- 元のトラップ転送が搭載されたLinux

Linux NNMi管理サーバーにより、NNMiが受信するものと同じ形式でトラップを転送できます。各 トラップは管理対象デバイスがトラップ転送先に直接送信したように表示されるため、受信側ア プリケーションに設定された既存のトラップ処理は変更なしで動作する必要があります。 詳細については、NNMiヘルプの「トラップ転送先フォーム」の元のトラップ転送オプションを参

詳細については、NNMIヘルノの「トラッノ転送先ノオーム」の元のトラッノ転送オノショノを参照してください。

NNMiノースバウンドインタフェース(全オペレーティングシステム)
 NNMi Northboundインタフェースは各SNMPトラップを強化してから、トラップ転送先に転送します。トラップはNNMi管理サーバーからのものと考えられます。受信側アプリケーションのトラップ送信デバイスとイベント間の関連付けを正しくするため、これらのトラップのルールを収集したvarbindに対してカスタマイズする必要があります。IncidentNodeHostname

 (1.3.6.1.4.1.11.2.17.19.2.2.21) およびIncidentNodeMgmtAddr (1.3.6.1.4.1.11.2.17.19.2.2.24) varbindに

よって元のソースオブジェクトが識別されます。

MIB

NNMiでは、以下の管理情報ベース (MIB) ファイルをNNMiデータベースにロードする必要があります。

- Custom Poller機能、折れ線グラフ、またはその両方のMIB式で使用するすべてのMIB変数
- NNMiが稼働状態をモニタリングするセンサー(ファン、または電源など)

• (NNM iSPI Performance for Metrics) しきい値監視で使用するすべてのMIB変数

NNMiでは、以下の管理情報ベース (MIB) ファイル、またはMIBファイルで定義されているトラップを NNMiデータベースにロードする必要があります。

- ノースバウンド宛先に転送するすべてのSNMPトラップ
- (NNM iSPI NET) トラップ分析レポートからアクセスするすべてのMIB変数

**ヒント:** NNMiには、現在サポートされていないMIBがリストされたREADME.txtファイルがあります。README.txtファイルは以下のディレクトリに保存されています。

- Windowsの場合:%NnmInstallDir%\misc\nnm\snmp-mibs
- Linuxの場合: \$NnmInstallDir/misc/nnm/snmp-mibs

#### カスタムインシデント属性

NNMiでは、カスタムインシデント属性 (CIA) を使用して、インシデントに追加情報が追加されます。

- SNMPトラップインシデントの場合、NNMiでは元のトラップvarbindはインシデントのCIAとして格納されます。
- 管理イベントインシデントの場合、NNMiでは関連情報 (com.hp.ov.nms.apa.symptomなど) はイン シデントのCIAとして追加されます。

インシデントCIAを使用すると、インシデントライフサイクル移行アクション、抑制、重複解除、強 化などの範囲を絞り込むことができます。CIAを使用して、インシデントビューまたはフォームのア プリケーションメニュー項目の信頼性を絞り込むこともできます。

指定のインシデントにNNMiがどのCIAを追加するかを決定するには、インシデントビューのサンプル インシデントを開き、[カスタム属性] タブの情報を確認します。

#### 解決済み管理イベントインシデントに追加されるCIA

管理イベントインシデントの原因となった状態が該当しなくなったとNNMi Causal Engineが判断する と、NNMiはそのインシデントのライフサイクル状態を[解決済み]に設定し、以下のテーブルにリス トされているCIAをインシデントに追加します。NNMiコンソールユーザーは、[インシデント]フォー ムの[相関処理の注]フィールドでこの情報を確認できます。ライフサイクル移行アクションでは、 CIAの値が直接使用されることがあります。

| 名前               | 説明                                                                            |
|------------------|-------------------------------------------------------------------------------|
| cia.reasonClosed | NNMiがインシデントをキャンセルしたか解決済みにした理<br>由。この理由は、NodeUpやInterfaceUpなど、結果の名前にも<br>なります。 |
|                  | このフィールドが設定されていない場合は、NNMiコンソール<br>ユーザーがインシデントを解決済みにしたということになり<br>ます。           |

解決済みインシデントのカスタムインシデント属性

#### 解決済みインシデントのカスタムインシデント属性(続き)

| 名前                         | 説明                                                                                                    |
|----------------------------|----------------------------------------------------------------------------------------------------|
|                            | cia.reasonClosed CIAのNNMiの期待値を判断するには、NNMiへ<br>ルプの「NNMiによるインシデントの解決方法」を参照してく<br>ださい。                                                                                               |
| cia.incidentDurationMs     | 機能停止の時間 (ミリ秒単位)。ステータスが停止中になって<br>から動作中に戻るまで、NNMiが測定します。この値は、<br>cia.timeIncidentDetectedMsとcia.timeIncidentResolvedMsのCIA<br>の差です。停止中インシデントと動作中インシデントのタイ<br>ムスタンプを比較するより正確な測定値です。 |
| cia.timeIncidentDetectedMs | NNMi Causal Engineが最初に問題を検出したときのタイムスタ<br>ンプ (ミリ秒単位)。                                                                                                    |
| cia.timeIncidentResolvedMs | 問題が解決したことをNNMi Causal Engineが検出したときのタ<br>イムスタンプ (ミリ秒単位)。                                                                                                    |

NNMiは、多くの一次的根本原因インシデントと二次的根本原因インシデントに、前述の表にリスト されたCIAを追加します。たとえばNodeDownインシデントには、InterfaceDownインシデントと AddressDownインシデントが二次的根本原因として含まれることがあります。NNMiがNodeDownイン シデントを解決済みにすると、NNMiは二次的インシデントも解決済みにして、それぞれのインシデ ントのコンテキストの値を含むCIAを二次的インシデントに追加します。

NNMiは、以下のデフォルト管理イベントインシデントタイプに、前述の表にリストされたCIAを追加 しません。

- NNMiコンソールユーザーが手動で解決済みにしたインシデント
- NNMiデータベースから削除されたオブジェクトに応答してNNMiが解決済みにしたインシデント
- IslandGroupDownインシデント
- NnmClusterFailover、NnmClusterLostStandby、NnmClusterStartup、NnmClusterTransferの各イン シデント
- 以下のファミリのインシデント
  - 相関処理
  - ライセンス
  - NNMiヘルス
  - トラップ分析

インシデント数の削減

NNMiには、ネットワークオペレーターがNNMiコンソールで見るインシデント数を削減する以下のカ スタマイズ可能相関処理が用意されています。

- Pairwise相関処理―あるインシデントが別のインシデントによってキャンセルされます。
- 重複解除相関処理―指定した時間ウィンドウ内に複数のインシデントのコピーを受信すると、重 複解除インシデントの重複が相関処理されます。新たに受信した各重複インシデントの時間ウィ ンドが再開始されます。このように、NNMiでは相関処理時間ウィンドウの全期間中、重複を受信 しなくなるまで重複インシデントが相関処理されます。
- レート相関処理―指定時間帯内にインシデントに関する指定コピー数を受信すると、レートインシデントの重複が相関処理されます。時間ウィンドウの残り時間にかかわらず、指定数のインシデントを受信するとNNMiによってレートインシデントが生成されます。

### インシデントの抑制、強化、およびダンプニング

NNMiには、インシデントからほとんどの値を取得する便利な機能セットが用意されています。各インシデントタイプに対して、以下のインシデント設定オプションでインシデントが関連する場合を具体的に指定することができます。

- 抑制―インシデントが抑制設定に一致すると、そのインシデントはNNMiコンソールインシデント ビューに表示されません。インシデントの抑制は、あるノード (ルーター、スイッチなど) にとっ ては重要であるが、他にとっては重要ではないインシデント (SNMPLinkDownトラップなど)の場合 に便利です。
- 強化一インシデントが強化設定に一致すると、インシデントのコンテンツに応じて、NNMiによって1つ以上のインシデント値(重大度、メッセージなど)が変更されます。インシデントの強化は、トラップvarbind(負荷量)に識別情報を継承するトラップ処理(RMONFallingAlarmなど)の場合に便利です。
- ダンプニングーインシデントがダンプニング設定に一致すると、ダンプニング周期中、NNMiに よってそのインシデントのアクティビティが遅延されます。インシデントのダンプニングには、 NNMi Causal Engineがインシデントの根本原因分析を実行する時間があり、NNMiコンソール内のイ ンシデント数を減らし、より意味のあるインシデントにする上で便利です。

NNMiには、各インシデントタイプに抑制、強化、ダンプニングに対する以下の設定レベルが用意されています。

- インタフェースグループ設定 ソースオブジェクトがNNMiインタフェースグループのメンバーで ある場合のインシデント動作が指定されます。各インタフェースグループに異なる動作を指定で きます。
- ノードグループ設定 ソースオブジェクトがNNMiノードグループのメンバーである場合のインシ デントの動作が指定されます。各ノードグループに異なる動作を指定できます。
- デフォルト設定―デフォルトのインシデント動作が指定されます。

NNMiでは、各インシデントの設定領域 (抑制、強化、ダンプニング) に対して、以下の手順を使用して特定のインシデントの動作が決定されます。

- 1. インタフェースグループ設定のチェック:
  - ソースオブジェクトが任意のインタフェースグループ設定に一致する場合は、一致内で最下 位順序番号で定義された動作を実行し、一致検索を停止します。

- ソースオブジェクトがどのインタフェースグループ設定とも一致しない場合は、手順2に進みます。
- 2. ノードグループ設定のチェック:
  - ソースオブジェクトが任意のノードグループ設定に一致する場合は、一致内で最下位順序番号で定義された動作を実行し、一致検索を停止します。
  - ソースオブジェクトがどのノードグループ設定とも一致しない場合は、手順3に進みます。
- 3. デフォルト設定で定義された動作を実行します(ある場合)。

#### ライフサイクル移行アクション

ライフサイクル移行アクションは管理者が提供するコマンドであり、インシデントのライフサイクル 状態が変化してアクション設定と一致したときに実行されます。インシデントのアクション設定は、 1つのインシデントタイプの1つのライフサイクル状態に固有です。このインシデントタイプが特定の ライフサイクル状態に移行すると、アクション設定により、実行するコマンドが特定されます。コマ ンドには引数を含めることができ、これによってインシデント情報がアクションコードに渡されま す。

アクションコードは、NNMi管理サーバーで正しく実行されるJythonファイル、スクリプト、実行可能 ファイルのいずれかにすることができます。アクションコードは1つのインシデントタイプに固有の ものにしたり、多くのインシデントタイプを処理するようにしたりできます。たとえば、 ConnectionDown、NodeDown、NodeOrConnectionDownのいずれかのインシデントをNNMiが作成した ときにネットワークオペレーターを呼び出すアクションコードを作成できます。それぞれのインシデ ントタイプの[登録済み] ライフサイクル状態に1つのインシデントアクションというように、3つの インシデントアクションを設定できます。

同じように、アクションコードを1つのライフサイクル状態の変化に固有にしたり、複数のライフサ イクル状態の変化に対応させたりすることができます。たとえば、NNMiがInterfaceDownインシデン トを作成したときにトラブルチケットを生成し、InterfaceDownインシデントがキャンセルされたと きにトラブルチケットを解決済みにするアクションコードを作成できます。[登録済み] 状態に1つ、 [解決済み] 状態に1つというように、InterfaceDownインシデントに2つのインシデントアクションを 設定できます。

それぞれのアクション設定には、CIAに基づいて負荷量フィルターを組み込んで、アクションが実行 されるときを制限できます。さらにフィルタリングするには、インシデントの強化を使用してCIAを インシデントに追加できます。NNMiはインシデントソースからその属性の値を判別します。たとえ ば一部のノードにカスタム属性を追加した場合は、この情報をインシデントにCIAとして追加し、イ ンシデントアクションの負荷量フィルターをこの属性値に基づくようにすることができます。

インシデントの計画

以下の領域で決定します。

- 「NNMiが処理するデバイストラップ」(115ページ)
- 「NNMiで表示するインシデント」(115ページ)
- 「インシデントに対するNNMiの対応方法」(115ページ)
- 「NNMiによる別のイベントレシーバーへのトラップ転送の可否」(115ページ)

#### NNMiが処理するデバイストラップ

ネットワークに関連するデバイストラップを識別し、各トラップのインシデント設定を計画します。 NNMiでは、MIBをNNMiにロードしないでトラップを処理できます。MIBにTRAP-TYPEまたは NOTIFICATION-TYPEマクロが含まれる場合は、MIBで定義されたトラップにスケルトンインシデント設 定を作成できます。

NNMiトポロジにないデバイスからのトラップを表示するかどうかを決定します。

NNMiで表示するインシデント

インシデントのデフォルトセットで開始することをお勧めします。インシデント設定は徐々に拡大お よび削減できます。

重複解除、レート設定、ペア相関処理によって削減できるインシデントを計画します。

詳細については、管理者用のNNMiヘルプを参照してください。

#### インシデントに対するNNMiの対応方法

インシデントが発生した場合のNNMiのアクション(ネットワークオペレーターへの電子メール送信など)各アクションを実行するライフサイクルの状態

詳細については、管理者用のNNMiヘルプを参照してください。

NNMiによる別のイベントレシーバーへのトラップ転送の 可否

環境にサードパーティのトラップ統合が含まれる場合は、NNMi SNMPトラップ転送メカニズムを NNMiノースバウンドインタフェースSNMPトラップ転送メカニズムと一緒に使用するかどうかを決定 します。

NNMiノースバウンドインタフェースSNMPトラップ転送メカニズムを選択する場合は、NNMiがイベン トレシーバーに転送するすべてのトラップのMIBをロードします。

#### インシデントの設定

このセクションでは、設定のヒントを一覧にし、いくつかの設定例について説明します。このセクションの情報を読んだ後で、具体的な手順のNNMiヘルプの「インシデントを設定する」を参照して

ください。

**注:** 大きな設定変更を行う前には、既存の設定のコピーを保存しておくことをお勧めします。詳細については、「ベストプラクティス:既存の設定を保存する」(33ページ)を参照してください。

- 計画したインシデントタイプを設定します。可能な場合は、MIBで定義したトラップのスケルトン インシデント設定から開始します。
- トラップ転送に必要なMIBをすべてロードします。
- NNMi管理サーバーにトラップを送信するデバイスが設定されていることを確認します。

インシデントの抑制、強化、およびダンプニングの設定

インシデントの抑制、強化、ダンプニングを設定するときは、以下に注意してください。

- 各インタフェースグループ、ノードグループ、またはデフォルト設定に対して、設定を適用できる場合にさらに絞り込むための負荷量フィルターを指定できます。
- インシデント設定フォームの[インタフェースの設定] タブにインタフェースグループ設定を設定します。
- インシデント設定フォームの [ノードの設定] タブにノードグループ設定を設定します。
- インシデント設定フォームの[抑制]、[強化]、および[ダンプニング]タブにデフォルト設定を設定します。

#### ライフサイクル移行アクションの設定

ライフサイクル移行アクションを設定するときは、以下に注意してください。

- デフォルトでは、NNMiは以下の場所でアクションを実行します。
  - Windowsの場合:%NnmDataDir%\shared\nnm\actions
  - Linuxの場合: \$NnmDataDir/shared/nnm/actions

アクションがこの場所にない場合は、[**ライフサイクルの移行アクション**] フォームの[**コマンド**] フィールドでアクションの絶対パスを指定します。

注: Jythonファイルはactionsディレクトリに配置する必要があります。

- アクション設定を変更するたびに、NNMiによってactionsディレクトリでJythonファイルが再読み 取りされてNNMiにロードされます。
- アクションは、グループとしてインシデントタイプに対して有効になります。
- アクションに渡すことができるNNMi情報については、NNMiヘルプの「インシデントアクションを 設定するための有効なパラメーター」を参照してください。

#### トラップログの設定

NNMiでは、すべての着信SNMPトラップをログファイル (テキストファイルまたはCSVファイル) に記録できます。トラップは以下の場所に記録されます。

- Windowsの場合: %NnmDataDir%\nnm\log
- Linuxの場合: \$NnmDataDir/nnm/log

トラップログファイルは、nnmtrapconfig.ovplスクリプトを使用して設定します。以下の形式を選 択できます。

- CSV (デフォルト): トラップはCSV形式で記録されます (trap.csv)。
- TXT: トラップはTXT形式で記録されます (trap.log)。
- BOTH: トラップはCSVとTXTの両方の形式で記録されます(2つのログファイル)。
- OFF: トラップは記録されません。

たとえば、BOTHモードでトラップを記録するように指定する場合は、以下のコマンドを使用します。

#### nnmtrapconfig.ovpl -setProp trapLoggingMode BOTH -persist

-persist引数を使用することで、トラップサービスの再起動後もすべてのトラップサーバープロパ ティがそのまま有効になります。-persist引数を使用しない場合、すべてのトラップサーバープロ パティはサービスが停止されるまでの間のみ有効です。

トラップはロールファイルに書き込まれます。ログファイルのサイズが定義された上限 (nnmtrapconfig.ovplスクリプトを使用して定義)に達すると、ファイル名がtrap.<format>.oldに 変更されます。既存のファイルは置き換えられます。

詳細については、nnmtrapconfig.ovplのリファレンスページ、またはLinuxのマニュアルページを参 照してください。NNMiヘルプの「トラップログ記録を設定する」も参照してください。

#### インシデントログの設定

受信インシデント情報がincident.logファイルに書き込まれるように、インシデントログを設定できます。この機能は、インシデント履歴を追跡およびアーカイブする場合に役立ちます。

インシデントログを設定して有効にするには、[設定] ワークスペースの [インシデントの設定] エリア にある [インシデントログの設定] タブに移動して設定します。詳細については、NNMiヘルプを参照 してください。

#### トラップサーバープロパティの設定

トラップサーバープロパティ (nnmtrapserver.properties) を設定するには、nnmtrapconfig.ovpl スクリプトを使用します。

**注:** nnmtrapserver.propertiesファイルが存在するファイルディレクトリは編集しないでくだ さい。nnmtrapconfig.ovplスクリプトを使用してこのファイルを変更してください。 以下の表に、トラップサーバープロパティのデフォルト値を示します。

#### トラップサーバープロパティとそのデフォルト値

| トラップサーバープロパティ                                         | デフォルト値      |
|-------------------------------------------------------|-------------|
| com.hp.ov.nms.trapd.udpPort                           | 162         |
| com.hp.ov.nms.trapd.rmiPort                           | 1097        |
| com.hp.ov.nms.trapd.trapInterface                     | すべてのインタフェース |
| com.hp.ov.nms.trapd.recvSocketBufSize                 | 2048キロバイト   |
| com.hp.ov.nms.trapd.pipeline.qSize                    | 50000トラップ   |
| com.hp.ov.nms.trapd.connectToWinSNMP                  | false       |
| com.hp.ov.nms.trapd.blocking                          | true        |
| com.hp.ov.nms.trapd.blockTrapRate                     | 50トラップ/秒    |
| com.hp.nms.trapd.unblockTrapRate                      | 50トラップ/秒    |
| com.hp.ov.nms.trapd.overallBlockTrapRate              | 150トラップ/秒   |
| com.hp.nms.trapd.overallUnblockTrapRate               | 150トラップ/秒   |
| com.hp.ov.nms.trapd.analysis.minTrapCount             | 100トラップ     |
| com.hp.ov.nms.trapd.analysis.numSources               | 10ソース       |
| com.hp.ov.nms.trapd.analysis.windowSize               | 300秒 (5分)   |
| com.hp.nms.trapd.updateSourcesPeriod                  | 30秒         |
| com.hp.nms.trapd.notifySourcesPeriod                  | 300秒        |
| com.hp.ov.nms.trapd.hosted.object.trapstorm.enabled   | false       |
| com.hp.ov.nms.trapd.hosted.object.trapstorm.threshold | 10トラップ/秒    |
| com.hp.ov.nms.trapd.database.fileSize                 | 100メガバイト    |
| com.hp.ov.nms.trapd.database.fileCount                | 5ファイル       |
| com.hp.ov.nms.trapd.database.qSize                    | 300000トラップ  |
| com.hp.ov.nms.trapd.discohint.cacheSize               | 5000エントリ    |
| com.hp.ov.nms.trapd.discohint.cacheEntryTimeout       | 3600ミリ秒     |

詳細については、nnmtrapconfig.ovplのリファレンスページ、またはLinuxのマニュアルページを参照してください。

#### インシデントを割り当てるときのユーザー名のソート順 序に使用されるロケールの設定

NNMi管理者は、インシデントを割り当てるときにユーザー名のソート順序を決定するために使用される、NNMi管理サーバーの言語ロケールを指定できます。

**注:** 設定したソート順序ロケールは、[インシデントの割り当て]ダイアログにのみ適用されます。

アルファベット順を決定するときに、NNMiはユーザーの実際のログイン名ではなく表示名を使用し、大文字を小文字と分けてソートすることはありません。

注: ソート順序を決定する際にNNMiが使用するのは、sortLocaleに設定されているロケールだけです。forceClientLocaleプロパティに設定されているブラウザーロケールがソート順序に 影響を与えることはありません。詳細については、「ブラウザーのロケール設定の上書き」(261 ページ)を参照してください。

**注**: 高可用性 (HA) 下でファイル変更を行う場合、更新する必要があるserver.propertiesファイルの場所は、<Shared\_Disk>/NNM/dataDir/nmsas/NNM/server.propertiesです。

インシデントを割り当てるときに表示されるユーザー名のソート順序に使用する言語ロケールを設定 するには、以下の方法でserver.propertiesファイルを編集します。

- 1. 以下のファイルを開きます。
  - Windowsの場合:%NnmDataDir%\nmsas\NNM\server.properties
  - Linuxの場合: \$NnmDataDir/nmsas/NNM/server.properties
- 2. server.propertiesファイルの次の行をコメント解除します。

#nmsas.server.sortLocale = en\_US

3. デフォルトの値を、NNMi管理サーバーの正しいロケールに変更します。たとえば、ロケールを ロシア語に変更するには、次のエントリを使用します。

nmsas.server.sortLocale = ru\_RU

- 4. NNMi管理サーバーを再起動します。
  - a. NNMi管理サーバーでovstopコマンドを実行します。
  - b. NNMi管理サーバーでovstartコマンドを実行します。

### インシデント設定のバッチロード

nnmincidentcfgdump.ovplおよびnnmincidentcfgload.ovplの2つのスクリプトをインシデント設 定のバッチロードと併用できます。

# nnmincidentcfgdump.ovplによるインシデント設定ファイルの生成

NNMinnmincidentcfgdump.ovplスクリプトでは、インシデント設定を作成または更新し、その後 nnmincidentcfgload.ovplスクリプトを使用してNNMiデータベースにロードできます。ファイルは 非XML形式で生成されます。

以下のディレクトリにある形式の説明を使用して、ファイルを編集できます。

Windowsの場合: %NnmInstallDir%/examples/nnm/incidentcfg

Linuxの場合:/opt/OV/examples/nnm/incidentcfg

インシデント設定のファイルを生成するには、以下の構文の例を使用します。

nnmincidentcfgdump.ovpl -dump <file\_name> -u <NNMiadminUsername> -p <NNMiadminPassword>

詳細については、nnmincidentcfgdump.ovplリファレンスページ、またはLinuxのマニュアルページ を参照してください。

注: 高可用性 (HA) でファイルの変更を行うとき、クラスターの両方のノードに変更を加える必要 があります。HA設定を使用したNNMiでは、変更によってNNMi管理サーバーを停止して再起動す る必要がある場合、ノードをメンテナンスモードにしてからovstopコマンドおよびovstartコマン ドを実行する必要があります。

#### nnmincidentcfgload.ovplによるインシデント設定のロード

NNMinnmincidentcfgload.ovplスクリプトでは、フォーマットされた設定ファイルからNNMiデータ ベースにインシデント設定をロードできます。

**ヒント:** nnmincidentcfgdump.ovplスクリプトを使用して、既存のインシデント設定の設定ファ イルを非XML形式で作成します。その後必要に応じて、NNMiデータベースにロードする前にこの ファイルを編集できます。

必要な形式については、以下のディレクトリを参照してください。

Windowsの場合: %NnmInstallDir%\examples\nnm\incidentcfg

Linuxの場合:/opt/OV/examples/nnm/incidentcfg

#### インシデント設定ファイルをNNMiデータベースにロードする前に検証するには、以下の構文の例を 使用します。

nnmincidentcfgload.ovpl -validate <file\_name> -u <NNMiadminUsername> -p <NNMiadminPassword>

#### インシデント設定をロードするには、以下の構文の例を使用します。

nnmincidentcfgload.ovpl -load <file\_name> -u <NNMiadminUsername> -p <NNMiadminPassword>

以下の点に注意してください。

• NNMiは、名前またはその他のキー識別子が一致するすべての設定を更新します。

注意: NNMiは、これらの設定に関連付けられたコード値 (インシデントファミリーなど)の上書き も行います。

- NNMiは、NNMiデータベースに存在しないキー識別子のすべてのインシデント設定を追加します。
- NNMiは、エクスポートされたファイル内で一致しないキー識別子の既存のインシデント設定は変更しません。
- NNMiは、設定ファイルで提供されていない場合は一意のオブジェクトID (UUID) を解決します。
- NNMiがUUIDを解決できない場合は、UUIDが作成されます。

注: 高可用性 (HA) でファイルの変更を行うとき、クラスターの両方のノードに変更を加える必要 があります。HA設定を使用したNNMiでは、変更によってNNMi管理サーバーを停止して再起動す る必要がある場合、ノードをメンテナンスモードにしてからovstopコマンドおよびovstartコマン ドを実行する必要があります。

詳細については、nnmincidentcfgload.ovplのリファレンスページ、またはLinuxのマニュアルペー ジを参照してください。

インシデントの評価

このセクションでは、インシデント設定を評価する方法を説明します。

NNMiがネットワークのすべての管理対象デバイスからトラップを受信したことを確認します。
 NNMiがトラップを受信していない場合は、NNMi管理サーバーでファイアウォールの設定を確認します。

注: 一部のウイルス対策ソフトウェアにはファイアウォールが組み込まれており、システムの ファイアウォールとは別に設定されています。

- 最も重要なトラップがインシデントに変換されることを確認します。
- 正しいライフサイクルの状態移行でインシデントアクションが実行されてることを確認します。
- NNMiがインシデントを期待どおり処理していることを確認します。
- [アクション] > [インシデントの設定レポート] メニューには、既存のインシデントをそのインシデ ントタイプの現在の設定に対してテストする複数のオプションがあります。これらのメニュー項 目のいずれかを使用しても、現在NNMiコンソールにあるインシデントは変更されません。

### インシデントの調整

NNMiコンソールインシデントビューのインシデント数を削減します。以下のメソッドのいずれかを 使用します。

- NNMiコンソールでは必要のないインシデントタイプのインシデント設定を無効にします。
- [管理対象外]または[サービス停止中]をモニタリングする必要がないネットワークオブジェクトの管理モードを設定します。NNMiでは、これらのノードとそのインタフェースからのほとんどの 受信トラップは廃棄されます。
- NNMiでネットワークオブジェクトが監視されないように設定します。NNMiでは、監視されない ソースオブジェクトからのほとんどの受信トラップは廃棄されます。
- 受信インシデントの追加条件または関係を識別します。これらの条件または関係が発生すると、 NNMiでは受信管理イベントやSNMPトラップの条件またはパターンを識別して、関連するインシデ ントどうしを相関関係の子として入れ子にすることで、インシデントのフローが変更されます。

#### 未定義トラップのインシデントの有効化および設定

NNMiは、デフォルトで未定義トラップをサイレントにドロップします。NNMi 9.01以降、NNMiは、ドロップされる可能性がある未定義SNMPトラップを特定できるようになります。

**注:** NNM iSPI NETまたはNNMi PremiumがNNMi管理サーバーでライセンス供与されている場合は、 Total Traps Received (by OID) レポートを使用して、ドロップされたSNMPトラップを調べ ます。詳細については、NNMiヘルプの「トラップ情報を分析する(NNM iSPI NET)」を参照してく ださい。

NNM iSPI NETまたはNNMi PremiumがNNMi管理サーバーでライセンス供与されておらず、インシデントとして欠落したトラップを確認する場合は、未定義SNMPトラップインシデントを以下のように設定します。

- 1. 以下のファイルを編集します。
  - Windowsの場合:%NNM\_PROPS%\nms-jboss.properties
  - Linuxの場合: \$NNM\_PROPS/nms-jboss.properties
- 2. ファイルから、以下の行のようなセクションを特定します。

#!com.hp.nnm.events.allowUndefinedTraps=false

#### この行を以下のように変更します。

com.hp.nnm.events.allowUndefinedTraps=true

3. 省略可能。nms-jboss.propertiesファイルで説明されている値を使用し、インシデントの重大 度を指定します。ファイルから、以下の行のようなセクションを特定します。

#!com.hp.nnm.events.undefinedTrapsSeverity=NORMAL

この行を以下のように変更し、定義した重大度の値をYourSpecifiedSeverityの代わりに使用 します。

com.hp.nnm.events.undefinedTrapsSeverity=YourSpecifiedSeverity

4. 省略可能。nms-jboss.propertiesファイルで説明されている値を使用し、インシデントの特性

#### を指定します。ファイルから、以下のようなセクションを特定します。

#!com.hp.nnm.events.undefinedTrapsNature=INF0

この行を以下のように変更し、定義した特性の値をYourSpecifiedNatureの代わりに使用します。

com.hp.nnm.events.undefinedTrapsNature=YourSpecifiedNature

- 5. NNMi管理サーバーを再起動します。
  - a. NNMi管理サーバーでovstopコマンドを実行します。
  - b. NNMi管理サーバーでovstartコマンドを実行します。
- 未定義トラップのリストを検討し、制御するトラップ用に新しいインシデント設定を作成します。NNMiで新しいインシデントを表示する場合はそれを有効にして、NNMiで新しいインシデントを無視する場合はそれを無効にします。詳細については、NNMiヘルプの「SNMPトラップインシデントを設定する」を参照してください。

デプロイメントリファレンス 第3章: 設定

NNMiコンソール

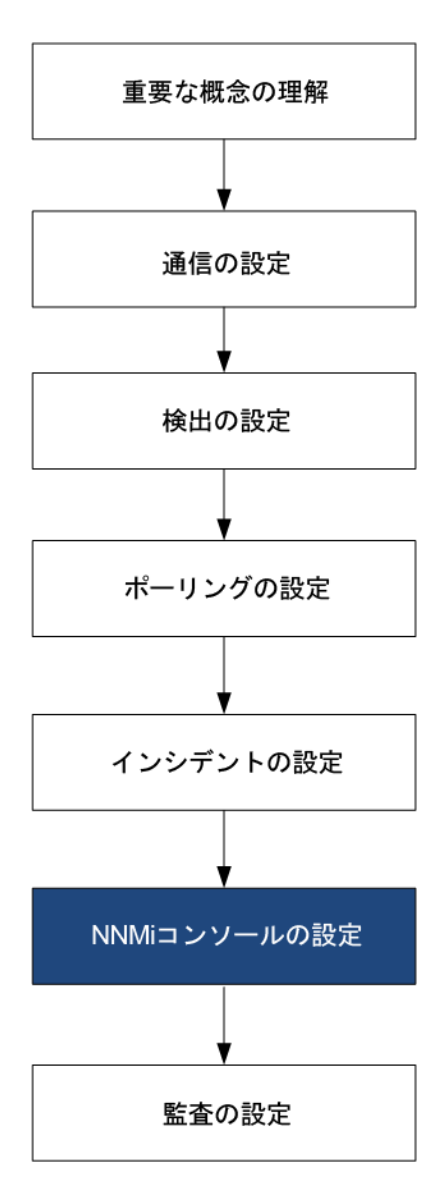

この章の情報を読み、NNMiコンソールを使用してNNMiの機能を設定する具体的な方法について理解 してください。

この章には、以下のトピックがあります。

- 「ネットワークの概要マップに表示されるノードの最大数の削減」(125ページ)
- 「ノードグループマップの表示ノード数の削減」(125ページ)
- 「[分析] ペインのゲージの設定」(126ページ)
- 「マップラベルのスケールサイズと境界の設定」(129ページ)
- 「Loom図およびWheel図の自動折りたたみしきい値の設定」(130ページ)

- 「デバイスのプロファイルルアイコンのカスタマイズ」(130ページ)
- 「テーブルビューのリフレッシュレートの設定」(131ページ)

### ネットワークの概要マップに表示されるノード の最大数の削減

[ネットワークの概要] マップには、レイヤー3ネットワークで最も高度に接続された250までのノード を含むマップが表示されます。このマップに含まれるノード数が多すぎると、ノードを移動するとき のマップの反応が遅くなったり、複雑すぎて実際の表示に適さなくなったりする可能性があります。

[ネットワークの概要] マップに表示する最大ノード数を増減させることが可能です。これを行うに は、[ユーザーインタフェースの設定] フォームの [デフォルトのマップ設定] タブにある [表示する ノードの最大数] 属性を編集します。

[ネットワークの概要] マップに表示する最大ノード数の増減は、次に示す例の手順を実行しても行う ことができます。

たとえば、[ネットワークの概要]マップに表示されるノードの最大数を250から100に変更するには、 以下の手順を実行します。

- 1. 以下のファイルを編集します。
  - Windowsの場合:%NNM\_PROPS%\nms-ui.properties
  - Linuxの場合: \$NNM\_PROPS/nms-ui.properties
- 2. 以下の行に似たテキストを特定します。

#!com.hp.nnm.ui.networkOverviewMaxNodes = 250

行を以下のように変更します。

com.hp.nnm.ui.networkOverviewMaxNodes = 100

注: 行の始めにある#!文字を必ず削除してください。

3. 変更を保存します。

### ノードグループマップの表示ノード数の削減

数百単位のノードを含むようにノードグループマップを設定すると、ノードグループを表示するマッ プには、予期される詳細なノードアイコンではなく、多くの小さいノードアイコンが表示されます。 より詳細なマップを表示するには、ズーム機能を使用する必要があります。

注:ズーム機能を使用すると、マップを表示するときのNNMiコンソールのパフォーマンスが低下する可能性があります。

表示されるノードまたは表示されるエンドポイント、あるいはその両方の数を制限するには、以下の 手順を実行します。

- 1. NNMiコンソールで、[設定]をクリックします。
- 2. [ユーザーインタフェースの設定]をクリックします。
- 3. [デフォルトのマップ設定] タブを選択します。
- 4. [表示するノードの最大数]フィールドに表示された値を変更します。
- 5. [表示するエンドポイントの最大数]フィールドに表示された値を変更します。
- 6. [保存して閉じる]をクリックします。

詳細については、NNMiヘルプの「デフォルトマップ設定を定義する」を参照してください。

### [分析]ペインのゲージの設定

[分析] ペインの [ゲージ] タブには、State Poller とカスタムポーラーのSNMPデータを示すために、リ アルタイムのSNMPゲージが表示されます。これらのゲージには、ノード、インタフェース、カスタ ムノード収集のデータや、CPU、メモリ、バッファー、バックプレーンタイプのノードコンポーネン トのデータが表示されます。

以下のプロパティファイルを編集してゲージを設定できます。

- Windowsの場合: %NNM\_PROPS%\nms-ui.properties
- Linuxの場合: \$NNM\_PROPS/nms-ui.properties

設定する各プロパティで、行の始めにコメント文字(#!)が存在する場合は削除します。

注:後続の項で説明するプロパティはすべてのノードに適用されます(個別のノードグループに プロパティを適用することはできません)。

**ヒント:** 変更を行う前にnms-ui.propertiesファイルのバックアップコピーを作成します。バッ クアップコピーは、編集するプロパティファイルが格納されているディレクトリに配置しないで ください。

詳細については、nms-ui.propertiesファイル内のコメントも参照してください。

#### 表示されるゲージ数の制限

#### 以下の行を編集して目的の値を入力し、表示するゲージの最大数を設定します。

com.hp.nnm.ui.maxGaugePerAnalysisPanel =

**ヒント:** ゲージ数が多いほど、分析ペインの表示時のパフォーマンスに影響します。ゲージ数が 少ないほどゲージのサイズが大きくなります。

#### [分析]ペインにあるゲージの更新間隔の設定

以下のプロパティ値を編集して、[分析] ペインに表示されるゲージの更新間隔 (秒) を設定します。

com.hp.nnm.ui.analysisGaugeRefreshSecs =

**ヒント:** 値を「0」に設定すると、ゲージが更新されなくなります。更新間隔を10秒より速くすると、一部のSNMPエージェントでは短時間で値がキャッシュされ、結果が同じになります。

ゲージの非表示

以下の行を編集し、非表示にするゲージのリストを入力して、(すべてのゲージビューの)表示しない ゲージを定義します。

com.hp.nnm.ui.analysisGaugeNoDisplayKeyPatterns =

以下の点に注意してください。

- 関連するすべての行からコメント文字を削除してください。
- ゲージのリスト内にコメントを含めることはできません。
- ゲージのリスト内に空白行を含めないようにします。
   空白行がある場所でエントリが終了します。
- コメント内の設定がこのプロパティのデフォルト設定
   この設定を拡張または修正する場合、これらの設定を含める必要があります。含めないと、予期しない数のゲージが表示されます。

表示されるノードゲージの順序の制御

#### ノードゲージが表示される順序を制御するには、以下の行を編集します。

com.hp.nnm.ui.analysisGaugeNodeComponentKeys =

以下の点に注意してください。

- このプロパティ設定では、ワイルドカードはサポートされていません。
- リストにコメントまたは空白行が含まれていないことを確認してください。
- このプロパティのデフォルト設定がコメントとして表示されます。この設定を拡張または修正する場合、これらの設定を含める必要があります。含めないと、設定した順序で表示されません。

#### 表示されるインタフェースゲージの順序の制御

#### インタフェースゲージが表示される順序を制御するには、以下の行を編集します。

com.hp.nnm.ui.analysisGaugeInterfaceKeys =

このプロパティ設定では、ワイルドカードはサポートされていません。リストにコメントまたは空白 行が含まれていないことを確認してください。

コメント内の設定がこのプロパティのデフォルト設定です。この設定を拡張または修正する場合、こ れらの設定を含める必要があります。含めないと、意図した順序で表示されません。

表示されるカスタムポーラーゲージの順序の制御

カスタムポーラーゲージが表示される順序を制御するには、以下の行を編集します。

com.hp.ov.nnm.ui.analysisGaugeCustomPolledInstanceKeys =

注:この属性にデフォルト設定はありません。

#### ゲージプロパティの適用方法の理解

#### ゲージプロパティは以下の順序で適用されます。

- 1. すべてのゲージのリストがState Pollerから取得されます。
- analysisGaugeNoDisplayKeyPatternsが最初に適用されて、指定のゲージがリストから削除されます。
- analysisGaugeNodeComponentKeys、analysisGaugeInterfaceKeys、または analysisGaugeCustomPolledInstanceKeysが必要に応じて適用され、表示されるゲージのリス トの順序が決まります。
- 4. 最後に、maxGaugePerAnalysisPanelが適用されて、表示されるリストが切り捨てられます。

ゲージに関する問題のトラブルシューティング

このセクションでは、ゲージに関する以下の問題のトラブルシューティングについて説明します。

• 「表示されるゲージが多すぎる」(128ページ)

表示されるゲージが多すぎる

ゲージが多すぎる場合は、以下のいずれかを実行します。

- maxGaugePerAnalysisPanelプロパティを使用して、表示されるゲージ数を制限します。
   詳細については、「表示されるゲージ数の制限」(126ページ)を参照してください。
- analysisGaugeNoDisplayKeyPatternsプロパティを使用して、不要なゲージを削除します。
   詳細については、「ゲージの非表示」(127ページ)を参照してください。

### マップラベルのスケールサイズと境界の設定

NNMi管理者は、nms-ui.propertiesファイルを使用してマップビューに以下の調整を加えることができます。

- マップとしてのノードラベルおよびポートラベルのスケール値は、ズーム機能によってサイズ変更される。
- マップ上におけるノードまたはポートとそれらのラベル間のサイズ差を決定するために使用できる最大相対スケール係数。
- ノードとポートのラベルが黒い枠で囲まれるかどうか。

**注:** デフォルトでは、ラベルが重なるときに読みやすいように、ノードとポートのラベルは黒い枠で囲まれます。

次の表に変更するプロパティを示します。

**ヒント:** 各スケール調整プロパティ値は、NNMiで使用される実際のスケール係数を掛けたもので す。たとえば、labelScaleAdjust値を0.50に変更すると、マップ上に表示されるラベルはその通常 のサイズの半分になります。

| プロパティ                                  | デフォルト値 | 説明                                                                  |
|----------------------------------------|--------|---------------------------------------------------------------------|
| !com.hp.nnm.ui.labelScaleAdjust        | 1.0    | ノードとポートのマップラベルのスケー<br>ルサイズを調整します。                                   |
| !com.hp.nnm.ui.maxLabelScaleAdjust     | 1.0    | ノードまたはポートおよびそれらのラベ<br>ル間のサイズ差を決定するために使用で<br>きる最大相対スケール係数を調整しま<br>す。 |
| !com.hp.nnm.ui.omitLabelRectangle true |        | ノードラベルとポートラベルを囲むため<br>に黒い枠を使用するかどうかを決定しま<br>す。                      |
|                                        |        | <mark>注:</mark> 枠を表示しない場合、この値を<br>falseに設定します。                      |

nms-ui.propertiesファイルで変更するプロパティ

注:変更を適用するには、マップビューを開き直すか、または変更します。

### Loom図およびWheel図の自動折りたたみしきい 値の設定

NNMi管理者は、Loom図とWheel図が相当複雑になったときに読みやすくするために、これらの図が 初期動作として自動的にノードの折りたたみ (インタフェースの非表示) とスイッチの折りたたみ (ポートの非表示) を行うポイントを設定できます。この設定は、nms-ui.propertiesファイルの以下 のプロパティを調整して行います。

LoomおよびWheelの自動折りたたみしきい値

| プロパティ                                    | 説明                                                                     |
|------------------------------------------|------------------------------------------------------------------------|
| com.hp.nnm.ui.wheelAutoCollapseThreshold | このプロパティは、Wheel図の自動的な折りた<br>たみが開始されるまでに境界線の周囲に必要な<br>ラベル数を指定するために使用します。 |
| com.hp.nnm.ui.loomAutoCollapseThreshold  | このプロパティは、Loom図の自動的な折りたた<br>みが開始されるまでに図全体で必要なラベル数<br>を指定するために使用します。     |

自動折りたたみしきい値を設定するには、以下の手順を実行します。

- 1. 以下のファイルを編集します。
  - Windowsの場合:%NNM\_PROPS\nms-ui.properties
  - Linuxの場合: \$NNM PROPS/nms-ui.properties
- 2. 必要に応じ、必要なプロパティをコメント解除します。詳細については、nms-ui.properties ファイル内のコメントを参照してください。
- 3. 必要に応じてしきい値を更新し、変更を保存します。
- 4. 変更を適用するには、NNMiコンソールで図を開き直します。

### デバイスのプロファイルルアイコンのカスタマ イズ

NNMiでは、デバイスのプロファイルルまたは特定のノードに関連付けられているアイコンをカスタ マイズできます。これらのアイコンはテーブルビューやメニュー項目に表示されます。また、NNMi トポロジマップの前景イメージとしても表示されます。

nnmicons.ovplコマンドを使用して1つ以上のアイコンをカスタマイズできます。詳細については、 nnmicons.ovplのリファレンスページ、またはLinuxのマンページを参照してください。

NNMiの『管理者用のヘルプ』も参照してください。

### テーブルビューのリフレッシュレートの設定

NNMiでは、NNMi管理者はNNMiコンソールのテーブルビューのデフォルトのリフレッシュレートを上 書きできます。

**注:** 最小の推奨リフレッシュレートは30秒です。リフレッシュレートを30秒未満に設定すると、 パフォーマンスを低下させる可能性があります。

NNMiテーブルビューのデフォルトのリフレッシュレートを上書きするには、以下の手順を実行します。

1. 以下のファイルを編集します。

Windowsの場合:%NMS-PROPS%\nms-ui.properties

Linuxの場合: \$NNM\_PROPS/nms-ui.properties

- 2. 変更対象のリフレッシュレートを持つビューのviewInfoId URLパラメーターを決定します。
   a. 変更対象のリフレッシュレートを持つビューを開きます。
  - b. [新しいウィンドウでビューを表示]をクリックします。
  - c. viewInfoId URLパラメーターをメモします。たとえば、viewInfoId=allIncidentsTableView です。
- 3. 以下のフォーマットを使用すると、nms-ui.propertiesにビューとそのリフレッシュレートを 秒で指定する行が追加されます。

com.hp.ov.nms.ui.refreshViewSecs.VIEWKEYWORD = SECS

以下の点に注意してください。

- VIEWKEYWORDは、ビューのviewInfold URLパラメーターです。
- SECSは、秒数で表したリフレッシュレートです。
- コマンドラインの最後に余分なスペースがないことを確認してください。

たとえば、[**すべてのインシデント**] ビューのリフレッシュレートを120秒に変更するには、nmsui.propertiesに以下の行を追加します。

com.hp.ov.nms.ui.refreshViewSecs.allIncidentsTableView = 120

4. 変更を保存します。

新しいリフレッシュレートを表示するには、別のビューを開いてから、設定したばかりのリフレッ シュレートを持つビューに戻ります。

注: 高可用性 (HA) でファイルの変更を行うとき、クラスターの両方のノードに変更を加える必要 があります。変更によってNNMi管理サーバーを停止して再起動する必要がある場合、ノードを メンテナンスモードにしてからovstopコマンドおよびovstartコマンドを実行する必要がありま す。詳細については、「メンテナンスモード」(202ページ)を参照してください。 デプロイメントリファレンス 第3章: 設定

NNMi監査

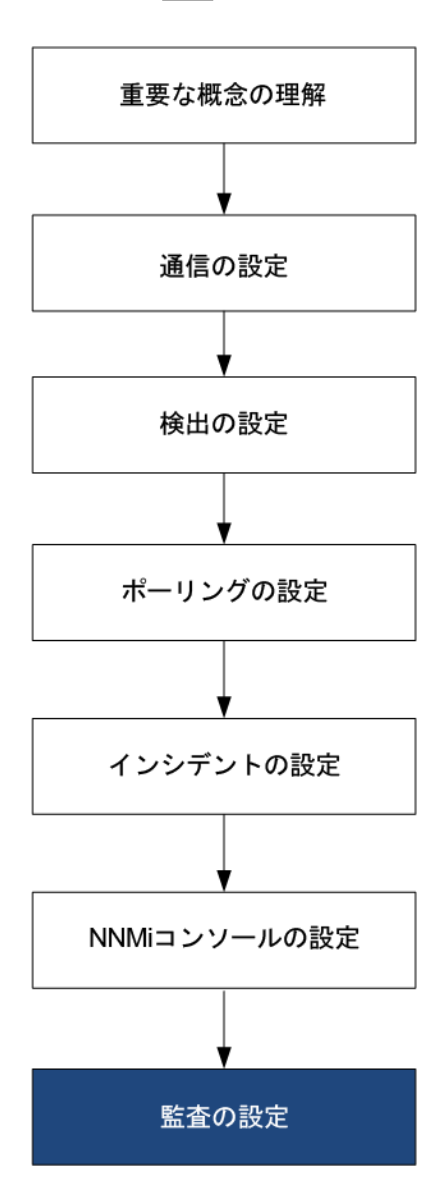

デフォルトでは、NNMiはNNMiデータベースに変更を加えることになるユーザーアクションを監査し ます。こうしたユーザーアクションには以下のユーザーアクションが含まれますが、その他にも含ま れるものがあります。

- NNMiトポロジオブジェクトへの変更(たとえば、ノード、ノードグループ、インタフェース、イン タフェースグループ)。たとえば、ノードグループまたはインタフェースグループの作成または削 除、ノードグループまたはインタフェースグループのフィルターまたはメンバーシップの変更な どです。
- インシデントライフサイクル情報への変更。たとえば、インシデントの所有者または状態の変更 などです。

- ユーザーおよびアクセス情報への変更。たとえば、パスワードの変更、ユーザーアカウントまたはユーザーグループの追加または削除、テナントの作成などです。
- NNMiコンソールの[設定] ワークスペースまたはコマンドラインツールを使用して行われた設定変更。たとえば、SNMP設定、検出設定、モニタリング設定への変更などです。
- NNMiコンソールの [アクション] メニューからのユーザーアクション。たとえば、設定のポーリングとステータスのポーリングなどです。

監査ログに書き込まれる情報のタイプの例については、「NNMi監査ログファイルについて」(137 ページ)を参照してください。

注: デフォルトでは、以下のアクションまたは変更は、監査ログに含まれません。

- systemユーザーによって実行されるアクション
- NNMiによって自動的に実行されるアクションは監査ログに含まれません。このデフォルト動作を変更するには、「NNMi監査ログファイルに含まれるアクションの設定」(135ページ)を参照してください。

以下の点に注意してください。

- NNMi監査は、デフォルトで有効になっています。
- ・ 監査情報は、1日に1つのログファイルに書き込まれます。
- 監査ログファイルは、以下のディレクトリに存在します。

ヒント: NNMi管理者は、NNMiコンソールの[ツール] > [NNMi監査ログ] メニューオプションか ら最新の監査ログを表示することもできます。

Windowsの場合:%NnmDataDir%\nmsas\NNM\log\audit-<date>.log

Linuxの場合:\$NnmDataDir/nmsas/NNM/log/audit-<date>.log

ログエントリの例:

2014-04-30T01:20:25.301 joe.operator 10.12.203.55 MODEL abb44ddb-ae52-40d9-855ff6ab0ab899e1 **UPDATE Node** 151434 172.20.12.7 **managementMode** MANAGED NOTMANAGED

監査ログの各レコードには、以下のような情報が含まれます。

- タイムスタンプ
- ユーザー名
- (該当する場合リモートホストの) リモートアドレス
- レコードタイプ(変更のタイプを示すカテゴリ)
- トランザクションID (該当する場合)
- 操作/アクション(該当する場合、実行されるアクション)

- ターゲットオブジェクトのタイプ(該当する場合、変更されたオブジェクト)
- オブジェクトまたはアクションに使用できる追加メタデータ(該当する場合):
   ターゲットオブジェクトID
   ターゲットオブジェクト名
   フィールド名
   フィールドの前の値
   フィールドの新しい値

注:パスワードの値は、「パスワード\*\*\*\*\*\*\*\*」のようにアスタリスクで表示されます。

ログファイルエントリの例については、「NNMi監査ログファイルについて」(137ページ)を参照し てください。

• NNMiでは、各監査ログファイルが14日間保持されます。

NNMi管理者は、以下を設定できます。

- 「監査の無効化」(134ページ)
- 「NNMi監査ログの保持日数の指定」(135ページ)
- 「NNMi監査ログファイルに含まれるアクションの設定」(135ページ)

#### 監査の無効化

NNMi監査は、デフォルトで有効になっています。

NNMi監査を無効にするには、以下の手順を実行します。

1. 以下の設定ファイルを開きます。

Windows

%NnmDataDir%\nmsas\NNM\conf\nms-audit-config.xml

Linux

\$NnmDataDir/nmsas/NNM/conf/nms-audit-config.xml

2. 以下を含むテキストブロックを探します。

<enabled>true</enabled>

3. trueをfalseに変更します。

<enabled>false</enabled>

- 4. 変更を保存します。
- 5. NNMi管理サーバーを再起動します。
   NNMi管理サーバーでovstopコマンドを実行します。
   NNMi管理サーバーでovstartコマンドを実行します。

#### NNMi監査ログの保持日数の指定

デフォルトでは、アーカイブされた各監査ログファイル (1日に1つ) がNNMiで14日間保持されます。 アーカイブされた監査ログファイルのNNMiでの保持日数を変更するには、以下の手順を実行しま す。

注: この数値は、現在の日付の監査ログファイルには影響しません。

1. 以下の設定ファイルを開きます。

Windows

%NnmDataDir%\nmsas\NNM\conf\nms-audit-config.xml

Linux

\$NnmDataDir/nmsas/NNM/conf/nms-audit-config.xml

2. 以下を含むテキストブロックを探します。

<retain>14</retain>

各監査ログファイルのNNMiでの保持日数を含めるように行を変更します。たとえば、日数を1週間に変更するには、以下のように入力します。

<retain>7</retain>

これに対し、NNMiで以下のものが保持されます。

- 現在の監査ログ
- 1日に1つの監査ログをあと7日間
- 4. 変更を保存します。
- 5. NNMi管理サーバーを再起動します。
   NNMi管理サーバーでovstopコマンドを実行します。
   NNMi管理サーバーでovstartコマンドを実行します。

#### NNMi監査ログファイルに含まれるアクションの 設定

デフォルトでは、NNMiはNNMiデータベースに変更を加えることになるユーザーアクションを監査し ます。こうしたユーザーアクションには以下のユーザーアクションが含まれますが、その他にも含ま れるものがあります。

 NNMiトポロジオブジェクトへの変更(たとえば、ノード、ノードグループ、インタフェース、イン タフェースグループ)。たとえば、ノードグループまたはインタフェースグループの作成または削 除、ノードグループまたはインタフェースグループのフィルターまたはメンバーシップの変更な どです。

- インシデントライフサイクル情報への変更。たとえば、インシデントの所有者または状態の変更 などです。
- ユーザーおよびアクセス情報への変更。たとえば、パスワードの変更、ユーザーアカウントまたはユーザーグループの追加または削除、テナントの作成などです。
- NNMiコンソールの[設定] ワークスペースまたはコマンドラインツールを使用して行われた設定変更。たとえば、SNMP設定、検出設定、モニタリング設定への変更などです。
- NNMiコンソールの[アクション]メニューからのユーザーアクション。たとえば、設定のポーリングとステータスのポーリングなどです。

監査ログに書き込まれる情報のタイプの例については、「NNMi監査ログファイルについて」(137 ページ)を参照してください。

NNMi監査ログファイルを調べた後で、特定のアクション、エンティティ、またはフィールドの監査 を含めるまたは除外する場合があります。例については手順3を参照してください。

**ヒント:** 各監査ログメッセージには、<entity\_name>の直前に<action\_name>があります。フィー ルド名は<entity\_name>の後に表示されます。以下にメッセージ例を示します。アクション (UPDATE)、エンティティ (Node)、およびフィールド名 (managementMode) はボールドで示して います。

2014-04-30T01:20:25.301 joe.operator 10.12.203.55 MODEL abb44ddb-ae52-40d9-855ff6ab0ab899e1 UPDATE **Node** 151434 172.20.12.7 **managementMode** MANAGED NOTMANAGED

NNMi監査ログに含める情報を変更するには、以下の手順を実行します。

1. 以下の設定ファイルを開きます。

Windows

%NnmDataDir%\nmsas\NNM\conf\nms-audit-config.xml

Linux

\$NnmDataDir/nmsas/NNM/conf/nms-audit-config.xml

#### 2. 以下を含むテキストブロックを探します。

<rules>

<!-- define custom audit rules here.Any rules here will override system defaults -->

</rules>

#### 3. ルールを以下のように変更します。

• 監査ログの1つのメッセージを除外するには、以下の構文を使用します。

<exclude entity="<entity\_name>" field="<field\_name>" action="<action\_name>"/>

以下の例では、この監査ログメッセージ例を除外します。

2014-04-30T01:20:25.301 joe.operator 10.12.203.55 MODEL abb44ddb-ae52-40d9-855ff6ab0ab899e1 **UPDATE Node** 151434 172.20.12.7 **managementMode** MANAGED NOTMANAGED <exclude entity="Node" field="managementMode" action="UPDATE" />

### エンティティに対するすべてのアクションを監査ログから除外するには、以下の構文を使用します。

<exclude entity="<entity\_name>" />

以下の例では、ノードに対するすべての更新操作を監査ログから除外します。

<exclude entity="Node" />

エンティティに対して指定されたアクションを除外するには、以下の構文を使用します。
 <exclude entity="<entity\_name>" action="<action\_name>" />

以下の例では、ノードに対するすべての更新操作を監査ログから除外します。

<exclude entity="Node" action="UPDATE" />

以下の例では、ノードに対するすべての削除操作を監査ログから除外します。

<exclude entity="Node" action="DELETE" />

 任意のオブジェクトの指定されたフィールドに対するすべてのアクションを監査ログから除 外するには、以下の構文を使用します。

<exclude field="<field\_name>" />

以下の例では、任意のオブジェクトのmanagementModeフィールドに対するすべての更新を 監査ログから除外します。

<exclude field="managementMode" action="UPDATE" />

4. NNMi管理サーバーを再起動します。

NNMi管理サーバーでovstopコマンドを実行します。

NNMi管理サーバーでovstartコマンドを実行します。

### NNMi監査ログファイルについて

このセクションでは、監査ログファイルに含まれる情報タイプの例を示します。

• ノードのセキュリティグループの変更後に生成される監査ログエントリの例

以下は、mimcisco3という名前のノードのセキュリティグループがデフォルトのセキュリティグ ループからtestgrpに変更された場合に生成されるログエントリの例です。

2014-04-15T01:56:54.979 admin "" MODEL 5fd8ed33-e671-494e-ab25-06d293347c4f UPDATE Node 50281 mimcisco3 securityGroup "138/Default Security Group" 56651/testgrp

• ユーザーアカウントが作成された場合に生成される監査ログエントリの例

以下は、ユーザーop1にアカウントを作成した場合に生成されるログエントリの例です。

2014-04-15T01:55:48.574 admin "" MODEL 4654e06c-5c1f-4955-bf82-e317dcbf38f3 CREATE Account 56647 **op1** alg "" SHA-256

2014-04-15T01:55:48.574 admin "" MODEL 4654e06c-5c1f-4955-bf82-e317dcbf38f3 CREATE Account 56647 **op1** external "" false

2014-04-15T01:55:48.574 admin "" MODEL 4654e06c-5c1f-4955-bf82-e317dcbf38f3 CREATE Account 56647 **op1** name "" op1

2014-04-15T01:55:48.574 admin "" MODEL 4654e06c-5c1f-4955-bf82-e317dcbf38f3 CREATE Account 56647 **op1** password "" \*\*\*\*\*\*\*

ユーザーアカウントがユーザーグループに割り当てられた場合に生成される監査ログエントリの

以下は、ユーザーop1がNNMiレベル1オペレーターユーザーグループに割り当てられた場合に生成 されるログエントリの例です。

2014-04-15T01:55:48.597 admin "" MODEL 4654e06c-5c1f-4955-bf82-e317dcbf38f3 CREATE UserGroupMember 56650 5486f4cf-a3e0-4f24-abd6-28f5169f9f92 account "" 56647/**op1** 2014-04-15T01:55:48.597 admin "" MODEL 4654e06c-5c1f-4955-bf82-e317dcbf38f3 CREATE UserGroupMember 56650 5486f4cf-a3e0-4f24-abd6-28f5169f9f92 **userGroup** "" 141/**level1** 

ユーザーアカウントのパスワードが変更された場合に生成される監査ログエントリの例
 以下は、ユーザーアカウントop2のパスワードが変更された場合に生成されるログエントリの例です。

**注:** 1番目のユーザー名は、変更を加えるユーザーの名前です。2番目のユーザー名は、パス ワードが変更されたアカウント名です。

2014-04-15T02:04:39.121 admin "" MODEL 0ae97c60-3035-46e0-a20c-20b6da04615f UPDATE Account 56645 op2 password \*\*\*\*\*\*\*\* \*\*\*\*\*\*\*

## 第4章: 復元

HP Network Node Manager i Software (NNMi) では、ハードウェア障害の場合にNNMiデータを保護するため、次の2つの方法がサポートされます。

- NNMiのアプリケーションフェイルオーバーでは、組み込みNNMiデータベースのトランザクション ログのコピーが同一設定システムで維持され、ディザスターリカバリが提供されます(NNMiで Oracleデータベースが使用されている場合は、2つのシステムが同一のデータベースに別々の時間 に接続されます)。
- 高可用性 (HA) クラスターでNNMiを実行すると、組み込みNNMiデータベースと設定ファイルが共有 ディスクに保持され、NNMi管理サーバーがほぼ100パーセント利用されます(NNMiでOracleデータ ベースが使用されている場合は、共有ディスクにNNMi設定ファイルが含まれ、2つのシステムが同 ーのデータベースに別々の時間に接続されます)。

両方の手法では、現在のNNMi管理サーバーで障害が発生すると、第2システムが自動的にNNMi管理 サーバーになります。

以下の表では、NNMiデータ復元の2つの方法のさまざまな側面を比較しています。

注: NNMi (単品)、およびNNMiに同梱されているNNMi Advanced機能とNNM iSPI NET機能を購入した場合、アプリケーションフェイルオーバーおよび高可用性環境で使用するためのライセンスには2つのタイプがあります。

- アプリケーションフェイルオーバー
  - 商用 これは、アプリケーションフェイルオーバーまたは高可用性環境があるかないかに 関係なく、NNMi、NNMi Advanced、またはNNM iSPI NETのために購入される主要なライセンスです。このライセンスをプライマリサーバーのIPアドレスと関連付けます。
  - 非商用 このライセンスは、アプリケーションフェイルオーバー環境で使用するために個別に購入されます。このライセンスをセカンダリ (スタンバイ) サーバーのIPアドレスと関連付けます。

高可用性 (HA)

- 商用 これは、アプリケーションフェイルオーバーまたは高可用性環境があるかないかに 関係なく、NNMi、NNMi Advanced、またはNNM iSPI NETのために購入される主要なライセンスです。このライセンスを物理クラスターノードのいずれかのIPアドレスに関連付けます。
- 非商用 このライセンスは、高可用性環境で使用するために個別に購入されます。このライセンスをNNMi HAリソースグループの仮想IPアドレスに関連付けます。
- 指示されたように非商用ライセンスを使用する代わりにNNMi PremiumまたはNNMi Ultimateを 購入した場合、アップリケーションフェイルオーバーまたは高可用性で使用するには、HPパ スワード配信センターから、要求したライセンスキーを使用する必要があります。必ず以下

を要求します。

- 高可用性:NNMi HAリソースグループの仮想IPアドレス用のライセンスキーを取得します。 このライセンスキーは、最初はプライマリサーバーで使用され、必要に応じてセカンダリ サーバーで使用されます。
- アプリケーションフェイルオーバー:プライマリサーバーの物理IPアドレスに1つと、スタンバイサーバーの物理IPアドレスに1つの、2つのライセンスキーを取得します。

注:同じサーバーで商用ライセンスと非商用ライセンスを使用しないでください。

 以下で入手できる各NNM iSPIのドキュメントも参照してください。 http://h20230.www2.hp.com/selfsolve/manuals。

NNMiデータ復元の比較

| 比較項目                                | NNMiのアプリケーションフェイル<br>オーバー                                                                                                    | HAクラスターで動作するNNMi                                                   |
|-------------------------------------|----------------------------------------------------------------------------------------------------|--------------------------------------------------------------------|
| 必要なソフトウェア製<br>品                     | NNMiまたはNNMi Advanced                                                                                                    | <ul> <li>NNMiまたはNNMi Advanced</li> <li>個別に購入するHA製品</li> </ul>      |
| フェイルオーバーにか<br>かる時間                  | 通常の状態では、インストール済みの<br>NNM iSPlsの数に応じて5-30分間。                                                                                                    | 通常の状態では、インストール済<br>みのNNM iSPlsの数に応じて5-30<br>分間。                    |
| フェイルオーバーの透<br>過性                    | 部分的。NNMi管理サーバーのIPアドレ<br>スは、スタンバイサーバーだったもの<br>の物理アドレスに変わります。ユー<br>ザーは新しいIPアドレスでNNMiコン<br>ソールに接続する必要があります。一<br>部のアプリケーションはNNMi管理<br>サーバーの動作に従いますが、大部分<br>のアプリケーション (NNM iSPIsなど)<br>は従いません。 | 完全。すべての接続ではHAクラ<br>スターの仮想IPアドレスが使用さ<br>れ、これはフェイルオーバー時に<br>も変わりません。 |
| アクティブサーバーと<br>スタンバイサーバーの<br>相対的な近接性 | LANまたはWAN                                                                                                    | LANまたはWAN (一部のHA製品の<br>み)                                          |
| インストールするライ<br>センス                   | <ul> <li>最初のアクティブなサーバーには<br/>ライセンスキー。</li> <li>最初のスタンバイサーバーにはラ<br/>イセンスキー。</li> </ul>                                                                                                    | 最初のアクティブなサーバーに<br>は、共有ディスクで管理されるラ<br>イセンスキー。                       |
| NNM iSPIsのサポート                      | さまざまなサポートがあります。各NNI<br>さい。                                                                                                    | M iSPIのマニュアルを参照してくだ                                                |

NNMiデータ復元の比較(続き)

| 比較項目                     | NNMiのアプリケーションフェイル<br>オーバー                                                                                       | HAクラスターで動作するNNMi                               |  |
|--------------------------|----------------------------------------------------------------------------------------------------|------------------------------------------------|--|
| グローバルネットワー<br>ク管理とのインタラク | <ul> <li>アプリケーションフェイルオーバーまたはHA用に各グローバルマネージャーを設定可能。</li> </ul>                                                   |                                                |  |
| ション                      | <ul> <li>アプリケーションフェイルオーバーまたはHA用に各リージョナルマ<br/>ネージャーを設定可能。</li> </ul>                                             |                                                |  |
|                          | <ul> <li>それぞれの設定には、2つの物理または仮想システムが必要です。<sup>a</sup></li> </ul>                                                  |                                                |  |
|                          | <ul> <li>グローバルマネージャーまたはリージョナルマネージャーがフェイル<br/>オーバーすると、NNMiは、グローバルマネージャーとリージョナルマ<br/>ネージャー間の接続を再確立します。</li> </ul> |                                                |  |
| NNMiのメンテナンス              | パッチまたはアップグレードを適用す<br>る前に、NNMiのアプリケーション<br>フェイルオーバークラスターを停止す<br>る必要があります。                                        | HAを設定解除しないで、NNMiに<br>パッチおよびアップグレードを適<br>用できます。 |  |

このセクションでは以下の章について説明します。

- 「アプリケーションフェイルオーバー構成のNNMiの設定」(142ページ)
- 「高可用性クラスターにNNMiを設定する」(172ページ)

<sup>a</sup>HAの仮想マシンサポートは、HAソフトウェアベンダーによる仮想システムのサポートに依存しま す。

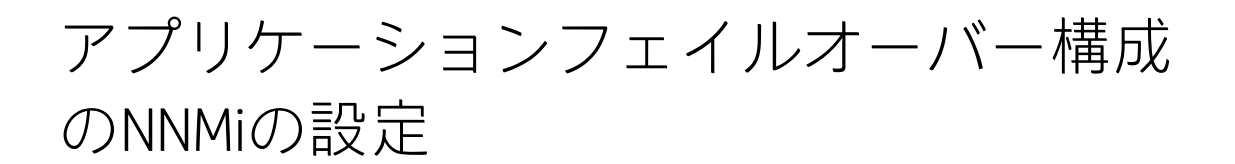

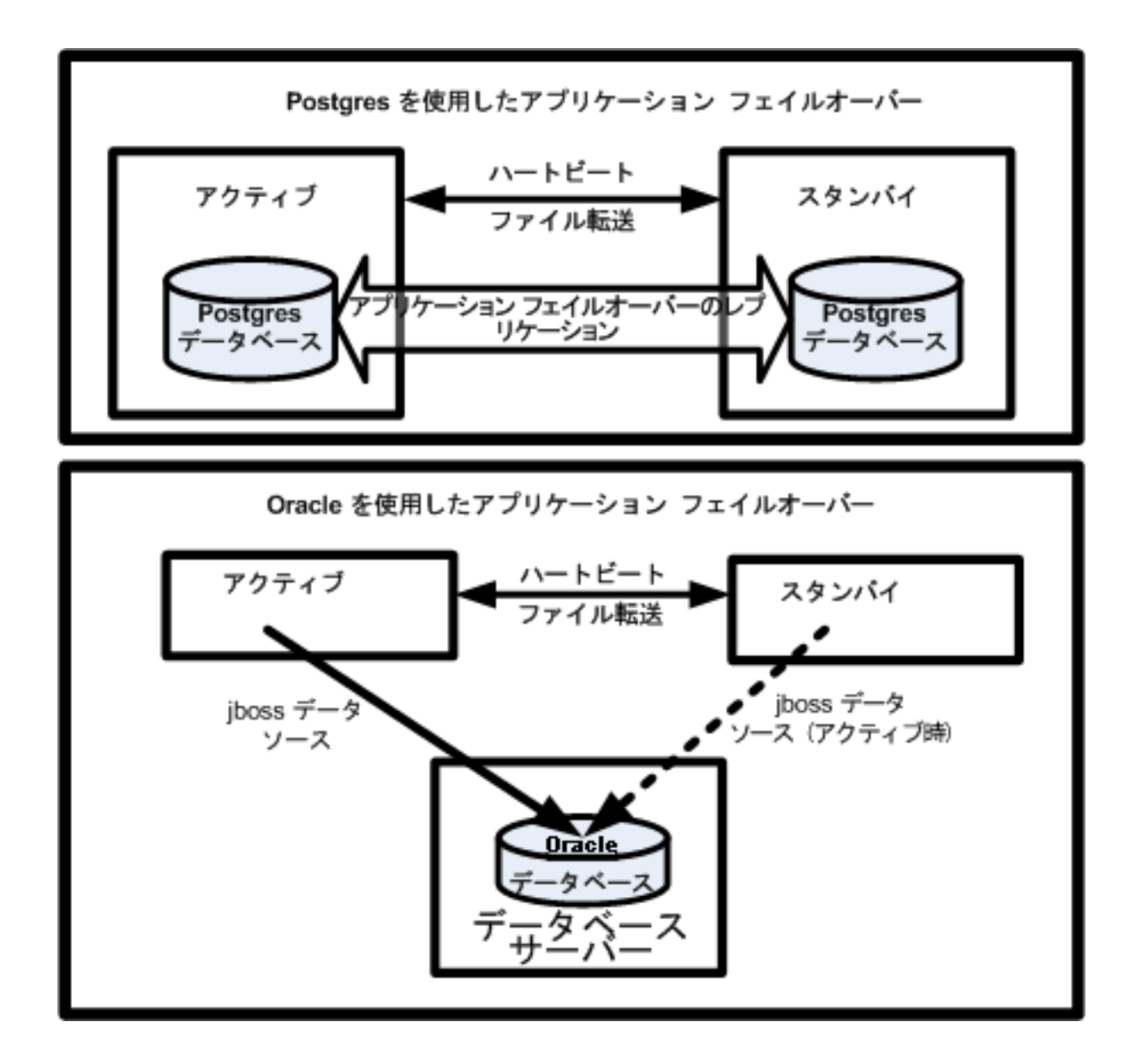

重要なネットワーク機器の障害発生を知らせ、その障害の根本原因を示すHP Network Node Manager i Software (NNMi) は、多くのITプロフェッショナルから信頼を寄せられています。NNMi管理サーバー に障害が発生した場合でも、引き続きNNMiがネットワーク機器の障害発生を知らせてくれる必要が あります。このニーズを満たすのがNNMiのアプリケーションフェイルオーバーで、NNMiプロセスの アプリケーションコントロールをアクティブなNNMi管理サーバーからスタンバイNNMi管理サーバー に引き渡すことで、NNMiの機能は中断なく提供されます。

この章には、以下のトピックがあります。

- 「アプリケーションフェイルオーバーの概要」(143ページ)
- 「アプリケーションフェイルオーバーの要件」(143ページ)
- 「アプリケーションフェイルオーバー用のNNMiのセットアップ」(145ページ)
- 「アプリケーションフェイルオーバー機能の使用」(150ページ)
- 「フェイルオーバー後、元の設定に戻る」(155ページ)
- 「NNM iSPIsおよびアプリケーションフェイルオーバー」(156ページ)
- 「統合アプリケーション」(157ページ)
- 「アプリケーションフェイルオーバーの無効化」(158ページ)
- 「管理タスクおよびアプリケーションフェイルオーバー」(160ページ)
- 「ネットワークレイテンシ/帯域に関する考慮」(168ページ)

### アプリケーションフェイルオーバーの概要

アプリケーションフェイルオーバー機能は、組み込みデータベースまたはOracleデータベースを使用 してNNMiをインストールすることで利用できるようになります。システムにアプリケーションフェ イルオーバー機能を設定すると、NNMiはNNMi管理サーバーの障害を検出した場合に、セカンダリ サーバーにNNMiの機能を引き渡します。

NNMiのアプリケーションフェイルオーバー設定では、以下の用語と定義を使用しています。

- アクティブ: NNMiプロセスを実行中のサーバー。
- スタンバイ:フェイルオーバーのイベントを待機しているNNMiクラスター内のシステム。このシス テムはNNMiプロセスを実行していません。
- クラスターメンバー: クラスターに接続するためにJGroups技術を使用しているシステムで実行中のJavaプロセス。1つのシステムに複数のメンバーを登録できます。
- Postgres:トポロジ、インシデント、設定情報などの情報を保存するためにNNMiが使用する組み込 みデータベース。
- Cluster Manager: アプリケーションフェイルオーバー機能におけるサーバーのモニタリングと管理 に使用されるnnmclusterプロセスおよびツール。

### アプリケーションフェイルオーバーの要件

アプリケーションフェイルオーバー機能を導入するには、NNMiを2つのサーバーにインストールしま す。この章では、この2つのNNMi管理サーバーを**アクティブ**サーバーと**スタンバイ**サーバーとして説 明します。通常の運用では、アクティブサーバーのみがNNMiサービスを実行します。

アクティブおよびスタンバイNNMi管理サーバーは、各NNMi管理サーバーのハートビートを監視する クラスターの一部です。 アクティブサーバーに障害が発生し、そのハートビートが消失すると、ス タンバイサーバーがアクティブサーバーになります。 アプリケーションフェイルオーバーが正しく機能するには、NNMi管理サーバーが以下の要件を満た している必要があります。

- 両方のNNMi管理サーバーが同じ種類のオペレーティングシステムを実行している必要があります。たとえば、アクティブなサーバーがLinuxオペレーティングシステムを実行している場合、スタンバイサーバーもLinuxオペレーティングシステムを実行している必要があります。
- 両方のNNMi管理サーバーは同じバージョンのNNMiを実行している必要があります。たとえば、ア クティブサーバーでNNMi 10.01を実行している場合、スタンバイサーバーでも同一のNNMiバー ジョンであるNNMi 10.01がインストールされている必要があります。NNMiパッチレベルについて も、同一レベルのパッチが両サーバーに適用されている必要があります。
- 両方のNNMi管理サーバーのシステムパスワードが同一である必要があります。
- WindowsオペレーティングシステムのNNMiインストールでは、%NnmDataDir%およ び%NnmInstallDir%のシステム変数を両方のサーバーで同一の値に設定している必要があります。
- 両方のNNMi管理サーバーは同じデータベースを実行している必要があります。たとえば、両方の NNMi管理サーバーでOracleを実行しているか、両方のNNMi管理サーバーで組み込みデータベース を実行している必要があります。アプリケーションフェイルオーバー機能を使用する場合、種類の異なるデータベースを組み合わせて使用することはできません。
- 両方のNNMi管理サーバーのライセンス属性が同一である必要があります。たとえば、ノードカウントおよびライセンス取得済みの機能が同一である必要があります。
- NNMiが初回検出の高度なステージに入るまで、アプリケーションフェイルオーバーを有効にしないでください。詳細については、「検出の評価」(80ページ)を参照してください。

アプリケーションフェイルオーバーが正しく機能するには、アクティブサーバーとスタンバイサー バーは相互のネットワークアクセスに制限のないことが必要です。この条件を満たしたら、「アプリ ケーションフェイルオーバー用のNNMiのセットアップ」(145ページ)に示した手順を実行してくださ い。詳細については、「NNMiおよびNNM iSPIのデフォルトポート」(506ページ)を参照してくださ い。

注: NNMi (単品)、およびNNMiに同梱されているNNMi Advanced機能とNNM iSPI NET機能を購入した場合、アプリケーションフェイルオーバー環境で使用するためのライセンスには2つのタイプがあります。

- 商用 これは、アプリケーションフェイルオーバーまたは高可用性環境があるかないかに関係 なく、NNMi、NNMi Advanced、またはNNM iSPI NETのために購入される主要なライセンスで す。このライセンスをプライマリサーバーのIPアドレスと関連付けます。
- 非商用 このライセンスは、アプリケーションフェイルオーバー環境で使用するために個別に 購入されます。このライセンスをセカンダリ (スタンバイ) サーバーのIPアドレスと関連付けま す。

注:同じサーバーで商用ライセンスと非商用ライセンスを使用しないでください。

指示されたように非商用ライセンスを使用する代わりにNNMi PremiumまたはNNMi Ultimateを購入した場合、アップリケーションフェイルオーバーで使用するには、HPパスワード配信センターから、要求したライセンスキーを使用する必要があります。プライマリサーバーの物理IPア
ドレスに1つと、スタンバイサーバーの物理IPアドレスに1つの、2つのライセンスキーを取得し ます。

以下で入手できる各NNM iSPIのドキュメントも参照してください。 http://h20230.www2.hp.com/selfsolve/manuals。

注:ファイルをロックしたり、ネットワークのアクセスを制限したりするソフトウェアが原因で、NNMiの通信の問題が発生する場合があります。こうしたアプリケーションで、NNMiが使用するファイルとポートを無視するように設定します。

注: NNMiのインストールまたはアップグレード時に、NNMiインストールによってNNMiクラス ター通信用のネットワークインタフェースが選択されます。通常、選択されたネットワークイン タフェースは、システムの最初に非ループバックインタフェースになります。NNMiクラスター が設定された場合、選択されたインタフェースがその設定で使用されます。インタフェースを調 整する必要がある場合は、以下の手順を実行します。

- 1. 以下のファイルを編集します。
  - Windowsの場合: %NnmDataDir%\conf\nnm\props\nms-cluster-local.properties
  - Linuxの場合: \$NnmDataDir/conf/nnm/props/nms-cluster-local.properties
- 2. 目的のインタフェースを指し示すようにcom.hp.ov.nms.cluster.interfaceパラメーター を調整します。

## アプリケーションフェイルオーバー用のNNMiの セットアップ

注: NNMi (単品)、およびNNMiに同梱されているNNMi Advanced機能とNNM iSPI NET機能を購入した場合、アプリケーションフェイルオーバー環境で使用するためのライセンスには2つのタイプがあります。

- 商用 これは、アプリケーションフェイルオーバーまたは高可用性環境があるかないかに関係 なく、NNMi、NNMi Advanced、またはNNM iSPI NETのために購入される主要なライセンスで す。このライセンスをプライマリサーバーのIPアドレスと関連付けます。
- 非商用 このライセンスは、アプリケーションフェイルオーバー環境で使用するために個別に 購入されます。このライセンスをセカンダリ (スタンバイ) サーバーのIPアドレスと関連付けま す。

指示されたように非商用ライセンスを使用する代わりにNNMi PremiumまたはNNMi Ultimateを購入した場合、アップリケーションフェイルオーバーで使用するには、HPパスワード配信センターから、要求したライセンスキーを使用する必要があります。プライマリサーバーの物理IPア

ドレスに1つと、スタンバイサーバーの物理IPアドレスに1つの、2つのライセンスキーを必ず取 得します。

警告:同じサーバーで商用ライセンスと非商用ライセンスを使用しないでください。

以下で入手できる各NNM iSPIのドキュメントも参照してください。 http://h20230.www2.hp.com/selfsolve/manuals。

 以下の図で示すように、HP Network Node Manager i Softwareインタラクティブインストールガ イドの説明に従ってアクティブなサーバー (サーバーX) とスタンバイサーバー (サーバーY) に NNMiをインストールします。

> Postgres を使用したアプリケーション フェイルオーバー アクティブ ハートビート スタンバイ アクティブ アプリケーション フェイルオーバー Postgres データベース アプリケーション フェイルオーバー Postgres データベース

NNMiでのアプリケーションフェイルオーバーのセットアップ

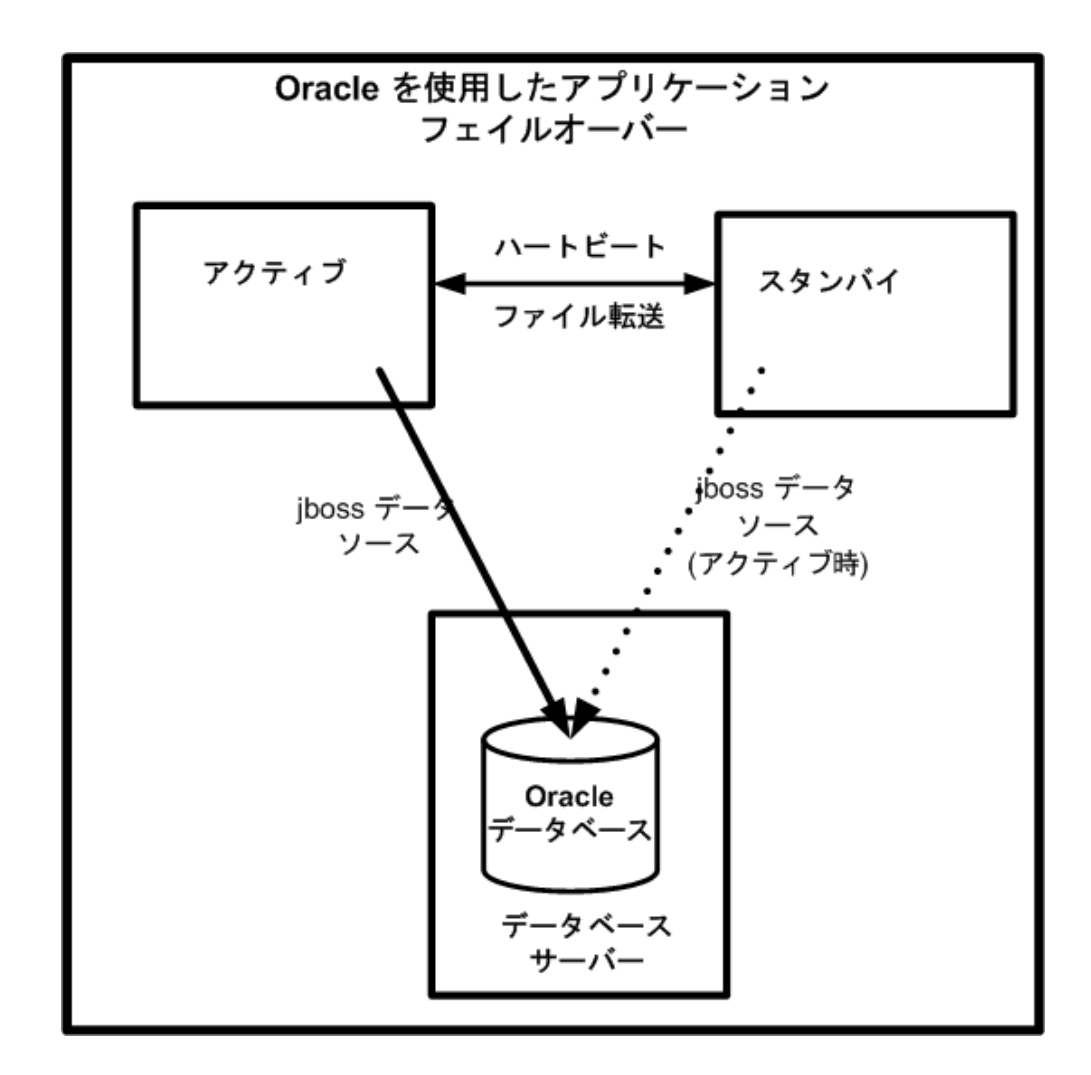

- 2. 「NNMiのライセンス」(312ページ)の説明に従って、サーバーXの各ライセンスに対し、サー バーYで使用するのに必要なライセンスを取得し、サーバーYにインストールします。
- 3. 各サーバーでovstopコマンドを実行してNNMiをシャットダウンします。

**注:** Oracleデータベースでアプリケーションフェイルオーバーを使用している場合は、スタンバイサーバーのNNMiプロセスはすでに停止しています。

4. Oracleデータベースでアプリケーションフェイルオーバーを使用している場合、「アプリケー ションフェイルオーバー構成のNNMiの手動設定」(499ページ)の設定手順を実行します。

NNMiクラスターセットアップウィザードを使用したクラ スターの設定(組み込みデータベースユーザーのみ)

NNMiクラスターセットアップウィザードは、アプリケーションフェイルオーバーで使用するNNMi内 のクラスターの設定プロセスを自動化します。ウィザードでは、以下の操作ができます。

- クラスターノードの指定および検証を行う
- クラスターのプロパティおよびポートを定義する
- 両方のノードのnnm.keystoreおよびnnm.truststoreファイルの内容をマージして、1つの nnm.keystoreおよびnnm.truststoreファイルにする
- サポートされるWebブラウザーに以下を入力して、クラスターセットアップウィザードを起動します。

http://<NNMiserver>:<port>/cluster

- <NNMiserver>は、NNMiホストの値です。
- <port>は、NNMiポートの値です。
- 2. システムの [ユーザー名] と [パスワード] を入力して [ログイン] ボタンをクリックし、NNMiにサ インインします。
- [ローカルホスト名] と [リモートクラスターノード] の値を入力してクラスターノードを定義し、 [次へ] をクリックします。
- (通信結果)ページで、通信の検証結果を確認します。エラーが発生した場合は(前へ)をクリックして問題を修正します。エラーが発生しなかった場合は(次へ)をクリックします。
  緑のステータスメッセージは、リモートクラスターノードに正常に接続されたことを示します。
- 5. [クラスタープロパティを定義] ページで、[クラスター名] を入力して [バックアップ周期 (時間)] を定義します。次に自動フェイルオーバーを有効にするかどうかを指定します。[次へ] をクリッ クします。
- [クラスターポートを定義] ページで、[開始クラスターポート] と [ファイル転送ポート] の値を入 力します。

**注:** NNMiクラスターでは、[開始クラスターポート] で始まる4個の連続したポートが使用されます。

- 7. [次へ]をクリックします。
- 入力した情報の概要を確認します。戻って設定情報を変更する場合は[前へ]をクリックします。変更しない場合は[コミット]をクリックしてクラスター設定を保存します。
  最後の概要は、情報が設定ファイルに正常に書き込まれたことを示します。
- 9. 両方のノードでovstopコマンドを実行して、両方のノードのNNMiをただちに停止します。
- 両方のノードでnnmclusterコマンドを実行して、2つのノードをクラスター構成にできることを 確認します。ノードをクラスター構成にできない場合は、「アプリケーションフェイルオー バー構成のNNMiの手動設定」(499ページ)を参照してください。
- nnmclusterコマンドを使用して、アクティブにするノード上のNNMiを起動します。NNMiが ACTIVEをレポートするまで待機します(「アプリケーションフェイルオーバー構成のNNMiの手 動設定」(499ページ)を参照)。
- 12. ovstartコマンドを使用して、スタンバイノードを起動します。

### クラスター通信の設定(省略可能)

インストール時に、NNMiはシステム上のすべてのネットワークインタフェースカード(NIC)に対して クエリーを実行し、クラスター通信に使用するNICを特定します(使用可能な最初のNICが選択されま す)。システムに複数のNICが存在する場合、以下の手順を実行して、nnmcluster操作に使用するNICを 選択できます。

- nnmcluster -interfacesを実行して、使用可能なすべてのインタフェースをリスト表示します。詳細については、nnmclusterのリファレンスページ、またはUNIXのマンページを参照してください。
- 2. 以下のファイルを編集します。
  - Windowsの場合:

%NnmDataDir%\conf\nnm\props\nms-cluster-local.properties

• Linuxの場合:

\$NnmDataDir/conf/nnm/props/nms-cluster-local.properties

3. 以下のような内容のテキストが含まれる行を見つけます。

com.hp.ov.nms.cluster.interface =<value>

4. 必要に応じて値を変更します。

**注:** インタフェース値は有効なインタフェースに関係している必要があります。そうでない 場合、クラスターを起動できないことがあります。

5. nms-cluster-local.propertiesファイルを保存します。

**注:** com.hp.ov.nms.cluster.interface パラメーターにより、NNMi管理者はnnmcluster 通信に使用する通信インタフェースを選択できます。このインタフェースは、埋め込み データベースまたはSecure Sockets Layer通信に使用するインタフェースではありません。

**注:** アプリケーションフェイルオーバーが特定のインタフェースによって遵守されるように 通信を設定するには、ホスト名を使用する場合とは異なり、

com.hp.ov.nms.cluster.member.hostnamesパラメーターのIPアドレスを使用します。以下のファイルでcom.hp.ov.nms.cluster.member.hostnamesパラメーターを設定します。

#### Windowsの場合:

%NnmDataDir%\shared\nnm\conf\props\nms-cluster.properties

#### Linuxの場合:

\$NnmDataDir/shared/nnm/conf/props/nms-cluster.properties

# アプリケーションフェイルオーバー機能の使用

両方のNNMi管理サーバーでクラスターマネージャーを実行した後で (アクティブノードとスタンバイ ノード)、クラスターマネージャーを使用してクラスターのステータスを表示できます。クラスター マネージャーには3つのモードがあります。

- デーモンモード:クラスターマネージャーのプロセスはバックグラウンドで実行し、ovstopおよび ovstartコマンドを使用してNNMiサービスを開始および停止します。
- インタラクティブモード:クラスターマネージャーは、NNMi管理者がクラスターの属性を表示および変更できるインタラクティブセッションを実行します。たとえば、NNMi管理者はこのセッションを使用して、アプリケーションフェイルオーバー機能を有効または無効にしたり、デーモンプロセスをシャットダウンしたりできます。
- コマンドラインモード: NNMi管理者は、コマンドプロンプトでクラスターの属性を表示および変更します。

詳細については、nnmclusterのリファレンスページ、またはLinuxのマンページを参照してください。

## 組み込みデータベースを使用したアプリケーションフェ イルオーバーの動作

以下の図に、組み込みデータベースを使用した2つのNNMi管理サーバーのアプリケーションフェイル オーバー設定を示します。この章の以降のセクションについて、この図を参照してください。

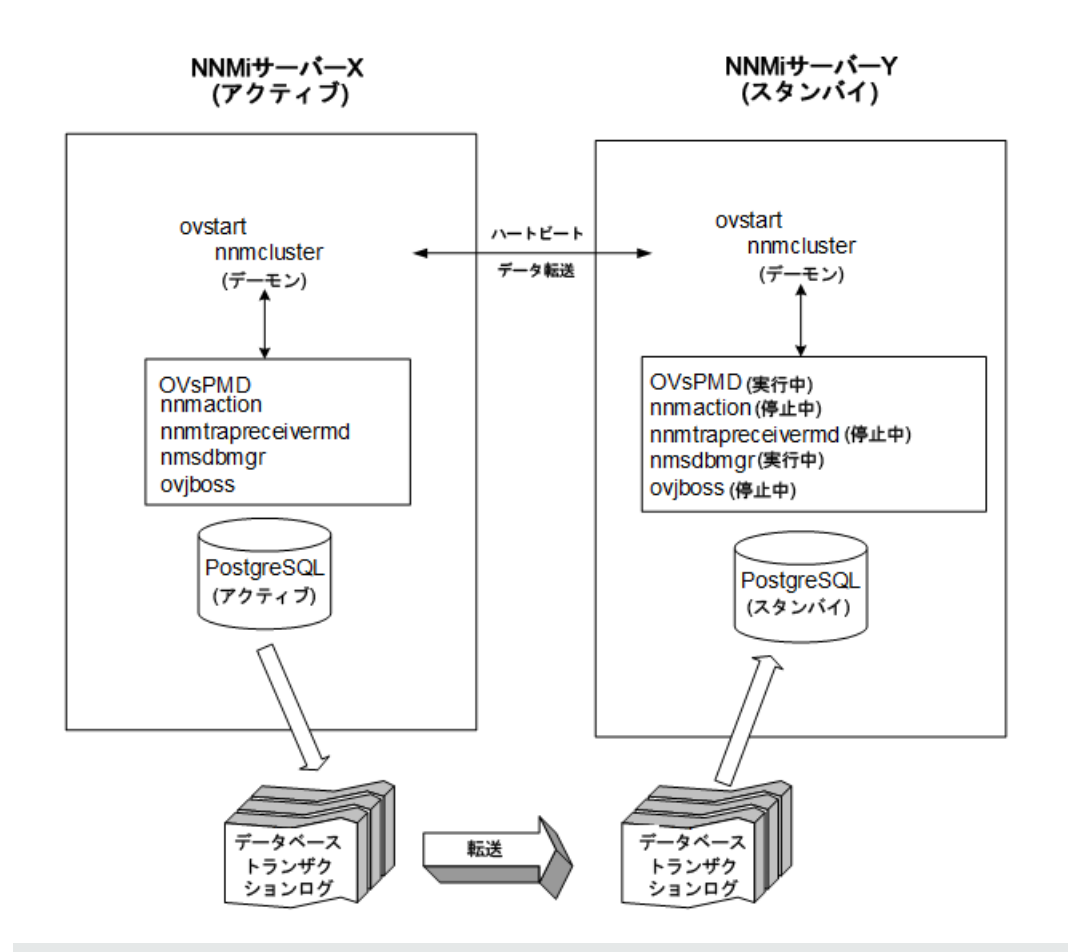

アプリケーションフェイルオーバーの設定(組み込みデータベース)

**注:** スタンバイサーバーをクラスターから削除し、そのサーバーをスタンドアロンサーバーとし て実行してからクラスターに戻すと、データベースエラーが発生する場合があります。この場 合、nnmcluster dbsyncコマンドをコマンドラインから実行します。nnmcluster -dbsync

NNMiには、アプリケーションフェイルオーバー内にストリーミングレプリケーション機能が含まれ ており、スタンバイサーバーとアクティブなサーバーが同期した状態のまま、データベーストランザ クションがアクティブなサーバーからスタンバイサーバーに送信されます。これにより、(以前の バージョンのNNMiのように)フェイルオーバーでデータベーストランザクションログをスタンバイ サーバーにインポートする必要がなくなり、スタンバイサーバーがアクティブサーバーを引き継ぐの に要する時間が大幅に短縮されます。この機能には、データベースバックアップファイルが必要な場 合にのみノード間で送信されるという利点もあり、データベーストランザクションファイルの通常の 転送で、大きなデータベースバックアップファイルを送信する頻度が少なくなります。

注: アクティブノードとスタンバイノードの両方で、ファイアウォールが有効になっている場合、組み込みデータベースに使用しているポート (デフォルトではポート5432) が開いていることを確認します。このポートは以下のファイルで設定されます。

Windowsの場合: %NNM\_CONF%\nnm\props\nms-local.properties

Linuxの場合: \$NNM\_CONF/nnm/props/nms-local.properties

アクティブノードとスタンバイノードの両方を開始すると、スタンバイノードはアクティブノードを 検知してアクティブノードにデータベースのバックアップをリクエストしますが、NNMiサービスは 開始しません。このデータベースのバックアップは1つのJava-ZIPファイルとして保存されます。す でにスタンバイノードに以前のクラスター接続から得たZIPファイルがあり、NNMiが、そのファイル とアクティブサーバーの同期が確認された場合は、ファイルは再送されません。

アクティブノードとスタンバイノードの両方が実行している間、アクティブノードは定期的にデータ ベースのトランザクションログをスタンバイノードに送信します。nms-cluster.propertiesファイ ルのcom.hp.ov.nms.cluster.timeout.archiveパラメーターの値を変更すると、このデータの転送 頻度を変更できます。これらのトランザクションログはスタンバイノードに蓄積されるため、スタン バイからアクティブになったときにすぐに利用することができます。

スタンバイノードがアクティブノードからデータベースの完全バックアップを受信すると、その情報 を組み込みデータベースに取り込みます。また、recovery.confファイルを作成して、受信したすべ てのトランザクションログを取り込んでからでないと他のサービスがデータベースを使用できないこ とを組み込みデータベースに知らせます。

何らかの理由でアクティブノードが利用できなくなると、スタンバイノードはNNMiサービスを開始 するovstartコマンドを実行してアクティブになります。スタンバイNNMi管理サーバーは、残りの NNMiサービスを開始する前に、トランザクションログをインポートします。

アクティブNNMiシステムに障害が発生すると、スタンバイシステムは、ディスカバリとポーリング アクティビティを開始します。このトランジションによって、障害が発生したシステムの診断と修理 を行う間、NNMiはネットワークを監視およびポーリングし続けます。

注:

- NNMiでは、アプリケーションフェイルオーバーの後にトポロジ、状態、およびステータスが 自動的に再同期されます。
- 再同期中にNNMiを停止しないでください。

再同期を確実に完了するには、アプリケーションフェイルオーバーの後でNNMiを数時間実行 し続けます。実際の所要時間は、ノード数、状態変化の量、および再同期中に受信されたト ラップデータによって異なります。

- 再同期が完了する前にNNMiを停止する必要がある場合は、再同期をもう一度実行して完了す る必要があります。
- 管理サーバー全体の再同期を手動で実行するには、nnmnoderediscover.ovpl -all fullsyncを実行します。

Oracleデータベースを使用したアプリケーションフェイ ルオーバーの動作

以下の図に、Oracleデータベースを使用した2つのNNMi管理サーバーのアプリケーションフェイル オーバー設定を示します。この章の以降のセクションについて、この図を参照してください。

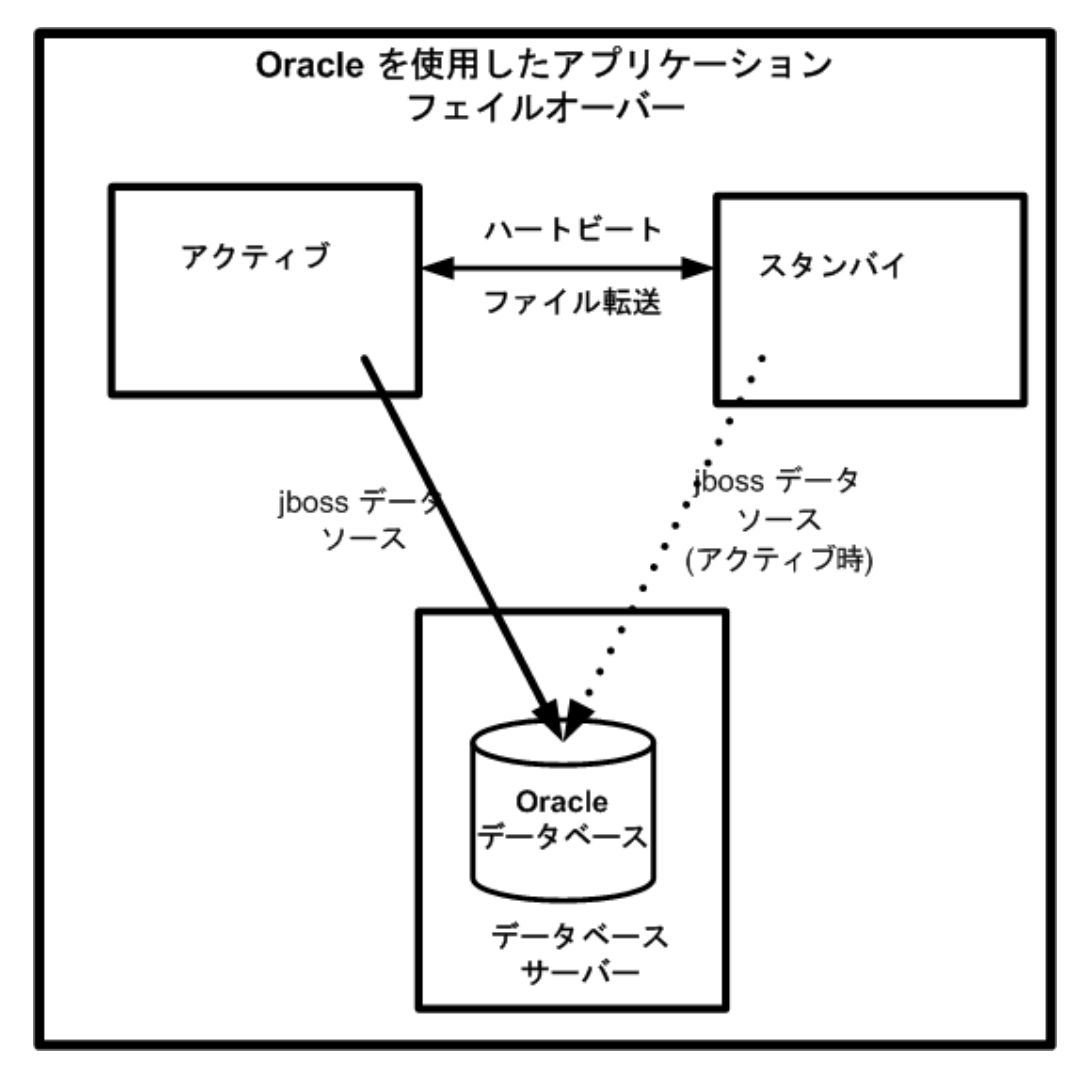

アプリケーションフェイルオーバーの設定 (Oracleデータベース)

何らかの理由でアクティブノードが利用できなくなると、スタンバイノードはNNMiサービスを開始 するovstartコマンドを実行してアクティブになります。

アクティブNNMiシステムに障害が発生すると、スタンバイシステムは、ディスカバリとポーリング アクティビティを開始します。このトランジションによって、障害が発生したシステムの診断と修理 を行う間、NNMiはネットワークを監視およびポーリングし続けます。

注:

- NNMiではアプリケーションフェイルオーバー後に再同期が行われるためステータスおよびインシデントの更新が遅延する可能性がある。
- この再同期中に以下のメッセージが表示されても問題はありません。
  Causal Engineのキューサイズが大きいため、ステータスおよびインシデントの更新が遅延しています。これは、アップグレード、アプリケーションフェイルオーバー、バックアップの

復元の後に再同期が行われる場合、または手動で再同期を実行する場合に発生する可能性が あります。

• この再同期中にNNMiを停止しないでください。再同期を確実に行うには、アプリケーション フェイルオーバー後に数時間NNMiが実行されている必要があります。

アプリケーションフェイルオーバーの例

アクティブなNNMi管理サーバーがハートビートを送信しなくなり、フェイルオーバーが発生してし まう原因はいくつかあります。

- シナリオ1:アクティブNNMi管理サーバーに障害が発生した。
- シナリオ2:システム管理者がアクティブなNNMi管理サーバーをシャットダウンまたはリブートした。
- シナリオ3: NNMi管理者がクラスターをシャットダウンした。
- シナリオ4:アクティブNNMi管理サーバーとスタンバイの間のネットワーク接続に障害が発生した。

例4では、両方のNNMi管理サーバーがアクティブな状態で稼働します。ネットワークデバイスが復 旧すると、2つのNNMi管理サーバーは自動的にネゴシエーションしてアクティブノードとして稼働 するサーバーを決定します。

その他のovstartおよびovstopオプション

アプリケーションフェイルオーバーが設定されたNNMi管理サーバーでovstopコマンドおよび ovstartコマンドを使用した場合、NNMiは以下のコマンドを実行します。

- ovstart:nnmcluster -daemon
- ovstop:nnmcluster -disable -shutdown

注: ovstopコマンドを実行すると、NNMiはスタンバイノードにフェイルオーバーしません。 ovstopコマンドは、メンテナンスによる一時的な停止をサポートするように設計されていま す。フェイルオーバーを手動で行うには、ovstopコマンドに-failoverオプションを使用しま す。詳細については、ovstopのリファレンスページ、またはLinuxのマンページを参照してくだ さい。

ovstopコマンドに使用する以下のオプションは、アプリケーションフェイルオーバークラスターに 構成されたNNMi管理サーバーで使用します。

 ovstop -failover:ローカルのデーモンモードのクラスタープロセスを停止し、スタンバイNNMi 管理サーバーに強制的にフェイルオーバーします。以前にフェイルオーバーモードが無効にされ ている場合は、このコマンドで有効になります。このコマンドは次のものと同等です。 nnmcluster -enable -shutdown

- ovstop -nofailover:フェイルオーバーモードを無効にし、ローカルのデーモンモードのクラス タープロセスを停止します。フェイルオーバーは行われません。このコマンドは次のものと同等 です。nnmcluster -disable -shutdown
- ovstop -cluster: アクティブノードとスタンバイノードを停止し、これらをクラスターから削除します。このコマンドは次のものと同等です。nnmcluster -halt

注: Linuxオペレーティングシステムを実行しているNNMi管理サーバーでshutdownコマンドを実行すると、ovstopコマンドが自動的に実行され、アプリケーションフェイルオーバーが無効に なります。これが最適な設定ではない場合もあります。メンテナンス中にアプリケーションフェ イルオーバーを制御するには、shutdownコマンドを実行する前に、nnmcluster -acquireコマ ンドとnnmcluster -relinquishコマンドを使用してアクティブノードとスタンバイノードを目 的の動作に設定します。詳細については、nnmclusterのリファレンスページ、またはLinuxのマ ンページを参照してください。

## アプリケーションフェイルオーバーのインシデント

nnmclusterプロセスまたはnnmclusterコマンドを使用するユーザーが、ノードをアクティブとして 開始すると、NNMiではそのたびに以下のいずれかのインシデントが生成されます。

- NnmClusterStartup: NNMiクラスターは、アクティブノードがない状態で開始されました。した がって、このノードはアクティブ状態で起動されました。このインシデントの重大度は「正常域」 です。
- NnmClusterFailover: NNMiクラスターでアクティブノードの障害が検出されました。そのため、ス タンバイノードがアクティブノードになり、そのノードでNNMiサービスが開始されました。この インシデントの重大度は「重要警戒域」です。

# フェイルオーバー後、元の設定に戻る

アクティブノードで障害が発生し、スタンバイノードがアクティブノードとして機能している場合、 以前のアクティブノードで問題を解決した後で、元の設定に戻すことができます。

以下の手順を実行します。

- 1. 以前のアクティブノードで問題を解決します。
- 2. 目的のアクティブノードで以下のコマンドを実行し、元の設定に戻ります。

nnmcluster -acquire

詳細については、nnmclusterのリファレンスページ、またはLinuxのマンページを参照してください。

## NNM iSPIsおよびアプリケーションフェイルオー バー

NNMiと一緒にSmart Plug-in (iSPI) を導入する場合、以下の要件を満たすとiSPI用のアプリケーションフェイルオーバー機能を使用できます。

- NNM iSPIはNNMi管理サーバーで動作する。
- 組み込みデータベースのみ。NNM iSPlは、NNMiと同じ組み込みデータベースインスタンスを使用 する。
- Oracleデータベースのみ。NNM iSPIは、NNMiが使っているものから、一意のOracleデータベースの インスタンスを使用する必要があります。

NNM iSPI Performance for MetricsおよびNNMi SPI Performance for Trafficには、この説明は該当しません。NNMiアプリケーションフェイルオーバー機能を設定する場合は、これらのiSPIを専用サーバーにインストールする必要があります。この場合、iSPIは、フェイルオーバーが発生すると、新しいNNMi管理サーバーに自動的に接続します。NNMiアプリケーションフェイルオーバー設定の一環として、クラスターの各NNMi管理サーバーに、NNM iSPI Performance for MetricsまたはNNMi SPI Performance for Traffic用のイネーブルメントスクリプトを実行します。

詳細については、NNM iSPI Performance for Metrics、NNMi SPI Performance for QA、またはNNMi SPI Performance for Trafficヘルプの「アプリケーションフェイルオーバーのサポート」を参照してください。

NNM iSPIのインストールに関する情報

アプリケーションフェイルオーバークラスターのすでに一部であるNNMi管理サーバーにNNM iSPIをイ ンストールするには、以下の手順を実行します。

- 万一に備えて、以降の操作を行う前に、アクティブおよびスタンバイNNMi管理サーバーの両方 で、nnmconfigexport.ovplスクリプトを実行します。詳細については、「ベストプラクティ ス:既存の設定を保存する」(33ページ)を参照してください。
- 万一に備えて、以降の操作を行う前に、アクティブおよびスタンバイNNMi管理サーバーのNNMi データをバックアップします。詳細については、「バックアップ領域」(245ページ)を参照して ください。
- 組み込みデータベースのみ:万一に備えて、アクティブNNMi管理サーバーでnnmcluster dbsyncコマンドを実行し、コマンドが完了するまで待ちます。
- スタンバイNNMi管理サーバーで、以下のコマンドを実行します。
  nnmcluster -shutdown
- 5. スタンバイNNMi管理サーバーの以下のファイルを編集します。
  - Windowsの場合:%NnmDataDir%\shared\nnm\conf\props\nms-cluster.properties
  - Linuxの場合: \$NnmDataDir/shared/nnm/conf/props/nms-cluster.properties
- 6. com.hp.ov.nms.cluster.nameオプションをコメントアウトし、ファイルを保存します。

7. 以下のトリガーファイルを作成します。このファイルは、Postgresにスタンバイモードでの実行 を中止し、完全に実行するように指示します。

Windowsの場合:%NnmDataDir%\tmp\postgresTriggerFile Linuxの場合:%NnmDataDir%/tmp/postgresTriggerFile

- 8. スタンバイNNMi管理サーバーでovstartコマンドを実行します。すると、スタンドアロン (クラ スターに属しない) 状態のNNMiサービスが表示されます。
- 9. 『iSPIインストールガイド』の説明に従って、スタンバイNNMi管理サーバーにNNM iSPIをインストールします。
- 10. アクティブNNMi管理サーバーでnnmcluster -haltコマンドを実行します。
- 11. アクティブNNMi管理サーバーの以下のファイルを編集します。
  - Windowsの場合:%NnmDataDir%\shared\nnm\conf\props\nms-cluster.properties
  - Linuxの場合: \$NnmDataDir/shared/nnm/conf/props/nms-cluster.properties
- 12. com.hp.ov.nms.cluster.name オプションをコメントアウトし、ファイルを保存します。
- 13. アクティブなNNMi管理サーバーでovstartコマンドを実行します。すると、スタンドアロン(ク ラスターに属しない) 状態のNNMiサービスが表示されます。
- 14. 『iSPIインストールガイド』の説明に従って、アクティブNNMi管理サーバーにNNM iSPIをインストールします。
- 15. アクティブおよびスタンバイNNMi管理サーバーの両方で、以下のファイルを編集します。
  - Windowsの場合:%NnmDataDir%\shared\nnm\conf\props\nms-cluster.properties
  - Linuxの場合: \$NnmDataDir/shared/nnm/conf/props/nms-cluster.properties
- 16. com.hp.ov.nms.cluster.nameオプションをコメント解除し、各ファイルを保存します。
- 17. アクティブなNNMi管理サーバーでovstartコマンドを実行します。
- アクティブNNMi管理サーバーがクラスターの最初のアクティブノードになるまで数分待ちます。アクティブNNMi管理サーバーでnnmcluster -displayコマンドを実行し、表示された結果で、ACTIVE\_NNM\_STARTINGまたはACTIVE\_SomeOtherStateの「ACTIVE」という語を検索します。アクティブNNMi管理サーバーがアクティブノードであることを確認するまで手順20に進まないでください。
- 19. アクティブノードで、以下のコマンドを実行します。

nnmcluster -dbsync

20. スタンバイNNMi管理サーバーでovstartコマンドを実行します。

統合アプリケーション

HPソフトウェア製品または第三者の製品がNNMiに統合された場合、統合に対するNNMiアプリケーションフェイルオーバー機能の影響は、製品がNNMiと通信する方法によって異なります。詳細については、適切な統合ドキュメントを参照してください。

統合製品の設定にNNMi管理サーバーに関する情報が必要な場合は、以下の情報が適用されます。

- 将来的に必要であれば、統合する製品の設定でNNMi管理サーバーの情報を更新できます。詳細に ついては、適切な統合ドキュメントを参照してください。
- 機能停止が一時的なものである場合、サーバーXが復旧した後に統合する製品の使用を再開始でき ます。サーバーXのサービスを復旧するには、以下の手順を実行します。
- 1. サーバーXで以下のコマンドを実行します。

nnmcluster -daemon

サーバーXがスタンバイ状態でクラスターに参加します。

2. サーバーXで以下のコマンドを実行します。

nnmcluster -acquire

サーバーXはアクティブ状態になります。

元のサーバーXがより長期に渡って機能停止となる可能性がある場合は、統合する製品内で、NNMi管 理サーバーのIPアドレスを更新できます。[IPアドレス]フィールドの変更方法については、統合する 製品のドキュメントを参照してください。

# アプリケーションフェイルオーバーの無効化

以下の情報は、アプリケーションフェイルオーバーを完全に無効にする方法を説明しています。アプ リケーションフェイルオーバークラスターに構成された、アクティブおよびスタンバイNNMi管理 サーバーでのアクションを含め、以下の指示に従ってください。

**注:** NNMi (単品)、およびNNMiに同梱されているNNMi Advanced機能とNNM iSPI NET機能を購入した場合、アプリケーションフェイルオーバーで使用するためのライセンスには2つのタイプがあります。

- 商用 これは、アプリケーションフェイルオーバーまたは高可用性環境があるかないかに関係 なく、NNMi、NNMi Advanced、またはNNM iSPI NETのために購入される主要なライセンスで す。このライセンスをプライマリサーバーのIPアドレスと関連付けます。
- 非商用 このライセンスは、アプリケーションフェイルオーバー環境で使用するために個別に 購入されます。このライセンスをセカンダリ (スタンバイ) サーバーのIPアドレスと関連付けま す。

指示されたように非商用ライセンスを使用する代わりにNNMi PremiumまたはNNMi Ultimateを購入した場合、アップリケーションフェイルオーバーで使用するには、HPパスワード配信センターから、要求したライセンスキーを使用する必要があります。プライマリサーバーの物理IPアドレスに1つの、2つのライセンスキーを取得します。

注:同じサーバーで商用ライセンスと非商用ライセンスを使用しないでください。

以下で入手できる各NNM iSPIのドキュメントも参照してください。 http://h20230.www2.hp.com/selfsolve/manuals。

- 1. アクティブNNMi管理サーバーでnnmcluster -enableコマンドを実行します。
- 2. アクティブNNMi管理サーバーでnnmcluster -shutdownコマンドを実行します。
- 3. 既存のスタンバイNNMi管理サーバーが新しくアクティブNNMi管理サーバーになるまで数分待ち ます。
- 4. 新しいアクティブ(以前のスタンバイ)NNMi管理サーバーでnnmcluster -displayコマンドを実行します。
- 5. 表示された結果で、ACTIVE\_NNM\_RUNNINGステータスを検索します。ACTIVE\_NNM\_RUNNINGス テータスを確認できるまで、手順4を繰り返します。
- 6. 新しいアクティブ(以前のスタンバイ)NNMi管理サーバーでnnmcluster -shutdownコマンドを 実行します。
- 7. DAEMONプロセスがなくなるまで、新しいアクティブ(以前のスタンバイ)でnnmcluster displayコマンドを繰り返し実行します。
- 8. クラスターに構成されている両方のNNMi管理サーバーで、以下のファイルを編集します。
  - Windowsの場合: %NnmDataDir%\shared\nnm\conf\props\nms-cluster.properties
  - Linuxの場合: \$NnmDataDir/shared/nnm/conf/props/nms-cluster.properties
- 9. 両方のNNMi管理サーバーのcom.hp.ov.nms.cluster.nameオプションをコメントアウトし、各ファ イルを保存します。
- 10. 両方のNNMi管理サーバーの以下のファイルを編集します。
  - Windowsの場合:%NnmDataDir%\shared\nnm\databases\Postgres\postgresql.conf
  - Linuxの場合: \$NnmDataDir/shared/nnm/databases/Postgres/postgresql.conf
- 11. 以下の行を削除します。これらは、アプリケーションフェイルオーバーにより自動的に追加されたものです。これらの行の例を以下に示します。サーバーによって、表示がやや異なります。

# The following lines were added by the NNM cluster.

archive\_command = ...

archive\_timeout = 900

max\_wal\_senders = 4

archive\_mode = 'on'

wal\_level = 'hot\_standby'

hot\_standby = 'on'

wal\_keep\_segments = 500

listen\_addresses = 'localhost,16.78.61.68'

必ず変更を保存してください。

12. Windows NNMi管理サーバーの場合、Services(Local) コンソールに移動し、各サーバーで以下

の手順を実行します。

a. HP NNM Cluster Managerの[スタートアップの種類]を[無効]に設定します。

b. HP Openview Process Managerの[スタートアップの種類]を[自動]に設定します。

13. 以下のトリガーファイルを作成します。このファイルは、Postgresにスタンバイモードでの実行 を中止し、完全に実行するように指示します。

Windowsの場合: %NnmDataDir%\tmp\postgresTriggerFile

Linuxの場合: \$NnmDataDir/tmp/postgresTriggerFile

- 14. 以前のアクティブNNMi管理サーバーのみにovstartコマンドを実行します。アプリケーション フェイルオーバー構成では、このサーバーは恒久NNMiライセンスを取得しているNNMi管理サー バーです。
- 15. 以前のスタンバイサーバーで非商用ライセンスを使用している場合は、そのNNMi管理サーバー でovstartコマンドを実行しないでください。アプリケーションフェイルオーバー構成では、こ のサーバーは、非商用ライセンスを取得しているNNMi管理サーバーです。このNNMi管理サー バーをスタンドアロンサーバーとして実行するには、恒久ライセンスを購入し、インストール する必要があります。詳細については、「NNMiのライセンス」(312ページ)を参照してくださ い。
- 16. 両方のNNMi管理サーバーが正常に開始したら、スタンバイおよびアクティブNNMi管理サーバー から以下のディレクトリを削除します。
  - Windowsの場合:%NnmDataDir%\shared\nnm\databases\Postgres\_standby
  - Linuxの場合: \$NnmDataDir/shared/nnm/databases/Postgres\_standby

注: このディレクトリはデフォルトのディレクトリで、nms-cluster.propertiesファイ ルにあるcom.hp.ov.nms.cluster.archivedirパラメーターの値です。この手順では、 この値が変更されていないことを前提としています。nms-cluster.propertiesファイ ルのcom.hp.ov.nms.cluster.archivedirパラメーターの値を変更した場合は、変更後 の新しい値に相当するディレクトリを削除します。

- 17. スタンバイおよびアクティブNNMi管理サーバーから以下のディレクトリを削除します。
  - Windowsの場合:%NnmDataDir%\shared\nnm\databases\Postgres.OLD
  - Linuxの場合: \$NnmDataDir/shared/nnm/databases/Postgres.OLD

# 管理タスクおよびアプリケーションフェイル オーバー

以下は、NNMi管理サーバーへのパッチ適用や再起動などの管理タスクを行うときに、アプリケーションフェイルオーバーを効果的に管理する方法を説明しています。

### NNMiフェイルオーバー環境の復元

異なるサーバーセット上のNNMiフェイルオーバー環境を復元するには、NNMiアクティブおよびスタ ンバイシステム両方のバックアップを取得し、必要なサーバー上でそれらを復元するとともに、所定 のプロパティファイルでホスト名を変更する必要があります。

NNMiフェイルオーバー環境を復元するには、以下の手順を実行します。

- ソースフェイルオーバー環境内のアクティブシステムとスタンバイシステムのすべてのNNMi データの完全なオフラインバックアップを取得します。詳細については、「NNMiデータのバッ クアップ」(244ページ)を参照してください。
- バックアップファイルを、それぞれの送り先であるアクティブシステムとスタンバイシステム にコピーします。
- 3. バックアップデータの場合と同じバージョンおよびパッチレベルのNNMiをインストールしま す。
- 4. アクティブシステムとスタンバイシステムの両方でNNMiデータを復元します。
  - 組み込みデータベース: nnmrestore.ovplコマンドを使用し、完全復元を実行します。詳細については、「バックアップと復元の方針」(250ページ)を参照してください。
  - Oracleデータベース:システムファイルのみを復元するには、次のような復元コマンドを使用 します。詳細については、「ファイルシステムのファイルのみの復元」(251ページ)を参照し てください。

nnmrestore.ovpl -partial -source nnmi\_backups\offline\<newest\_backup>

- 5. アクティブおよびスタンバイNNMi管理サーバーの両方で、以下の手順を実行します。
  - a. アクティブおよびスタンバイNNMiサーバーの両方のホスト名を確認します。
  - b. 以下のファイルを開きます。
    - Windowsの場合: %NnmDataDir%\shared\nnm\conf\props\nms-cluster.properties
    - Linuxの場合: \$NnmDataDir/shared/nnm/conf/props/nms-cluster.properties
  - c. アクティブノードおよびスタンバイノードのホスト名を
    com.hp.ov.nms.cluster.member.hostnamesパラメーターに追加します。
    com.hp.ov.nms.cluster.member.hostnames = fqdn for active, fqdn for standby
- 6. セキュア通信用のSSL証明書を使用するようにNNMiフェイルオーバー環境を設定します。詳細に ついては、「証明書の管理」(316ページ)を参照してください。

## アプリケーションフェイルオーバーおよびNNMiパッチ

両方のNNMi管理サーバーで同じバージョンとパッチレベルのNNMiを実行している必要があります。 アクティブおよびスタンバイのNNMi管理サーバーにパッチを追加するには、以下のいずれかの方法 を使用します。  「アプリケーションフェイルオーバー用にパッチを適用する(アクティブとスタンバイの両方を シャットダウン)」(162ページ)

ネットワーク監視が中断されても問題にならない場合は、この手順を使用してください。

 「アプリケーションフェイルオーバー用にパッチを適用する (1つのアクティブNNMi管理サーバー を保持)」(164ページ)

ネットワーク監視の中断を回避する必要がある場合は、この手順を使用してください。

アプリケーションフェイルオーバー用にパッチを適用する(アク ティブとスタンバイの両方をシャットダウン)

この手順を実行すると、パッチプロセス中の一定期間、両方のNNMi管理サーバーが非アクティブに なります。アプリケーションフェイルオーバーを設定しているNNMi管理サーバーにパッチを適用す るには、以下の手順を実行します。

- 万一に備えて、以降の操作を行う前に、アクティブおよびスタンバイNNMi管理サーバーの両方 で、nnmconfigexport.ovplスクリプトを実行します。詳細については、「ベストプラクティ ス:既存の設定を保存する」(33ページ)を参照してください。
- 万一に備えて、以降の操作を行う前に、アクティブおよびスタンバイNNMi管理サーバーのNNMi データをバックアップします。詳細については、「バックアップ領域」(245ページ)を参照して ください。
- 3. nms-cluster.propertiesファイルにcom.hp.ov.nms.cluster.nameプロパティ値があります。この値 はパッチインストールの後で必要になります。このファイルは以下の場所にあります。
  - Windowsの場合:%nnmDataDir%\shared\nnm\conf\props\nms-cluster.properties
  - Linuxの場合: \$nnmDataDir/shared/nnm/conf/props/nms-cluster.properties
- 万一に備えて、アクティブなNNMi管理サーバーで、以下の手順を実行します。
  a. nnmclusterコマンドを実行します。
  - b. 組み込みデータベースのみ: NNMiに入力を求められたら、「dbsync」と入力し、[Enter] キーを押します。表示される情報に以下のメッセージが含まれていることを確認します。
     ACTIVE\_DB\_BACKUP:アクティブNNMi管理サーバーが新しいバックアップを実行しています。
     ACTIVE\_NNM\_RUNNING:アクティブNNMi管理サーバーが、前のメッセージによって示された バックアップを完了しました。
     STANDBY\_READY:スタンバイNNMi管理サーバーの前のステータスを示します。
     STANDBY\_RECV\_DBZIP:スタンバイNNMi管理サーバーは、アクティブNNMi管理サーバーから 新しいバックアップを取得しています。
     STANDBY\_READY:スタンバイNNMi管理サーバーは、アクティブNNMi管理サーバーで障害が発 生した場合に実行できる準備が整っています。
- 5. アクティブなNNMi管理サーバーでnnmcluster -haltコマンドを実行します。アクティブおよび スタンバイNNMi管理サーバーのすべてのnnmclusterプロセスをシャットダウンします。
- 6. 両方のサーバーでnnmclusterノードが実行していないことを確認するには、アクティブおよびス タンバイNNMi管理サーバーの両方で以下の手順を実行します。

- a. nnmclusterコマンドを実行します。
- b. (SELF) とマークされているもの以外にnnmclusterノードが存在しないことを確認します。
- c. exitまたはquitを実行して、手順aで開始したインタラクティブnnmclusterプロセスを停止します。
- アクティブNNMi管理サーバーで、nms-cluster.propertiesファイルの com.hp.ov.nms.cluster.nameパラメーターをコメントアウトします。
  - a. 以下のファイルを編集します。
    - Windowsの場合: %NNM\_SHARED\_CONF%\props\nms-cluster.properties
    - Linuxの場合: \$NNM\_SHARED\_CONF/props/nms-cluster.properties
  - b. com.hp.ov.nms.cluster.nameパラメーターをコメントアウトします。
  - c. 変更を保存します。
- 8. パッチとともに提供された指示に従って、アクティブなNNMi管理サーバーにNNMiパッチを適用 します。
- 9. アクティブNNMi管理サーバーで、nms-cluster.propertiesファイルの com.hp.ov.nms.cluster.nameパラメーターをコメント解除します。

**注**: パッチのインストール時に、com.hp.ov.nms.cluster.nameプロパティ値がNNMiデフォ ルト値に置き換わります。com.hp.ov.nms.cluster.nameパラメーターが含まれる行をコ メント解除した後、com.hp.ov.nms.cluster.nameプロパティ値を、パッチのインス トール前に設定した値に置き換える必要もあります。

- a. 以下のファイルを編集します。
  - Windowsの場合: %NNM\_SHARED\_CONF%\props\nms-cluster.properties
  - Linuxの場合: \$NNM\_SHARED\_CONF/props/nms-cluster.properties
- b. アクティブなNNMi管理サーバーで、nms-cluster.propertiesファイルの com.hp.ov.nms.cluster.nameパラメータをコメント解除します。
- c. com.hp.ov.nms.cluster.nameプロパティのデフォルト値を、パッチのインストール前 にnms-cluster.propertiesで設定した名前に置き換えます。
- d. 変更を保存します。
- 10. アクティブなNNMi管理サーバーでovstartコマンドを実行します。
- 11. NNMiコンソールの[ヘルプ] > [システム情報] ウィンドウにある [製品] タブで情報を表示し、ア クティブなNNMi管理サーバーにパッチが正しくインストールされたことを確認します。
- 12. nnmcluster -dbsyncコマンドを実行して新規バックアップを作成します。
- 13. 手順aから手順cに示されているように、スタンバイで、nms-cluster.propertiesファイルの com.hp.ov.nms.cluster.nameパラメーターをコメントアウトします。
- 14. NNMiパッチをスタンバイNNMi管理サーバーに適用します。
- 手順aから手順dに示されているように、スタンバイNNMi管理サーバーで、nmscluster.propertiesファイルのcom.hp.ov.nms.cluster.nameパラメーターをコメント解除し ます。

- 16. スタンバイNNMi管理サーバーでovstartコマンドを実行します。
- NNMi SPI Performance for QA、NNM iSPI Performance for Metrics、またはNNMi SPI Performance for Trafficをインストールし、アプリケーションフェイルオーバー機能を使用しており、さらに 上記のパッチプロセスを完了した場合は、アクティブおよびスタンバイNNMi管理サーバーの各 NNM iSPIにNNM iSPIイネーブルメントスクリプトを実行します。

アプリケーションフェイルオーバー用にパッチを適用する(1つの アクティブNNMi管理サーバーを保持)

この手順を実行すると、パッチプロセスの間、1つのNNMi管理サーバーが常にアクティブになります。

**注:** このプロセスでは、ネットワークが継続的に監視されますが、NNMiでパッチプロセス中に生じたトランザクションログは失われます。

アプリケーションフェイルオーバーを設定しているNNMi管理サーバーにNNMiパッチを適用するに は、以下の手順を実行します。

- 万一に備えて、以降の操作を行う前に、アクティブおよびスタンバイNNMi管理サーバーの両方 で、nnmconfigexport.ovplスクリプトを実行します。詳細については、「ベストプラクティ ス:既存の設定を保存する」(33ページ)を参照してください。
- 万一に備えて、以降の操作を行う前に、アクティブおよびスタンバイNNMi管理サーバーのNNMi データをバックアップします。詳細については、「バックアップ領域」(245ページ)を参照して ください。
- nms-cluster.propertiesファイルにcom.hp.ov.nms.cluster.nameプロパティ値があります。 この値はパッチインストールの後で必要になります。このファイルは以下の場所にあります。
   Windowsの場合: %nnmDataDir%\shared\nnm\conf\props\nms-cluster.properties
   Linuxの場合: \$nnmDataDir/shared/nnm/conf/props/nms-cluster.properties
- 4. ノードのいずれかででnnmclusterコマンドを実行します。
- 5. 前の手順で2つのデータベースの同期に使用したNNMi管理サーバーでdbsyncを入力します。

注: dbsyncオプションは、組み込みデータベースを使用するNNMi管理サーバーで機能します。Oracleデータベースを使用するように設定されたNNMi管理サーバーで、dbsyncオプションを使用しないでください。

- 6. アクティブなNNMi管理サーバーがACTIVE\_NNM\_RUNNINGに戻り、スタンバイNNMi管理サーバーがSTANDBY\_READYに戻るまで待機してから、次に進んでください。
- 7. nnmclusterを終了または中断させます。
- 8. 以下のコマンドをスタンバイNNMi管理サーバーで実行して、スタンバイNNMi管理サーバーのクラスターを停止します。
  nnmcluster -shutdown
- 9. 以下のプロセスとサービスが終了しているのを確認してから、次に進みます。

- postgres
- ovjboss
- 10. nnmclusterプロセスが終了しているのを確認してから、次に進みます。nnmclusterプロセスが 終了していない場合、他に方法がなければ、nnmclusterプロセスを手動で強制終了します。
- スタンバイNNMi管理サーバーで、以下のファイルを編集します。
  Windowsの場合: %nnmDataDir%\shared\nnm\conf\props\nms-cluster.properties
  Linuxの場合: \$nnmDataDir/shared/nnm/conf/props/nms-cluster.properties
- 行の先頭に#を入れてクラスター名をコメントアウトし、変更を保存します。
  #com.hp.ov.nms.cluster.name = NNMicluster
- 13. スタンバイNNMi管理サーバーにNNMiパッチをインストールします。
- 14. この時点で、スタンバイNNMi管理サーバーはパッチが適用済みで停止中、アクティブなNNMi管 理サーバーはパッチが未適用で実行中です。アクティブなNNMi管理サーバーを停止し、ただち にスタンバイNNMi管理サーバーをオンラインに戻してネットワークを監視させます。
- 15. アクティブなNNMi管理サーバーで以下のコマンドを実行して、アクティブなNNMi管理サーバー のクラスターをシャットダウンします。 nnmcluster -halt
- 16. nnmclusterプロセスの終了を確認します。数分以内に終了しない場合は、nnmclusterプロセス を手動で終了してください。
- 17. スタンバイNNMi管理サーバーで、nms-cluster.propertiesファイルからクラスター名をコメント解除します。

**注**: パッチのインストール時に、com.hp.ov.nms.cluster.nameプロパティ値がNNMiデフォ ルト値に置き換わります。com.hp.ov.nms.cluster.nameパラメーターが含まれる行をコ メント解除した後、com.hp.ov.nms.cluster.nameプロパティ値を、パッチのインス トール前に設定した値に置き換える必要もあります。

- a. 以下のファイルを編集します。
  - Windowsの場合: %NNM\_SHARED\_CONF%\props\nms-cluster.properties
  - Linuxの場合: \$NNM\_SHARED\_CONF/props/nms-cluster.properties
- b. アクティブなNNMi管理サーバーで、nms-cluster.propertiesファイルの com.hp.ov.nms.cluster.nameパラメータをコメント解除します。
- c. com.hp.ov.nms.cluster.nameプロパティのデフォルト値を、パッチのインストール前 にnms-cluster.propertiesで設定した名前に置き換えます。
- d. 変更を保存します。
- 以下のコマンドをスタンバイNNMi管理サーバーで実行して、スタンバイNNMi管理サーバーのク ラスターを起動します。
   nnmcluster -daemon
- 19. アクティブなNNMi管理サーバーにNNMiパッチをインストールします。

- 20. この時点で、以前のアクティブなNNMi管理サーバーはパッチが適用済みですが、オフラインで す。以下の手順を実行して、(スタンバイNNMi管理サーバーとして)クラスターに復帰させま す。
  - a. アクティブなNNMi管理サーバーで、nms-cluster.propertiesファイルの com.hp.ov.nms.cluster.nameパラメータをコメント解除します。
  - b. com.hp.ov.nms.cluster.nameプロパティのデフォルト値を、パッチのインストール前 にnms-cluster.propertiesで設定した名前に置き換えます。
  - c. 以下のコマンドを使用して、アクティブなNNMi管理サーバーを起動します。 nnmcluster -daemon
- 21. 進行状況を監視するには、アクティブとスタンバイの両方のNNMi管理サーバーで以下のコマンドを実行します。

nnmcluster

以前のアクティブNNMi管理サーバーが、以前のスタンバイNNMi管理サーバーからデータベースの取得を完了するまで待機します。

- 22. 以前のアクティブなNNMi管理サーバーにSTANDBY\_READYが表示されたら、以前のアクティブな NNMi管理サーバーで以下のコマンドを実行します。 nnmcluster -acquire
- NNMi SPI Performance for QA、NNM iSPI Performance for Metrics、またはNNMi SPI Performance for Trafficをインストールし、アプリケーションフェイルオーバー機能を使用しており、さらに 上記のパッチプロセスを完了した場合は、アクティブおよびスタンバイNNMi管理サーバーの各 NNM iSPIにNNM iSPIイネーブルメントスクリプトを実行します。

## アプリケーションフェイルオーバーおよびNNMi管理サー バーの再起動

スタンバイNNMi管理サーバーは、いつでも再起動でき、再起動に関する特別な指示はありません。 スタンバイとアクティブの両方のNNMi管理サーバーを再起動する場合は、アクティブNNMi管理サー バーを先に再起動してください。

アクティブまたはスタンバイNNMi管理サーバーを再起動するには、以下の手順を実行します。

- NNMi管理サーバーでnnmcluster -disableコマンドを実行し、アプリケーションフェイルオー バー機能を無効にします。
- 2. NNMi管理サーバーを再起動します。
  - a. NNMi管理サーバーでovstopコマンドを実行します。
  - b. NNMi管理サーバーでovstartコマンドを実行します。
- NNMi管理サーバーでnnmcluster -enableコマンドを実行し、アプリケーションフェイルオー バー機能を有効にします。

**注:** NNMiのTrapReceiverプロセス、およびそのフェイルオーバーとの関連に関する重要情報 については、「NNMi NmsTrapReceiverプロセス」(274ページ)を参照してください。 通信障害後のアプリケーションフェイルオーバーの制御

2つのクラスターノード間の通信障害が解決すると、通信障害の前に最も長時間実行していた(以前に アクティブであった) NNMi管理サーバーがアクティブなサーバーとして指定されます。

アプリケーションフェイルオーバーおよび以前のデータ ベースバックアップから復旧(組み込みデータベースの み)

アクティブおよびスタンバイNNMi管理サーバーがアプリケーションフェイルオーバー構成の場合 に、元のバックアップからNNMiデータベースを復旧するには、以下の手順を実行します。

- 1. アクティブNNMi管理サーバーでnnmcluster -haltコマンドを実行します。
- 2. アクティブおよびスタンバイNNMi管理サーバーの以下のディレクトリを削除または移動しま す。
  - Windowsの場合:%NnmDataDir%\shared\nnm\databases\Postgres\_standby
  - Linuxの場合: \$NnmDataDir/shared/nnm/databases/Postgres\_standby
- 3. アクティブNNMi管理サーバーでデータベースを復元します。
  - a. 以下のファイルのクラスター名をコメントアウトして変更します。
    - Windowsの場合: %NnmDataDir%\shared\nnm\conf\props\nms-cluster.properties
    - Linuxの場合: \$NnmDataDir/shared/nnm/conf/props\nms-cluster.properties
  - b. 通常どおり、データベースを復旧します。「NNMiデータの復元」(247ページ)を参照してく ださい。
  - c. アクティブNNMi管理サーバーでovstopコマンドを実行します。
  - d. 以下のファイルでクラスター名をコメント解除して変更します。
    - Windowsの場合:%NnmDataDir%\shared\nnm\conf\props\nms-cluster.properties
    - Linuxの場合: \$NnmDataDir/shared/nnm/conf/props/nms-cluster.properties
- 4. アクティブなNNMi管理サーバーでovstartコマンドを実行します。
- 5. アクティブNNMi管理サーバーが新しいバックアップを生成するまで待ちます。この手順が完了 したことを確認するには、nnmcluster -displayコマンドを実行し、ACTIVE\_NNM\_RUNNINGメッ セージを検索します。
- スタンバイNNMi管理サーバーでovstartコマンドを実行します。スタンバイNNMi管理サーバーは新しいバックアップをコピーして抽出します。この手順が完了したことを確認するには、 nnmcluster -displayコマンドを実行し、STANDBY\_READYメッセージを検索します。

# ネットワークレイテンシ/帯域に関する考慮

NNMiアプリケーションフェイルオーバーは、クラスターのノード間で継続的なハートビート信号を 交換することによって機能します。これには、NNMi組み込みデータベース、データベーストランザ クションロゴ、その他のNNMi設定ファイルなどのデータファイルの交換に使用されるネットワーク チャネルが使用されます。HPは、WAN (広域ネットワーク) にNNMiアプリケーションフェイルオー バーを導入する場合、パフォーマンスが高く、レイテンシが低い接続を使用することをお勧めしま す。

NNMi組み込みデータベースは必ず圧縮されていますが、非常に容量が大きくなり、1GB以上に増大す ることがあります。また、NNMiは、ビルトインバックアップインターバル(設定パラメーター、デ フォルトは6時間)の間に膨大な数のトランザクションログを生成します。各トランザクションログの サイズは数メガバイトから、最大16MBになることもあります。(これらのファイルは圧縮されていま す)。以下は、HPのテスト環境から収集されたデータの例です。

Number of nodes managed:15,000

Number of interfaces:100,000

Time to complete spiral discovery of all expected nodes:12 hours

Size of database:850MB (compressed)

During initial discovery:~10 transaction logs per minute (peak of ~15/min)

\_\_\_\_\_

10 TxLogs/minute X 12 hours = 7200 TxLogs @ ~10MB = ~72GB

これでは、ネットワークで送信するにはデータ量が多すぎます。2つのノード間のネットワークが NNMiアプリケーションフェイルオーバーの帯域幅の要求に応じられない場合、スタンバイノードへ のデータベースファイルの送信に遅延が発生してしまいます。このため、アクティブサーバーに障害 が発生した場合、潜在的なデータ喪失の可能性が高くなります。

同様に、2つのノード間のネットワークのレイテンシが高いか信頼性が低い場合、ノード間で偽の ハートビート喪失となります。たとえば、ハートビート信号がただちに応答しない場合に、スタンバ イノードは、アクティブノードに障害が発生したと判断します。ハートビート喪失の検出に関与する 要素にはいくつかあります。NNMiは、ネットワークがアプリケーションフェイルオーバーのデータ 転送の要求に応答できる限り、偽のフェイルオーバー通知を回避します。

マルチサブネットNNMiアプリケーションフェイルオーバーに関するHPの検証では、アクティブサー バーおよびスタンバイサーバーは、それぞれ米国のコロラド州とヒューストンにあります。許容でき る帯域幅とレイテンシにより、偽のフェイルオーバーは発生しませんでした。

## アプリケーションフェイルオーバーとNNMi組み込みデー タベース

アプリケーションフェイルオーバーは、NNMi 10.01の組み込みデータベースとOracleデータベースの 両方で動作します。ところがOracleではデータベースがNNMi管理サーバーとは別のサーバーに存在し ます。Oracleデータベースと連動するようにNNMiを設定すると、データベースのレプリケーションは 行われません。このため、Oracleデータベースを使用すると、アプリケーションフェイルオーバーの ネットワーク要求が減少します。Oracleでアプリケーションフェイルオーバーを使用しているとき、 組み込みデータベースのアプリケーションフェイルオーバーを使用しているときと比較すると、ネッ トワークではネットワーク要求の1%未満しか使用されません。このセクションでは、組み込みデー タベースを使用するアプリケーションフェイルオーバーに関連するNNMiトラフィック情報について 説明します。

アプリケーションフェイルオーバーに組み込みデータベースを使用するようにNNMiを設定すると、 NNMiは以下のように動作します。

- アクティブノードがデータベースバックアップを実行し、1つのZIPファイルにデータを保存します。
- 2. NNMiは、ネットワークを通してこのZIPファイルをスタンバイノードに送信します。
- 3. スタンバイノードはZIPファイルを展開し、組み込みデータベースを設定して最初の起動でトラ ンザクションログをインポートします。
- アクティブノードの組み込みデータベースは、データベースアクティビティにより、トランザクションログを生成します。
- 5. アプリケーションフェイルオーバーでは、トランザクションログがネットワークを通してスタ ンバイノードに送信され、ディスクに蓄積されます。
- スタンバイノードがアクティブになると、NNMiが起動して、データベースがネットワークを通してすべてのトランザクションログをインポートします。これにかかる時間は、ファイル数、およびそのファイルに保存されている情報の複雑さによって決まります(サイズが同程度でも、一部のファイルのインポートには別のファイルより時間がかかります)。
- スタンバイノードがすべてのトランザクションログをインポートすると、データベースが使用 可能になり、スタンバイノードは残りのNNMiプロセスを開始します。
- 8. 元のスタンバイノードがアクティブになり、手順1から処理がやり直されます。

アプリケーションフェイルオーバー環境でのネットワークトラ フィック

アプリケーションフェイルオーバー環境では、NNMiはアクティブノードからスタンバイノードに ネットワークを介して多くの項目を転送します。

- データベースアクティビティ:1つのZIPファイルとしてのデータベースバックアップ。
- トランザクションログ。
- それぞれのアプリケーションフェイルオーバーノードが、他方のノードが動作していることを確認するための定期的なハートビート。
- ファイルがアクティブノードのものと同期していることをスタンバイノードが確認できるように するファイル比較リスト。
- パラメーターの変更 (フェイルオーバーやその他の有効/無効) およびクラスターでのノードの追加 や除外などの、その他のイベント。

最初の2つの項目により、アプリケーションフェイルオーバーで使用されるネットワークトラフィックの99%が生成されます。このセクションでは、この2つの項目について詳しく説明します。

データベースアクティビティ:NNMiはすべてのデータベースアクティビティのトランザクションログ を生成します。データベースアクティビティには、NNMiのすべてが含まれます。このアクティビ ティには以下のデータベースアクティビティが含まれますが、その他にも含まれるものがあります。

- 新しいノードを検出する。
- ノード、インタフェース、VLAN、その他の管理対象オブジェクトに関する属性を検出する。
- 状態ポーリングとステータス変更。
- インシデント、イベント、根本原因分析。
- NNMiコンソールでのオペレーターのアクション。

データベースアクティビティを制御することはできません。たとえば、ネットワークが停止すると、 NNMiは多くのインシデントとイベントを生成します。このインシデントとイベントにより、ネット ワーク上のデバイスの状態ポーリングが開始され、NNMiでデバイスのステータスが更新されます。 停止が復旧されると、ノード開始インシデントによってステータスがさらに変化します。このすべて のアクティビティにより、データベースのエントリが更新されます。

組み込みデータベース自体はデータベースアクティビティによって拡大しますが、時間の経過ととも に拡大は穏やかになり、環境でのサイズは安定します。

データベーストランザクションログ: 組み込みデータベースは、空の16MBのファイルを作成してから データベーストランザクション情報をそのファイルに書き込むことで動作します。NNMiは、15分が 経過した時点か、16 MBのデータがファイルに書き込まれた時点のいずれかの早い時点でこのファイ ルを閉じて、アプリケーションフェイルオーバーで使用可能にします。つまり、完全にアイドル状態 のデータベースにより、15分ごとに1つのトランザクションログファイルが生成されますが、この ファイルは本質的に空です。アプリケーションフェイルオーバーでは、すべてのトランザクションロ グが圧縮され、空の16 MBのファイルは1 MB未満に圧縮されます。満杯の16 MBのファイルは約8 MB に圧縮されます。データベースアクティビティが多い期間は、それぞれのファイルがすぐに満杯にな るため、アプリケーションフェイルオーバーによって短時間により多くのトランザクションログが生 成されます。

#### アプリケーションフェイルオーバーのトラフィックテスト

以下のテストでは、1分ごとにおよそ2個のトランザクションログファイルが生成され、1つのファイ ルの平均ファイルサイズは7 MBになります。これは、それぞれのフェイルオーバーイベントで追加さ れる5000個のノードの検出に関連するデータベースアクティビティによるものです。このテスト ケースのデータベースは、最終的に約1.1 GBで安定し(バックアップZIPファイルのサイズで測定)、 ノードは31,000個、インタフェースは960,000個になります。

テストモード:最初の4時間でテスト担当者が5,000個のノードをNNMiにシードして、検出が安定する まで待機しました。4時間後、テスト担当者がフェイルオーバーを誘発しました(スタンバイノードが アクティブになり、以前のアクティブノードがスタンバイになりました)。テスト担当者はフェイル オーバー直後に約5,000個のノードをさらに追加し、また4時間待機してNNMiの検出プロセスを安定 させてから、別のフェイルオーバーを誘発しました(以前のアクティブノードに戻りました)。テスト 担当者は、フェイルオーバー間の時間を、4時間、6時間、2時間というよう変更して、このサイクル を数回繰り返しました。テスト担当者は、それぞれのフェイルオーバーイベント後に、以下の項目を 測定します。

- ノードが初めてアクティブになったときに作成されるデータベースバックアップZIPファイルのサイズ。
- トランザクションログ:ファイル総数、およびディスク容量の使用量。
- フェイルオーバーを誘発する直前のNNMiデータベースのノードとインタフェースの数。
- フェイルオーバーが完了するまでの時間。アクティブノードでovstopコマンドを最初に実行して から、スタンバイノードが完全にアクティブになってNNMiが動作するまでの時間。

以下の表に、結果をまとめます。

| 時間 | DB.zip<br>サイズ (MB) | トランザク<br>ションログ<br>の数 | の数<br>(GB) | ノード    | インタフェー<br>ス | フェイル<br>オーバーの<br>時間 (分) |
|----|--------------------|----------------------|------------|--------|-------------|-------------------------|
| 4  | 6.5                | 50                   | .3         | 5,000  | 15,000      | 5                       |
| 8  | 34                 | 500                  | 2.5        | 12,000 | 222,000     | 10                      |
| 12 | 243                | 500                  | 2.5        | 17,000 | 370,000     | 25                      |
| 16 | 400                | 500                  | 3.5        | 21,500 | 477,000     | 23                      |
| 20 | 498                | 500                  | 3.5        | 25,500 | 588,000     | 32                      |
| 26 | 618                | 1100                 | 7.5        | 30,600 | 776,000     | 30                      |
| 28 | 840                | 400                  | 2.2        | 30,600 | 791,000     | 31                      |
| 30 | 887                | 500                  | 2.5        | 30,700 | 800,000     | 16                      |

アプリケーションフェイルオーバーのテスト結果

所見: NNMiがアクティブノードからスタンバイノードにファイルを転送する場合、転送は4時間ごと に平均で約5GB、連続スループットは約350KB/s (1秒あたりのキロバイト数) または2.8MB/s (1秒あた りのメガビット数) になっています。

注: このデータには、ハートビート、ファイル整合性チェック、その他のアプリケーションフェ イルオーバー通信など、その他のアプリケーションフェイルオーバートラフィックは含まれてい ません。このデータでは、パケットヘッダーなどのネットワークI/0のオーバーヘッドも除外さ れています。このデータには、ネットワークで移動する各ファイルの内容の実ネットワークペイ ロードのみが含まれます。

注: NNMiのアプリケーションフェイルオーバー環境で生成されるトラフィックは非常に爆発的で す。アプリケーションフェイルオーバーでは、5分ごとにアクティブノードで新しいトランザク ションログが識別され、スタンバイノードに送信されます。ネットワークの速度により、スタン バイノードではすべての新しいファイルが短時間で受信され、この5分間隔の残りの間、ネット ワークは比較的にアイドル状態となることが多くなります。

アクティブノードとスタンバイノードがロールを切り替えるたびに(スタンバイノードがアクティブ になり、アクティブノードがスタンバイになる)、新しいアクティブノードは完全なデータベース バックアップを生成し、ネットワークを介して新しいスタンバイノードに送信します。このデータ ベースバックアップも定期的に発生し、デフォルトで24時間ごとにバックアップされます。NNMi は、新しいバックアップを生成するたびに、このバックアップをスタンバイノードに送信します。こ の新しいバックアップがスタンバイノードで使用可能になると、その24時間にNNMiが生成したすべ てのトランザクションログがデータベースに反映されて、フェイルオーバー時にインポートする必要 がなくなるため、フェイルオーバー時間が短縮されます。

前述の情報により、組み込みデータベースを使用してアプリケーションフェイルオーバーでNNMiを 使用するとき、フェイルオーバー後にネットワークがどのようなパフォーマンスになるかを理解でき ます。

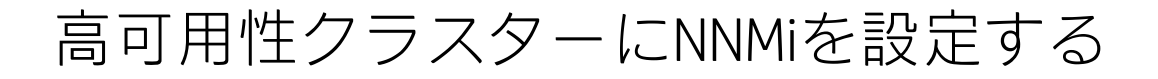

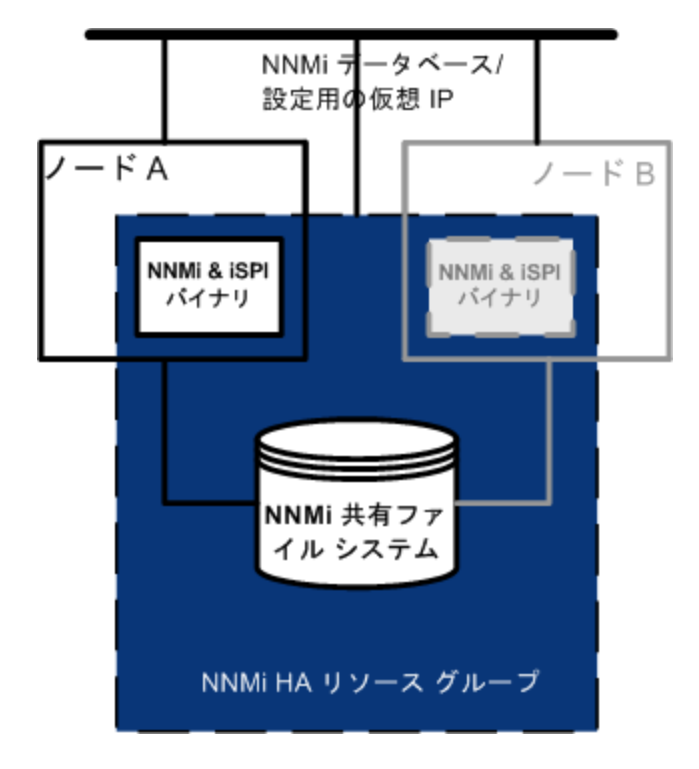

高可用性(HA)とは、構成された動作中のハードウェアおよびソフトウェアの一部に障害が発生して も中断されないサービスを提供するシステムです。HAクラスターは、フェイルオーバー発生時の機 能とデータの継続性を保証するために、協調して動作するハードウェアとソフトウェアのグループ化 を定義します。 NNMiでは、別途購入が必要なHA製品を使って構成されるHAクラスター内でNNMiを実行する設定をサポートするようになりました。ほとんどのNNM Smart Plug-ins (iSPI) も、NNM iSPI NET診断サーバーを除いて、HAで実行できるようになります。

注: NNM iSPI NET診断サーバーはNNM iSPI NETおよびNNMi Ultimateと一緒にインストールできます。

**注:** 高可用性クラスターでNNMiを設定する場合、この章で述べている標準的な設定手順に従うことが重要です。非標準的な設定はサポートされていません。

この章では、HA環境で実行するようにNNMiを設定するためのテンプレートについて説明します。この章では、HA製品の詳細な設定手順については説明しません。NNMiに用意されているHA設定コマンドは、サポートされるHA製品用のコマンドに関するラッパーとなります。

注: NNMi HAコマンドを使用して、NNMi用にHAを適切に設定します。

**ヒント:** NNMi管理サーバーにいずれかのNNM iSPIsをインストールする場合は、そのNNM iSPIsの マニュアルも参照してください。

この章には、以下のトピックがあります。

- 「高可用性の概念」(173ページ)
- 「高可用性用NNMiを設定するための前提条件の検証」(180ページ)
- 「高可用性の設定」(182ページ)
- 「高可用性環境での共有NNMiデータ」(196ページ)
- 「高可用性クラスターでのNNMiのライセンス」(201ページ)
- 「高可用性設定のメンテナンス」(202ページ)
- 「HAクラスター内のNNMiの設定解除」(208ページ)
- 「HA下のNNMiのパッチ」(211ページ)
- 「HA設定のトラブルシューティング」(212ページ)
- 「高可用性設定リファレンス」(222ページ)

### 高可用性の概念

クラスターアーキテクチャーには、クラスター内の複数のノードのプロセスとリソース用の、単一の グローバルに首尾一貫した管理ビューが備わっています。以下の図に、クラスターアーキテクチャー の例を示します。 高可用性クラスターのアーキテクチャー

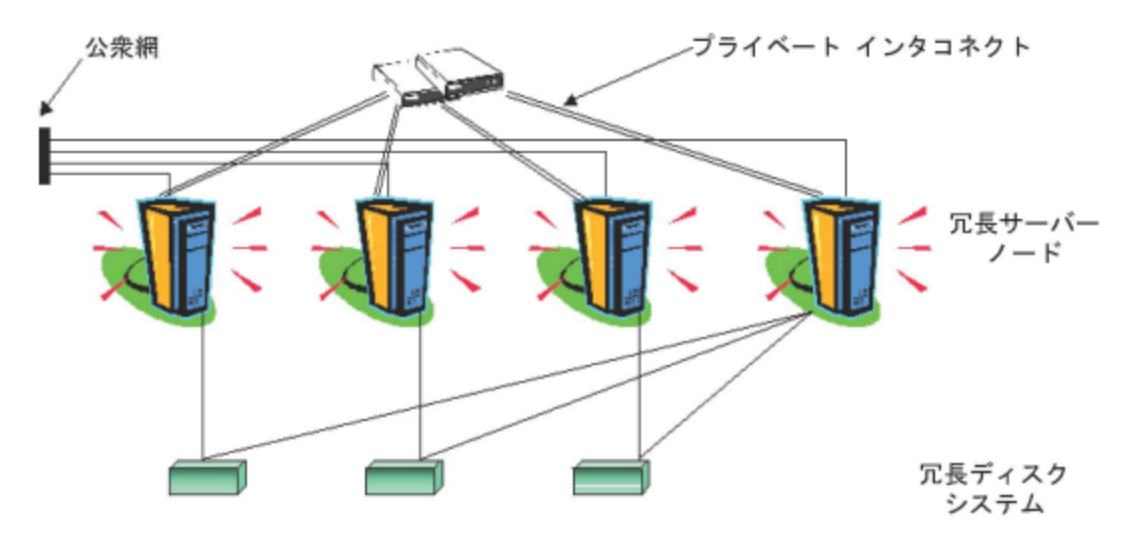

クラスター内の各ノードは、1つ以上のパブリックネットワークと1つのプライベートインタコネクト (クラスターノード間のデータ伝送用の通信チャネル)に接続されます。

Veritas Cluster Server、Microsoftフェイルオーバークラスタリング、Microsoft Cluster Serviceなどの 最新のクラスター環境では、アプリケーションがリソースの複合体として表現され、単純な操作でア プリケーションをクラスター環境で実行することができます。リソースは、クラスター環境で動作す るアプリケーションを表す、HAリソースグループに構成されます。以下の図に、高可用性 (HA) リ ソースグループの例を示します。

典型的なHAリソースグループのレイアウト

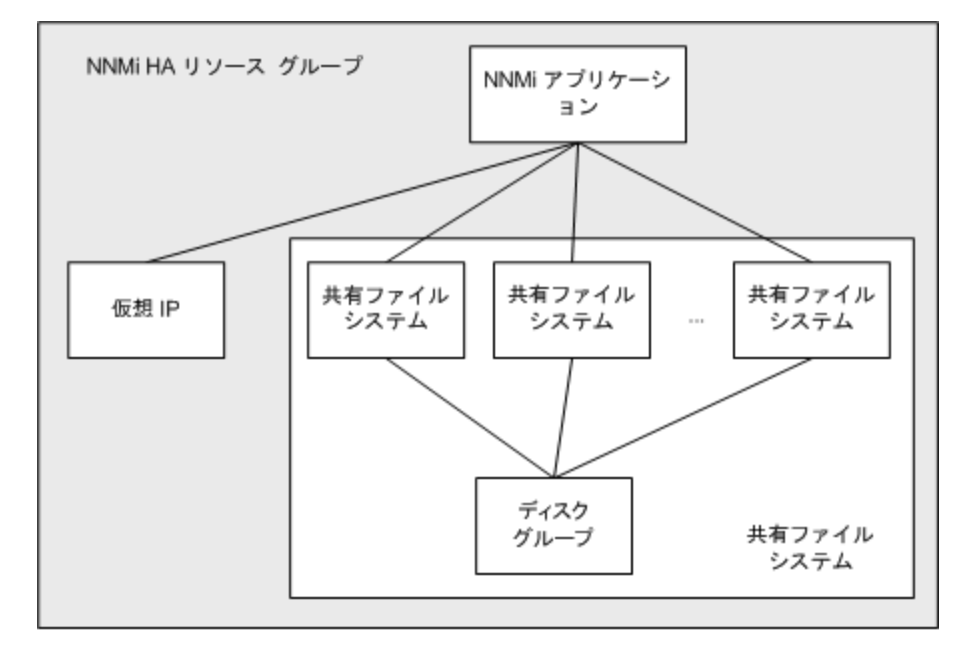

このマニュアルでは、各種のクラスター環境内のリソースの集合を指すために、HAリソースグルー プという用語を使います。各HA製品では、HAリソースグループに対して、異なる名前が使われてい ます。以下の表に、このドキュメントのHAリソースグループに相当する、サポート対象のHA製品で 使用されている用語をリストします。(各HA製品のサポート対象バージョンについては、NNMi対応マ トリックスを参照してください)。

サポート対象のHA製品でHAリソースグループに相当する名前

| HA製品                              | 略語   | HAリソースグループで対応する用語 |
|-----------------------------------|------|-------------------|
| Windows Serverフェイルオーバーク<br>ラスタリング | WSFC | リソースグループ          |
| Veritas Cluster Server            | VCS  | サービスグループ          |
| Red Hat Cluster Suite             | RHCS | サービス              |

## 高可用性の用語集

以下の表に、一般的な高可用性 (HA)の用語の定義をリストします。

#### 一般的なHA用語

| 用語                 | 説明                                                                                                    |
|--------------------|----------------------------------------------------------------------------------------------------|
| HAリソースグループ         | クラスター環境内で (HA製品下で) 動作するアプリケーションです。HAリ<br>ソースグループは、同時に、クラスター内のアプリケーションを表すク<br>ラスターオブジェクトでもあります。                           |
| ボリュームグループ          | 1つの大規模ストレージエリアを形成するよう設定された1つ以上のディ<br>スクドライブです。                                                                           |
| 論理ボリューム            | ボリュームグループ内で、個別のファイルシステムまたはデバイスス<br>ワップ空間として使われる任意のサイズの領域です。                                                              |
| プライマリクラスター<br>ノード  | ソフトウェア製品が最初にインストールされるシステムであり、かつ、<br>HAが最初に設定されるシステムです。                                                                   |
|                    | 初期セットアップでは、共有ディスクはプライマリクラスターノードに<br>マウントされます。                                                                            |
|                    | プライマリクラスターノードは、通常、最初のアクティブなクラスター<br>ノードになりますが、HAの設定完了後には、プライマリとしての役割を<br>解除できます。HA設定を変更すると、他のノードをプライマリクラス<br>ターノードにできます。 |
| セカンダリクラスター<br>ノード  | プライマリクラスターノードでのHA設定の完了後に、HA設定に追加され<br>る任意のシステムです。                                                                        |
| アクティブなクラス<br>ターノード | 現在HAリソースグループを実行中のシステムです。                                                                                                 |
| パッシブなクラスター         | HA用に設定されているが、現在HAリソースグループを実行していないシ                                                                                       |

#### 一般的なHA用語(続き)

| 用語  | 説明                                                                                                    |
|-----|----------------------------------------------------------------------------------------------------|
| ノード | ステムです。アクティブなクラスターノードで障害が発生すると、HAリ<br>ソースグループはパッシブなクラスターノードの中で利用可能なノード<br>にフェイルオーバーし、そのノードがアクティブなクラスターノードに<br>なります。 |

### NNMi高可用性クラスターのシナリオ

**注:** NNMiでは、アプリケーションが複数のクラスターノードで実行できるクラスターをサポート しています。詳細については、nms-haのマンページおよびnnmdatareplicator.ovplのリファレン スページ、またはLinuxのマンページを参照してください。

NNMi高可用性 (HA) 設定では、NNMiが各システムにインストールされ、HAリソースグループの一部に なります。NNMiデータベースは独立したディスクにインストールされ、各システムで動作中のNNMi プログラムからアクセスされます。(任意の時点で共有ディスクにアクセスできるのは、アクティブ なクラスターノードである1つのシステムだけです。)

このアプローチは、組み込み型のデータベースと他社製データベースソリューションの場合に有効で す。

**注:** NNMiデータベースのバックアップスクリプトと復元スクリプトを実行できるのは、アクティ ブなクラスターノードだけです。

NNMiのみのシナリオ

NNMi HAクラスターのシナリオを以下に図示します。この図では、NNMi HAリソースグループは、 NNMi HAクラスターと同義語です。

ノードAとノードBはどちらも、すべてのソフトウェアがインストールされたNNMi管理サーバーであ り、そのシステムで実行するNNMiプログラムとNNM iSPIsがすべて含まれています。アクティブなク ラスターノードが、共有ディスクのランタイムデータにアクセスします。他の製品は、HAリソース グループの仮想IPアドレスを使ってNNMiに接続します。

クラスターに3つ以上のNNMiノードがある場合は、追加ノードに以下の図のノードBと同様の設定を 行います。 NNMi HAクラスター用の基本的なシナリオ

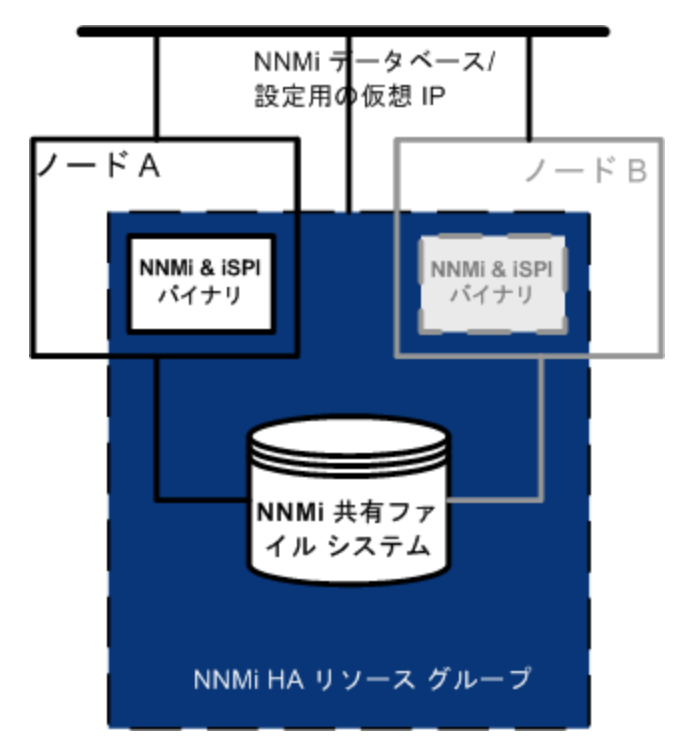

このシナリオの実装方法については、「高可用性用のNNMiの設定」と「高可用性用のNNM iSPIの設定」を参照してください。

スタンドアロンサーバーシナリオでのNNMiおよびNNM Performance iSPI

いずれかのNNM Performance iSPl製品をスタンドアロンサーバーで実行する場合は、以下の図に示すように、NNMi HAクラスター内で別個のHAリソースグループとして実行されるようこのNNM iSPIsを設定できます。NNMi HAリソースグループは、NNMiのみのシナリオで説明したものと同じです。

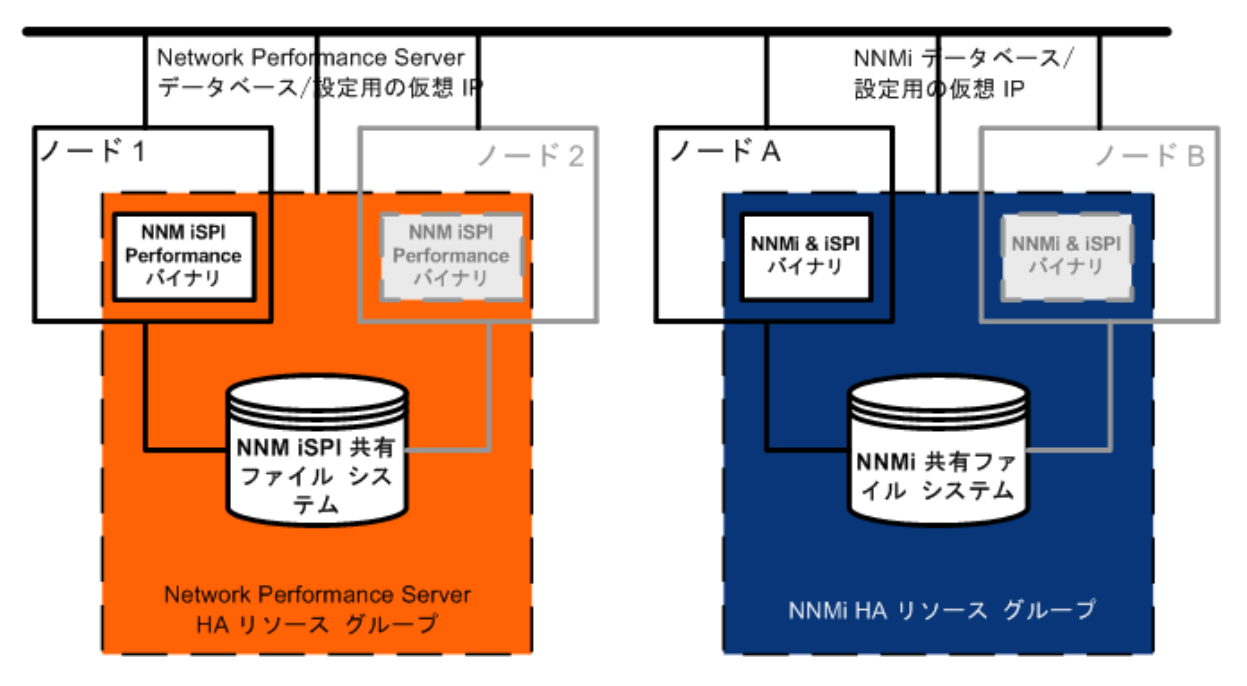

#### スタンドアロンサーバーでNNMiとNNM Performance iSPIを実行する場合のHA

このシナリオの実装方法については、「高可用性用のNNMiの設定」と「高可用性用のNNM iSPIの設定」を参照してください。

- スタンドアロンサーバーで実行されるNNM Performance iSPIのその他の選択肢は以下のとおりです。
- NNM Performance iSPIをHAを設定していない単一システムで実行します。このアプローチは、NNM iSPIsを評価する場合、あるいは、パフォーマンスデータが必ずしも必要ではない環境で使用します。
- NNM Performance iSPIをNNMi用とは異なるHAクラスター下で実行するように設定します。この場合は、NNM Performance iSPIのNNMiへの依存関係を手動で管理する必要があります。

NNMiでOracleデータベースを使う場合のシナリオ

NNMi実装でOracleをメインNNMiデータベースとして使用する場合、Oracleデータベースは、パフォーマンス上の理由から以下の図のように独立したサーバーにインストールする必要があります。そのため、NNMi HAクラスターでは、次の2つのHAリソースグループを設定する必要があります。

- NNMi HAリソースグループは、NNMiノードと、Oracleデータベースに格納されないNNMiデータ用の 共有ディスクで構成します。
- Oracle HAリソースグループは、Oracleデータベースサーバーとデータベースディスクで構成しま す。

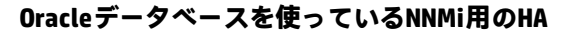

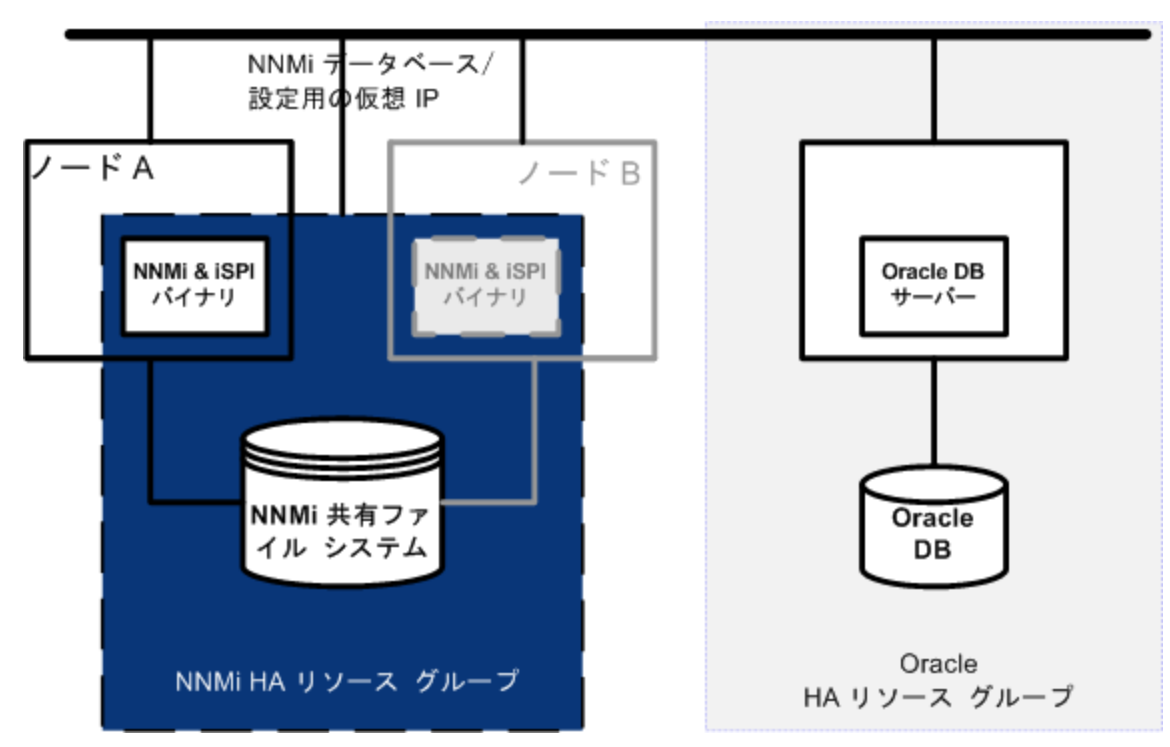

このシナリオの実装方法については、「Oracle環境での高可用性用のNNMiの設定」(195ページ)と 「高可用性用のNNM iSPIsの設定」(193ページ)を参照してください。

NNMiでOracleデータベースを使用し、NNM Performance iSPI をスタンドアロンサーバーで実行する 場合のシナリオ

NNMi実装でOracleをメインNNMiデータベースとして使用し、いずれかのNNM Performance iSPI製品を スタンドアロンサーバーで実行する場合は、以下の図に示すように、NNMi HAクラスター内に3つの HAリソースグループを設定できます。

#### NNMiでOracleデータベースを使用し、NNM Performance iSPIをスタンドアロンサーバーで実行する 場合のHA

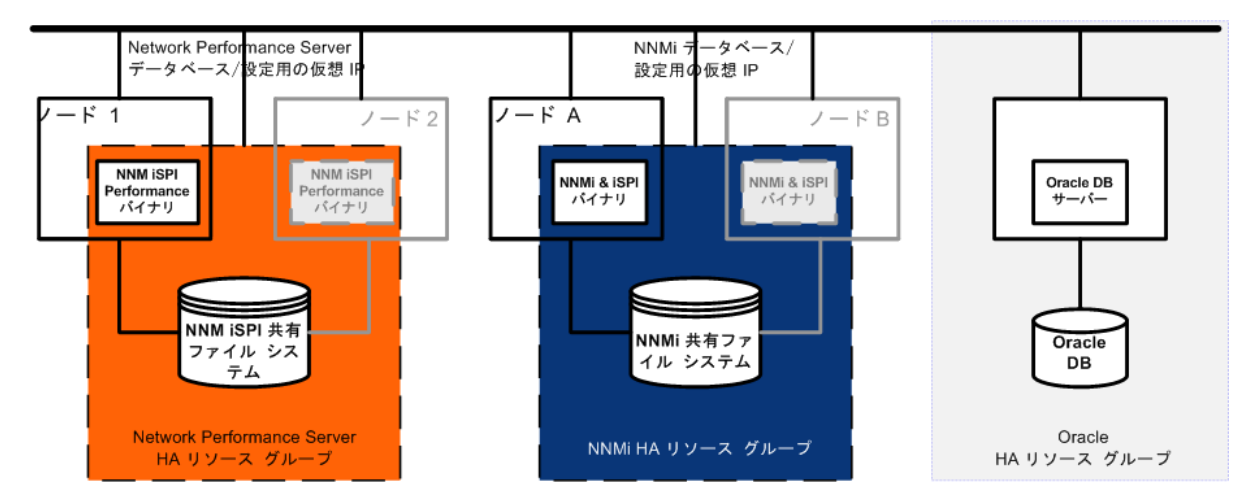

このシナリオの実装方法については、「Oracle環境での高可用性用のNNMiの設定」(195ページ)と 「高可用性用のNNM iSPIsの設定」(193ページ)を参照してください。

マニュアルページ

NNMiには、NNMi高可用性設定に役立つ以下のマニュアルページがあります。

- nnm-ha
- nnmhaconfigure.ovpl
- nnmhaunconfigure.ovpl
- nnmhadisk.ovpl
- nnmhaclusterinfo.ovpl
- nnmhastartrg.ovpl
- nnmhastoprg.ovpl

Windowsオペレーティングシステムでは、これらのマニュアルページはテキストファイルで提供され ます。

## 高可用性用NNMiを設定するための前提条件の検 証

高可用性 (HA) 用NNMiを正常に設定できるかどうかは、以下のいくつかの要因に依存します。

- 適切なハードウェア
- HA製品についての理解
- 系統的な設定方法

HA用NNMiの設定を開始する前に、以下の準備手順を実行してください。

- 1. NNMi対応マトリックスの情報を調べて、使用するHA製品がNNMiでサポートされているかを確認 します。
- 2. HA製品のマニュアルを読み、その製品の機能に精通してから設計上の決定を行います。

**ヒント:** HA製品のマニュアルは頻繁に変更されます。必ず最新版のマニュアルを入手してください。

- 3. NNMi HAクラスターのノードとして含める各システムが以下の要件を満たすことを確認します。
  - HA製品のマニュアルに記載されているすべての要件に適合する。
  - ・ 少なくとも2つのネットワークインタフェースカード (NICカード) が組み込まれている。

注: HA製品、オペレーティングシステム、およびNICカードのマニュアルで調べて、これ らの製品を一緒に使用できるかどうか確認してください。
HAリソースグループの仮想IPアドレスの使用をサポートする。このIPアドレスは、NNMiライ センスで使用されるIPアドレスです。

注: WSFCでは複数の仮想IPアドレスが必要です。1つはHAクラスター用、もう1つは各HA リソースグループ用です。この場合、NNMi HAリソースグループの仮想IPアドレスは、 NNMiライセンスで使用されるIPアドレスです。

• 共有ディスクまたはディスクアレイの使用をサポートする

注: HA製品、オペレーティングシステム、およびディスク製造業者のマニュアルで調べて、関連するSCSIカードを含め、これらの製品を一緒に使用できるかどうか確認してください。

- 「NNMi対応マトリックス」記載されているNNMiのすべての要件に適合する。
- 4. NNMi HAクラスターでいずれかのNNM iSPIsを実行する場合は、HA設定の追加の前提条件について、該当するNNM iSPIのマニュアルをお読みください。
- 5. 以下の仮想IPアドレスとホスト名を割り当てます。
  - HAクラスターに1つの仮想IPアドレス(WSFCのみ)
  - ・ 設定する各HAリソースグループに1つの仮想IPアドレス
- 6. 任意のシステムから、nslookupコマンドを使用して、手順5で割り当てたすべてのIPアドレスと ホスト名に対してDNSが正しく応答することを確認します。
- 7. 各システムのオペレーティングシステムが、HA製品とNNMiに適切なバージョンとパッチレベル になっていることを確認します。
- 8. 必要な場合は、HA製品をインストールします。
- 9. 「高可用性環境での手動による共有ディスクの準備」(198ページ)の説明に従って、共有ディスクを準備します。
- HA製品用のコマンドを使用して、HAクラスターを設定(必要な場合)およびテストします。
   HAクラスターには、アプリケーションハートビートのチェックやフェイルオーバー起動などの 機能が用意されています。HAクラスター設定には、少なくとも、以下の項目を含める必要があ ります。
  - (Linuxのみ) ssh、remsh、または両方
  - (Windowsのみ) DNSで解決可能な、HAクラスター用の仮想IPアドレス
  - DNSで解決可能な、HAクラスター用の仮想ホスト名
  - NNMi固有の一意のリソースグループ。

注: NNMiでは、必要なすべてのリソースがNNMi HAリソースグループに含まれているが期 待されます。不足がある場合は、HA製品の機能を使用して、NNMi HAリソースグループ とその他のHAリソースグループの間の依存関係を管理してください。たとえば、Oracle が別個のHAリソースグループ内で実行されている場合は、HA製品がNNMi HAリソースグ ループを起動する前にOracle HAリソースグループが完全に起動されるようにHA製品を設 定します。

- WSFCの場合:Failover Cluster Management for Windows Serverのクラスター作成ウィザードを 使用します。
- VCSの場合:必要ありません。製品のインストールによりHAクラスターが作成されました。
- RHCSの場合:RHCSのドキュメントの説明に従って、サービス (cman、rgmanager) を追加します。

NNMi HAリソースグループに入れるリソースのテストの詳細については、「HAリソーステスト」 (214ページ) を参照してください。

# 高可用性の設定

このセクションでは、NNMi用の新規高可用性 (HA) 設定の設定手順を説明します。内容は以下のとお りです。

- 「高可用性用のNNMi証明書の設定」(183ページ)
- 「高可用性用のNNMiの設定」(183ページ)
- 「高可用性用のNNM iSPIsの設定」(193ページ)
- 「Oracle環境での高可用性用のNNMiの設定」(195ページ)

**注:** HAを設定するときは、以下の一般的なガイドラインを検討してください。

- RHCSの設定では、HAクラスターの各ノード上で、HAクラスターデーモンとすべてのアプリ ケーションを完全に再起動する必要があります。これを考慮して、設定作業を計画してくだ さい。
- NNMiリソースグループを変更するためにRHCS luci Webインタフェースを使用しないでください。NNMiリソースグループに変更を加えると、luci WebインタフェースはNNMiリソースグループのグローバル変数を/etc/cluster/cluster.confから削除します。NNMiリソースグループのグローバル変数は、NNMi HAを適切に機能させるために必要です。
- デフォルトでは、HA環境で、SNMPのソースアドレスが物理クラスターノードのアドレスに設定されます。SNMPのソースアドレスをNNM\_INTERFACEに設定する(仮想IPアドレスに設定される)には、ov.confファイルを編集して、IGNORE\_NNM\_IF\_FOR\_SNMPの値をOFFに設定する必要があります(デフォルトでは、ONに設定されています)。
- 高可用性 (HA) でファイルの変更を行うとき、クラスターの両方のノードに変更を加える必要 があります。変更を加えることでNNMi管理サーバーを停止して再起動する必要がある場合 は、ovstopおよびovstart コマンドを実行する前に、ノードをメンテナンスモードにする必 要があります。詳細については、「メンテナンスモード」(202ページ)を参照してください。

# 高可用性用のNNMi証明書の設定

NNMiのインストールプロセスでは、NNMiコンソールとNNMiデータベースの間でセキュアー通信が行われるよう、自己署名証明書を設定します。NNMi高可用性 (HA) を正しく設定するプロセスでは、プライマリクラスターノードとセカンダリクラスターノードの間で自己署名証明書を共有します。HA 下で実行されるNNMiでデフォルトの証明書を使用するために、追加の手順を実行する必要はありません。

NNMiの通信で別の自己署名証明書または認証機関 (CA) 署名の証明書を使用する場合は、追加の手順 を実行する必要があります。新しい証明書を入手してから、「高可用性環境での証明書の使用」(327 ページ) に従って手順を実行します。この手順は、HA用NNMiを設定する前または後に実行できます。

# 高可用性用のNNMiの設定

高可用性 (HA) 用にNNMiを設定する場合の主な作業は、以下の2つです。

- 1. NNMiデータファイルを共有ディスクにコピーします。
  - 「プライマリクラスターノードでのNNMiの設定」(188ページ)の手順1~手順9の説明に従って、プライマリノードでこのタスクを実行します。
- 2. HA下でNNMiを実行するように設定します。
  - 「プライマリクラスターノードでのNNMiの設定」(188ページ)の手順10~手順15の説明に 従って、プライマリノードでこのタスクを実行します。
  - また、「セカンダリクラスターノードでのNNMiの設定」(191ページ)の説明に従って、セカン ダリノードでもこの作業を行います。

1つのHAクラスターノードを、プライマリNNMi管理サーバーとして割り当てます。これが大部分の時間にアクティブとなるノードです。プライマリノードを設定します。次にHAクラスター内の残りの すべてのノードをセカンダリノードとして設定します。

注意: HA用のNNMiの設定は、複数のクラスターノードで同時には行えません。1つのクラスター ノードでHA設定プロセスが完了した後、次のクラスターノードでのHA設定プロセスを開始する というように、クラスター環境内のすべてのノードでHA用にNNMiを設定するまで、この作業を 繰り返します。

注:

- フェイルオーバー中にはNNMiコンソールは応答しません。フェイルオーバーが完了してから、NNMiユーザーは、ログオンしてNNMiコンソールのセッションを続行する必要があります。
- NNMiのTrapReceiverプロセス、およびそのフェイルオーバーとの関連に関する重要情報については、「NNMi NmsTrapReceiverプロセス」(274ページ)を参照してください。

以下の図に、NNMi HA設定プロセスを示します。

NNMi HA設定ワークフロー

| HA設定 | 共有ディスクを含め、両方のノード(プライマリとセカンダリ)<br>上にクラスターを設定します。 |                                                                                             |  |  |
|------|-------------------------------------------------|---------------------------------------------------------------------------------------------|--|--|
|      | • 1<br>• ()<br>• 1                              | NNMiにHAを設定するための前提条件を確認します。<br>OSのマニュアルに従ってHAクラスターをセットアップします。<br>HAクラスターが正しく設定されていることを確認します。 |  |  |

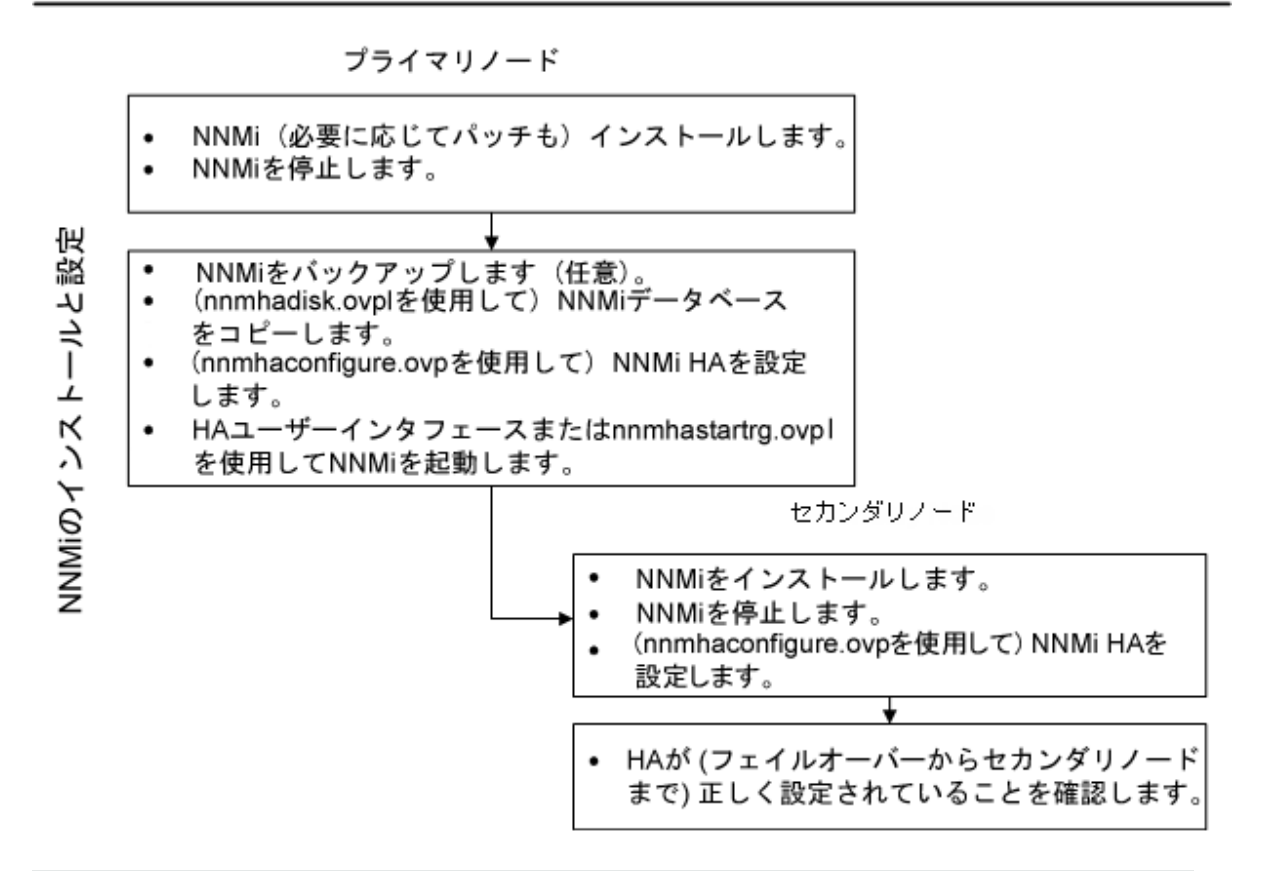

注: HA設定時にエラーが発生した場合は、以下の手順を実行します。

- 1. nnmhaunconfigure.ovplコマンドを実行して、HA環境からNNMi設定を解除します。
- 2. エラーメッセージが示す状態を修正します。
- 3. nnmhaconfigure.ovpl コマンドを実行して、HA環境にNNMiを再設定します。

(RHCSのみ) nnmhaconfigure.ovplコマンドとnnmhaunconfigure.ovplコマンドが正しく機 能するためには<failoverdomains/>タグが/etc/cluster/cluster.confファイルに存在 している必要があります。

<failoverdomains/>タグはリソースマネージャーセクション内に埋め込まれています。た とえば以下のようになります。

••••

#### デプロイメントリファレンス 第4章: 復元

```
<rm>
```

••••

<failoverdomains/>

</rm>

nnmhaconfigure.ovplコマンドには、以下の構造例を使用して、NNMiリソースグループを 作成するために<failoverdomains/>タグが必要です。

```
...
```

<rm>

```
<failoverdomains>
```

<failoverdomain name="<rg-name>-dom" nofailback="0"

ordered="0" restricted="1">

<failoverdomainnode name="<node1>" priority="1"/>

<failoverdomainnode name="<node2>" priority="1"/> </failoverdomain>

</failoverdomains>

<service autostart="1" domain="<rg-name>-dom"

exclusive="0" name="nnmha" recovery="relocate">

<ip address="<addr>" monitor\_link="1">

<fs device="<nnmhalvol>" force\_fsck="1"

```
force_unmount="1" fsid="" fstype="ext3"
```

mountpoint="<nnm-hamount>" name="nnmha-mount"

```
options="" self_fence="0">
```

<NNMscript GLOBAL\_VARIABLES="NNM\_INTERFACE=

```
<virtual hostname>;HA_LOCALE=en_US.UTF-8;
```

HA\_MOUNT\_POINT=/<nnm-hamount>"

file="/var/opt/OV/hacluster/<rg-name>/nnmharhcs"

name="nnmha-APP"/>

```
</fs>
```

</ip>

```
</service>
```

</rm>

nnmhaunconfigure.ovplコマンドでも、ノードのfailoverdomainエントリを削除するために 上記の構造が必要です。 詳細については、nnmhaunconfigure.ovplおよびnnmhaconfigure.ovplのリファレンスページ、またはLinuxのマンページを参照してください。

### NNMi高可用性設定情報

高可用性 (HA) 設定スクリプトは、NNMi HAリソースグループに関する情報を収集します。NNMi HAを 設定する前に、以下の表にリストされた情報を用意してください。この情報は、使用するオペレー ティングシステムまたはHAソフトウェアに応じて、対話形式でHAスクリプト (nnmhaconfigure.ovpl)を実行するために必要です。

NNMi HAプライマリノードの設定情報

| HA設定項目       | 説明                                                                                                    |
|--------------|----------------------------------------------------------------------------------------------------|
| HAリソースグループ   | NNMiを含むHAクラスターのリソースグループの名前です。この名前<br>はNNMiに対して一意であり、現在使用されていない名前にする必要<br>があります。有効な名前の情報については、HAシステムプロバイ<br>ダーの参考資料を参照してください。                                                                                                    |
|              | HAリソースグループ名の入力時に、NNMiはLinuxおよびWindowsシス<br>テムの以下のリソースを生成します。                                                                                                    |
|              | <resource group="" name="">-IP</resource>                                                                                                    |
|              | <resource group="" name="">-Mount</resource>                                                                                                    |
|              | <resource group="" name="">-App</resource>                                                                                                    |
|              | また、Windowsシステムでは、仮想ホスト名を入力すると次のリソー<br>スを生成します。                                                                                                    |
|              | <virtual hostname=""></virtual>                                                                                                    |
| 仮想ホストの短い名前   | 仮想ホストの短い名前です。このホスト名は、HAリソースグループ<br>の仮想IPアドレスにマッピングする必要があります。nslookupコマ<br>ンドで、仮想ホストの短い名前と仮想IPアドレスを解決できる必要が<br>あります。                                                                                                    |
|              | 注: NNMiが仮想ホストの短い名前とIPアドレスを解決できない場合は、HA設定スクリプトのためにシステムが不安定な状態になる可能性があります。したがって、NNMi HAの設定中にDNSが利用できない場合に備えて、予備のネーミングストラテジ(たとえば、Windowsオペレーティングシステムの場合は、%SystemRoot%\system32\drivers\etc\hostsファイルに、UNIXオペレーティングシステムの場合は、/etc/hostsファイルに、それぞれ情報を記述する)を用意しておくことをお勧めします。 |
| 仮想ホストのネットマスク | 仮想ホストIPアドレスで使われるサブネットマスクです。これは、                                                                                                    |

### NNMi HAプライマリノードの設定情報 (続き)

| HA設定項目                                                                                   | 説明                                                                                                    |
|------------------------------------------------------------------------------------------|----------------------------------------------------------------------------------------------------|
|                                                                                          | IPv4アドレスであることが必要です。                                                                                                    |
| 仮想ホストのネットワーク<br>インタフェース                                                                  | 仮想ホストIPアドレスが使われるネットワークインタフェースです。<br>例:<br>• Windowsの場合:ローカルエリア接続<br>• Linuxの場合: eth0                                                                                                    |
| 共有ファイルシステムのタ<br>イプ                                                                       | <ul> <li>HAリソースグループで使われる共有ディスクの設定タイプです。使用できる値は次のとおりです。</li> <li>disk:共有ディスクは、標準のファイルシステムタイプを使う、物理的に接続されたディスクです。HA設定スクリプトは、共有ディスクを設定できます。詳細については、この表のファイルシステムタイプの欄を参照してください。</li> <li>none:共有ディスクには、diskオプションで説明している設定以外のNFS構成などを使います。HA設定スクリプトを実行すると、「高可用性環境での手動による共有ディスクの準備」(198ページ)の説明に従って、共有ディスクが設定されます。</li> </ul>                                                                                                    |
| ファイルシステムタイプ                                                                              | <ul> <li>(Linuxのみ) 共有ディスクのファイルシステムタイプです (共有ファイルシステムのタイプがdiskの場合)。HA設定スクリプトは、ディスクの検証方法を調べるために、この値をHA製品に渡します。</li> <li>以下の共有ディスクフォーマットはテスト済みです。</li> <li>Windowsの場合:基本型(「Windows Serverでの共有ディスク設定についての注記」(201ページ)を参照); SAN</li> <li>Linuxの場合: VCSおよびRHCSにはext2、ext3、およびvxfs</li> <li>注: HA製品はほかのファイルシステムタイプをサポートしています。テストされていない共有ディスクフォーマットを使用する場合は、HA下で実行するようNNMiを設定する前にディスクを準備し、次にNNMi HA設定スクリプトを実行する間に共有ファイルシステムタイプとしてnoneと指定します。</li> </ul> |
| ディスク情報 (使用するオ<br>ペレーティングシステムに<br>応じて、ディスクグルー<br>プ、ボリュームグループ、<br>論理ボリュームのいずれ<br>か、またはすべて) | NNMi共有ファイルシステムのディスク情報と関連付けられた名前で<br>す。<br>注: vxfsやlvmなどのUNIXプラットフォームのディスクを作成およ<br>び接続する場合、ディスクグループ、ボリュームグループ、論理<br>ボリュームなどの異なる項目を作成します。これらの項目の名前<br>は、作成時にシステム管理者が割り当てます。NNMiには命名規<br>約はありません。システム管理者に連絡して、会社の命名規約情                                                                                                    |

#### NNMi HAプライマリノードの設定情報(続き)

| HA設定項目   | 説明                                                                                                    |
|----------|----------------------------------------------------------------------------------------------------|
|          | 報を確認してください。                                                                                                    |
| マウントポイント | NNMiの共有ディスクをマウントするディレクトリの場所です。この<br>マウントポイントは、すべてのシステムで同じである必要がありま<br>す。(つまり、各ノードでは、マウントポイントに同じ名前を使う必<br>要があります。)次に例を示します。<br>• Windowsの場合: S:\ |
|          | 注: ドライブ名は完全に指定してください。SおよびS: は受け<br>入れられないフォーマットであり、共有ディスクにアクセス<br>できません。                                                                        |
|          | • Linuxの場合:/nnmmount                                                                                                    |

## プライマリクラスターノードでのNNMiの設定

プライマリクラスターノードで以下の手順を実行します。

**注:** メインのNNMiデータベースとしてOracleを使用する場合は、まず「Oracle環境での高可用性用のNNMiの設定」(195ページ)を参照してください。

- 1. 「高可用性用NNMiを設定するための前提条件の検証」(180ページ)の作業を完了していない場合 は、完了させます。
- 2. NNMiがインストールされていない場合は、NNMiを(最新の統合パッチも含めて)インストールしてから、正しく動作することを確認します。
- 3. このNNMi管理サーバー上でいずれかのNNM iSPIsを実行する場合は、この手順を進める前に「高可用性用のNNM iSPIsの設定」(193ページ)を参照してください。
- 4. nnmbackup.ovplコマンド、または別のデータベースコマンドを使用して、NNMiデータをすべて バックアップします。次に例を示します。

nnmbackup.ovpl -type offline -scope all -target nnmi\_backups

このコマンドの詳細については、「NNMiのバックアップおよび復元ツール」(243ページ)を参照 してください。

- 5. NNMi HAリソースグループ用に、少なくとも1つの共有ディスクを含む、ディスクデバイスグ ループ (および論理ボリューム) を定義します。次に例を示します。
  - WSFCの場合: WSFCの場合: ディスクの管理を使用してディスクのマウントポイントを設定し、ディスクをフォーマットします。
  - VCSの場合:

vxdiskadm、vxassist、およびmkfsなどのVSFコマンドを使用して、ディスクを追加および 初期化し、領域ごとにディスクを割り当て、論理ボリュームを作成します。

• RHCSの場合:

pvcreate、vgcreate、およびlvcreateなどのLVMコマンドを使ってディスクの初期化、ボ リュームグループの作成、および論理ボリュームの作成を行います。

注:NNMiが正しく開始および停止するために、NNMiでは、/etc/cluster/cluster.conf ファイルで指定されているクラスターノード名が完全修飾名であるようにRHCSクラスター を構成する必要があります。

Linuxオペレーティングシステムの参考Webサイトは、以下のとおりです。 http://www.unixguide.net/unixguide.shtml

- 6. ディレクトリのマウントポイント (たとえば、S:\または/nnmmount) を作成し、共有ディスクを マウントします。
  - Windowsの場合:Windowsの場合: Windows Explorerとディスクの管理ツールを使用してドライ ブ名を割り当てます。

注意: ディスクの管理ツールを使用して、共有ディスクで [オンライン] と表示されるようにします。[予約済み] と表示される場合、これはWSFCが共有ディスクを制御することを示しています。WSFCユーザーインタフェースから [削除] アクションを使用して、共有ディスクをWSFCコントロールから削除します。また、ディスクの管理ツールを使用して、[予約済み] フラグが [オンライン] に変更されることも確認します。

- Linuxの場合:
  - mkdirコマンドおよびmountコマンドを使用します。
  - 共有ディスクのディレクトリマウントポイントが、ユーザーはroot、グループはsysで作成され、権限には555が設定されていることを確認します。次に例を示します。

ls -l /nnmmount

注意: 設定後、HA製品はディスクのマウントを管理します。このマウントポイントを 使用して、ファイルシステムテーブルを更新しないでください。

7. NNMiを停止します。

ovstop -c

**注:** このHAリソースグループに含めるノードにNNMiがすでにインストールされている場合 は、このとき、そのノードでovstop -cも実行します。

8. NNMiデータベースを共有ディスクにコピーします。

• Windowsの場合:

%NnmInstallDir%\misc\nnm\ha\nnmhadisk.ovpl NNM -to <HA\_mount\_point>

• Linuxの場合:

\$NnmInstallDir/misc/nnm/ha/nnmhadisk.ovpl NNM -to <HA\_mount\_point>

**注:** データベースの破壊を避けるために、この(-toオプションを指定した) コマンドは1回し か実行できません。代替方法については、「すべてのクラスターノードを設定解除した後 の高可用性用NNMiの再有効化」(215ページ)を参照してください。

9. (Linuxのみ) 共有ディスクをマウント解除し、ディスクグループを非アクティブ化します。 umount <HA\_mount\_point>

vgchange -a n <disk\_group>

10. NNMiが実行中でないことを確認します。

ovstop -c

- 11. (RHCSのみ) 以下の手順を実行し、必要なNNMスクリプトリソースを /usr/share/cluster/cluster.rngファイルに追加します。
  - a. cluster.rngファイルのコピーを保存します。
  - b. /usr/share/cluster/cluster.rngファイルを以下のように編集します。
    - i. <define name="CHILDREN">を見つけます。
    - ii. 前の手順で見つかったステートメントの先頭に /opt/OV/misc/nnm/ha/NNMscript.rngファイルの内容を埋め込みます。 たとえば、<define name="CHILDREN">の上の1行に移動し、以下のように入力しま す。

:r/opt/OV/misc/nnm/ha/NNMscript.rng

iii. CHILDREN XMLブロックに、以下でボールドになっているテキストを追加します。

<define name=" CHILDREN" >

<zeroOrMore>

<choice>

```
...
<ref name=" SCRIPT" />
<ref name=" NNMSCRIPT" />
```

<ref name=" NETFS" />

- iv. cluster.rngファイルを保存します。
- c. /opt/OV/misc/nnm/ha/NNMscript.shファイルを/usr/share/clusterにコピーし、 root:root所有権で555の権限があることを確認します。

- d. ccsdサービスを再起動するかリブートします。
- e. 前の手順でシステムをリブートした場合、クラスター設定を続行する前に、NNMiを停止し ます。

ovstop -c

f. NNMiが実行中でないことを確認します。

ovstatus -c

- 12. NNMi HAリソースグループを設定します。
  - Windowsの場合:

%NnmInstallDir%\misc\nnm\ha\nnmhaconfigure.ovpl NNM

• Linuxの場合:

\$NnmInstallDir/misc/nnm/ha/nnmhaconfigure.ovpl NNM

13. (Linuxの場合のみ) NNMiは、デフォルトで、nnmhaconfigure.ovplコマンドを実行したユーザー のロケールで起動します。NNMiのロケールを変更するには、以下のコマンドを実行します。

\$NnmInstallDir/misc/nnm/ha/nnmhaclusterinfo.ovpl - config NNM - set HA\_LOCALE <locale>

14. 手順12で共有ファイルシステムタイプとして指定した値を判別します。

- タイプdiskを指定した場合は、nnmhaconfigure.ovplコマンドによって、共有ディスクが設定されています。手順15に進みます。
- タイプnoneを指定した場合は、「高可用性環境での手動による共有ディスクの準備」(198 ページ)の説明に従って共有ディスクを準備し、手順15に進みます。
- 15. NNMi HAリソースグループを起動します。
  - Windowsの場合:

%NnmInstallDir%\misc\nnm\ha\nnmhastartrg.ovpl NNM <resource\_group>

• Linuxの場合:

\$NnmInstallDir/misc/nnm/ha/nnmhastartrg.ovpl NNM <resource\_group>

NNMiを正常に起動できなかった場合は、「HA設定のトラブルシューティング」(212ページ)を参照してください。

注意: これで、NNMiがHA下で動作するようになりました。通常の操作では、ovstartコマンドや ovstopコマンドは使用しないでください。これらのコマンドを使うのは、HAのメンテナンスが 目的で、使うことが指示された場合だけです。

### セカンダリクラスターノードでのNNMiの設定

セカンダリクラスターノードでは1つのノードごとに順番に以下の手順を実行します。

- 1. 「プライマリクラスターノードでのNNMiの設定」(188ページ)の作業を完了していない場合は、 完了させます。
- 2. 「高可用性用NNMiを設定するための前提条件の検証」(180ページ)の作業を完了していない場合 は、完了させます。
- 3. NNMiがインストールされていない場合は、NNMiを(最新の統合パッチも含めて)インストールしてから、正しく動作することを確認します。
- 4. 「プライマリクラスターノードでのNNMiの設定」(188ページ)の手順3でインストールしたNNM iSPIsをインストールします。
- 5. NNMiを停止します。

ovstop -c

6. 共有ディスクのマウントポイントを作成します(たとえば、S:\または/nnmmount)。

**注:** このマウントポイントでは、手順「プライマリクラスターノードでのNNMiの設定」(188 ページ)の手順6で作成したマウントポイントと同じ名前を使用する必要があります。

- (RHCSのみ)以下の手順を実行し、必要なNNMスクリプトリソースを /usr/share/cluster/cluster.rngファイルに追加します。
  - a. cluster.rngファイルのコピーを保存します。
  - b. /usr/share/cluster/cluster.rngファイルを以下のように編集します。
    - i. <define name="CHILDREN">を見つけます。
    - ii. 前の手順で見つかったステートメントの先頭に /opt/OV/misc/nnm/ha/NNMscript.rngファイルの内容を埋め込みます。 たとえば、<define name="CHILDREN">の上の1行に移動し、以下のように入力しま す。

:r /opt/OV/misc/nnm/ha/NNMscript.rng

iii. CHILDREN XMLブロックに、以下でボールドになっているテキストを追加します。

```
<define name=" CHILDREN" >
```

<zeroOrMore>

<choice>

```
•••
```

```
<ref name=""SCRIPT" />
```

```
<ref name=""NNMSCRIPT" />
```

<ref name=" NETFS" />

- iv. cluster.rngファイルを保存します。
- 8. (RHCSのみ) NNMiカスタムスクリプトを所定の場所にコピーし、HAクラスターデーモンを再起動 します。

- a. /opt/OV/misc/nnm/ha/NNMscript.shファイルを、以下の場所にコピーします。 /usr/share/cluster/NNMscript.sh
- b. /sbin/ccsdプロセスを停止して、再起動します。
- 9. NNMi HAリソースグループを設定します。
  - Windowsの場合:%NnmInstallDir%\misc\nnm\ha\nnmhaconfigure.ovpl NNM
  - Linuxの場合:\$NnmInstallDir/misc/nnm/ha/nnmhaconfigure.ovpl NNM
  - コマンドの要求に応じて、HAリソースグループ名を指定します。
- 10. 設定が正常に行われたことを確認します。
  - Windowsの場合:

%NnmInstallDir%\misc\nnm\ha\nnmhaclusterinfo.ovpl -group <resource\_group> -nodes

• Linuxの場合:

\$NnmInstallDir/misc/nnm/ha/nnmhaclusterinfo.ovpl
-group <resource\_group> -nodes

このコマンドの出力には、指定したHAリソースグループ用に設定されたノードがすべてリスト されます。

11. 必要に応じて、プライマリノードのNNMi HAリソースグループをオフラインにし、セカンダリ ノードのNNMi HAリソースグループをオンラインにすることで、設定をテストします。

# 高可用性用のNNMiSPIsの設定

NNMi管理サーバー上でいずれかのNNM iSPIsを実行する場合は、NNMiをHA下で実行する設定を行う前に、このセクションをお読みください。

NNM iSPI Performance for Metrics、NNMi SPI Performance for QA、およ びNNMi SPI Performance for Traffic

NNM iSPI Performance for MetricsはNNMi管理サーバーまたはスタンドアロンサーバーにインストール できます。

NNMi SPI Performance for Trafficには2つの異なるコンポーネント (Traffic MasterとTraffic Leaf) があ り、これらのコンポーネントはNNMi管理サーバーまたはスタンドアロンサーバーにインストールす ることも、両方を組み合わせる (1つのコンポーネントをNNMi管理サーバーにインストールしてもう 一方をリモートサーバーにインストールする) こともできます。

注:

• NNM iSPI (またはコンポーネント) をNNMi管理サーバーに配置する場合は、HA下でNNMiを実行 するように設定する前に、この製品をインストールします。  NNM iSPI (またはコンポーネント)をスタンドアロンサーバー上に配置する場合は、この製品を インストールする前に、HA下で実行するようNNMiを設定します。NNM iSPIのインストールプ ロセス中に、NNMi HAリソースグループ仮想ホスト名をNNMi管理サーバー名として指定しま す。

NNM iSPIのインストールの詳細については、適切なNNM iSPIインストールガイドを参照してください。

NNMi SPI Performance for QA、NNM iSPI for MPLS、NNM iSPI for IP Multicast、およびNNM iSPI for IP Telephony

NNMi SPI Performance for QA、NNM iSPI for MPLS、NNM iSPI for IP Multicast、およびNNM iSPI for IP Telephonyは、NNMi管理サーバーにのみインストールできます。

HA下で実行するようにNNM iSPIsを設定する場合の詳細については、該当するNNM iSPIのマニュアル を参照してください。

HA下で実行中のNNMi SPIネットワークエンジニアリングツール セットソフトウェアとNNMi

NNMi SPIネットワークエンジニアリングツールセットソフトウェア SNMPトラップ分析とMicrosoft Visioエクスポート機能は、NNMi PremiumまたはNNMi Ultimate製品と一緒に自動的にインストールさ れます。これらのツールをHA下で実行するには、これ以上の作業は不要です。

NNM iSPI NET診断サーバーは、NNMi HAリソースグループに含めることはできません。このコンポー ネントは、NNMi管理サーバーにインストールしないでください。NNM iSPI NET診断サーバーをNNMi HAリソースグループ外のシステム上で実行するには、以下の手順を実行します。

注: NNM iSPI NET診断サーバーにはNNM iSPI NETライセンスまたはNNMi Ultimateライセンスが必要です。このサーバーのインストール方法および設定方法については、『HP NNM iSPIネットワークエンジニアリングツールセットソフトウェア計画とインストールガイド』(HP NNM iSPI Network Engineering Toolset Software Planning and Installation Guide)を参照してください。

- 1. NNMi HAリソースグループを完全に設定します。
- NNM iSPI NET診断サーバーをNNMi HAリソースグループ外のシステムに、インストールします。 NNM iSPI NET診断サーバーのインストールプロセス中に、NNMi HAリソースグループ仮想ホスト 名をNNMサーバーホスト名として指定します。

詳細は、『NNMi SPIネットワークエンジニアリングツールセットソフトウェア計画とインストー ルガイド』(NNM iSPI Network Engineering Toolset Software Planning and Installation Guide)を参照 してください。

NNM iSPI NET診断サーバーがすでにHA下で実行されるNNMi管理サーバーにインストールされている場合、HA下で実行するようNNMiを設定する前にNNM iSPI NET診断サーバーをアンインストールします。

注意: NNM iSPI NET診断サーバーをアンインストールすると、既存のレポートがすべて削除され

#### ます。

**注:** ここで説明するように既存のレポートを保存することもできますが、次の手順はテストされていません。

- MySQL Workbenchを使って、既存のnnminetデータベースのバックアップを行う。
   MySQL Workbenchは、dev.mysql.comのダウンロードエリアから入手できます。
- 2. NNM iSPI NET診断サーバーをアンインストールします。
- 3. HA下でNNMiを実行するように設定します。
- 4. 別のシステムにNNM iSPI NET診断サーバーをインストールします。
- 5. フローを実行する前に、MySQL Workbenchを使って、新しいインストール先にあるnnminet データベースを復旧します。

## Oracle環境での高可用性用のNNMiの設定

このセクションでは、Oracleデータベースを使用しているNNMiを高可用性 (HA) 下で実行するための 設定作業の概要を説明します。

注: Oracleの設定方法は多数あり、Oracleのリリースによっても異なります。OracleをHA下で実行 するための設定方法とOracle HAリソースグループでのNNMiの依存関係の作成方法については、 HA製品マニュアルを参照してください。OracleのWebサイト (www.oracle.com) でも、HA製品用 のOracle設定方法が紹介されています。

### 高可用性環境でのNNMiのOracleへの依存

OracleとNNMiの両方を高可用性 (HA) 下で実行する場合は、NNMi HAリソースグループに、Oracleデー タベースに格納されていないNNMiデータ用の共有ディスクを含める必要があります。

また、以下の情報を考慮してください。

- ・ HA製品が依存関係をサポートする場合、各製品を別々のHAリソースグループ内で実行されるよう に設定するのが推奨される方法です。Oracle HAリソースグループは、NNMi HAリソースグループを 起動する前に、完全に起動している必要があります。両方のHAリソースグループが同じHAクラス ターに含まれている場合は、クラスター設定を変更してリソースグループの起動順序を設定しま す。それぞれのHAリソースグループが異なるHAクラスターに含まれている場合は、Oracle HAリ ソースグループに対するNNMiHAリソースグループの依存関係が満たされているかを確認します。
- HA製品が依存関係をサポートしない場合は、OracleシステムとNNMiシステムをNNMi HAリソースグ ループに含めてください。

Oracle環境での高可用性用のNNMiの設定

1. Oracleを高可用性 (HA) 下で実行することを予定している場合は、最初に、以下の手順を実行します。

- 2. NNMi用のに空のOracleデータベースインスタンスを作成します。
- 3. プライマリNNMiノードに、(最新の統合パッチも含めて) NNMiをインストールします。インストールの間に、以下の手順を実行します。
  - a. [Oracle] データベースタイプを選択してから、[プライマリサーバーのインストール] を選択 します。
  - b. Oracle HAリソースグループ用の仮想IPアドレスまたは仮想ホスト名を指定します。
- 4. プライマリNNMiノードで、「プライマリクラスターノードでのNNMiの設定」(188ページ)の説明 に従って、NNMiをHA下で実行できるように設定します。
- 5. Oracle HAリソースグループでのNNMiの依存関係を設定します。 具体的な手順については、HA製品のマニュアルを参照してください。
- 6. セカンダリNNMiノードに、(最新の統合パッチも含めて) NNMiをインストールします。インストールの間に、以下の手順を実行します。
  - [Oracle] データベースタイプを選択してから、[セカンダリサーバーのインストール] を選択し ます。
  - Oracle HAリソースグループ用の仮想IPアドレスまたは仮想ホスト名を指定します。
- 7. セカンダリNNMiノードで、「セカンダリクラスターノードでのNNMiの設定」(191ページ)の説明 に従って、NNMiをHA下で実行するように設定します。
- 8. 各追加のセカンダリNNMiノードで、手順6と手順7を繰り返します。

# 高可用性環境での共有NNMiデータ

高可用性 (HA) 下で実行するNNMi実装では、HAクラスター内のすべてのNNMiノード間でファイルを共有するために、独立したディスクを使用する必要があります。

注: Oracleをプライマリデータベースとして使っているNNMiの実装でも、共有データ用に独立したディスクを使う必要があります。

# 高可用性環境でのNNMiの共有ディスク上のデータ

このセクションでは、NNMiを高可用性 (HA) 下で実行する場合に、共有ディスクで管理されるNNMiの データファイルをリストします。

ファイルの場所は、次のように、共有ディスク内の場所にマッピングされます。

- Windowsの場合:
  - %NnmInstallDir%は、%HA\_MOUNT\_POINT%\NNM\installDirにマッピングされます。
  - %NnmDataDir%は、%HA\_MOUNT\_POINT%\NNM\dataDirにマッピングされます。
- Linuxの場合:

- \$NnmInstallDirは、\$HA\_MOUNT\_POINT/NNM/installDirにマッピングされます。
- \$NnmDataDirは、\$HA\_MOUNT\_POINT/NNM/dataDirにマッピングされます。

共有ディスクに移動されるディレクトリは、以下のとおりです。

- Windowsの場合:
  - %NnmDataDir%\shared\nnm\databases\Postgres
     組み込みデータベース。Oracleデータベースを使用する場合は存在しません。
  - %NnmDataDir%\log\nnm
     NNMiのログディレクトリ。
  - %NnmDataDir%\nmsas\NNM\log NNMiの監査ログディレクトリ。
  - %NnmDataDir%\nmsas\NNM\conf
     監査ログファイルを設定するためのNNMiのディレクトリ。
  - %NnmDataDir%\nmsas\NNM\data
     ovjbossで使われるトランザクションストアー。
- Linuxの場合:
  - \$NnmDataDir/shared/nnm/databases/Postgres
     組み込みデータベース。Oracleデータベースを使用する場合は存在しません。
  - \$NnmDataDir/log/nnm
     NNMiのログディレクトリ。
  - %NnmDataDir/nmsas/NNM/log NNMiの監査ログディレクトリ。
  - %NnmDataDir/nmsas/NNM/conf
     監査ログファイルを設定するためのNNMiのディレクトリ。
  - \$NnmDataDir/nmsas/NNM/data
     ovjbossで使われるトランザクションストアー。

これらのファイルは、nnmhadisk.ovplコマンドによって、共有ディスク間でコピーされます。この 章の手順に従って、このコマンドを実行します。コマンド構文の概要については、nnm-haマンペー ジを参照してください。

高可用性環境での設定ファイルの複製

NNMi高可用性 (HA) の実装では、ファイルレプリケーションを使用してHAクラスター内のすべての NNMiノードのNNMi設定ファイルのコピーを管理します。 デフォルトでは、NNMiはファイルレプリケーションを管理し、フェイルオーバープロセス中に、ア クティブノードからパッシブノードにNNMi設定ファイルをコピーします。nnmdatareplicator.conf ファイルには、データレプリケーションに含めるNNMiのフォルダーとファイルを指定します。

データレプリケーションの無効化

データレプリケーションは、以下の方法で無効にできます。

- 1. 以下のファイルを編集します。
  - Windowsの場合:%NnmDataDir%\shared\nnm\conf\ov.conf
  - Linuxの場合: \$NnmDataDir/shared/nnm/conf/ov.conf
- 2. 以下の行を含めます。

DISABLE\_REPLICATION=DoNotReplicate

3. 変更を保存します。

**注:** アクティブノードでファイル (設定ファイルなど) を変更すると、これらのファイルは フェイルオーバーで自動的にスタンバイノードに複製されます。

4. NNMi管理サーバーを再起動します。

注: 高可用性 (HA) でファイルの変更を行うとき、クラスターの両方のノードに変更を加える 必要があります。変更によってNNMi管理サーバーを停止して再起動する必要がある場合、 ノードをメンテナンスモードにしてからovstopコマンドおよびovstartコマンドを実行す る必要があります。詳細については、「メンテナンスモード」(202ページ)を参照してくだ さい。

- a. NNMi管理サーバーでovstopコマンドを実行します。
- b. NNMi管理サーバーでovstartコマンドを実行します。

高可用性環境での手動による共有ディスクの準備

共有ディスクがHPでサポートされるフォーマットである場合は、高可用性 (HA) 設定スクリプトに よって共有ディスクが準備されるため、以下の手順はスキップしてください。サポートされるディス クフォーマットの詳細については、「NNMi高可用性設定情報」(186ページ)を参照してください。

共有ディスクで、HA製品によってサポートされているディスクフォーマットなど、未検証の設定が 使用されている場合は、共有ディスクを手動で準備する必要があります。HAの設定作業時に、ファ イルシステムタイプの値としてnoneと入力してから、共有ディスクとNNMi HAリソースグループでの 共有ディスクの使用を設定します。

**ヒント:** ディスクの設定は、NNMi HAリソースグループを設定する前、または後に実行できます。

共有ディスクを手動で準備するには、以下の手順を実行します。

- 1. 「SANまたは物理的に接続されたディスクの設定」(199ページ)の説明に従って、共有ディスクを 設定します。
- 2. 以下の両方の手順を実行して、ディスクを認識するようにNNMi HAリソースグループを設定します。
  - 「ov.confファイルへの高可用性変数の設定」(199ページ)
  - 「NNMi HAリソースグループへの共有ディスクの移動」(200ページ)

SANまたは物理的に接続されたディスクの設定

ディスクを、vxfsまたはext3ファイルシステムに接続およびフォーマットします。SANまたは物理的 に接続されたディスクを設定するには、以下の手順を実行します。

共有ディスクがシステムブート時にマウントされるように設定されていないことを確認します。

リソースグループには、共有ディスクをマウントする役割があります。

- 2. 以下のように、デバイスを接続します。
  - SANディスクの場合、SANデバイスをネットワークに追加します。
     SANディスクの論理ボリュームは、排他モードが使用できる場合には、排他モードである必要があります。
  - 物理的に接続されたディスクの場合、Yケーブルを使用してディスクを接続します。
- 3. オペレーティングシステムエントリを、すべてのクラスターノード(ディスクグループ、論理ボ リューム、ボリュームグループ、およびディスク)に追加します。
  - SANディスクの場合、エントリはSANを参照します。
  - 物理的に接続されたディスクの場合、エントリはディスクハードウェアを参照します。
- 4. サポートされているディスクフォーマットを使用してディスクをフォーマットします。詳細に ついては、「NNMi高可用性設定情報」(186ページ)を参照してください。
- 5. SANがマウントされていることを確認します。

**ヒント:** Linuxシステムの参考Webサイトは、以下のとおりです。 http://www.unixguide.net/unixguide.shtml

- 6. ディスクをマウント解除してデポートします。
- 7. 設定をテストするには、ディスクをリソースグループに追加し、フェイルオーバーを開始しま す。

ov.confファイルへの高可用性変数の設定

NNMi高可用性 (HA) リソースグループは、以下の変数を使用して共有ディスクにアクセスします。

- HA\_POSTGRES\_DIR=<HA\_mount\_point>/NNM/dataDir/shared/nnm/databases/Postgres
- HA\_EVENTDB\_DIR=<HA\_mount\_point>/NNM/dataDir/shared/nnm/eventdb
- HA\_NNM\_LOG\_DIR=<HA\_mount\_point>/NNM/dataDir/log
- HA\_JBOSS\_DATA\_DIR=<HA\_mount\_point>/NNM/dataDir/nmsas/NNM/data
- HA\_MOUNT\_POINT=<HA\_mount\_point>
- HA\_CUSTOMPOLLER\_DIR=<HA\_mount\_ point>/NNM/dataDir/shared/nnm/databases/custompoller

**ヒント:** NNMi HAリソースグループでNNM iSPIsを実行する場合は、それらのNNM iSPIsごとに ov.conf変数も設定します。詳細については、該当するNNM iSPIのマニュアルを参照してくださ い。

ov.confファイルで共有ディスクにアクセスするための製品の変数を設定するには、前述の各変数に 対して、以下のコマンドを実行します。

• Windowsの場合:

%NnmInstallDir%\misc\nnm\ha\nnmhaclusterinfo.ovpl - config NNM - set <variable> <value>

• Linuxの場合:

\$NnmInstallDir/misc/nnm/ha/nnmhaclusterinfo.ovpl - config NNM - set <variable> <value>

注: 高可用性 (HA) でファイルの変更を行うとき、クラスターの両方のノードに変更を加える必要 があります。変更によってNNMi管理サーバーを停止して再起動する必要がある場合、ノードを メンテナンスモードにしてからovstopコマンドおよびovstartコマンドを実行する必要がありま す。詳細については、「メンテナンスモード」(202ページ)を参照してください。

NNMi HAリソースグループへの共有ディスクの移動

製品マニュアルに従ってディスク設定ファイルを変更し、共有ディスクをNNMi HAリソースグループ に移動します。次に例を示します。

**ヒント:** このプロセスを使用して、NICカードやバックアップディスクなどの他のリソースを NNMi HAリソースグループに追加することもできます。

- WSFCの場合: フェイルオーバー管理を使用して、リソースをリソースグループに追加します。
- VCSの場合: ディスクエントリを追加し、 /opt/VRTSvcs/bin/haresコマンドを使ってHA設定ファイルにリンクします。次に例を示しま す。
- RHCSの場合:

/etc/cluster/cluster.conf

# Windows Serverでの共有ディスク設定についての注記

**注:** Microsoft Knowledge Baseの文書237853によれば、Windows Serverのクラスタリングではダイナミックディスクはサポートされていません。

正しくディスクを設定するには、以下のWebサイトの情報を参照してください。

- http://support.microsoft.com/kb/237853
- http://www.petri.co.il/difference\_between\_basic\_and\_dynamic\_disks\_in\_windows\_xp\_2000\_ 2003.htm

# 高可用性クラスターでのNNMiのライセンス

高可用性 (HA) クラスター内のNNMiを実行するには、NNMiに以下の2つのライセンスが必要です。

- 物理クラスターノードのいずれかのIPアドレスにロックされた商用ライセンス
- NNMi HAリソースグループの仮想IPアドレスにロックされた非商用ライセンス

NNMiライセンスキーは、共有ディスクで管理されます。このため、各NNMi HAリソースグループで、 別個にライセンス契約された各製品に必要なのは非商用ライセンスキーのみです。

HAクラスターでNNMiのライセンスを設定する場合、アクティブノードのライセンスファイルにある 新しい情報で共有ディスクのlicenses.txtファイルを更新する必要があります。HAクラスターで NNMiのライセンスを正しく設定するには、以下の手順を実行します。

 指示されたように非商用ライセンスを使用する代わりにNNMi PremiumまたはNNMi Ultimateを 購入した場合、高可用性で使用するには、HPパスワード配信センターから、要求したライセ ンスキーを使用する必要があります。NNMi HAリソースグループの仮想IPアドレス用のライセ ンスキーを取得します。このライセンスキーは、最初はプライマリサーバーで使用され、必 要に応じてセカンダリサーバーで使用されます。

注意:同じサーバーで商用ライセンスと非商用ライセンスを使用しないでください。

HAクラスターでNNMiのライセンスを正しく設定するには、アクティブなNNMiクラスターノードで以 下の手順を実行します。

- 「NNMiのライセンス」(312ページ)の説明に従って、注文した製品ごとに恒久ライセンスキーを 入手してインストールします。NNMi管理サーバーのIPドレスを入力するよう求められたら、 NNMi HAリソースグループの仮想IPアドレスを入力します。
- アクティブノードのlicenses.txtファイルにある新しい情報で、共有ディスクのLicFile.txt ファイルを更新します。以下のいずれかを行います。
  - licenses.txtファイルが共有ディスクのNNMディレクトリにある場合は、アクティブノードのLicFile.txt内の新しいライセンスキーを共有ディスクのlicenses.txtに追加します。

 licenses.txtファイルが共有ディスクにない場合は、アクティブノードから共有ディスクの NNMディレクトリ内のlicenses.txtに、LicFile.txtをコピーします。

アクティブノードでは、LicFile.txtファイルが以下の場所にあります。

- Windowsの場合:%NnmDataDir%\shared\nnm\conf\licensing\LicFile.txt
- Linuxの場合: \$NnmiDataDir/shared/nnm/conf/licensing/LicFile.txt

共有ディスクでは、licenses.txtファイルの場所は、たとえば以下のとおりです。

- Windowsの場合:S:\NNM\licenses.txt
- Linuxの場合:/nnmount/NNM/licenses.txt

# 高可用性設定のメンテナンス

このセクションでは、以下の高可用性設定メンテナンスタスクを実行する方法について説明します。

「メンテナンスモード」(202ページ)

「HAクラスター内のNNMiのメンテナンス」(203ページ)

「NNMi HAクラスター内のアドオンNNM iSPIsのメンテナンス」(207ページ)

## メンテナンスモード

NNMiのパッチまたは更新プログラムを新しいバージョンのNNMiに適用する必要がある場合は、NNMi HAリソースグループをメンテナンスモードにし、処理中のフェイルオーバーを回避します。NNMi HA リソースグループがメンテナンスモードにある場合、ユーザー (またはインストールスクリプト) は必 要に応じて、プライマリ (アクティブ) クラスターノード上で ovstopコマンドやovstartコマンドを 実行できます。

注意: ovstartコマンドやovstopコマンドは、セカンダリ (バックアップ) クラスターノードでは 絶対に実行しないでください。

### HAリソースグループをメンテナンスモードにする

HAリソースグループをメンテナンスモードにすると、HAリソースグループの監視が無効になりま す。HAリソースグループがメンテナンスモードになっていると、そのHAリソースグループの製品の 停止や起動を行ってもフェイルオーバーは行われません。

HAリソースグループをメンテナンスモードにするには、アクティブノードで以下のファイルを作成 します。

- Windowsの場合:%NnmDataDir%\hacluster\<resource\_group>\maintenance
- Linuxの場合: \$NnmDataDir/hacluster/<resource\_group>/maintenance

注: maintenanceファイルの内容は以下のとおりです。

- HAリソースグループの監視を無効にするには、maintenanceファイルを作成します。この ファイルは空にすることもできますし、キーワードNORESTARTを含めることもできます。
- 設定手順を行っている間にNNMiが開始しないようにするには、maintenanceファイルの1番目の行に以下の1語のみを記載してください。
   NORESTART

HAリソースグループのメンテナンスモードを解除する

HAリソースグループのメンテナンスモードを解除すると、HAリソースグループの監視が再び有効に なります。HAリソースグループの製品を停止すると、HAリソースグループはパッシブなクラスター ノードへフェイルオーバーします。

HAリソースグループのメンテナンスモードを解除するには、以下の手順を実行します。

1. NNMiが正しく実行していることを確認します。

ovstatus -c

すべてのNNMiサービスで、[実行中] 状態が表示されます。

 メンテナンスが開始される前にアクティブクラスターノードであったノードから、maintenance ファイルを削除します。このファイルについては、「HAリソースグループをメンテナンスモー ドにする」(202ページ)を参照してください。

HAクラスター内のNNMiのメンテナンス

このセクションでは、高可用性 (HA)クラスターでNNMiを維持するために必要な場合がある以下のタ スクを実行する方法について説明します。

「NNMiの起動と停止」(203ページ)

「クラスター環境でNNMiのホスト名やIPアドレスを変更する」(204ページ)

「フェイルオーバーを行わせないようにNNMiを停止する」(207ページ)

「メンテナンス後にNNMiを再起動する」(207ページ)

NNMiの起動と停止

**注:** NNMiを高可用性 (HA) 下で実行している場合は、HAのメンテナンスが目的とする指示がない 限り、ovstartコマンドやovstopコマンドは使用しないでください。

通常のオペレーションでは、NNMiに用意されているHAコマンドまたはHA製品の適切なコマンドを使 用して、HAリソースグループの起動や停止を行います。 クラスター環境でNNMiのホスト名やIPアドレスを変更する

クラスター環境内のノードは、複数のIPアドレスやホスト名を持つことができます。ノードが別のサ ブネットのメンバーになった場合は、IPアドレスを変更する必要があります。それにより、IPアドレ スや完全修飾ドメイン名が変更されます。

たとえば、Linuxシステムでは、IPアドレスと関連ホスト名は通常以下のいずれかの方法を使用して設 定されています。

- /etc/hosts
- ドメインネームサービス (DNS)
- ネットワーク情報サービス (NIS)

NNMiは、管理対象ノードが参照できるように、NNMiデータベース内に管理サーバーのホスト名とIP アドレスを格納します。

ネームサーバーがない環境からネームサーバー (すなわち、DNSやBIND) がある環境に移行した場合 は、ネームサーバーが新しいIPアドレスを解決することを確認してください。

ホスト名は、IPネットワーク内で管理対象ノードを特定するために使われます。ノードには複数のIP アドレスが設定されていることがありますが、ホスト名は特定のノードを指定するために使われま す。システムのホスト名は、hostnameコマンドを使ったときに返される文字列です。

NNMi HAリソースグループの仮想ホスト名またはIPアドレスを変更する場合は、アクティブノードの ライセンスファイルにある新しい情報で、共有ディスクのlicenses.txtファイルを更新する必要が あります。HA設定を正しく更新するには、以下の手順を実行します。

NNMi HAリソースグループの仮想ホスト名またはIPアドレスを変更するには、アクティブなNNMiクラ スターノードで以下の手順を実行します。

注: NNMi (単品)、およびNNMiに同梱されているNNMi Advanced機能とNNM iSPI NET機能を購入した場合、アプリケーションフェイルオーバーおよび高可用性環境で使用するためのライセンスには2つのタイプがあります。

- アプリケーションフェイルオーバー
  - 商用 これは、アプリケーションフェイルオーバーまたは高可用性環境があるかないかに 関係なく、NNMi、NNMi Advanced、またはNNM iSPI NETのために購入される主要なライセ ンスです。このライセンスをプライマリサーバーのIPアドレスと関連付けます。
  - 非商用 このライセンスは、アプリケーションフェイルオーバー環境で使用するために個別に購入されます。このライセンスをセカンダリ (スタンバイ) サーバーのIPアドレスと関連付けます。

高可用性 (HA)

 商用 - これは、アプリケーションフェイルオーバーまたは高可用性環境があるかないかに 関係なく、NNMi、NNMi Advanced、またはNNM iSPI NETのために購入される主要なライセンスです。このライセンスを物理クラスターノードのいずれかのIPアドレスに関連付けます。

- 非商用 このライセンスは、高可用性環境で使用するために個別に購入されます。このライセンスをNNMi HAリソースグループの仮想IPアドレスに関連付けます。
- 指示されたように非商用ライセンスを使用する代わりにNNMi PremiumまたはNNMi Ultimateを 購入した場合、アップリケーションフェイルオーバーまたは高可用性で使用するには、HPパ スワード配信センターから、要求したライセンスキーを使用する必要があります。必ず以下 を要求します。
  - 高可用性:NNMi HAリソースグループの仮想IPアドレス用のライセンスキーを取得します。 このライセンスキーは、最初はプライマリサーバーで使用され、必要に応じてセカンダリ サーバーで使用されます。
  - アプリケーションフェイルオーバー:プライマリサーバーの物理IPアドレスに1つと、スタンバイサーバーの物理IPアドレスに1つの、2つのライセンスキーを取得します。

注:同じサーバーで商用ライセンスと非商用ライセンスを使用しないでください。

- 以下で入手できる各NNM iSPIのドキュメントも参照してください。 http://h20230.www2.hp.com/selfsolve/manuals。
- 1. NNMi HAリソースグループの以前の仮想IPアドレスのライセンスキーを、NNMi HAリソースグ ループの新しい仮想IPアドレスに変換します。

注意: この時点で、新しいライセンスキーをインストールしないでください。

- 2. 「HAリソースグループをメンテナンスモードにする」(202ページ)の説明に従って、NNMi HAリ ソースグループをメンテナンスモードにします。
- 3. NNMi HAリソースグループを停止します。
  - Windowsの場合:

%NnmInstallDir%\misc\nnm\ha\nnmhastoprg.ovpl NNM <resource\_group>

• Linuxの場合:

\$NnmInstallDir/misc/nnm/ha/nnmhastoprg.ovpl NNM <resource\_group>

- 4. NNMi HAリソースグループのIPアドレスまたはノード名を変更します。
  - a. ov.confファイルのNNM\_INTERFACEエントリを編集して、新しいホスト名またはIPアドレス に変更します。
  - b. ovspmd.authファイル内の旧ホスト名を含む行を編集して、新しいホスト名を含むようにします。
  - ov.confファイルとovspmd.authファイルは、以下の場所にあります。
  - Windowsの場合:%NnmDataDir%\shared\nnm\conf
  - Linuxの場合: \$NnmDataDir/shared/nnm/conf
- 5. NNMi HAリソースグループのノード名を変更した場合、nnmsetofficialfqdn.ovplコマンドを

使用して、NNMi HAリソースグループの新しい完全修飾ドメイン名を使用するように、NNMiを設 定します。例:

nnmsetofficialfqdn.ovpl newnnmi.servers.example.com

詳細については、nnmsetofficialfqdn.ovplのリファレンスページ、またはLinuxのマンページを参 照してください。

- 6. 新しいIPアドレスを使うように、クラスター設定を変更します。
  - WSFCの場合:

Failover Cluster Managementで、<resource\_group>を開きます。

<resource\_group>-ipをダブルクリックして、[**パラメーター**]を選択し、新しいIPアドレス を入力します。

• VCSの場合:

\$NnmInstallDir/misc/nnm/ha/nnmhargconfigure.ovpl NNM <resource\_group> -set\_value
<resource\_group>-ip
Address <new\_IP\_address>

• RHCSの場合:

アクティブなHAクラスターノードで、/etc/cluster/cluster.confファイルを編集して、 ip address="<old\_IP\_address>"をip address="<new\_IP\_address>"に置き換えます。次 に、ccs\_tool update /etc/cluster/cluster.confを実行して、残りのシステムをすべて 更新します。

- 7. 「NNMiのライセンス」(312ページ)の説明に従って、NNMi HAリソースグループの新しい仮想IPア ドレスのライセンスキーをインストールします。
- 8. アクティブノードのlicenses.txtファイルにある新しい情報で、共有ディスクのLicFile.txt ファイルを更新します。以下のいずれかを行います。
  - licenses.txtファイルが共有ディスクのNNMディレクトリにある場合は、アクティブノードのLicFile.txt内の新しいライセンスキーを共有ディスクのlicenses.txtに追加します。
  - licenses.txtファイルが共有ディスクにない場合は、アクティブノードから共有ディスクの NNMディレクトリ内のlicenses.txtに、LicFile.txtをコピーします。

アクティブノードでは、LicFile.txtファイルが以下の場所にあります。

- Windowsの場合:%NnmDataDir%\shared\nnm\conf\licensing\LicFile.txt
- Linuxの場合: \$NnmDataDir/shared/nnm/conf/licensing/LicFile.txt

共有ディスクでは、licenses.txtファイルの場所は、たとえば以下のとおりです。

- Windowsの場合:S:\NNM\licenses.txt
- Linuxの場合:/nnmount/NNM/licenses.txt

- 9. NNMi HAリソースグループを起動します。
  - Windowsの場合:

%NnmInstallDir%\misc\nnm\ha\nnmhastartrg.ovpl NNM <resource\_group>

• Linuxの場合:

\$NnmInstallDir/misc/nnm/ha/nnmhastartrg.ovpl NNM <resource\_group>

10. NNMiを正常に起動できたことを確認します。

ovstatus -c すべてのNNMiサービスで、[実行中] 状態が表示されます。

11. 「HAリソースグループのメンテナンスモードを解除する」(203ページ)の説明に従って、NNMi HAリソースグループのメンテナンスモードを解除します。

フェイルオーバーを行わせないようにNNMiを停止する

NNMiのメンテナンスを行う必要がある場合は、アクティブクラスターノードのNNMiを、パッシブ ノードへフェイルオーバーさせないように停止できます。

アクティブクラスターノードで以下の手順を実行します。

- 1. 「HAリソースグループをメンテナンスモードにする」(202ページ)の説明に従って、NNMi HAリ ソースグループをメンテナンスモードにします。
- 2. NNMiを停止します。

ovstop -c

メンテナンス後にNNMiを再起動する

フェイルオーバーしないようにNNMiを停止した場合は、以下の手順を実行して、NNMiとHA監視を再 起動します。

1. NNMiを起動します。

ovstart -c

2. NNMiを正常に起動できたことを確認します。

すべてのNNMiサービスで、[実行中] 状態が表示されます。

3. 「HAリソースグループのメンテナンスモードを解除する」(203ページ)の説明に従って、NNMi HAリソースグループのメンテナンスモードを解除します。

NNMi HAクラスター内のアドオンNNM iSPIsのメンテナンス

NNM iSPIsは、NNMiに密接にリンクしています。アドオンNNM iSPIsをNNMi HAクラスター内のノード にインストールする場合は、NNMi HAクラスターのメンテナンス手順を使います。

ovstatus -c

# HAクラスター内のNNMiの設定解除

NNMiノードを高可用性 (HA) クラスターから削除する手順には、NNMiのインスタンスのHA設定を解除 する手順も含まれます。設定を解除すると、NNMiのインスタンスをスタンドアロン管理サーバーと して実行できます。また、そのノードからNNMiをアンインストールできます。

注: NNMiをアンインストールする前に、最新のパッチから開始して、NNMiパッチをすべて逆順で 削除します。パッチの削除プロセスは、NNMi管理サーバーで実行しているオペレーティングシ ステムによって異なります。インストールおよび削除手順については、パッチのマニュアルを参 照してください。

高可用性用のNNMiの設定を維持するには、HAクラスターに、NNMiを実行中の1つのノードと、少な くとも、1つのパッシブNNMiノードが必要です。HAクラスターからNNMiを完全に削除するには、ク ラスター内のすべてのノードでHA機能の設定を解除します。

HAクラスター環境からNNMiを完全に設定解除するには、以下の手順を実行します。

- 1. HAクラスター内のアクティブなノードを特定します。スタンバイで、以下のコマンドを実行し ます。
  - Windowsの場合:

%NnmInstallDir%\misc\nnm\ha\nnmhaclusterinfo.ovpl -group <resource\_group> -activeNode

• Linuxの場合:

\$NnmInstallDir/misc/nnm/ha/nnmhaclusterinfo.ovpl -group <resource\_group> -activeNode

- 各パッシブノードで、HAクラスターから任意のアドオンNNM iSPIsの設定を解除します。
   詳細については、各NNM iSPIのマニュアルを参照してください。
- 3. HAクラスター内の任意のノードで、すべてのパッシブノード上のアドオンNNM iSPlsがHAクラス ターから設定解除されていることを確認します。
  - Windowsの場合:

%NnmInstallDir%\misc\nnm\ha\nnmhaclusterinfo.ovpl -config NNM -get NNM\_ADD\_ON\_ PRODUCTS

• Linuxの場合:

\$NnmInstallDir/misc/nnm/ha/nnmhaclusterinfo.ovpl -config NNM -get NNM\_ADD\_ON\_PRODUCTS

コマンドの出力には、アドオンiSPIの設定が<iSPI\_PM\_Name>[hostname\_list] のフォーマット でリストされます。例:

PerfSPIHA[hostname1, hostname2]

このとき、アクティブノードのホスト名のみが出力に表示されます。パッシブノードのホスト 名が出力に表示される場合は、このコマンドの出力にアクティブノードのホスト名のみが表示 されるようになるまで、手順2を繰り返します。 4. アクティブノードで、HAクラスターからアドオンNNM iSPIsの設定を解除します。

詳細については、各NNM iSPIのドキュメントを参照してください。HAクラスター内の任意のノードで、すべてのノード上のアドオンNNM iSPIsがHAクラスターから設定解除されていることを確認します。

• Windowsの場合:

%NnmInstallDir%\misc\nnm\ha\nnmhaclusterinfo.ovpl -config NNM -get NNM\_ADD\_ON\_ PRODUCTS

• Linuxの場合:

\$NnmInstallDir/misc/nnm/ha/nnmhaclusterinfo.ovpl -config NNM -get NNM\_ADD\_ON\_PRODUCTS

ホスト名が出力に表示される場合は、このコマンドの出力にiSPIが設定されていないことが示されるまで、手順6を繰り返します。

- 5. 各パッシブノードで、HAクラスターからNNMiの設定を解除します。
  - Windowsの場合:

%NnmInstallDir%\misc\nnm\ha\nnmhaunconfigure.ovpl NNM <resource\_group>

• Linuxの場合:

\$NnmInstallDir/misc/nnm/ha/nnmhaunconfigure.ovpl NNM <resource\_group>

このコマンドにより、共有ディスクへのアクセスが削除されますが、ディスクグループやボ リュームグループは設定解除されません。

6. 各パッシブノードで、NNMi HAリソースグループ固有のファイルを安全に保持できるように別の 場所に移動します。

%NnmDataDir%\hacluster\<resource\_group>\フォルダー。

**ヒント:** NNMi HAリソースグループを再設定する予定がない場合は、これらのファイルのコ ピーを保存する必要はありません。

- 7. アクティブノードで、NNMi HAリソースグループを停止します。
  - Windowsの場合:

%NnmInstallDir%\misc\nnm\ha\nnmhastoprg.ovpl NNM <resource\_group>

• Linuxの場合:

\$NnmInstallDir/misc/nnm/ha/nnmhastoprg.ovpl NNM <resource\_group>

このコマンドでは、共有ディスクへのアクセス権は削除しません。また、ディスクグループや ボリュームグループの設定も解除しません。

8. アクティブノードで、HAクラスターからNNMiを設定解除します。

• Windowsの場合:

%NnmInstallDir%\misc\nnm\ha\nnmhaunconfigure.ovpl NNM <resource\_group>

• Linuxの場合:

\$NnmInstallDir/misc/nnm/ha/nnmhaunconfigure.ovpl NNM <resource\_group>

このコマンドにより、共有ディスクへのアクセスが削除されますが、ディスクグループやボ リュームグループは設定解除されません。

 アクティブノードで、NNMi HAリソースグループ固有のファイルを安全に保持できるように別の 場所に移動します。

%NnmDataDir%\hacluster\<resource\_group>\フォルダー

ヒント: NNMi HAリソースグループを再設定する予定がない場合は、これらのファイルのコ ピーを保存する必要はありません。

- 10. 共有ディスクをマウント解除します。
  - 将来、NNMi HAクラスターを再設定する必要がある場合は、ディスクを現在の状態のまま保持しておきます。
  - 共有ディスクを別の目的で使用する場合は、保存するデータをすべてコピーして(「既存デー タベースを使用したHA外でのNNMi実行」(210ページ)の説明を参照)から、HA製品のコマン ドを使用し、ディスクグループとボリュームグループの設定を解除します。

既存データベースを使用したHA外でのNNMi実行

NNMiをHAの外部の任意のノードで既存のデータベースを使って実行する場合は、以下の手順を実行 します。

1. アクティブノードで(存在する場合)、NNMiが実行中ではないことを確認します。

ovstop

あるいは、タスクマネージャー (Windows) またはpsコマンド (Linux) を使用して、ovspmdプロセ スのステータスをチェックします。

2. 現在のノード (HAの外部でNNMiの実行を予定しているノード) で、NNMiが実行中ではないことを 確認します。

ovstop

注意: データの破壊を避けるために、NNMiのインスタンスが動作中ではないことや、共有 ディスクにアクセス中ではないことを確認します。

- (Linuxのみ) ディスクグループをアクティブ化します。たとえば、以下を実行します。
   vgchange -a e <disk\_group>
- 4. 適切なオペレーティングシステムのコマンドを使って、共有ディスクをマウントします。例:

- Windowsの場合:[サーバーマネージャ] > [ディスクの管理] を使用します。
- Linuxの場合:mount /dev/vgnnm/lvnnm /nnmmount
- 5. NNMiのファイルを共有ディスクからローカルディスクにコピーします。
  - Windowsの場合:

%NnmInstallDir%\misc\nnm\ha\nnmhadisk.ovpl NNM -from <HA\_mount\_point>

• Linuxの場合:

\$NnmInstallDir/misc/nnm/ha/nnmhadisk.ovpl NNM -from <HA\_mount\_point>

- 適切なオペレーティングシステムのコマンドを使って、共有ディスクのマウントを解除します。例:
  - Windowsの場合:Windowsエクスプローラーを使用します。
  - Linuxの場合: umount /nnmmount
- 7. (Linuxのみ) ディスクグループを非アクティブ化します。たとえば、以下を実行します。

vgchange -a n <disk\_group>

- 8. 「NNMiのライセンス」(312ページ)の説明に従って、このNNMi管理サーバーの物理IPアドレスの 商用恒久ライセンスキーを取得し、インストールします。
- 9. NNMiを起動します。

ovstart -c

従来、NNMi HAリソースグループで使われていたデータベースのコピーを使って、NNMiが起動されます。このNNMi管理サーバーから管理対象としないノードのNNMi設定を手動で削除します。

HA下のNNMiのパッチ

パッチをNNMiに適用するには、高可用性(HA)メンテナンスモードで作業します。以下の手順を実行 します。

- 1. HAクラスター内のアクティブなノードを特定します。
  - Windowsの場合:

%NnmInstallDir%\misc\nnm\ha\nnmhaclusterinfo.ovpl -group <resource\_group> -activeNode

• Linuxの場合:

\$NnmInstallDir/misc/nnm/ha/nnmhaclusterinfo.ovpl -group <resource\_group> -activeNode

 「HAリソースグループをメンテナンスモードにする」(202ページ)の説明に従って、各パッシブ ノードで、NNMi HAリソースグループをメンテナンスモードにします。 NORESTARTキーワードを含めます。 3. 各パッシブノードで、該当するパッチを適用します。

注意: ovstartコマンドや ovstopコマンドは、セカンダリ(バックアップ)クラスターノードでは絶対に実行しないでください。

- 4. 「HAリソースグループのメンテナンスモードを解除する」(203ページ)の説明に従って、すべてのパッシブノードで、NNMi HAリソースグループをメンテナンスモードから解除します。
- 5. パッシブノードにフェイルオーバーします。
- 6. この手順を開始したときにアクティブだったノードに移動し(ステップ1)、以下の手順を実行し ます。
  - a. 「HAリソースグループをメンテナンスモードにする」(202ページ)の説明に従って、その ノードのNNMi HAリソースグループをメンテナンスモードにします。 NORESTARTキーワードを含めます。
  - b. ノードで、該当するパッチを適用します。

注意: ovstartコマンドや ovstopコマンドは、セカンダリ (バックアップ) クラスター ノードでは絶対に実行しないでください。

c. ノードで、「HAリソースグループのメンテナンスモードを解除する」(203ページ)の説明に 従って、NNMi HAリソースグループをメンテナンスモードから解除します。

HA設定のトラブルシューティング

このセクションでは、以下のトピックについて説明します。

- 「一般的な高可用性設定の誤り」(212ページ)
- 「RHCS 6での設定の問題」(213ページ)
- 「HAリソーステスト」(214ページ)
- 「一般的なHAのトラブルシューティング」(220ページ)
- 「NNMi固有の高可用性のトラブルシューティング」(215ページ)
- 「NNM iSPI固有の高可用性のトラブルシューティング」(222ページ)

### 一般的な高可用性設定の誤り

高可用性 (HA) 設定における一般的な誤りの一部を以下に示します。

- 正しくないディスク設定
  - VCSの場合: リソースをプローブできない場合は、設定に何らかの間違いがあります。ディスク をプローブできない場合、オペレーティングシステムはディスクにアクセスできなくなる可能 性があります。

- 手動でディスク設定をテストし、設定が適切であることをHAのマニュアルの記載内容と照合し て確認してください。
- ディスクが使用中で、HAリソースグループで起動できない。
   HAリソースグループを起動する前に、ディスクがアクティブでないことを必ず確認してください。
- WSFC: ネットワーク設定が正しくない ネットワークトラフィックが複数のNICカード上を流れる場合は、NNMi ovjbossプロセスなどの ネットワーク帯域幅を大量に消費するプログラムをアクティブ化するとRDPセッションが失敗しま す。
- 一部のHA製品がブート時に自動的に再起動しない。
- ブートアップ時の自動再起動の設定方法については、HA製品のマニュアルを確認してください。
- NFSまたは他のアクセスがOSに直接追加される(リソースグループ設定でこの動作を管理している 必要があります)。

HAは、共有ディスクのマウント解除を阻止するプロセスをすべて抹消します。

- HAクラスターの仮想IPアドレスをHAリソースの仮想IPアドレスとして再使用している(一方のシス テムで有効で、他方では無効)
- タイムアウトが短すぎる。製品に不具合があると、HA製品はHAリソースをタイムアウトさせ、 フェイルオーバーが実行されます。

WSFC: Failover Cluster Managementで、[リソースが開始するまでの待機時間]の設定値を確認します。NNMiでは、この値は15分に設定されます。この値を増やすことができます。

- メンテナンスモードを使用していない
   メンテナンスモードは、HAの障害をデバッグするために作成されました。リソースグループをシステムでオンラインにしようとして、その後すぐにフェイルオーバーする場合、メンテナンスモードを使用してリソースグループのオンラインを維持し、障害のある部分を見つけます。
- クラスターログを再確認していない(クラスターログで多くの一般的な間違いを確認できます)。

# RHCS 6での設定の問題

ricciサービスがダウンしていたり、意図的に無効化されている場合、HA環境の2つのシステム間で /etc/cluster/cluster.confファイルのバージョンが異なる可能性があります。そのため、 cluster.confファイルを定期的に監視して、ファイルのバージョンが同期されていることを確認し ます。

cluster.confファイルのバージョンが同期されていない場合は、次のいずれかを実行しようとする 場合に問題が発生する可能性があります。

- 変更をcluster.confに適用する
- リソースグループの設定を解除する

- クラスターを起動する
- clustatコマンドを使用する

# HAリソーステスト

このセクションでは、NNMi HAリソースグループに入れるリソースのテストを行うための一般的な方 法を説明します。このテストによって、ハードウェア設定の問題が特定されます。高可用性 (HA) の 下で実行するようにNNMiを設定する前に、このテストを実行することをお勧めします。好ましい結 果を出した設定値を記録しておき、NNMi HAリソースグループの完全な設定を行うときに、それらの 値を使用します。

ここに記載されているコマンドについての詳細については、HA製品の最新マニュアルを参照してください。

HAリソースをテストするには、以下の手順を実行します。

- 1. 必要に応じて、HAクラスターを起動します。
- 2. (Windowsのみ) HAクラスターに、以下の仮想IPアドレスが定義されていることを確認します。
  - HAクラスターの仮想IPアドレス
  - 各HAリソースグループの仮想IPアドレス

これらの各IPアドレスは、別の場所で使用しないでください。

- HAリソースグループをHAクラスターに追加します。
   このHAリソースグループには、testなど、非商用名を使用してください。
- 4. HAリソースグループへの接続をテストします。
  - a. 仮想IPアドレスと、リソースグループに対応する仮想ホスト名を、リソースとしてHAリソー スグループに追加します。

後でNNMi HAリソースグループに関連付ける値を使用します。

- b. アクティブクラスターノードからパッシブクラスターノードにフェイルオーバーし、HAク ラスターが正常にフェイルオーバーすることを確認します。
- c. 新しいアクティブクラスターノードから新しいパッシブクラスターノードにフェイルオー バーし、フェイルバックを確認します。
- d. リソースグループが正しくフェイルオーバーしない場合、アクティブノードにログオンして、IPアドレスが正しく設定され、アクセス可能であることを確認します。また、ファイアウォールによってIP address.vがブロックされていないかも確認します。
- 5. 「SANまたは物理的に接続されたディスクの設定」(199ページ)の説明に従って、共有ディスクを 設定します。
- 6. 共有ディスクへの接続をテストします。
  - a. 「NNMi HAリソースグループへの共有ディスクの移動」(200ページ)の説明に従って、共有 ディスクをリソースとしてHAリソースグループに追加します。

- b. アクティブクラスターノードからパッシブクラスターノードにフェイルオーバーし、HAク ラスターが正常にフェイルオーバーすることを確認します。
- c. 新しいアクティブクラスターノードから新しいパッシブクラスターノードにフェイルオー バーし、フェイルバックを確認します。
- d. リソースグループが正しくフェイルオーバーしない場合、アクティブノードにログオンして、ディスクがマウントされ、使用可能であることを確認します。
- 7. 共有ディスクの設定に使用したコマンドおよび入力値の記録を取っておきます。NNMi HAリソー スグループを設定するときに、この情報が必要になる場合があります。
- 8. 各ノードからリソースグループを削除します。
  - a. IPアドレスエントリを削除します。

b. リソースグループをオフラインに設定して、ノードからリソースグループを削除します。 この時点で、NNMiに付属しているツールを使用して、HA下で実行するようにNNMiを設定するこ とができます。

NNMi固有の高可用性のトラブルシューティング

このセクションの内容が適用されるのは、NNMiのみの高可用性 (HA) 設定です。以下の内容が含まれます。

- 「すべてのクラスターノードを設定解除した後の高可用性用NNMiの再有効化」(215ページ)
- 「NNMiを高可用性下で正常に起動できない」(216ページ)
- 「NNMiデータへの変更がフェイルオーバーの後に表示されない」(216ページ)
- 「高可用性の設定後、nmsdbmgrを起動できない」(217ページ)
- 「NNMiが1つの高可用性クラスターノードでのみ正常に実行される (Windows)」(218ページ)
- 「ディスクフェイルオーバーが行われない」(218ページ)
- 「共有ディスクにアクセスできない (Windows)」(218ページ)
- 「共有ディスクに最新データが含まれない」(219ページ)
- 「フェイルオーバー後にセカンダリノードが共有ディスクファイルを見つけられない」(219ページ)

すべてのクラスターノードを設定解除した後の高可用性用NNMiの 再有効化

すべてのNNMi高可用性 (HA) クラスターノードの設定を解除した場合は、NNMiの共有ディスクのマウントポイントへのリンクがov.confファイルから削除されます。

共有ディスク内のデータを上書きすることなく、マウントポイントへのリンクを作成しなおすには、 プライマリノードで以下の手順を実行します。

1. NNMiが実行中であれば、停止します。

ovstop -c

- 2. 共有ディスクへのリンクを削除します。
  - Windowsの場合:

%NnmInstallDir%\misc\nnm\ha\nnmhadisk.ovpl NNM -setmount <HA\_mount\_point>

• Linuxの場合:

\$NnmInstallDir/misc/nnm/ha/nnmhadisk.ovpl NNM -setmount <HA\_mount\_point>

ov.confファイルのHAマウントポイント関連のエントリを確認します。
 ov.confファイルの場所は、「NNMi高可用性設定ファイル」(223ページ)を参照してください。

### NNMiを高可用性下で正常に起動できない

NNMiが正しく起動しない場合、問題が仮想IPアドレスまたはディスクに関するハードウェアの問題であるのか、ある種のアプリケーション障害の問題であるのかをデバッグする必要があります。このデバッグプロセスの間、NORESTARTキーワードを設定しないで、システムをメンテナンスモードにします。

- HAクラスターのアクティブノードで、以下のメンテナンスファイルを作成して、HAリソースグ ループの監視を無効にします。
  - Windowsの場合:%NnmDataDir%\hacluster\<resource\_group>\maintenance
  - Linuxの場合: \$NnmDataDir/hacluster/<resource\_group>/maintenance
- 2. NNMiを起動します。

ovstart

3. NNMiを正常に起動できたことを確認します。

すべてのNNMiサービスで、[実行中] 状態が表示されます。このように表示されない場合、正し く開始していないプロセスをトラブルシューティングします。

- 4. トラブルシューティングが完了したら、メンテナンスファイルを削除します。
  - Windowsの場合:%NnmDataDir%\hacluster\<resource\_group>\maintenance
  - Linuxの場合: \$NnmDataDir/hacluster/<resource\_group>/maintenance

# NNMiデータへの変更がフェイルオーバーの後に表示されない

# NNMiの設定で、NNMiを実行中のシステム以外のシステムを指しています。この問題を解決するには、ov.confファイルに以下の項目に対応した適切なエントリがあるか確認します。

- NNM\_INTERFACE=<virtual\_hostname>
- HA\_RESOURCE\_GROUP=<resource\_group>
- HA\_MOUNT\_POINT=<HA\_mount\_point>
- NNM\_HA\_CONFIGURED=YES

ovstatus -c
- HA\_POSTGRES\_DIR=<HA\_mount\_point>/NNM/dataDir/shared/nnm/databases/Postgres
- HA\_EVENTDB\_DIR=<HA\_mount\_point>/NNM/dataDir/shared/nnm/eventdb
- HA\_CUSTOMPOLLER\_DIR=<HA\_mount\_ point>/NNM/dataDir/shared/nnm/databases/custompoller
- HA\_NNM\_LOG\_DIR=<HA\_mount\_point>/NNM/dataDir/log
- HA\_JBOSS\_DATA\_DIR=<HA\_mount\_point>/NNM/dataDir/nmsas/NNM/data
- HA\_LOCALE=C

ov.confファイルの場所は、「NNMi高可用性設定ファイル」(223ページ)を参照してください。

高可用性の設定後、nmsdbmgrを起動できない

この状況は、通常、nnmhaconfigure.ovplコマンドを実行したが、-toオプションを指定して nnmhadisk.ovplコマンドを実行せずにNNMiを起動した場合に発生します。この状況では、ov.conf ファイルのHA\_POSTGRES\_DIRエントリは、共有ディスクの組み込みデータベースの場所を指していま すが、この場所はNNMiからはアクセスできません。

この問題を解決するには、以下の手順を実行します。

- 1. 高可用性 (HA) クラスターのアクティブノードで、以下のメンテナンスファイルを作成して、HA リソースグループのモニタリングを無効にします。
  - Windowsの場合:%NnmDataDir%\hacluster\<resource\_group>\maintenance
  - Linuxの場合: \$NnmDataDir/hacluster/<resource\_group>/maintenance
- 2. NNMiデータベースを共有ディスクにコピーします。
  - Windowsの場合:

%NnmInstallDir%\misc\nnm\ha\nnmhadisk.ovpl NNM -to <HA\_mount\_point>

• Linuxの場合:

\$NnmInstallDir/misc/nnm/ha/nnmhadisk.ovpl NNM
-to <HA\_mount\_point>

注意: データベースの破壊を避けるために、この(-toオプションを指定した) コマンドは1回 しか実行できません。代替方法については、「すべてのクラスターノードを設定解除した 後の高可用性用NNMiの再有効化」(215ページ) を参照してください。

• Windowsの場合:

%NnmInstallDir%\misc\nnm\ha\nnmhastartrg.ovpl NNM <resource\_group>

• Linuxの場合:

\$NnmInstallDir/misc/nnm/ha/nnmhastartrg.ovpl NNM <resource\_group>

3. NNMiを起動します。

ovstart

4. NNMiを正常に起動できたことを確認します。

ovstatus -c

すべてのNNMiサービスで、[実行中] 状態が表示されます。

- 5. トラブルシューティングが完了したら、メンテナンスファイルを削除します。
  - Windowsの場合:%NnmDataDir%\hacluster\<resource\_group>\maintenance
  - Linuxの場合: \$NnmDataDir/hacluster/<resource\_group>/maintenance

NNMiが1つの高可用性クラスターノードでのみ正常に実行される (Windows)

Windowsオペレーティングシステムには、2つの異なる仮想IPアドレス (高可用性 (HA) クラスター用に 1つと、HAリソースグループ用に1つ) が必要です。

HAクラスターの仮想IPアドレスとNNMi HAリソースグループの仮想IPアドレスが同じ場合、NNMiは、 HAクラスターのIPアドレスと関連付けられているノードでのみ正常に実行されます。

この問題を修正するには、HAクラスターの仮想IPアドレスをネットワークで一意の値に変更します。

ディスクフェイルオーバーが行われない

この状況は、オペレーティングシステムが共有ディスクをサポートしていない場合に発生します。 HA製品、オペレーティングシステム、ディスクのメーカーのマニュアルで調べて、これらの製品を 混在させて使用できるか確認してください。

ディスク障害が発生すると、NNMiはフェイルオーバーでは起動しません。nmsdbmgrが失敗する理由 の多くは、HA\_POSTGRES\_DIRディレクトリが存在しないことにあります。共有ディスクがマウント済 みであり、該当するファイルにアクセスできる状態になっていることを確認してください。

共有ディスクにアクセスできない (Windows)

nnmhaclusterinfo.ovpl -config NNM -get HA\_MOUNT\_POINTコマンドを実行しても何も戻されま せん。

共有ディスクのマウントポイントのドライブは、HA設定時に完全に指定する必要があります(たとえば、S:\)。

この問題を修正するには、HAクラスターの各ノードでnnmhaconfigure.ovplコマンドを実行しま す。共有ディスクのマウントポイントのドライブを完全に指定します。

#### 共有ディスクに最新データが含まれない

ディスクタイプについてのnnmhaconfigure.ovplコマンドの質問にテキストnoneで応答すると、 ov.confファイルでディスク関連の変数を設定するコードがバイパスされます。この状況を修正する には、「高可用性環境での手動による共有ディスクの準備」(198ページ)の手順に従います。

フェイルオーバー後にセカンダリノードが共有ディスクファイル を見つけられない

この状況は、通常、共有ディスクがマウントされていないときに、-toオプションを付けた nnmhadisk.ovplコマンドを実行した場合に発生します。この場合には、データファイルはローカル ディスクにコピーされ、共有ディスクには格納されません。

この問題を解決するには、以下の手順を実行します。

- 1. 高可用性 (HA) クラスターのアクティブノードで、以下のメンテナンスファイルを作成して、HA リソースグループのモニタリングを無効にします。
  - Windowsの場合:%NnmDataDir%\hacluster\<resource\_group>\maintenance
  - Linuxの場合: \$NnmDataDir/hacluster/<resource\_group>/maintenance
- アクティブノードにログオンして、ディスクがマウントされ、使用可能であることを確認します。
- 3. NNMiを停止します。

ovstop

- 4. NNMiデータベースを共有ディスクにコピーします。
  - Windowsの場合:

%NnmInstallDir%\misc\nnm\ha\nnmhadisk.ovpl NNM -to <HA\_mount\_point>

• Linuxの場合:

\$NnmInstallDir/misc/nnm/ha/nnmhadisk.ovpl NNM -to <HA\_mount\_point>

注意: データベースの破壊を避けるために、この(-toオプションを指定した) コマンドは1回 しか実行できません。代替方法については、「すべてのクラスターノードを設定解除した 後の高可用性用NNMiの再有効化」(215ページ)を参照してください。

- 5. NNMi HAリソースグループを起動します。
  - Windowsの場合:

%NnmInstallDir%\misc\nnm\ha\nnmhastartrg.ovpl NNM <resource\_group>

• Linuxの場合:

\$NnmInstallDir/misc/nnm/ha/nnmhastartrg.ovpl NNM <resource\_group>

6. NNMiを起動します。

ovstart

7. NNMiを正常に起動できたことを確認します。

ovstatus -c

すべてのNNMiサービスで、[実行中] 状態が表示されます。

- 8. トラブルシューティングが完了したら、メンテナンスファイルを削除します。
  - Windowsの場合: %NnmDataDir%\hacluster\<resource\_group>\maintenance
  - Linuxの場合: \$NnmDataDir/hacluster/<resource\_group>/maintenance

一般的なHAのトラブルシューティング

このセクションのトピックは、NNMiおよびNNM iSPIのHA設定に適用されます。以下の内容が含まれます。

- 「エラー:引数の数が正しくない」(220ページ)
- 「リソースをホストするサブシステムプロセスが予期せず停止する (Windows Server)」(220ページ)
- 「アクティブなクラスターノードのログファイルが更新されない」(221ページ)
- 「NNMi HAリソースグループを特定のクラスターノードで起動できない」(221ページ)

エラー:引数の数が正しくない

Perlモジュール製品の名前は、大部分のNNMi高可用性 (HA) 設定コマンドで必須パラメーターになりました。

- NNMiでは、値としてNNMを使用します。
- NNM iSPIで使用する値を調べるには、そのNNM iSPIのマニュアルを参照してください。

リソースをホストするサブシステムプロセスが予期せず停止する (Windows Server)

Windows Serverオペレーティングシステムを実行しているコンピューターで高可用性 (HA) クラス ターリソースを起動すると、リソースをホストするサブシステム (Rhs.exe) プロセスが予期せずに停 止します。

この既知の問題の詳細については、MicrosoftサポートWebサイトの記事「Windows Serverでは、クラ スターリソースを起動すると、リソースをホストするサブシステム (Rhs.exe) プロセスが予期せず停 止します」(http://support.microsoft.com/kb/978527)を参照してください。

**ヒント:** NNMiリソースを実行するときは、必ず、リソースグループに固有の別個のリソースモニ ター (rhs.exe) で実行してください。 製品の起動タイムアウト (Windows WSCS 2008)

NNMi 10.01へのアップグレード後、フェイルオーバークラスターマネージャーのアプリケーションリ ソース (<resource>-app)が「Pending」から「Failed」に変わった場合は、タイムアウトの問題で ある可能性があります。この場合は、以下の手順を実行します。

- 1. cluster log /genコマンドを使用して、cluster.logファイルを生成します。
- 2. 以下のディレクトリにあるログを開きます。

C:\Windows\cluster\reports\cluster.log

3. cluster.logファイルで以下のようなエラーが表示される場合は、DeadlockTimeoutに問題があります。

ERR [RHS] Resource <resource-name>-APP handling deadlock.Cleaning current operation.

DeadlockTimeout はエージェントがブロックされた可能性がある場合フェイルオーバーの合計 時間です。PendingTimeoutは、オンライン操作またはオフライン操作のいずれかを表します。 DeadlockTimeoutのデフォルト値は45分 (2,700,000ミリ秒)、PendingTimeoutのデフォルト値は 30分 (1,8000,000ミリ秒) です。

DeadlockTimeoutとPendingTimeoutの値は変更できます。たとえば、75分の DeadlockTimeoutおよび60分のPendingTimeoutを設定するには、以下のコマンドを実行できま す。

cluster res "<resource group>-APP" /prop DeadlockTimeout=4500000

cluster res "<resource group>-APP" /prop PendingTimeout=3600000

詳細については、高可用性ベンダーのドキュメントを参照してください。

アクティブなクラスターノードのログファイルが更新されない

これは正常です。ログファイルは、共有ディスクにリダイレクトされているため、このような状況に なります。

NNMiの場合は、ov.confファイル内のHA\_NNM\_LOG\_DIRで指定された場所にあるログファイルを調べてください。

NNMiHAリソースグループを特定のクラスターノードで起動できない

nnmhastartrg.ovplコマンドまたはnnmhastartrg.ovplコマンドで、NNMi HAリソースグループを正常に起動、停止、または切り替えできない場合は、以下の事柄を調べてください。

- MSFCの場合:
  - Failover Cluster Managementで、NNMi HAリソースグループと基盤リソースの状態を調べてください。
  - イベントビューアーのログにエラーが記録されていないか調べてください。
- VCSの場合:

- /opt/VRTSvcs/bin/hares -stateを実行してリソース状態を確認します。
- 障害が発生しているリソースでは、障害が発生しているリソース用の /var/VRTSvcs/log/<resource>.logファイルを調べます。リソースは、IP\*.log、 Mount\*.log、Volume\*.logなどのエージェントタイプで指定します。

問題の原因を特定できない場合は、HA製品のコマンドを使用してNNMi HAリソースグループを手動で 起動できます。

- 1. 共有ディスクをマウントします。
- 2. 仮想ホストをネットワークインタフェースに割り当てます。
  - MSFの場合:
    - Failover Cluster Managementを起動します。
    - リソースグループを展開します。
    - <resource\_group>-ipを右クリックして、[Bring Online]をクリックします。
  - VCSの場合:/opt/VRTSvcs/bin/hares -online <resource\_group>-ip -sys <local\_hostname>
  - RHCS:/usr/sbin/cmmodnetを実行して、IPアドレスを追加します。
- 3. NNMi HAリソースグループを起動します。例:
  - Windowsの場合:

%NnmInstallDir%\misc\nnm\ha\nnmhastartrg.ovpl NNM -start <resource\_group>

• Linuxの場合:

\$NnmInstallDir/misc/nnm/ha/nnmhastartrg.ovpl NNM
-start <resource\_group>

リターンコード0は、NNMiを正常に起動できたことを意味します。

リターンコード1は、NNMiを正常に起動できなかったことを意味します。

### NNM iSPI固有の高可用性のトラブルシューティング

高可用性下で実行中のNNM iSPIのトラブルシューティングについては、そのNNM iSPIのドキュメント を参照してください。

### 高可用性設定リファレンス

このセクションでは、以下の高可用性設定項目に関するリファレンス情報を記載します。

「NNMi高可用性設定ファイル」(223ページ)

「NNMiに付属しているHA設定スクリプト」(223ページ)

「NNMi高可用性設定ログファイル」(225ページ)

NNMi高可用性設定ファイル

以下の表に、NNMi高可用性 (HA) 設定ファイルをリストします。これらのファイルは、NNMi管理サー バー上のNNMiとアドオンNNM iSPIsに適用されます。これらのファイルは、以下の場所にインストー ルされます。

- Windowsの場合:%NnmDataDir%\shared\nnm\conf
- Linuxの場合: \$NnmDataDir/shared/nnm/conf

NNMi HA設定ファイル

| ファイル名                  | 説明                                                                                                    |
|------------------------|----------------------------------------------------------------------------------------------------|
| ov.conf                | このファイルは、NNMi HA実装の状態を示し、nnmhaclusterinfo.ovpl<br>コマンドによって更新されます。NNMiの各プロセスは、このファイルを<br>読み取って、HA設定を確認します。                                                                                                    |
| nnmdatareplicator.conf | このファイルは、nnmdatareplicator.ovplコマンドで、アクティブ<br>ノードからパッシブノードへのデータレプリケーションに含むNNMiの<br>フォルダーとファイルを調べるために使われます。NNMi設定のレプリ<br>ケーション用に異なる手段を実装する場合は、含めるデータのリスト<br>は、このファイルを参照してください。<br>詳細については、このファイルのコメントを参照してください。 |

### NNMiに付属しているHA設定スクリプト

以下の表に、NNMiに付属しているHA設定スクリプトを示します。NNMi HA設定スクリプトに示した NNMi付属のスクリプトは、カスタマーPerlモジュールを持つすべての製品にHAを設定する場合に使用 できる便利なスクリプトです。必要に応じて、HA製品に付属しているコマンドを使って、NNMi用に HAを設定できます。

NNMi管理サーバーでは、NNMiに付属しているHA設定スクリプトは、以下の場所にインストールされ ます。

- Windowsの場合:%NnmInstallDir%\misc\nnm\ha
- Linuxの場合:\$NnmInstallDir/misc/nnm/ha

NNMi HA設定スクリプト

| スクリプト名              | 説明                               |
|---------------------|----------------------------------|
| nnmhaconfigure.ovpl | NNMiまたはNNM iSPIをHAクラスター用に設定します。  |
|                     | このスクリプトは、HAクラスター内のすべてのノードで実行してくだ |

#### NNMi HA設定スクリプト (続き)

| スクリプト名                | 説明                                            |
|-----------------------|-----------------------------------------------|
|                       | さい。                                           |
| nnmhaunconfigure.ovpl | HAクラスターのNNMiまたはNNM iSPIの設定を解除します。             |
|                       | 必要に応じて、HAクラスター内の1つ以上のノードでこのスクリプト<br>を実行します。   |
| nnmhaclusterinfo.ovpl | NNMiに関するクラスター情報を取得します。                        |
|                       | このスクリプトは、必要に応じて、HAクラスター内の任意のノードで<br>実行します。    |
| nnmhadisk.ovpl        | データファイルを、NNMiおよびNNM iSPIと共有ディスクの間でコピー<br>します。 |
|                       | HAの設定時には、このスクリプトはプライマリノードで実行します。              |
|                       | それ以外の場合は、この章の手順に従って、このスクリプトを実行し<br>ます。        |
| nnmhastartrg.ovpl     | HAクラスターでNNMi HAリソースグループを起動します。                |
|                       | HAの設定時には、このスクリプトはプライマリノードで実行します。              |
| nnmhastoprg.ovpl      | HAクラスターでNNMi HAリソースグループを停止します。                |
|                       | HAの設定解除時には、このスクリプトはプライマリノードで実行しま<br>す。        |

以下の表に示すNNMi付属のスクリプトは、NNMi HA設定スクリプトに示すスクリプトで使用します。 以下の表に示したスクリプトは直接実行しないでください。

#### NNMi HAサポートスクリプト

| スクリプト名                 | 説明                                                                           |
|------------------------|------------------------------------------------------------------------------|
| nnmdatareplicator.ovpl | nnmdatareplicator.conf設定ファイルを調べて、リモートシステム<br>に送信するファイルの変更やコピーを確認します。         |
| nnmharg.ovpl           | HAクラスターのNNMiを起動/停止/監視します。                                                    |
|                        | VCS設定では、VCSの起動、停止、および監視のスクリプトで使用ま<br>す。(nnmhargconfigure.ovplで、この使用法を設定します。) |
|                        | また、トレースを有効/無効にするために、nnmhastartrg.ovplでも<br>使われます。                            |
| nnmhargconfigure.ovpl  | HAのリソースとリソースグループを設定します。<br>nnmhaconfigure.ovplとnnmhaunconfigure.ovplで使われます。  |

#### NNMi HAサポートスクリプト (続き)

| スクリプト名            | 説明                                                                                                    |
|-------------------|----------------------------------------------------------------------------------------------------|
| nnmhastart.ovpl   | HAクラスターでNNMiを起動します。nnmharg.ovplで使われます。                                                                                                    |
| nnmhastop.ovpl    | HAクラスターのNNMiを停止します。nnmharg.ovplで使われます。                                                                                                    |
| nnmhamonitor.ovpl | HAクラスターのNNMiプロセスを監視します。nnmharg.ovplで使われ<br>ます。                                                                                                    |
| nnmhamscs.vbs     | MSFC HAクラスターで、NNMiプロセスを起動、停止、および監視する<br>スクリプトを作成するためのテンプレートです。生成されるスクリプ<br>トはMSFCによって使用され、以下の場所に保存されま<br>す。%NnmDataDir%\hacluster\ <resource_group>\hamscs.vbs</resource_group> |

### NNMi高可用性設定ログファイル

# 以下のログファイルは、NNMi管理サーバー上のNNMiとアドオンNNM iSPIs用のHA設定に適用されます。

- Windows設定:
  - %NnmDataDir%\tmp\HA\_nnmhaserver.log
  - %NnmDataDir%\log\haconfigure.log
- Linux設定:
  - \$NnmDataDir/tmp/HA\_nnmhaserver.log
  - \$NnmDataDir/log/haconfigure.log
- Windows実行時:
  - イベントビューアーのログ
  - %HA\_MOUNT\_POINT%\NNM\dataDir\log\nnm\ovspmd.log
  - %HA\_MOUNT\_POINT%\NNM\dataDir\log\nnm\public\postgres.log
  - %HA\_MOUNT\_POINT%\NNM\dataDir\log\nnm\public\nmsdbmgr.log
  - %HA\_MOUNT\_POINT%\NNM\dataDir\log\nnm\nnm.log
  - %SystemRoot%\Cluster\cluster.log
     これは、リソースとリソースグループの追加/削除、ほかの設定上の問題点、起動/停止上の問題点を含む、クラスター実行時の問題点に関するログファイルです。
- Linuxの場合:

- /var/adm/syslog/syslog.log
- \$HA\_MOUNT\_POINT/NNM/dataDir/log/nnm/ovspmd.log
- \$HA\_MOUNT\_POINT/NNM/dataDir/log/nnm/public/postgres.log
- \$HA\_MOUNT\_POINT/NNM/dataDir/log/nnm/public/nmsdbmgr.log
- \$HA\_MOUNT\_POINT/NNM/dataDir/log/nnm/nnm.log

**ヒント:** HAベンダーログを参照する必要がある場合もあります。たとえば、Veritasはログファ イルを/var/VRTSvcs/logフォルダーに保存します。RHCSはログメッセージをsyslogに記録し ます。

# NNMiNorthboundインタフェース

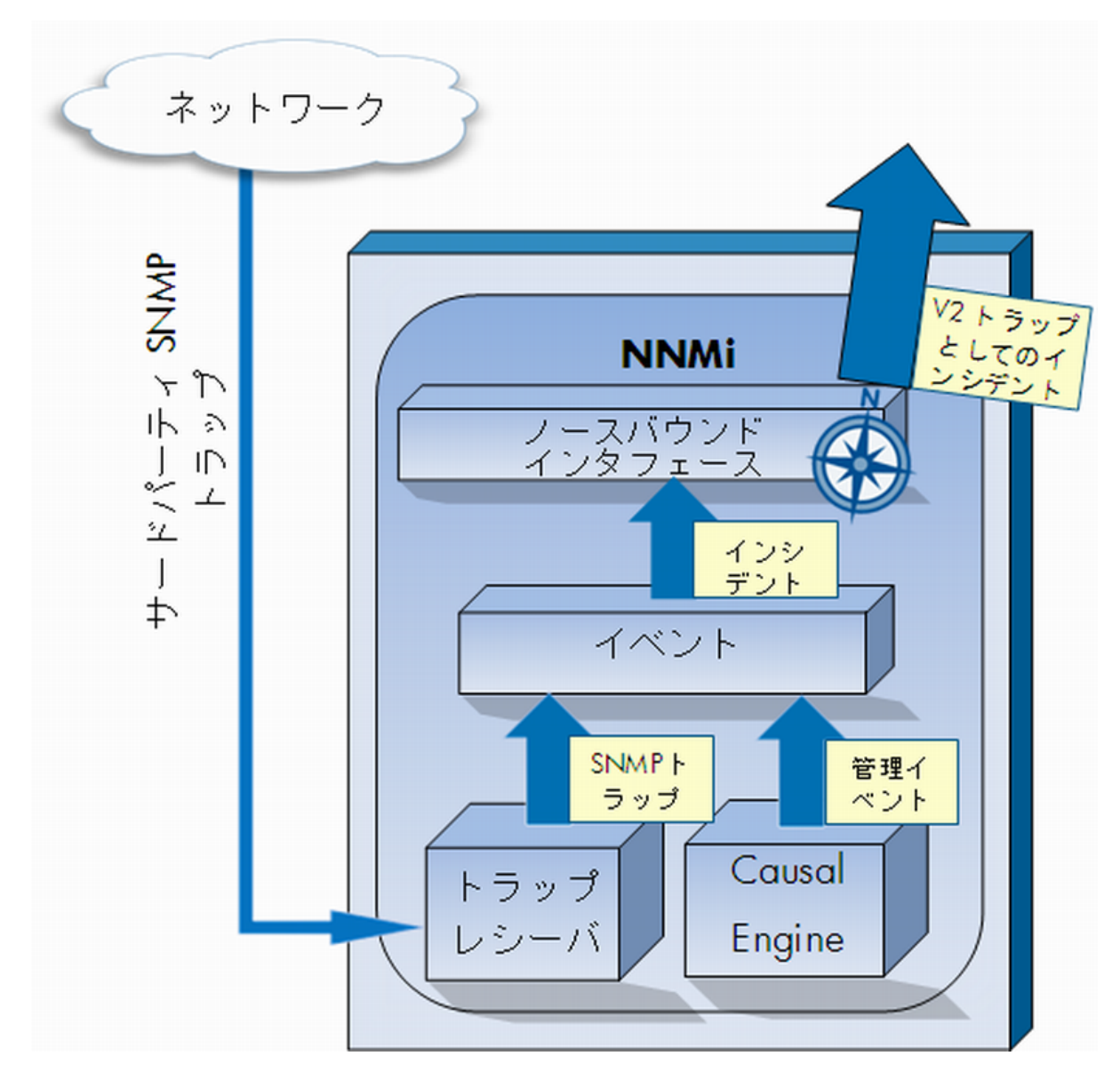

HP Network Node Manager i Software (NNMi) には、NNMi Northboundインタフェースが用意されており、SNMPv2cトラップを受信できるアプリケーションにNNMiインシデントを転送することができます。各NNMi管理サーバーに、別々に設定された複数のNNMi Northboundインタフェースを実装できます。

NNMiには、NNMi Northboundインタフェースを使用して以下の製品との統合をサポートする機能も組み込まれています。

- HP Business Service Management (BSM) プラットフォームのOperations Management機能。
- HP Operations Manager (HPOM) アクティブメッセージブラウザー。

- IBM Tivoli Netcool/OMNIbus。
- HP ArcSight Logger。

異なるNorthboundアプリケーションと統合するには、この章の指示に従ってください。

この章には、以下のトピックがあります。

- 「NNMi Northboundインタフェース」(228ページ)
- 「NNMi Northboundインタフェースの有効化」(229ページ)
- 「NNMiノースバウンドインタフェースの使用法」(230ページ)
- 「NNMiノースバウンドインタフェースの変更」(234ページ)
- 「NNMiノースバウンドインタフェースの無効化」(234ページ)
- 「NNMiノースバウンドインタフェースのトラブルシューティング」(235ページ)
- 「アプリケーションフェイルオーバーとNNMiNorthboundインタフェース」(236ページ)
- 「[NNMi Northbound Interfaceデスティネーション] フォームのリファレンス」(237ページ)

## NNMiNorthboundインタフェース

NNMi Northboundインタフェースは、NNMi管理イベントをSNMPv2cトラップとしてNorthboundアプリ ケーションに転送します。Northboundアプリケーションは、NNMiトラップをフィルタリング、処 理、および表示します。Northboundアプリケーションには、NNMiトラップのコンテキストでNNMiコ ンソールにアクセスするツールも用意されています。

NNMi Northboundインタフェースは、インシデントライフサイクルの状態変更通知、インシデント相 関処理通知、およびインシデント削除通知をNorthboundアプリケーションに送信できます。このよ うに、NorthboundアプリケーションはNNMiの因果関係分析の結果を複製することができます。

NNMi Northboundインタフェースは、NNMiが受信するSNMPトラップをNorthboundアプリケーション に転送することもできます。

#### 値

NNMiノースバウンドインタフェースにより、サードパーティまたはカスタムイベント統合アプリ ケーションでイベント統合を実行することができます。NNMi Northboundインタフェースは、その他 のアプリケーションとNNMiの統合に使用できる情報でイベントを強化します。

### サポートされるバージョン

この章の情報は、NNMiバージョン9.00以降に適用されます。

サポートされているハードウェアプラットフォームおよびオペレーティングシステムの最新情報については、『NNMi対応マトリックス』を参照してください。

#### 用語

この章では、以下の用語を使用します。

- Northboundアプリケーション—SNMPv2cトラップを受信および処理できる任意のアプリケーション。
- トラップ受信コンポーネント—SNMPトラップを受信する、ノースバウンドアプリケーションの一 部分。
  - 一部のアプリケーションには、SNMPトラップを受信して処理用に別のコンポーネントに転送する、個別にインストール可能なコンポーネントが含まれます。
  - そのようなコンポーネントがないNorthboundアプリケーションの場合、「トラップ受信コン ポーネント」は「Northboundアプリケーション」と同義語です。
- NNMi Northboundインタフェース NNMiインシデントをSNMPv2cトラップとしてNorthboundアプリケーションに転送するNNMiの機能。
- Northbound転送先 Northboundアプリケーションのトラップ受信コンポーネントへの接続を定義し、NNMiがそのNorthboundアプリケーションに送信するトラップのタイプを指定するNNMiNorthboundインタフェースの設定の1つ。

#### ドキュメント

この章では、NNMiインシデントを任意のNorthboundアプリケーションに転送するようにNNMiを設定 する方法を説明します。特定のNorthboundアプリケーションの詳細については、そのアプリケー ションのマニュアルを参照してください。

# NNMiNorthboundインタフェースの有効化

注意: NNMiは、UDPを使用してSNMPトラップで送信される情報の量を制限しません。トラップ データのサイズが大きくて処理不能なネットワークハードウェアが伝送経路上にあったり、ネッ トワークトラフィックの量が多かったりすると、トラップが失われることがあります。そのた め、Northboundアプリケーションのトラップ受信コンポーネントをNNMi管理サーバーにインス トールすることをお勧めします。Northboundアプリケーションは、信頼性のある情報を転送す る役割を担います。

NNMiノースバウンドインタフェースを有効にするには、以下の手順を実行します。

- 1. 必要に応じて、NNMiトラップ定義を認識できるようにNorthboundアプリケーションを設定します。
- 2. NNMi管理サーバーで、NNMiインシデント転送を設定します。
  - a. NNMiコンソールで、[HP NNMi Northbound Interfaceデスティネーション] フォーム ([統合 モジュールの設定] > [Northboundインタフェース]) を開き、[新規作成] をクリックします。

(使用可能な転送先を選択してある場合、[**リセット**]をクリックして、[新規作成]ボタンを使用可能にしてください。)

- b. [**有効にする**] チェックボックスをオンにし、フォームの残りのフィールドを入力可能にしま す。
- c. Northboundアプリケーションへの接続情報を入力します。 これらのフィールドの詳細については、「Northboundアプリケーションの接続パラメー ター」(237ページ)を参照してください。
- d. 送信オプションおよびNorthboundアプリケーションに送信する内容に対するインシデントフィルターを指定します。
   これらのフィールドの詳細については、「NNMi Northboundインタフェース統合の内容」
   (239ページ)を参照してください。
- e. フォームの下部にある [送信] をクリックします。
   新しいウィンドウが開き、ステータスメッセージが表示されます。設定に問題があることを示すメッセージが表示されたら、[戻る] をクリックして、エラーメッセージを参考に値を調整してください。
- 3. 省略可能。NorthboundアプリケーションからNNMiビューにアクセスするためのURLを作成し、 NNMiとのコンテキストインタラクションを作成します。
   詳細については、NNMiコンソールで、[ヘルプ] > [NNMiドキュメントライブラリ] > [NNMiを別の 場所でURLと統合] をクリックしてください。

# NNMiノースバウンドインタフェースの使用法

NNMi Northboundインタフェースを有効にすると、Northbound転送先によってNNMiがNorthboundア プリケーションに送信する情報が決まります。Northboundアプリケーションを設定して、転送され るトラップがネットワーク環境に応じて表示および解釈されるようにします。NNMiがNorthboundア プリケーションに送信するトラップの内容および形式の詳細については、hp-nnmi-nbi.mibおよび hp-nnmi-registration.mibファイルを参照してください。

NNMiは、各管理イベント、SNMPトラップ、または通知トラップのコピーを1つだけNorthbound転送 先に送信します。NNMiはトラップをキューに入れません。NNMiがトラップを転送するときに Northboundアプリケーションのトラップ受信コンポーネントに接続できないと、トラップは失われ ます。

このセクションでは、統合で送信可能なトラップのタイプを説明します。コンテンツ設定の設定詳細については、「NNMi Northboundインタフェース統合の内容」(239ページ)を参照してください。

インシデント転送

管理イベント

Northbound転送先に管理イベントが含まれる場合、そのインシデントのライフサイクル状態が[登録 済み]に変更されると、NNMiは各管理イベントのインシデントをNorthboundアプリケーションに転送 します。

転送される管理イベントのOIDは、NNMiコンソールの[管理イベントの設定]フォームに表示される SNMPオブジェクトIDです。NNMiは、OIDが1.3.6.1.4.1.11.2.17.19.2.0.9999のすべてのカスタム管理イベ ントを転送します。

#### サードパーティSNMPトラップ

Northbound転送先にサードパーティのSNMPトラップが含まれる場合、関連インシデントのライフサ イクル状態が[登録済み]に変更されると、NNMiはSNMPv1、v2c、またはv3形式の各受信トラップを Northboundアプリケーションに転送します。NNMiは、(MIBで定義される)元のトラップvarbindの順序 を維持し、メッセージペイロードにNNMi固有のvarbindを追加します。元のトラップに含まれていな い定義済みvarbindがある場合、NNMiは、その欠落しているvarbindの部分にNULL値をパディングしま す。MIBをNNMiにロードしていない場合、NNMi固有のvarbindのみがトラップに追加され、次にこの トラップが転送されます。

サードパーティのSNMPトラップの場合は、以下の点に注意してください。

- NNMiはSNMPトラップインシデントからのトラップを再構成するため、転送されるトラップの形式は、NNMiが受信した元のトラップの形式に関係なく、SNMPv2cとなります。
- 転送されるSNMPトラップは、NNMi管理サーバーをソースオブジェクトとして示します。元のソースオブジェクトを判断するには、(n + 21) 番目のvarbindの値IncidentNodeHostname (1.3.6.1.4.1.11.2.17.19.2.2.21) と、(n + 24) 番目のvarbindの値IncidentNodeMgmtAddr (1.3.6.1.4.1.11.2.17.19.2.2.24) を調べてください。nはMIBでトラップに定義されているvarbindの数です。

NNMiが管理するデバイスのいずれかがNorthboundアプリケーションにトラップを送信する場合、 Northboundアプリケーションで重複デバイストラップを管理する必要があります。

トラップ転送メカニズムの比較については、『NNMiデプロイメントリファレンス』の「トラップお よびインシデント転送」を参照してください。

### インシデントライフサイクル状態変化通知

このセクションの情報は、[HP NNMi - Northbound Interfaceデスティネーション] ページの[送信オ プション] で行った選択によって異なります。

#### エンハンスド解決済みしたトラップ

Northbound転送先にエンハンスド解決済み通知が含まれる場合、NNMiのインシデントのライフサイ クル状態が[解決済み]に変化したときに、NNMiはEventLifecycleStateClosed (1.3.6.1.4.1.11.2.17.19.2.0.1000)トラップをNorthboundアプリケーションに送信します。 EventLifecycleStateClosedトラップは、元のインシデントのデータの多くを含んでいます。前のライ フサイクル状態の値は含んでいません。EventLifecycleStateClosedトラップは、6番目のvarbindであ るIncidentUuid (1.3.6.1.4.1.11.2.17.19.2.2.6)で元のインシデントを識別します。

#### 状態変化トラップ

Northbound転送先にライフサイクル状態変更通知が含まれる場合、NNMiのインシデントのライフサイクル状態が[進行中]、[完了]、または[解決済み]に変化したときに、NNMiは

LifecycleStateChangeEvent (1.3.6.1.4.1.11.2.17.19.2.0.1001) トラップをNorthboundアプリケーションに 送信します。Northboundアプリケーションは、LifecycleStateChangeEventと元のインシデントを関連 付けできます。

LifecycleStateChangeEventトラップは、以下のvarbindで元のインシデントとライフサイクル状態の変化を識別します。

- IncidentLifecycleStatePreviousValue、7番目のvarbind (1.3.6.1.4.1.11.2.17.19.2.2.200)
- IncidentLifecycleStateCurrentValue、8番目のvarbind (1.3.6.1.4.1.11.2.17.19.2.2.201)

#### 以下の表は、ライフサイクル状態に使用できる整数値を示したものです。

| 名前   | 整数值 |
|------|-----|
| 登録済み | 1   |
| 進行中  | 2   |
| 完了   | 3   |
| 解決済み | 4   |
| 抑止済み | 5   |

### インシデント相関処理通知

Northbound転送先にインシデント相関処理通知が含まれる場合、NNMiの因果関係分析でインシデントが相関処理されると、NNMiはインシデント相関処理トラップをNorthboundアプリケーションに送信します。Northboundアプリケーションはトラップ内の情報を使用して相関変更を複製することができます。

#### 単一相関トラップ

単一相関トラップオプションの場合、この統合では、以下の相関トラップを送信します。

- EventDedupCorrelation (1.3.6.1.4.1.11.2.17.19.2.0.1100)
- EventImpactCorrelation (1.3.6.1.4.1.11.2.17.19.2.0.1101)
- EventPairwiseCorrelation (1.3.6.1.4.1.11.2.17.19.2.0.1102)
- EventRateCorrelation (1.3.6.1.4.1.11.2.17.19.2.0.1103)

- EventApaCorrelation (1.3.6.1.4.1.11.2.17.19.2.0.1104)
- EventCustomCorrelation (1.3.6.1.4.1.11.2.17.19.2.0.1105)
- 各トラップは、以下のvarbindにおいて、1つの親子インシデント相関関係を示します。
- IncidentCorrelationIndicatorParentUuid、6番目のvarbind (1.3.6.1.4.1.11.2.17.19.2.2.6)
- IncidentCorrelationIndicatorChildUuid、7番目のvarbind (1.3.6.1.4.1.11.2.17.19.2.2.300)

#### グループ相関トラップ

グループ相関トラップオプションの場合、この統合では、以下の相関トラップを送信します。

- EventDedupCorrelationGroup (1.3.6.1.4.1.11.2.17.19.2.0.2100)
- EventImpactCorrelationGroup (1.3.6.1.4.1.11.2.17.19.2.0.2101)
- EventPairwiseCorrelationGroup (1.3.6.1.4.1.11.2.17.19.2.0.2102)
- EventRateCorrelationGroup (1.3.6.1.4.1.11.2.17.19.2.0.2103)
- EventApaCorrelationGroup (1.3.6.1.4.1.11.2.17.19.2.0.2104)
- EventCustomCorrelationGroup (1.3.6.1.4.1.11.2.17.19.2.0.2105)
- 各トラップは、以下のvarbindでにおいて、親子インシデント相関関係を示します。
- IncidentCorrelationIndicatorParentUuid、6番目のvarbind (1.3.6.1.4.1.11.2.17.19.2.2.6)
- IncidentCorrelationIndicatorChildCount、7番目のvarbind (1.3.6.1.4.1.11.2.17.19.2.2.301)
- IncidentCorrelationIndicatorChildUuidCsv、8番目のvarbind (1.3.6.1.4.1.11.2.17.19.2.2.302)

この値は子インシデントUUIDのカンマ区切りリストです。

### インシデント削除通知

Northbound転送先にインシデント削除通知が含まれる場合、インシデントがNNMiで削除されると、 NNMiはEventDeleted (1.3.6.1.4.1.11.2.17.19.2.0.3000) トラップをNorthboundアプリケーションに送信 します。EventDeletedトラップは、6番目のvarbindであるIncidentUuid (1.3.6.1.4.1.11.2.17.19.2.2.6) で 元のインシデントを識別します。

### イベント転送フィルター

Northbound転送先にインシデントフィルターが含まれる場合、選択した設定オプションに応じて、 フィルターのオブジェクトID (OID) には、以下のイベントタイプが包含または除外されます。

- NNMi管理イベントインシデント
- サードパーティSNMPトラップ
- EventLifecycleStateClosedトラップ

- LifecycleStateChangeEventトラップ
- EventDeletedトラップ
- 相関関係通知トラップ

以下の注は、相関関係通知トラップに適用されます。

- インシデントフィルターが相関処理に親インシデントを転送しない場合、NNMiは相関関係通知 トラップをNorthboundアプリケーションに送信しません。
- インシデントフィルターが相関処理に子インシデントを転送しない場合、転送される相関関係 通知トラップにその子インシデントのUUIDは含まれません。(相関関係通知トラップに子インシ デントUUIDが含まれない場合、NNMiはそのトラップをNorthboundアプリケーションに送信しま せん。)
- DuplicateCorrelation管理イベントは、EventDedupCorrelationまたは EventDedupCorrelationGroup相関関係通知トラップとは無関係に転送されます。同様に、 RateCorrelation管理イベントはEventRateCorrelationまたはEventRateCorrelationGroup相関関係 通知トラップとは無関係に転送されます。インシデントフィルターがこれらの相関関係通知ト ラップのいずれかを転送しない場合でも、NNMiにより関連管理イベントが転送される場合があ ります。

## NNMiノースバウンドインタフェースの変更

NNMiノースバウンドインタフェースの設定パラメーターを変更するには、以下の手順を実行します。

- NNMiコンソールで、[HP NNMi Northbound Interfaceデスティネーション] フォーム ([統合モジュールの設定] > [Northboundインタフェース]) を開きます。
- 2. 転送先を選択し、[編集]をクリックします。
- 該当するように値を変更します。
   このフォームのフィールドの詳細については、「[NNMi Northbound Interfaceデスティネーション] フォームのリファレンス」(237ページ)を参照してください。
- フォームの上端の [有効にする] チェックボックスがオンであることを確認し、フォームの下端の [送信] をクリックします。
   変更はただちに有効になります。

# NNMiノースバウンドインタフェースの無効化

Northbound転送先が無効な間は、SNMPトラップはキューイングされません。

NorthboundアプリケーションへのNNMiの転送を中止するには、以下の手順を実行します。

NNMiコンソールで、[HP NNMi – Northbound Interfaceデスティネーション] フォーム ([統合モジュールの設定] > [Northboundインタフェース]) を開きます。

- 転送先を選択し、[編集]をクリックします。
   または、[削除]をクリックして、選択した転送先の設定をすべて削除します。
- フォームの上端の [有効にする] チェックボックスをオフにし、フォームの下端の [送信] をク リックします。

変更はただちに有効になります。

NNMiノースバウンドインタフェースのトラブル シューティング

NNMiノースバウンドインタフェースが正常に機能しない場合は、以下の手順を実行して問題を解決 してください。

- トラップ転送先ポートがファイアウォールによってブロックされていないことを確認します。 NNMi管理サーバーが、ホストとポートによってNorthboundアプリケーションを直接処理できる ことを確認します。
- 2. 統合が正常に実行されていることを確認します。
  - a. NNMiコンソールで、[HP NNMi Northbound Interfaceデスティネーション] フォーム ([統合 モジュールの設定] > [Northboundインタフェース]) を開きます。
  - b. 転送先を選択し、[編集]をクリックします。
  - c. [有効にする]オプションが選択されていることを確認します。
- 3. Northbound転送先に管理イベントが含まれる場合は、この機能を確認します。
  - a. NNMiコンソールの [**解決済みの重要なインシデント**] ビューで、任意のインシデントを開き ます。
  - b. インシデントライフサイクル状態を[登録済み]に設定して、 🖺 [保存] をクリックします。
  - c. インシデントライフサイクル状態を[解決済み]に設定して、 🕲 [保存して閉じる] をクリックします。
  - d. 30秒後、NorthboundアプリケーションがこのインシデントのEventLifecycleStateClosedト ラップ (またはLifecyleStateChangeEventトラップ) を受信したかどうかを確認します。
    - Northboundアプリケーションがトラップを受信した場合は、手順4を続行します。
    - Northboundアプリケーションがトラップを受信しなかった場合は、異なるNorthboundア プリケーションに接続する新規Northbound転送先を設定した後で、手順aからこのテス トを繰り返します。

再テストに合格した場合、問題は最初のNorthboundアプリケーションにあります。アプ リケーションのドキュメントでトラブルシューティング情報を参照してください。

再テストに不合格になった場合は、HPサポートにご連絡ください。

- 4. Northbound転送先にSNMPトラップが含まれる場合は、この機能を確認します。
  - a. NNMi管理サーバーで以下のコマンドを入力することにより、NNMiトポロジ内のノードに対 するSNMPトラップを生成します。

nnmsnmpnotify.ovpl -u username -p password – a \ discovered\_node NNMi\_node linkDown

discovered\_nodeはNNMiトポロジのノードのホスト名またはIPアドレス、NNMi\_nodeは NNMi管理サーバーのホスト名またはIPアドレスです。

- b. 30秒後に、Northboundアプリケーションが転送されたトラップを受信したがどうかを確認 します。
  - Northboundアプリケーションがトラップを受信した場合、NNMi Northboundインタ フェースは正常に機能しています。
  - Northboundアプリケーションがトラップを受信しなかった場合は、異なるNorthboundア プリケーションに接続する新規Northbound転送先を設定した後で、手順aからこのテス トを繰り返します。

再テストに合格した場合、問題は最初のNorthboundアプリケーションにあります。アプ リケーションのドキュメントでトラブルシューティング情報を参照してください。 再テストに不合格になった場合は、HPサポートにご連絡ください。

# アプリケーションフェイルオーバーと NNMiNorthboundインタフェース

NNMi管理サーバーがNNMiアプリケーションフェイルオーバーに関係することになる場合、ここでの 情報は、Northboundレシーバーにトラップを送信するNNMi Northboundアプリケーションを実装する すべての統合に適用されます。

NNMiがNorthboundアプリケーションに送信するトラップには、NmsUrl varbind (1.3.6.1.4.1.11.2.17.19.2.2.2)のNNMi URLが含まれます。アプリケーションフェイルオーバー前に受信 したトラップは、現在のスタンバイNNMi管理サーバーを参照します。URLがスタンバイNNMi管理 サーバーを指す場合、そのURL値を使用するすべてのアクション(たとえば、NNMiコンソールの起動) は失敗します。

### ローカルNorthboundアプリケーション

Northboundアプリケーションのトラップ受信コンポーネントがNNMi管理サーバー上にある場合は、 以下の考慮事項がNNMi Northboundインタフェースの設定に適用されます。

- Northboundアプリケーションのトラップ受信コンポーネントは、アクティブおよびスタンバイ NNMi管理サーバーに同じようにインストールおよび設定する必要があります。両方のNNMi管理 サーバーの同じポートでSNMPトラップ受信を設定します。
- プライマリNNMi管理サーバーでのみ、NNMiノースバウンドインタフェースを設定します。

[HP NNMi – Northbound Interfaceデスティネーション] フォームの [ホスト] 識別で、[NNMi FQDN] または [ループバックを使用] オプションを選択します。 NNMiノースバウンドインタフェースは、起動時に、現在のNNMi管理サーバーの正しい名前またはIP アドレスを判断します。このように、Northboundインタフェースは、トラップをアクティブなNNMi 管理サーバー上のNorthboundアプリケーションのトラップ受信コンポーネントに送信します。

### リモートNorthboundアプリケーション

Northboundアプリケーションのトラップ受信コンポーネントがNNMi管理サーバー上にない場合は、 NNMi NorthboundインタフェースをプライマリNNMi管理サーバーにのみ設定します。[HP NNMi – Northbound Interfaceデスティネーション]フォームの[ホスト] 識別で、[その他] オプションを選択し ます。

# [NNMi Northbound Interfaceデスティネーション] フォームのリファレンス

[HP NNMi – Northbound Interfaceデスティネーション] フォームには、NNMiとNorthboundアプリケー ション間の通信設定パラメーターがあります。このフォームは、[統合モジュールの設定] ワークス ペースから使用できます。([HP NNMi – Northbound Interfaceデスティネーション] フォームで、[新規 作成] をクリックするか、または転送先を選択して、[編集] をクリックします)。

**注:** AdministratorロールのNNMiユーザーのみが [**HP NNMi – Northbound Interfaceデスティネー** ション] フォームにアクセスできます。

[HP NNMi - Northbound Northbound Interfaceデスティネーション] フォームには、以下の領域の情報 が表示されます。

- 「Northboundアプリケーションの接続パラメーター」(237ページ)
- 「NNMi Northboundインタフェース統合の内容」(239ページ)
- 「NNMi Northboundインタフェース転送先のステータス情報」(241ページ)

統合設定に変更を適用するには、[HP NNMi – Northbound Interfaceデスティネーション] フォームの 値を更新し、[送信] をクリックします。

## Northboundアプリケーションの接続パラメーター

以下の表は、Northboundアプリケーションへの接続設定用パラメーターをリストしたものです。

Northboundアプリケーションの接続情報

| フィールド | 説明                                                                    |
|-------|-----------------------------------------------------------------------|
| ホスト   | Northboundアプリケーションのトラップ受信コンポーネントを含むサーバー<br>の完全修飾ドメイン名 (推奨) またはIPアドレス。 |
|       | 統合では、以下のサーバーの識別方法がサポートされています。                                         |

#### Northboundアプリケーションの接続情報(続き)

| フィールド         | 説明                                                                                                    |
|---------------|----------------------------------------------------------------------------------------------------|
|               | <ul> <li>NNMi FQDN         NNMiがNNMi管理サーバー上のNorthboundアプリケーションへの接続を管理し、[ホスト]フィールドが読み取り専用になります。これが、NNMi管理サーバー上でのNorthboundアプリケーションの推奨設定です。     </li> <li>ユーザーループバック         NNMiがNNMi管理サーバー上のNorthboundアプリケーションへの接続を管理し、[ホスト]フィールドが読み取り専用になります。     </li> <li>その他         Northboundアプリケーションサーバーを識別するホスト名またはIPアドレスを、[ホスト]フィールドに入力します。         NNMiは、[ホスト]フィールドのホスト名またはIPアドレスがループバックアダプターとして設定されていないことを確認します。これがデフォルト設定です。     </li> <li>注: NNMi管理サーバーがNNMiアプリケーションフェイルオーバーに参加</li> </ul> |
|               | する場合にアプリケーションフェイルオーバーが統合に与える影響につ<br>いては、「アプリケーションフェイルオーバーとNNMiNorthboundイン<br>タフェース」(236ページ)を参照してください。                                                                                                    |
| ポート           | NorthboundアプリケーションがSNMPトラップを受信するUDPポート。<br>Northboundアプリケーション固有のポート番号を入力します。                                                                                                    |
|               | 注: Northboundアプリケーションのトラップ受信コンポーネントがNNMi<br>管理サーバー上にある場合、このポート番号は、NNMiコンソールの[通<br>信の設定]フォームの[SNMPポート]フィールドで設定した、NNMiが<br>SNMPトラップを受信するために使用するポートと別にする必要があり<br>ます。                                                                                                    |
| コミュニティ文字<br>列 | トラップを受信するNorthboundアプリケーションの読み取り専用コミュニ<br>ティ文字列。                                                                                                    |
|               | Northboundアプリケーション設定で、受信したSNMPトラップにコミュニ<br>ティ文字列が必要な場合は、その値を入力します。                                                                                                    |
|               | Northboundアプリケーション設定で、特定のコミュニティ文字列が不要な場<br>合は、デフォルト値のpublicを使用します。                                                                                                    |

### NNMiNorthboundインタフェース統合の内容

Northboundインタフェースの内容設定情報に、NNMi NorthboundインタフェースがNorthboundアプリ ケーションに送信する内容を設定するためのパラメーターをリストします。

NNMi Northboundインタフェースの内容設定情報

| フィールド    | 説明                                                                                                    |
|----------|----------------------------------------------------------------------------------------------------|
| インシデント   | インシデント転送の指定。                                                                                                    |
|          | • 管理                                                                                                    |
|          | NNMiは、NNMiが生成した管理イベントのみをNorthboundアプリケーショ<br>ンに転送します。                                                                                                    |
|          | ・ サードパーティSNMPトラップ                                                                                                    |
|          | NNMiは、NNMiが管理対象デバイスから受信するSNMPトラップのみを<br>Northboundアプリケーションに転送します。                                                                                                    |
|          | • Syslog                                                                                                    |
|          | NNMiは、NNMiが管理対象デバイスから受信するArcSight Syslogメッセージ<br>のみをNorthBound統合モジュールを使用してNorthboundアプリケーショ<br>ンに転送します。                                                                                                |
|          | NNMiは、Northbound転送先を有効にするとただちにインシデントの転送を開<br>始します。                                                                                                    |
|          | 詳細については、「インシデント転送」(230ページ)を参照してください。                                                                                                    |
| ライフサイクル状 | インシデント変更通知の仕様。                                                                                                    |
| 態の変化     | <ul> <li>解決済みに変化</li> </ul>                                                                                                    |
|          | NNMiは、ライフサイクル状態が[解決済み] に変化したインシデントごと<br>に、インシデント解決済みトラップをNorthboundアプリケーションに送信<br>します。<br>これがデフォルト設定です。                                                                                                |
|          | <ul> <li>状態が変化した</li> </ul>                                                                                                    |
|          | NNMiは、ライフサイクル状態が [進行中]、[完了]、または [解決済み] に変<br>化したインシデントごとに、インシデントのライフサイクル状態変化ト<br>ラップをNorthboundアプリケーションに送信します。                                                                                         |
|          | • 両方                                                                                                    |
|          | NNMiは、ライフサイクル状態が[解決済み] に変化したインシデントごと<br>に、インシデント解決済みトラップをNorthboundアプリケーションに送信<br>します。また、この統合では、ライフサイクル状態が[進行中]、[完了]、<br>または[解決済み] に変化したインシデントごとに、インシデントのライフ<br>サイクル状態変化トラップをNorthboundアプリケーションに送信します。 |

#### NNMi Northboundインタフェースの内容設定情報(続き)

| フィールド             | 説明                                                                                                    |
|-------------------|----------------------------------------------------------------------------------------------------|
|                   | 注: この場合、インシデントが [解決済み] ライフサイクル状態に変化<br>するたびに、インシデント解決済みトラップとインシデントライフサ<br>イクル状態変更トラップの2つの通知トラップが統合によって送信さ<br>れます。                                                                                                    |
|                   | 詳細については、「インシデントライフサイクル状態変化通知」(231ページ)<br>を参照してください。                                                                                                    |
| 相関処理              | <ul> <li>インシデント相関処理通知の仕様。</li> <li>なし         NNMiは、NNMi因果関係分析によるインシデント相関処理結果をNorthboundアプリケーションに通知しません。これがデフォルト設定です。     </li> <li>単一         NNMiは、NNMi因果関係分析で判明した親子インシデント相関関係ごとにトラップを1つ送信します。     </li> <li>グループ         NNMiは、親インシデントに相関するすべての子インシデントをリストした相関処理ごとに、トラップを1つ送信します。     </li> <li>詳細については、「インシデント相関処理通知」(232ページ)を参照してください。</li> </ul> |
| 削除                | インシデント削除の仕様。このセクションは、[インシデント]フィールドで<br>の選択項目に対して、削除トラップをNorthboundアプリケーションに送信す<br>るかどうかを設定します。<br>・ 送信しない<br>NNMiは、インシデントがNNMiで削除されてもNorthboundアプリケーショ<br>ンに通知しません。<br>これがデフォルト設定です。<br>・ 送信<br>NNMiは、NNMiで削除されるインシデントごとに、削除トラップを<br>Northboundアプリケーションに送信します。<br>詳細については、「インシデント削除通知」(233ページ)を参照してくださ<br>い。                                           |
| NNMiコンソールア<br>クセス | NorthboundアプリケーションからNNMiコンソールを参照するURLの接続プロ<br>トコル仕様。NNMiがNorthboundアプリケーションに送信するトラップの<br>NmsUrl varbind (1.3.6.1.4.1.11.2.17.19.2.2.2) には、NNMi URLが含まれます。                                                                                                    |

#### NNMi Northboundインタフェースの内容設定情報(続き)

| フィールド           | 説明                                                                                                    |
|-----------------|----------------------------------------------------------------------------------------------------|
|                 | 設定ページのデフォルトは、NNMi設定と一致する設定になります。                                                                                                    |
|                 | NNMiコンソールがHTTPとHTTPS両方の接続を承認するよう設定されている場<br>合、NNMi URLでHTTP接続プロトコルの指定を変更できます。たとえば、<br>Northboundアプリケーションのすべてのユーザーがイントラネット上にある<br>場合は、NorthboundアプリケーションからNNMiコンソールへのアクセスを<br>HTTP経由に設定できます。NorthboundアプリケーションからNNMiコンソー<br>ルに接続するプロトコルを変更する場合は、必要に応じて、[HTTP]オプショ<br>ンまたは [HTTPS] オプションを選択します。 |
| インシデントフィ<br>ルター | Northboundアプリケーションに送信されたイベントをフィルターするために<br>統合で使用されるオブジェクトID (OID) のリスト。各フィルターエントリは、<br>有効な数値OID (たとえば、.1.3.6.1.6.3.1.1.5.4.1.3.6.1.4.1.9) またはOIDプレ<br>フィックス (たとえば、.1.3.6.1.6.3.1.1.5.*) にすることができます。                                                                                           |
|                 | 次のいずれかのオプションを選択します。                                                                                                    |
|                 | ・ なし                                                                                                    |
|                 | NNMiはすべてのイベントをNorthboundアプリケーションに送信します。<br>これがデフォルト設定です。                                                                                                    |
|                 | <ul> <li>NNMiは、フィルターで識別されたOIDと一致する特定のイベントのみを送信します。</li> </ul>                                                                                                    |
|                 | <ul> <li>除外する</li> </ul>                                                                                                    |
|                 | NNMiは、フィルターで識別されたOIDと一致する特定のイベントを除くす<br>べてのイベントを送信します。                                                                                                    |
|                 | インシデントフィルターを指定します。                                                                                                    |
|                 | <ul> <li>フィルターエントリを追加するには、下側のテキストボックスにテキスト<br/>を入力してから、[追加]をクリックします。</li> </ul>                                                                                                    |
|                 | <ul> <li>フィルターエントリを削除するには、上側のボックスのリストからエント<br/>リを選択して、[削除]をクリックします。</li> </ul>                                                                                                    |
|                 | 詳細については、「イベント転送フィルター」(233ページ)を参照してください。                                                                                                    |

#### NNMiNorthboundインタフェース転送先のステータス情報

以下の表に、Northbound転送先の読み取り専用ステータス情報を示します。この情報は、統合が現 在機能しているか確認する場合に役立ちます。 NNMi Northboundインタフェース転送先のステータス情報

| フィールド           | 説明                                                                                                    |
|-----------------|----------------------------------------------------------------------------------------------------|
| トラップ先IPアド<br>レス | 転送先ホスト名の解決先となるIPアドレス。                                                                                                    |
|                 | この値は、このノースバウンド転送先に固有です。                                                                                                    |
| アップタイム (秒)      | Northboundコンポーネントが最後に起動されてからの時間 (秒)。NNMiが<br>Northboundアプリケーションに送信するトラップのsysUptimeフィールド<br>(1.3.6.1.2.1.1.3.0) にはこの値が含まれます。 |
|                 | この値は、NNMi Northboundインタフェースを使用するすべての統合に対し<br>て同じです。最新の値を表示するには、リフレッシュするか、フォームを閉<br>じて再び開いてください。                             |
| NNMi URL        | NNMiコンソールに接続するためのURL。NNMiがNorthboundアプリケーション<br>に送信するトラップのNmsUrl varbind (1.3.6.1.4.1.11.2.17.19.2.2.2) にはこの値<br>が含まれます。    |
|                 | この値は、このノースバウンド転送先に固有です。                                                                                                    |

### NNMiNorthboundインタフェースで使用されるMIB情報

特定のMIBをNNMiにロードし、NNMi Northbound統合によって送信されるインシデント通知で使用される管理情報を表示するには、以下の手順を実行します。

- 1. コマンドプロンプトで、nnmloadmib.ovpl -load hp-nnmi.mibコマンドを実行してhpnnmi.mibファイルをロードします。
- 2. コマンドプロンプトで、nnmloadmib.ovpl -load p-nnmi-registration.mibコマンドを実行 してhp-nnmi-registration.mibファイルをロードします。
- 3. コマンドプロンプトで、nnmloadmib.ovpl -load hp-nnmi-nbi.mibコマンドを実行してhpnnmi-nbi.mibファイルをロードします。
- 4. 省略可能な追加の手順:コマンドプロンプトで、nnmloadmib.ovpl -load hp-nnmi-ispi-perfnbi.mibコマンドを実行してhp-nnmi-ispi-perf-nbi.mibファイルをロードします。
- 5. NNMiコンソールから、[設定] ワークスペースを開きます。
- 6. [MIB]-> [ロード済みMIB] をクリックします。
- 7. ロードした各MIBをダブルクリックし、[MIB変数]をクリックしてMIB情報を表示します。

# 第5章: NNMiのメンテナンス

このセクションでは以下の章について説明します。

- 「NNMiのバックアップおよび復元ツール」(243ページ)
- 「NNMiの保守」(253ページ)
- 「NNMiロギング」(301ページ)
- 「管理サーバーの変更」(303ページ)

# NNMiのバックアップおよび復元ツール

どのようなビジネスでも、中断することなく業務を確実に継続して行うには、バックアップおよび復元に関して優れた方針を持つことが重要です。HP Network Node Manager i Software (NNMi) は、ネットワークを運用する上で重要な資産であり、定期的にバックアップする必要があります。

NNMiインストールに関連した重要データは、以下の2種類です。

- ファイルシステム内のファイル
- リレーショナルデータベース (組み込みまたは外部) のデータ

この章では、重要なNNMiファイルおよびデータをバックアップおよび復元するためにNNMiで装備しているツールについて説明しています。

この章には、以下のトピックがあります。

- 「バックアップコマンドと復元コマンド」(243ページ)
- 「NNMiデータのバックアップ」(244ページ)
- 「NNMiデータの復元」(247ページ)
- 「バックアップと復元の方針」(250ページ)
- 「組み込みデータベースのみをバックアップおよび復元する」(251ページ)
- 「高可用性 (HA) 環境におけるバックアップおよび復元ツールの使用」(252ページ)

# バックアップコマンドと復元コマンド

NNMiには、NNMiデータをバックアップおよび復元するために以下のスクリプトがあります。

- nnmbackup.ovp1 必要なすべてのファイルシステムデータ(設定情報を含む)とNNMi組み込みデー タベースに保管されたデータをバックアップします。
- nnmrestore.ovpl nnmbackup.ovplスクリプトを使用して作成されたバックアップを復元します。

- nnmbackupembdb.ovpl NNMi組み込みデータベース(ファイルシステムデータではない)の完全 バックアップを、NNMiの稼働中に作成します。
- nnmrestoreembdb.ovpl nnmbackupembdb.ovplスクリプトを使用して作成されたバックアップを 復元します。
- nnmresetembdb.ovpl-NNMi組み込みデータベーステーブルをドロップします。ovstartコマンド を実行してテーブルを再作成します。

コマンド構文については、該当するリファレンスページ、またはLinuxのマニュアルページを参照し てください。

## NNMiデータのバックアップ

NNMiバックアップコマンド (nnmbackup.ovp1) は、主要なNNMiファイルシステムデータ、および NNMi Postgresデータベースのテーブルの一部またはすべてを、指定されたターゲットディレクトリ にコピーします。

各バックアップ操作では、ターゲットディレクトリ内のnnm-bak-<TIMESTAMP>という名前の親ディ レクトリにファイルを保存します。-noTimestampオプションを指定すると、ディスク容量を節約で きます。 -noTimestampオプションを使用すると、親ディレクトリは単にnnm-bakという名前になり ます。-noTimestampオプションを使用した以前のバックアップの後でバックアップを実行すると、 以前のバックアップはnnm-bak.previousに名前変更され、それによってロールバックアップが作成 されます。バックアップデータが失われないように、この名前変更は、2回目のバックアップが完了 した後で実行されます。

NNMiバックアップコマンドにより、バックアップデータのtarアーカイブを作成したり、独自のツー ルを使用してバックアップファイルを圧縮したりできます。これで、適切なツールを使用してバック アップのコピーを保存できます。

ヒント: NNMi実装でOracleをメインNNMiデータベースとして使用する場合は、NNMiファイルシス テムデータでのみNNMiバックアップコマンドと復元コマンドを使用できます。外部データベー スの保守は、既存のデータベースバックアップおよび復元手順の一環として扱う必要がありま す。

バックアップデータと復元データには、ご使用のネットワーク環境にインストールされているNNM iSPIsすべてのデータが含まれていることも、含まれていないこともあります。詳細については、各 NNM iSPIに付属のドキュメントで確認してください。

注意: ファイルをロックするソフトウェア (たとえば、ウイルス対策ソフトウェアやシステム バックアップソフトウェア) は、すべてNNMiデータベースへのNNMiのアクセスを妨害する可能性 があります。これにより、ウイルス対策アプリケーションなど、他のプロセスで使用されている ファイルに対する読み取りまたは書き込みができなくなるような問題が生じる可能性がありま す。NNMi Postgresデータベースの場合は、NNMiデータベースディレクトリ (Windowsの%NNM\_ DB%、Linuxの\$NNM\_DB) を除外するようにアプリケーションを設定してください。NNMiデータ ベースを定期的にバックアップするには、nnmbackup.ovp1を使用します。 詳細については、nnmbackup.ovplのリファレンスページ、またはLinuxのマニュアルページを参照し てください。

バックアップタイプ

NNMiのバックアップコマンドでは、2種類のバックアップがサポートされます。

- オンラインバックアップはNNMiの稼働中に行われます。NNMiでは、バックアップされたデータ内 でデータベーステーブルが確実に同期されます。オンラインバックアップ中でも、オペレーター は制約を受けることなくNNMiコンソールを使用することができ、他のプロセスはNNMiデータベー スとやりとりできます。オンラインバックアップを実行することにより、「バックアップ領域」 (245ページ)の説明に従って、機能に応じてNNMiのデータすべてまたはデータの一部のみをバック アップできます。組み込みNNMiデータベースの場合は、nmsdbmgrサービスが実行されている必要 があります。外部データベースの場合、このバックアップにはNNMiファイルシステムデータが含 まれます。外部データベースをバックアップするために、NNMiプロセスが実行されている必要は ありません。
- オフラインバックアップは、NNMiが完全に停止している間に行われます。オフラインバックアッ プでは、バックアップ領域がファイルシステムのファイルにのみ適用されます。オフラインバッ クアップには、バックアップ領域に関係なく、必ずNNMiデータベースの全体が含まれます。組み 込みNNMiデータベースの場合、このバックアップではPostgresデータベースのファイルがコピー されます。外部データベースの場合、このバックアップにはNNMiファイルシステムデータのみが 含まれます。

#### バックアップ領域

NNMiバックアップコマンドでは、NNMiのバックアップ量を定義する領域をいくつか指定できます。

#### 設定領域

設定領域 (-scope config) は、大まかにはNNMiコンソールの [設定] ワークスペース内の情報と一致 します。

設定領域には以下のデータが含まれます。

- オンラインバックアップの場合は、NNMi設定情報を保存している組み込みデータベーステーブルのみ。
- オフラインバックアップの場合は、組み込みデータベース全体。
- 全バックアップの場合は、設定領域ファイルとディレクトリのリストに示すファイルシステム内のNNMi設定情報。

トポロジ領域

トポロジ領域 (-scope topology) は、大まかにはNNMiコンソールの [インベントリ] ワークスペース 内の情報と一致します。ネットワークトポロジが依存している設定はそのトポロジの検出に使用され ているため、トポロジ領域には設定領域が含まれます。

トポロジ領域には以下のデータが含まれます。

- オンラインバックアップの場合は、NNMi設定情報とネットワークトポロジ情報を保存している組 み込みデータベーステーブルのみ。
- オフラインバックアップの場合は、組み込みデータベース全体。
- 全バックアップの場合は、以下の表にリストされたファイルシステム内のNNMi設定情報。現在、 トポロジ領域に関連付けられているファイルシステムのファイルはありません。

#### イベント領域

イベント領域 (-scope event) は、大まかにはNNMiコンソールの [インシデントの参照] ワークスペー ス内の情報と一致します。イベントはこれらのイベントに関連したネットワークトポロジに依存して いるため、イベント領域には設定領域とトポロジ領域が含まれます。

イベント領域には以下のデータが含まれます。

- オンラインバックアップの場合は、NNMi設定情報、ネットワークトポロジ情報、およびイベント 情報を保存している組み込みデータベーステーブルのみ。
- オフラインバックアップの場合は、組み込みデータベース全体。
- 全バックアップの場合は、以下の表にリストされたファイルシステム内のNNMi設定情報と、イベント領域ファイルとディレクトリにリストされたNNMiイベント情報。

全領域

完全バックアップ(-scope all)には、NNMiのすべての重要ファイルと組み込みデータベース全体が 含まれます。

設定領域ファイルとディレクトリ

| ディレクトリまたはファイル名                                                                                                    | 説明                       |
|----------------------------------------------------------------------------------------------------|--------------------------|
| %NnmInstallDir%/conf(Windowsのみ)                                                                                   | 設定情報                     |
| %NnmInstallDir%\misc\nms\lic<br>\$NnmInstallDir/misc/nms/lic                                                      | その他のライセンス情報              |
| %NnmInstallDir%\nmsas\server\nms\conf<br>\$NnmInstallDir/nmsas/server/nms/conf                                    | jbossの設定                 |
| %NnmDataDir%\conf<br>\$NnmDataDir/conf                                                                            | 他のHP製品が共有する設定            |
| %NnmDataDir%\conf\nnm\props<br>\$NnmDataDir/conf/nnm/props                                                        | ローカルNNMi設定のプロパティファ<br>イル |
| <pre>%NnmDataDir%\shared\nnm\conf\licensing\ LicFile.txt \$NnmDataDir/shared/nnm/conf/licensing/LicFile.txt</pre> | ライセンス情報                  |
| %NnmDataDir%\NNMVersionInfo<br>\$NnmDataDir/NNMVersionInfo                                                        | NNMiバージョン情報ファイル          |

#### 設定領域ファイルとディレクトリ(続き)

| ディレクトリまたはファイル名                            | 説明                             |
|-------------------------------------------|--------------------------------|
| %NnmDataDir%\shared\nnm\user-snmp-mibs    | 共有されるユーザー追加のSNMP MIB<br>情報     |
| \$NnmDataDir/shared/nnm/user-snmp-mibs    |                                |
| %NnmDataDir%\shared\nnm\actions           | 共有されるライフサイクルの移行ア<br>クション       |
| \$NnmDataDir/shared/nnm/actions           |                                |
| %NnmDataDir%\shared\nnm\certificates      | 共有NNMiSSL証明書                   |
| \$NnmDataDir/shared/nnm/certificates      |                                |
| %NnmDataDir%\shared\nnm\conf              | 共有NNMi設定情報                     |
| \$NnmDataDir/shared/nnm/conf              |                                |
| %NnmDataDir%\shared\nnm\conf\licensing    | 共有NNMiライセンス設定情報                |
| \$NnmDataDir/shared/nnm/conf/licensing    |                                |
| %NnmDataDir%\shared\nnm\lrf               | 共有されるNNMiコンポーネント登録<br>ファイル     |
| \$NnmDataDir/shared/nnm/lrf               |                                |
| %NnmDataDir%\shared\nnm\conf\props        | 共有されるNNMi設定のプロパティ<br>ファイル      |
| \$NnmDataDir/shared/nnm/conf/props        |                                |
| %NnmDataDir%\shared\nnm\www\htdocs\images | 共有されるNNMiノードグループマッ<br>プの背景イメージ |
| \$NnmDataDir/shared/nnm/www/htdocs/images |                                |

このコンテキストで、共有ディレクトリのファイルは、NNMiアプリケーションフェイルオーバーまたは高可用性環境の別のNNMi管理サーバーと共有されるファイルです。

イベント領域ファイルとディレクトリ

| ディレクトリまたはファイル名                      | 説明               |
|-------------------------------------|------------------|
| \$NnmDataDir/log/nnm/signin.0.0.log | NNMiコンソールサインインログ |

## NNMiデータの復元

NNMi復元スクリプト (nnmrestore.ovpl) は、バックアップデータをNNMi管理サーバーに配置します。バックアップの種類と領域により、NNMiで復元可能なバックアップデータが決まります。

注: nnmrestore.ovp1スクリプトを使用してデータベースレコードを2番目のNNMi管理サーバー に配置する場合は、どちらのNNMi管理サーバーも同じタイプのオペレーティングシステム、 NNMiバージョン、およびパッチレベルである必要があります。 あるNNMi管理サーバーから2番目のNNMi管理サーバーにバックアップデータを配置すると、これ らの両方のサーバーに同じデータベースUUIDが存在することになります。2番目のNNMi管理サー バーでNNMiを復元したら、元のNNMi管理サーバーからNNMiをアンインストールします。

NNMiをアンインストールする前に、最新のパッチから開始して、NNMiパッチをすべて逆順で削除します。パッチの削除プロセスは、NNMi管理サーバーで実行しているオペレーティングシステムによって異なります。インストールおよび削除手順については、パッチのマニュアルを参照してください。

- オンラインバックアップを復元するため、NNMiは、ファイルシステムデータを正しい場所にコ ピーし、バックアップのデータベーステーブルの内容を上書きします。上書きするのは、バック アップの復元以後に削除されたオブジェクトと、バックアップの削除以後に作成されたオブジェ クトです。また、バックアップの実行後に変更されたすべてのオブジェクトは、バックアップ時 の状態に戻されます。組み込みNNMiデータベースの場合は、nmsdbmgrサービスが実行されている 必要があります。外部データベースの場合、復元にはNNMiファイルシステムデータのみが含ま れ、実行中のNNMiプロセスが存在しないようにする必要があります。
- オフラインバックアップを復元するため、NNMiは、ファイルシステム内のPostgresファイルを上 書きし、データベースファイルをバックアップデータで完全に置き換えます。外部データベースの場合、このバックアップにはNNMiファイルシステムデータのみが含まれます。

-forceオプションを指定すると、nnmrestore.ovplコマンドはすべてのNNMiプロセスを停止し、 nmsdbmgrサービスを開始し (NNMi組み込みデータベースのオンラインバックアップからの復元の場 合)、データを復元し、その後すべてのNNMiプロセスを再開始します。

指定されたソースがtarファイルの場合は、NNMi復元コマンドにより、現在の作業ディレクトリの一 時フォルダーにtarファイルが抽出されます。この場合、現在の作業ディレクトリに十分な記憶領域 があるため一時フォルダーを使用できることを確認するか、復元コマンドを実行する前にアーカイブ を抽出してください。

**注:** NNMiのあるバージョンから次のバージョンへデータベースのスキーマが変わる恐れがあるため、データバックアップをNNMiの異なるバージョン間で共有することはできません。

注: NNMiでは、バックアップからの復元の後にトポロジ、状態、およびステータスが自動的に再同期されます。

再同期中にNNMiを停止しないでください。再同期を確実に完了するには、バックアップからの 復元の後でNNMiを数時間実行し続けます。実際の所要時間は、ノード数、状態変化の量、およ び再同期中に受信されたトラップデータによって異なります。

再同期が完了する前にNNMiを停止する必要がある場合は、再同期をもう一度実行して完了する 必要があります。

**管理サーバー全体の再同期を手動で実行するには**、nnmnoderediscover.ovpl -all -fullsync を実行します。

#### 同じシステムでの復元

1つのシステムでバックアップコマンドと復元コマンドを使用することにより、データを復旧できま す。バックアップの実行時から復元の実行時までの間に、以下の項目が変更されていないようにする 必要があります。

- NNMiのバージョン (パッチを含む)
- オペレーティングシステムタイプ
- キャラクターセット(言語)
- ホスト名
- ・ ドメイン

#### 異なるシステムでの復元

バックアップコマンドと復元コマンドを使用して、NNMi管理サーバーから他の管理サーバーへデー タを転送することができます。異なるシステムでの復元の用途には、システム障害からの復旧や、オ ペレーティングシステムのアップグレード時のNNMiの異なるシステムへの転送などがあります。

**注:** NNMi UUIDがデータベースの復元中にターゲットシステムにコピーされるため、ソースと ターゲットの両システムがNNMiの同じインスタンスを実行している可能性があります。ソース システムからNNMiをアンインストールしてください。

NNMiをアンインストールする前に、最新のパッチから開始して、NNMiパッチをすべて逆順で削除します。パッチの削除プロセスは、NNMi管理サーバーで実行しているオペレーティングシステムによって異なります。インストールおよび削除手順については、パッチのマニュアルを参照してください。

ヒント: グローバルネットワーク管理を導入する間など、同様の設定で機能するNNMi管理サーバーを複数作成するには、nnmconfigexport.ovplおよびnnmconfigimport.ovplコマンドを使用します。

異なるシステムの復元では、両方のシステムで以下の項目を同じにする必要があります。

- NNMiのバージョン (パッチを含む)
- 0Sのタイプとバージョン
- キャラクターセット(言語)

以下の項目は、2つのシステム間で異なっていても構いません。

- ホスト名
- ・ ドメイン

異なるシステムでの復元の場合、nnmrestore.ovplコマンドはライセンス情報を新規システムにコ ピーしません。新しいNNMi管理サーバーの新規ライセンスを取得して適用してください。詳細につ いては、「NNMiのライセンス」(312ページ)を参照してください。

### バックアップと復元の方針

このセクションでは、バックアップおよび復元に関する以下の方針について説明します。

- 「すべてのデータを定期的にバックアップする」(250ページ)
- 「設定変更前のデータのバックアップ」(250ページ)
- 「NNMiまたはオペレーティングシステムのアップグレード前のバックアップ」(251ページ)
- 「ファイルシステムのファイルのみの復元」(251ページ)

### すべてのデータを定期的にバックアップする

ディザスターリカバリ計画には、すべてのNNMiデータの完全バックアップを定期的に実行するスケ ジュールを含めてください。このバックアップを作成するためにNNMiを停止する必要はありませ ん。バックアップをスクリプトに組み込む場合は、-forceオプションを使用して、バックアップが 開始される前にNNMiが正しい状態になるようにしてください。次に例を示します。

nnmbackup.ovpl -force -type online -scope all -archive
 -target nnmi backups\periodic

ハードウェアに障害が発生したためにNNMiデータを復旧する必要が生じた場合は、以下の手順を実 行します。

- 1. ハードウェアを再構成するか、新規ハードウェアを取得します。
- バックアップデータの場合と同じバージョンおよびパッチレベルのNNMiをインストールします。
- 3. NNMiデータを復元します。
  - リカバリNNMi管理サーバーが「同じシステムでの復元」(249ページ)の一覧にある要件を満た す場合は、以下の例のようなコマンドを実行します。

nnmrestore.ovpl -force -lic
-source nnmi\_backups\periodic\newest\_backup

リカバリNNMi管理サーバーが同じシステムでの復元を行うのに適格ではなくても、「異なるシステムでの復元」(249ページ)の一覧にある要件を満たす場合は、以下の例に似たコマンドを実行します。

nnmrestore.ovpl -force
 -source nnmi\_backups\periodic\newest\_backup

必要に応じてライセンスを更新します。

#### 設定変更前のデータのバックアップ

設定変更を開始する前に、領域を限定したバックアップ(「バックアップ領域」(245ページ)の説明に 従って)を必要に応じて実施してください。このようにすると、設定を変更しても期待した効果が見 られない場合、周知の作動設定に戻すことが可能になります。例: nnmbackup.ovpl -type online -scope config
-target nnmi\_backups\config

このバックアップを同じNNMi管理サーバーに復元するには、すべてのNNMiプロセスを停止してか ら、以下の例のようなコマンドを実行します。

nnmrestore.ovpl -force -source nnmi\_backups\config\newest\_backup

NNMiまたはオペレーティングシステムのアップグレード 前のバックアップ

大規模なシステム変更 (NNMiまたはオペレーティングシステムのアップグレードを含む) を行う前 に、すべてのNNMiデータの完全バックアップを実行します。バックアップの実行後NNMiデータベー スに対する変更が何も行われないようにするため、すべてのNNMiプロセスを停止し、オフライン バックアップを作成してください。例:

nnmbackup.ovpl -type offline -scope all
-target nnmi backups\offline

システムの変更後にNNMiが正常に実行されなくなった場合は、変更をロールバックするか、または 異なるNNMi管理サーバーを設定し、「異なるシステムでの復元」(249ページ)にリストされた要件が 確実に満たされるようにしてください。その後、以下の例に似たコマンドを実行します。

nnmrestore.ovpl -lic -source nnmi\_backups\offline\newest\_backup

## ファイルシステムのファイルのみの復元

# データベーステーブルに影響を与えることなくNNMiファイルを上書きするには、以下の例に似たコマンドを実行します。

nnmrestore.ovpl -partial
-source nnmi\_backups\offline\newest\_backup

このコマンドは、NNMi実装のメインNNMiデータベースとしてOracleを使用する場合に役立ちます。

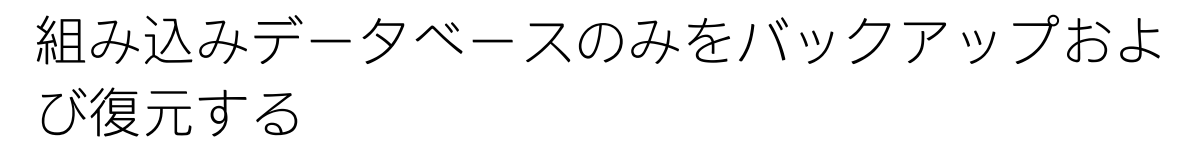

NNMiでは、nnmbackupembdb.ovplコマンドとnnmrestoreembdb.ovplコマンドにより、NNMi組み込 みデータベースのみをバックアップおよび復元します。この機能は、NNMiの設定においてデータの スナップショットを作成する場合に便利です。nnmbackupembdb.ovplコマンドと nnmrestoreembdb.ovplコマンドは、オンラインバックアップのみを実行します。最低でも、 nmsdbmgrサービスが実行されている必要があります。

詳細については、nnmbackup.ovplのリファレンスページ、またはLinuxのマニュアルページを参照し てください。 各バックアップ操作では、ターゲットディレクトリ内のnnm-bak-<TIMESTAMP>という名前の親ディ レクトリにファイルを保存します。-noTimestampオプションを指定すると、ディスク容量を節約で きます。 -noTimestampオプションを使用すると、親ディレクトリは単にnnm-bakという名前になり ます。-noTimestampオプションを使用した以前のバックアップの後でバックアップを実行すると、 以前のバックアップはnnm-bak.previousに名前変更され、それによってロールバックアップが作成 されます。バックアップデータが失われないように、この名前変更は、2回目のバックアップが完了 した後で実行されます。

注: nnmresetembdb.ovplコマンドは、組み込みデータベースにデータを復元する前に実行して ください。このコマンドによりデータベースにエラーが含まれないようになるため、データベー ス制約違反が発生する可能性がなくなります。組み込みデータベースリセットコマンドの実行に ついては、nnmresetembdb.ovplのリファレンスページ、またはLinuxのマンページを参照してく ださい。

## 高可用性(HA)環境におけるバックアップおよび 復元ツールの使用

このセクションでは、高可用性環境でバックアップおよび復元ツールを使用する場合に役立つヒント について説明します。

HA環境でのバックアップのベストプラクティス

HA環境でNNMiバックアップツールを使用するときは、以下のベストプラクティスを検討してください。

- アクティブ (プライマリ) システムを使用してバックアップを実行する(設定ファイルが古かったり、共有ディスク情報が含まれていなかったりするため(バックアップノードは共有ディスクにアクセスできないため)、バックアップ(セカンダリ)ノードのバックアップはお勧めできません)。
- 共有ディスクはアクティブノードに接続する。cronジョブを使用している場合、共有ディスクが マウントされていることを確認します。
- システムをメンテナンスモードにする(フェイルオーバーをトリガーしないように)。
- アクティブノードでのみnnmbackup.ovplスクリプトを使用してオンラインバックアップを実行する。
- 定期的にオフラインバックアップを実行する。

詳細については、nnmbackup.ovplのリファレンスページ、またはLinuxのマンページを参照してください。

HA環境での復元のベストプラクティス

HA環境でNNMi復元ツールを使用するときは、以下のベストプラクティスを検討してください。
- 共有ディスクがマウントされていることを確認する。
- システムがメンテナンスモードになっていることを確認する。
- nnmrestore.ovplスクリプトを使用して復元を実行する。

詳細については、nnmrestore.ovplのリファレンスページ、またはLinuxのマンページを参照してください。

HA環境でNNMiを使用する方法の詳細については、「高可用性クラスターにNNMiを設定する」(172ページ)を参照してください。

## NNMiの保守

NNMi管理サーバーが機能するようになったら、複数のNNMi機能を最適化するためにメンテナンス作業を実施することができます。

この章には、以下のトピックがあります。

- 「NNMiフォルダーのアクセス制御リストの管理」(254ページ)
- 「ノードグループの設定」(255ページ)
- 「ノードグループマップ設定の構成」(255ページ)
- 「通信設定の構成」(255ページ)
- 「カスタムポーラー収集エクスポートの管理」(255ページ)
- 「インシデントアクションの管理」(257ページ)
- 「server.propertiesファイルの設定の上書き」(261ページ)
- 「SNMPトラップの管理」(265ページ)
- 「nnmtrapd.confファイルおよびtrapFilter.confファイルによるインシデントのブロック」(276ページ)
- 「以前サポートされていたvarbind順序を保持するためのNNMiの設定」(277ページ)
- 「ICMPエコー要求パケットのデータペイロードサイズの設定」(278ページ)
- 「NNMiでデバイスのホスト名を判別する方法の設定」(280ページ)
- 「NNMiの文字セットエンコードの設定」(281ページ)
- 「NNMiがNNM iSPIライセンス要求を待機する時間の設定」(281ページ)
- 「ユーザーインタフェースプロパティの管理」(282ページ)
- 「同時SNMP要求の変更」(288ページ)
- 「組み込みデータベースポートの変更」(289ページ)
- 「NNMi正規化プロパティの変更」(289ページ)
- 「同時SNMP要求の変更」(288ページ)
- 「NNMi自己監視」(291ページ)
- 「特定ノードの検出プロトコルの使用を抑える」(292ページ)

- 「管理上停止中のインタフェースのIPアドレスに対するモニタリングの抑制」(294ページ)
- 「大規模スイッチのVLANインデックス付けの使用を抑制する」(294ページ)
- 「計画停止」(296ページ)
- 「センサーステータスの設定」(296ページ)
- •「インタフェースの入力速度と出力速度のインポート」(301ページ)

# NNMiフォルダーのアクセス制御リストの管理

「アクションサーバー名のパラメーターの設定」(259ページ)に示されているように、HP NNM Action Serverを実行するユーザー名の変更が必要な状況が発生する場合があります。ユーザー名の 権限を変更せずにアクションサーバーを実行するユーザー名を変更すると、HP NNM Action Server が起動しなくなり、インシデントアクションの実行中にNNMiがメッセージを記録しなくなる可能性 があります。このセクションでは、この発生を防ぐ方法について説明します。

NNMi (Everest) には、以下のディレクトリを変更する権限が含まれています。

- /var/opt/OV/log/nnm/public
- /var/opt/OV/shared/perfSpi

#### NNMi Everestの

/var/opt/OV/log/nnm/publicフォルダーに対する既定の権限は755ですが、NNMiはACLを使用して、データベースユーザー (nmsdbmgr) およびnnmactionユーザー (bin) のアクセス権を調整します。 NNMi Everestのポストインストール (インストールまたはアップグレードスクリプトの一部) 中に、インストールスクリプトによって/var/opt/OV/log/nnm/publicフォルダーの権限が変更され、ACLが追加されます。

インストールスクリプトが予期しないエラーによって

/var/opt/OV/log/nnm/publicフォルダーにACLを設定できない場合、スクリプトは /var/opt/OV/log/nnm/publicフォルダーをワールド(その他のユーザー)により書き込み可能にし、 NNMiインストールは正常に完了します。NNMiインストールの成功後、

/var/opt/OV/log/nnm/publicフォルダーへのワールドによる書き込み権限を制限するには、NNMi 管理サーバーのオペレーティングシステムにACLを設定するためのシステム管理者マニュアルを参照 してください。

/var/opt/OV/log/nnm/publicフォルダーのユーザーアクセスを調整するには、Linux ACL (アクセス 制御リスト)を使用します。ACLの設定は、owner/group/otherの権限を拡張するのに役立ちます。 ACLは、Linuxのすべてのプラットフォーム (RedHatおよびSuSE) でサポートされています。

#### たとえば、以下のコマンドの実行後、USER変数で示されたユーザーは

/var/opt/OV/log/nnm/publicフォルダーへの書き込み権限を取得します。以下のコマンドを実行しないと、/var/opt/OV/log/nnm/publicフォルダーの権限は755で、root以外のユーザーはディレクトリ内のファイルに書き込めません。

setfacl -m user:<USER>:rwx /var/opt/OV/log/nnm/public

setfaclコマンドの使用方法については、Linuxのマニュアルページを参照してください。

ノードグループの設定

NNMiには、ノードグループの設定を自動化できるコマンドラインツールが用意されています。 nnmnodegroup.ovpl コマンドでは、ノードグループを作成、表示、変更、および削除できます。

詳細については、nnmnodegroup.ovpl のリファレンスページ、またはLinuxのマニュアルページを参 照してください。

## ノードグループマップ設定の構成

ノードグループマップの設定は、NNMiコンソールだけでなく、nnmnodegroupmapsettings.ovplコ マンドラインツールを使用して行うこともできます。nnmnodegroupmapsettings.ovplツールでは、 ノードグループマップの設定を作成、変更、および削除できます。このツールを使用して、TXT、 XML、またはCSV形式で現在のノードグループマップの設定を表示することもできます。

**ヒント:** NNMiを現在実行しているWebブラウザーをリフレッシュすると、ノードグループマップの設定に加えた変更がただちに反映されます。

詳細については、nnmnodegroupmapsettings.ovplのリファレンスページ、またはLinuxのマニュア ルページを参照してください。

## 通信設定の構成

nnmcommunication.ovplコマンドラインツールを使用して、NNMi通信設定を行うことができます。 nnmcommunication.ovplツールでは、通信設定を作成、表示、変更、削除できます。このツールで は、テキストテーブル、テキストリスト、またはXML形式でリストを生成できます。

管理者は、nnmcommunication.ovpl ツールを使用して、管理アドレスやコミュニティ文字列などの フィールドのSNMPエージェント設定をロックして直接管理することで、通常の設定をバイパスする こともできます。

nnmcommunication.ovplツールは、SNMPプロキシポートまたはSNMPプロキシアドレスのロード、 追加、削除をサポートしていません。プロキシ設定は廃止され、今後のリリースで削除されます。

詳細については、nnmcommunication.ovplのリファレンスページ、またはLinuxのマニュアルページ を参照してください。

## カスタムポーラー収集エクスポートの管理

NNMiカスタムポーラー機能では、SNMP MIB式を使用してNNMiがポーリングする必要のある追加情報 を指定することによって、積極的にネットワーク管理を行えます。

カスタムポーラー収集は、収集 (ポーリング) する情報および収集したデータのNNMiによる処理方法 を定義します。詳細については、NNMiヘルプの「カスタムポーラー収集を作成する」および「カス タムポーリングを設定する」を参照してください。『HP Network Node Manager i Softwareステップ バイステップガイド (カスタムポーラーに関するホワイトペーパー)』も参照してください。

カスタムポーラー機能を使用する場合でも、処理が終わったファイルをエクスポートディレクトリか ら削除するのはユーザーの責任です。

注:長期の保存にエクスポートファイルを使用しないでください。設定された最大ディスク容量を超えると、NNMiによって古いファイルが削除され、新しいファイルが作成されます。これらのファイルを処理して別の場所に保存していないと、ファイルは失われます。

#### カスタムポーラー収集のエクスポートディレクトリの変 更

NNMiは、ユーザーがエクスポートした収集データを以下のディレクトリに書き込みます。

- Windowsの場合:%NNmDataDir%\shared\nnm\databases\custompoller\export
- Linuxの場合: \$NnmDataDir/shared/nnm/databases/custompoller/export

NNMiがカスタムポーラーファイルを書き込むディレクトリを変更するには、以下の手順を実行します。

- 1. 以下のファイルを編集します。
  - Windowsの場合:%NNM\_PROPS%\nms-custompoller.properties
  - Linuxの場合: \$NNM\_PROPS/nms-custompoller.properties
- 2. exportdirエントリを特定します。このエントリは以下の行のように記述されています。

#!com.hp.nnm.custompoller.exportdir=<base directory to export custom poller metrics>

NNMiがカスタムポーラー収集情報をC:\CustomPollerディレクトリに書き込むように設定する には、以下のように行を変更します。

com.hp.nnm.custompoller.exportdir=C:\CustomPoller

- 3. NNMi管理サーバーを再起動します。
  - a. NNMi管理サーバーでovstopコマンドを実行します。
  - b. NNMi管理サーバーでovstartコマンドを実行します。

## カスタムポーラー収集のエクスポートに使用する最大 ディスク容量の変更

collection\_name.csvファイルにデータをエクスポートするときにNNMiが使用する最大ディスク 容量を変更するには、以下の手順を実行します。

- 1. 以下のファイルを編集します。
  - Windowsの場合: %NNM\_PROPS%\nms-custompoller.properties
  - Linuxの場合: \$NNM\_PROPS/nms-custompoller.properties
- 2. maxdiskspaceエントリを特定します。このエントリは以下の行のように記述されています。

#!com.hp.nnm.custompoller.maxdiskspace=1000

各collection\_name.csvファイルに最大2,000MB (2GB) のストレージ容量を確保するようにNNMi を設定するには、行を以下のように変更します。

com.hp.nnm.custompoller.maxdiskspace=2000

- 3. NNMi管理サーバーを再起動します。
  - a. NNMi管理サーバーでovstopコマンドを実行します。
  - b. NNMi管理サーバーでovstartコマンドを実行します。

カスタムポーラーメトリックスの累積周期の変更

NNMiは、データをファイルに書き込む前に、カスタムポーラー収集メトリックスを累積する期間を 分単位で設定します。

カスタムポーラーメトリックスの累積周期を変更するには、以下の手順を実行します。

- 1. 以下のファイルを編集します。
  - Windowsの場合:%NNM\_PROPS%\nms-custompoller.properties
  - Linuxの場合: \$NNM\_PROPS/nms-custompoller.properties
- 2. 以下のような行を探します。

#!com.hp.nnm.custompoller.accumulationinterval=5

デフォルト値である5分間ではなく10分間、メトリックスを収集するようにNNMiを設定するに は、その行を以下のように変更します。

com.hp.nnm.custompoller.accumulationinterval=10

- 3. NNMi管理サーバーを再起動します。
  - a. NNMi管理サーバーでovstopコマンドを実行します。
  - b. NNMi管理サーバーでovstartコマンドを実行します。

## インシデントアクションの管理

アクションは、インシデントライフサイクルの任意の時点で自動的に実行されるように設定できま す。たとえば、設定しているタイプのインシデントが生成されるときにあるアクションが発生するよ うに設定するとします。詳細については、NNMiヘルプの「インシデントのアクションを設定する」 を参照してください。

アクションのパラメーターを調整するには、次の項に示す手順に従ってください。

注: 望まない結果 (予期せぬメモリ使用量の増大、イベントアクション処理時間の延長など) を避けるには、イベントアクション処理のデフォルトのプロパティ値を変更しないことをお勧めします。

同時アクション数の設定

NNMiが実行できる同時アクション数を変更するには、以下の手順を実行します。

- 1. 以下のファイルを編集します。
  - Windowsの場合:%NNM\_PROPS%\shared\nnmaction.properties
  - Linuxの場合: \$NNM\_PROPS/shared/nnmaction.properties
- 2. 以下のような行を探します。

#!com.hp.ov.nms.events.action.numProcess=10

デフォルト値ではなく、20個の同時アクションを実行できるようにNNMiを設定するには、その 行を以下のように変更します。

com.hp.ov.nms.events.action.numProcess=20

注:行の始めにある#!文字を必ず削除してください。

- 3. NNMi管理サーバーを再起動します。
  - a. NNMi管理サーバーでovstopコマンドを実行します。
  - b. NNMi管理サーバーでovstartコマンドを実行します。

Jythonアクションのスレッド数の設定

jythonスクリプトを実行するためにアクションサーバーが使用するスレッド数を変更するには、以下の手順を実行します。

- 1. 以下のファイルを編集します。
  - Windowsの場合:%NNM\_PROPS%\shared\nnmaction.properties
  - Linuxの場合: \$NNM\_PROPS/shared/nnmaction.properties
- 2. 以下のような行を探します。

#!com.hp.ov.nms.events.action.numJythonThreads=10

デフォルトのスレッド数ではなく、20個のスレッドでjythonスクリプトを実行できるように NNMiを設定するには、その行を以下のように変更します。

com.hp.ov.nms.events.action.numJythonThreads=20

注:行の始めにある#!文字を必ず削除してください。

- 3. NNMi管理サーバーを再起動します。
  - a. NNMi管理サーバーでovstopコマンドを実行します。
  - b. NNMi管理サーバーでovstartコマンドを実行します。

#### アクションサーバー名のパラメーターの設定

WindowsオペレーティングシステムでNNMi管理サーバーを実行している場合、HP NNM Action ServerはLocal SystemアカウントのWindowsサービスとして実行されます。つまり、アクション サーバーでアクションを実行するには、Local Systemアカウントを使用する必要があります。

Windows NNMi管理サーバーでHP NNM Action Server Windowsサービスを実行するユーザー名を変更するには、HP NNM Action ServerサービスのLogOnプロパティを変更します。

LinuxオペレーティングシステムでNNMi管理サーバーを実行している場合、アクションサーバーはbin ユーザー名で実行されます。これらのオペレーティングシステムでアクションサーバーを実行する ユーザー名を変更するには、以下の手順を実行します。

1. 以下のファイルを編集します。

\$NNM\_PROPS/nnmaction.properties

2. 以下のような行を探します。

#!com.hp.ov.nms.events.action.userName=bin

デフォルト値ではなく、rootがアクションサーバーを実行するようにNNMiを設定するには、その行を以下のように変更します。

com.hp.ov.nms.events.action.userName=root

注:行の始めにある#!文字を必ず削除してください。

- 3. 変更を保存します。
- 4. アクションサーバーを再起動します。
  - a. NNMi管理サーバーでovstop nnmactionコマンドを実行します。
  - b. NNMi管理サーバーでovstart nnmactionコマンドを実行します。

#### アクションサーバーのキューサイズを変更する

トラップストームへの応答など、高実行率でLongアクションコマンド文字列を使用するアクションの 場合、アクションサーバーは多くのメモリを使用する可能性があります。アクションサーバーのパ フォーマンスを上げるために、HPではアクションサーバーで利用可能なメモリサイズが制限されて います。

これらの制限を変更するには、以下の手順を実行します。

- 1. 以下のファイルを編集します。
  - %NNM\_PROPS%\shared\nnmaction.properties
  - \$NNM\_PROPS/shared/nnmaction.properties
- 2. 以下のような2行を探します。
  - com.hp.ov.nms.events.action.jvmargs.minMemsize=-Xms6m
  - com.hp.ov.nms.events.action.jvmargs.maxMemsize=-Xmx30m
- 3. 上記のパラメーターでは、最小メモリサイズが6MBに、最大が30MBに設定されていることがわ かります。これらのパラメーターをニーズに合わせて調整します。
- 4. 変更を保存します。
- 5. NNMi管理サーバーを再起動します。
  - a. NNMi管理サーバーでovstopコマンドを実行します。
  - b. NNMi管理サーバーでovstartコマンドを実行します。

## インシデントアクションログ

アクションを実行すると、関連付けられたインシデントアクションログファイルに出力が記録されま す。選択したインシデントのログの内容を表示するには、[ツール] > [インシデントアクションログ] メニューオプションを使用します。次の表にログに含まれる項目を示します。

#### インシデントアクションログ項目

| 項目         | 説明                                                                                     |
|------------|----------------------------------------------------------------------------------------|
| コマンド       | インシデントの発生時に実行するスクリプト                                                                   |
| インシデント名    | インシデント設定で定義されたインシデント名                                                                  |
| インシデントUUID | インシデントのUUID ([登録] タブ)                                                                  |
| コマンドタイプ    | コマンドのタイプ ([Jython] または [ScriptOrExecutable])                                           |
| ライフサイクル状態  | インシデントのライフサイクル状態 ([ <b>登録済み</b> ]、[ <b>進行中</b> ]、[ <b>完了</b> ]、<br>または[ <b>解決済み]</b> ) |
| 終了コード      | コマンドのリターンコード (エラーコードと同様)                                                               |
| 標準出力       | アクションの標準出力                                                                             |

#### インシデントアクションログ項目(続き)

| 項目      | 説明                 |
|---------|--------------------|
| 標準エラー   | 標準エラー出力            |
| 実行ステータス | アクションごとに判別されるステータス |

## server.propertiesファイルの設定の上書き

注: システムには2つのserver.propertiesファイルがある場合があります。

以下のファイルは製品のインストーラーによって作成され、アプリケーションインスタンス用に アプリケーションサーバーをカスタマイズするプロパティが含まれています。このファイルは ユーザーによる変更は不可能で、コードメンテナンス (アップグレードおよびパッチ) で置き換え られます。

Windowsの場合: %NnmDataDir%\NNM\server\server.properties

Linuxの場合: \$NnmDataDir/NNM/server/server.properties

以下のファイルは、ユーザーによって独自の環境用にアプリケーションを設定するために使用さ れ、製品によってアップグレードまたはパッチで変更されることはありません。このファイル は、その他のファイルで設定された値を上書きします。そのため、すべてのカスタマイズはこの ファイルで実行されます。

Windowsの場合: %NnmDataDir%\nmsas\NNM\server.properties

Linuxの場合:\$NnmDataDir/nmsas/NNM/server.properties

このセクションでは、nmsas/NNM/server.propertiesファイルの以下の設定の上書き方法について 説明します。

「ブラウザーのロケール設定の上書き」(261ページ)

「SNMP Setオブジェクトアクセス権限の設定」(263ページ)

「リモートアクセスには暗号化を必須とするようにNNMiを設定する」(264ページ)

#### ブラウザーのロケール設定の上書き

以下のserver.propertiesファイルを使用して、ブラウザーのロケール値に関係なく、指定されたロケール値をすべてのNNMiクライアントに強制的に適用できます。

Windowsの場合:%NnmDataDir%\nmsas\NNM\server.properties

Linuxの場合: \$NnmDataDir/nmsas/NNM/server.properties

server.propertiesファイルを使用してこの値が設定されている場合、ブラウザーのロケール値は無視 されます。

ブラウザーのロケール設定を上書きするには、以下の手順を実行します。

- server.propertiesファイルを開きます。
   Windowsの場合: %NnmDataDir%\nmsas\NNM\server.properties
   Linuxの場合: \$NnmDataDir/nmsas/NNM/server.properties
- 2. nmsas.server.forceClientLocaleに移動します。
- 3. nmsas.server.forceClientLocaleを以下のいずれかに設定します。

nmsas.server.forceClientLocale= <two-letter ISO Language code>

たとえば、ISO言語コードのみを使用してロケールを英語に設定するには、以下のように入力します。

nmsas.server.forceClientLocale = en

nmsas.server.forceClientLocale= <two-letter ISO Language code>\_<two-letter ISO country
code>

たとえば、ISO言語コードと国コードを使用してロケールを英語に設定するには、以下のように 入力します。

nmsas.server.forceClientLocale = en\_US

4. NNMi ovjbossサービスを再起動します。

NNMi管理サーバーでovstop ovjbossコマンドを実行します。

NNMi管理サーバーでovstartコマンドを実行します。

注: server.propertiesファイルへの変更は、ovjbossの起動時にのみ読み取られます。

詳細については、server.propertiesファイル内のコメントを参照してください。

インシデントを割り当てるときのユーザー名のソート順 序に使用されるロケールの設定

NNMi管理者は、インシデントを割り当てるときにユーザー名のソート順序を決定するために使用される、NNMi管理サーバーの言語ロケールを指定できます。

注: 設定したソート順序ロケールは、[インシデントの割り当て] ダイアログにのみ適用されます。

アルファベット順を決定するときに、NNMiはユーザーの実際のログイン名ではなく表示名を使用し、大文字を小文字と分けてソートすることはありません。

**注:** ソート順序を決定する際にNNMiが使用するのは、sortLocaleに設定されているロケールだけです。forceClientLocaleプロパティに設定されているブラウザーロケールがソート順序に

影響を与えることはありません。詳細については、「ブラウザーのロケール設定の上書き」(261 ページ)を参照してください。

**注**: 高可用性 (HA) 下でファイル変更を行う場合、更新する必要があるserver.propertiesファイルの場所は、<Shared\_Disk>/NNM/dataDir/nmsas/NNM/server.propertiesです。

インシデントを割り当てるときに表示されるユーザー名のソート順序に使用する言語ロケールを設定 するには、以下の方法でserver.propertiesファイルを編集します。

- 1. 以下のファイルを開きます。
  - Windowsの場合:%NnmDataDir%\nmsas\NNM\server.properties
  - Linuxの場合: \$NnmDataDir/nmsas/NNM/server.properties
- 2. server.propertiesファイルの次の行をコメント解除します。

#nmsas.server.sortLocale = en\_US

3. デフォルトの値を、NNMi管理サーバーの正しいロケールに変更します。たとえば、ロケールを ロシア語に変更するには、次のエントリを使用します。

nmsas.server.sortLocale = ru\_RU

- 4. NNMi管理サーバーを再起動します。
  - a. NNMi管理サーバーでovstopコマンドを実行します。
  - b. NNMi管理サーバーでovstartコマンドを実行します。

#### SNMP Setオブジェクトアクセス権限の設定

以下のファイルを使用して、ユーザーがアクセスできるノードでSNMP Set機能を使用するために必要なオブジェクトアクセス権限を設定できます。

Windowsの場合:%NnmDataDir%\nmsas\NNM\server.properties

Linuxの場合: \$NnmDataDir/nmsas/NNM/server.properties

SNMP Set機能の詳細については、NNMiの「オペレーター用のヘルプ」を参照してください。オブ ジェクトアクセス権限の詳細については、NNMiの「管理者用のヘルプ」を参照してください。

SNMP Set機能に対するオブジェクトアクセス権限を設定するには、以下の手順を実行します。

1. server.propertiesファイルを開きます。

Windowsの場合: %NnmDataDir%\nmsas\NNM\server.properties

Linuxの場合: \$NnmDataDir/nmsas/NNM/server.properties

2. 以下の行を追加します。

permission.override.com.hp.nnm.SNMP\_SET=<object access role>

<object access role>で有効な値は以下のとおりです。

com.hp.nnm.ADMIN

デプロイメントリファレンス 第5章: NNMiのメンテナンス

com.hp.nnm.LEVEL2

com.hp.nnm.LEVEL1

com.hp.nnm.GUEST

たとえば、[オブジェクト管理者] および [オブジェクトオペレーターレベル2] オブジェクトアク セス権限でSNMP Set機能を使用できるようにするには、以下のように入力します。

permission.override.com.hp.nnm.SNMP\_SET=com.hp.nnm.ADMIN,com.hp.nnm.LEVEL2

- 3. アクセスを有効にする各オブジェクトアクセス権限を含めます。
- 4. NNMi ovjbossサービスを再起動します。

NNMi管理サーバーでovstop ovjbossコマンドを実行します。

NNMi管理サーバーでovstartコマンドを実行します。

注: server.propertiesファイルへの変更は、ovjbossの起動時にのみ読み込まれます。

## リモートアクセスには暗号化を必須とするようにNNMiを 設定する

管理者は、ネットワークからNNMiへのHTTPやその他の非暗号化アクセスを無効にできます。

注: 暗号化リモートアクセスのみを許可するようにNNMiを設定する前に、グローバルネットワーク管理、NNM iSPIs、およびその他の統合がSSLをサポートしていることを確認します。暗号化リモートアクセスのみを許可するようにNNMiを設定する前に、これらをSSL用に設定します。

ネットワークからNNMiへのHTTPやその他の非暗号化アクセスを無効にするには、server.properties ファイルを以下のように編集します。

- 1. 以下のファイルを編集します(ファイルが存在しない場合は作成が必要な場合があります)。
  - Windowsの場合:%NnmDataDir%\nmsas\NNM\server.properties
  - Linuxの場合: \$NnmDataDir/nmsas/NNM/server.properties
- 2. server.propertiesファイルに以下の4行を追加します。

nmsas.server.net.bind.address = 127.0.0.1

nmsas.server.net.bind.address.ssl = 0.0.0.0

nmsas.server.net.hostname = localhost

nmsas.server.net.hostname.ssl = \${com.hp.ov.nms.fqdn}

- 3. NNMi管理サーバーを再起動します。
  - a. NNMi管理サーバーでovstopコマンドを実行します。
  - b. NNMi管理サーバーでovstartコマンドを実行します。

上記の変更によって、NNMiはリモートシステムからのHTTP要求を「待機」しなくなりますが、ローカルホストアクセスによるHTTP要求はそのままサポートされます。

## SNMPトラップの管理

このセクションでは、以下のタスクの実行方法について説明します。

- 「hosted-object-trapstorm.confファイルによるトラップストームのブロック」(265ページ)
- 「SNMPv1またはSNMPv2cを使用して管理されているノードまたは監視対象外のノードのSNMPv3ト ラップを認証するためのNNMiの設定」(266ページ)
- 「Causal Engineがトラップを受け入れる期間の設定」(268ページ)
- 「最も古いSNMPトラップインシデントの自動トリム機能の設定」(269ページ)
- 「プロキシSNMPゲートウェイによって送信されたトラップから元のトラップアドレスを判別する ためのNNMiの設定」(273ページ)

hosted-object-trapstorm.confファイルによるトラップス トームのブロック

NNMiには、ホスト元デバイス (インタフェースを含む) からのトラップストームをブロックする方法 があります。

- nnmtrapconfig.ovplスクリプトを実行します。nnmtrapconfig.ovplのリファレンスページ、またはLinuxのマニュアルページの説明に従って -hostedOnTrapstormおよびhostedOnThresholdに適切な値を指定し、トラップサービスを設定します。プロパティの変更を反映させるようにトラップサーバーを再設定するには、-setPropパラメーターを使用します。
- 2. 必要に応じて既定の設定を変更するには、以下のファイルを編集します。
  - Windowsの場合:%NnmDataDir%\shared\nnm\conf\hosted-object-trapstorm.conf
  - Linuxの場合: \$NnmDataDir/shared/nnm/conf/hosted-object-trapstorm.conf

hosted-object-trapstorm.confのリファレンスページ、またはLinuxのマニュアルページで示され た形式に従って変更します。

hosted-object-trapstorm.confファイルを変更した場合、nnmtrapconfig.ovpl -stopに続いてnnmtrapconfig.ovpl -startを実行することでトラップサービスを再起動する必要があります。詳細については、nnmtrapconfig.ovplのリファレンスページ、またはLinuxのマンページを参照してください。

注:高可用性 (HA) でファイルの変更を行う場合は、クラスターの両方のノードに変更を加え る必要があります。HA設定を使用するNNMiでは、変更でNNMi管理サーバーの停止と再起動 が必要な場合、ovstopおよびovstartコマンドを実行する前にノードをメンテナンスモー ドにする必要があります。詳細については、「メンテナンスモード」(202ページ)を参照し てください。

SNMPv1またはSNMPv2cを使用して管理されているノード または監視対象外のノードのSNMPv3トラップを認証する ためのNNMiの設定

NNMiが以下のいずれかの条件を満たしているノードからSNMPv3トラップを受信している場合、この セクションの手順を実行します。

- デバイスがSNMPv2またはSNMPv1を使用して管理されている
- デバイスがNNMiによって検出されていない

これらのデバイスのSNMPv3エンジンIDをSNMPv3キャッシュに追加するようにNNMiを設定できます。 このようにNNMiを設定することで、NNMiはこれらのSNMPv3トラップを認証して保存できます。

NMPv1またはSNMPv2cを使用して管理されているノードまたは検出されていないノードのSNMPv3ト ラップを受信して保存するようにNNMiを設定するには、以下の手順を実行します。

 NNMiコンソールで、【設定】> [通信設定] に移動します。各受信トラップにトラップの認証に使用 するための対応する設定が適用されるように、[領域] または [特定ノードの設定] レベルのデフォ ルトのエントリを設定します。詳細については、NNMiヘルプの「デフォルトSNMPv3の設定」を 参照してください。

**ヒント:** SNMPv3ノードの含まれるアドレス範囲の領域を使用するか、それぞれに対して[特定ノードの設定]を設定することをお勧めします。

- 2. NNMiコンソールで、[設定] > [インシデント] > [インシデントの設定] に移動します。
- [未解決のSNMPトラップおよびSyslogメッセージを破棄する]を選択解除します。
   [未解決のSNMPトラップおよびSyslogメッセージを破棄する]の選択解除後、NNMiは管理していないノードから送信されたトラップを保持します。
- 4. NNMi管理サーバーでovstopコマンドを実行します。
- 5. 以下のファイルを編集します。

Windowsの場合:%NNM\_PROPS%\nms-communication.properties

Linuxの場合: \$NNM\_PROPS/nms-communication.properties

6. ファイルの最下部に以下の行を追加します。

com.hp.nnm.snmp.engineid.file=<ファイルへのパス>file.txt

<ファイルへのパス>file.txtエントリは、デバイスを含むファイルの完全なパスとファイル名で す。 これらの設定の変更によって、NNMiはNNMiプロセスが再起動されるたびにこのファイルからの エントリをSNMPv3キャッシュに読み込みます。

注: Linux NNMi管理サーバーでは、ファイルパスは/var/opt/OV/etcなどの通常の形式です。

Windows NNMi管理サーバーでは、ドライブを無視し、区切り文字のスラッシュを使用しま す。たとえば、C:/temp/file.txtなどのファイルは/temp/file.txtと指定します。

- 7. 変更を保存します。
- 8. <ファイルへのパス>file.txtファイルを編集します。
  - a. デバイスのIPアドレス、ポート、およびエンジンIDの各項目をカンマで区切って追加しま す。
  - b. 個別の行にデバイスごとに1つのエントリを追加します。

エンジンIDは一連の16進数バイトです。NNMi は大文字と小文字を区別せず、スペースを認 識します。

以下の例を使用してエントリを作成します。

16.1.2.3,161,80 00 00 09 30 00 00 1f e9 a3 33 01

16.1.2.4,161,80 00 00 11 03 00 00 2d 51 99 30 00

1050:0000:0000:0000:0005:0600:300c:326b, 161, 800000090300001f9ea33000

ff06::c3,161,80 00 00 09 03 00 00 1f 9A A3 30 00

- a. NNMi管理サーバーでovstartコマンドを実行し、NNMiを起動して<ファイルへのパス>file.txt ファイルを読み込みます。
- b. Boot.logファイルで、NNMiがファイルを読み込んでいることを確認します。

```
このファイルに、ファイルが読み込まれたことを示す以下のようなログメッセージが含まれていることを確認します。
```

2012-10-17 14:44:44.876 WARNING [SnmpV3EngineldCachePopulator] V3

2012-10-17 14:45:08.017 INFO [SnmpV3EngineIdCachePopulator] Successfully loaded 3 V3

Engine IDs from file /temp/patch2/v3hosts.txt

ノードの有効な設定へのマッピングエラーが発生した場合は、以下のようなメッセージが含 まれています。

2012-10-17 14:45:03.485 WARNING [SnmpV3EngineldCachePopulator] V3

Engine IDs: Could not resolve SNMPv3 configuration for 16.1.2.6

上記のようなメッセージが含まれている場合は、このノードの [設定] > [通信の設定] 設定を 調整します。

注: <path to file>file.txtファイルだけでなくキャッシュからもエントリを削除する必要がある場

合、<path to file>file.txtからエントリを削除してから、NNMiを再起動することが最良の方法で

す。

- 1. NNMi管理サーバーでovstopコマンドを実行します。
- 2. NNMi管理サーバーでovstartコマンドを実行します。

## Causal Engineがトラップを受け入れる期間の設定

広範囲のネットワークが一定の予測可能な時間に利用できなくなる場合、NNMiではCausal Engineへのトラップの配信を阻止することでCausal Engineの分析負荷を抑制できます。トラップの配信を阻止するには、NNMi管理者として、NNMi Causal Engineがイベントシステムからのトラップの受け入れを 停止する期間を設定します。

注:この機能は、NNMiコンソールに配信されるトラップには影響しません。

Causal Engineに配信されるトラップは、StatePollerをトリガーし、StatePollerのポーリングポリシー によって指示されたスケジュールより早くノードをポーリングする場合に使用されます。トラップの 配信を阻止する場合、NNMiはStatePollerから更新情報を取得する前に、スケジュールされたポーリン グ間隔まで待機する必要があります。あらゆる場合において、NNMi Causal EngineはNNMi StatePoller からのステートフローを使用して、トラップがあるかないかにかかわらず同じ結論に達します。

Causal Engineがトラップの受け入れを停止する期間を設定するには、以下の手順を実行します。

1. 以下のファイルを作成します。

Windowsの場合:%NNM\_PROPS%\shared\nms-apa.properties Linuxの場合:\$NNM PROPS/shared/nms-apa.properties

2. ファイルに以下の内容を追加します。

PROPERTY NAME: com.hp.ov.nms.apa.trapGateSchedule

以下の例をガイドラインとして使用します。

以下の例では、トラップは深夜に流れ、午前8:30に阻止され、午前10:00に再度流れてから、午後4:30に再度阻止されます。

com.hp.ov.nms.apa.trapGateSchedule = ENABLE\_APA\_TRAPS 08:30 10:00 16:30

以下の例では、トラップは深夜に阻止され、午前8:30に再度流れ、午前10:00に阻止されてか ら、午後4:30に再度流れます。

com.hp.ov.nms.apa.trapGateSchedule = DISABLE\_APA\_TRAPS 08:30 10:00 16:30

- 3. 変更を保存します。
- 4. NNMi管理サーバーを再起動します。
  - a. NNMi管理サーバーで ovstopコマンドを実行します。
  - b. NNMi management serverでovstartコマンドを実行します。

## 最も古いSNMPトラップインシデントの自動トリム機能の 設定

NNMiが常に高いパフォーマンスを発揮するように、NNMiはデータベース内に一定数のSNMPトラップ を保存した後に着信SNMPトラップ (syslogメッセージを含む) をドロップします。最も古いSNMPト ラップインシデントの自動トリム機能を使用して、NNMiデータベース内に保存するSNMPトラップ数 を制御し、重要な着信SNMPトラップを保持できます。

注:NNMiは根本原因ではないSNMPトラップインシデントのみをトリムします。

最も古いSNMPトラップインシデントの自動トリム機能は、デフォルトでは無効になっています。最 も古いSNMPトラップインシデントの自動トリム機能を有効にすると、NNMiはNNMiデータベースから 最も古いSNMPトラップインシデントを削除します。

**ヒント:** SNMPトラップインシデントをNNMiデータベースから手動でトリムするには、 nnmtrimincidents.ovplスクリプトを使用します。詳細については、nnmtrimincidents.ovplのリ ファレンスページ、またはLinuxのマンページを参照してください。

最も古いSNMPトラップインシデントの自動トリム機能の有効化 (インシデントアーカイブなし)

最も古いSNMPトラップインシデントの自動トリム機能を使用して、NNMiデータベース内のSNMPト ラップインシデント数が60,000個を超えた場合は30,000個のSNMPトラップインシデント (syslogメッ セージを含む) をトリムするとします。この例では、NNMiでSNMPトラップインシデントをトリムす る前にアーカイブしません。以下の手順を実行します。

- 1. 以下のファイルを編集します。
  - Windowsの場合:%NNM\_PROPS\nms-jboss.properties
  - Linuxの場合: \$NNM\_PROPS/nms-jboss.properties
- 2. 以下の行を含むテキストブロックを探します。

#!com.hp.nnm.events.snmpTrapAutoTrimStartPercentage=50

- この行をコメント解除し、以下のように編集します。
   com.hp.nnm.events.snmpTrapAutoTrimStartPercentage=60
- 4. 以下の行を含むテキストブロックを探します。

#!com.hp.nnm.events.snmpTrapAutoTrimPercentageToDelete=25

5. この行をコメント解除し、以下のように編集します。

 $com.hp.nnm.events.snmpTrapAutoTrimPercentageToDelete=\!50$ 

6. 以下の行を含むテキストブロックを探します。

#!com.hp.nnm.events.snmpTrapAutoTrimSetting=Disabled

7. この行をコメント解除し、以下のように編集します。

com.hp.nnm.events.snmpTrapsAutoTrimSetting=TrimOnly

- 8. NNMi管理サーバーを再起動します。
  - a. NNMi管理サーバーでovstopコマンドを実行します。
  - b. NNMi管理サーバーでovstartコマンドを実行します。

注: 高可用性 (HA) でファイルの変更を行う場合は、クラスターの両方のノードに変更を加える必要があります。HA設定を使用するNNMiでは、変更でNNMi管理サーバーの停止と再起動が必要な場合、ovstopおよびovstartコマンドを実行する前にノードをメンテナンスモードにする必要があります。詳細については、「メンテナンスモード」(202ページ)を参照してください。

com.hp.nnm.events.snmpTrapMaxStoreLimitのデフォルト値は100,000です。この設定で以下の数 式を使用することで、NNMiはNNMiデータベースに60,000個のSNMPトラップインシデント (syslogメッ セージを含む)を保存した後に、NNMiデータベースから30,000個のSNMPトラップインシデントをト リムします。

com.hp.nnm.events.snmpTrapAutoTrimStartPercentage X

com.hp.nnm.events.snmpTrapMaxStoreLimit X

com.hp.nnm.events.snmpTrapAutoTrimPercentageToDelete

最も古いSNMPトラップインシデントの自動トリム機能の有効化 (インシデントアーカイブ有効)

最も古いSNMPトラップインシデントの自動トリム機能を使用して、NNMiデータベース内のSNMPト ラップインシデント数が80,000個を超えた場合は60,000個のSNMPトラップインシデント (syslogメッ セージを含む) をトリムするとします。この例では、NNMiでSNMPトラップインシデントをトリムす る前にアーカイブします。以下の手順を実行します。

- 1. 以下のファイルを編集します。
  - Windowsの場合:%NNM\_PROPS\nms-jboss.properties
  - Linuxの場合: \$NNM\_PROPS/nms-jboss.properties
- 2. 以下の行を含むテキストブロックを探します。

#!com.hp.nnm.events.snmpTrapAutoTrimStartPercentage=50

3. この行をコメント解除し、以下のように編集します。

com.hp.nnm.events.snmpTrapAutoTrimStartPercentage=80

4. 以下の行を含むテキストブロックを探します。

#!com.hp.nnm.events.snmpTrapAutoTrimPercentageToDelete=25

5. この行をコメント解除し、以下のように編集します。

com.hp.nnm.events.snmpTrapAutoTrimPercentageToDelete=75

6. 以下の行を含むテキストブロックを探します。

#!com.hp.nnm.events.snmpTrapAutoTrimSetting=Disabled

7. この行を以下のように編集します。

com.hp.nnm.events.snmpTrapsAutoTrimSetting=TrimAndArchive

- 8. NNMiを再起動します。
  - a. NNMi管理サーバーでovstopコマンドを実行します。
  - b. NNMi管理サーバーでovstartコマンドを実行します。

com.hp.nnm.events.snmpTrapMaxStoreLimitのデフォルト値は100,000です。この設定で以下の数 式を使用することで、NNMiはNNMiデータベースに80,000個のSNMPトラップインシデント (syslogメッ セージを含む)を保存した後にアーカイブし、NNMiデータベースから60,000個のSNMPトラップイン シデントをトリムします。

com.hp.nnm.events.snmpTrapAutoTrimStartPercentage X

com.hp.nnm.events.snmpTrapMaxStoreLimit X

com.hp.nnm.events.snmpTrapAutoTrimPercentageToDelete

**ヒント:** デフォルトのアーカイブファイルパスのカスタマイズ方法を含む、トラップインシ デントアーカイブファイルの詳細については、nnmtrimincidents.ovplのリファレンス ページ、またはLinuxのマニュアルページを参照してください。

#### 保存するSNMPトラップインシデント数の削減

NNMiで長期間SNMPトラップインシデントを保持する必要がない場合、NNMiデータベースに保存する SNMPトラップインシデント数を削減できます。

**注:** NNMiは、データベース内のSNMPトラップインシデント数が100,000個に達すると、SNMPト ラップ (syslogメッセージを含む)のドロップを開始します。この制限値をより高く設定すると NNMiのパフォーマンスが低下するため、制限値を高くすることはできません。

保存するSNMPトラップインシデント (syslogメッセージを含む)の最大数を50,000 SNMPトラップイン シデントに削減するとします。これを行うには、以下の手順を実行します。

- 1. 以下のファイルを編集します。
  - Windowsの場合:%NNM\_PROPS\nms-jboss.properties
  - Linuxの場合: \$NNM\_PROPS/nms-jboss.properties
- 2. 以下の行を含むテキストブロックを探します。

#!com.hp.nnm.events.snmpTrapMaxStoreLimit=100000

3. この行をコメント解除し、以下のように編集します。

com.hp.nnm.events.snmpTrapMaxStoreLimit=50000

- 4. NNMi管理サーバーを再起動します。
  - a. NNMi管理サーバーでovstopコマンドを実行します。
  - b. NNMi管理サーバーでovstartコマンドを実行します。

注: 高可用性 (HA) でファイルの変更を行う場合は、クラスターの両方のノードに変更を加える必要があります。HA設定を使用するNNMiでは、変更でNNMi管理サーバーの停止と再起動が必要な場合、ovstopおよびovstartコマンドを実行する前にノードをメンテナンスモードにする必要があります。詳細については、「メンテナンスモード」(202ページ)を参照してください。

最も古いSNMPトラップインシデントの自動トリム機能の 監視

最も古いSNMPトラップインシデントの自動トリム機能の稼動状態を確認するには、NNMiコンソール から[ヘルプ] > [システム情報] > [ヘルス] をクリックします。NNMiは、最も古いSNMPトラップイン シデントの自動トリム機能に関する以下のアラームも生成します。

- NNMiは、保存されたSNMPトラップインシデント (syslogメッセージを含む)の数が com.hp.nnm.events.snmpTrapMaxStoreLimit値の100%に達したときに危険域アラームを生成し ます。
- NNMiは、保存されたSNMPトラップインシデント (syslogメッセージを含む)の数が com.hp.nnm.events.snmpTrapMaxStoreLimit値の95%に達したときに snmpTrapLimitMajorAlarmアラームを生成します。
- NNMiは、保存されたSNMPトラップインシデント (syslogメッセージを含む)の数が com.hp.nnm.events.snmpTrapMaxStoreLimit値の90%に達したときに snmpTrapLimitWarningAlarmアラームを生成します。

注: 高可用性 (HA) でファイルの変更を行う場合は、クラスターの両方のノードに変更を加える必要があります。HA設定を使用するNNMiでは、変更でNNMi管理サーバーの停止と再起動が必要な場合、ovstopおよびovstartコマンドを実行する前にノードをメンテナンスモードにする必要があります。詳細については、「メンテナンスモード」(202ページ)を参照してください。

#### 最も古いSNMPトラップインシデントの自動トリム機能の無効化

最も古いSNMPトラップインシデントの自動トリム機能を無効にするには、以下の手順を実行しま す。

- 1. 以下のファイルを編集します。
  - Windowsの場合:%NNM\_PROPS\nms-jboss.properties
  - Linuxの場合: \$NNM\_PROPS/nms-jboss.properties
- 2. 以下を含むテキストブロックを探します。

com.hp.nnm.events.snmpTrapAutoTrimSetting

3. この行をコメント解除し、以下のように編集します。

com.hp.nnm.events.snmpTrapAutoTrimSetting=Disabled

- 4. NNMi管理サーバーを再起動します。
  - a. NNMi管理サーバーでovstopコマンドを実行します。
  - b. NNMi管理サーバーでovstartコマンドを実行します。

注: 高可用性 (HA) でファイルの変更を行う場合は、クラスターの両方のノードに変更を加える必要があります。HA設定を使用するNNMiでは、変更でNNMi管理サーバーの停止と再起動が必要な場合、ovstopおよびovstartコマンドを実行する前にノードをメンテナンスモードにする必要があります。詳細については、「メンテナンスモード」(202ページ)を参照してください。

## プロキシSNMPゲートウェイによって送信されたトラップ から元のトラップアドレスを判別するためのNNMiの設定

NNMiのデフォルト設定を使用している場合、プロキシSNMPゲートウェイによって送信されたトラッ プには元のトラップアドレスが表示されない可能性があります。管理者は、元のトラップアドレスを 判別するようにNNMiを設定できます。

以下の点に注意してください。

- NNMiにはカスタムインシデント属性cia.originaladdressが含まれます。NNMiは com.hp.nnm.trapd.useUdpHeaderIpAddressプロパティと併せてcia.originaladdress属性の意 味を判別します。
- com.hp.nnm.trapd.useUdpHeaderIpAddress パラメーターの値はデフォルトでfalseであるため、NNMiは通常cia.originaladdress属性を無視します。
- com.hp.nnm.trapd.useUdpHeaderIpAddress値をtrueに設定すると、 cia.originaladdress属 性によってSNMPエージェントアドレスの値が提供されます。

NNMiでソースとしてUDPヘッダーアドレスを使用する一方で、管理対象デバイスの実際のSNMPアドレスへのアクセスが必要な場合、com.hp.nnm.trapd.useUdpHeaderIpAddress値をtrueに設定すると便利です。

**注:** com.hp.nnm.trapd.useUdpHeaderIpAddress属性がfalse (デフォルト設定)の場合、 cia.originaladdressとcia.addressの両方の属性には同じ値が含まれます。

cia.originaladdressの値を使用して元のトラップアドレスを判別するようにNNMiを設定するに は、以下の手順を実行します。

- 以下のファイルを編集します。
   Windowsの場合: %NNM\_PROPS%\nms-jboss.properties
   Linuxの場合: \$NNM PROPS/nms-jboss.properties
- 2. 以下の行を含むテキストブロックを探します。

#!com.hp.nnm.trapd.useUdpHeaderIpAddress=false

3. この行をコメント解除し、以下のように編集します。

com.hp.nnm.trapd.useUdpHeaderlpAddress=true

- 4. 変更を保存します。
- 5. NNMi管理サーバーを再起動します。

NNMi管理サーバーでovstopコマンドを実行します。

NNMi管理サーバーでovstartコマンドを実行します。

注: 高可用性 (HA) でファイルの変更を行う場合は、クラスターの両方のノードに変更を加える必要があります。HA設定を使用するNNMiでは、変更でNNMi管理サーバーの停止と再起動が必要な場合、ovstopおよびovstartコマンドを実行する前にノードをメンテナンスモードにする必要があります。詳細については、「メンテナンスモード」(202ページ)を参照してください。

NNMiはcia.originaladdressの値を使用して元のトラップアドレスを判別します。

#### トラップアドレスの順序

NNMiは、ソースアドレスを以下のように分析します。

- com.hp.nnm.trapd.useUdpHeaderIpAddressプロパティがtrueに設定されたSNMPv1および SNMPv2cトラップは、以下のアドレス順序を使用する。
   rfc3584TrapAddress (.1.3.6.1.6.3.18.1.3.0)
   nnmTrapForwardingAddress (.1.3.6.1.4.1.11.2.17.2.19.1.1.3.0)
   securityPackNotificationAddress (.1.3.6.1.4.1.99.12.45.2.1.0)
   proxyOid (.1.3.6.1.4.1.11.2.17.5.1.0)
   IPヘッダーのソースアドレス
   com.hp.nnm.trapd.useUdpHeaderIpAddress プロパティがfalseに設定されたSNMPv1トラップ は、以下のアドレス順序を使用する。
  - rfc3584TrapAddress (.1.3.6.1.6.3.18.1.3.0)

nnmTrapForwardingAddress (.1.3.6.1.4.1.11.2.17.2.19.1.1.3.0)

securityPackNotificationAddress (.1.3.6.1.4.1.99.12.45.2.1.0)

proxyOid (.1.3.6.1.4.1.11.2.17.5.1.0)

v1トラップのagent-addrフィールド

IPヘッダーのソースアドレス

#### NNMiNmsTrapReceiverプロセス

NNMiには、フェイルオーバー時にSNMPトラップの損失を最小限に抑えるのに役立つスタンドアロン NmsTrapReceiverプロセスが備えられています。NmsTrapReceiverは、アクティブノードとスタンバ イノードの両方で実行されます。

#### NmsTrapReceiverの設定

NNMiには、ユーザーが構成できる以下の設定があります。

trapReceiverReplay

trapReceiverReplay設定は、スタンバイノードがアクティブノードになった場合、フェイルオーバー後の起動時にトラップの再実行に使用される時間差です(デフォルトの時間は10秒)。

注: trapReceiverReplay設定は、アプリケーションフェイルオーバー環境および高可用性 (HA) 環境にのみ適用されます。

trapReceiverJmsTTL

trapReceiverJmsTTLオプションは、TrapReceiverでトラップをキャッシュする最大時間を設定しま す。デフォルト設定は5分です。jbossのダウン時間がこの時間を超えると、データが失われます。

**ヒント:** この設定を行う前に、フェイルオーバーの所要時間を計ってベンチマークを判断してから、trapReceiverJmsTTLをその時間の2倍に設定します。

このような設定の変更方法については、nnmtrapconfig.ovplのリファレンスページ、またはLinuxの マニュアルページを参照してください。

**注:** 正しく動作するには、アクティブノードとスタンバイノードの間でクロックが同期されていることが重要です。同期されていないと、トラップの大量の重複または損失が生じる可能性があります。

詳細については、nnmtrapconfig.ovplのリファレンスページ、またLinuxのマニュアルページを参照 してください。

注:高可用性でTrapReceiverに変更を加える場合は、クラスターの両方のノードに変更を加える 必要があります。その後、TrapReceiverプロセスを停止して、再起動する必要があります (「NmsTrapReceiverプロセスの開始と停止」(275ページ)を参照)。

NmsTrapReceiverセキュリティ

NNMiには、NmsTrapReceiverのパスワードを変更できるnnmchangetrappw.ovplコマンドがあります。

**注:** 高可用性環境におけるアクティブなNNMi管理サーバーでパスワードを変更する場合は、スタンバイNNMi管理サーバーでNmsTrapReceiverを停止および再起動することをお勧めします。

詳細については、nnmchangetrappw.ovpl のリファレンスページ、またはLinuxのマニュアルページ を参照してください。

NmsTrapReceiverプロセスの開始と停止

NmsTrapReceiverプロセスは、オペレーティングシステム (Linuxの場合: init.d nettrap、Windowsの場合: HP NNM NmsTrapReceiverサービス) によって自動的に開始されます。 また、ovstartで

NmsTrapReceiverプロセスが実行されていないことが検出された場合も、ovstartによって開始されます。

NmsTrapReceiverを手動で開始または停止する必要がある場合は、オペレーティングシステムのサービスを使用します。

**注:** ovstartおよびovstopコマンドは、リモートトラップサーバーではなく、トラップ処理のjboss パイプラインを開始および停止するのみです。

nnmtrapd.confファイルおよびtrapFilter.confファイ ルによるインシデントのブロック

NNMi管理サーバーに流れるインシデントの数が一定のレートに達して、新しく到着するインシデントをNNMiがブロックする場合、以下の点に注意してください。

- NNMiはTrapStormインシデントを生成し、インシデントがブロックされていることを示します。
- NNMiは主要なヘルスメッセージも生成し、インシデントレートが高くてインシデントがブロック されていることを示すことがあります。
- インシデント数を削減するには、以下のいずれかの方法を使用します。
- nnmtrapd.confファイルを使用し、インシデントがNNMiに入るのをブロックしてインシデントト ラフィックの削減を試みます。

注: nnmtrapd.confファイルによる方法を使用すると、NNMiは引き続きこれらのインシデン トを使用してトラップレートを計算し、トラップバイナリストアに書き込みます。 nnmtrapd.confファイルによる方法を使用しても、インシデントがデータベースで作成され たり保存されたりすることを停止することしかできません。

詳細については、nnmtrapd.confのリファレンスページ、またはLinuxのマンページを参照してください。

trapFilter.confファイルを使用し、NNMiイベントパイプラインで早期にインシデントをブロックして、このインシデントがトラップレート計算で分析されること、またはNNMiトラップバイナリストアに保存されることを回避します。

**ヒント:** デバイスのIPアドレスまたはOIDをtrapFilter.confファイルに追加すると、この大量のインシデントをブロックして、インシデントのボリュームの問題を回避できます。

詳細については、trapFilter.confのリファレンスページ、またはLinuxのマンページを参照してください。

# 以前サポートされていたvarbind順序を保持する ためのNNMiの設定

すべてのSNMPv2トラップには、1番目と2番目のvarbindとしてsysUptime.0 OIDとsnmpTrapOID.0 OID が含まれています。

注: SNMPv2トラップ定義にトラップパラメーターとしてsysUptime.0またはsnmpOID.0が含まれている場合、varbindリストの1番目と2番目以外の位置に追加varbindとしてこれらがNNMiに表示される可能性があります。

NNMi 9.21 (パッチ1) より前は、NNMiはsysUpTime.0 OIDとsnmpTrapOID.0 OIDのすべてのインスタン スをvarbindリストから削除していました。

NNMi 9.21 (パッチ1) 以降では、NNMiはこれらのOIDがトラップ定義に含まれていて、受信したトラッ プのvarbindリストの1番目と2番目以外の位置にある場合、OIDを保持します。この変更によって、ト ラップパラメーターとしてsysUpTime.0 OIDまたはsnmpTrapOID.0 OIDが含まれるトラップのvarbind 順序が変わります。

以下の例では、1番目のボールドのvarbindにsnmpTrapOID.0の値が含まれ、2番目のボールドの varbindにsysUpTime.0の値が含まれています。この例に示されているように、これらのvarbindは varbindリストの1番目と2番目以外の位置に追加varbindとして表示されます。

//0: SNMP MESSAGE (0x30): 115 bytes

//2: INTEGER VERSION (0x2) 1 bytes: 1 (SNMPv2C)

//5: OCTET-STR COMMUNITY (0x4) 6 bytes: "public"

//13: V2-TRAP-PDU (0xa7): 102 bytes

//15: INTEGER REQUEST-ID (0x2) 2 bytes: 18079

//19: INTEGER ERROR-STATUS (0x2) 1 bytes: noError(0)

//22: INTEGER ERROR-INDEX (0x2) 1 bytes: 0

//25: SEQUENCE VARBIND-LIST (0x30): 90 bytes

//27: SEQUENCE VARBIND (0x30): 13 bytes

//29: OBJ-ID (0x6) 8 bytes: .1.3.6.1.2.1.1.3.0

//39: TIMETICKS (0x43) 1 bytes: 9

//42: SEQUENCE VARBIND (0x30): 32 bytes

//44: OBJ-ID (0x6) 10 bytes:.1.3.6.1.6.3.1.1.4.1.0

//56: OBJ-ID (0x6) 18 bytes: .1.3.6.1.6.3.1.1.5.3.1.3.6.1.4.1.9.1.14

//76: SEQUENCE VARBIND (0x30): 14 bytes

//78: OBJ-ID (0x6) 9 bytes: .1.3.6.1.2.1.2.2.1.1

//89: INTEGER (0x2) 1 bytes: 92

```
//92: SEQUENCE VARBIND (0x30): 23 bytes
```

//94: OBJ-ID (0x6) 10 bytes: .1.3.6.1.6.3.1.1.4.3.0

//106: OBJ-ID (0x6) 9 bytes: .1.3.6.1.4.1.11.2.3.14

```
ヒント: NNMiでsysUpTime.0 OIDとsnmpTrapOID.0 OIDのすべてのインスタンスをvarbindリスト
から削除する場合にのみ、com.hp.nnm.events.preserveOldVarbindListOrderプロパティを
trueに設定します。
```

元のNNMiの動作を保持するには、以下の手順を実行します。

- 以下のファイルを編集します。
   Windowsの場合: %NNM\_PROPS%\nms-jboss.properties
   Linuxの場合: \$NNM\_PROPS/nms-jboss.properties
- 2. 以下の行を含むテキストブロックを探します。

#!com.hp.nnm.events.preserveOldvarbindListOrder=false

- 3. この行をコメント解除し、以下のように編集します。 com.hp.nnm.events.preserveOldvarbindListOrder=true
- 4. 変更を保存します。
- NNMi管理サーバーを再起動します。
   NNMi管理サーバーでovstopコマンドを実行します。
   NNMi管理サーバーでovstartコマンドを実行します。

# ICMPエコー要求パケットのデータペイロードサ イズの設定

ネットワークレイテンシの1つの定義は、ICMPパケットがターゲットデバイスへのラウンドトリップ を完了して戻ってくるまでの時間です。低レイテンシの測定値は、ネットワークがより効率的である ことを意味します。

ネットワークレイテンシをテストする1つの一般的な方法は、NNMiによって管理される管理アドレスのICMPポーリング間隔およびICMPエコー要求パケットのデータペイロードサイズを調整することです。パケットが大きい場合は小さい場合に比べてネットワークレイテンシが長くなることを考慮し、NNMiでは異なるパケットサイズを使用してネットワークレイテンシの測定をテストできます。

ノードグループ内のノードまたはインタフェースグループ内のインタフェースに属するIPアドレスに 対して、NNMiがICMPエコー要求パケットで送信するデータペイロードサイズを設定できます。たと えば、ネットワークレイテンシを比較するため、管理アドレスのポーリング時間を調整しながら、 ノードグループまたはインタフェースグループに送信されるICMPエコー要求パケットのサイズを変更 できます。 ノードグループ内のノードおよびインタフェースグループ内のインタフェースに属するアドレスに対して異なるペイロードサイズを設定するには、以下の手順を実行します。

- 以下のファイルを編集します。
   Windowsの場合: %NNM\_PROPS%\nms-mon-config.properties
   Linuxの場合: \$NNM\_PROPS/nms-mon-config.properties
- 2. 以下を含むテキストブロックを探します。

#!com.hp.nnm.icmp.payload.sizeInBytes=4096

3. この行を以下のようにコメント解除し、4096の値を必要なペイロード値に変更します。

com.hp.nnm.icmp.payload.sizeInBytes=4096

sizeInBytesパラメーターに使用できる最小値は12バイトで最大値は65492バイトです。

注: データペイロードサイズを設定するには、少なくとも1つのグループのプロパティを定義す る必要があります。以下の手順の説明に従って、グループのプロパティ定義も行わない場合、 NNMiはcom.hp.nnm.icmp.payload.sizeInBytesプロパティを無視します。

1. 以下を含むテキストブロックを探します。

#!com.hp.nnm.icmp.nodegroup.name=My Node Group

2. この行を以下のようにコメント解除し、私のノードグループ設定をNNMiモニタリングの設定で 参照するノードグループに変更します。

com.hp.nnm.icmp.nodegroup.name=My Node Group

**注:** 指定するノードグループ名は、NNMiモニタリングの設定で参照されるノードグループ にする必要があります。

3. 以下を含むテキストブロックを探します。

#!com.hp.nnm.icmp.ifacegroup.name=My Interface Group

4. この行を以下のようにコメント解除し、私のインタフェースグループ設定をNNMiモニタリングの設定で参照するインタフェースグループに変更します。

com.hp.nnm.icmp.ifacegroup.name=My Interface Group

注:指定するインタフェースグループ名は、NNMiモニタリングの設定で参照されるインタフェースグループにする必要があります。

5. NNMi管理サーバーを再起動します。

NNMi管理サーバーで ovstopコマンドを実行します。

NNMi管理サーバーでovstartコマンドを実行します。

注:高可用性 (HA) でファイルの変更を行う場合は、クラスターの両方のノードに変更を加える必要があります。HA設定を使用するNNMiでは、変更でNNMi管理サーバーの停止と再起動が必要な場合、ovstopおよびovstartコマンドを実行する前にノードをメンテナンスモードにする必要が

あります。詳細については、「メンテナンスモード」(202ページ)を参照してください。

# NNMiでデバイスのホスト名を判別する方法の設 定

NNMi 9.0より前のバージョンでは、NNMiはループバックインタフェースで利用可能なすべてのIPアドレスを調べ、検出されたデバイスの有効なホスト名を検索します。NNMi 9.0以降では、NNMiは (デフォルト設定として) 管理IPアドレスを使用し、検出されたデバイスのホスト名を判別します。

HostNameMatchManagementIPプロパティをfalseに変更することで、検出されたデバイスの有効なホ スト名の検索にNNMi 9.0より前の方法を使用するようにNNMiを設定できます。

**ヒント:**通常、このプロパティの値はtrue (デフォルト値)のままにします。 HostNameMatchManagementIPプロパティの詳細については、nms-disco.propertiesファイル を参照してください。

HostNameMatchManagementIPプロパティをfalseに変更するには、以下の手順を実行します。

- 以下のファイルを編集します。
   Windowsの場合: %NNM\_PROPS%\nms-disco.properties
   Linuxの場合: \$NNM PROPS/nms-disco.properties
- 2. 以下のプロパティを含むテキストブロックを探します。

HostNameMatchManagementIP=true

3. プロパティ値を以下のように変更します。

HostNameMatchManagementIP=false

- 4. 作業内容を保存します。
- 5. NNMi管理サーバーを再起動します。

NNMi管理サーバーでovstopコマンドを実行します。

NNMi管理サーバーでovstartコマンドを実行します。

NNMiはループバックインタフェースで利用可能なすべてのIPアドレスを調べ、検出されたデバイスの 有効なホスト名を検索します。

注: 高可用性 (HA) でファイルの変更を行う場合は、クラスターの両方のノードに変更を加える必要があります。HA設定を使用するNNMiでは、変更でNNMi管理サーバーの停止と再起動が必要な場合、ovstopおよびovstartコマンドを実行する前にノードをメンテナンスモードにする必要があります。詳細については、「メンテナンスモード」(202ページ)を参照してください。

# NNMiの文字セットエンコードの設定

NNMi管理サーバーに設定したロケールに応じて、NNMiでSNMP OCTETSTRINGデータの解釈に使用する ソースエンコードの設定が必要な場合があります。これを行うには、nms-jboss.propertiesファイ ルを以下のように編集します。

- 1. 以下のファイルを編集します。
  - Windowsの場合:%NNM\_PROPS%\nms-jboss.properties
  - Linuxの場合: \$NNM\_PROPS/nms-jboss.properties
- 2. 以下の行を含むテキストブロックを探します。

#!com.hp.nnm.sourceEncoding=UTF-8

3. この行をコメント解除し、以下のように編集します。

com.hp.nnm.sourceEncoding=UTF-8

- 4. nms-jboss.propertiesファイルの指示と例に従って、手順3に示すUTF-8プロパティ値を変更しま す。
- 5. 変更を保存します。
- NNMi管理サーバーを再起動します。
   NNMi管理サーバーでovstopコマンドを実行します。
   NNMi管理サーバーで ovstartコマンドを実行します。

注: 高可用性 (HA) でファイルの変更を行う場合は、クラスターの両方のノードに変更を加え る必要があります。HA設定を使用するNNMiでは、変更でNNMi管理サーバーの停止と再起動 が必要な場合、ovstopおよびovstartコマンドを実行する前にノードをメンテナンスモー ドにする必要があります。詳細については、「メンテナンスモード」(202ページ)を参照し てください。

# NNMiがNNM iSPIライセンス要求を待機する時間の 設定

NNMiコンソールの応答が遅かったり応答しないことがあり、1つ以上のNNM iSPIsがインストールされている場合、NNMiがNNM iSPIライセンス要求からの応答を待機する時間の調整が必要な場合があります。

NNMiがNNM iSPIライセンス要求からの応答を待機するデフォルトの時間は20秒です。

このデフォルト値を変更するには、以下の手順を実行します。

1. 以下のファイルを開きます。

Windowsの場合:%NNM\_PROPS%\nms-jboss.properties

Linuxの場合: \$NNM\_PROPS/nms-jboss.properties

2. 以下を含むテキストブロックを探します。

#!com.hp.ov.nms.licensing.EXTENSION\_WAIT\_TIMEOUT=20

3. この行をコメント解除し、以下のように変更します。

com.hp.ov.nms.licensing.EXTENSION\_WAIT\_TIMEOUT=<time in seconds>

たとえば、応答時間を25秒に変更するには、以下のように入力します。

com.hp.ov.nms.licensing.EXTENSION\_WAIT\_TIMEOUT=25

ヒント: このパラメーターを最適な値に調整するには、数回のテストが必要な場合があります。遅いサーバーで実行中の使用率が極めて高いNNM iSPIなど、応答が遅いNNM iSPIsでは、パラメーターを高い値に調整します。

NNMi管理サーバーを再起動します。
 NNMi管理サーバーでovstopコマンドを実行します。
 NNMi管理サーバーでovstartコマンドを実行します。

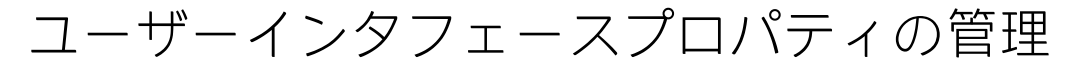

このセクションでは、ui.propertiesファイルの以下のユーザーインタフェースプロパティの設定方法について説明します。

「SNMP MIB変数名を表示するためのNNMiゲージタイトルの変更」(282ページ)

「MIBブラウザーパラメーターの変更」(283ページ)

「レベル2オペレーターによるノードおよびインシデントの削除の有効化」(284ページ)

「レベル2オペレーターによるノードグループマップの編集の有効化」(285ページ)

「レベル1オペレーターによる[ステータスのポーリング]と[設定のポーリング]の実行の有効化」 (286ページ)

SNMP MIB変数名を表示するためのNNMiゲージタイトルの 変更

NNMi分析ペインの[ノードセンサーゲージ]タブと[物理センサーゲージ]タブには、MIB OIDがポーリ ングされるときにNNMiコンポーネント名を表示するゲージが含まれています。これにより、コン ポーネントに属するゲージを判別できます。ノードセンサー名は、NNMiでノードに多数のゲージが 表示される場合にゲージを区別するのに便利です。たとえば、ノードに多数のCPUが含まれる場合、 NNMiにはCPUごとに異なる名前が表示されます。

この機能を無効にすると、NNMiにはすべてのCPUに同じSNMP MIB変数名が表示されます。

NNMiノードセンサー名ではなくSNMP MIB変数名としてゲージタイトルを表示するようにこのプロパティを変更する場合は、以下の手順を実行します。

- 1. 以下のファイルを編集します。
  - Windowsの場合:%NNM\_PROPS\nms-ui.properties
  - Linuxの場合: \$NNM\_PROPS/nms-ui.properties
- 2. 以下の行を含むテキストブロックを探します。

com.hp.nnm.ui.analysisGaugeTitleIsNodeComponentName = true

3. この行を以下のように編集します。

com.hp.nnm.ui.analysisGaugeTitleIsNodeComponentName = false

- 4. 変更を保存します。
- 5. NNMiを再起動します。
  - a. NNMi管理サーバーでovstartコマンドを実行します。
  - b. NNMi管理サーバーでovstopコマンドを実行します。

注: 高可用性 (HA) でファイルの変更を行う場合は、クラスターの両方のノードに変更を加える必要があります。HA設定を使用するNNMiでは、変更でNNMi管理サーバーの停止と再起動が必要な場合、ovstopおよびovstartコマンドを実行する前にノードをメンテナンスモードにする必要があります。詳細については、「メンテナンスモード」(202ページ)を参照してください。

## MIBブラウザーパラメーターの変更

NNMi MIBブラウザー ([**アクション**] > [**MIB情報**] > [**MIBを参照**] メニュー) を使用して、ノードの情報を 取得し、SNMPコミュニティ文字列 (省略可能) をそのノードに指定する場合は、NNMi MIBブラウザー は、MIBブラウザーSNMP通信用のnms-ui.propertiesファイルにあるMIBブラウザーパラメーターを使 用します。

**注:** MIBブラウザーを使用するときにコミュニティ文字列を指定しない場合は、NNMiではノード で確立されている[通信の設定] 設定 (ある場合)を使用します。これらの設定は、[設定] ワークス ペースの [通信の設定] ビューを使用してNNMiコンソールで設定されます。詳細については、 NNMiヘルプの「通信プロトコルを設定する」を参照してください。

nms-ui.propertiesファイルのMIBブラウザーパラメーターを変更するには、以下の手順を実行します。

- 1. 以下のファイルを編集します。
  - Windowsの場合:%NNM\_PROPS\nms-ui.properties
  - Linuxの場合: \$NNM\_PROPS/nms-ui.properties
- 2. 以下の行を含むテキストブロックを探します。

# MIB Browser Parameters

3. 次のテキストを含む行を検索し、# MIB Browser Parametersの下にあるMIBブラウザーパラ メーターを探します。

mibbrowser

- 4. nms-ui.propertiesファイル内の手順に従って、MIBブラウザーパラメーターを変更します。
- 5. 変更を保存します。
- 6. NNMiを再起動します。
  - a. NNMi管理サーバーでovstopコマンドを実行します。
  - b. NNMi管理サーバーでovstartコマンドを実行します。

注: 高可用性 (HA) でファイルの変更を行う場合は、クラスターの両方のノードに変更を加える必要があります。HA設定を使用するNNMiでは、変更でNNMi管理サーバーの停止と再起動が必要な場合、ovstopおよびovstartコマンドを実行する前にノードをメンテナンスモードにする必要があります。詳細については、「メンテナンスモード」(202ページ)を参照してください。

## レベル2オペレーターによるノードおよびインシデント の削除の有効化

デフォルトでは、NNMiはNNMi管理者に対してNNMiでのノードまたはインシデントの作成、編集、削除を許可します。NNMiオペレーターレベル2 (L2) ユーザーグループに割り当てられたアカウントに対しても、ノードまたはインシデントの削除を許可するように設定できます。この設定は以下のいずれかの方法で実行することができます。

- (推奨) 必要なノードまたはインシデントを削除するためL2ユーザーの必要な権限を引き上げる。この設定は、NNMi Webコンソールを使用して行うことができます。詳細については、NNMi管理者へ ルプを参照してください。
- L2ユーザーが全体的にノードまたはインシデントを削除できるようにNNMiを設定する。この設定 は、一定のNNMiプロパティファイルを変更してデフォルト権限を上書きすることによって行うこ とができます。

注意: 上書きによる方法は、全体的に許可する場合だけに使用してください。一度許可すると、NNMi WebコンソールでL2ユーザーアクセス権限を制御できなくなります。

L2ユーザーがノード、ノードに関連するインシデント、またはこの両方を編集または削除できるよう にするには、以下の手順を実行します。

1. 以下のファイルを開きます。

Windowsの場合:%NNM\_PROPS%\nms-topology.properties Linuxの場合:\$NNM\_PROPS/nms-topology.properties

2. 必要に応じて次の行を追加します。

• L2ユーザーがノードを削除できるようにするには、次の行を追加します。

permission.override.com.hp.nnm.DELETE\_
OBJECT=com.hp.nnm.ADMIN,com.hp.nnm.LEVEL2

・ L2ユーザーがインシデントを削除できるようにするには、次の行を追加します。

permission.override.com.hp.nnm.incident.DELETE=com.hp.nnm.ADMIN,com.hp.nnm.LE VEL2

- 3. ファイルを保存します。
- 4. NNMiを再起動します。
  - NNMi管理サーバーでovstopコマンドを実行します。
  - NNMi管理サーバーでovstartコマンドを実行します。

注: 高可用性 (HA) でファイルの変更を行う場合は、クラスターの両方のノードに変更を加える必要があります。HA設定を使用するNNMiでは、変更でNNMi管理サーバーの停止と再起動が必要な場合、ovstopおよびovstartコマンドを実行する前にノードをメンテナンスモードにする必要があります。詳細については、「メンテナンスモード」(202ページ)を参照してください。

## レベル2オペレーターによるノードグループマップの編 集の有効化

デフォルトでは、NNMiはNNMi管理者にノードグループの作成、変更、および削除によるマップの編 集を許可します。NNMiオペレーターレベル2ユーザーグループに割り当てられたアカウントに対して も、この編集を許可するように設定できます。

NNMiオペレーターレベル2ユーザーグループに割り当てられたユーザーアカウントに、アクセス権が あるノードでのノードグループの作成、変更、および削除を許可するようにNNMiを変更する必要が ある場合は、以下の手順を実行します。

以下のファイルを開きます。
 Windowsの場合: %NNM\_PROPS%\nms-ui.properties

Linuxの場合: \$NNM\_PROPS/nms-ui.properties

2. 以下のテキストブロックを探し、コメント解除します。

#!com.hp.nnm.ui.level2MapEditing = true

- 3. 変更を保存します。
- 4. NNMiを再起動します。
  - a. NNMi管理サーバーでovstartコマンドを実行します。
  - b. NNMi管理サーバーでovstopコマンドを実行します。

注:高可用性 (HA) でファイルの変更を行う場合は、クラスターの両方のノードに変更を加える必

要があります。HA設定を使用するNNMiでは、変更でNNMi管理サーバーの停止と再起動が必要な 場合、ovstopおよびovstartコマンドを実行する前にノードをメンテナンスモードにする必要が あります。詳細については、「メンテナンスモード」(202ページ)を参照してください。

手順1~4を完了したら、NNMiコンソールは以下のように変更されます。

- [インベントリ] > [ノードグループ] メニューに、NNMiオペレーターレベル2の[作成および削除] ツールバーアイコンが表示される。
- 【インベントリ] > 【ノードグループ】 メニューに、NNMiオペレーターレベル2の 【アクション】 > 【削除】 メニュー項目が含まれる。
- [**すべてのノードグループ**] フォルダーが [トポロジマップ] ワークスペースに表示される。詳細に ついては、NNMiオンラインヘルプの「ワークスペースについて」を参照してください。
- ノードグループマップの場合、NNMiコンソールに[レイアウトの保存] ツールバーボタンおよび [ファイル] > [レイアウトの保存] メニュー項目が含まれる。
- [レイアウトの保存] アクションメニューの動作は、ノードグループマップ設定がそのノードグルー プマップに対して設定されているかどうかによって異なる。ノードグループマップに対するノー ドグループマップ設定が存在しない場合は作成する必要があります。

NNMiオペレーターレベル2ユーザーにノードグループマップ設定の作成権限を付与するようにNNMiを 設定することもできます。

- 1. NNMiコンソールから、[トポロジマップ] > [ノードグループの概要]を開きます。
- 2. 関心のある [ノード グループ] アイコンをダブルクリックします。
   NNMiは、選択したノードグループに関連付けられたノードグループマップを開きます。
- 3. 以下の手順を実行して、変更するノードグループマップの設定を開きます。
   [ファイル] > [ノードグループマップの設定を開く]を選択します。
- 4. [レイアウトの保存のための最小NNMiロール]を[オペレーターレベル2]に設定します。
- 5. 変更を保存します。

これでNNMiオペレーターレベル2がノードグループマップビューからノードグループマップ設定を作成、編集、および削除できるようになります。

## レベル1オペレーターによる[ステータスのポーリング]と [設定のポーリング]の実行の有効化

NNMiは、NNMiオペレーターレベル2ユーザーグループに割り当てられたユーザーアカウントに対し て、アクセス権があるノードでの[ステータスのポーリング]と[設定のポーリング]の実行を許可し ます。それぞれのnms-topology.propertiesファイルでオブジェクトアクセス権限レベルを変更す るだけでなく、NNMiコンソールで[メニュー項目]設定も変更する必要があります。

NNMiがNNMiオペレーターレベル1ユーザーグループに割り当てられたユーザーアカウントに[ステー タスのポーリング]メニュー項目の表示を許可するように[メニュー項目]設定を変更するには、以下 の手順を実行します。

- [設定] > [ユーザーインタフェース] > [メニュー項目] > [ステータスのポーリング] フォームを開きます。
- [メニュー項目] タブから、[ステータスのポーリング] メニュー項目ラベルまでスクロールします。
- [メニュー項目コンテキスト] タブから、変更する各 [必要なNNMiロール] と [オブジェクトのタイプ] 項目のエントリを開きます。
- レベル1オペレーターにステータスのポーリングを許可する各オブジェクトタイプに対して、[必要なNNMiロール]の値を[オペレーターレベル1]に変更します。
   この手順によって、NNMiオペレーターレベル1ユーザーグループに割り当てられたユーザーアカウントで、指定されたオブジェクトタイプに対するステータスのポーリングアクションを表示できます。

NNMiオペレーターレベル1ユーザーグループに割り当てられたユーザーアカウントに[設定のポーリング]メニュー項目の表示を許可するようにNNMiを変更するには、以下の手順を実行します。

- [設定] > [ユーザーインタフェース] > [メニュー項目] > [設定のポーリング] フォームを開きます。
- [メニュー項目コンテキスト] タブから、変更する各 [必要なNNMiロール] と [オブジェクトのタイプ] 項目のエントリを開きます。
- レベル1オペレーターに設定のポーリングを許可する各オブジェクトタイプに対して、[必要な NNMiロール]の値を[オペレーターレベル1]に変更します。
   この手順によって、NNMiオペレーターレベル1ユーザーグループに割り当てられたユーザーアカウントで、指定されたオブジェクトタイプに対する設定のポーリングアクションを表示できます。

注: NNMiオペレーターレベル1ユーザーグループに割り当てられたユーザーアカウントがNNMiコ ンソールからステータスのポーリングと設定のポーリングの両方のコマンドを実行できるように するには、nms-topology.propertiesファイルを編集する必要があります。これらの手順を実 行しない場合、NNMiの [アクション] メニューに [ステータスのポーリング] と [設定のポーリン グ] オプションは表示されますが、ユーザーがステータスのポーリングコマンドまたは設定の ポーリングコマンドを実行しようとするとエラーメッセージが表示されます。

ステータスのポーリングと設定のポーリングに必要なアクセスレベル(必要なオブジェクトアクセス 権限レベル)を変更するには、以下の手順を実行します。

1. 以下のファイルを開きます。

Windowsの場合:%NNM\_PROPS%\nms-topology.properties Linuxの場合:\$NNM PROPS/nms-topology.properties

ファイルの最下部までスクロールし、ステータスのポーリングを変更するために以下の行を追加します。

permission.override.com.hp.nnm.STATUS\_ POLL=com.hp.nnm.ADMIN,com.hp.nnm.LEVEL2,com.hp.nnm.LEVEL1

3. 設定のポーリングを変更するために以下の行を追加します。

permission.override.com.hp.nnm.CONFIG\_ POLL=com.hp.nnm.ADMIN,com.hp.nnm.LEVEL2,com.hp.nnm.LEVEL1

- 4. 変更を保存します。
- 5. NNMi管理サーバーを再起動します。
  - a. NNMi管理サーバーでovstopコマンドを実行します。
  - b. NNMi管理サーバーでovstartコマンドを実行します。

注: 高可用性 (HA) でファイルの変更を行う場合は、クラスターの両方のノードに変更を加える必要があります。HA設定を使用するNNMiでは、変更でNNMi管理サーバーの停止と再起動が必要な場合、ovstopおよびovstartコマンドを実行する前にノードをメンテナンスモードにする必要があります。詳細については、「メンテナンスモード」(202ページ)を参照してください。

## 同時SNMP要求の変更

NNMiでは、1つのノードに対して同時SNMP要求が3個に制限されています。これにより、ノードのSNMPエージェントが応答をドロップするリスクが減ります。

この値をより高く調整し、検出速度を高めることができます。ただしこの値を高く設定しすぎると、 応答がドロップされるリスクが増して、検出精度が落ちます。

この制限を変更する必要がある場合は、以下の手順を実行します。

- 1. 以下のファイルを編集します。
  - Windowsの場合: %NNM\_PROPS%\nms-communication.properties
  - UNIXの場合: \$NNM\_PROPS/nms-communication.properties
- 2. 1つのノードに対する同時SNMP要求の現在の数を増やすには、以下の手順を実行します。
  - a. 以下のような行を探します。

#!com.hp.ov.nms.comm.snmp.maxConcurrentRequests=3

b. プロパティをコメント解除します。

com.hp.ov.nms.comm.snmp.maxConcurrentRequests=3

注: プロパティをコメント解除するには、行の先頭から#!文字を削除します。

- c. 1つのノードに対する同時SNMP要求の目的の数に、既存の値を変更します。
- d. 変更を保存します。
- 3. NNMi管理サーバーを再起動します。
  - a. NNMi管理サーバーでovstopコマンドを実行します。
  - b. NNMi管理サーバーでovstartコマンドを実行します。
# 組み込みデータベースポートの変更

組み込みデータベースに異なるポートを使用するようにNNMiを設定するには、以下の手順を実行し ます。

- 1. 以下のファイルを編集します。
  - Windowsの場合:%NNM\_CONF%\nnm\props\nms-local.properties
  - Linuxの場合: \$NNM\_CONF/nnm/props/nms-local.properties
- 2. 以下のような行を探します。

#!com.hp.ov.nms.postgres.port=5432

3. このプロパティのコメントを解除します。

com.hp.ov.nms.postgres.port=5432

ヒント: プロパティをコメント解除するには、行の先頭から#!文字を削除します。

- 4. 既存の値を新しいポート番号に変更します。
- 5. 変更を保存します。
- 6. NNMi管理サーバーを再起動します。
  - a. NNMi管理サーバーでovstopコマンドを実行します。
  - b. NNMi管理サーバーでovstartコマンドを実行します。

### NNMi正規化プロパティの変更

NNMiでは、ホスト名とノード名の両方が大文字と小文字を区別して保存されます。NNMiコンソールのすべての検索、ソート、およびフィルターの結果も大文字と小文字を区別して返されます。使用するDNSサーバーが、すべて大文字、すべて小文字、大文字と小文字の混合などのように大文字と小文字を区別してさまざまなノード名とホスト名を返す場合、最良の結果が得られない場合があります。

ユーザーの特定のニーズに合うように、NNMiの正規化プロパティを変更できます。NNMiの初期検出 シードを行う前に、これらの変更を行うことをお勧めします。HPは、デプロイ中の初期検出を実行 する前に、本項の設定を調整することをお勧めします。

初期検出を実行してから正規化プロパティの変更を行う場合は、完全な検出を開始する nnmnoderediscover.ovpl -allスクリプトを実行できます。詳細については、 nnmnoderediscover.ovplのリファレンスページ、またはLinuxのマンページを参照してください。

以下のプロパティを変更できます。

- 検出されるノード名をUPPERCASE、LOWERCASE、またはOFFに正規化します。
- 検出されるホスト名をUPPERCASE、LOWERCASE、またはOFFに正規化します。

正規化プロパティを変更するには、以下の手順を実行します。

- 1. 以下のファイルを編集します。
  - Windowsの場合:%NNM\_PROPS%\nms-topology.properties
  - Linuxの場合: \$NNM\_PROPS/nms-topology.properties
- 2. 検出される名称を正規化するようにNNMiを設定するには、以下のような行を探します。

#!com.hp.ov.nms.topo.NAME\_NORMALIZATION=OFF

a. プロパティをコメント解除します。

com.hp.ov.nms.topo.NAME\_NORMALIZATION=OFF

注: プロパティをコメント解除するには、行の先頭から#!文字を削除します。

- b. OFFをLOWERCASEまたはUPPERCASEに変更します。
- c. 変更を保存します。
- 、検出されるホスト名を正規化するようにNNMiを設定するには、以下のような行を探します。
   #!com.hp.ov.nms.topo.NAME NORMALIZATION=OFF
  - a. プロパティをコメント解除します。

com.hp.ov.nms.topo.HOSTNAME\_NORMALIZATION=OFF

- b. OFFをLOWERCASEまたはUPPERCASEに変更します。
- c. 変更を保存します。
- 4. NNMi管理サーバーを再起動します。
  - a. NNMi管理サーバーでovstopコマンドを実行します。
  - b. NNMi管理サーバーでovstartコマンドを実行します。

注: 高可用性 (HA) でファイルの変更を行う場合は、クラスターの両方のノードに変更を加える必要があります。HA設定を使用するNNMiでは、変更でNNMi管理サーバーの停止と再起動が必要な場合、ovstopおよびovstartコマンドを実行する前にノードをメンテナンスモードにする必要があります。詳細については、「メンテナンスモード」(202ページ)を参照してください。

### 初期検出後の正規化プロパティの変更

初期検出を実行した後に正規化プロパティを変更すると、NNMiは、次回検出までプロパティ変更との食い違いが続きます。これを解消するには、NNMi正規化プロパティを変更した後に、 nnmnoderediscover.ovpl -allスクリプトを実行して完全検出を開始します。

### 同時SNMP要求の変更

NNMiでは、1つのノードに対して同時SNMP要求が3個に制限されています。これにより、ノードのSNMPエージェントが応答をドロップするリスクが減ります。

この値をより高く調整し、検出速度を高めることができます。ただしこの値を高く設定しすぎると、 応答がドロップされるリスクが増して、検出精度が落ちます。

同時SNMP要求の制限を変更する場合は、以下の手順を実行します。

- 以下のファイルを開きます。
   Windowsの場合: %NNM\_PROPS%\nms-communication.properties
   Linuxの場合: \$NNM\_PROPS/nms-communication.properties
- 2. 以下のような行を探します。

#!com.hp.ov.nms.comm.snmp.maxConcurrentRequests=3

3. このプロパティのコメントを解除します。

com.hp.ov.nms.comm.snmp.maxConcurrentRequests=3

ヒント: プロパティをコメント解除するには、行の先頭から#!文字を削除します。

- 4. 1つのノードに対する同時SNMP要求の目的の数に、既存の値を変更します。
- 5. 変更を保存します。
- NNMi管理サーバーを再起動します。
   NNMi管理サーバーで ovstopコマンドを実行します。
   NNMi管理サーバーでovstartコマンドを実行します。

注: 高可用性 (HA) でファイルの変更を行う場合は、クラスターの両方のノードに変更を加える必要があります。HA設定を使用するNNMiでは、変更でNNMi管理サーバーの停止と再起動が必要な場合、ovstopおよびovstartコマンドを実行する前にノードをメンテナンスモードにする必要があります。詳細については、「メンテナンスモード」(202ページ)を参照してください。

### NNMi自己監視

NNMiでは、メモリー、CPU、ディスクリソースなどの自己監視チェックが実行されます。NNMi管理 サーバーのリソースが少なくなる、または重大な状態が検出されると、NNMiによってインシデント が生成されます。

NNMiの稼働状態情報を表示するには、以下のいずれかの方法を使用します。

- NNMiコンソールで、[ヘルプ] > [システム情報] を選択してから、[ヘルス] タブをクリックします。
- 自己監視の詳細レポートについては、[ヘルプ] > [NNMiシステム情報] > [ヘルス] を選択してから、 [詳細ヘルスレポートの表示 (サポート)] をクリックします。
- nnmhealth.ovplスクリプトを実行します。

NNMiが自己監視稼働状態の例外を検出すると、NNMiによりNNMiコンソールの下部とフォームの上部 にステータスメッセージが表示されます。

この警告メッセージを無効にするには、以下の手順を実行します。

- 1. 以下のファイルを開きます。
  - Windowsの場合:%NNM\_PROPS\nms-ui.properties
  - Linuxの場合: \$NNM\_PROPS/nms-ui.properties
- 2. 以下の行を含むテキストブロックを探します。

#!com.hp.nms.ui.health.disablewarning=false

3. この行をコメント解除し、以下のように編集します。

com.hp.nms.ui.health.disablewarning==true

- 4. 変更を保存します。
- 5. NNMi管理サーバーを再起動します。
  - a. NNMi管理サーバーでovstopコマンドを実行します。
  - b. NNMi管理サーバーでovstartコマンドを実行します。

注: 高可用性 (HA) でファイルの変更を行う場合は、クラスターの両方のノードに変更を加える必要があります。HA設定を使用するNNMiでは、変更でNNMi管理サーバーの停止と再起動が必要な場合、ovstopおよびovstartコマンドを実行する前にノードをメンテナンスモードにする必要があります。詳細については、「メンテナンスモード」(202ページ)を参照してください。

# 特定ノードの検出プロトコルの使用を抑える

NNMiでは複数のプロトコルを使用し、ネットワークデバイス間のレイヤー2接続を検出します。定義 されている検出プロトコルは多数あります。たとえばLink Layer Discovery Protocol (LLDP) は業界標準 プロトコルですが、Ciscoデバイス用のCisco Discovery Protocol (CDP) のように、ベンダー固有のプロ トコルも多数あります。

指定したデバイスの検出プロトコル収集を抑制するようにNNMiを設定できます。検出プロトコル収 集を抑制することで解決できる、特別な状況があります。

以下に例を挙げます。

 Enterasysデバイス:SNMPを使用してEnterasys Discovery Protocol (EnDP) およびLLDPのテーブルか ら一部のEnterasysデバイスに関する情報を収集すると、NNMiでメモリが不足するという問題が発 生することがあります。このようなデバイスでEnDPおよびLLDPの処理をスキップするようにNNMi を設定すると、これを防止できます。これを実行するには、「検出プロトコル収集の使用の抑 制」(293ページ)に示すように、デバイスの管理アドレスをdisco.SkipXdpProcessingファイルに 追加します。

**注**: 一部のEnterasysデバイスの新バージョンのオペレーティングシステムでは、set snmp timefilter breakコマンドがサポートされます。このようなEnterasysデバイスでは、set snmp timefilter breakコマンドを実行します。このコマンドを使用してデバイスを設定し た場合、このデバイスをdisco.SkipXdpProcessingファイルにリストする必要はありませ  $h_{\circ}$ 

Nortelデバイス:多くのNortelデバイスではSynOptics Network Management Protocol (SONMP)を使用し、レイヤー2レイアウトおよび接続を検出します。一部のデバイスでは複数のインタフェースで同一MACアドレスを使用するため、このプロトコルで適切に動作しません。相互接続した2つのNortelデバイスがインタフェースの誤ったセット間でレイヤー2接続を示し、接続が接続ソースSONMPを示す場合、この問題が発生することがあります。この例では、誤った接続に関与しているデバイスのレイヤー2接続の検出に対して、SONMPプロトコルを使用しないようにNNMiを設定することを推奨します。これを実行するには、「検出プロトコル収集の使用の抑制」(293ページ)で示すように、2つのデバイスの管理アドレスをdisco.SkipXdpProcessingファイルに追加します。

#### 検出プロトコル収集の使用の抑制

この収集を抑制する必要がある場合は、以下の手順を実行します。

- 1. 以下のファイルを作成します。
  - Windowsの場合:%NnmDataDir%\shared\nnm\conf\disco\disco.SkipXdpProcessing
  - Linuxの場合: \$NnmDataDir/shared/nnm/conf/disco/disco.SkipXdpProcessing

disco.SkipXdpProcessingファイルでは、大文字と小文字が区別されます。

- プロトコル収集を抑制するすべてのデバイスで、デバイスのIPアドレスを disco.SkipXdpProcessingファイルに追加します。disco.SkipXdpProcessingのリファレンス ページ、またはLinuxのマンページの指示に従ってください。
- 3. NNMi管理サーバーを再起動します。
  - a. NNMi管理サーバーでovstopコマンドを実行します。
  - b. NNMi管理サーバーでovstartコマンドを実行します。

注: 1つまたは複数のノードの検出プロトコル処理を抑制すると、管理対象ネットワークの レイヤー2レイアウトの精度が多少落ちることがあります。HPはこの精度低下の責任を負い ません。

注: ovjbossサービスは起動時にdisco.SkipXdpProcessingファイルを読み取ります。 NNMiの起動後に変更を行った場合は、この手順で示すようにNNMiを再起動してください。

**注**: Enterasysデバイスでsetsnmp timefilter breakコマンドを実行した場合は、デバイスのアドレスをdisco.SkipXdpProcessingファイルから削除し、この手順で示すようにNNMi を再起動します。NNMiは、検出プロトコルを使用したとき、より正確なレイヤー2マップを 表示します。

詳細については、disco.SkipXdpProcessingのリファレンスページ、またはLinuxのマンページを参照し てください。

# 管理上停止中のインタフェースのIPアドレスに 対するモニタリングの抑制

通常、NNMiユーザーは複数のインタフェース(1つは管理上で動作状態にある、アドレスがICMP要求 に応答するインタフェース、もう1つは管理上で停止状態にある、ICMP要求に応答しないインタ フェース)を同じIPアドレスで設定します。このような場合、管理上で停止状態にあるインタフェー スとそのIPアドレスがノードステータスに影響しないようにする必要があります。

デフォルトでは、NNMiは管理上で停止状態にあるインタフェースのIPアドレスに対するモニタリングを抑制し、ノードステータスが変更されることを防ぎます。

管理上で停止状態にあるインタフェースのIPアドレスに対するモニタリングを実行するかどうかを設 定するには、以下の手順を実行します。

1. 以下の場所にあるnms-disco.propertiesファイルを開きます。

Windowsの場合:%NnmDataDir%\shared\nnm\conf\props\nms-disco.properties

Linuxの場合: \$NnmDataDir/shared/nnm/conf/props/nms-disco.properties

2. ファイルから、以下のようなセクションを特定します。

#!com.hp.ov.nms.disco.suppressMonitoringOfAddressOnAdminDownInterface=true

3. プロパティを以下のように設定できます。

管理上で停止状態にあるインタフェースのIPアドレスに対するモニタリングを抑制するには、この行をコメント解除し、プロパティをtrue (デフォルト設定)に設定します。この行は以下のようになります。

com.hp.ov.nms.disco.suppressMonitoringOfAddressOnAdminDownInterface=true

管理上で停止状態にあるインタフェースのIPアドレスをNNMiでモニタリングするには、この行 をコメント解除し、プロパティの値を以下のように編集します。

com.hp.ov.nms.disco.suppressMonitoringOfAddressOnAdminDownInterface=false

- 4. nms-disco.propertiesファイルへの変更を保存します。
- 5. NNMi管理サーバーを再起動します。

NNMi管理サーバーでovstopコマンドを実行します。

NNMi管理サーバーでovstartコマンドを実行します。

# 大規模スイッチのVLANインデックス付けの使用 を抑制する

NNMiが管理対象ネットワークのスイッチデバイス間でレイヤー2接続を認識する方法の1つは、 dot1dTpFdbTable (FDB)をスイッチから取得することです。ただしCiscoスイッチの場合、NNMiは VLAN-indexing方法を使用してFDB全体を取得する必要があります。各デバイスで設定されている VLANの数が多い場合、VLAN-indexingによるFDBの取得の完了には数時間かかることがあります。

Ciscoスイッチは、多くの場合、Cisco Discovery Protocol (CDP) を使用するように設定されています。 CDPは、レイヤー2接続を認識するための優れた方法であるとみなされています。ネットワークのコ アに配置されている大規模スイッチには、多くのVLANが含まれていることがあります。このスイッ チには一般的に、直接接続されているエンドノードがありません。管理するスイッチに直接接続され ているエンドノードがない場合は、この大規模スイッチでFDBの収集を抑制するとよいでしょう。 NNMiは、CDPから収集したデータを使用してレイヤー2検出を完了します。この大規模スイッチは、 VLAN-indexingの抑制の主な候補となります。多くのエンドノードが接続している、ネットワークの エッジにある小規模スイッチ (アクセススイッチと呼ばれる) では、VLAN-indexingを抑制しないでく ださい。

VLAN-indexingを抑制するようにNNMiを設定できます。これを実行するには、「VLANインデックス 付けの使用を抑制する」(295ページ)で示すように、NNMi管理者が大規模スイッチの管理アドレスま たはアドレス範囲を作成してdisco.NoVLANIndexingファイルに追加する必要があります。ovjboss サービスは起動時にdisco.NoVLANIndexingファイルを読み取ります。ovjbossサービスの起動後、 NNMi管理者がdisco.NoVLANIndexingファイルを変更した場合、その変更内容は、ovjbossサービス を次回起動するまで有効になりません。デフォルトでは、disco.NoVLANIndexingファイルは存在し ません。disco.NoVLANIndexingが存在しない場合、この機能は無効になり、NNMiはVLAN-indexing を使用して、すべてのデバイスでFDBテーブル全体を収集しようとします。

#### VLANインデックス付けの使用を抑制する

このvlan-indexingを無効にする必要がある場合は、以下の手順を実行します。

注: 1つまたは複数のノードのvlan-indexingを抑制すると、管理対象ネットワークのレイヤー2 レイアウトの精度が多少落ちることがあります。HPはこの精度低下の責任を負いません。

- 1. 以下のファイルを作成します。
  - Windowsの場合: %NnmDataDir%\shared\nnm\conf\disco\disco.NoVLANIndexing
  - Linuxの場合: \$NnmDataDir/shared/nnm/conf/disco/disco.NoVLANIndexing

disco.NoVLANIndexingファイルでは、大文字と小文字が区別されます。

- vlan-indexingを無効にするすべてのデバイスのIPアドレスまたはアドレス範囲を disco.NoVLANIndexingファイルに追加します。disco.NoVLANIndexingリファレンスページ、またはUNIXのマンページの指示に従ってください。
- 3. NNMi管理サーバーを再起動します。
  - a. NNMi管理サーバーでovstopコマンドを実行します。
  - b. NNMi管理サーバーでovstartコマンドを実行します。

注: ovjbossサービスは起動時にdisco.NoVLANIndexingファイルを読み取ります。

注: 高可用性 (HA) でファイルの変更を行う場合は、クラスターの両方のノードに変更を加える必要があります。HA設定を使用するNNMiでは、変更でNNMi管理サーバーの停止と再起動が必要な場合、ovstopおよびovstartコマンドを実行する前にノードをメンテナンスモードにする必要があります。詳細については、「メンテナンスモード」(202ページ)を参照してください。

詳細については、disco.Disco.NoVLANIndexingのリファレンスページ、またはLinuxのマンページを参照してください。

計画停止

NNMiでは、 nnmscheduledoutage.ovpl コマンドを使用して任意のノードセットの停止をスケ ジュールできます。たとえば、ルーターセットの毎週のメンテナンスで停止をスケジュールしたり、 特定のノードの電源を交換したりできます。

詳細については、nnmscheduledoutage.ovplのリファレンスページ、またはLinuxのマニュアルペー ジを参照してください。

ヒント: NNMiを使用した停止のスケジュールの詳細については、NNMiヘルプを参照してください。

センサーステータスの設定

NNMiには、ステータス判別用に監視できる以下の物理センサーとノードセンサーが含まれています。

物理センサーとノードセンサー

| 物理センサー           | デフォルトで物理コンポーネントにス<br>テータスを伝達 | ノードセ<br>ンサー    | デフォルトでノードにス<br>テータスを伝達 |
|------------------|------------------------------|----------------|------------------------|
| FAN              | はい                           | CPU            | いいえ                    |
| POWER_<br>SUPPLY | はい                           | MEMORY         | はい                     |
| TEMPERATURE      | いいえ                          | BUFFERS        | いいえ                    |
| VOLTAGE          | いいえ                          | DISK_<br>SPACE | いいえ                    |
| BACK_PLANE       | はい                           |                |                        |

注: デフォルトでは、FAN、POWER\_SUPPLY、BACK\_PLANE、およびMEMORYがステータスを物理 コンポーネントレベルに伝達します。たとえば、ファンが赤色のステータスインジケーターを示 している場合、対応する物理コンポーネント (シャーシ) は黄色のステータスインジケーターを受 け取ります。この場合、シャーシのステータスを表示しているユーザーには、そのシャーシのコ ンポーネントに何らかの障害があることが警告されます。

#### 物理センサーステータスの設定

以下のセクションの手順を実行して、物理センサーでステータスを物理コンポーネント(シャーシなど)レベルに伝達するかどうかを設定できます。

物理コンポーネントへの物理センサーステータスの伝達

以下のディレクトリにnnm-apa.propertiesという名前の新しいプロパティファイルを作成します(このファイルが存在しない場合)。

Windowsの場合:%NnmDataDir%\shared\nnm\conf\props Linuxの場合:\$NnmDataDir/shared/nnm/conf/props

2. テキストエディターを使用して、プロパティファイル内に以下のテキストを挿入します。

com.hp.ov.nms.apa.PhysicalSensorPropagateToPhysicalComponentStatus\_<Type>=true

<Type>は物理センサーです。詳細については、「センサーステータスの設定」(296ページ)を参照してください。

- 3. プロパティファイルを保存します。
- NNMi管理サーバーを再起動します。
   NNMi管理サーバーでovstopコマンドを実行します。
   NNMi管理サーバーで ovstart コマンドを実行します。

注: 高可用性 (HA) でファイルの変更を行う場合は、クラスターの両方のノードに変更を加える必要があります。HA設定を使用するNNMiでは、変更でNNMi管理サーバーの停止と再起動が必要な場合、ovstopおよびovstartコマンドを実行する前にノードをメンテナンスモードにする必要があります。詳細については、「メンテナンスモード」(202ページ)を参照してください。

物理コンポーネントに伝達しない物理センサーステータスの設定

1. 以下のディレクトリにnnm-apa.propertiesという名前の新しいプロパティファイルを作成します (このファイルが存在しない場合)。

Windowsの場合:%NnmDataDir%\shared\nnm\conf\props

Linuxの場合: \$NnmDataDir/shared/nnm/conf/props

2. テキストエディターを使用して、プロパティファイル内に以下のテキストを挿入します。

com.hp.ov.nms.apa.PhysicalSensorNoPropagateToPhysicalComponentStatus\_
<Type>=true

<Type>は物理センサーです。詳細については、「センサーステータスの設定」(296ページ)を参照してください。

- 3. プロパティファイルを保存します。
- NNMi管理サーバーを再起動します。
   NNMi管理サーバーでovstopコマンドを実行します。
   NNMi管理サーバーでovstartコマンドを実行します。

注: 高可用性 (HA) でファイルの変更を行う場合は、クラスターの両方のノードに変更を加える必要があります。HA設定を使用するNNMiでは、変更でNNMi管理サーバーの停止と再起動が必要な場合、ovstopおよびovstartコマンドを実行する前にノードをメンテナンスモードにする必要があります。詳細については、「メンテナンスモード」(202ページ)を参照してください。

#### 物理センサーステータス値の上書き

デフォルトでは、3つのセンサーのステータス値 ([なし]、[注意域]、および [利用不可])は、Causal Engineによって [正常域] ステータスにマッピングされます。デフォルトのステータスマッピングは、 [なし]、[注意域]、[利用不可] を [危険域] にマッピングするように上書きできます。

物理センサーのステータス値を上書きするには、以下の手順を実行します。

1. 以下のディレクトリにnnm-apa.propertiesという名前の新しいプロパティファイルを作成します (このファイルが存在しない場合)。

Windowsの場合: %NnmDataDir%\shared\nnm\conf\props

Linuxの場合: \$NnmDataDir/shared/nnm/conf/props

 テキストエディターを使用して、プロパティファイル内に必要に応じて以下の行の1つ、2つ、 または3つすべてを挿入します。

com.hp.ov.nms.apa.PhysicalSensorValueReMappedToDown\_None=true

com.hp.ov.nms.apa.PhysicalSensorValueReMappedToDown\_Warning=true

com.hp.ov.nms.apa.PhysicalSensorValueReMappedToDown\_Unavailable= true

- 3. プロパティファイルを保存します。
- 4. NNMi管理サーバーを再起動します。

NNMi管理サーバーでovstopコマンドを実行します。

NNMi管理サーバーでovstartコマンドを実行します。

注: [利用不可] の状態を [未ポーリング] 状態にマッピングできます ([利用不可] は測定機能が利用 できないことを指すため)。この状態は、多くの場合コンポーネントの機能不全ではなくセン サーの機能不全で発生します。[利用不可] を [未ポーリング] にマッピングするには、手順2で以 下のテキストを使用する以外は上記と同じ手順を実行します。

com.hp.ov.nms.apa.PhysicalSensorValueReMappedToUnpolled\_Unavailable= true

注: 高可用性 (HA) でファイルの変更を行う場合は、クラスターの両方のノードに変更を加える必 要があります。HA設定を使用するNNMiでは、変更でNNMi管理サーバーの停止と再起動が必要な 場合、ovstopおよびovstartコマンドを実行する前にノードをメンテナンスモードにする必要が あります。詳細については、「メンテナンスモード」(202ページ)を参照してください。

### ノードセンサーステータスの設定

以下のセクションの手順を実行して、ノードセンサーでステータスをノードレベルに伝達するかどう かを設定できます。

#### ノードへのノードセンサーステータスの伝達

- 以下のディレクトリにnnm-apa.propertiesという名前の新しいプロパティファイルを作成します(このファイルが存在しない場合)。
   Windowsの場合: %NnmDataDir%\shared\nnm\conf\props
   Linuxの場合: \$NnmDataDir/shared/nnm/conf/props
- テキストエディターを使用して、プロパティファイル内に以下のテキストを挿入します。 com.hp.ov.nms.apa.NodeSensorPropagateToNodeStatus\_<Type>=true
   <Type>はノードセンサーです。詳細については、「センサーステータスの設定」(296ページ)を 参照してください。
- 3. プロパティファイルを保存します。
- NNMi管理サーバーを再起動します。
   NNMi管理サーバーでovstopコマンドを実行します。
   NNMi管理サーバーでovstartコマンドを実行します。

注: 高可用性 (HA) でファイルの変更を行う場合は、クラスターの両方のノードに変更を加える必要があります。HA設定を使用するNNMiでは、変更でNNMi管理サーバーの停止と再起動が必要な場合、ovstopおよびovstartコマンドを実行する前にノードをメンテナンスモードにする必要があります。詳細については、「メンテナンスモード」(202ページ)を参照してください。

ステータスをノードに伝達しないようにするためのノードセン サーの設定

以下のディレクトリにnnm-apa.propertiesという名前の新しいプロパティファイルを作成します(このファイルが存在しない場合)。

Windowsの場合:%NnmDataDir%\shared\nnm\conf\props

Linuxの場合: \$NnmDataDir/shared/nnm/conf/props

- テキストエディターを使用して、プロパティファイル内に以下のテキストを挿入します。 com.hp.ov.nms.apa.NodeSensorNoPropagateToNodeStatus\_<Type>=true
   <Type>はノードセンサーです。詳細については、「センサーステータスの設定」(296ページ)を 参照してください。
- 3. プロパティファイルを保存します。

4. NNMi管理サーバーを再起動します。

NNMi管理サーバーでovstopコマンドを実行します。 NNMi管理サーバーでovstartコマンドを実行します。

注: 高可用性 (HA) でファイルの変更を行う場合は、クラスターの両方のノードに変更を加える必要があります。HA設定を使用するNNMiでは、変更でNNMi管理サーバーの停止と再起動が必要な場合、ovstopおよびovstartコマンドを実行する前にノードをメンテナンスモードにする必要があります。詳細については、「メンテナンスモード」(202ページ)を参照してください。

#### ノードコンポーネントのステータス値の上書き

デフォルトでは、3つのノードコンポーネントのステータス値 ([なし]、[注意域]、および [利用不可]) は、Causal Engineによって正常域ステータスにマッピングされます。デフォルトのステータスマッピ ングは、[なし]、[注意域]、[利用不可] を [危険域] にマッピングするように上書きできます。

ノードコンポーネントのステータス値を上書きするには、以下の手順を実行します。

- 1. 以下のディレクトリにnnm-apa.propertiesという名前の新しいプロパティファイルを作成しま す(このファイルが存在しない場合)。
  - Windowsの場合:%NnmDataDir%\shared\nnm\conf\props
  - Linuxの場合: \$NnmDataDir/shared/nnm/conf/props
- テキストエディターを使用して、プロパティファイル内に必要に応じて以下の行の1つ、2つ、 または3つすべてを挿入します。

com.hp.ov.nms.apa.NodeComponentValueReMappedToDown\_None: true

com.hp.ov.nms.apa.NodeComponentValueReMappedToDown\_Warning: true

com.hp.ov.nms.apa.NodeComponentValueReMappedToDown\_Unavailable: true

注: [利用不可] の状態を [未ポーリング] 状態にマッピングできます ([利用不可] は測定機能が 利用できないことを指すため)。この状態は、多くの場合コンポーネントの機能不全ではな くセンサーの機能不全で発生します。[利用不可] を [未ポーリング] にマッピングするには、 以下のテキストを使用します。

com.hp.ov.nms.apa.NodeComponentValueReMappedToUnpolled\_Unavailable: true

- 3. プロパティファイルを保存します。
- 4. NNMi管理サーバーを再起動します。

NNMi管理サーバーでovstopコマンドを実行します。

NNMi管理サーバーでovstartコマンドを実行します。

注:高可用性 (HA) でファイルの変更を行う場合は、クラスターの両方のノードに変更を加え る必要があります。HA設定を使用するNNMiでは、変更でNNMi管理サーバーの停止と再起動 が必要な場合、ovstopおよびovstartコマンドを実行する前にノードをメンテナンスモー ドにする必要があります。詳細については、「メンテナンスモード」(202ページ)を参照し てください。

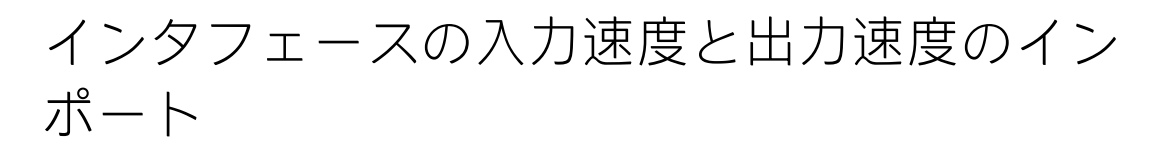

NNMiでは、nnmsetiospeed.ovplコマンドを使用してインタフェースの入力速度と出力速度をイン ポートできます。このコマンドでは、指定されたノードのインタフェースセットまたはすべてのイン タフェースの入力速度と出力速度を指定できます。また、カンマ区切り値 (CSV) ファイルを使用して インポート条件も指定できます。インポートされた値は、NNMiコンソールの[インタフェース] フォームに表示されます。

詳細については、nnmsetiospeed.ovpl のリファレンスページ、またはLinuxのマニュアルページを 参照してください。

# NNMiロギング

このセクションでは、NNMiログファイル形式およびログファイルのプロパティの変更方法について 説明します。

- 「NNMiログファイル」(301ページ)
- 「ロギングファイルのプロパティの変更」(302ページ)

# NNMiログファイル

HP Network Node Manager i Software (NNMi) のパフォーマンスを調べる、またはNNMiのプロセスと サービスがどのように動作しているかを観察するには、プロセスとサービスアクティビティの履歴を 表示するログファイルを確認できます。これらのファイルは、以下の場所で入手できます。

- Windowsの場合:%NnmDataDir%\log\nnm\
- Linuxの場合: \$NnmDataDir/log/nnm

NNMiでは、name.logという形式のファイル名でログファイルが保存されます。アーカイブされたロ グファイルには、name.log.%gという形式で番号が追加されます。

- nameは、ログファイルのベース名です。
- %gは、アーカイブされたログファイルのアーカイブ番号です。最も高いアーカイブ番号は最も古いファイルを示します。

ログファイルは、そのサイズが設定した制限を超えたときにアーカイブされる可能性があります。ロ グファイルのサイズが設定した制限を超えると、最後のアクティブなログファイルがアーカイブされ ます。たとえば、nnm.logファイルをnnm.log.1ファイルとしてアーカイブした後に、NNMiは新しい nnm.logファイルへの記録を開始します。 NNMiでは、以下のロギングレベルでメッセージが記録されます。

- SEVERE: NNMiの異常な動作に関するイベント。
- WARNING:潜在的な問題を示すイベント、およびSEVEREロギングレベルに含まれるすべてのメッ セージ。
- INFO: NNMiコンソール (またはそれと同等のもの) 書き込まれるメッセージ、およびWARNINGロギン グレベルに含まれるすべてのメッセージ。

# ロギングファイルのプロパティの変更

NNMiには、NNMiロギングを変更できるいくつかの機能があります。このセクションでは、これらの 機能の調整方法について説明します。

監査ログファイルの変更の詳細については、「NNMi監査」(132ページ)も参照してください。

### ロギングのサインインおよびサインアウト

NNMi 10.01は、各ユーザーによるNNMiコンソールへのサインインまたはサインアウトのログを生成す るように設定されていません。サインインおよびサインアウトアクティビティを記録するように NNMiを設定するには、以下の手順を実行します。

- 1. 以下のファイルを編集します。
  - Windowsの場合:%NnmDataDir%\shared\nnm\conf\props\nnm-logging.properties
  - Linuxの場合: \$NnmDataDir/shared/nnm/conf/props/nnm-logging.properties

#### 2. 以下の行を含むテキストブロックを探します。

com.hp.ov.nnm.log.signin.level = OFF

3. この行を以下のように変更します。

com.hp.ov.nnm.log.signin.level = INFO

- 4. 変更を保存します。
- 5. NNMi管理サーバーを再起動します。
  - a. NNMi管理サーバーでovstopを実行します。
  - b. NNMi管理サーバーでovstartを実行します。

注: 高可用性 (HA) でファイルの変更を行う場合は、クラスターの両方のノードに変更を加える必要があります。HA設定を使用するNNMiでは、変更でNNMi管理サーバーの停止と再起動が必要な場合、ovstopおよびovstartコマンドを実行する前にノードをメンテナンスモードにする必要があります。詳細については、「メンテナンスモード」(202ページ)を参照してください。

管理サーバーの変更

他のシステムでHP Network Node Manager i Software設定を複製できます。たとえば、テスト環境から生産環境に移動したり、NNMi管理サーバーのハードウェアを変更したりできます。

NNMi設定に影響を及ぼさずに、NNMi管理サーバーのIPアドレスを変更できます。

この章には、以下のトピックがあります。

- 「NNMi設定移動の準備のベストプラクティス」(303ページ)
- 「NNMi設定および組み込みデータベースの移動」(304ページ)
- 「NNMi設定の移動」(304ページ)
- 「NNMi公開キー証明書の復元」(305ページ)
- 「スタンドアロンNNMi管理サーバーのIPアドレスの変更」(308ページ)
- 「NNMi管理サーバーのホスト名またはドメイン名の変更」(308ページ)
- 「Oracleデータベースインスタンス接続情報の変更」(309ページ)
- 「NNMiがOracleデータベースインスタンスへの接続に使用するパスワードの変更」(311ページ)

# NNMi設定移動の準備のベストプラクティス

以下のベストプラクティスは、NNMi設定の異なるシステムへの移動に適用されます。

- ノードグループ設定が管理対象ノードの識別にホスト名を使っている場合、製品およびテストの NNMi管理サーバーは同じDNSサーバーを使う必要があります。製造システムとテストシステムが 異なるDNSサーバーを使っている場合、管理対象ノードの解決済みの名前を変更すると、2つの NNMi管理サーバーの間でポーリング設定が異なる結果になることがあります。
- ・ 設定エクスポートを1人の作成者に制限できます。自分のグループまたは会社に一意の新しい作成 者値を作成します。以下のアイテムを作成または変更するときに、この作成者の値を指定しま す。
  - デバイスプロファイル
  - インシデントの設定
  - URLアクション
- Smart Plug-ins (iSPI) をインストールする場合は、NNM iSPIの適切なドキュメントを参照してください。すべてのNNM iSPIのドキュメントは、http://support.openview.hp.com/selfsolve/manualsにあるHP Software製品マニュアルのWebサイトで利用できます。

# NNMi設定および組み込みデータベースの移動

NNMiの設定と組み込みデータベースを、たとえばテストシステムから本稼働システムなどへ移動す るには、ソース (テスト) システム上のすべてのNNMiデータをバックアップしてから、バックアップ をターゲット (本稼働) システムに復元します。

バックアップの実行後NNMiデータベースに対する変更が何も行われないようにするため、すべての NNMiプロセスを停止し、オフラインバックアップを作成してください。例:

nnmbackup.ovpl -type offline -scope all -target nnmi\_backups\offline

「異なるシステムでの復元」(249ページ)にリストされた要件が新規システム上で満たされることを 確認してから、以下の例のようなコマンドを実行します。

nnmrestore.ovpl -source nnmi\_backups\offline\newest\_backup

注意: NNMiは同じSSL証明書を使用して、データベース(組み込みまたは外部)へのアクセス、およびNNMiコンソールへのHTTPSアクセスをサポートします。データベースへアクセスするための 証明書は、ソースシステム上でNNMiプロセスを最初に開始したときに作成されました。この証 明書はバックアップおよび復元データに含まれています。この証明書がないと、NNMiはター ゲットシステムからデータベースにアクセスできません。

ただし、NNMiコンソールへのHTTPSアクセスの場合は、SSL証明書をターゲットシステムに生成 する必要があります。jbossの現在の実装は証明書のマージをサポートしていません。そのた め、別のシステムからのデータを復元して設定したシステム上のNNMiコンソールに対するHTTPS アクセスを、NNMiはサポートしません。ターゲットシステムがNNMiコンソールへのHTTPSアク セスをサポートする必要がある場合は、「NNMi設定の移動」(304ページ)の手順を実行してか ら、ターゲットシステム上で新たにデータ収集を開始します。

# NNMi設定の移動

nnmconfigexport.ovplコマンドを使用して、NNMi設定をXMLファイルに出力します。次に、 nnmconfigimport.ovplコマンドを使用して、XMLファイルから新しいシステムのNNMiにこの設定を インポートします。

**注意:** nnmconfigimport.ovplスクリプトを使用してファイルをインポートする前に、 nnmconfigexport.ovplスクリプトでエクスポートしたファイルを編集しないでください。

これらのコマンドの詳細については、該当するリファレンスページ、またはLinuxのマニュアルペー ジを参照してください。

**ヒント:** nnmconfigexport.ovplコマンドではSNMPv3資格情報は保持されません。詳細については、nnmconfigexport.ovplのリファレンスページ、またはLinuxのマニュアルページを参照してください。

注: NNMi設定のみを移動できます。HPは、あるNNMi管理サーバーから異なるNNMi管理サーバー

へのトポロジまたはインシデントデータの移動をサポートしません。また、NNM iSPI Performance for Metrics用に収集されたパフォーマンスデータのようなiSPIデータの移動もサ ポートしません。

# NNMi公開キー証明書の復元

注意: NNMi管理サーバーがNNMiアプリケーションフェイルオーバーに関与、または高可用性 (HA) クラスターのメンバーの場合は、サポート担当者に問い合わせてください。

nnm.keystoreファイルにはNNMiが暗号化に使用する公開キー証明書が格納されます。NNMiのインストールプロセスでnnm.keystoreファイルが作成され、このファイルの証明書がNNMiデータベースのnms\_sec\_keyレコード (PostgresまたはOracle) にリンクされます。

NNMiが後でアンインストールされ、再インストールする前にNNMiのOracleユーザーおよびデータ ベーステーブルが削除 (Oracleユーザーのカスケード削除) されていない場合、nms\_sec\_keyエントリ は新規に作成されるnnm.keystoreファイルに対して有効ではありません。

NNMi公開キー証明書を復元するには、以下のタスクを実行します。

- 「タスク1:KeyManagerサービスのステータスの確認」(305ページ)
- 「タスク2:現在のnnm.keystoreファイルをバックアップする」(305ページ)
- 「タスク3:元のnnm.keystoreファイルを検索する」(306ページ)
- 「タスク4:可能な場合、元のnnm.keystoreファイルをリストアーする」(307ページ)

#### タスク1:KeyManagerサービスのステータスの確認

1. 以下のコマンドを実行します。

ovstatus -v ovjboss

2. コマンド出力で、KeyManagerサービスが実行中でないことを確認します。これは、通常、 nnm.keystoreファイルが破損している、または存在しないことを示します。

注: ovstatus出力でKeyManagerサービスが開始されていることが示される場合は、サポート担当者に問い合わせてください。

# タスク2:現在のnnm.keystoreファイルをバックアップする

- NNMiトラストストアーが格納されているディレクトリに変更します。
   Windowsの場合: %NnmDataDir%\shared\nnm\certificates
   Linuxの場合: \$NnmDataDir/shared/nnm/certificates
- 2. バックアップ用に、以下のファイルのコピーを保存します。

デプロイメントリファレンス 第5章: NNMiのメンテナンス

nnm.keystore

nnm.truststore

### タスク3:元のnnm.keystoreファイルを検索する

- 1. NNMiデータベースのセキュリティキーのフィンガープリントを特定します。
  - 組み込みPostgresデータベースの場合は、以下を入力します。
    - Windowsの場合:

%NnmInstallDir%\nonOV\Postgres\bin\psql -U postgres

-d nnm -c "<database\_command>"

○ Linuxの場合:

\$NnmInstallDir/nonOV/Postgres/bin/psql -U postgres

-d nnm -c "<database\_command>"

<database\_command>を以下のSQLコマンド文字列に置き換えます。

select fingerprint from nms\_sec\_key;

 Oracleデータベースの場合は、Oracleデータベース管理者に<database\_command>を(組み込み データベース用にこの手順で先に説明したとおりに)適切なOracle管理ツールで実行するよう 依頼します。

コマンド結果は単一データベース行にする必要があります。正しいnnm.keystoreファイルには、このフィンガープリントも含まれます。

- テストするバックアップnnm.keystoreファイルを確認します。
   このファイルは、元のインストールディレクトリのNNMi管理サーバーのバックアップ内に置くことができます。
- 3. バックアップnnm.keystoreファイルのフィンガープリントをテストします。
  - a. NNMi証明書が含まれるディレクトリを変更します。

Windowsの場合:%NnmDataDir%\shared\nnm\certificates

Linuxの場合: \$NnmDataDir/shared/nnm/certificates

- b. キーストアの内容を確認します。
  - Windowsの場合:

%NnmInstallDir%\nonOV\jdk\hpsw\bin\keytool -list

-keystore nnm.keystore

◦ Linuxの場合:

\$NnmInstallDir/nonOV/jdk/hpsw/bin/keytool -list

-keystore nnm.keystore

キーストアーのパスワードの入力を求められたら、「nnmkeypass」と入力します。

#### キーストアの出力形式は以下のとおりです。

Keystore type: jks

Keystore provider:SUN

Your keystore contains 1 entry

selfsigned, Oct 28, 2008, keyEntry,

Certificate fingerprint (MD5):29:02:D7:D7:D7:D7:29:02:29:02:29:02:29:02:29:02

- c. このnnm.keystoreファイルのMD5フィンガープリントの値とNNMiデータベース(このタスクの手順1)のフィンガープリントを比較します。
  - フィンガープリントが完全一致する場合は、このNNMiデータベースの正しい nnm.keystoreファイルを検索したことになります。「タスク4:可能な場合、元の nnm.keystoreファイルをリストアーする」(307ページ)に進みます。
  - フィンガープリントが完全一致しない場合は、異なるnnm.keystoreファイルでこのタス クを実行します。

**注:** 上記の手順で元のnnm.keystoreファイルを検索できない場合は、サポート担当者に問い合わ せてください。「タスク4:可能な場合、元のnnm.keystoreファイルをリストアーする」(307ペー ジ)には進まないでください。

タスク4:可能な場合、元のnnm.keystoreファイルをリスト アーする

正しいnnm.keystoreファイルを検索できた場合は、以下の手順を実行してそのファイルを復元します。

- NNMi管理サーバーを停止します。
   NNMi管理サーバーでovstopコマンドを実行します。
- 既存のファイルの上部にあるnnm.keystoreファイルを以下の場所にコピーします。
   Windowsの場合: %NnmDataDir%\shared\nnm\certificates
   Linuxの場合: \$NnmDataDir/shared/nnm/certificates
- NNMi管理サーバーを起動します。
   NNMi管理サーバーでovstartコマンドを実行します。
- 4. 以下のコマンドを実行します。

ovstatus -v ovjboss

5. コマンド出力で、KeyManagerサービスが起動されていることを確認します。

NNMiが正しく動作していることを確認したら、「タスク2:現在のnnm.keystoreファイルをバックアッ プする」(305ページ)で作成したnnm.keystoreファイルのバックアップコピーを削除できます。

# スタンドアロンNNMi管理サーバーのIPアドレスの変更

NNMi管理サーバーのIPアドレスを変更するには、以下の手順を実行します。

- 1. http://www.webware.hp.comに移動します。
- 2. ログインし、プロンプトに従って新規IPアドレスのライセンスキーを取得します。
- 3. 新しいライセンスキーをlicense.txtという名前のテキストファイルにコピーします。
- 4. コマンドプロンプトで、以下のコマンドを入力します。

nnmlicense.ovpl NNM -f license.text -nosync

ovstop

- 5. NNMi管理サーバーを新しいIPアドレスで設定します。
- 6. NNMi管理サーバーの新しいIPアドレスを認識するようにDNSサーバーを設定します。
- 7. NNMi管理サーバーを再起動します。
- 8. コマンドプロンプトで、以下のコマンドを入力します。

nnmlicense.ovpl NNM -g

- [Autopass: ライセンス管理] ダイアログボックスで、[ライセンスキーの削除] をクリックします。
- 10. 古いIPアドレスに関連付けられた、削除するライセンスキーを選択します。
- 11. [ライセンスを恒久的に削除]を選択します。
- 12. [削除]をクリックしてから、ダイアログボックスを閉じます。

## NNMi管理サーバーのホスト名またはドメイン名 の変更

注: NNMi管理サーバーがNNMiアプリケーションフェイルオーバーに関与、または高可用性 (HA) クラスターのメンバーの場合は、サポート担当者に問い合わせてください。

NNMi管理サーバーのホスト名、ドメイン名、または両方を変更するには、 nnmsetofficialfqdn.ovplコマンドを使用して、NNMi管理サーバーの新しい完全修飾ドメイン名 (FQDN)を使用するようにNNMiを設定します。例:

nnmsetofficialfqdn.ovpl newnnmi.servers.example.com

詳細については、nnmsetofficialfqdn.ovplのリファレンスページ、またはLinuxのマニュアルペー ジを参照してください。

注: FQDNは、ドメイン名と組み合わされたホスト名です。このいずれかを変更すると、NNMi管

理サーバーのFQDNを変更することにになります。SSL証明書は、常にFQDNにリンクされます。 証明書の共通名(CN)フィールドは、サーバーのFQDNと一致する必要があります。このため、 FQDNを変更する場合は、一致するCNを持つ新しいSSL証明書が必要になります。 nnmsetofficialfqdn.ovplコマンドは、NNMi管理サーバーのFQDNを更新し、新しいFQDNと一 致する新しい自己署名証明書も作成します。ただし、CA証明書を使用している場合は、新しい CA証明書を生成する必要があります。詳細については、「CA署名証明書の生成」(320ページ)を 参照してください。

(FQDNを変更したかどうかに関係なく)NNMi管理サーバーのIPアドレスを変更する場合は、新し いライセンスを取得する必要があります。詳細については、「スタンドアロンNNMi管理サー バーのIPアドレスの変更」(308ページ)を参照してください。

Oracleデータベースインスタンス接続情報の変更

NNMiが一度に接続できるOracleデータベースインスタンスは1つです。この接続を設定できます。 以下のような場合にOracleデータベースインスタンス接続情報を変更します。

- Oracleデータベースのサーバー名を変更する必要がある。
- データベースへ接続するポートが別のプロセスと競合している、または企業ポリシーでデフォルト以外のポートを使用する必要がある。
- データベースインスタンス名を変更する必要がある(たとえば、企業ポリシーに準拠するため)。
- Oracleデータベースサーバーのハードウェアを変更する必要がある。

NNMiで使用するOracleデータベースインスタンスを変更するには、以下のタスクを実行します。

「タスク1:0racleデータベースインスタンスの更新」(309ページ)

「タスク2:NNMi設定の更新」(310ページ)

#### タスク1:Oracleデータベースインスタンスの更新

- NNMi管理サーバーを停止します。 NNMi管理サーバーでovstopコマンドを実行します。
- 2. データベースを移動、Oracleデータベースサーバー名を変更、またはその他の必要な変更を行ってOracleデータベースを準備します。
- ターゲットのOracleデータベースインスタンスが、以下の前提条件を満たしていることを確認します。
  - データベースインスタンスが存在している。
  - データベースインスタンスに正しいNNMiデータが入力されている。
  - Oracleツールを使用して、NNMiデータを作業用データベースインスタンスからターゲットの

データベースインスタンスにコピーする。

• データベースインスタンスを実行中である。

#### タスク2:NNMi設定の更新

 データベース接続設定ファイルのバックアップ ディレクトリを次のように変更します。 Windowsの場合: %NnmInstallDir%\nonOV\jboss\nms\server\nms\ Linuxの場合: \$NnmInstallDir/nonOV/jboss/nms/server/nms/ nmsディレクトリ内に、deploy.saveというディレクトリを作成します。 nms-ds.xmlファイルを配備ディレクトリからdeploy.saveディレクトリにコピーします。

注意: ovjbossプロセスは起動時に配備ディレクトリ階層内のすべてのファイルを読み取り ます。そのため、この例でdeploy.saveディレクトリを使用する場合と同様に、デプロイさ れているファイルはdeployディレクトリ階層外の場所にバックアップコピーを保存しま す。

2. データベース接続設定ファイルの編集

deployディレクトリに移動します。 任意のテキストエディターで、nms-ds.xmlファイルを開きます。 connection-urlエントリを検索します。 例:

<connection-url>jdbc:oracle:thin:@ohost:1521:nnmidb1</connection-url>

このエントリの最後の3つのパラメーターが重要です。これらの形式はoracle\_

hostname:database\_port:database\_instance\_nameです。

connection-urlエントリの4番目、5番目、または6番目のパラメーターの1つ以上を変更します。 例:

異なるOracleデータベースサーバーを指すには、ohostを別のホスト名に変更します。

別のポートのOracleデータベースサーバーに接続するには、1521を別のポート番号に変更します。

別のOracleデータベースインスタンスに接続するには、nnmidb1を別のデータベースインスタン ス名に変更します。

注:このデータベースインスタンスはすでに存在している必要があります。

nms-ds.xmlファイルを保存します。

3. NNMi管理サーバーを起動します。

NNMi管理サーバーでovstartコマンドを実行します。

# NNMiがOracleデータベースインスタンスへの接続 に使用するパスワードの変更

NNMiデータベースインスタンスへの接続に異なるパスワードを使用するようにOracle設定を変更する には、以下の手順を実行してNNMi設定を更新します。

1. NNMi管理サーバーを停止します。

NNMi管理サーバーでovstopコマンドを実行します。

- 2. nnmchangedbpw.ovplコマンドを実行し、プロンプトに従います。
- NNMi管理サーバーを起動します。
   NNMi管理サーバーでovstartコマンドを実行します。

詳細については、nnmchangedbpw.ovplのリファレンスページ、またLinuxのマニュアルページを参照 してください。

# 第6章: 詳細設定

このセクションでは以下の章について説明します。

- 「NNMiのライセンス」(312ページ)
- 「証明書の管理」(316ページ)
- 「NNMiとシングルサインオン (SSO) の使用」(333ページ)
- 「公開キーインフラストラクチャーユーザー認証をサポートするためのNNMiの設定」(340ページ)
- 「NNMiで使用するTelnetおよびSSHプロトコルを設定する」(363ページ)
- 「NNMiとLDAPによるディレクトリサービスの統合」(375ページ)
- 「NAT環境の重複IPアドレスの管理」(407ページ)
- 「NNMiセキュリティおよびマルチテナント」(426ページ)
- 「グローバルネットワーク管理」(452ページ)
- 「IPv6用NNMi Advancedの設定」(478ページ)

# NNMiのライセンス

恒久ライセンスキーをインストールしていない場合、NNMi製品には、NNMiのインストール後60日間 有効な一時試用ライセンスキーが含まれています。この一時試用ライセンスキーを使用すると、 NNMi Ultimate機能を使用できるようになります。できるだけ早く、恒久ライセンスキーを入手し、 インストールしてください。

注: NNMi (単品)、およびNNMiに同梱されているNNMi Advanced機能とNNM iSPI NET機能を購入した場合、アプリケーションフェイルオーバーおよび高可用性環境で使用するためのライセンスには2つのタイプがあります。

- アプリケーションフェイルオーバー
  - 商用 これは、アプリケーションフェイルオーバーまたは高可用性環境があるかないかに 関係なく、NNMi、NNMi Advanced、またはNNM iSPI NETのために購入される主要なライセ ンスです。このライセンスをプライマリサーバーのIPアドレスと関連付けます。
  - 非商用 このライセンスは、アプリケーションフェイルオーバー環境で使用するために個別に購入されます。このライセンスをセカンダリ (スタンバイ) サーバーのIPアドレスと関連付けます。

高可用性 (HA)

 商用 - これは、アプリケーションフェイルオーバーまたは高可用性環境があるかないかに 関係なく、NNMi、NNMi Advanced、またはNNM iSPI NETのために購入される主要なライセ ンスです。このライセンスを物理クラスターノードのいずれかのIPアドレスに関連付けます。

- 非商用 このライセンスは、高可用性環境で使用するために個別に購入されます。このライセンスをNNMi HAリソースグループの仮想IPアドレスに関連付けます。
- 指示されたように非商用ライセンスを使用する代わりにNNMi PremiumまたはNNMi Ultimateを 購入した場合、アップリケーションフェイルオーバーまたは高可用性で使用するには、HPパ スワード配信センターから、要求したライセンスキーを使用する必要があります。必ず以下 を要求します。
  - 高可用性:NNMi HAリソースグループの仮想IPアドレス用のライセンスキーを取得します。
     このライセンスキーは、最初はプライマリサーバーで使用され、必要に応じてセカンダリ サーバーで使用されます。
  - アプリケーションフェイルオーバー:プライマリサーバーの物理IPアドレスに1つと、スタンバイサーバーの物理IPアドレスに1つの、2つのライセンスキーを取得します。

注:同じサーバーで商用ライセンスと非商用ライセンスを使用しないでください。

 以下で入手できる各NNM iSPIのドキュメントも参照してください。 http://h20230.www2.hp.com/selfsolve/manuals。

NNMi Ultimateライセンスに含まれている機能のリストを表示するには、『HP NNMi Softwareリリース ノート』の「ライセンス」のセクションを参照してください。

# 恒久ライセンスキーのインストール準備

試用ライセンスでは、250ノードまでの制限が付けられています。試用ライセンスキーでNNMiを実行 している場合、恒久ライセンスでサポートできる数以上のノードを管理できる場合があります。

ライセンス情報を追跡する際には、以下の点に注意してください。

- 消費量:NNMiは、NNMiのライセンス容量限界までノードを検出および管理します(切り上げ)。
  - VMware環境:デバイスプロファイルがvnwareVMの各デバイスは、1/10のノードと同等です。
  - 他のすべてのデバイスは1つの検出されたノードと同等です。

ライセンス限度の詳細については、NNMi管理者用のヘルプの「NNMiライセンスを追跡する」を参照 してください。

- 検出されたノードの数がライセンスされた容量限界に到達または超えた場合、次のいずれかが行われないかぎり、新しいノードは検出されません。
  - ライセンス拡張をインストールする。
  - 設定を確認し、NNMi検出をネットワーク環境内の重要なノードのみに限定する。次にノードを

削除し、NNMiの再検出でノードの管理対象インベントリをリセットする。

詳細については、NNMiオンラインヘルプを参照してください。

ライセンスの種類および管理対象ノードの数の確認

現在、NNMiが使用しているライセンスの種類を確認するには、以下の手順を実行します。

- 1. NNMiコンソールで、[Help] > [HP Network Node Manager i Softwareについて] の順にクリックします。
- 2. [HP Network Node Manager i Softwareについて] ウィンドウで、[ライセンス情報] をクリックします。
- 3. [消費量] フィールドに表示される値を探します。この値が、現在NNMiが管理しているノードの数です。

ライセンス情報を追跡する際には、以下の点に注意してください。

- 消費量:NNMiは、NNMiのライセンス容量限界までノードを検出および管理します(切り上げ)。
   VMware環境:デバイスプロファイルがvnwareVMの各デバイスは、1/10のノードと同等です。
  - 他のすべてのデバイスは1つの検出されたノードと同等です。

ライセンス限度の詳細については、NNMi管理者用のヘルプの「NNMiライセンスを追跡する」を 参照してください。

ライセンス限度の詳細については、NNMi管理者用のヘルプの「NNMiライセンスを追跡する」を 参照してください。

 恒久ライセンスがサポートできるノード数が、現在NNMiが管理しているノード数より少ない場合は、NNMiコンソールを使用して、あまり重要でないノードを削除します。詳細については、 NNMiヘルプの「ノードの削除」を参照してください。

# 恒久ライセンスキーの取得およびインストール

恒久ライセンスキーを申請するには、以下の情報が必要です。

- HP製品番号や製造番号が明記されたエンタイトルメント証明書
- NNMi管理サーバーの1つのIPアドレス
- HAで動作するNNMiのライセンスの場合は、NNMi HAリソースグループの仮想IPアドレス
- お客様の企業情報もしくは団体情報

AutopassおよびHP注文番号の使用(ファイアウォール使用 時は不可)

恒久ライセンスキーを入手してインストールするには、以下の手順を実行します。

1. コマンドプロンプトで、以下のコマンドを入力し、Autopassユーザーインタフェースを開きま す。

nnmlicense.ovpl NNM -gui

- 2. [Autopass] ウィンドウの左側にある [ライセンス管理] をクリックします。
- 3. [ライセンスキーのインストール]をクリックします。
- 4. [ライセンスキーの取得/インストール]をクリックします。
- 5. HP注文番号を入力し、Autopassプロンプトに従ってライセンスキーの取得プロセスを完了しま す。
- 6. NNMiにより、インストールが自動的に完了します。

#### コマンドラインでのライセンスの追加

自動プロセスが完了しない場合は (NNMi管理サーバーがファイアウォールの背後にある場合など)、以 下の手順を実行します。

1. ライセンスキーを取得するには、以下のHPパスワード配信サービスに移動します。

#### https://webware.hp.com/welcome.asp

2. NNMi管理サーバーのコマンドプロンプトで以下のコマンドを入力し、システムを更新して、ラ イセンスデータファイルを保存します。

nnmlicense.ovpl NNM -flicense\_file

(製品ライセンスID (NNM)では大文字と小文字が区別されます。)

詳細については、nnmlicense.ovplのリファレンスページまたはLinuxのマンページを参照してください。

3. NNMiにより、インストールが自動的に完了します。

# ライセンスキーの追加取得

NNMiのライセンス構造や、企業向けインストールにライセンス層を追加する方法の詳細については、HP営業担当者またはHewlett-Packard正規販売店にお問い合わせください。

追加のライセンスキーを取得するには、HPライセンスキー配信サービスに移動します。

#### https://webware.hp.com/welcome.asp

詳細については、NNMiヘルプの「ライセンス容量を拡張する」を参照してください。

**開発者の方へ**: NNMi開発者ツールキットを使用すると、カスタムWebサービスクライアントを統合してNNMiの機能を拡張できます。NNMi開発者ライセンスをインストールすると、NNMiによりdocフォルダーにsdk-dev-kit.jarファイルが作成されます。sdk-dev-kit.jarファイルを解凍すると、NNMi開発者ツールキットドキュメントやサンプル集を表示できます。

証明書の管理

証明書は、Webサーバーの識別情報をブラウザーに示すものです。この証明書には、自己署名する か、CA (認証機関)による署名を付けることができます。nnm.keystoreファイルでは、プライベート キーと証明書は対応する公開キーとともに格納されます。nnm.truststoreファイルには、通信する 他者の証明書、または他者を識別するときに信頼する認証機関の証明書が保存されています。NNMi は、nnm.keystoreファイルとnnm.truststoreファイルの両方に自己署名証明書を含めます。

特定のNNMi機能を使用するため、NNMi管理サーバーはそれぞれの証明書を相互に共有する必要があ ります。この章では、NNMi管理サーバー間でこれらの証明書をコピーする方法と、

nnmcertmerge.ovplスクリプトを使用してnnm.keystoreおよびnnm.truststoreファイルに証明書 をマージする方法について説明します。この章では、期限の切れた証明書を新しい自己署名証明書ま たはCA署名証明書と置き換える方法についても説明します。

管理者は、ネットワークからNNMiへのHTTPやその他の非暗号化アクセスを無効にできます。「リ モートアクセスには暗号化を必須とするようにNNMiを設定する」(264ページ)を参照してください。

この章には、以下のトピックがあります。

- 「NNMi証明書について」(316ページ)
- 「既存の証明書と新規の自己署名証明書またはCA署名証明書との置き換え」(318ページ)
- •「アプリケーションフェイルオーバー環境での証明書の使用」(325ページ)
- 「高可用性環境での証明書の使用」(327ページ)
- 「グローバルネットワーク管理環境での証明書の使用」(328ページ)
- 「ディレクトリサービスへのSSL接続を設定する」(331ページ)

### NNMi証明書について

このセクションでは、証明書を使用する上で参考となる用語について説明します。以下の表に示した 用語をよく理解してください。

証明書関連の用語

| コンセプ<br>ト                   | 説明                                                                                   |
|-----------------------------|--------------------------------------------------------------------------------------|
| キースト<br>アーとト<br>ラストス<br>トアー | <b>トラストストアー</b> : NNMiトラストストアーは、NNMiが信頼するソースから取得した公開<br>キーを格納するnnm.truststoreファイルです。 |
|                             | <b>キーストアー</b> : NNMiキーストアーは、NNMiサーバーのプライベートキーをインポートするnnm.keystoreファイルです。             |
|                             | nnm.truststoreファイルとnnm.keystroreファイルは、以下の場所に格納されていま                                  |

#### 証明書関連の用語(続き)

| コンセプ<br>ト                    | 説明                                                                                                    |  |  |
|------------------------------|----------------------------------------------------------------------------------------------------|--|--|
|                              | す。<br>• Linuxの場合: \$NNM_DATA/shared/nnm/certificates/<br>• Windowsの場合: %NNM_DATA%\shared\nnm\certificates\                                                            |  |  |
| デフォル<br>トの<br>NNMi証<br>明書    | NNMiは、デフォルトのプロパティを使用して生成される自己署名証明書とともにイン<br>ストールされます。このデフォルトの証明書は、別の自己署名証明書またはCA署名の<br>証明書に置き換えることができます。                                                              |  |  |
| ツール                          | JavaのKeytoolユーティリティを使用して証明書を生成および管理します。NNMiには、<br>証明書をマージしてNNMiシステムでの信頼性を確立するnnmmergecert.ovplユーティ<br>リティも付属しています。このプログラムは、高可用性、フェイルオーバー、および<br>GNM-RNMのセットアップで使用します。 |  |  |
| サポート<br>される暗<br>号化アル<br>ゴリズム | NNMiは、RSAアルゴリズムを使用して生成された証明書を受け入れます。DSAアルゴリ<br>ズムはサポートされません。                                                                                                    |  |  |
| 自己署名<br>証明書                  | 自己署名証明書は、一般にサーバーと既知のクライアントグループ間にセキュア通信<br>を確立するために使用します。NNMiは、デフォルトのプロパティを使用して生成され<br>る自己署名証明書とともにインストールされます。                                                         |  |  |
|                              | 注: 自己署名証明書を使用するように設定されているNNMiインスタンスは、ユー<br>ザーがWebブラウザーでNNMi Webコンソールへのアクセスを試みると警告メッ<br>セージを表示します。                                                                     |  |  |
| CA署名証<br>明書                  | 証明書署名要求に対する応答として受け取る署名付きサーバー証明書には、CA署名付<br>きのNNMi証明書と、1つ以上のCA証明書が含まれます(1つ以上のCA証明書が存在する<br>場合は証明書チェーンとも呼ばれる)。                                                          |  |  |
|                              | 注: これらの証明書は1つのファイルに入っていることもあれば、2つの別々のファ<br>イルに入っていることもあります。                                                                                                    |  |  |
| ルートCA<br>証明書                 | サーバーおよびユーザーの証明書の署名について信頼できる認証機関を示します。                                                                                                    |  |  |
| 中間CA証<br>明書                  | サーバーまたはユーザーではなく、ルートCAまたは中間CA (それ自体が署名機関) のい<br>ずれかで署名される証明書。                                                                                                    |  |  |
|                              | 注: 中間CA証明書を含め、NNMiサーバー証明書からルートCA証明書にいたるまでの証明書のリストは、証明書チェーンと呼ばれます。                                                                                                    |  |  |

# 既存の証明書と新規の自己署名証明書またはCA 署名証明書との置き換え

自己署名証明書は、NNMiのインストール時に作成され、インストールされます。証明書の置き換え は一般に以下の目的で行います。

- デフォルトの証明書の代わりに新規の自己署名証明書またはCA署名証明書を使用する。
- 期限の切れた証明書を更新する。

証明書を置き換えるには、以下の手順を実行します。

- 1. 自己署名証明書を生成します。詳細については、「自己署名証明書の生成」(319ページ)を参照 してください。
- 2. 組織でCAが署名した証明書が必要な場合は、CSR (証明書署名要求) ファイルを生成してCA署名証 明書を取得します。詳細については、「CA署名証明書の生成」(320ページ)を参照してくださ い。
- 3. 次のファイルを開き、com.hp.ov.nms.ssl.KEY\_ALIAS変数を、証明書の生成時に<alias>に使 用した値に更新します。
  - Windowsの場合: %NNM\_CONF%\nnm\props\nms-local.properties
  - Linuxの場合: \$NNM\_CONF/nnm/props/nms-local.properties
- 4. NNMi管理サーバーを再起動します。
  - a. NNMi管理サーバーでovstopコマンドを実行します。
  - b. NNMi管理サーバーでovstartコマンドを実行します。

注: 高可用性 (HA) でファイルの変更を行う場合は、クラスターの両方のノードに変更を 加える必要があります。HA設定を使用するNNMiでは、変更でNNMi管理サーバーの停止 と再起動が必要な場合、ovstopおよびovstartコマンドを実行する前にノードをメンテ ナンスモードにする必要があります。詳細については、「メンテナンスモード」(202 ページ)を参照してください。

5. 以下の構文を使用してNNMiコンソールへのHTTPSアクセスをテストします。

https://<fully\_qualified\_domain\_name>:<port\_number>/nnm/.

CA署名証明書を使用した場合、ブラウザーによってCAが信頼されると、NNMiコンソールへの HTTPS接続が信頼されます。

自己署名証明書を使用した場合、NNMiコンソールへの信頼性のないHTTPS接続についての警告 メッセージがブラウザーに表示されます。

自己署名証明書の生成

自己署名証明書を生成するには、以下の手順を実行します。

- nnm.keystoreおよびnnm.truststoreファイルが存在するNNMi管理サーバーのディレクトリに 変更します。
  - Windowsの場合:%NnmDataDir%\shared\nnm\certificates
  - Linuxの場合: \$NnmDataDir/shared/nnm/certificates
- 2. nnm.keystoreファイルのバックアップコピーを保存します。

注:

- 既存のNNMi証明書を置き換える場合は、この手順を完了するまで既存の証明書を削除しないでください。暗号化された情報を新しい証明書に転送するには、インストールされた以前の証明書と新しい証明書の両方でNNMiを少なくとも1回は起動する必要があります。
- クライアントサーバーに対してNNMi管理サーバーに新しい証明書を確実に表示するには、次の手順の説明に従って、NNMiが新しい証明書をポイントしていることを確認してください。
- 3. システムからプライベートキーを生成します。このプライベートキーを生成するには、keytool コマンドを使用します。
  - a. 以下のコマンドをそのまま実行します。
    - Windowsの場合:%NnmInstallDir%\nonOV\jdk\hpsw\bin\keytool.exe -genkeypair
       validity 3650 -keyalg rsa -keystore nnm.keystore -storepass nnmkeypass
       alias <alias\_name>
    - Linuxの場合: \$NnmInstallDir/nonOV/jdk/hpsw/bin/keytool -genkeypair validity 3650 -keyalg rsa -keystore nnm.keystore -storepass nnmkeypass alias <alias\_name>

注: エイリアス (この例では<alias\_name>) は、この新規作成キーを識別する名前で す。エイリアスは任意の文字列にすることができますが、HPでは、正しいバージョ ンを簡単に識別できるように完全修飾ドメイン名 (FQDN) に続けてサフィックスを指 定することをお勧めします。たとえば、myserver.mydomain-<number>や myserver.mydomain-<date>のようにエイリアス名を指定できます。

b. 必要な情報を入力します。

注意: 姓名の入力を求められたら、システムのFQDNを入力してください。

#### 自己署名証明書が生成されます。

CA署名証明書を取得するためには、さらにCSRファイルを生成し、CAに送信する必要があります。詳細については、「CA署名証明書の生成」(320ページ)を参照してください。

#### CA署名証明書の生成

CA署名証明書を取得してインストールするには、以下の手順を実行します。

- 1. 自己署名証明書を生成します。詳細については、「自己署名証明書の生成」(319ページ)を参照 してください。
- 2. 以下のコマンドを実行して、CSR (証明書署名要求) ファイルを作成します。
  - Windowsの場合: %NnmInstallDir%\nonOV\jdk\hpsw\bin\keytool.exe -keystore nnm.keystore -certreq -storepass nnmkeypass -alias <alias\_name> -file CERTREQFILE
  - Linuxの場合:\$NnmInstallDir/nonOV/jdk/hpsw/bin/keytool -keystore nnm.keystore certreq -storepass nnmkeypass -alias <alias\_name> -file CERTREQFILE

注:

- 上記のコマンドでは、<alias\_name>は証明書の生成時に指定したエイリアスに相当します。
- keytoolコマンドの詳細については、
   http://www.oracle.com/technetwork/java/index.htmlで「鍵および証明書管理ツール」
   を検索してください。
- 3. CA署名機関にCSRを送信します (CA署名機関が証明書ファイルに署名して返します)。各種のCA証 明書についての詳細は、「CA署名証明書のタイプ」(323ページ)を参照してください。
- 4. これらの証明書が記録されているファイルをNNMi管理サーバーのいずれかの場所にコピーしま す。この例では、以下の場所にファイルをコピーします。
  - Windowsの場合:%NnmDataDir%\shared\nnm\certificates
  - Linuxの場合: \$NnmDataDir/shared/nnm/certificates
- 5. nnm.keystoreおよびnnm.truststoreファイルが存在するNNMi管理サーバーのディレクトリに 変更します。
  - Windowsの場合:%NnmDataDir%\shared\nnm\certificates
  - Linuxの場合: \$NnmDataDir/shared/nnm/certificates
- 6. 以下のコマンドを実行して、証明書をnnm.keystoreファイルにインポートします。

Windowsの場合:

 %NnmInstallDir%\nonOV\jdk\hpsw\bin\keytool.exe -importcert -trustcacerts keystore nnm.keystore -storepass nnmkeypass -alias <alias\_name> -file <myserver.crt>

Linuxの場合:

 \$NnmInstallDir/nonOV/jdk/hpsw/bin/keytool -importcert -trustcacerts -keystore nnm.keystore -storepass nnmkeypass -alias <alias\_name> -file <myserver.crt>

注:

- 上記のコマンドで、
  - <myserver.crt>は、署名付きサーバー証明書を保存した場所の完全パスに相当します。
  - <alias\_name>は、証明書の生成時に指定したエイリアスに相当します。
- -storepassオプションを使用し、パスワードを入力する場合、キーストアープログ ラムはキーストアーパスワードの入力を要求しません。-storepassオプションを使 用しない場合は、キーストアーパスワードの入力を求められたときにnnmkeypassと 入力してください。
- 証明書の信頼を確認するメッセージが表示されたら、y
   証明書をキーストアーにインボートするときの出力例
   このコマンドによる出力形式は以下のとおりです。

Owner:CN=NNMi\_server.example.com

Issuer:CN=NNMi\_server.example.com

Serial number:494440748e5

Valid from:Tue Oct 28 10:16:21 MST 2008 until:Thu Oct 04 11:16:21 MDT 2108

Certificate fingerprints:

MD5:29:02:D7:D7:D7:29:02:29:02:29:02:29:02:29:02

SHA1:C4:03:7E:C4:03:7E:C4:03:7E:C4:03:7E:C4:03:7E:C4:03

Trust this certificate?[no]:y

Certificate was added to keystore

- 8. 以下のコマンドを実行して、証明書をnnm.truststore fileファイルにインポートします。
  - Windowsの場合:

%NnmInstallDir%\nonOV\jdk\hpsw\bin\keytool.exe -import -alias <alias\_name> -keystore nnm.truststore -file <myca.crt>

• Linuxの場合:

\$NnmInstallDir/nonOV/jdk/hpsw/bin/keytool -import -alias <alias\_name> -keystore nnm.truststore
-file <myca.crt>

注:

- 上記のコマンドで、
  - <myca.crt>は、CA証明書を保存した場所の完全パスに相当します。
  - <alias\_name>は、証明書の生成時に指定したエイリアスに相当します。
- -storepassオプションを使用し、パスワードを入力する場合、キーストアープログ ラムはキーストアーパスワードの入力を要求しません。-storepassオプションを使 用しない場合は、キーストアーパスワードの入力を求められたときにnnmkeypassと 入力してください。
- 9. トラストストアーのパスワードの入力を求められたら、「ovpass」と入力します。
- 10. トラストストアーの内容を確認します。
  - Windowsの場合:

%NnmInstallDir%\nonOV\jdk\hpsw\bin\keytool -list -keystore nnm.truststore

• Linuxの場合:

\$NnmInstallDir/nonOV/jdk/hpsw/bin/keytool -list -keystore nnm.truststore

トラストストアーのパスワードの入力を求められたら、「ovpass」と入力します。

#### トラストストアーの出力例

トラストストアーの出力形式は以下のとおりです。

Keystore type: jks

Keystore provider:SUN

Your keystore contains 1 entry

nnmi\_ldap, Nov 14, 2008, trustedCertEntry,

Certificate fingerprint (MD5):29:02:D7:D7:D7:D7:29:02:29:02:29:02:29:02:29:02

ヒント:トラストストアーには複数の証明書を含めることができます。

CA署名証明書のタイプ

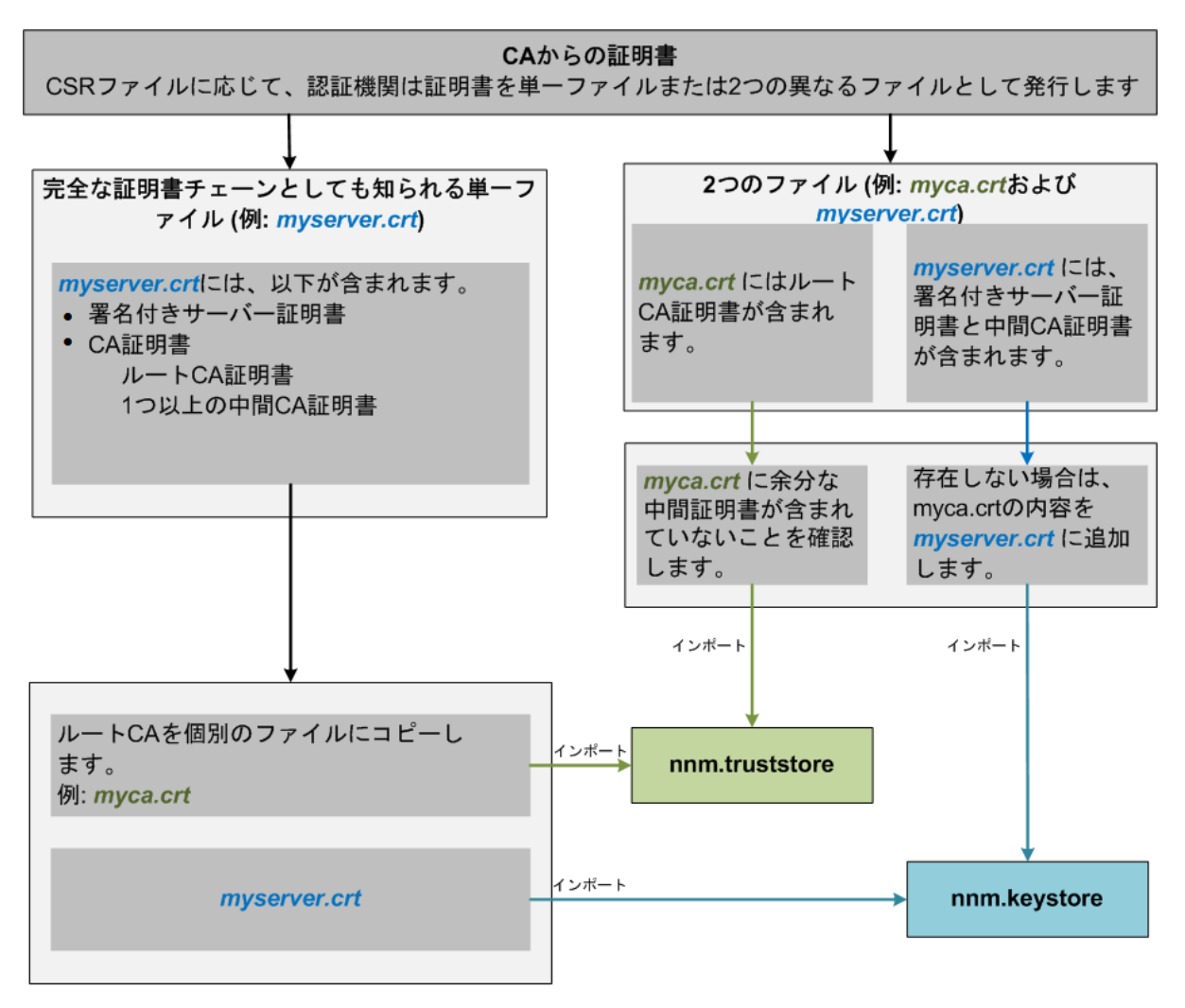

注: CAによって証明書が別のフォームで返される場合は、証明書チェーンとルートCA証明書を取得する方法について、CA提供者に問い合わせてください。

認証機関 (CA) からは以下のいずれかが提供されます。

• サーバー証明書 (CAによって署名されたNNMi証明書) と1つ以上のCA証明書が含まれる署名付き サーバー証明書ファイル。このセクションでは、署名付きサーバー証明書をmyserver.crtとして 示しています。

CA証明書には、以下のいずれかを指定できます。

- ルートCA証明書 サーバーおよびクライアントの証明書の署名について信頼できる機関を示します。
- 中間CA証明書 サーバーまたはユーザーではなく、ルートCAまたは中間CA (それ自体が署名機)のいずれかで署名される証明書。

**注:** 中間CA証明書を含め、NNMiサーバー証明書からルートCA証明書にいたるまでの証明書のリストは、証明書チェーンと呼ばれます。

 署名付きサーバー証明書と、1つ以上のCA証明書が含まれる別のファイル。このセクションでは、署名付きサーバー証明書をmyserver.crt、CA証明書をmyca.crtとして示しています。 myserver.crtファイルは、1つのサーバー証明書または証明書チェーンを含んでいる必要がありますが、myca.crtファイル内にあるルートCA証明書を含んでいる必要はありません。

NNMiに新しい証明書を設定するには、証明書チェーンをnnm.keystoreにインポートし、ルートCA証 明書をnnm.truststoreにインポートする必要があります。サーバー証明書をnnm.keystoreファイル にインポートする場合はmyserver.crtファイルを使用し、CA証明書をnnm.truststoreファイルにイ ンポートする場合はmyca.crtファイルを使用します。

注: CAによって証明書が別のフォームで返される場合は、別個の証明書チェーンとルートCA証明書を取得する方法について、CA提供者に問い合わせてください。

完全な証明書チェーンを含んでいる1つのファイルで提供された場合、そのファイルからルートCA証 明書フォームをmyca.crtファイルにコピーします。myca.crtファイルを使用してnnm.truststore ヘインポートすると、NNMiが証明書を発行したCAを信頼するようになります。

2つのファイルで提供された場合、myca.crtファイルの内容をmyserver.crtの末尾に追加します (ファイルに含まれていない場合)。また、余分な中間証明書がある場合は、それらをmyca.crtからす べて削除します。これにより、完全な証明書チェーンを含んでいる1つのファイルmyserver.crtと、 ルートCA証明書を含んでいる1つのファイルmyca.crtが生成されます。

注: CAのみを使用している場合、一般にルートCA証明書がnnm.truststoreに追加されます。中間CAまたはサーバー証明書をnnm.truststoreに追加すると、それらの証明書は明示的に信頼済みとなり、取り消しなどの追加情報についてのチェックはされません。CAが要求する場合には、追加の証明書のみをnnm.truststoreに追加してください。

以下は、CA署名機関から受け取るファイルの例です。

独立サーバーで、複数のCA証明書ファイルがある場合

-----BEGIN CERTIFICATE-----

Sample/AVQQKExNQU0EgQ29ycG9yYXRpb24gTHRkMRAwDgYDVQQLEwd0ZXR3b3Js

eGVSZXZvY2F0aW9uTGlzdD9iYXNlP29iamVjdENsYXNzPWNSTERpc3RyaWJ1dGlw

.....

TZImiZPyLGQBGRYDaW50MRIwEAYKCZImiZPyLGQBGRYCc2cxEzARBgNVBAMTCmNb

pSo6o/76yShtT7Vrlfz+mXjWyEHaly/QLCpPebYhejHEg4dZgzWWT/lQt==

-----END CERTIFICATE-----

結合サーバーで、1つのファイルに複数のCA証明書がある場合

-----BEGIN CERTIFICATE-----
Sample1/VQQKExNQU0EgQ29ycG9yYXRpb24gTHRkMRAwDgYDVQQLEwd0ZXR3b3Js eGVSZXZvY2F0aW9uTGlzdD9iYXNlP29iamVjdENsYXNzPWNSTERpc3RyaWJ1dGlw

-----

.....

TZImiZPyLGQBGRYDaW50MRIwEAYKCZImiZPyLGQBGRYCc2cxEzARBgNVBAMTCmNb

pSo6o/76yShtT7Vrlfz+mXjWyEHaly/QLCpPebYhejHEg4dZgzWWT/lQt==

-----END CERTIFICATE-----

-----BEGIN CERTIFICATE-----

Sample2/Gh0dHA6Ly9jb3JwMWRjc2cyLnNnLmludC5wc2FnbG9iYWwuY29tL0Nlc Ra0CApwwggKYMB0GA1UdDgQWBBSqaWZzCRcpvJW0FPZ/Be9b+QSPyDAfBgNVHSMC

.....

.....

 $\label{eq:wp5Lz1ZJAOu1VHbPVdQnXnlBkx7V65niLoaT90Eqd6laliVIJHj7GBriJ90uvVGu} Wp5Lz1ZJAOu1VHbPVdQnXnlBkx7V65niLoaT90Eqd6laliVIJHj7GBriJ90uvVGu$ 

BQagggEChoG9bGRhcDovLy9DTj1jb3JwMWRjc2cyL==

-----END CERTIFICATE-----

# アプリケーションフェイルオーバー環境での証 明書の使用

#### アプリケーションフェイルオーバーでの証明書の使用法

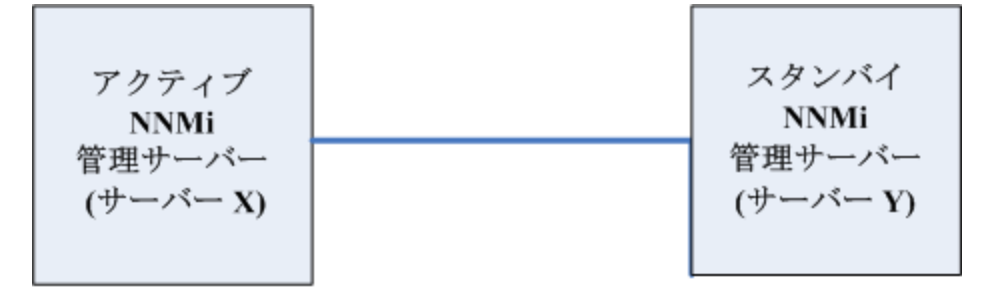

アプリケーションフェイルオーバー機能を設定するときには、両方のノードのnnm.keystoreファイルとnnm.truststoreファイルの内容をマージして、1個のnnm.keystoreファイルと1個のnnm.truststoreファイルにする必要があります。

以下の手順を実行し、自己署名証明書またはCA署名証明書を使用するようにアプリケーションフェイ ルオーバー機能を設定します。

注意:NNMiおよびアプリケーションフェイルオーバー機能で自己署名証明書を使用する場合、以下の手順を完了しないと、NNMiのプロセスがスタンバイNNMi管理サーバー (この例のServer Y)

#### で正常に起動しません。

- 1. Server Yで以下のディレクトリに変更します。
  - Windowsの場合:%NnmDataDir%\shared\nnm\certificates
  - Linuxの場合: \$NnmDataDir/shared/nnm/certificates
- nnm.keystoreおよびnnm.truststoreファイルを、Server YからServer Xの一時保存場所にコ ピーします。以降の手順では、これらのファイル保存場所を<keystore>および<truststore>と呼 びます。
- 3. Server Xで以下のコマンドを実行し、Server Yの証明書をServer Xのnnm.keystoreおよび nnm.truststoreファイルにマージします。

#### Windowsの場合:

nnmcertmerge.ovpl -keystore <keystore> -truststore <truststore>

#### Linuxの場合:

nnmcertmerge.ovpl -keystore <keystore> -truststore <truststore>

- マージしたnnm.keystoreおよびnnm.truststoreファイルをserver Xからserver Yにコピー し、どちらのノードにもマージ済みファイルがあるようにします。これらのファイル保存場所 は、以下のとおりです。
  - Windowsの場合: %NnmDataDir%\shared\nnm\certificates
  - Linuxの場合: \$NnmDataDir/shared/nnm/certificates
- 5. Server XとServer Yの両方で以下のコマンドを実行します。完全修飾ドメイン名を含め、両方 のサーバーからの表示結果が一致することを確認します。一致しない場合は続行せずに、326か ら327までをやり直します。

Windowsの場合:

%NnmInstallDir%\nonOV\jdk\hpsw\bin\keytool.exe -list -keystore %NnmDataDir%\shared\nnm\certificates\nnm.keystore -storepass nnmkeypass

Linuxの場合:

\$NnmInstallDir/nonOV/jdk/hpsw/bin/keytool -list -keystore
\$NnmDataDir/shared/nnm/certificates/nnm.keystore -storepass nnmkeypass

Server XとServer Yの両方で以下のコマンドを実行します。完全修飾ドメイン名を含め、両方のサーバーからの表示結果が一致することを確認します。一致しない場合は続行せずに、326から327までをやり直します。

Windowsの場合:

%NnmInstallDir%\nonOV\jdk\hpsw\bin\keytool.exe -list -keystore %NnmDataDir%\shared\nnm\certificates\nnm.truststore -storepass ovpass Linuxの場合:

\$NnmInstallDir/nonOV/jdk/hpsw/bin/keytool -list -keystore
\$NnmDataDir/shared/nnm/certificates/nnm.truststore -storepass ovpass

7. 「アプリケーションフェイルオーバー構成のNNMiの設定」(142ページ)から、アプリケーション フェイルオーバー機能の設定を続行します。

高可用性環境での証明書の使用

このセクションでは、HA環境で自己署名証明書またはCA証明書を使用するようにNNMiを設定する方 法について説明します。

HAでの証明書の使用法

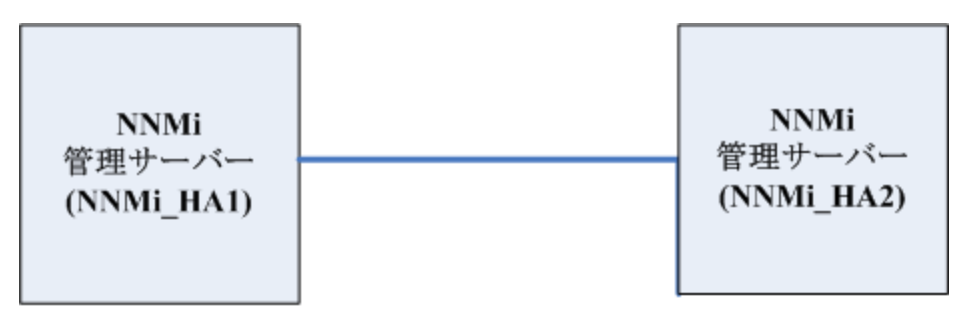

## デフォルト証明書を使用した高可用性の設定

NNMi でHAを正しく有効にするための設定プロセスでは、プライマリクラスターノードとセカンダリ クラスターノードの間でデフォルトの自己署名証明書を共有します。HA下で実行されるNNMiでデ フォルトの証明書を使用するために、追加の手順を実行する必要はありません。

新しい証明書を使用した高可用性の設定

このセクションでは、newcertという新規の自己署名証明書またはCA証明書を作成します。以下の手順を実行して、この新規のCA証明書または自己署名証明書を使用するようにHAを設定します。

注: 高可用性 (HA) でファイルの変更を行うとき、クラスターの両方のノードに変更を加える必要 があります。変更によってNNMi管理サーバーを停止して再起動する必要がある場合、ノードを メンテナンスモードにしてからovstopコマンドおよびovstartコマンドを実行する必要がありま す。詳細については、「メンテナンスモード」(202ページ)を参照してください。

**ヒント:** この手順は、「高可用性環境での共有NNMiデータ」(196ページ)の説明に従って、NNMi にHAを設定する前または後に実行できます。

- 1. 手順2を完了する前に、NNMi\_HA1で以下のディレクトリに変更します。
  - Windowsの場合:%NnmDataDir%\shared\nnm\certificates
  - Linuxの場合: \$NnmDataDir/shared/nnm/certificates
- 2. NNMi\_HA1で、以下のコマンドを実行してnewcertをnnm.keystoreファイルにインポートします。
  - Windowsの場合:%NnmInstallDir%\nonOV\jdk\hpsw\bin\keytool -import -alias newcert\_Alias -keystore nnm.keystore -file newcert
  - Linuxの場合:\$NnmInstallDir/nonOV/jdk/hpsw/bin/keytool -import -alias newcert\_ Alias -keystore nnm.keystore -file newcert
- 3. アクティブノード (NNMi\_HA1) とスタンバイノード (NNMi\_HA2) の両方で以下のファイルを編集し ます。
  - Windowsの場合:%NnmDataDir%\conf\nnm\props\nms-local.properties
  - Linuxの場合: \$NnmDataDir/conf/nnm/props/nms-local.properties
- 4. NNMi\_HA1とNNMi\_HA2の両方のnms-local.propertiesファイルで、以下の行を変更します。 com.hp.ov.nms.ssl.KEY\_ALIAS = newcert\_Alias
- 5. 変更を保存します。

# グローバルネットワーク管理環境での証明書の 使用

## グローバルネットワーク管理環境での証明書の設定

NNMiのインストール時には、インストールスクリプトによってNNMi管理サーバーの自己署名証明書 が作成されます。この証明書には、ノードの完全修飾ドメイン名を含むエイリアスが記録されていま す。インストールスクリプトは、この自己署名証明書をNNMi管理サーバーのnnm.keystoreおよび nnm.truststoreファイルに追加します。

以下の手順を実行し、以下の図に基づいて自己署名証明書またはCA署名証明書を使用するようにグローバルネットワーク管理機能を設定します。

開始する前に、必要な証明書がリージョナルマネージャーシステムで作成されていることを確認して ください。詳細については、「既存の証明書と新規の自己署名証明書またはCA署名証明書との置き換 え」(318ページ)を参照してください。 グローバルネットワーク管理

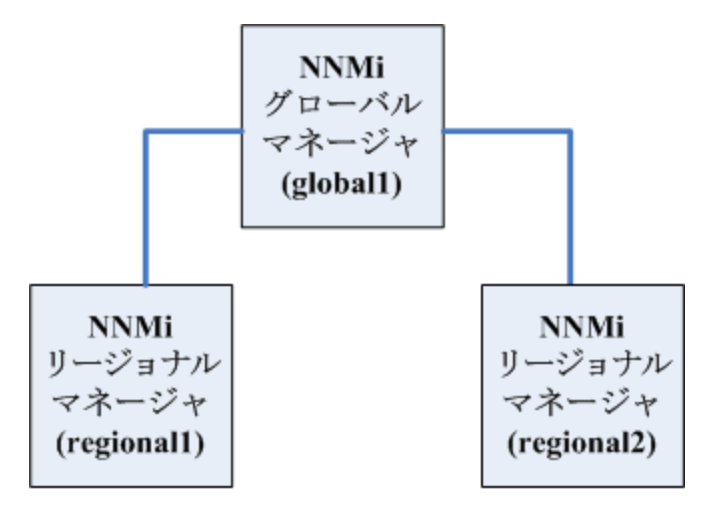

- 1. regional1およびregional2で以下のディレクトリに変更します。
  - Windowsの場合:%NnmDataDir%\shared\nnm\certificates
  - Linuxの場合: \$NnmDataDir/shared/nnm/certificates
- nnm.truststoreファイルを、上記のregional1およびregional2の場所から、global1の任意の一時保管場所にコピーします。
- 3. global1で以下のコマンドを実行し、regional1およびregional2の証明書をglobal1の nnm.truststoreファイルにマージします。

Windowsの場合:

a. nnmcertmerge.ovpl -truststore regional1\_nnm.truststore\_location

```
b. nnmcertmerge.ovpl -truststore regional2_nnm.truststore_location Linuxの場合:
```

- a. nnmcertmerge.ovpl -truststore regional1\_nnm.truststore\_location
- b. nnmcertmerge.ovpl -truststore regional2\_nnm.truststore\_location
- 4. global1で、以下のコマンドを以下の順序で実行します。
  - a. global1のNNMi管理サーバーでovstopを実行します。
  - b. global1のNNMi管理サーバー でovstartを実行します。

注: 高可用性 (HA) でファイルの変更を行う場合は、クラスターの両方のノードに変更を加え る必要があります。HA設定を使用するNNMiでは、変更でNNMi管理サーバーの停止と再起動 が必要な場合、ovstopおよびovstartコマンドを実行する前にノードをメンテナンスモー ドにする必要があります。詳細については、「メンテナンスモード」(202ページ)を参照し てください。

## フェイルオーバーが有効なグローバルネットワーク管理 環境での証明書の設定

NNMiのインストール時には、インストールスクリプトによってNNMi管理サーバーの自己署名証明書 が作成されます。この証明書には、ノードの完全修飾ドメイン名を含むエイリアスが記録されていま す。インストールスクリプトは、この自己署名証明書をNNMi管理サーバーのnnm.keystoreおよび nnm.truststoreファイルに追加します。

この例では、以下の図に示すように、アプリケーションフェイルオーバー機能でグローバルネット ワーク管理設定を使用します。

アプリケーションフェイルオーバーが有効なグローバルネットワーク管理

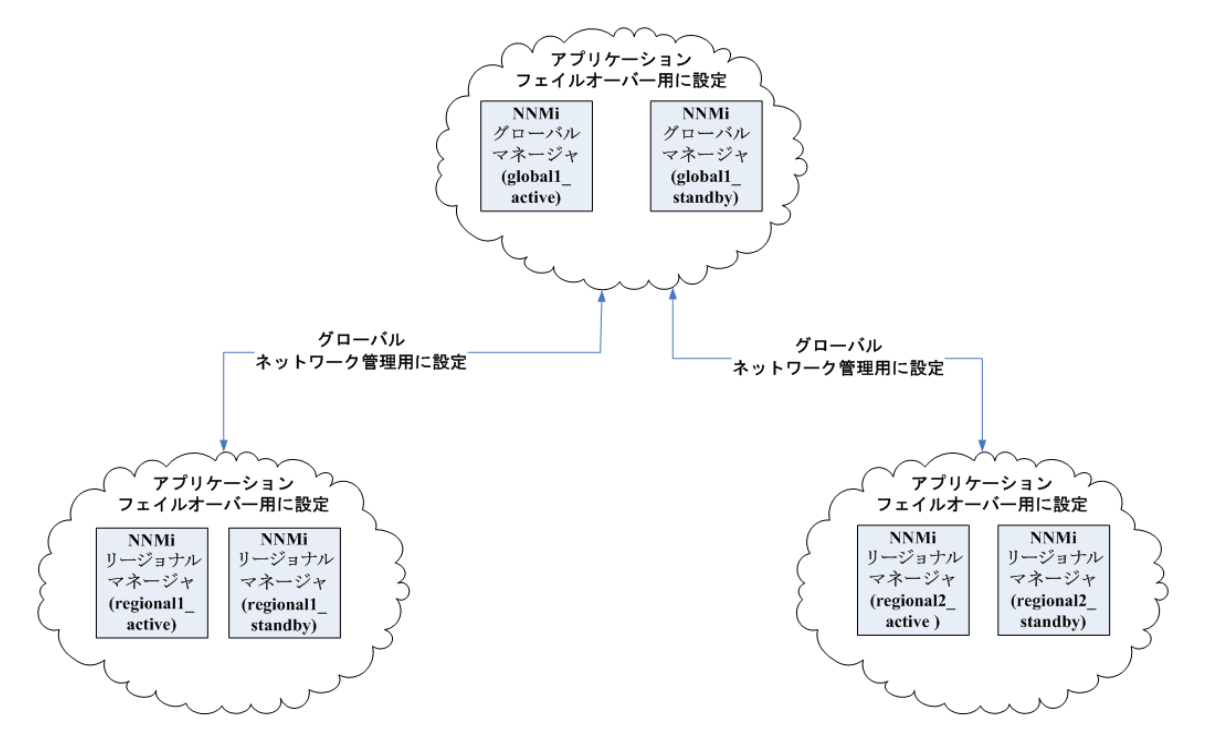

以下の手順を実行し、上の図に基づいてアプリケーションフェイルオーバーが有効なグローバルネットワーク管理機能を設定します。

- 1. 上の図に示すアプリケーションフェイルオーバークラスターごとに、「アプリケーションフェ イルオーバー環境での証明書の使用」(325ページ)に示す指示に従ってください。
- 2. 「アプリケーションフェイルオーバーの要件」(143ページ)の指示に従ってアプリケーション フェイルオーバーを設定します。
- 3. 「グローバルネットワーク管理環境での証明書の設定」(328ページ)に示すregional1\_active and regional2\_activeに関する指示に従ってください。

# ディレクトリサービスへのSSL接続を設定する

デフォルトでは、ディレクトリサービス通信を有効にすると、NNMiは、ディレクトリサービスから データを取得するときにLDAPプロトコルを使用します。ディレクトリサービスでSSL接続が必要な場 合は、SSLプロトコルを有効にして、NNMiとディレクトリサービスの間を流れるデータを暗号化する 必要があります。

SSLでは、ディレクトリサービスホストとNNMi管理サーバーの間で信頼関係を確立する必要がありま す。この信頼関係を確立するには、証明書をNNMiトラストストアーに追加します。証明書は、ディ レクトリサービスホストの識別情報をNNMi管理サーバーに示すものです。

SSL通信用のトラストストアー証明書をインストールするには、以下の手順を実行します。

- 1. ディレクトリサーバーから会社のトラストストアー証明書を取得します。ディレクトリサービ ス管理者からこの証明書のテキストファイルのコピーを入手できます。
- 2. NNMiトラストストアーが格納されているディレクトリに変更します。
  - Windowsの場合:%NnmDataDir%\shared\nnm\certificates
  - Linuxの場合: \$NnmDataDir/shared/nnm/certificates

certificatesディレクトリから、この手順のコマンドすべてを実行します。

- 3. 会社のトラストストアー証明書をNNMiトラストストアーにインポートします。
  - a. 以下のコマンドを実行します。
    - Windowsの場合:

%NnmInstallDir%\nonOV\jdk\hpsw\bin\keytool.exe -import
-alias nnmi\_ldap -keystore nnm.truststore
-file <Directory Server Certificate.txt>

○ Linuxの場合:

\$NnmInstallDir/nonOV/jdk/hpsw/bin/keytool -import
-alias nnmi\_ldap -keystore nnm.truststore
-file <Directory\_Server\_Certificate.txt>

<Directory\_Server\_Certificate.txt>は、会社のトラストストアー証明書です。

b. キーストアーのパスワードの入力を求められたら、「ovpass」と入力します。

c. 証明書の信頼を確認するメッセージが表示されたら、y

証明書をトラストストアーにインポートするときの出力例

このコマンドによる出力形式は以下のとおりです。

Owner:CN=NNMi\_server.example.com

Issuer:CN=NNMi\_server.example.com

Serial number:494440748e5

Valid from:Tue Oct 28 10:16:21 MST 2008 until:Thu Oct 04 11:16:21 MDT 2108

Certificate fingerprints:

MD5:29:02:D7:D7:D7:D7:29:02:29:02:29:02:29:02:29:02

SHA1:C4:03:7E:C4:03:7E:C4:03

Trust this certificate?[no]:y

Certificate was added to keystore

#### 4. トラストストアーの内容を確認します。

• Windowsの場合:

%NnmInstallDir%\nonOV\jdk\hpsw\bin\keytool.exe -list -keystore nnm.truststore

• Linuxの場合:

\$NnmInstallDir/nonOV/jdk/hpsw/bin/keytool -list
-keystore nnm.truststore

キーストアーのパスワードの入力を求められたら、「ovpass」と入力します。

#### トラストストアーの出力例

トラストストアーの出力形式は以下のとおりです。

Keystore type: jks

Keystore provider:SUN

Your keystore contains 1 entry

nnmi\_ldap, Nov 14, 2008, trustedCertEntry,

Certificate fingerprint (MD5):29:02:D7:D7:D7:D7:29:02:29:02:29:02:29:02:29:02

ヒント:トラストストアーには複数の証明書を含めることができます。

#### 5. NNMi管理サーバーを再起動します。

- a. NNMi管理サーバーでovstopコマンドを実行します。
- b. NNMi管理サーバーでovstartコマンドを実行します。

注: 高可用性 (HA) でファイルの変更を行うとき、クラスターの両方のノードに変更を加 える必要があります。変更によってNNMi管理サーバーを停止して再起動する必要があ る場合、ノードをメンテナンスモードにしてからovstopコマンドおよびovstartコマン ドを実行する必要があります。詳細については、「メンテナンスモード」(202ページ) を参照してください。

keytoolコマンドの詳細については、http://www.oracle.com/technetwork/java/index.htmlで「鍵および証明書管理ツール」を検索してください。

# NNMiとシングルサインオン (SSO)の使用

HP Network Node Manager i Software (NNMi) シングルサインオン (SSO) を設定すると、NNMiコンソー ルから簡単にNNM iSPIsにアクセスできるようになります。SSOを使用してNNMiコンソールにログオ ンすれば、NNM iSPIsや他のHPアプリケーションにアクセスできます。再度ログインする必要はあり ません。SSOは、安全なアクセスレベルを維持しながら、より簡単にNNM iSPIsや他のHPアプリケー ションにアクセスできるようにする機能です。NNMiコンソールからサインアウト (またはNNMiコン ソールセッションがタイムアウト) した後にNNMiコンソールとは異なるNNM iSPIやほかのアプリケー ションのURLにアクセスするには、サインイン資格証明を再入力する必要があります。

インストール中にSSOは無効になっています。SSOが有効になっていても、あるNNMi管理サーバーから別の管理サーバーへと参照すると、最初の管理サーバーからログアウトされ、利益はほとんどありません。これが起こらないようにするために、SSOは無効に初期設定されており、この章で説明されているように、NNMi管理サーバー間でinitStringパラメーターとprotectedDomainsパラメーターの設定を調整できます。

この章には、以下のトピックがあります。

- 「NNMiへのSSOアクセス」(333ページ)
- 「1つのドメインに対する550の有効化」(334ページ)
- 「異なるドメインに配置されているNNMi管理サーバーに対するSSOの有効化」(335ページ)
- 「NNMiとNNM iSPIsのSS0アクセス」(336ページ)
- •「SSOの無効化」(338ページ)
- 「SSOセキュリティに関する注意」(338ページ)

## NNMiへのSSOアクセス

複数のNNMi管理サーバー間を移動するには、以下のいずれかを実行します。

注: 高可用性 (HA) でファイルの変更を行うとき、クラスターの両方のノードに変更を加える必要 があります。変更によってNNMi管理サーバーを停止して再起動する必要がある場合、ノードを メンテナンスモードにしてからovstopコマンドおよびovstartコマンドを実行する必要がありま す。詳細については、「メンテナンスモード」(202ページ)を参照してください。

- nms-ui.propertiesファイルを編集して、com.hp.nms.ui.sso.initStringと com.hp.nms.ui.sso.protectedDomainsのパラメーター値をNNMi管理サーバー間で同じ値にしま す。com.hp.nms.ui.sso.domainパラメーターを、NNMi管理サーバーが配置されているドメイン と一致するように設定してください。
  - NNMi管理サーバーを1つのネットワークドメインにしか配置していない場合は、「1つのドメインに対するSS0の有効化」(334ページ)の説明に従ってください。

- NNMi管理サーバーを複数のネットワークドメインに配置している場合、詳細については、「異なるドメインに配置されているNNMi管理サーバーに対するSSOの有効化」(335ページ)の説明に 従ってください。
- nms-ui.properties fileを編集し、SSOが無効になっていることを確認します。詳細については、「SSOの無効化」(338ページ)を参照してください。

これらのアクションのいずれかが完了していないと、別のNNMi管理サーバーに移動するたびに、直前のNNMi管理サーバーから自動的にサインアウトします。

SSOとNNMiグローバルネットワーク管理機能を併用する場合、特別な考慮事項があります。詳細については、「SSOおよびアクションメニュー」(462ページ)および「グローバルネットワーク管理用にシングルサインオンを設定する」(462ページ)を参照してください。

NNMi管理サーバーのドメイン名がmycompanyのように短く、ドット(.)がない場合、NNMiコンソール によりただちにサインアウトされます。SSOブラウザークッキーの制限には、mycompany.comのよう に、ドット(.)が少なくとも1つ付いているドメイン名が必要です。この状況を解決するには、以下の 手順を実行します。

- 1. 以下のファイルをテキストエディターで開きます。
  - Windowsの場合:%NNM\_PROPS%/nms-ui.properties
  - Linuxの場合: \$NNM PROPS/nms-ui.properties
- 2. この例では、以下の文字列を検索します。

com.hp.nms.ui.sso.domain = mycompany

#### これを以下の文字列で置き換えます。

com.hp.nms.ui.sso.domain = mycompany.com

3. 以下のコマンドを実行し、変更をコミットします。

nnmsso.ovpl -reload

詳細については、nnmsso.ovplのリファレンスページ、またはLinuxのマンページを参照してください。

# 1つのドメインに対するSSOの有効化

1つのドメインでSSOを使用可能にするには、以下の手順を実行します。

注: 高可用性 (HA) でファイルの変更を行うとき、クラスターの両方のノードに変更を加える必要 があります。変更によってNNMi管理サーバーを停止して再起動する必要がある場合、ノードを メンテナンスモードにしてからovstopコマンドおよびovstartコマンドを実行する必要がありま す。詳細については、「メンテナンスモード」(202ページ)を参照してください。

- 1. 以下のファイルを開きます。
  - Windowsの場合:%NNM\_PROPS%\nms-ui.properties
  - Linuxの場合: \$NNM\_PROPS/nms-ui.properties
- 2. ファイルから、以下のようなセクションを特定します。

com.hp.nms.ui.sso.isEnabled = false

これを以下のように変更します。

com.hp.nms.ui.sso.isEnabled = true

3. ファイルから、以下のようなセクションを特定します。

com.hp.nms.ui.sso.domain = mycompany.com

mycompany.comを、NNMi管理サーバーが配置されているドメインに変更します。1つのドメインでSSOを有効にするときは、1つのドメインのみがリストされていることを確認してください。

4. ファイルから、以下のようなセクションを特定します。

com.hp.nms.ui.sso.protectedDomains = mycompany.com

mycompany.comを、NNMi管理サーバーが配置されているドメインに変更します。1つの保護ドメインでSSOを有効にするときは、1つの保護ドメインのみがリストされていることを確認して ください。

5. 以下のコマンドを実行し、変更をコミットします。

nnmsso.ovpl -reload

詳細については、nnmsso.ovplのリファレンスページ、またはLinuxのマニュアルページを参照し てください。

異なるドメインに配置されているNNMi管理サー バーに対するSSOの有効化

SSOを使用できるように複数のNNMi管理サーバーを設定できます。この例では、異なるドメインに配置されている3つのNNMi管理サーバーに対してSSOを設定する方法を説明します。SSOを使用できるように複数のNNMi管理サーバーを設定する必要がある場合に、これらのシステムが異なるドメインに配置されているときは、以下の手順を実行します。

注: 高可用性 (HA) でファイルの変更を行うとき、クラスターの両方のノードに変更を加える必要 があります。変更によってNNMi管理サーバーを停止して再起動する必要がある場合、ノードを メンテナンスモードにしてからovstopコマンドおよびovstartコマンドを実行する必要がありま す。詳細については、「メンテナンスモード」(202ページ)を参照してください。

- 1. 以下のファイルを開きます。
  - Windowsの場合:%NNM\_PROPS%\nms-ui.properties
  - Linuxの場合: \$NNM\_PROPS/nms-ui.properties
- 2. ファイルから、以下のようなセクションを特定します。

com.hp.nms.ui.sso.isEnabled = false

#### これを以下のように変更します。

com.hp.nms.ui.sso.isEnabled = true

3. ファイルから、以下のようなセクションを特定します。

com.hp.nms.ui.sso.domain = group1.mycompany.com

ドメイン名に1つ以上のドット(.)があることを確認します。

4. ファイルから、以下のようなセクションを特定します。

com.hp.nms.ui.sso.protectedDomains=group1.mycompany.com

#### これを以下のように変更します。

com.hp.nms.ui.sso.protectedDomains=group1.mycompany.com, group2.yourcompany.com, group3.yourcompany.com

5. ファイルから、以下のようなセクションを特定します。

com.hp.nms.ui.sso.initString =Initialization String

1つのSSO設定で機能するように各NNMi管理サーバーの初期化ストリングを共有する必要があり ます。SSO設定に含まれるすべてのNNMi管理サーバーの初期化ストリングを同じ値に変更しま す。

6. 以下のコマンドを実行し、変更をコミットします。

nnmsso.ovpl -reload

詳細については、nnmsso.ovplのリファレンスページ、またはLinuxのマンページを参照してください。

7. 手順1から手順6までをさらに2回繰り返し、残りの2つのNNMi管理サーバーを設定します。残りの各NNMi管理サーバーについては、手順3で、group2またはgroup3をgroup1に置き換えてください。

## NNMiとNNM iSPIsのSSOアクセス

SSOが有効になったら、NNMiとNNM iSPIs間のSSOにはinitString設定は必要ありません。

SSOを使用するには、以下のようにNNMiにアクセスします。

・以下の形式の正しいURLを使用します。

<protocol>://<fully\_qualified\_domain\_name>:<port\_number>/nnm/ <protocol>はhttpまたはhttps です。

<fully\_qualified\_domain\_name>は、NNMi管理サーバーの正式な完全修飾ドメイン名 (FQDN) で す。

<port\_number>は、NNMiコンソールに接続するためのポートです。これは、NNMiのインストール時に割り当てられ、以下のファイルで指定されます。

- Windowsの場合:%NnmDataDir%\conf\nnm\props\nms-local.properties
- Linuxの場合: \$NnmDataDir/conf/nnm/props/nms-local.properties

• 有効なアカウントを使用してNNMiにログオンします。

SSOが機能するには、NNMiとNNM iSPIsへのURLアクセスに共通するネットワークドメイン名が使用されている必要があります。さらに、IPアドレスが含まれていないURLである必要があります。NNMi管理サーバー用のFQDNがない場合は、代わりにNNMi管理サーバーのIPアドレスを使用できますが、その場合、NNM iSPIsのシングルサインオンが無効になるため、次回NNM iSPIにアクセスするときにもう ー度ログオンする必要があります。

NNMi管理サーバーの正式なFQDNを判別するには、以下のいずれかの方法を使用します。

- nnmofficialfqdn.ovplコマンドを使用して、インストール中に設定した正式なFQDNの値を表示 します。詳細については、nnmofficialfqdn.ovplのリファレンスページ、またはLinuxのマンページ を参照してください。
- NNMiコンソールで、[ヘルプ] > [システム情報] をクリックします。[サーバー] タブで、正式な FQDNステートメントを特定します。

インストール中に設定された正式なFQDNを変更する必要がある場合は、nnmsetofficialfqdn.ovpl コマンドを使用します。詳細については、nnmsetofficialfqdn.ovplのリファレンスページ、または Linuxのマンページを参照してください。

**注:** インストール後、システムアカウントは有効なままになっています。システムアカウントは、コマンドラインのセキュリティと復旧の目的のみに使用します。

NNM iSPIsへのSSOには、ユーザーが正式なFQDNを含むURLでNNMiコンソールにアクセスすることが 要求されます。IPアドレスや短縮されたドメイン名など、正式ではないドメイン名を使用してNNMiコ ンソールにアクセスした場合にNNMi URLを正式なFQDNにリダイレクトするようにNNMiを設定できま す。URLをリダイレクトするようにNNMiを設定する前に、該当する正式なFQDNが設定されている必 要があります。詳細については、NNMiヘルプを参照してください。

NNMiでURLへのリダイレクトを可能にした後、以下の点に注意してください。

- アクセスするNNMi管理サーバーに適したホスト名を使用して、NNMiコンソールにログオンできます。たとえば、ユーザーがhttp://localhost/nnmを要求している場合、NNMiは http://host.mydomain.com/nnmなどのURLにそれをリダイレクトします。
- http://host.mydomain.com/nnmを使用してNNMiコンソールにアクセスできない場合、以下のURLを 使用して、NNMiコンソールに直接アクセスしてください。

<protocol>://<fully\_qualified\_domain\_name>:<port\_number>launch?cmd=showMain <protocol>はhttpまたはhttpsです。

<fully\_qualified\_domain\_name>は、NNMi管理サーバーの正式な完全修飾ドメイン名 (FQDN) で す。

<port\_number>は、NNMiコンソールに接続するためのポートです。これは、NNMiのインストール時に割り当てられ、以下のファイルで指定されます。

- Windowsの場合:%NnmDataDir%\conf\nnm\props\nms-local.properties
- Linuxの場合: \$NnmDataDir/conf/nnm/props/nms-local.properties

# SSOの無効化

SSOを無効にする必要がある場合は、以下の手順を実行します。

注: 高可用性 (HA) でファイルの変更を行うとき、クラスターの両方のノードに変更を加える必要 があります。変更によってNNMi管理サーバーを停止して再起動する必要がある場合、ノードを メンテナンスモードにしてからovstopコマンドおよびovstartコマンドを実行する必要がありま す。詳細については、「メンテナンスモード」(202ページ)を参照してください。

- 1. 以下のファイルを開きます。
  - Windowsの場合:%NNM\_PROPS%\nms-ui.properties
  - Linuxの場合: \$NNM\_PROPS/nms-ui.properties
- 2. ファイルから、以下のようなセクションを特定します。

com.hp.nms.ui.sso.isEnabled = true

isEnabledプロパティをfalseに変更します。

com.hp.nms.ui.sso.isEnabled = false

3. 以下のコマンドを実行し、変更をコミットします。

#### nnmsso.ovpl -reload

詳細については、nnmsso.ovplのリファレンスページ、またはLinuxのマンページを参照してください。

## SSOセキュリティに関する注意

1. SSOセキュリティの initStringパラメーターは、以下のように使用されます。

SSOは、対象鍵暗号方式を使用してSSOトークンの検証と作成を行います。設定内のinitString パラメーターは、秘密鍵の初期化に使用されます。アプリケーションはトークンを作成し、 initStringパラメーターを使用する各アプリケーションはそのトークンを検証します。 注:以下は、非常に重要な情報です。

- initStringパラメーターを設定せずに、SSOを使用することはできません。
- initStringパラメーターは機密情報であり、公開、移動、永続性において、機密情報として取り扱う必要があります。
- 相互に統合するアプリケーションは、SSOを使用してinitStringを共有できます。
- initStringは最低12文字の長さです。
- 2. 特に必要でない限り、SSOを無効にします。
- 最も弱い認証フレームワークを使用するアプリケーションやほかの統合アプリケーションに信頼されるSSOトークンを発行するアプリケーションは、すべてのアプリケーションの認証セキュリティレベルを判断します。

HPは、強力で安全な認証フレームワークを使用するアプリケーションのみがSSOトークンを発行 するように設定することを推奨します。

4. 対称暗号化による影響について

SSOは、SSOトークンの発行と検証に対象鍵暗号方式を使用します。そのため、SSOを使用する アプリケーションは、同一のinitStringを共有しているその他のすべてのアプリケーションに よって信頼されるトークンを発行できます。

initStringを共有するアプリケーションが信頼されない場所にある、または信頼できない場所 にアクセスできる場合に、この潜在的なリスクが浮上します。

5. ユーザーロール

SSOでは、統合されたアプリケーション間でユーザーロールは共有されません。このため、統合 されたアプリケーションはユーザーロールを監視する必要があります。HPは、すべての統合ア プリケーションで、同一のユーザーレジストリ (LDAP/ADとして)を共有することを推奨します。 ユーザーロールを管理できないと、セキュリティ違反やアプリケーションエラーが発生する場 合があります。たとえば、統合アプリケーションで異なるロールに同じユーザー名が割り当て られることがあります。

ユーザーがアプリケーションAにログオンし、コンテナーやアプリケーション認証を使用するア プリケーションBにアクセスするとします。ユーザーロールを管理できないと、そのユーザーは アプリケーションBに手動でログオンし、ユーザー名を入力しなければならなくなります。この とき、ユーザーがアプリケーションAにログオンしたときとは異なるユーザー名を入力すると、 その後にアプリケーションAまたはBから3つ目のアプリケーション(アプリケーションC)にアク セスした場合にアプリケーションAまたはBに使用したユーザー名でアプリケーションCにアクセ スするという予期しない動作が発生することになります。

6. 認証にIdentity Managerが使用される

Identity Manager内の保護されていないすべてのリソースは、SSO設定に非セキュアーURL設定として設定されている必要があります。

7. SSOデモモード:

- デモの目的のみにSSOデモモードを使用します。
- セキュアーでないネットワークでのみデモモードを使用します。
- デモモードを本番に使用しないでください。デモモードと本番モードを混ぜて使用しないでください。

# 公開キーインフラストラクチャーユー ザー認証をサポートするためのNNMiの設 定

NNMiでは、公開キーインフラストラクチャー (PKI)を使用したユーザー認証がサポートされていま す。このため、ユーザーがパスワードを使用せずにX.509クライアント証明書でNNMiにログオンする 必要があります。この章では、NNMiユーザーアカウントに証明書をマップするようにNNMiを設定す る方法 (PKIユーザー認証を使用する方法) について説明します。

注: PKIユーザー認証には、Common Access Card (CAC) やPersonal Identity Verification (PIV) カード などのスマートカードのサポートが含まれます。

PKIユーザー認証を使用できるようにNNMiを設定すると、NNMiユーザーはNNMiへのログインでNNMi 固有のユーザー名とパスワードを使用する必要がありません。

この方法を使用して、NNMiは、ユーザー名を取得するためにPKI証明書を読み込みます。NNMiユー ザーロールを取得するには、NNMi内でユーザーのロールを定義するか、ライトウェイトディレクト リアクセスプロトコル (LDAP) を使用するようにNNMiを設定する必要があります。

注: PKIユーザー認証ではHTTPSプロトコルが使用されます。

**注:** PKIユーザー認証は、ライトウェイトシングルサインオン (LW-SSO) 機能に置き換わるもので す。そのため、両方を使用することはできません。詳細については、「SSOの無効化」(338ペー ジ)を参照してください。

この章には、以下のトピックがあります。

「ユーザー認証方針」(341ページ)

「PKIユーザー認証のためのNNMiの設定(X.509証明書認証)」(341ページ)

「証明書検証 (CRLおよびOCSP)」(346ページ)

「CRLを使用した証明書の検証」(348ページ)

「Online Certificate Status Protocol (OCSP) を使用した証明書の検証」(352ページ)

「NNMiログオンアクセスに使用される証明書を制限するNNMiの設定」(355ページ)

「例:スマートカードログオンを必要とするNNMiの設定」(356ページ)

「PKIユーザー認証のためのCLI認証の設定」(360ページ)

「PKIユーザー認証の問題のトラブルシューティング」(362ページ)

ユーザー認証方針

NNMiには、NNMiユーザーアクセス情報の定義および保存先としていくつかのオプションが用意されています。

以下の表にPKIユーザー認証で使用できるオプションを示します。

ユーザー認証方針

| 項目 | ユーザー認証<br>の方法 | NNMiのユーザーアカ<br>ウント定義 | NNMiのユーザーグ<br>ループ定義 | グループメンバーシップ<br>の方法      |
|----|---------------|----------------------|---------------------|-------------------------|
| 混合 | X.509証明書      | はい                   | はい                  | NNMiユーザーアカウント<br>のマッピング |
| 外部 | X.509証明書      | いいえ                  | はい                  | LDAP                    |

[混合] オプションでは、NNMiがユーザーグループ割り当ての定義と保存を行います。NNMiのすべて のユーザー情報を設定する方法の詳細については、NNMiヘルプの「ユー**ザーアカウントの設定 (ユー ザーアカウントフォーム)**」Configuring User Accounts (User Account Form) を参照してください。

[外部] オプションでは、NNMiはライトウェイトディレクトリアクセスプロトコル (LDAP) のユーザー グループ割り当てを使用します。詳細については、「NNMiとLDAPによるディレクトリサービスの統 合」(375ページ)を参照してください。

# PKIユーザー認証のためのNNMiの設定 (X.509証明 書認証)

PKIユーザー認証のためにNNMiを設定するには、ユーザーアカウント名が、証明書に含まれるユー ザー名に一致する必要があります。以下のいずれかの方法を使用してロールを設定します。

- LDAPを使用するには、「NNMiとLDAPによるディレクトリサービスの統合」(375ページ)を参照して ください。
- ユーザーアカウントの追加にNNMiコンソールを使用するには、[ユーザーアカウント]フォームで [ディレクトリサービスアカウント]チェックボックスをオンにし、[パスワード]フィールドは空白のままにします。次に、前のマッピングルールに一致するユーザーアカウント名を使用します。

NNMiの場合は、次のファイルでPKIユーザー認証を有効化してカスタマイズします。

- Windowsの場合:%NnmDataDir%\nmsas\NNM\conf\nms-auth-config.xml
- Linuxの場合: \$NnmDataDir/nmsas/NNM/conf/nms-auth-config.xml

#### NNMiを有効化して、PKIユーザー認証 (X.509証明書認証ともいう) を必須とするには、以下の手順を実 行します。

- 1. 以下のファイルを編集します。
  - Windowsの場合:%NnmDataDir%\nmsas\NNM\conf\nms-auth-config.xml
  - Linuxの場合: \$NnmDataDir/nmsas/NNM/conf/nms-auth-config.xml
- 2. 以下のテキストブロックを探します。

<realm name="console">

<mode>FORM</mode>

</realm>

3. 見つかった行を以下のように編集します。

<realm name="console">

<mode>X509</mode>

</realm>

4. 以下のテキストブロックを探します。

<principalMapping>

5. <principalMapping>セクションで項目を編集して、プリンシパルを抽出する(マップする)よう にNNMiを設定します。この手順を実行するには、証明書の形式を知る必要があります。

注: NNMiではプリンシパルを抽出するためのいくつかのオプションをサポートしています。 これらのオプションは、任意の順序および任意の数で指定できます。

- 属性エレメントは、SubjectDNからEMAILADDRESSなどのフィールドを抽出します。
  - □ LDAPを使用している場合、抽出された名前は、LDAPに設定されている名前に一致する必要があります。詳細については、「NNMiとLDAPによるディレクトリサービスの統合」を参照してください。
  - 内部アカウントを使用する場合、名前がNNMiユーザーアカウント名に一致する必要 があります。アカウントがPKIユーザー認証のみに使用される場合、パスワードなし で「ディレクトリサービスアカウント」として作成される必要があります (NNMi [ユーザーアカウント]フォームを使用。[ディレクトリサービスアカウント]チェック ボックスをオンにして、[パスワード]フィールドを空白のままにします)。アカウン トがPKIユーザー認証とパスワードログオンの両方に使用される場合、パスワード付 きの標準アカウントとして作成される必要があります。
- regexpエレメントは、SubjectDN全体に対して正規表現を実行します。
- subjectAlternativeName (SAN) エレメントは、タイプrfc822Name (電子メールアドレス)と一緒に使用できます。

 タイプotherNameおよび追加のoid属性のsubjectAlternativeNameエレメント。このオ プションは、通常、[Microsoft ユニバーサル プリンシパル名 (UPN)] フィールドに使用さ れます。

nms-auth-config.xmlファイルの<principalMapping>セクションで提供される例に加えて、以下の例を参照してください。

例1:[EMAILADDRESS] フィールドを使用するには、これらの行を以下のように編集します。

<!-- The attribute element extracts a field from the SubjectDN;

for example, EMAILADDRESS, CN, or UID.-->

<attribute>EMAILADDRESS</attribute>

例2:[EMAILADDRESS] フィールドの一部のみを抽出するには、フィールドの一部を抽出するためのより複雑な正規表現を使用する例として、以下の行を編集します。[EMAILADDRESS] フィールドの名前の部分のみを抽出するには、以下の正規表現式を使用します。

<!-- Extract the name part of the email field which appears first

in the subjectDN.If the subject is EMAILADDRESS=first.last@example.com,

CN=First Last, OU=MyGroup, O=My Company, the mapped username would be

"first.last"--> <regexp group="1">EMAILADDRESS=([^@]+).\*</regexp>

#### 例3:文字列の中間のフィールドを照合するためのより複雑な正規表現を使用する例として、以下 の行を編集します。

<!--Extract the CN field which appears anywhere in the subjectDN.

Note the optional group before the CN which matches the

previous fields. If the subject is EMAILADDRESS=first.last@example.com,

CN=First Last, OU=MyGroup, O=My Company

nms-auth-config.xmlファイルの<principalMapping>セクションで提供される例に加えて、以下の例を参照してください。

#### 例1:[EMAILADDRESS] フィールドを使用するには、これらの行を以下のように編集します。

<!-- The attribute element extracts a field from the SubjectDN; for example,

EMAILADDRESS, CN, or UID.-->

<attribute>EMAILADDRESS</attribute>

例2:[EMAILADDRESS] フィールドの一部のみを抽出するには、フィールドの一部を抽出するためのより複雑な正規表現を使用する例として、以下の行を編集します。[EMAILADDRESS] フィールドの名前の部分のみを抽出するには、以下の正規表現式を使用します。

<!-- Extract the name part of the email field which appears first in

the subjectDN.If the subject is EMAILADDRESS=first.last@example.com,

CN=First Last, OU=MyGroup, O=My Company, the mapped username would be

"first.last"-->

<regexp group="1">EMAILADDRESS=([^@]+).\*</regexp>

#### 例3:文字列の中間のフィールドを照合するためのより複雑な正規表現を使用する例として、以下 の行を編集します。

<!--Extract the CN field which appears anywhere in the subjectDN.

Note the optional group before the CN which matches the previous fields.

If the subject is EMAILADDRESS=first.last@example.com, CN=First Last,

OU=MyGroup, O=My Company

Then the mapped username would be "First Last" -->

<regexp group="2">(.\*, )?CN=([^,]+).\*</regexp>

# 例4:[サブジェクトの別名] フィールドから電子メールアドレスを抽出するには、これらの行を以下のように編集します。

<!-- Extract the first match of type rfc822Name from the Subject

Alternative Name field of the certificate.-->

<subjectAlternativeName type="rfc822Name" />

# 例5:[サブジェクトの別名] から特定のOIDを抽出するには、これらの行を以下のように編集します。

<!-- Extract the first match of type otherName with the supplied

OID from the Subject Alternative Name field of the certificate .-->

<subjectAlternativeName type="otherName" oid="1.3.6.1.4.1.311.20.2.3" />

注: デバッグログを有効にするログコマンドは以下のとおりです。

nnmsetlogginglevel.ovpl

com.hp.ov.nms.as.server.auth.x509.NmsCertMapper FINEST

- 6. 変更を保存します。
- 7. 信頼されたCA証明書をトラストストアにすでにインストールしている場合、nms-authconfig.xmlファイルへの変更を即時に有効にするために、以下のスクリプトを実行します。

nnmsecurity.ovpl -reloadAuthConfig

証明書をまだインストールしていない場合は、以下の手順に進みます。

- NNMi管理サーバーで、nnm.truststoreファイルが存在するディレクトリに変更します。
   Windowsの場合: %NnmDataDir%\shared\nnm\certificates
   Linuxの場合: \$NnmDataDir/shared/nnm/certificates
- 9. 信頼済みCA証明書をnnm.truststoreファイルにインポートします。使用する必要がある証明書 がexample\_ca.cerファイルに含まれているとします。以下のコマンドを実行して、CA証明書を

#### NNMi nnm.truststoreファイルにインポートします。

#### Windowsの場合:

%NnmInstallDir%\nonOV\jdk\hpsw\bin\keytool.exe -import -alias myca -keystore nnm.truststore -file example\_ca.cer

#### Linuxの場合:

\$NnmInstallDir/nonOV/jdk/hpsw/bin/keytool -import -alias myca -keystore nnm.truststore -file example\_
ca.cer

- 10. NNMiサービスを再起動します。
  - a. NNMi管理サーバーで ovstopコマンドを実行します。
  - b. NNMi管理サーバーでovstartコマンドを実行します。

注: HA下でファイルを変更する場合、クラスター内の両方のノードで変更を行う必要がありま す。HA設定を使用したNNMiでは、この変更によってNNMi管理サーバーを停止して再起動する必 要がある場合、ノードをメンテナンスモードにしてからovstopコマンドおよびovstartコマンドを 実行する必要があります。

NNMiは現在、PKIユーザー認証を使用するために設定されています。NNMiへのログオンにパスワード を使用できなくなります。LDAPおよびNNMiユーザーアカウントが正しく動作していること、証明書 およびアカウントが、ユーザーがNNMiにアクセスできるように正しく設定されていることを確認し てください。

### クライアント証明書を使用したNNMiへのログオン

クライアント証明書を使用してNNMiにログオンするには、以下の手順を実行します。

- 1. クライアント証明書にブラウザーからアクセスできることを確認します。
- 2. ブラウザーでhttps://<hostname>/nnmを指定します。
- 3. NNMiによりアクセスが許可され、NNMiまたはLDAPアカウント設定に基づいてユーザーロールが 割り当てられます。

## クライアント証明書を持つユーザのアクセスの廃止

ユーザーをNNMiにアクセスさせないようにするには、以下のいずれかを実行します。

- LDAPアカウントを使用してアクセスできるようにユーザーが設定されている場合、NNMiに関連付 けられたLDAPグループからユーザーを削除する。
- NNMiユーザーアカウントを使用してアクセスできるようにユーザーが設定されている場合、ユー ザーグループからユーザーを削除し、ユーザーアカウントを削除する。

どちらの場合も、ユーザーはNNMiコンソールにアクセスできなくなります。

グローバルネットワーク管理環境のPKIユーザー認証の特別な考慮事項

グローバルネットワーク管理設定でNNMiを使用する場合、グローバルネットワーク管理設定に含まれるすべてのNNMi管理サーバーにPKIユーザー認証を設定します。

## 証明書検証 (CRLおよびOCSP)

NNMiでは、証明書の取り消しを確認する方法として、以下の2つの方法がサポートされます。

- 証明書失効リスト (CRL) CRLとは取り消された証明書のリストで、認証機関 (CA) からダウンロードします。
- Online Certificate Status Protocol (OCSP) OCSPは、OCSPレスポンダーというオンラインサービスを 使用して、1つの証明書の取り消しを対話式に確認するプロトコルです。

CRLおよびOCSPの検証では、証明書が取り消されたユーザーのアクセス拒否という同じ結果を、2つの異なる方法で得ることができます。ブラウザーは通常多様な認証機関(CA)に対応しているため、Webブラウザーでは一般的にOCSPが優れているとみなされますが、1つのWebサイトの確認のためにCRL全体をダウンロードしなければならないのは非効率です。

多くのクライアントを扱うことが多いサーバーでは、同じCAから取得した証明書のみを使用する場合、すべての接続に対してOCSPを確認する必要はなく、ダウンロードが1日に1回で済むCRLの確認の ほうがはるかに効率的なことがあります。

OCSPおよびCRLの両方が有効にされると、NNMiはデフォルトでCRLを最初に照会します。CRLは通常 寿命がはるかに長く、ネットワークの停止に対する回復力が強いため、CRLの確認が最初に実行され ます。ネットワークまたはOCSPレスポンダーが停止すると、OCSPが頻繁に要求を実行し、ユーザー がログオンできなくなります。NNMiは、ネットワークまたはOCSPレスポンダーが停止した場合、動 作の続行に使用するために有効なCRLを取得しようとします。

また、CRLの比較はOCSPよりも高速です。つまり、証明書をディスク上のリストと照合するほうが、 各証明書を検証するためにネットワークを介して別のサーバーを照会するよりも速くなります。その ため、証明書が信頼済みエンティティで署名され、期限が切れていない場合、CRLは、その証明書が 取り消されたかどうかを確認するために照会されます。取り消された場合、OCSPを確認する必要は ありません。ただし、CRLを確認した後に証明書がまだ有効な場合、証明書が最近取り消されていな いこと(および、証明書をリストしている更新済みのCRLがまだ使用可能でないこと)を確認するため に、OCSPも照会されます。

OCSPおよびCRLの両方が有効になると、NNMiは以下をサポートします。

- NNMiが最初にCRLを照会し、OCSPが続きます(これはデフォルトの動作です)。
- CRLが使用可能でない場合、OCSPがバックアップとして使用されます。
- OCSPが使用可能でない場合、CRLがバックアップとして使用されます。

### 証明書検証プロトコルの一般設定

取り消された証明書をNNMiで確認する方法を設定できます。たとえば、使用するプロトコルの順序 や、すべてのプロトコルを使用するかどうかを設定できます。

NNMiでは、nms-auth-config.xmlファイルを使用して、このような設定を行います。

### プロトコルの順序の設定

デフォルトのNNMiでは、CRLチェックの後でOCSPチェックが実行されます。

取り消された証明書に対して行う証明書検証プロトコルチェックの順序を設定するには、以下の手順 を実行します。

- 以下のファイルを編集します。
   Windowsの場合: %NnmDataDir%\nmsas\NNM\conf\nms-auth-config.xml
   Linuxの場合: \$NnmDataDir/nmsas/NNM/conf/nms-auth-config.xml
- ファイルの<revocation>セクション(<revocation>タグを検索)で、以下のテキストで開始する行を探します。

<ordering>

- 3. 以下のいずれかを行います。
  - CRLチェックの後でOCSPチェックを行うように指定するには、行を以下のように変更します。

<ordering>CRL OCSP</ordering>

OCSPチェックの後でCRLチェックを行うように指定するには、行を以下のように変更します。

<ordering>OCSP CRL</ordering>

- 4. nms-auth-config.xmlファイルを保存します。
- 5. 以下のコマンドを実行して、変更内容を有効にします。

nnmsecurity.ovpl -reloadAuthConfig

プロトコル要求の設定

プロトコル要求に関して、以下のいずれかを実行するようにNNMiを設定できます。

- 証明書ごとにすべての証明書検証プロトコルを確認する
- 優先される順序でプロトコルリストを確認し、有効な応答が受信された時点で停止する プロトコル要求を設定するには、以下の手順を実行します。
- 以下のファイルを編集します。
   Windowsの場合: %NnmDataDir%\nmsas\NNM\conf\nms-auth-config.xml
   Linuxの場合: \$NnmDataDir/nmsas/NNM/conf/nms-auth-config.xml
- ファイルの<revocation>セクション(<revocation>タグを検索)で、以下のテキストで開始する行を探します。

<mode>

- 3. 以下のいずれかを行います。
  - 証明書ごとにすべてのプロトコルをNNMiで確認するには、行を以下のように変更します。
     <mode>CHECK\_ALL</mode>
  - 優先される順序でプロトコルリストをNNMiで確認し、有効な応答が受信された時点で停止するには、行を以下のように変更します。

<mode>FIRST\_SUCCESS</mode>

- 4. nms-auth-config.xmlファイルを保存します。
- 5. 以下のコマンドを実行して、変更内容を有効にします。

nnmsecurity.ovpl -reloadAuthConfig

CRLを使用した証明書の検証

NNMiでは、信頼されなくなった証明書によるクライアントへのアクセスを、CRLを使用して適切に拒 否します。

注:認証中にCRLに証明書のシリアル番号が見つかると、NNMiはその証明書を受け入れず、認証 に失敗します。

X.509認証モードを使用している場合、NNMiではデフォルトでCRLがチェックされますが、以下のセクションの説明に従ってnms-auth-config.xmlファイルを編集することでCRLを指定できます。

注:NNMiでは、以下の場所にCRL設定が保存されます。

- Windowsの場合:%NnmDataDir%\nmsas\NNM\conf\nms-auth-config.xml
- Linuxの場合: \$NnmDataDir/nmsas/NNM/conf/nms-auth-config.xml

新しい使用可能なオプションを参照するために使用できる設定ファイルのデフォルトバージョン もあります。デフォルト設定ファイルは、以下の場所に保存されています。

• Windowsの場合:%NnmInstallDir%\newconfig\HPOvNnmAS\nmsas\conf\nms-authconfig.xml • Linuxの場合: \$NnmInstallDir/newconfig/HPOvNnmAS/nmsas/conf/nms-auth-config.xml

### CRLチェックの有効化および無効化

デフォルトでは、NNMiでCRLチェックが有効になっています。

CRLチェックを設定するには、以下の手順を実行します。

- 以下のファイルを編集します。
   Windowsの場合: %NnmDataDir%\nmsas\NNM\conf\nms-auth-config.xml
   Linuxの場合: \$NnmDataDir/nmsas/NNM/conf/nms-auth-config.xml
- ファイルの<crl>セクション (<crl>タグを検索) で、以下のテキストで開始する行を探します。
   <enabled>
- 3. 以下のいずれかを行います。
  - CRLチェックを有効にするには、行を以下のように変更します。
     <enabled>true</enabled>
  - CRLチェックを無効にするには、行を以下のように変更します。
     <enabled>false</enabled>
- 4. nms-auth-config.xmlファイルを保存します。
- 5. 以下のコマンドを実行して、変更内容を有効にします。

nnmsecurity.ovpl -reloadAuthConfig

CRL強制モードの変更

デフォルトでは、NNMiはCRLを強制するように設定されています。

製品のCRL強制を変更するには、以下の手順を実行します。

- 以下のファイルを編集します。
   Windowsの場合: %NnmDataDir%\nmsas\NNM\conf\nms-auth-config.xml
   Linuxの場合: \$NnmDataDir/nmsas/NNM/conf/nms-auth-config.xml
- ファイルの<crl>セクション(<crl>タグを検索)で、以下のテキストで開始する行を探します。
   <mode>
- 3. 行を以下のように編集します。

<mode><value></mode>

<value>は以下のいずれかです。

- ENFORCE:証明書で指定されたCRLを強制する
- ATTEMPT: CRLを確認するが、CRLが使用可能でない場合はアクセスを許可する
- REQUIRE: 証明書でCRLを必須にし、強制する

**注:** REQUIREモードの場合、CRLが指定されていないか、ユーザーの証明書で使用できない 場合は、認証に失敗します。

- 4. nms-auth-config.xmlファイルを保存します。
- 5. 以下のコマンドを実行して、変更内容を有効にします。

nnmsecurity.ovpl -reloadAuthConfig

CRLの更新頻度の変更

#### NNMiでCRLを更新する頻度を設定するには、以下の手順を実行します。

- 以下のファイルを編集します。
   Windowsの場合: %NnmDataDir%\nmsas\NNM\conf\nms-auth-config.xml
   Linuxの場合: \$NnmDataDir/nmsas/NNM/conf/nms-auth-config.xml
- ファイルの<crl>セクション(<crl>タグを検索)で、以下のテキストで開始する行を探します。
   <refreshPeriod>
- 3. 行を以下のように編集します。

<refreshPeriod><value></refreshPeriod>

<value>は、時間または日数を表す整数です(最小値は1h)。

たとえば、24時間の場合は「24h」と入力し、2日の場合は「2d」と入力します。

- 4. nms-auth-config.xmlファイルを保存します。
- 5. 以下のコマンドを実行して、変更内容を有効にします。 nnmsecurity.ovpl -reloadAuthConfig

### CRLの最大アイドル時間の変更

CRLがアイドル状態になって (使用またはアクセスされなくなって) からNNMiでCRLを保持する期間を 設定できます。

CRLの最大アイドル時間を変更するには、以下の手順を実行します。

1. 以下のファイルを編集します。

Windowsの場合:%NnmDataDir%\nmsas\NNM\conf\nms-auth-config.xml Linuxの場合:\$NnmDataDir/nmsas/NNM/conf/nms-auth-config.xml

- 2. ファイルの<crl>セクション(<crl>タグを検索)で、以下のテキストで開始する行を探します。<br/><maxIdleTime>
- 3. 行を以下のように編集します。

<maxIdleTime><value></maxIdleTime>

<value>は、時間または日数を表す整数です(最小値は1h)。

たとえば、24時間の場合は「24h」と入力し、2日の場合は「2d」と入力します。

- 4. nms-auth-config.xmlファイルを保存します。
- 5. 以下のコマンドを実行して、変更内容を有効にします。

nnmsecurity.ovpl -reloadAuthConfig

### CRLの有効期限の警告

CRLチェックを有効にすると、CRLの有効期限が切れた場合にNNMiコンソールからユーザーがロック アウトされる可能性があります。不要なロックアウトを避けるために、NNMiでは、稼働状態の警告 メッセージが表示され、CRLの有効期限が切れたこと、またはまもなく有効期限が切れることを管理 者に警告します。

CRLの有効期限が切れたことを示す警告 (重要警戒域の重大度) は、1つ以上のCRLの有効期限が切れたときに発生します。

CRLの有効期限が切れることを示す警告 (警戒域の重大度) は、1つ以上のCRLの残り有効期間が1/6未 満になったときに発生します。たとえば、CRLの有効期間が24時間の場合、CRLの残り有効期間が4時 間未満になると、NNMiに警告が表示されます。

CRLが常に最新の状態となるようにリフレッシュ期間を設定します。リフレッシュ期間を適切に設定 すると、CRLサーバーが当分使用できない場合でも、ダウンロードしたCRLの残り有効期間が不足し ないようになります。これにより、CRLサーバーが使用できるようになるまでNNMiで通常の操作がで きるようになります。この例では、8時間のリフレッシュ期間が適切だと考えられます。

#### CRLの場所の変更

デフォルトのNNMiでは、証明書に組み込まれたHTTPの場所からCRLがダウンロードされます。この場所にNNMi管理サーバーからアクセスできない場合、管理者は必要なCRLをほかの方法で取得し、このCRLをローカルファイルシステムからロードするようにNNMiを設定できます。

注:証明書の発行者が署名したCRLのみが、証明書の評価時に考慮されます。

CRLをローカルファイルシステムからロードするようにNNMiを設定するには、以下の手順を実行します。

1. 以下のファイルを編集します。

Windowsの場合:%NnmDataDir%\nmsas\NNM\conf\nms-auth-config.xml Linuxの場合:\$NnmDataDir/nmsas/NNM/conf/nms-auth-config.xml 2. ファイルの <crl> セクション (<crl> タグを検索) で、以下を含むテキストブロックを探します。<!--</td>

CRLの場所の指定(省略可能)。設定されている場合、NNMiは、このCRLと同じCAが発行したすべての証明書が次の場所にあるものとして処理します。複数のエントリが含まれる場合があります。 <location>file:///var/opt/OV/shared/nnm/certificates/myco.crl</location>

- 3. -->タグの後に行を挿入しオペレーティングシステムに基づいて以下のように入力します。 Windowsの場合: <location>file:///C:/CRLS/<crlname>.crl</location> Linuxの場合: <location>file:///var/opt/OV/shared/nnm/certificates/<crlname>.crl </location>
- 4. nms-auth-config.xmlファイルを保存します。
- 5. 以下のコマンドを実行して、変更内容を有効にします。

nnmsecurity.ovpl -reloadAuthConfig

## Online Certificate Status Protocol (OCSP)を使用した証明書の 検証

NNMiでは、Online Certificate Status Protocol (OCSP) を使用して、取り消された証明書を対話形式で確認できます。

PKIユーザー認証では、OCSPを使用して証明書の取り消しステータスを確認します。これは、OCSPレ スポンダーにクエリーすることで行われます。OCSPレスポンダーは、以下のように特定の証明書に 関する取り消し情報を迅速かつ正確に提供します。

- OCSPクライアントは、証明書ステータス要求をOCSPレスポンダーに送信します。
- OCSPクライアントは、OCSPレスポンダーからデジタル署名付きの応答が提供されるまで問題のある証明書の受け入れを停止します。
- OCSPレスポンダーは、以下のいずれかの値を返して証明書のステータスを示します。
  - Good (成功: ユーザーのアクセスは許可されます)
  - Revoked (失敗: ユーザーのアクセスは拒否されます)
  - Unknown (失敗: ユーザーのアクセスは拒否されます)

OCSPレスポンダーは証明書ごとにクエリーされますが、CRLは定期的(1日に1回など)にダウンロード されるため、OCSP応答が対応するCRLよりも新しくなる場合があります。

**注:** NNMiでは、以下の場所にOCSP設定が保存されます。

- Windowsの場合:%NnmDataDir%\nmsas\NNM\conf\nms-auth-config.xml
- Linuxの場合: \$NnmDataDir/nmsas/NNM/conf/nms-auth-config.xml

設定ファイルのデフォルトバージョンは、新しい利用可能なオプションを参照するために使用で きます。デフォルト設定ファイルは、以下の場所に保存されています。

- Windowsの場合:%NnmInstallDir%\newconfig\HPOvNnmAS\nmsas\conf\nms-authconfig.xml
- Linuxの場合: \$NnmInstallDir/newconfig/HPOvNnmAS/nmsas/conf/nms-auth-config.xml

OCSPチェックの有効化および無効化

OCSPチェックを設定するには、以下の手順を実行します。

- 以下のファイルを編集します。
   Windowsの場合: %NnmDataDir%\nmsas\NNM\conf\nms-auth-config.xml
   Linuxの場合: \$NnmDataDir/nmsas/NNM/conf/nms-auth-config.xml
- ファイルの<ocsp>セクション (<ocsp>タグを検索) で、以下のテキストで開始する行を探します。

<enabled>

- 3. 以下のいずれかを行います。
  - OCSPチェックを有効にするには、行を以下のように変更します。
     <enabled>true</enabled>
  - OCSPチェックを無効にするには、行を以下のように変更します。

<enabled>false</enabled>

- 4. nms-auth-config.xmlファイルを保存します。
- 5. 以下のコマンドを実行して、変更内容を有効にします。

nnmsecurity.ovpl -reloadAuthConfig

OCSP強制モードの変更

デフォルトでは、NNMiはOCSPを強制するように設定されています。

製品のOCSP強制を変更するには、以下の手順を実行します。

- 以下のファイルを編集します。
   Windowsの場合: %NnmDataDir%\nmsas\NNM\conf\nms-auth-config.xml
   Linuxの場合: \$NnmDataDir/nmsas/NNM/conf/nms-auth-config.xml
- 2. ファイルの <ocsp> セクション (<ocsp> タグを検索) で、以下のテキストで開始する行を探します。

<mode>

3. 行を以下のように編集します。

<mode><value></mode>

<value>は以下のいずれかです。

- ENFORCE:証明書で指定されたOCSPを強制する
- ATTEMPT: OCSPを確認するが、OCSPが使用可能でない場合はアクセスを許可する
- REQUIRE: 証明書でOCSPを必須にし、強制する
- 4. nms-auth-config.xmlファイルを保存します。
- 5. 以下のコマンドを実行して、変更内容を有効にします。

nnmsecurity.ovpl -reloadAuthConfig

#### nonceの有効化

(再生攻撃を回避するための)セキュリティ強化として、OCSPリクエスターは、証明書の検証要求に nonceを追加できます。nonceは、各要求に添付されるランダム番号で、暗号化を変更します。nonce 機能を有効にすると、OCSPレスポンダーは、nonce値を使用して適切な応答を計算します。

注: nonceを使用すると、応答を事前計算またはキャッシュできないため、OCSPレスポンダーの 負荷が増えます。一部のOCSPレスポンダーは、nonceを含む要求を受け入れない可能性がありま す。

注: デフォルトでは、nonce機能が無効になっています。

OCSPのnonce機能を有効にするには、以下の手順を実行します。

1. 以下のファイルを編集します。

Windowsの場合:%NnmDataDir%\nmsas\NNM\conf\nms-auth-config.xml

Linuxの場合: \$NnmDataDir/nmsas/NNM/conf/nms-auth-config.xml

ファイルの<ocsp>セクション (<ocsp>タグを検索) で、以下のテキストで開始する行を探します。

<nonce>

- 3. 以下のいずれかを行います。
  - nonce機能を有効にするには、行を以下のように変更します。

<nonce>true</nonce>

- nonce機能を無効にして一般的な要求を使用するには、行を以下のように変更します。
   <nonce>false</nonce>
- 4. nms-auth-config.xmlファイルを保存します。

5. 以下のコマンドを実行して、変更内容を有効にします。

nnmsecurity.ovpl -reloadAuthConfig

## OCSPレスポンダーのURLの指定

#### 必要に応じて、以下のようにOCSPレスポンダーのURLを指定できます。

1. 以下のファイルを編集します。

Windowsの場合:%NnmDataDir%\nmsas\NNM\conf\nms-auth-config.xml

Linuxの場合: \$NnmDataDir/nmsas/NNM/conf/nms-auth-config.xml

ファイルの<ocsp>セクション (<ocsp>タグを検索) で、以下のテキストで開始する行を探します。

<responder>

3. この行を以下のように編集します。

<responder><URL></responder>

- ここで、<URL>はOCSPレスポンダーに関連付けられたURLです。
- 4. nms-auth-config.xmlファイルを保存します。
- 5. 以下のコマンドを実行して、変更内容を有効にします。

nnmsecurity.ovpl -reloadAuthConfig

注: OCSP URLでは、HTTPプロトコルを使用する必要があります。

- nms-auth-config.xmlファイルでOCSP URLが指定されていない場合、NNMiは証明書自体から OCSPレスポンダーを取得しようとします。
- 証明書でOCSPレスポンダーが指定されていない場合、NNMiは<mode>設定を使用して対処法を 決定します。
  - モードがENFORCEまたはATTEMPTである場合、NNMiはこの証明書のOCSP検証手順を渡します。
  - モードがREQUIREである場合、NNMiは証明書を拒否します。

# NNMiログオンアクセスに使用される証明書を制 限するNNMiの設定

PKIユーザー認証を使用するNNMiを使用している場合は、NNMiログオンアクセスで有効とみなされる 証明書を制限できます。

NNMiでは、以下のタイプの制限がサポートされます。

• 証明書のキーの拡張使用に関する制限。これは、ハードウェアベースの証明書またはほかの特定の証明書へのNNMiアクセスを制限するために使用できます。

証明書の発行者に関する制限。これは、ログオン以外の目的でロードされた信頼される証明書が、ログオン証明書の作成に使用されるのを防ぐための制限です。

ログオンアクセスに使用される証明書を制限するようにNNMiを設定するには、以下の手順を実行します。

1. 以下のファイルを編集します。

Windowsの場合:%NnmDataDir%\nmsas\NNM\conf\nms-auth-config.xml

Linuxの場合: \$NnmDataDir/nmsas/NNM/conf/nms-auth-config.xml

2. 以下を含むテキストブロックを探します。

<certificateConstraints>

3. 以下の例を参考にして、ログオンに使用される証明書を制限するようにNNMiを設定します(値は 適宜置き換えてください)。

例1:クライアント認証を必須にするには、以下のセクションを編集します。

<!-- client authentication -->

<extKeyUsage>1.3.6.1.5.5.7.3.2/extKeyUsage>

例2:Microsoft スマートカードを使用してユーザーがログオンする必要があるようにするには、 以下のセクションを編集します。

<!-- Microsoft smart card logon -->

<extKeyUsage>1.3.6.1.4.1.311.20.2.2/extKeyUsage>

例3:特定のCAが署名した証明書のみを受け入れるようにするには、以下のセクションを編集します。

<!-- Configures one or more trusted issuers. If this is configured, client certificates must be issued by one of these issuers to be used for client authentication -->

<trustedIssuer>CN=MyIssuer, OU=MyOrgUnit, O=MyOrg, ST=CO, C=US</trustedIssuer>

注: 複数のextKeyUsageエントリが指定されている場合は、証明書にすべて含める必要があります (ブール式AND)。複数のtrustIssuerエントリが指定されている場合は、1つのみを証明書の信頼される発行者にする必要があります (ブール式OR)。

4. 以下のコマンドを実行して、変更内容を有効にします。

nnmsecurity.ovpl -reloadAuthConfig

# 例:スマートカードログオンを必要とするNNMiの 設定

以下の例に、スマートカードログオンを必須にするため、PKIユーザー認証を使用するようにNNMiを 設定する方法を示します。

注:この例では、ユーザー認証の混合方法を使用します。

この例では、以下を想定しています。

- NNMiにログオンするために、組織でスマートカードを使用している。
- スマートカードに、[サブジェクトの別名] フィールドが電子メールアドレスになっている証明書が 含まれている。
- すべての証明書の取り消しを確認するために、組織でCRLを使用している。

この設定例を実行するには、以下の手順を実行します。

- 1. NNMiコンソールで、ゲスト権限を使用してmyusername@example.comというユーザーを作成し ます。
  - a. [ユーザーアカウント] ビューで、myusername@example.comユーザーを作成します。

ヒント: [ユーザーアカウント] フォームで、[ディレクトリサービスアカウント] チェッ クボックスをオンにし、[パスワード] フィールドは空白のままにします。詳細について は、NNMiヘルプを参照してください。

- b. [ユーザーアカウントのマッピング] ビューで、新しいユーザーアカウントマッピングを作成し、myusername@example.comユーザーをNNMi Guest Usersユーザーグループに割り当てます。
- 2. 以下のファイルを編集します。

Windowsの場合:%NnmDataDir%\nmsas\NNM\conf\nms-auth-config.xml Linuxの場合:\$NnmDataDir/nmsas/NNM/conf/nms-auth-config.xml

3. 以下のテキストブロックを探します。

<realm name="console">

<mode>FORM</mode>

</realm>

4. X.509証明書の認証を有効にするには、テキストを以下のように編集します。

<realm name="console">

<mode>X509</mode>

</realm>

5. 以下のテキストブロックを探します。

<principalMapping>

6. <principalMapping>ブロックで、証明書の[サブジェクトの別名]フィールドから最初に一致す るタイプrfc822Nameを抽出するために、以下の行を含めます。

<subjectAlternativeName type="rfc822Name" />

- ファイルの<crl>セクション (<crl>タグを検索) で、以下のテキストで開始する行を探します。
   <enabled>
- 8. CRLチェックを有効にするには、行を以下のように変更します。

<enabled>true</enabled>

- 9. ファイルの<crl>セクションで、以下のテキストを含むテキストブロックを探します。<mode>
- 10. CRLを必須にして強制するには、行を以下のように変更します。

<mode>REQUIRE</mode>

11. 以下を含むテキストブロックを探します。

<certificateConstraints>

12. クライアント認証を必須にするには、以下のセクションを編集します。

<!-- client authentication -->

<extKeyUsage>1.3.6.1.5.5.7.3.2</extKeyUsage>

13. ユーザーによるスマートカードログオンを必須にするには、以下の行を追加します。

<!-- Microsoft smart card logon -->

<extKeyUsage>1.3.6.1.4.1.311.20.2.2/extKeyUsage>

- 14. nms-auth-config.xmlファイルへの変更を保存します。
- NNMi管理サーバーで、nnm.truststoreファイルが存在するディレクトリに変更します。
   Windowsの場合: %NnmDataDir%\shared\nnm\certificates
   Linuxの場合: \$NnmDataDir/shared/nnm/certificates
- 信頼済みCA証明書をnnm.truststoreファイルにインポートします。使用する必要がある証明書 がexample\_ca.cerファイルに含まれているとします。以下のコマンドを実行して、CA証明書を NNMi nnm.truststoreファイルにインポートします。

Windowsの場合:%NnmInstallDir%\nonOV\jdk\hpsw\bin\keytool.exe -import -alias myca -keystore nnm.truststore -file example\_ca.cer

Linuxの場合:\$NnmInstallDir/nonOV/jdk/hpsw/bin/keytool -import -alias myca - keystore nnm.truststore -file example\_ca.cer

- 17. ユーザーアカウント名が、証明書に含まれるユーザー名 (myusername) と一致していることを確認します。
- 18. NNMiサービスを再起動します。
  - NNMi管理サーバーでovstopコマンドを実行します。
  - NNMi管理サーバーでovstartコマンドを実行します。
- これで、スマートカードログオンを必要とするようにNNMiが設定されました。

この例で説明している変更を設定に加えた後、nms-auth-config.xmlは以下のようになります。

<methods>

<X509>

<principalMapping>

デプロイメントリファレンス 第6章: 詳細設定

```
<subjectAlternativeName type="rfc822Name" />
```

</principalMapping>

<certificateConstraints>

```
<extKeyUsage>1.3.6.1.5.5.7.3.2</extKeyUsage>
```

<extKeyUsage>1.3.6.1.4.1.311.20.2.2/extKeyUsage>

```
<trustedIssuer>CN=MyIssuer, OU=MyOrgUnit, O=MyOrg, ST=CO, C=US</trustedIssuer>
```

</certificateConstraints>

<revocation>

<ordering>CRL OCSP</ordering>

<mode>CHECK\_ALL</mode>

</revocation>

<crl>

<enabled>true</enabled>

<mode>REQUIRE</mode>

<!-- refresh CRLs every 12 hours -->

<refreshPeriod>12h</refreshPeriod>

<!-- remove CRLs that have not been used for 36 hours -->

<maxIdleTime>36h</maxIdleTime>

</crl>

<ocsp>

```
<enabled>false</enabled>
```

```
<mode>ENFORCE</mode>
```

<nonce>false</nonce>

</ocsp>

</X509>

</methods>

<realms>

<realm name="console">

<mode>X509</mode>

</realm>

</realms>

## PKIユーザー認証のためのCLI認証の設定

承認されたユーザーは、NNMiコンソールに移動することなく、NNMiコマンドラインインタフェース (CLI)を使用してNNMi設定を行うことができます。

公開キーインフラストラクチャー (PKI) ユーザー認証は、ユーザー認証を実行するクライアント側の オペレーティングシステムとWebブラウザー設定によって異なります。このため、CLIセッションは PKIユーザー認証を使用できません。これは、コマンドがWebブラウザー環境外で実行されるためで す。CLI認証をルート以外のユーザーとして有効にするため、承認されたユーザーに以下のファイル の読み取りアクセス権を付与できます (ルートユーザーにはこのファイルの読み取りアクセス権がす でに付与されています)。

Windowsの場合: %NnmDataDir%\nmsas\NNM\conf\nms-users.properties

Linuxの場合: \$NnmDataDir/nmsas/NNM/conf/nms-users.properties

このファイルには、NNMi「システム」ユーザー用の暗号化されたパスワードが含まれています。このファイルを読み取りできるユーザーは、「システム」ユーザーとしてCLIコマンドを呼び出すことができます。

注:管理者グループのメンバーとしてログオンするWindowsユーザーはnms-users.properties ファイルへの読み取りアクセス権をすでに持っているため、管理者グループのメンバーである Windowsユーザーには他の設定は必要ありません。セキュリティの設定の詳細については、NNMi ヘルプを参照してください。

nms-users.propertiesファイルへの読み取りアクセス権は、Linuxの通常のchmodコマンドを使用して設定できます。しかし、このファイルのアクセス制御を細かく設定するには、オペレーティングシステムベースのアクセス制御リスト (ACL) を使用することをお勧めします。詳細については、「非 ルートユーザーがCLIコマンドを実行できるようにするためのACLの設定」(360ページ)を参照してください。

非ルートユーザーがCLIコマンドを実行できるようにする ためのACLの設定

ACLコマンドは、オペレーティングシステム間や、同じオペレーティングシステムのファイルシステムタイプ間で大幅に異なります。また、オペレーティングシステムを設定してACLを有効にする必要がある場合もあります(例: Linuxの/etc/fstabに,aclエントリを追加する)。

このセクションの例では、ext3およびext4ファイルシステムでLinux (RHELとSuSE)のACLコマンドを使用します。別のファイルシステムタイプまたはオペレーティングシステムを使用している場合、詳細 については、そのオペレーティングシステムのACLドキュメントを参照してください。

この例は、オペレーティングシステムユーザーuser1にnms-users.propertiesファイルの読み取り 権限を与えます。

注: ACL権限を設定するときには、そのファイルの権限一式を指定してください。指定する権限
によって以前の権限は上書きされます。

#### 権限の付与

1. 以下のコマンドを使用して、現在のACLをクエリーします。

chacl - l nms-users.properties

出力は以下のようなものになります。

nms-users.properties [u::rw-,u:user2:r--,u:user3:r--,g::r--,m::r--,o::---]

2. 角括弧([])で囲まれて出力されたリストに新しい権限(,u:user1:r--)を追加し、次のコマンド を実行します。

chacl <results from within square brackets in the ACL list>,u:user1:r-- nmsusers.properties

注: ACLでは、ユーザーレベルの制御とグループレベルの制御またはその両方を行うことができ ます。また、nnmiadmなどのLinuxグループを作成して、nms-users.propertiesファイルへの読 み取りアクセス権をそのグループに付与することもできます。次に、そのグループにLinuxユー ザーを追加したり、そのグループからLinuxユーザーを削除したりして、nms-users.properties ファイルへのアクセス権を付与または削除します。これにより、CLIコマンドに対する 「system」ユーザーとしての認証が付与または削除されます。

注意:nmsprocユーザーやnmsgrpグループの権限が妨げられるような設定ミスがあるとNNMiの機 能が停止する可能性があるため、ACLを設定するときは注意してください。

#### ACLの一覧表示

以下のコマンドを実行します。

chacl -l nms-users.properties

#### 権限の削除

1. 以下のコマンドを使用して、現在のACLをクエリーします。

chacl - l nms-users.properties

- 2. 削除するユーザーを特定して削除します(user1を削除する場合は「,u:user1:r--」と指定)。
- 3. ACLリストの残りの部分をchaclコマンドに貼り付けます。

chacl <list results minus user1 > nms-users.properties

注: nms-users.propertiesファイルパス内の各ディレクトリはアクセス可能である必要があり ます。通常、これらのフォルダーの権限は厳しく制限されており、アクセスできません。このパ スには以下のディレクトリが含まれています。

- \$NnmDataDir/nmsas
- \$NnmDataDir/nmsas/NNM
- \$NnmDataDir/nmsas/NNM/conf
- \$NnmDataDir/nmsas/NNM/conf/props

これらのフォルダーにもACLを使用できます。または、通常のLinux chmodを使用して「search」 アクセス権 (実行ビット (0711モード))を「other」に付与することもできます。

注: nnmrestore.ovplコマンドを実行して、NNMiバックアップから復元すると、既存のACLは上書きされます。その場合、NNMiを復元した後で、このセクションですでに説明した、ユーザーをACLに追加する手順を実行し、ACLを手動で再作成して適用する必要があります。

注: アプリケーションフェイルオーバーまたは高可用性 (HA) 環境の場合、プライマリノードにロ グオンして適切なACLコマンドを実行し、セカンダリノードで同じプロセスを繰り返して、手動 で両方のノードにACLを設定する必要があります。

注: グローバルネットワーク管理 (GNM) 環境では、個別の各ノードに異なるユーザーが含まれる 独自のACLが設定されている可能性があります。たとえば、リージョナルマネージャーのCLIアク セス権のあるユーザーにグローバルマネージャーのCLIアクセス権がない場合があります。

# PKIユーザー認証の問題のトラブルシューティン グ

PKIユーザー認証中にエラーが発生する場合があります。エラーと考えられる原因のリストについて は、以下の表を参照してください。

PKIユーザー認証のエラーと考えられる原因

| エラーメッ<br>セージ      | 考えられる原因                                                         |
|-------------------|-----------------------------------------------------------------|
| 401 認証されて<br>いません | HTTPSではなくHTTPが使用されている。                                          |
|                   | 詳細については、「リモートアクセスには暗号化を必須とするようにNNMiを設<br>定する」(264ページ)を参照してください。 |
|                   | ユーザーに証明書がない。                                                    |
|                   | 詳細については、「証明書の管理」(316ページ)を参照してください。                              |
|                   | nnm.truststoreのCAでユーザーの証明書が信頼されていない。                            |
|                   | 詳細については、「証明書の管理」(316ページ)を参照してください。                              |
|                   | ユーザーの証明書が期限切れになっているか、まだ有効になっていない。                               |

| PKIユ- | ザー | 認証の | エラー | と考え | られ | る原因 | (続き) |
|-------|----|-----|-----|-----|----|-----|------|
|-------|----|-----|-----|-----|----|-----|------|

| エラーメッ<br>セージ     | 考えられる原因                                                           |
|------------------|-------------------------------------------------------------------|
|                  | 詳細については、「証明書の管理」(316ページ)を参照してください。                                |
|                  | ユーザーの証明書が取り消されているか、取り消しチェックに失敗している。                               |
|                  | 詳細については、「証明書の管理」(316ページ)を参照してください。                                |
|                  | ユーザーの証明書の制約チェックに失敗している。                                           |
|                  | 詳細については、「NNMiログオンアクセスに使用される証明書を制限するNNMi<br>の設定」(355ページ)を参照してください。 |
| 403 権限があり<br>ません | マッピングされたユーザー名がNNMiまたはLDAPディレクトリサービスに存在し<br>ていない。                  |
|                  | 詳細については、「PKIユーザー認証のためのNNMiの設定 (X.509証明書認証)」<br>(341ページ)を参照してください。 |
|                  | 証明書プリンシパルとユーザー名のマッピングが正しくない。                                      |
|                  | 詳細については、「PKIユーザー認証のためのNNMiの設定 (X.509証明書認証)」<br>(341ページ)を参照してください。 |
|                  | NNMiコンソールへのアクセスを提供するユーザーグループにユーザーが含まれ<br>ていない。                    |
|                  | 詳細については、NNMiヘルプの「 <b>セキュリティの設定</b> 」を参照してください。                    |

注:トラブルシューティングする場合、問題を特定しやすくするために、HTTPアクセスを無効にしてログ記録をオンにします。

# NNMiで使用するTelnetおよびSSHプロトコ ルを設定する

[アクション] > [Telnet...(クライアントから)] メニュー項目によって、選択したノードに対するtelnet コマンドが呼び出されます (NNMiコンソールを現在実行中のWebブラウザーから)。[アクション] > [Secure Shell...(クライアントから)] メニュー項目によって、選択したノードに対するsecure shell (SSH) コマンドが呼び出されます (NNMiコンソールを現在実行中のWebブラウザーから)。デフォルト では、Microsoft Internet ExplorerとMozilla Firefoxのどちらでもtelnet コマンドやSSHコマンドは定義 されていないため、どちらのメニュー項目を使用する場合でもエラーメッセージが生成されます。

telnet、SSH、または両方のプロトコルを各NNMiユーザーに設定して(システムごとに)、NNMiコン ソールメニュー項目を変更できます。 この章には、以下のトピックがあります。

- 「TelnetまたはSSHメニュー項目の無効化」(364ページ)
- 「Windows上のブラウザーへのTelnetまたはSSHクライアントの設定」(364ページ)
- 「LinuxでTelnetまたはSSHを使用するFirefoxの設定」(372ページ)
- 「Windowsレジストリを変更するファイル例」(374ページ)

## TelnetまたはSSHメニュー項目の無効化

導入環境のNNMiユーザーが、NNMiコンソールからtelnetまたはSSH接続する必要がない場合は、それ ぞれのメニュー項目を無効化してNNMiコンソールから削除できます。

NNMiコンソールのメニュー項目の無効化は、NNMi管理サーバー上でNNMiコンソールにログオンする すべてのユーザーに適用されます。[Telnet] または [Secure Shell] メニュー項目を無効にするには、 以下の手順を実行します。

- 1. [設定] ワークスペースで [ユーザーインタフェース] を展開して、[メニュー項目] を選択します。
- 2. [メニュー項目] ビューで、[Telnet...(クライアントから)] 行または [Secure Shell...(クライアントから)] 行を選択して、 <sup>1</sup>[開く] アイコンをクリックします。
- [メニュー項目] フォームで、[有効にする] チェックボックスをオフにしてから、[作成者] フィー ルドを適切な値に設定します。
   作成者値を変更すると、このメニュー項目はNNMiをアップグレードしても無効化されたままで す。
- 4. フォームを保存し、閉じます。

詳細については、NNMiヘルプの「アクションメニューの制御」を参照してください。

# Windows上のブラウザーへのTelnetまたはSSHク ライアントの設定

NNMiユーザーのWebブラウザーにオペレーティングシステム提供のtelnetコマンドを設定します。この手順は、NNMiユーザーが[アクション] > [Telnet...(クライアントから)] メニュー項目を実行する必要がある各コンピューターおよびWebブラウザーで実行する必要があります。

NNMiユーザーのWebブラウザーにサードパーティのsshコマンドを設定します。この手順は、NNMi ユーザーが **[アクション] > [Secure Shell...(クライアントから)]** メニュー項目を実行する必要がある各 コンピューターおよびWebブラウザーで実行する必要があります。

このセクションの手順を完了するには、コンピューターの管理権限が必要です。特定の手順は、ブラ ウザーおよびオペレーティングシステムのバージョン (32ビットまたは64ビット) によって異なりま す。 Internet Explorerのバージョンを確認するには、**[ヘルプ] > [Internet Explorerのバージョン情報]** をク リックします。バージョン情報にテキスト [**64ビット版**] が含まれない場合、このInternet Explorerは 32ビットです。

Firefoxは32ビットバージョンでのみ使用可能です。

以下の表は、各ブラウザーとオペレーティングシステムの組み合わせで使用する手順を示したもので す。

WindowsでのTelnetおよびSSH設定手順のマトリックス

| Webブラウザー                    | Windowsオペレーティ<br>ングシステムアーキテ<br>クチャー | 適用手順                                                                                                    |
|-----------------------------|-------------------------------------|----------------------------------------------------------------------------------------------------|
| Internet Explorer 32<br>ビット | 32ビット                               | <ul> <li>「Windowsオペレーティングシステム提供の<br/>Telnetクライアント」(366ページ)</li> <li>「サードパーティTelnetクライアント (標準<br/>Windows)」(368ページ)</li> <li>「サードパーティSSHクライアント (標準<br/>WindowsおよびWindows上のウィンドウ)」<br/>(370ページ)</li> </ul> |
|                             | 64ビットWindows 7                      | <ul> <li>「サードパーティTelnetクライアント (標準<br/>Windows)」(368ページ)</li> <li>「サードパーティSSHクライアント (標準<br/>WindowsおよびWindows上のウィンドウ)」<br/>(370ページ)</li> </ul>                                                            |
|                             | 64ビットWindows 7以<br>外                | <ul> <li>「サードパーティTelnetクライアント<br/>(Windows上のウィンドウ)」(369ページ)</li> <li>「サードパーティSSHクライアント(標準<br/>WindowsおよびWindows上のウィンドウ)」<br/>(370ページ)</li> </ul>                                                         |
| Internet Explorer 64<br>ビット | 64ビット                               | <ul> <li>「Windowsオペレーティングシステム提供の<br/>Telnetクライアント」(366ページ)</li> <li>「サードパーティTelnetクライアント(標準<br/>Windows)」(368ページ)</li> <li>「サードパーティSSHクライアント(標準<br/>WindowsおよびWindows上のウィンドウ)」<br/>(370ページ)</li> </ul>   |
| Firefox                     | 32ビット                               | <ul> <li>「Windowsオペレーティングシステム提供の<br/>Telnetクライアント」(366ページ)</li> <li>「サードパーティTelnetクライアント(標準)</li> </ul>                                                                                                  |

| Webブラウザー | Windowsオペレーティ<br>ングシステムアーキテ<br>クチャー | 適用手順                                                                                                    |
|----------|-------------------------------------|----------------------------------------------------------------------------------------------------|
|          |                                     | Windows)」(368ページ)<br>• 「サードパーティSSHクライアント(標準<br>WindowsおよびWindows上のウィンドウ)」<br>(370ページ)                                                            |
|          | 64ビットWindows 7                      | <ul> <li>「サードパーティTelnetクライアント (標準<br/>Windows)」(368ページ)</li> <li>「サードパーティSSHクライアント (標準<br/>WindowsおよびWindows上のウィンドウ)」<br/>(370ページ)</li> </ul>    |
|          | 64ビットWindows 7以<br>外                | <ul> <li>「サードパーティTelnetクライアント<br/>(Windows上のウィンドウ)」(369ページ)</li> <li>「サードパーティSSHクライアント(標準<br/>WindowsおよびWindows上のウィンドウ)」<br/>(370ページ)</li> </ul> |

WindowsでのTelnetおよびSSH設定手順のマトリックス(続き)

**ヒント:** このセクションのタスクの多くではWindowsレジストリの編集が必要です。レジストリ を直接編集せずにシステム上で各ユーザーが実行できる.regファイルを作成できます。.regファ イルの例は、「Windowsレジストリを変更するファイル例」(374ページ)を参照してください。

このセクションで説明するタスクの詳細については、以下のMicrosoftの記事を参照してください。

• Microsoft提供のtelnetクライアントをインストールする

http://technet.microsoft.com/en-us/library/cc771275%28WS.10%29.aspx

- Windowsレジストリの概要
  - http://support.microsoft.com/kb/256986
- Windowsレジストリをバックアップおよび復元する

http://support.microsoft.com/kb/322756

Windowsオペレーティングシステム提供のTelnetクライア ント

この手順は、以下の場合に適用されます。

- 32ビットオペレーティングシステム上の32ビットInternet Explorer
- 32ビットオペレーティングシステム上の32ビットFirefox
- 64ビットオペレーティングシステム上の64ビットInternet Explorer

注: Windowsオペレーティングシステムで提供されるtelnetクライアントは64ビットWindowsオペレーティングシステムで実行されるInternet Explorerの32ビットバージョンでは動作しません。 これを解決するには、64ビットバージョンのInternet Explorerを使用します。Windows 64ビット オペレーティングシステムには、Internet Explorerの32ビットバージョンおよび64ビットバー ジョンの両方が含まれています。次のディレクトリでこれらのInternet Explorerバージョンを検 索します。

- 64ビットバージョンの場合:%ProgramFiles%/Internet Explorer
- 32ビットバージョンの場合:%ProgramFiles(x86)%/Internet Explorer

Webブラウザーで使用するオペレーティングシステム提供のtelnetクライアントを設定するには、以下の手順を実行します。

 (Microsoft Windows 7、Microsoft Vista、またはMicrosoft Windows Server専用) オペレーティング システムに該当する手順に従い、コンピューターにオペレーティングシステムtelnetクライアン トをインストールします。

Windows 7またはVista:

- a. [コントロールパネル] で、[プログラム] をクリックしてから、[プログラムと機能] をクリッ クします。
- b. [タスク] で、[Windowsの機能の有効化または無効化] をクリックします。
- c. [Windowsの機能] ダイアログボックスで、[**Telnetクライアント**] チェックボックスをオンに して、[**OK**] をクリックします。

Windows Serverの場合:

- a. [サーバーマネージャー]の[機能の概要]で、[機能の追加]をクリックします。
- b. [機能の追加ウィザード] で、[Telnetクライアント] チェックボックスをオンにして、[次 へ]、[インストール] の順にクリックします。
- 2. (Internet Explorer専用) telnetを使用するInternet Explorerを有効化します。
  - a. Windowsレジストリをバックアップします。
  - b. Windowsレジストリエディターを使用して、[HKEY\_LOCAL\_MACHINE\ SOFTWARE\Microsoft\Internet Explorer\MAIN\FeatureControl\ FEATURE\_DISABLE\_TELNET\_PROTOCOL] キーに以下の値を追加します。

| 名前           | タイプ       | データ |
|--------------|-----------|-----|
| iexplore.exe | REG_DWORD | 0   |

- 3. URL:Telnetプロトコルファイルタイプのファイル関連付けを設定します。
  - a. Windowsレジストリをバックアップします。
  - b. Windowsレジストリエディターを使用して、[HKEY\_CLASSES\_ROOT\ telnet\shell\open\command] キーを以下の値で変更します。

| 名前          | タイプ    | データ                                           |
|-------------|--------|-----------------------------------------------|
| (デフォル<br>ト) | REG_SZ | rundll32.exe url.dll,TelnetProtocolHandler %l |

4. %1 (小文字のL) はtelnetに渡される引数で、通常はノードのIPアドレスまたは完全修飾ドメイン 名。

**ヒント:** 制御を厳しくするには、キーのバイナリへのパスを1行としてコード化できます。 例:

"C:\Windows\system32\rundll32.exe"

"C:\Windows\system32\url.dll",TelnetProtocolHandler %l

### 5. Webブラウザーを再起動してから、ブラウザーのアドレスバーにtelnetコマンドを入力します。

#### telnet://<node>

<node>はtelnetサーバーを実行するノードのIPアドレスまたは完全修飾ドメイン名です。 セキュリティ警告が表示される場合は、アクションを許可します。 Firefoxで、「今後telnetリンクを同様に処理する]チェックボックスをオンにします。

# サードパーティTelnetクライアント(標準Windows)

この手順は、以下の場合に適用されます。

- 32ビットオペレーティングシステム上の32ビットInternet Explorer
- 64ビットWindows 7オペレーティングシステム上の32ビットInternet Explorer
- 32ビットオペレーティングシステム上の32ビットFirefox
- 64ビットオペレーティングシステム上の64ビットInternet Explorer

Webブラウザーで使用するサードパーティtelnetクライアントを設定するには、以下の手順を実行します。

- サードパーティtelnetクライアントを取得してインストールします。
   この手順では、C:\Program Files\PuTTY\putty.exeにインストールしたPuTTYクライアントを 例に挙げます。PuTTYクライアントは http://www.putty.org から使用できます。
- 2. (Internet Explorer専用) telnetを使用するInternet Explorerを有効化します。
  - a. Windowsレジストリをバックアップします。
  - b. Windowsレジストリエディターを使用して、[HKEY\_LOCAL\_MACHINE\ SOFTWARE\Microsoft\Internet Explorer\MAIN\FeatureControl\ FEATURE\_DISABLE\_TELNET\_PROTOCOL] キーに以下の値を追加します。

| 名前           | タイプ       | データ |
|--------------|-----------|-----|
| iexplore.exe | REG_DWORD | 0   |

- 3. URL:Telnetプロトコルファイルタイプのファイル関連付けを設定します。
  - a. Windowsレジストリをバックアップします。
  - b. Windowsレジストリエディターを使用して、[HKEY\_CLASSES\_ROOT\ telnet\shell\open\command] キーを以下の値で変更します。

| 名前          | タイプ    | データ                                   |
|-------------|--------|---------------------------------------|
| (デフォル<br>ト) | REG_SZ | "C:\Program Files\PuTTY\putty.exe" %l |

%1 (小文字のL) はtelnetに渡される引数で、通常はノードのIPアドレスまたは完全修飾ドメイン名。

**ヒント:** .regファイルでは、各引用符 (") とバックスラッシュ (\) 文字はバックスラッシュ (\) 文字でエスケープします。

 Webブラウザーを再起動してから、ブラウザーのアドレスバーにtelnetコマンドを入力します。 telnet://<node>

<node>はtelnetサーバーを実行するノードのIPアドレスまたは完全修飾ドメイン名です。 セキュリティ警告が表示される場合は、アクションを許可します。

Firefoxで、[今後telnetリンクを同様に処理する] チェックボックスをオンにします。

## サードパーティTelnetクライアント (Windows上のウィン ドウ)

この手順は、以下の場合に適用されます。

- 64ビットオペレーティングシステム上の32ビットInternet Explorer (Windows 7以外)
- 32ビットオペレーティングシステム上の64ビットFirefox

Webブラウザーで使用するサードパーティtelnetクライアントを設定するには、以下の手順を実行します。

1. サードパーティtelnetクライアントを取得してインストールします。

この手順では、C:\Program Files\PuTTY\putty.exeにインストールしたPuTTYクライアントを 例に挙げます。PuTTYクライアントは http://www.putty.org から使用できます。

- 2. (Internet Explorer専用) telnetを使用するInternet Explorerを有効化します。
  - a. Windowsレジストリをバックアップします。
  - b. Windowsレジストリエディターを使用して、[HKEY\_LOCAL\_MACHINE\

SOFTWARE\Wow6432Node\Microsoft\Internet Explorer\MAIN\ FeatureControl\FEATURE\_DISABLE\_TELNET\_PROTOCOL] キーに以下の値を追加します。

| 名前           | タイプ       | データ |
|--------------|-----------|-----|
| iexplore.exe | REG_DWORD | 0   |

- 3. URL:Telnetプロトコルファイルタイプのファイル関連付けを設定します。
  - a. Windowsレジストリをバックアップします。
  - b. Windowsレジストリエディターを使用して、[HKEY\_CLASSES\_ROOT\
     Wow6432Node\telnet\shell\open\command] キーを以下の値で変更します。

| 名前          | タイプ    | データ                                   |
|-------------|--------|---------------------------------------|
| (デフォル<br>ト) | REG_SZ | "C:\Program Files\PuTTY\putty.exe" %l |

%1 (小文字のL) はtelnetに渡される引数で、通常はノードのIPアドレスまたは完全修飾ドメイン名。

**ヒント:** .regファイルでは、各引用符 (") とバックスラッシュ (\) 文字はバックスラッシュ (\) 文字でエスケープします。

 Webブラウザーを再起動してから、ブラウザーのアドレスバーにtelnetコマンドを入力します。 telnet://<node>

<node>はtelnetサーバーを実行するノードのIPアドレスまたは完全修飾ドメイン名です。 セキュリティ警告が表示される場合は、アクションを許可します。

Firefoxで、[今後telnetリンクを同様に処理する] チェックボックスをオンにします。

サードパーティSSHクライアント(標準Windowsおよび Windows上のウィンドウ)

この手順は、以下の場合に適用されます。

- 32ビットまたは64ビットオペレーティングシステム上の32ビットInternet Explorer
- 32ビットまたは64ビットオペレーティングシステム上の32ビットFirefox
- 64ビットオペレーティングシステム上の64ビットInternet Explorer

Webブラウザーで使用するサードパーティSSHクライアントを設定するには、以下の手順を実行します。

 サードパーティSSHクライアントを取得してインストールします。
 この手順では、C:\Program Files\PuTTY\putty.exeにインストールしたPuTTYクライアントを 例に挙げます。PuTTYクライアントは http://www.putty.org から使用できます。 PuTTYは「ssh://<node>」入力を正しく構文解析できないため、この例には入力引数から「ssh://」を取り除くスクリプトが含まれています。スクリプト

C:\Program Files\PuTTY\ssh.jsには、以下のコマンドが含まれます。

host = WScript.Arguments(0).replace(/ssh:/,"").replace(/\//g,"");

shell = WScript.CreateObject("WScript.Shell");

shell.Run("\"c:\\Program Files\\PuTTY\\putty.exe\" -ssh " + host);

ヒント: このスクリプトはこの例のために作成されたもので、PuTTYには含まれません。

- 3. sshプロトコルを定義します。
  - a. Windowsレジストリをバックアップします。
  - b. Windowsレジストリエディターを使用して、[HKEY\_CLASSES\_ROOT\ssh] キーに以下の値を追加します。

| 名前               | タイプ       | データ          |
|------------------|-----------|--------------|
| (デフォルト)          | REG_SZ    | URL:sshプロトコル |
| EditFlags        | REG_DWORD | 2            |
| FriendlyTypeName | REG_SZ    | セキュアーシェル     |
| URLプロトコル         | REG_SZ    | 値なし          |

- 4. URL:sshプロトコルファイルタイプのファイル関連付けを設定します。
  - a. Windowsレジストリをバックアップします。
  - b. Windowsレジストリエディターを使用して、[HKEY\_CLASSES\_ ROOT\ssh\shell\open\command] キーを以下の値で変更します。

| 名前          | タイプ    | データ                                                                     |
|-------------|--------|-------------------------------------------------------------------------|
| (デフォル<br>ト) | REG_SZ | "C:\Windows\System32\WScript.exe" "C:\Program<br>Files\PuTTY\ssh.js" %l |

<sup>%1</sup> (小文字のL) は完全ssh引数で、プロトコル指定が含まれます。ssh.jsスクリプトはsshター ゲットをPuTTYに渡します。

**ヒント:** .regファイルでは、各引用符 (") とバックスラッシュ (\) 文字はバックスラッシュ (\) 文字でエスケープします。

5. Webブラウザーを再起動してから、ブラウザーのアドレスバーにsshコマンドを入力します。

ssh://<node>

<node>はtelnetサーバーを実行するノードのIPアドレスまたは完全修飾ドメイン名です。

セキュリティ警告が表示される場合は、アクションを許可します。

Firefoxで、[今後sshリンクを同様に処理する]チェックボックスをオンにします。

# LinuxでTelnetまたはSSHを使用するFirefoxの設定

Linuxオペレーティングシステムにtelnetまたはsshプロトコルを定義してから、新規プロトコルを使用するようにFirefoxを設定します。

このセクションの手順を完了するには、コンピューターの管理権限が必要です。

詳細については、http://kb.mozillazine.org/Register\_protocolを参照してください。

### Linux上のTelnet

Linuxオペレーティングシステムでtelnetプロトコルを使用するようにFirefoxを設定するには、以下の 手順を実行します。

- 1. telnetプロトコルを定義します。
  - a. /usr/local/bin/nnmtelnetファイルを以下の内容で作成します。

#!/bin/bash

#

# Linux shell script called by Firefox in response to

# telnet:// URLs for the NNMi telnet menu.

#

address=`echo \$1 | cut -d : -f 2 | sed 's;/;;g'`

port=`echo \$1 | cut -d : -f 3`

exec /usr/bin/xterm -e telnet \$address \$port

b. 誰でも実行可能なスクリプト権限を設定します。

chmod 755 /usr/local/bin/nnmtelnet

- 2. telnet用のFirefoxプリファレンスを設定します。
  - a. Firefoxアドレスバーに、「about:config」と入力します。
  - b. プリファレンスリスト内を右クリックし、[新規]をクリックしてから、[ブール値]をクリッ クします。
  - c. プリファレンス名「network.protocol-handler.expose.telnet」を入力します。
  - d. プリファレンス値false
- 3. 新規に定義されたプロトコルを使用するようにFirefoxを設定します。
  - a. telnetリンクを参照します。

**ヒント:** リンクを含む簡易HTMLファイルを作成、または [**アクション**] > [Telnet...(クラ イアントから)] をNNMiコンソールで使用できます。アドレスバーに直接リンクを入力し ても、同じ結果にはなりません。

- b. [アプリケーションの起動] ウィンドウで、[選択] をクリックしてから、 /usr/local/bin/nnmtelnetを選択します。
- c. [今後telnetリンクを同様に処理する] チェックボックスをオンにします。

### Linux上のセキュアーシェル

Linuxオペレーティングシステムでsshプロトコルを使用するようにFirefoxを設定するには、以下の手順を実行します。

- 1. sshプロトコルを定義します。
  - a. /usr/local/bin/nnmsshファイルを以下の内容で作成します。

#!/bin/bash

#

# Linux shell script called by Firefox in response to

# ssh:// URLs for the NNMi SSH menu.

#

address=`echo \$1 | cut -d : -f 2 | sed 's;/;;g'`

```
port=`echo $1 | cut -d : -f 3`
```

exec /usr/bin/xterm -e ssh \$address \$port

b. 誰でも実行可能なスクリプト権限を設定します。

chmod 755 /usr/local/bin/nnmssh

- 2. SSH用のFirefoxプリファレンスを設定します。
  - a. Firefoxアドレスバーに、「about:config」と入力します。
  - b. プリファレンスリスト内を右クリックし、[新規]をクリックしてから、[ブール値]をクリックします。
  - c. プリファレンス名「network.protocol-handler.expose.ssh」を入力します。
  - d. プリファレンス値false
- 3. 新規に定義されたプロトコルを使用するようにFirefoxを設定します。
  - a. SSHリンクを参照します。

ヒント:リンクを含む簡易HTMLファイルを作成、またはNNMiコンソールで定義した新 規SSHメニュー項目を使用できます。アドレスバーに直接リンクを入力しても、同じ結 果にはなりません。

- b. [アプリケーションの起動] ウィンドウで、[選択] をクリックしてから、 /usr/local/bin/nnmsshを選択します。
- c. [今後sshリンクを同様に処理する] チェックボックスをオンにします。

# Windowsレジストリを変更するファイル例

多くのNNMiユーザーがtelnetまたはsshプロトコルを使用してNNMiコンソールから管理対象ノードに アクセスする必要がある場合は、Windowsレジストリ更新を1つ以上の.regファイルで自動化すること ができます。このセクションには、独自の.regファイル作成の基準にできる.regファイル例が含まれ ます。レジストリキーは、アプリケーションとオペレーティングシステムが一致する場合と、64ビッ トのWindowsバージョンで32ビットのアプリケーションを実行する場合では異なるパスにあります。

詳細については、http://support.microsoft.com/kb/310516のMicrosoftの記事を参照してください。

### nnmtelnet.regの例

このレジストリの内容例は、「Windowsオペレーティングシステム提供のTelnetクライアント」(366 ページ) に適用されます。

Windows Registry Editor Version 5.00

[HKEY\_LOCAL\_MACHINE\SOFTWARE\Microsoft\Internet Explorer\MAIN\FeatureControl\FEATURE\_DISABLE\_ TELNET\_PROTOCOL]

"iexplore.exe"=dword:0000000

[HKEY\_CLASSES\_ROOT\telnet\shell\open\command]

@="\"C:\\Windows\\system32\\rundll32.exe\" \"C:\\Windows\\system32\\url.dll\",TelnetProtocolHandler %l"

### nnmputtytelnet.regの例

# このレジストリの内容例は、「サードパーティTelnetクライアント (標準Windows)」(368ページ) に適用されます。

Windows Registry Editor Version 5.00

[HKEY\_LOCAL\_MACHINE\SOFTWARE\Microsoft\Internet Explorer\MAIN\FeatureControl\FEATURE\_DISABLE\_ TELNET\_PROTOCOL]

"iexplore.exe"=dword:0c000000

[HKEY\_CLASSES\_ROOT\telnet\shell\open\command]

@="\"C:\\Program Files\\PuTTY\\putty.exe\" %l"

### nnmtelnet32on64.regの例

このレジストリの内容例は、「サードパーティTelnetクライアント (Windows上のウィンドウ)」(369 ページ) に適用されます。

Windows Registry Editor Version 5.00

[HKEY\_LOCAL\_MACHINE\SOFTWARE\Wow6432Node\Microsoft\Internet Explorer\MAIN\FeatureControl\FEATURE\_DISABLE\_TELNET\_PROTOCOL] "iexplore.exe"=dword:0000000

[HKEY\_CLASSES\_ROOT\Wow6432Node\telnet\shell\open\command]

@="\"C:\\Program Files\\PuTTY\\putty.exe\" %l"

### nnmssh.regの例

このレジストリの内容例は、「サードパーティSSHクライアント (標準WindowsおよびWindows上の ウィンドウ)」(370ページ) に適用されます。

Windows Registry Editor Version 5.00 [HKEY\_CLASSES\_ROOT\ssh] @="URL:ssh Protocol" "EditFlags"=dword:00000002 "FriendlyTypeName"="Secure Shell" "URL Protocol"="" [HKEY\_CLASSES\_ROOT\ssh\shell\open\command] @="\"C:\\Windows\\System32\\WScript.exe\" \"c:\\Program Files\\PuTTY\\ssh.js\" %l"

# NNMiとLDAPによるディレクトリサービス の統合

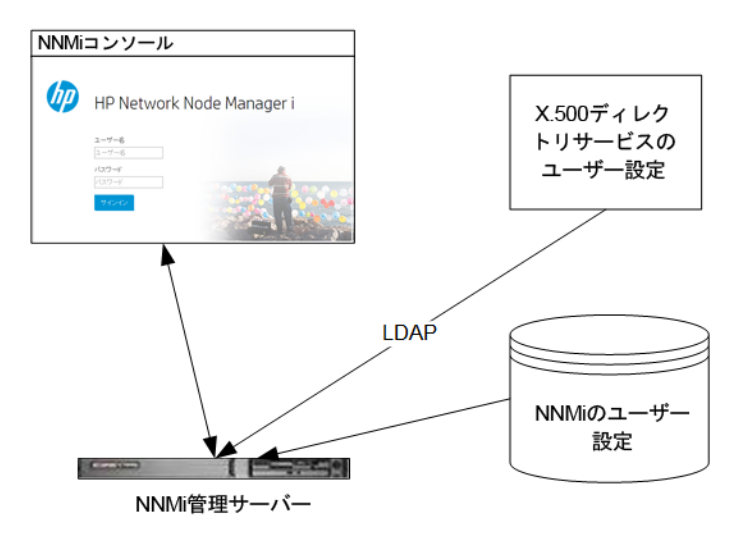

この章では、NNMiとディレクトリサービスを統合することにより、ユーザー名、パスワード、および必要に応じてNNMiユーザーグループの割り当ての保存場所を統合する方法について説明します。 内容は以下のとおりです。

- 「NNMiユーザーのアクセス情報と設定オプション」(376ページ)
- 「ディレクトリサービスにアクセスするNNMiの設定」(380ページ)
- 「ディレクトリサービスのクエリー」(389ページ)
- 「NNMiユーザーグループを保存するディレクトリサービスの設定」(400ページ)
- 「ディレクトリサービス統合のトラブルシューティング」(400ページ)
- 「ldap.properties設定ファイルリファレンス」(401ページ)

# NNMiユーザーのアクセス情報と設定オプション

NNMiユーザーは、以下の項目によって定義されます。

- ユーザー名は、NNMiユーザーを一意に識別します。ユーザー名によってNNMiへのアクセスが許可 され、インシデント割り当てを受け取ることができます。
- パスワードは、ユーザー名と関連付けられ、NNMiコンソールまたはNNMiコマンドへのアクセスを 制御するために使用されます。
- NNMiユーザーグループメンバーシップにより、提供する情報およびNNMiコンソールでユーザーが 実行可能なアクションのタイプを制御します。ユーザーグループのメンバーシップに従って、 ユーザーが使用可能なNNMiコマンドの制御も行われます。

NNMiには、以下の説明に従って、NNMiユーザーアクセス情報の保存先としていくつかのオプションが用意されています。以下の表に、NNMiユーザーアクセス情報を保存するデータベースを設定オプションごとに示します。

注: ユーザーが「外部」(オプション3)の使用を指定しない場合、NNMiではパスワードポリシー を適用するメカニズム(パスワード強度チェックなどのアカウント保護メカニズム)は設定されま せん。パスワードポリシー管理では、ユーザーにパスワード変更を定期的に求めるなどのベスト プラクティスを実践することをお勧めします。

| モード             | ユーザーアカウント                                 | ユーザーグループ | ユーザーグループメンバー<br>シップ |
|-----------------|-------------------------------------------|----------|---------------------|
| 内部 (オプショ<br>ン1) | NNMi                                      | NNMi     | NNMi                |
| 混合 (オプショ<br>ン2) | 混合 (NNMiのアカウント<br>名、LDAPのアカウントのパ<br>スワード) | NNMi     | NNMi                |
| 外部 (オプショ<br>ン3) | ディレクトリサービス                                | 両方       | ディレクトリサービス          |

ユーザー情報の保存オプション

NNMiは、ライトウェイトディレクトリアクセスプロトコル (LDAP) を使用して、ディレクトリサービスと通信します。NNMiと一緒にLDAPを使用する場合、前述の表で示された以下のいずれかのモードを使用します。

- 混合モード(当初はオプション2と呼称):一部のNNMiユーザー情報をNNMiデータベースに、一部の NNMiユーザー情報をディレクトリサービスに保存
   混合モードを使用して、ユーザー名、ユーザーグループ、およびユーザーグループのマッピング をNNMiデータベースに保存するためにNNMiを設定し、ユーザー名およびパスワード(ユーザーア カウント)をディレクトリサービスに依存する必要があります。つまり、アカウント名の情報が NNMiとLDAPの両方に保存されている必要がありますが、アカウントのパスワードはLDAPのみに保 存されます。
- 外部モード(当初はオプション3と呼称):すべてのNNMiユーザー情報をディレクトリサービスに保存 外部モードを使用すると、すべてのユーザーアカウント情報がLDAPを使用して保存されるため、 NNMiにユーザーアカウント情報を追加する必要はありません。

新しいユーザーアカウントを追加するときや、混合モードを使用して既存のアカウントを変更すると きは、[ディレクトリサービスアカウント]チェックボックスをオンにする必要があります。ユーザー アカウントを設定するときは、一部のユーザーの[ディレクトリサービスアカウント]チェックボック スをオンにして、ほかのユーザーでは、内部モード、混合モード、および外部モードを組み合わせる 方法としてオフにする、という設定を行わないでください。この設定はサポートされていません。

NNMiを、ユーザーアクセス情報の一部またはすべてを保存するディレクトリサービスと統合する と、[**システム情報**] ウィンドウの [**サーバー**] タブのユーザーアカウントおよびユーザーグループ定義 ステートメントに、LDAP照会で取得した情報のタイプが示されます。

NNMiとほかのアプリケーションの間のシングルサインオン (SSO) は、NNMiユーザーアクセス情報の 設定やその保存場所に関係なく機能します。

## 外部モード(当初はオプション1と呼称):すべてのNNMi ユーザー情報をNNMiデータベースに保存

内部モードを使用した設定では、NNMiが、すべてのユーザーアクセス情報を取得するためにNNMi データベースにアクセスします。それらの情報は、NNMi管理者がNNMiコンソールで定義およびメン テナンスします。ユーザーアクセス情報は、NNMiにとってローカルの情報となります。NNMiはディ レクトリサービスにアクセスせず、NNMiは(以下の図のコメント行に示されている) ldap.propertiesファイルを無視します。

以下の図に、このオプションの情報フローを示します。この情報フローは、以下のような状況に適し ています。

- NNMiユーザーの数が少ない。
- ディレクトリサービスを使用していない。

NNMiデータベースですべてのユーザー情報を設定する方法の詳細については、NNMiヘルプの「NNMi でアクセスを制御する」を参照してください。この章を読む必要はありません。 内部モードにおけるNNMiユーザーサインインの情報フロー

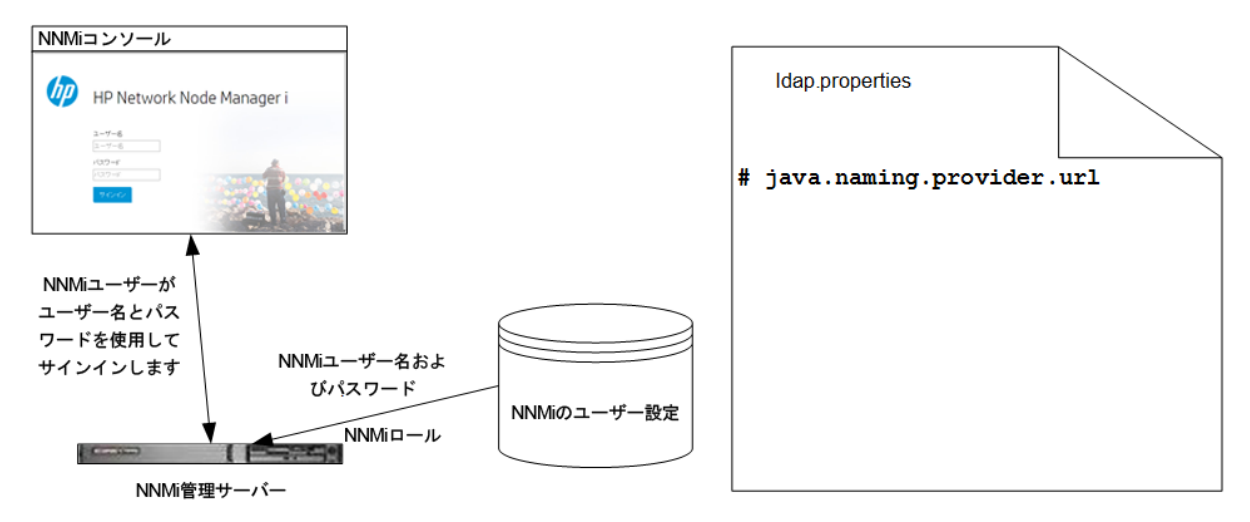

混合モード(当初はオプション2と呼称):一部のNNMiユー ザー情報をNNMiデータベースに、一部のNNMiユーザー情 報をディレクトリサービスに保存

混合モードを使用した設定では、NNMiが、ユーザー名とパスワードを取得するためにディレクトリ サービスにアクセスします。それらの情報は、NNMiの外部で定義され、ほかのアプリケーションで も使用できます。ユーザーからNNMiユーザーグループへのマッピングは、NNMiコンソールでメンテ ナンスします。NNMiユーザーアクセス情報の設定およびメンテナンスは、以下で説明するように共 同で行われます。

- ディレクトリサービス管理者は、ディレクトリサービス内のユーザー名とパスワードをメンテナンスします。
- NNMi管理者は、(ディレクトリサービスで定義されている) ユーザー名、ユーザーグループ定義、 ユーザーグループのマッピングをNNMiコンソールで入力します。
- NNMi管理者は、NNMiに対するユーザー名のディレクトリサービスデータベーススキーマを記述するNNMildap.propertiesファイルを設定します(以下の図のコメント行は、NNMiがユーザーグループ情報をディレクトリサービスから引き出さないことを示しています)。

ユーザー名は、2か所で入力する必要があるため、両方の場所でユーザー名のメンテナンスを行う必 要があります。

以下の図に、このオプションの情報フローを示します。この情報フローは、以下のような状況に適し ています。

- NNMiユーザーの数が少なく、ディレクトリサービスを使用できる。
- ユーザーグループの変更ごとにディレクトリサービスの変更を必要とするのではなく、NNMi管理 者がユーザーグループを管理する。
- ディレクトリサービスのグループ定義を簡単には拡張できない。

ユーザー名とパスワードを保存するディレクトリサービスとの統合に関する詳細については、この章の以降の説明と、NNMiヘルプの「ディレクトリサービスおよびNNMiを使用してアクセスを制御する」を参照してください。

混合モードで使用するNNMiユーザーサインインの情報フロー

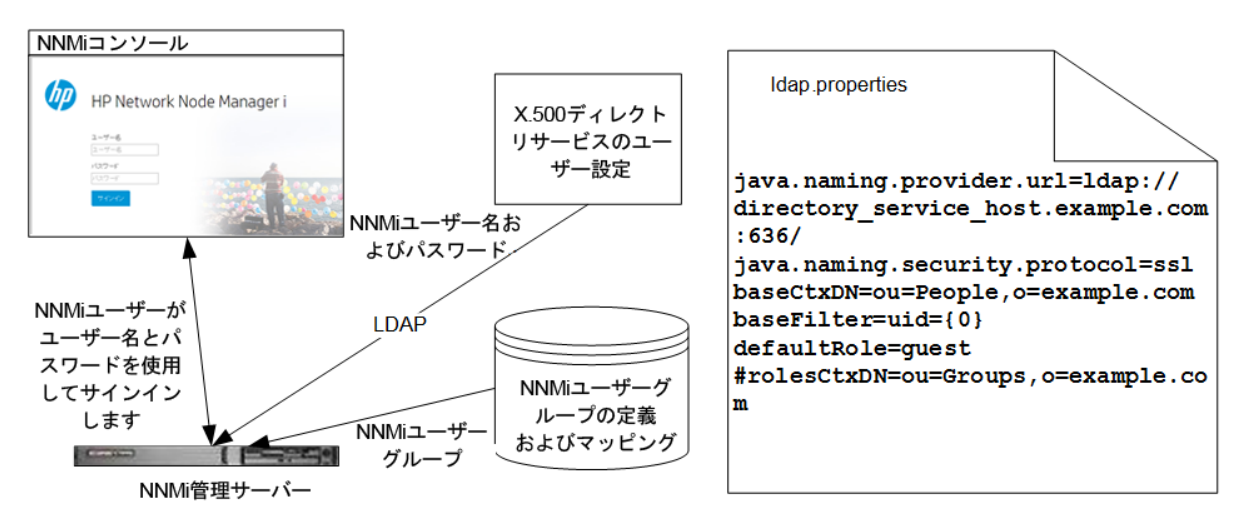

## 外部モード(当初はオプション3と呼称):すべてのNNMi ユーザー情報をディレクトリサービスに保存

外部モードを使用した設定では、NNMiが、すべてのユーザーアクセス情報を取得するためにディレクトリサービスにアクセスします。それらの情報は、NNMiの外部で定義され、ほかのアプリケーションが使用できます。1つ以上のディレクトリサービスグループでのメンバーシップにより、ユーザーのNNMiユーザーグループが決まります。

NNMiユーザーアクセス情報の設定およびメンテナンスは、以下で説明するように共同で行われます。

- ディレクトリサービス管理者は、ディレクトリサービス内のユーザー名、パスワード、グループ メンバーシップをメンテナンスします。
- NNMi管理者は、ディレクトリサービスグループをNNMiユーザーグループにNNMiコンソールでマップします。
- NNMi管理者は、NNMiに対するユーザー名およびグループのディレクトリサービスデータベースス キーマを記述するNNMildap.propertiesファイルを設定します。

以下の図に、このオプションでの情報フローを示します。これは、NNMiにアクセスする必要がある ユーザーで構成されるユーザーグループを含めるようにディレクトリサービスを変更することが可能 な環境に適しています。

このオプションは混合モードの例を拡張した形態であるため、HPでは以下の設定プロセスを推奨します。

- 1. ディレクトリサービスからNNMiユーザー名とパスワードを取得するよう設定して検証します。
- 2. ディレクトリサービスからNNMiユーザーグループを取得するように設定します。

すべてのユーザー情報を保存するディレクトリサービスとの統合に関する詳細については、この章の 以降の説明と、NNMiヘルプの「ディレクトリサービスを使用してアクセスを制御する」を参照して ください。

外部モードで使用するNNMiユーザーサインインの情報フロー

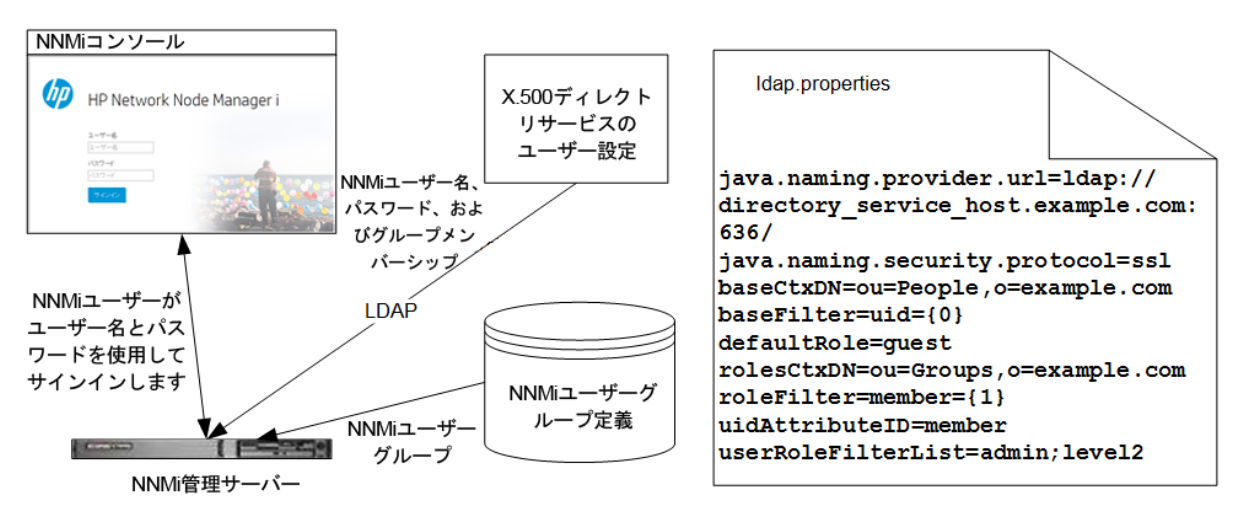

# ディレクトリサービスにアクセスするNNMiの設 定

ディレクトリサービスへのアクセスは、以下のファイルで設定されています。

• Windowsの場合:%NNM\_SHARED\_CONF%\ldap.properties

• Linuxの場合: \$NNM\_SHARED\_CONF/ldap.properties

このファイルの詳細については、「ldap.properties設定ファイルリファレンス」(401ページ)を参照してください。「例」(406ページ)も参照してください。

ディレクトリサービスの一般的な構造の詳細については、「ディレクトリサービスのクエリー」(389 ページ)を参照してください。

混合モードで設定する場合は、以下のタスクを実行します。

- タスク1:現在のNNMiユーザー情報をバックアップする
- タスク2:省略可能。ディレクトリサービスへのセキュアー接続を設定する
- タスク3:ディレクトリサービスからのユーザーアクセスを設定する
- タスク4:ユーザー名とパスワードの設定をテストする
- タスク9:クリーンアップしてNNMiへの予期せぬアクセスを防止する
- タスク10:省略可能。ユーザーグループをセキュリティグループにマッピングする

外部モードで設定する場合は、以下のタスクを実行します。

- タスク1: 現在のNNMiユーザー情報をバックアップする
- タスク2:省略可能。ディレクトリサービスへのセキュアー接続を設定する
- タスク3:ディレクトリサービスからのユーザーアクセスを設定する
- タスク4:ユーザー名とパスワードの設定をテストする
- タスク5:タスク5: (設定オプション3のみ) ディレクトリサービスからのグループの取得を設定する

**注:** ディレクトリサービスにNNMiユーザーグループを保存する場合は、NNMiユーザーグルー プによってディレクトリサービスを設定する必要があります。詳細については、「NNMiユー ザーグループを保存するディレクトリサービスの設定」(400ページ)を参照してください。

- タスク6:タスク6: (設定オプション3のみ) ディレクトリサービスグループをNNMiユーザーグループ にマッピングする
- タスク7:タスク7: (設定オプション3のみ) NNMiユーザーグループ設定をテストする
- タスク8:タスク8: (設定オプション3のみ) インシデント割り当てのNNMiユーザーグループを設定する
- タスク9:クリーンアップしてNNMiへの予期せぬアクセスを防止する
- タスク10:省略可能。ユーザーグループをセキュリティグループにマッピングする

タスク1:現在のNNMiユーザー情報をバックアップする

NNMiデータベースのユーザー情報をバックアップします。

nnmconfigexport.ovpl -c account -u <user>
-p <password> -f NNMi\_database\_accounts.xml

タスク2(省略可能)ディレクトリサービスへのセキュアー 接続を設定する

ディレクトリサービスでSecure Socket Layer (SSL) を使用する必要がある場合は、「ディレクトリ サービスへのSSL接続を設定する」(331ページ)の説明に従って、自社の証明書をNNMiトラストスト アーにインポートします。

## タスク3:ディレクトリサービスからユーザーアクセスを 設定する

混合モードおよび外部モードの場合のみ以下のタスクを実行します。ディレクトリサービスに応じた 適切な手順に従ってください。このタスクには、以下のセクションが含まれます。

- Microsoft Active Directoryの場合の簡単な方法
- 他のディレクトリサービスの場合の簡単な方法

(設定の詳細な手順については、「ユーザー識別」(394ページ)を参照してください。)

#### Microsoft Active Directoryの場合の簡単な方法

- 1. NNMiに付属するldap.propertiesファイルをバックアップしてから、そのファイルを任意のテ キストエディターで開きます。
- 2. ファイルの内容を以下のテキストで上書きします。

java.naming.provider.url=ldap://<myldapserver>:389/

bindDN=<mydomain>\\<myusername>

bindCredential=<mypassword>

baseCtxDN=CN=Users,DC=<myhostname>,DC=<mycompanyname>,DC=<mysuffix>

baseFilter=CN={0}

defaultRole=guest

#rolesCtxDN=CN=Users,DC=<myhostname>,DC=<mycompanyname>,DC=<mysuffix>

roleFilter=member={1}

uidAttributeID=member

userRoleFilterList=admin;level2;level1

# ディレクトリサービスにアクセスするときのURLを指定します。上のテキストには以下の行があります。

java.naming.provider.url=ldap://<myldapserver>:389/

<myldapserver>を、Active Directoryサーバーの完全修飾ホスト名(例:myserver.example.com) で置き換えます。

**ヒント:** 複数のディレクトリサービスURLを指定するには、各URLをスペース文字1つ()で区切ります。

 有効なディレクトリサービスユーザーの資格証明を指定します。上のテキストには以下の行が あります。

bindDN=<mydomain>\\<myusername>
bindCredential=<mypassword>

以下のように置き換えます。

- <mydomain>をActive Directoryドメインの名前で置き換えます。
- <myusername>および<mypassword>をActive Directoryサーバーにアクセスするときに使用するユーザー名とパスワードで置き換えます。

平文のパスワードを保存する場合は、ディレクトリサービスへの読み取り専用アクセス権を 付与してユーザー名を指定してください。暗号化されたパスワードを指定する場合は、 ldap.propertiesファイルに保存する前に平文のパスワードを以下のコマンドで暗号化しま す。

#### nnmldap.ovpl -encrypt <mypassword>

注: この暗号化パスワードは、その作成先のNNMiインスタンスでのみ機能します。ほかのNNMiインスタンスには使用しないでください。

詳細については、nnmldap.ovplのリファレンスページ、またはLinuxのマンページを参照して ください。

5. ディレクトリサーバードメインの中でユーザーレコードを保存する部分を指定します。上のテ キストには以下の行があります。

baseCtxDN=CN=Users,DC=<myhostname>,DC=<mycompanyname>, DC=<mysuffix>

<myhostname>、<mycompanyname>、および<mysuffix>をActive Directoryサーバーの完全修飾ホ スト名のコンポーネントで置き換えます(たとえばホスト名myserver.example.comの場合は、 DC=myserver,DC=example,DC=comと指定します)。

#### 他のディレクトリサービスの場合の簡単な方法

- NNMiに付属するldap.propertiesファイルをバックアップしてから、そのファイルを任意のテキストエディターで開きます。
- ディレクトリサービスにアクセスするときのURLを指定します。上のテキストには以下の行があります。

#java.naming.provider.url=ldap://<myldapserver>:389/

#### 以下の手順を実行します。

- 行のコメントを解除します(#文字を削除します)。
- <myldapserver>を、ディレクトリサーバーの完全修飾ホスト名(例: myserver.example.com)で置き換えます。

**ヒント:** 複数のディレクトリサービスURLを指定するには、各URLをスペース文字1つ() で区切ります。

3. ディレクトリサーバードメインの中でユーザーレコードを保存する部分を指定します。上のテ キストには以下の行があります。

baseCtxDN=ou=People,o=myco.com

ou=People,o=myco.comをユーザーレコードを保存するディレクトリサービスドメインの部分で 置き換えます。

4. NNMiにサインインするユーザー名の形式を指定します。

上のテキストには以下の行があります。

baseFilter=uid={0}

uidをディレクトリサービスドメインのユーザー名属性で置き換えます。

## タスク4:ユーザー名とパスワードの設定をテストする

- 1. ldap.propertiesファイルで、テスト用にdefaultRole=guestと設定します(この値はいつでも 変更できます)。
- 2. ldap.propertiesファイルを保存します。
- 以下のコマンドを実行して、NNMiにldap.propertiesファイルを再読み込みさせます。
   nnmldap.ovpl -reload
- ディレクトリサービスで定義されているユーザー名とパスワードを使用して、NNMiコンソール にログオンします。

**ヒント:** このテストは、NNMiデータベースでまだ定義されていないユーザー名を使用して実 行してください。

- 5. NNMiコンソールのタイトルバーで、ユーザー名とNNMiロール(ゲスト)を確認します。
  - ユーザーサインインが正しく動作したら、このタスクの手順8に進みます。
  - ユーザーサインインが正しく動作しない場合は、手順6に進みます。

**ヒント:** 各テストの後で、NNMiコンソールからサインアウトしてセッション資格証明を クリアします。

6. 以下のコマンドを実行し、あるユーザーの設定をテストします。

nnmldap.ovpl -diagnose <NNMi\_user>

<NNMi\_user>は、ディレクトリサービスで定義したNNMiユーザーのサインイン名で置き換えます。

- コマンド出力を検討し、適切に応答します。推奨事項は以下のとおりです。
- タスク3が正常に完了したことを確認します。
- 「ユーザー識別」(394ページ)の詳細な設定プロセスに従います。
- 7. NNMiコンソールへのサインイン時に期待する結果が表示されるまで、手順1から手順5を繰り返します。
- 8. ログオンできたら、設定方法を選択します。
  - NNMiユーザーグループメンバーシップをNNMiデータベースに保存する(混合モードを使用する設定)場合は、タスク9に進みます。
  - NNMiユーザーグループメンバーシップをディレクトリサービスに保存する(外部モードを使用する設定)場合は、タスク5に進みます。

## タスク5:(外部モードのみ)ディレクトリサービスからのグ ループの取得を設定する

このタスクは、設定オプション3の場合に実行します。ディレクトリサービスに応じた適切な手順に 従ってください。このタスクには、以下のセクションが含まれます。

- Microsoft Active Directoryの場合の簡単な方法
- 他のディレクトリサービスの場合の簡単な方法

(設定の詳細な手順については、「ユーザーグループの識別」(397ページ)を参照してください。)

#### Microsoft Active Directoryの場合の簡単な方法

- 1. ldap.propertiesファイルをバックアップしてから、そのファイルを任意のテキストエディ ターで開きます。
- ディレクトリサーバードメインの中でグループレコードを保存する部分を指定します。上のテキストには以下の行があります。

#rolesCtxDN=CN=Users,DC=<myhostname>,DC=<mycompanyname>, DC=<mysuffix>

以下の手順を実行します。

- 行のコメントを解除します(#文字を削除します)。
- <myhostname>、<mycompanyname>、および<mysuffix>をActive Directoryサーバーの完全修 飾ホスト名のコンポーネントで置き換えます(たとえばホスト名myserver.example.comの場 合は、

DC=myserver,DC=example,DC=comと指定します)。

#### 他のディレクトリサービスの場合の簡単な方法

- 1. ldap.propertiesファイルをバックアップしてから、そのファイルを任意のテキストエディ ターで開きます。
- ディレクトリサーバードメインの中でグループレコードを保存する部分を指定します。上のテキストには以下の行があります。

#rolesCtxDN=ou=Groups,o=myco.com

以下の手順を実行します。

- 行のコメントを解除します(#文字を削除します)。
- ou=Groups,o=myco.comを、ディレクトリサービスドメインのグループレコードを保存する 部分で置き換えます。
- 3. ディレクトリサービスのグループ定義でグループメンバー名の形式を指定します。上のテキス トには以下の行があります。

roleFilter=member={1}

memberを、ディレクトリサービスドメインのディレクトリサービスユーザーIDを保存するグ ループ属性の名前で置き換えます。

タスク6:(外部モードのみ)ディレクトリサービスグループ をNNMiユーザーグループにマップする

- 1. NNMiコンソールで、定義済みのNNMiユーザーグループをディレクトリサービスのユーザーグ ループにマップします。
  - a. [ユーザーグループ] ビューを開きます。 [設定] ワークスペースで[セキュリティ] を展開してから [ユーザーグループ] をクリックしま す。
  - b. [admin] 行をダブルクリックします。
  - c. [ディレクトリサービス名] フィールドに、NNMi管理者のディレクトリサービスグループの完 全識別名を入力します。
  - d. 関 [保存して閉じる] アイコンをクリックします。
  - e. guest、level1、level2の行ごとに手順bから手順dを繰り返します。

**ヒント:** このマッピングにより、NNMiコンソールにアクセスできるようになります。NNMi コンソールにアクセスするすべてのユーザーは、この手順で指定した、定義済みのNNMi ユーザーグループのうちいずれかにマッピングされているディレクトリサービスグループ に含まれている必要があります。

- ディレクトリサービスで1人以上のNNMiユーザーを含むその他のグループに、NNMiコンソール で新しいユーザーグループを作成します。
  - a. [ユーザーグループ] ビューを開きます。 [設定] ワークスペースで [セキュリティ] を展開してから [ユーザーグループ] をクリックしま す。
  - b. \* [新規作成] アイコンをクリックしてから、グループの情報を入力します。
    - [一意の名前]は一意の値に設定します。短い名前にすることをお勧めします。
    - [表示名]は、ユーザーに表示される値に設定します。
    - [ディレクトリサービス名]は、ディレクトリサービスグループの完全識別名に設定します。
    - [説明]は、このNNMiユーザーグループの目的を説明するテキストに設定します。
  - c. 関 [保存して閉じる] をクリックします。
  - d. NNMiユーザーの追加のディレクトリサービスグループごとに手順bと手順cを繰り返しま す。

**ヒント:** このマッピングにより、NNMiコンソールのトポロジオブジェクトにアクセスできる ようになります。各ディレクトリサービスグループは、複数のNNMiユーザーグループに マッピングできます。

## タスク7:(外部モードのみ) NNMiユーザーグループ設定を テストする

- 1. ldap.propertiesファイルを保存します。
- 以下のコマンドを実行して、NNMiにldap.propertiesファイルを再読み込みさせます。
   nnmldap.ovpl -reload
- 3. ディレクトリサービスで定義されているユーザー名とパスワードを使用して、NNMiコンソール にログオンします。

**注:** NNMiデータベースでまだ定義されておらず、admin、level1、level2のNNMiユーザーグ ループにマッピングされているディレクトリサービスグループのメンバーであるユーザー 名で、このテストを実行します。

- 4. ユーザー名とNNMiロール ([ユーザーグループ] ビューの [表示名] フィールドで定義したもの) を NNMiコンソールのタイトルバーで確認します。
  - ユーザーサインインが正しく動作したら、タスク8に進みます。
  - ユーザーサインインが正しく動作しない場合は、手順5に進みます。

**ヒント:** 各テストの後で、NNMiコンソールからサインアウトしてセッション資格証明をクリアします。

5. 以下のコマンドを実行し、あるユーザーの設定をテストします。

nnmldap.ovpl -diagnose <NNMi\_user>

<NNMi\_user>は、ディレクトリサービスで定義したNNMiユーザーのサインイン名で置き換えます。

コマンド出力を検討し、適切に応答します。推奨事項は以下のとおりです。

- タスク5が正常に完了したことを確認します。
- ・ 定義済みのNNMiユーザーグループごとに、タスク6が正常に完了したことを確認します。
- 「ユーザーグループの識別」(397ページ)の詳細な設定プロセスに従います。
- 6. NNMiコンソールへのサインイン時に期待する結果が表示されるまで、手順1から手順4を繰り返します。

## タスク8:(外部モードのみ) インシデント割り当てのNNMi ユーザーグループを設定する

1. ldap.propertiesファイルをバックアップしてから、そのファイルを任意のテキストエディ ターで開きます。 2. インシデントを割り当てることができるNNMiロールをNNMiオペレーターが指定するように、 userRoleFilterListパラメーター値を変更します。

**ヒント:** 1つ以上の定義済みNNMiユーザーグループ名の一意の名前(「ユーザーグループの識別」(397ページ)で定義)をセミコロンで区切ったリストという形式です。

- 3. ldap.propertiesファイルを保存します。
- 以下のコマンドを実行して、NNMiにldap.propertiesファイルを再読み込みさせます。
   nnmldap.ovpl -reload
- 5. ディレクトリサービスで定義されているユーザー名とパスワードを使用して、NNMiコンソール にログオンします。
- 任意のインシデントビューでインシデントを選択し、[アクション]>[割り当て]>[インシデントの割り当て]をクリックします。userRoleFilterListパラメーターによって指定されている各 NNMiロールのユーザーに、インシデントを割り当てることができることを確認します。
- 7. 設定した各NNMiロールにインシデントを割り当てることができるまで、手順1から手順6の操作 を繰り返してください。

## タスク9:クリーンアップしてNNMiへの予期せぬアクセス を防止する

- 1. 省略可能。ldap.propertiesファイルで、defaultRoleパラメーターの値を変更するか、また はコメントを解除します。
- (混合モードのみ) NNMiデータベースにユーザーグループメンバーシップを保存するには、以下の手順を実行して、NNMiデータベースのユーザーアクセス情報をリセットします。
  - a. 既存のユーザーアクセス情報すべてを削除します([**ユーザーアカウント**] ビューのすべての 行を削除します)。

詳細については、NNMiヘルプの「ユーザーアカウントを削除する」を参照してください。

- b. NNMiユーザーごとに、ユーザー名の [**ユーザーアカウント**] ビューに新しいオブジェクトを 作成します。
  - [名前] フィールドに、ディレクトリサービスに定義されているユーザー名を入力しま す。
  - [ディレクトリサービスアカウント]チェックボックスを選択します。
  - パスワードは指定しないでください。

詳細については、NNMiヘルプの「ユーザーアカウントタスク」を参照してください。

c. NNMiユーザーごとに、1つ以上のNNMiユーザーグループにユーザーアカウントをマップしま す。

詳細については、NNMiヘルプの「ユーザーアカウントマッピングタスク」を参照してくだ さい。

d. インシデント所有権を更新して、各割り当てインシデントが有効なユーザー名と関連付けら れるようにします。 詳細については、NNMiヘルプの「インシデント割り当てを管理する」を参照してください。

- 3. (外部モードのみ) ディレクトリサービスのユーザーグループメンバーシップを使用するには、以 下の手順を実行して、NNMiデータベースのユーザーアクセス情報をリセットします。
  - a. 既存のユーザーアクセス情報すべてを削除します([**ユーザーアカウント**] ビューのすべての 行を削除します)。

詳細については、NNMiヘルプの「ユーザーアカウントを削除する」を参照してください。

b. インシデント所有権を更新して、各割り当てインシデントが有効なユーザー名と関連付けられるようにします。
詳細については、NNMiヘルプの「インシデント割り当てを管理する」を参照してください。

タスク10:省略可能。ユーザーグループをセキュリティグ ループにマッピングする

詳細については、NNMiヘルプの「セキュリティグループマッピングタスク」を参照してください。

ディレクトリサービスのクエリー

NNMiは、LDAPを使用してディレクトリサービスと通信します。NNMiが要求を送信すると、ディレクトリサービスは保存されている情報を返します。NNMiは、ディレクトリサービスに保存されている 情報を変更できません。

このセクションでは以下の内容について説明します。

- 「ディレクトリサービスアクセス」(389ページ)
- 「ディレクトリサービスの情報」(390ページ)
- •「ディレクトリサービス管理者が所有する情報」(393ページ)
- 「ユーザー識別」(394ページ)
- 「ユーザーグループの識別」(397ページ)

### ディレクトリサービスアクセス

LDAPは、以下の形式でディレクトリサービスに対してクエリーを実行します。

- ldap://<directory\_service\_host>:<port>/<search\_string>
- 1dapはプロトコル指定子です。この指定子は、ディレクトリサービスへの標準接続とSSL接続の両方で使用してください。
- <directory\_service\_host>は、ディレクトリサービスをホストするコンピューターの完全修飾名です。

- <port>は、LDAP通信でディレクトリサービスが使用するポートです。非SSL接続のデフォルトポートは389です。SSL接続のデフォルトポートは636です。
- <search\_string>には要求情報が指定されます。詳細については、「ディレクトリサービスの情報」(390ページ)と、以下で入手できるRFC 1959「An LDAP URL Format」を参照してください。 labs.apache.org/webarch/uri/rfc/rfc1959.txt

WebブラウザーでLDAPクエリーをURLとして入力し、アクセス情報が正しく、検索文字列の構造が正 しいことを確認できます。

**ヒント:** ディレクトリサービス (たとえば、Active Directory) が匿名アクセスを許可しない場合、 そのディレクトリはWebブラウザーからのLDAPクエリーを拒否します。この場合は、サードパー ティ製のLDAPブラウザー (Apache Directory Studioに含まれるLDAPブラウザーなど) を使用し、設 定パラメーターの有効性を検証できます。

## ディレクトリサービスの情報

ディレクトリサービスには、ユーザー名、パスワード、およびグループメンバーシップなどの情報が 保存されています。ディレクトリサービス内の情報にアクセスするには、情報の保存場所を参照する 識別名を知っている必要があります。サインインアプリケーションの場合の識別名は、可変情報 (ユーザー名など)と固定情報 (ユーザー名の保存場所など)の組み合わせです。識別名を構成するエレ メントは、ディレクトリサービスの構造と内容によって決まります。

以下の例は、USERS-NNMi-Adminというユーザーグループの場合に考えられる定義を示しています。 このグループは、NNMiへの管理アクセス権限を持つディレクトリサーバーのユーザーIDのリストで構成されます。以下の情報は、これらの例に関係しています。

- Active Directoryの例は、Windowsオペレーティングシステムの場合です。
- ほかのディレクトリサービスの例は、Linuxオペレーティングシステムの場合です。
- それぞれの例に示すファイルは、LDIF (lightweight directory interchange format) ファイルの一部で
   す。LDIFファイルにより、ディレクトリサービスの情報を共有できます。
- それぞれの例の図は、ディレクトリサービスドメインをグラフィカルに表現したものです。この 図は、引用したLDIFファイルに含まれる情報を拡張して表示したものです。

#### Active Directoryの情報構造例

#### この例での関心の対象は以下の項目です。

- ユーザーJohn Doeの識別名: CN=john.doe@example.com,OU=Users,OU=Accounts,DC=example,DC=com
- グループUSERS-NNMi-Adminの識別名: CN=USERS-NNMi-Admin, OU=Groups, OU=Accounts, DC=example, DC=com
- ディレクトリサービスユーザーIDを保存するグループ属性: member

#### LDIFファイルの引用例:

groups |USERS-NNMi-Admin

dn:CN=USERS-NNMi-Admin,OU=Groups,OU=Accounts,DC=example,DC=com

デプロイメントリファレンス 第6章: 詳細設定

#### cn:USERS-NNMi-Admin

description: Group of users for NNMi administration.

member:CN=john.doe@example.com,OU=Users,OU=Accounts,

DC=example,DC=com

member:CN=chris.smith@example.com,OU=Users,OU=Accounts,

DC=example,DC=com

#### 以下の図に、このディレクトリサービスのドメインを示します。

#### Active Directoryのドメイン例

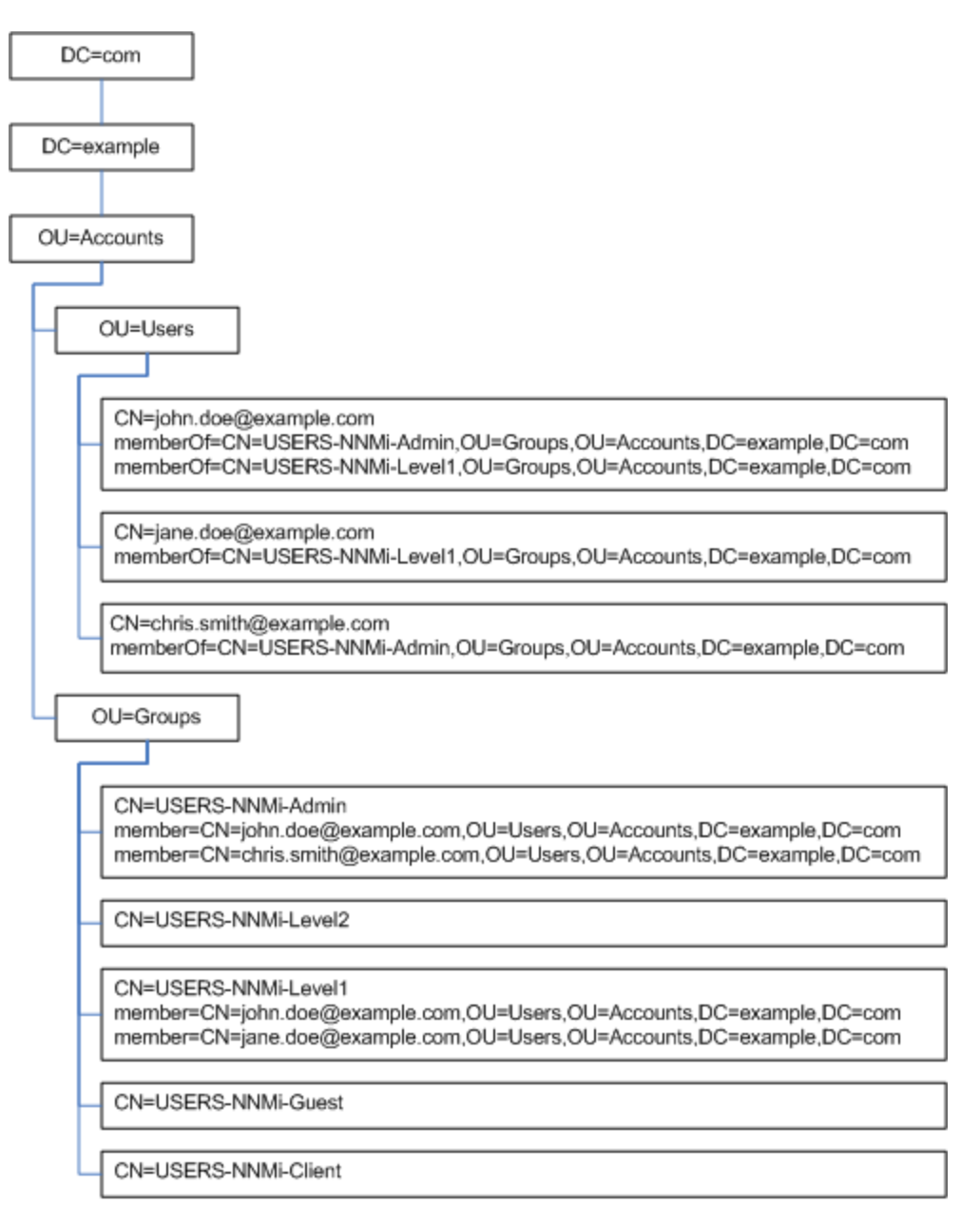

#### 他のディレクトリサービスの情報構造例

#### この例での関心の対象は以下の項目です。

- ユーザーJohn Doeの識別名:uid=john.doe@example.com,ou=People,o=example.com
- グループUSERS-NNMi-Adminの識別名: cn=USERS-NNMi-Admin, ou=Groups, o=example.com
- ディレクトリサービスユーザーIDを保存するグループ属性: member

LDIFファイルの引用例:

groups |USERS-NNMi-Admin

dn: cn=USERS-NNMi-Admin,ou=Groups,o=example.com

#### cn:USERS-NNMi-Admin

description: Group of users for NNMi administration.

**member**: uid=john.doe@example.com,ou=People,o=example.com

**member**: uid=chris.smith@example.com,ou=People,o=example.com

#### 他のディレクトリサービスのドメインの例

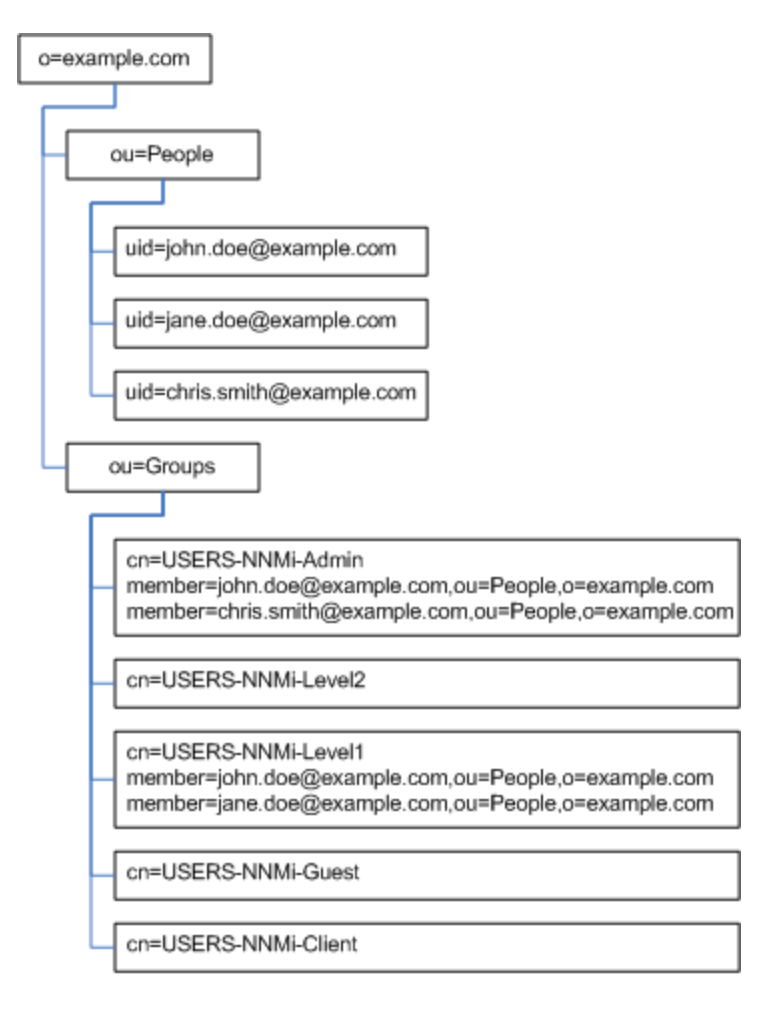

## ディレクトリサービス管理者が所有する情報

以下の表に、ディレクトリサービスにLDAPアクセスするようにNNMiを設定する前に、ディレクトリ サービス管理者から取得する情報をリストします。

- ユーザー名とパスワードのみにディレクトリサービスを使用する場合は(混合モードのみ)、ユー ザー名およびパスワードをディレクトリサービスから取得するための情報を収集します。
- すべてのNNMiアクセス情報にディレクトリサービスを使用する場合は(外部モードのみ)、以下の それぞれの表の情報を収集します。
- ユーザー名およびパスワードをディレクトリサービスから取得するための情報

| 情報                                                          | Active Directoryの例                                                                  | その他のディレクトリサービス<br>の例                                 |
|-------------------------------------------------------------|-------------------------------------------------------------------------------------|------------------------------------------------------|
| ディレクトリサービスをホスト<br>するコンピューターの完全修飾<br>名                       | directory_service_host.example.com                                                  |                                                      |
| LDAP通信でディレクトリサー<br>ビスが使用するポート                               | <ul> <li>非SSL接続の場合は389</li> <li>SSL接続の場合は636</li> </ul>                             |                                                      |
| ディレクトリサービスでのSSL<br>接続情報                                     | SSL接続が必要な場合は、会社のトラストストアー証明書のコ<br>ピーを取得し、「ディレクトリサービスへのSSL接続を設定す<br>る」(331ページ)を参照します。 |                                                      |
| ディレクトリサービスに保存さ<br>れる1つのユーザー名の識別名<br>(ディレクトリサービスドメイ<br>ンを示す) | CN=john.doe@example.com,<br>OU=Users,OU=Accounts,<br>DC=example,DC=com              | uid=john.doe@example.com,<br>ou=People,o=example.com |

#### グループメンバーシップをディレクトリサービスから取得するための情報

| 情報                                  | Active Directoryの例                                                                                                    | その他のディレクトリサービスの例                                                                                          |
|-------------------------------------|----------------------------------------------------------------------------------------------------|----------------------------------------------------------------------------------------------------|
| ユーザーが割り当てら<br>れているグループを識<br>別する識別名  | memberOfユーザー属性によりグ<br>ループを識別します。                                                                                              | <ul> <li>ou=Groups,o=example.com</li> <li>cn=USERS-NNMi-*,<br/>ou=Groups,o=example.com</li> </ul>         |
| グループ内のユーザー<br>を識別する方法               | <ul> <li>CN=john.doe@example.com,<br/>OU=Users,OU=Accounts,<br/>DC=example,DC=com</li> <li>CN=john.doe@example.com</li> </ul> | <ul> <li>cn=john.doe@example.com,<br/>ou=People,o=example.com</li> <li>cn=john.doe@example.com</li> </ul> |
| ディレクトリサービス<br>ユーザーIDを保存するグ<br>ループ属性 | member                                                                                                    | member                                                                                                    |

| 情報                                      | Active Directoryの例                                                                                                    | その他のディレクトリサービスの例                                                                                                    |
|-----------------------------------------|----------------------------------------------------------------------------------------------------|----------------------------------------------------------------------------------------------------|
| NNMiアクセスに適用す<br>るディレクトリサービ<br>スのグループの名前 | <ul> <li>CN=USERS-NNMi-Admin,<br/>OU=Groups,OU=Accounts,<br/>DC=example,DC=com</li> <li>CN=USERS-NNMi-Level2,<br/>OU=Groups,OU=Accounts,<br/>DC=example,DC=com</li> <li>CN=USERS-NNMi-Level1,<br/>OU=Groups,OU=Accounts,<br/>DC=example,DC=com</li> <li>CN=USERS-NNMi-Client,<br/>OU=Groups,OU=Accounts,<br/>DC=example,DC=com</li> <li>CN=USERS-NNMi-Guest,<br/>OU=Groups,OU=Accounts,<br/>DC=example,DC=com</li> </ul> | <ul> <li>cn=USERS-NNMi-Admin,<br/>ou=Groups,o=example.com</li> <li>cn=USERS-NNMi-Level2,<br/>ou=Groups,o=example.com</li> <li>cn=USERS-NNMi-Level1,<br/>ou=Groups,o=example.com</li> <li>cn=USERS-NNMi-Client,<br/>ou=Groups,o=example.com</li> <li>cn=USERS-NNMi-Guest,<br/>ou=Groups,o=example.com</li> </ul> |

グループメンバーシップをディレクトリサービスから取得するための情報(続き)

ユーザー識別

ユーザー識別は、混合モードと外部モードに適用されます。

ユーザー識別のための識別名は、1人のユーザーをディレクトリサービスで特定するための完全に修飾する方法です。NNMiはユーザー識別名をLDAP要求でディレクトリサービスに渡します。

ldap.propertiesファイルでのユーザー識別名は、baseFilter値とbaseCtxDN値を連結した値で す。ディレクトリサービスによって返されたパスワードが、NNMiコンソールにユーザーが入力した サインインパスワードと一致する場合、ユーザーサインインが続行されます。

混合モードの場合は、以下の情報が適用されます。

- NNMiコンソールアクセスの場合、NNMiは以下の情報を検討し、可能な限り高い権限をユーザーに 与えます。
  - ldap.propertiesファイルのdefaultRoleパラメーターの値
  - NNMiコンソールで定義済みのNNMiユーザーグループにおける、このユーザーのメンバーシップ
- NNMiトポロジオブジェクトアクセスの場合、NNMiは、NNMiコンソールでこのユーザーが属する NNMiユーザーグループのセキュリティグループマッピングに従ってアクセス権を与えます。

外部モードの場合は、以下の情報が適用されます。

• NNMiコンソールアクセスの場合、NNMiは以下の情報を検討し、可能な限り高い権限をユーザーに 与えます。

- ldap.propertiesファイルのdefaultRoleパラメーターの値
- NNMiコンソールで定義済みのNNMiユーザーグループにマッピングされている ([ディレクトリ サービス名] フィールド) ディレクトリサービスグループにおける、このユーザーのメンバー シップ
- NNMiトポロジオブジェクトアクセスの場合、NNMiは、このユーザーがディレクトリサービス (NNMiコンソールでNNMiユーザーグループがマッピングされている)で属するグループのセキュリ ティグループマッピングに従ってアクセス権を与えます。

#### Active Directoryでのユーザー識別例

baseFilterをCN={0}に設定し、baseCtxDNを0U=Users,0U=Accounts,DC=example,DC=comに設定 し、ユーザーがjohn.doeとしてNNMiにサインインする場合、ディレクトリサービスに渡される文字 列は以下のとおりです。

CN=john.doe,OU=Users,OU=Accounts,DC=example,DC=com

#### その他のディレクトリサービスでのユーザー識別例

baseFilterをuid={0}@example.comに設定し、baseCtxDNをou=People,o=example.comに設定し、 ユーザーがjohn.doeとしてNNMiにサインインする場合、ディレクトリサービスに渡される文字列は 以下のとおりです。

uid=john.doe@example.com,ou=People,o=example.com

### ディレクトリサービスからのNNMiユーザーアクセスの設定(詳細 な方法)

タスク3で説明した簡単な方法が正しく動作しない場合は、以下の手順を実行します。

- 1. 必要なユーザー情報をディレクトリサービス管理者から取得します。
- 2. 適切な手順を完了し、ディレクトリサービスにおけるユーザー名の形式を確認します。
  - Active Directoryおよびその他のディレクトリサービスの場合にLDAPブラウザーを使用する方法:「ディレクトリサービスでユーザーを識別する方法の判別 (LDAPブラウザーを使用する方法)」を参照してください。
  - ほかのディレクトリサービスの場合にWebブラウザーを使用する方法:「ディレクトリサービ スでユーザーを識別する方法の判別 (Webブラウザーを使用する方法)」を参照してくださ い。
- 3. 任意のテキストエディターでldap.propertiesファイルを開きます。

**ヒント:** ldap.propertiesファイルの詳細については、「ldap.properties設定ファイルリファレンス」(401ページ)を参照してください。

4. java.naming.provider.urlパラメーターを、LDAPによってディレクトリサービスにアクセス する場合のURLに設定します。

- LDAPブラウザーを使用する方法: LDAPブラウザー設定からこの情報を入手します。
- Webブラウザーを使用する方法:「ディレクトリサービスでユーザーを識別する方法の判別 (Webブラウザーを使用する方法)」から、<directory\_service\_host>と<port>の値を含めます。

**ヒント:** 複数のディレクトリサービスURLを指定するには、各URLをスペース文字1つで区切ります。

5. ディレクトリサービスへのセキュアー通信を設定した場合は、以下の行のコメントを解除 (また は追加) します。

java.naming.security.protocol=ssl

- 6. (Active Directoryのみ) bindDNおよびbindCredentialパラメーターを以下のように設定します。
  - <mydomain>をActive Directoryドメインの名前で置き換えます。
  - <myusername>および<mypassword>をActive Directoryサーバーにアクセスするときに使用するユーザー名とパスワードで置き換えます。
     平文のパスワードを保存する場合は、ディレクトリサービスへの読み取り専用アクセス権を付与してユーザー名を指定してください。
     暗号化されたパスワードを指定する場合は、1dap.propertiesファイルに保存する前に平文のパスワードを以下のコマンドで暗号化します。

nnmldap.ovpl -encrypt <mypassword>

注: この暗号化パスワードは、その作成先のNNMiインスタンスでのみ機能します。ほかのNNMiインスタンスには使用しないでください。

詳細については、nnmldap.ovplのリファレンスページ、またはLinuxのマンページを参照して ください。

- 7. baseCtxDNパラメーターを、複数のユーザーで同じになっている、識別ユーザー名のエレメント に設定します。
- NNMiのサインインで入力するときのユーザー名が、ディレクトリサービスでユーザー名が保存 されるときの方法と相関するように、baseFilterパラメーターを設定します。
   この値は、ユーザーごとに変更される識別ユーザー名のエレメントです。実際のユーザー名を 式{0}で置き換えます。
- 9. タスク4の説明に従って設定をテストします。

#### ディレクトリサービスでユーザーを識別する方法の判別 (LDAPブラウザーを使用する方法)

サードパーティのLDAPブラウザーで、以下の手順を実行します。

- 1. ディレクトリサーバードメインの中でグループ情報を保存する領域にナビゲートします。
- ユーザーのグループを識別し、そのグループに関連付けられているユーザーの識別名の形式を 調べます。
- ディレクトリサービスでユーザーを識別する方法の判別 (Webブラウザーを使用する方法)
1. サポートされるWebブラウザーで、以下のURLを入力します。

ldap://<directory\_service\_host>:<port>/<user\_search\_string>

- <directory\_service\_host>は、ディレクトリサービスをホストするコンピューターの完全修飾 名です。
- <port>は、LDAP通信でディレクトリサービスが使用するポートです。
- <user\_search\_string>は、ディレクトリサービスに保存される1つのユーザー名の識別名です。
- 2. ディレクトリサービスのアクセステストの結果を評価します。
  - 要求が時間切れになったり、ディレクトリサービスに到達できなかったことを示すメッセージが表示される場合は、<directory\_service\_host>と<port>の値を確認してから、手順1を繰り返してください。
  - ディレクトリサービスに要求されたエントリが存在しないことを示すメッセージが表示され た場合は、<user\_search\_string>の値を確認してから、手順1の操作を繰り返してください。
  - 該当するユーザーレコードが表示された場合、そのアクセス情報は正しいことになります。 <user\_search\_string>の値は、識別ユーザー名です。

ユーザーグループの識別

ユーザーグループ識別は、外部モードに適用されます。

NNMiは、NNMiユーザーのユーザーグループを以下のように判断します。

- 1. NNMiiは、NNMiコンソールで設定されているすべてのユーザーグループの外部名の値をディレクトリサービスグループの名前と比較します。
- 2. ユーザーグループが一致する場合、NNMiは、NNMiユーザーがディレクトリサービスのそのグ ループのメンバーであるかどうかを判断します。

NNMiコンソールで、短いテキスト文字列により、NNMiコンソールアクセスを許可する、定義済みの NNMiユーザーグループの一意の名前が識別されます。ldap.properties設定ファイルの defaultRoleおよびuserRoleFilterListパラメーターも、このテキスト文字列を必要とします。以 下の表では、このグループの一意の名前を表示名にマッピングしています。

| NNMiのロール名<br>NNMiコンソール | NNMi設定ファイルのユーザーグループの一意の名前<br>およびテキスト文字列 |
|------------------------|-----------------------------------------|
| 管理者                    | admin                                   |
| グローバルオペレーター            | globalops                               |
| オペレーターレベル2             | level2                                  |

NNMiユーザーグループ名のマッピング

NNMiユーザーグループ名のマッピング(続き)

| NNMiのロール名<br>NNMiコンソール | NNMi設定ファイルのユーザーグループの一意の名前<br>およびテキスト文字列 |
|------------------------|-----------------------------------------|
| オペレーターレベル1             | level1                                  |
| ゲスト                    | ゲスト                                     |
| Webサービスクライアント          | クライアント                                  |

**注:** NNMiグローバルオペレーターユーザーグループ (globalops) では、すべてのトポロジオブ ジェクトのみにアクセス権が与えられます。ユーザーがNNMiコンソールにアクセスするには、 ユーザーを他のいずれかのユーザーグループ (level2、 level1、または guest) に割り当てる 必要があります。

globalopsユーザーグループはデフォルトですべてのセキュリティグループにマッピングされる ため、管理者はこのユーザーグループをセキュリティグループにマッピングしないようにする必 要があります。

ディレクトリサービスからのユーザーグループ取得の設定(詳細 な方法)

タスク5で説明した簡単な方法が正しく動作しない場合は、以下の手順を実行します。

- 1. 必要なユーザー情報をディレクトリサービス管理者から取得します。
- 適切な手順を完了し、ディレクトリサービスにおけるグループ名およびグループメンバーの形 式を確認します。
  - Active Directoryの場合にLDAPブラウザーを使用する方法:「ディレクトリサービスでグループ およびグループメンバーシップを識別する方法の判別 (Active Directoryの場合にLDAPブラウ ザーを使用する方法)」を参照してください。
  - ほかのディレクトリサービスの場合にLDAPブラウザーを使用する方法:「ディレクトリサービスでグループおよびグループメンバーシップを識別する方法の判別(他のディレクトリサービスの場合にLDAPブラウザーを使用する方法)」を参照してください。
  - ほかのディレクトリサービスの場合にWebブラウザーを使用する方法:「ディレクトリサービ スでグループを識別する方法の判別(Webブラウザーを使用する方法)」を参照してください。
- 3. 任意のテキストエディターでldap.propertiesファイルを開きます。

**ヒント:** ldap.propertiesファイルの詳細については、「ldap.properties設定ファイルリファレンス」(401ページ)を参照してください。

- 4. rolesCtxDNパラメーターを、複数のグループで同じになっている、識別グループ名のエレメントに設定します。
- 5. ディレクトリサービスでグループにユーザー名が保存されるときの方法とユーザー名が相関す るように、roleFilterパラメーターを設定します。実際のユーザー名を以下の式のいずれかで 置き換えます。
  - サインインのために入力されたユーザー名を意味する場合は{0}を使用します(たとえば、 john.doe)。
  - ディレクトリサービスによって返された認証済みユーザーの識別名を意味する場合は、{1}
     を使用します(たとえば、uid=john.doe@example.com,ou=People,o=example.com)。
- 6. uidAttributeIDパラメーターを、ユーザーIDを保存するグループ属性の名前に設定します。
- 7. 「ディレクトリサービスにアクセスするNNMiの設定」(380ページ)の説明に従って設定をテスト します。

# ディレクトリサービスでグループおよびグループメンバーシップを識別する方法の判別 (Active Directoryの場合にLDAPブラウザーを使用する方法)

サードパーティのLDAPブラウザーで、以下の手順を実行します。

- 1. ディレクトリサーバードメインの中でユーザー情報を保存する領域にナビゲートします。
- 2. NNMiにアクセスする必要があるユーザーを識別し、そのユーザーに関連付けられているグループの識別名の形式を調べます。
- 3. ディレクトリサーバードメインの中でグループ情報を保存する領域にナビゲートします。
- 4. NNMiユーザーグループに対応するグループを識別して、グループに関連付けられているユー ザーの名前の形式を調べます。

#### ディレクトリサービスでグループおよびグループメンバーシップを識別する方法の判別 (他のディレ クトリサービスの場合にLDAPブラウザーを使用する方法)

サードパーティのLDAPブラウザーで、以下の手順を実行します。

- 1. ディレクトリサーバードメインの中でグループ情報を保存する領域にナビゲートします。
- 2. NNMiユーザーグループに対応するグループを識別して、それらのグループの識別名の形式を調べます。
- 3. また、グループに関連付けられているユーザーの名前の形式も調べます。

#### ディレクトリサービスでグループを識別する方法の判別 (Webブラウザーを使用する方法)

1. サポートされるWebブラウザーで、以下のURLを入力します。

ldap://<directory\_service\_host>:<port>/<group\_search\_string>

- <directory\_service\_host>は、ディレクトリサービスをホストするコンピューターの完全修飾 名です。
- <port>は、LDAP通信でディレクトリサービスが使用するポートです。

- <group\_search\_string>は、ディレクトリサービスに保存されるグループ名の識別名です(例: cn=USERS-NNMi-Admin,ou=Groups,o=example.com)。
- 2. ディレクトリサービスのアクセステストの結果を評価します。
  - ディレクトリサービスに要求されたエントリが存在しないことを示すメッセージが表示された場合は、<group\_search\_string>の値を確認してから、手順1の操作を繰り返してください。
  - 該当するグループのリストが表示された場合、そのアクセス情報は正しいことになります。
- グループのプロパティを調べ、そのグループに関連付けられえているユーザーの名前の形式を 判断してください。

# NNMiユーザーグループを保存するディレクトリ サービスの設定

NNMiユーザーグループをディレクトリサービスに保存する場合(外部モード)は、NNMiユーザーグ ループ情報を使用してディレクトリサービスを設定する必要があります。原則として、ディレクトリ サービスには適切なユーザーグループがすでに含まれています。含まれていない場合、ディレクトリ サービス管理者は、特にNNMiユーザーグループ割り当て用の新規ユーザーグループを作成できま す。

ディレクトリサービスの設定およびメンテナンス手順は、特定のディレクトリサービスソフトウェア と企業のポリシーに応じて異なるため、ここではそれらの手順について説明していません。

# ディレクトリサービス統合のトラブルシュー ティング

1. 以下のコマンドを実行してNNMi LDAP設定を検証します。

nnmldap.ovpl -info

報告された設定が期待どおりの設定ではない場合は、ldap.propertiesファイルで設定を確認 してください。

- 2. 以下のコマンドを実行して、NNMiにldap.propertiesファイルを再読み込みさせます。
   nnmldap.ovpl -reload
- 3. 以下のコマンドを実行し、あるユーザーの設定をテストします。

nnmldap.ovpl -diagnose <NNMi\_user>

<NNMi\_user>は、ディレクトリサービスで定義したNNMiユーザーのサインイン名で置き換えます。

コマンド出力を検討し、適切に応答します。

 ディレクトリサービスに期待されるレコードが含まれていることを確認します。Webブラウザー またはサードパーティのLDAPブラウザー (Apache Directory Studioに含まれるLDAPブラウザーなど)を使用して、ディレクトリサービスの情報を調べます。
 デュレクトリサービスの情報を調べます。

ディレクトリサービスに対するクエリーの形式に関する詳細については、以下で入手できるRFC 1959「An LDAP URL Format」を参照してください。

http://labs.apache.org/webarch/uri/rfc/rfc1959.txt

5. ログファイルを表示し、サインイン要求が正しいことを確認して、エラーが発生しているかど うかを判断します。

Windowsの場合:%NnmDataDir%\log\nnm\nnm.log

Linuxの場合: \$NnmDataDir/log/nnm/nnm.log

• 以下の行のようなメッセージは、ディレクトリサービスでHTTPS通信が必要であることを示しています。この場合は、「ディレクトリサービスへのSSL接続を設定する」(331ページ)の 説明に従ってSSLを有効にします。

javax.naming.AuthenticationNotSupportedException:[LDAP: error code 13 - confidentiality required]

以下の行のようなメッセージは、ディレクトリサービスとのやり取り中にタイムアウトが発生したことを示します。この場合は、nms-ldap.propertiesファイルのsearchTimeLimitの値を増やします。

javax.naming.TimeLimitExceededException:[LDAP: error code 3 - Timelimit Exceeded]

# ldap.properties設定ファイルリファレンス

1dap.propertiesファイルには、ディレクトリサービスと通信し、それに対するLDAP照会を作成す る場合の設定が保存されています。このファイルは以下の場所にあります。

- Windowsの場合:%NNM\_SHARED\_CONF%\ldap.properties
- Linuxの場合: \$NNM\_SHARED\_CONF/ldap.properties

ldap.propertiesファイルでは、以下の規則が適用されます。

- 行をコメントアウトするには、その行の先頭を番号記号文字(#)にします。
- 特殊文字には、以下のルールが適用されます。
  - バックスラッシュ文字 (\)、カンマ (,)、セミコロン (;)、プラス記号 (+)、小なり記号 (<)、大なり 記号 (>)を指定するには、バックスラッシュ文字でエスケープします。次に例を示します。
  - 文字列の先頭文字または末尾文字としてスペース文字()を含めるには、バックスラッシュ文字 ()でエスケープします。
  - 文字列の先頭文字としてシャープ記号(#)を含めるには、バックスラッシュ文字(\)でエスケープします。

ここで言及していない文字をエスケープしたり、引用符で囲んだりする必要はありません。

**注:** 1dap.propertiesファイルを編集したら、以下のコマンドを実行してNNMiにLDAP設定を再読 み込みさせます。

nnmldap.ovpl -reload

以下の表に、1dap.propertiesファイルのパラメーターの説明を示します。

**注**: 初期の1dap.propertiesファイルには、以下の表にリストされたパラメーターの一部が含まれていない場合があります。必要なパラメーターを追加してください。

ldap.propertiesファイルのパラメーター

| パラメーター                   | 説明                                                                                                    |
|--------------------------|----------------------------------------------------------------------------------------------------|
| java.naming.provider.url | ディレクトリサービスにアクセスするときのURLを指定します。                                                                                                    |
|                          | URLは、プロトコル (ldap) の後にディレクトリサービスの完全修飾ホス<br>ト名が続き、必要に応じてさらにポート番号が続く形式で指定します。<br>例:                                                                                 |
|                          | java.naming.provider.url=ldap://ldap.example.com:389/                                                                                                    |
|                          | ポート番号を省略すると、以下のデフォルト値が適用されます。                                                                                                    |
|                          | • 非SSL接続の場合、デフォルト値は389です。                                                                                                    |
|                          | • SSL接続の場合、デフォルト値は636です。                                                                                                    |
|                          | 複数のディレクトリサービスのURLを指定すると、NNMiは可能な限り最<br>初のディレクトリサービスを使用します。そのディレクトリサービスに<br>アクセスできない場合、NNMiはリスト内の次のディレクトリサービスに<br>クエリーを実行し、以下同様に対処します。各URLは1つのスペース文字<br>で区切ります。例: |
|                          | java.naming.provider.url=ldap://ldap1.example.com/ ldap://ldap2.example.co<br>m/                                                                                 |
|                          | このパラメーターを設定すると、NNMiとディレクトリサービス間のLDAP<br>通信が有効になります。LDAP通信を無効にするには、このパラメーター<br>をコメントアウトしてからファイルを保存します。NNMiは、<br>ldap.propertiesファイルの設定を無視します。                     |
|                          | 接続プロトコル指定を指定します。                                                                                                    |
|                          | <ul> <li>LDAP over SSLを使用するようにディレクトリサーバーが設定されている場合は、このパラメーターをss1に設定します。次に例を示します。</li> </ul>                                                                      |
|                          | java.naming.security.protocol=ssl                                                                                                    |
|                          | <ul> <li>ディレクトリサービスでSSLが不要な場合は、このパラメーターをコ<br/>メントアウトしたままにします。</li> </ul>                                                                                         |
|                          | 詳細については、「ディレクトリサービスへのSSL接続を設定する」(331                                                                                                    |

| パラメーター         | 説明                                                                                                    |
|----------------|----------------------------------------------------------------------------------------------------|
|                | ページ)を参照してください。                                                                                                    |
| bindDN         | 匿名アクセスを許可しない (Active Directoryなどの) ディレクトリサービ<br>スの場合は、そのディレクトリサービスにアクセスするユーザー名を指<br>定します。                                        |
|                | 例:                                                                                                    |
|                | bindDN=region1\\john.doe@example.com                                                                                             |
|                | <ul> <li>平文のパスワードを保存する場合は、ディレクトリサービスへの読み<br/>取り専用アクセス権を付与してユーザー名を指定してください。<br/>例:</li> </ul>                                     |
|                | bindCredential=PasswordForJohnDoe                                                                                                |
|                | <ul> <li>暗号化されたパスワードを指定する場合は、ldap.propertiesファイ<br/>ルに保存する前に平文のパスワードを以下のコマンドで暗号化しま<br/>す。</li> </ul>                             |
|                | nnmldap.ovpl -encrypt <mypassword><br/>次に例を示します。bindCredential={ENC}<br/>uaF22C+0CF9VozBVYj8OAw==</mypassword>                   |
|                | この暗号化パスワードは、その作成先のNNMiインスタンスでのみ機能<br>します。他のNNMiインスタンスには使用しないでください。<br>詳細については、nnmldap.ovplのリファレンスページ、またはUNIXの<br>マンページを参照してください。 |
| bindCredential | bindDNが設定されている場合は、そのbindDNによって識別されるユー<br>ザー名のパスワードを指定します。次に例を示します。                                                               |
|                | bindCredential=PasswordForJohnDoe                                                                                                |
| baseCtxDN      | ディレクトリサーバードメインの中でユーザーレコードを保存する部分<br>を指定します。                                                                                      |
|                | 形式は、ディレクトリサービスの属性名と値のカンマ区切りリストで<br>す。次に例を示します。                                                                                   |
|                | <ul> <li>baseCtxDN=CN=Users,DC=ldapserver,DC=example,DC=com</li> </ul>                                                           |
|                | <ul> <li>baseCtxDN=ou=People,o=example.com</li> <li>詳細については 「ユーザー識別」(394ページ)を参照してください。</li> </ul>                                |
| baseFilter     | NNMi/「サインインオスコーザータの形式を指定します                                                                                                    |
| שמזכו וונכו    | 形式は、ディレクトリサービスのユーザー名属性の名前と、入力した<br>ユーザーサインイン名をディレクトリサービス内の名前の形式に関連付<br>ける文字列で構成されます。ユーザー名文字列には、式 {0} (サインイン                      |

| パラメーター      | 説明                                                                                                    |
|-------------|----------------------------------------------------------------------------------------------------|
|             | で入力されたユーザー名を示す)と、ユーザー名のディレクトリサービス<br>形式を照合するために必要なほかの文字が含まれます。                                                                                   |
|             | • NNMiのサインインで入力されたユーザー名がディレクトリサービスに<br>保存されているユーザー名と同じ場合、値は置換表現になります。次<br>に例を示します。                                                               |
|             | <ul> <li>baseFilter=CN={0}</li> </ul>                                                                                                    |
|             | <ul> <li>baseFilter=uid={0}</li> </ul>                                                                                                    |
|             | • NNMiのサインインで入力したユーザー名がディレクトリサービスに保存されているユーザー名のサブセットになっている場合は、値に追加の文字を含めます。次に例を示します。                                                             |
|             | <ul> <li>baseFilter=CN={0}@example.com</li> </ul>                                                                                                |
|             | <ul> <li>baseFilter=uid={0}@example.com</li> </ul>                                                                                               |
|             | 詳細については、「ユーザー識別」(394ページ)を参照してください。                                                                                                    |
| defaultRole | 省略可能。LDAPに従ってNNMiにサインインするディレクトリサービス<br>ユーザーすべてに適用されるデフォルトロールを指定します。このパラ<br>メーターの値は、(NNMiデータベースまたはディレクトリサービスでの)<br>ユーザーグループマッピングの保存場所に関係なく適用されます。 |
|             | 定義済みのNNMiユーザーグループにユーザーが直接設定されている場<br>合、NNMiは、デフォルトロールおよび割り当て済みユーザーグループの<br>権限のスーパーセットをユーザーに付与します。                                                |
|             | 有効な値は、admin、level2、level1、またはguestです。                                                                                                    |
|             | admin は有効な値ですが、デフォルトロールとしてのadmin の使用は慎<br>重に検討する必要があります。                                                                                         |
|             | この名前は、定義済みNNMiユーザーグループ名の一意の名前です。                                                                                                    |
|             | 次に例を示します。                                                                                                    |
|             | defaultRole=guest                                                                                                    |
|             | コメントアウトまたは省略すると、NNMiはデフォルトロールを使用しま<br>せん。                                                                                                    |
| rolesCtxDN  | ディレクトリサーバードメインの中でグループレコードを保存する部分<br>を指定します。                                                                                                    |
|             | 形式は、ディレクトリサービスの属性名と値のカンマ区切りリストで<br>す。次に例を示します。                                                                                                   |

| パラメーター     | 説明                                                                                                    |
|------------|----------------------------------------------------------------------------------------------------|
|            | <ul> <li>rolesCtxDN=CN=Users,DC=ldapserver,DC=example,DC=com</li> </ul>                                                                                                    |
|            | <ul> <li>rolesCtxDN=ou=Groups,o=example.com</li> </ul>                                                                                                    |
|            | 他のディレクトリサービス (Active Directory以外) では、検索速度を高め<br>るため、NNMiユーザーグループを含むディレクトリサービスグループを<br>1つ以上指定できます。グループ名にパターンがある場合は、ワイルド<br>カードを指定できます。たとえば、ディレクトリサービスにUSERS-<br>NNMi-administratorsやUSERS-NNMi-level10peratorsなどの名前のグ<br>ループが含まれる場合は、以下のような検索コンテキストを使用できま<br>す。 |
|            | rolesCtxDN=cn=USERS-NNMi-*,ou=Groups,o=example.com                                                                                                    |
|            | このパラメーターを設定すると、LDAPを介したNNMiユーザーグループ割<br>り当てのディレクトリサービスの照会が有効になります。                                                                                                    |
|            | LDAPを介したNNMiユーザーグループ割り当てのディレクトリサービスの<br>照会を無効にするには、このパラメーターをコメントアウトしてから<br>ファイルを保存します。NNMiは、1dap.propertiesファイルにある残り<br>のユーザーグループ関連の値を無視します。                                                                                                    |
|            | 詳細については、「ユーザーグループの識別」(397ページ)を参照してく<br>ださい。                                                                                                    |
| roleFilter | ディレクトリサービスのグループ定義でグループメンバー名の形式を指<br>定します。                                                                                                    |
|            | 形式は、ユーザーIDのディレクトリサービスグループ属性の名前と、入<br>カしたユーザーサインイン名をディレクトリサービス内のユーザーIDの<br>形式に関連付ける文字列で構成されます。ユーザー名文字列には、以下<br>の式の1つと、グループメンバー名のディレクトリサービス形式を照合す<br>るために必要な他の文字が含まれています。                                                                                        |
|            | <ul> <li>・ 式{0}は、サインインで入力されたユーザー名を示します(たとえば、<br/>john.doe)。</li> <li>サインインで入力される(短い)ユーザー名で照合するロールフィル<br/>ター例:</li> <li>roleFilter=member={0}</li> </ul>                                                                                                    |
|            | <ul> <li>・ 式{1}は、ディレクトリサービスによって返された認証済みユーザーの識別名を意味します(たとえば、<br/>CN=john.doe@example.com,OU=Users,OU=Accounts,<br/>DC=example,DC=com<br/>または<br/>uid=john.doe@example.com,ou=People,o=example.com)。</li> </ul>                                                  |
|            | (完全に) 認証されたユーザー名で照合するロールフィルター例:                                                                                                    |

| パラメーター             | 説明                                                                                                    |
|--------------------|----------------------------------------------------------------------------------------------------|
|                    | roleFilter=member={1}<br>詳細については、「ユーザーグループの識別」(397ページ)を参照してく<br>ださい。                                                                                                    |
| uidAttributeID     | ディレクトリサービスユーザーIDを保存するグループ属性を指定しま<br>す。<br>次に例を示します。<br>uidAttributeID=member<br>詳細については、「ユーザーグループの識別」(397ページ)を参照してく<br>ださい。                                                                                                    |
| userRoleFilterList | 省略可能。NNMiコンソールで関連ユーザーにインシデントを割り当てる<br>ことができるNNMiユーザーグループを制限します。<br>このリストのユーザーグループは、LDAPで認証されるディレクトリサー<br>ビスユーザー名のみに適用されます。このパラメーターでは、NNMiユー<br>ザーグループがNNMiコンソールで割り当てられて、NNMiデータベースに<br>保存されるときに使用できない機能が提供されます。<br>1つ以上の定義済みNNMiユーザーグループ名の一意の名前をセミコロン<br>で区切ったリストという形式です。<br>userRoleFilterList=admin;globalops;level2;level1 |
| searchTimeLimit    | 省略可能。タイムアウト値をミリ秒単位で指定します。デフォルト値は<br>10000 (10秒) です。NNMiユーザーサインイン中にタイムアウトになる場<br>合は、この値を増やします。<br>次に例を示します。<br>searchTimeLimit=10000                                                                                                    |

## 例

#### Active Directoryの場合のldap.propatiesファイルの例

Active Directoryの場合のldap.propertiesファイルの例を以下に示します。

java.naming.provider.url=ldap://MYldapserver.example.com:389/

bindDN=MYdomain\\MYusername

bindCredential=MYpassword

baseCtxDN=CN=Users,DC=MYldapserver,DC=EXAMPLE,DC=com

baseFilter=CN={0}

defaultRole=guest

rolesCtxDN=CN=Users,DC=MYldapserver,DC=EXAMPLE,DC=com

rolesCtxDN=CN=Users,DC=MYldapserver,DC=EXAMPLE,DC=com

roleFilter=member={1}

uidAttributeID=member

userRoleFilterList=admin;level2;level1

#### 他のディレクトリサービスの場合のldap.propatiesファイルの例

他のディレクトリサービスの場合の1dap.propertiesファイルの例を以下に示します。

java.naming.provider.url=ldap://MYldapserver.example.com:389/

baseCtxDN=ou=People,o=EXAMPLE.com

baseFilter=uid={0}

defaultRole=guest

rolesCtxDN=ou=Groups,o=EXAMPLE.com

roleFilter=member={1}

uidAttributeID=member

userRoleFilterList=admin;level2;level1

# NAT環境の重複IPアドレスの管理

NNMiでは、ネットワークアドレス変換 (NAT) ドメインの実装 (重複IPアドレスが生じる可能性があ り、NAT内部/外部IPアドレスのペアを処理するNNMi設定が必要になる) を含むネットワークエリアを 容易に管理できます。NNMi管理者は、テナント定義を作成して各NATドメインを識別します。NNMi では、テナント/IPアドレスのペアを使用して各ノードを識別します。アドレスは、1つのテナントの ノードグループ内で重複していない限り、重複しているとはみなされません。

注: NATドメイン統合のコンテキスト外の重複IPアドレス: 重複IPアドレス/MACアドレスのある ファイアウォールまたはロードバランサーデバイス (物理デバイスでホストされている仮想イン スタンスなど) がネットワークにある場合。NNMi管理者は、ファイアウォールおよびロードバラ ンサーのsysObjectId値を設定ファイルに入力します。これにより、NNMiは、(同じノードオブ ジェクトのようにすべてマージするのではなく) それらのsysObjectId値を持つノードオブジェク トの各インスタンスを正常に認識できるようになります。

## NATとは

通常、ネットワークアドレス変換 (NAT) は、ローカルネットワークを外部 (パブリック) インターネットと相互接続するために使用します。具体的に言うと、NATではIPヘッダー情報を変換します (パブ

リックネットワークを通過する必要があるIPパケットの内部アドレスを外部(パブリック)アドレスに 置き換えます)。NATでは、静的または動的な外部IPアドレスを使用することによりこれを実現しま す。ネットワークアドレス変換はインターネットセキュリティの手段として使用されますが、送信者 のIPアドレスをインターネットアクセスに使用しません。

ネットワークアドレス変換テクノロジは、より多くのIPv4アドレスを求めるニーズの高まりに対応す るソリューションとして開発されました。IPアドレスの特定範囲 (RFC 1918を参照) は、内部専用とし て設計されています (インターネット上ではルーティングできません)。プライベートネットワークに これらのアドレスを使用して、購入が必要なパブリックアドレスの数を削減できます。

## NATの利点

NATには、以下のような利点があります。

- プライベートIPアドレスを再利用できる
- 内部アドレスを外部ネットワークから隠ぺいすることで、プライベートネットワークのセキュリ ティが強化される
- 多数のホストを少数のパブリック(外部)IPアドレスを使用してグローバルインターネットに接続するため、IPアドレス空間を節約できる

## サポートされるNATタイプ

NNMiでは、以下のタイプのNATプロトコルがサポートされます。

- 静的NAT 内部IPアドレスが、常に同じ外部IPアドレスにマップされるNATタイプ(各ノードは静的な内部/外部アドレスペアを持つ)。このタイプでは、Webサーバーなどの内部ホストにプライベート IPアドレスを割り当てたまま、インターネット上で到達可能な状態にすることができます。
- 動的NAT—外部IPアドレスと内部IPアドレスの間にマップされるNATタイプ(セッションで変更できる)。内部IPアドレスは、使用可能なパブリックIPアドレスのプールから引き出されて、外部IPアドレスに動的にマップされます。通常、ネットワークのNATゲートウェイルーターで登録済みパブリックIPアドレスのテーブルが保持されています。内部IPアドレスからインターネットへのアクセスが要求されると、別の内部IPアドレスで現在使用されていないIPアドレスがルーターによって選択されます。
- 動的ポートアドレス変換 (PAT、ネットワークアドレスおよびポート変換 (NAPT) ともいう)—外部IP アドレスだけではなく、動的にポート番号も提供するNATタイプ。アドレスとポート番号を変換す ることで、複数の内部アドレスが1つの外部アドレスを使用してインターネット上で同時に通信で きるようになります。

## NNMiにNATを実装する方法

NNMiでは、テナント/IPアドレスのペアを使用して各ノードを識別することによって、NAT環境を管理 します。NNMi管理者は、NATアドレスドメインごとにテナント定義を作成します。テナントにより、 ノードの論理グループが識別されます。たとえば、インターネットプロバイダーのネットワークに、 プライベートIPアドレスを実装した顧客が複数存在するとします。インターネットプロバイダーは、 NNMi内で各顧客のノードを、個々の顧客を識別する特定のテナント名に割り当てることができま す。そのテナントの論理グループ内では、以下のようになります。

- NNMi管理者は、検出シードを使用して、テナント/IPアドレスのペアを使用するテナントメンバーのノードを識別します。
- サブネット接続ルールは、各テナントのノードグループ内で独立して適用されます。
- ルーター冗長グループは、ほかのテナントノードグループから独立し、各テナント内でモニタリングされます。
- NNMiは、各テナントのノードグループ内、および定義済みのそのテナントのノードとデフォルト テナントに割り当てられたノード間でのみL2接続を検出します。
- 複数のNATドメイン (NATゲートウェイルーターなど) と相互接続するインフラストラクチャーデバ イスは、すべてデフォルトテナントに割り当てます。これにより、ワークグループ(および顧客) が確認する必要があるレイヤー2接続がNNMiに表示されるようになります。
- NNMiユーザーが表示できるテナント数は、セキュリティグループによって決まります。割り当てられたセキュリティグループには、複数のテナントのノードを含めることができます。詳細については、「NNMiのセキュリティおよびマルチテナント設定」(438ページ)を参照してください。

**ヒント:** ネットワーク管理環境のすべてのNATドメインで、ドメインネームシステム (DNS) 名が 重複しないようにすることを推奨します。

使用しているNATプロトコルによって、NNMiの実装方法や要件が異なる場合があります。たとえば、 動的NATまたは動的PATを使用している場合、追加のハードウェアおよびライセンスが必要になりま す。NATプロトコルのタイプに基づいて、適切なセクションを参照してください。

- 「静的NATの考慮事項」(409ページ)
- 「動的NATおよび動的PATの考慮事項」(419ページ)

詳細については、「ネットワークアドレス変換 (NAT) 環境でのNNMiの配備」(423ページ) を参照して ください。

## 静的NATの考慮事項

各インスタンスが一意のテナントで設定されていれば、1つのNNMi管理サーバーで任意の数の静的 NATインスタンスを監視できます。テナントの詳細については、「NNMiセキュリティおよびマルチテ ナント」(426ページ)およびNNMiヘルプの「テナントを設定する」を参照してください。

静的NATの設定例として以下の図を参照してください。

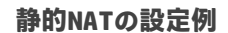

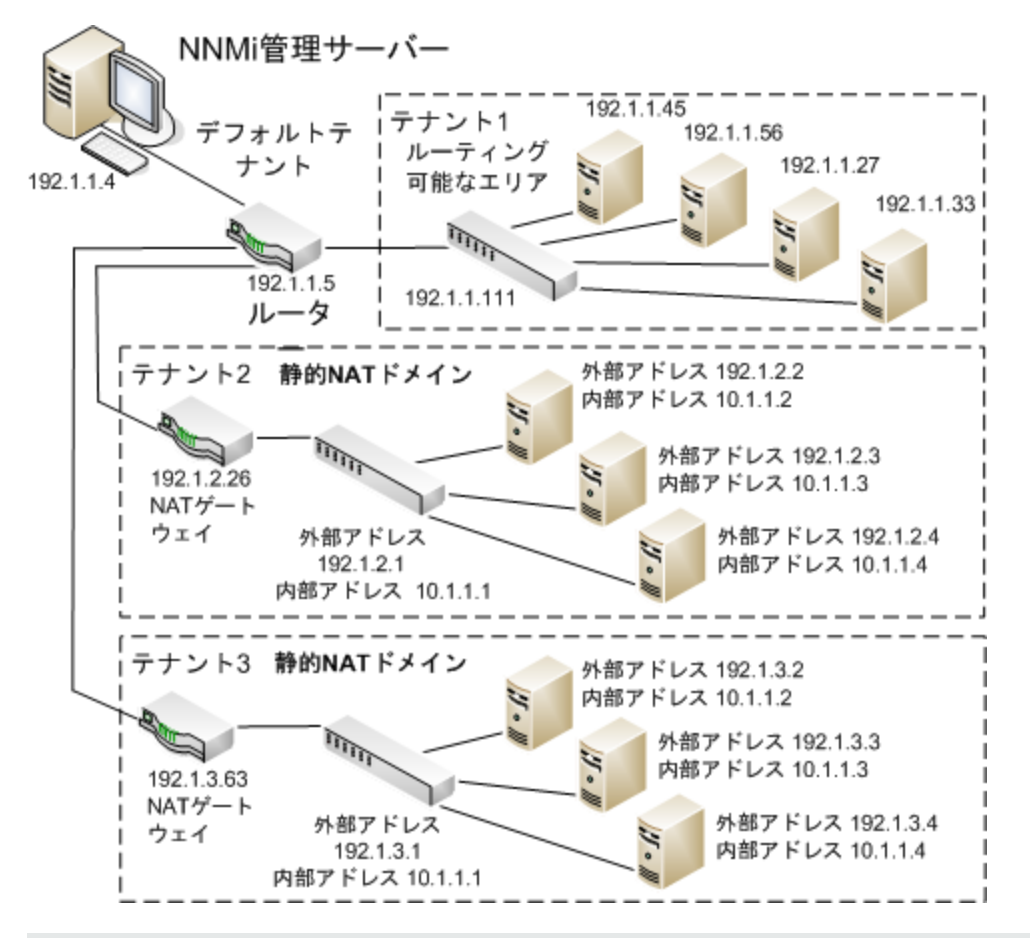

注: デフォルトテナントに属するノードは、任意のテナントの任意のノードにレイヤー2接続できます。デフォルトテナント以外のテナント内のノードは、同じテナントかデフォルトテナント内のデバイスにしかレイヤー2接続できません。

サブネットはテナントに固有です(サブネットは複数のテナントにまたがらない)。このメリット は、同じサブネットを異なるテナントで使用できる点にあります。

ルーター冗長グループ (RRG) はテナントをまたぐことができません。

ヒント: 複数のNATドメイン (NATゲートウェイなど) と相互接続するインフラストラクチャーデバ イスは、すべてデフォルトテナントに割り当てます。これにより、ワークグループ (および顧客) が確認する必要があるレイヤー2接続がNNMiに表示されるようになります。

注: デフォルトセキュリティグループ内のデバイスはすべてのビューで表示されます。デバイス へのアクセスを制御するには、該当するデバイスをデフォルトセキュリティグループ以外のセ キュリティグループに割り当てます。

### 静的NATのハードウェアとソフトウェアの要件

静的NATドメインの管理には、特別なハードウェアまたはソフトウェアの要件はありません。1つの NNMi管理サーバーで、NNMi、NNMi Advanced、NNMi Premium、またはNNMi Ultimateを使用する静的 NATドメインをいくつでも管理できます。

## 重複するIPアドレスマッピング

NNMi管理サーバーが静的NATドメイン外に存在する場合は、各静的NAT内部/外部IPアドレスペアの識別に重複するアドレスマッピングを使用するメリットがあります。NNMiは、以下の方法で静的NATドメインのマッピングの外部アドレス/内部アドレスペアを使用します。

- ノードフォームに[マップされたアドレス] 属性値が表示されます。
- 通信の設定とモニタリングの設定が拡張されます。これによって、NNMiは、各静的NATノードの SNMPエージェントおよび管理対象IPアドレスの状態とステータスを確実に正しく計算できます (「状態とステータスのNNMi計算」(425ページ)も参照)。
  - NNMiは、ICMP障害モニタリングのIPアドレス障害ポーリングにモニタリングの設定を正確に使用できます。
  - NNMiは、ICMP ping要求を使用して (SNMP照会に加えて)、非SNMPノードにレイヤー2およびレイヤー3が接続できるか正確に判定できます。
- トラップがNATドメインから発生する場合は、NNMiでSNMPトラップのソースノードを正確に判定できます。SNMPv1がネットワークで使用されている場合は、「静的NAT環境のSNMPトラップ」 (SNMP Traps in Static NAT Environments)(240ページ)も参照してください。
- カスタムインシデント属性が正確に計算されます。
  - cia.agentAddress = 外部IPアドレス (パブリックアドレス)。
  - cia.internalAddress = インシデントのソースノードの内部IPアドレス。

注: 動的NATまたは動的PATを使用しているネットワーク管理ドメインのエリアに対してNNMiを 設定している場合、[重複するIPアドレスマッピング]フォームは使用しないでください。「動的 NATおよび動的PATの考慮事項」(419ページ)を参照してください。

## プライベートIPアドレスの範囲

Internet Engineering Task Force (IETF) およびInternet Assigned Numbers Authority (IANA) では、以下の IPアドレス範囲をプライベートネットワーク (企業のローカルエリアネットワーク (LAN)、企業のオ フィス、または住宅用のネットワークなど) 用に予約しています。

IPv4プライベートアドレス範囲 (RFC 1918):

- 10.0.0.0~10.255.255.255 (24ビットブロック)
- 172.16.0.0~172.31.255.255 (20ビットブロック)
- 192.168.0.0~192.168.255.255 (16ビットブロック)

IPv6プライベートアドレス範囲:

- fc00::/7アドレスブロック = RFC 4193ユニークローカルアドレス (ULA)
- fec0::/10アドレスブロック = 非推奨 (RFC 3879)

### 静的NATでの通信

NNMiでは、使用可能な重複するアドレスマッピングを自動的に使用して静的NAT通信用のテナント/ 外部IPアドレスのペアを識別することにより、静的NATファイアウォールを通して正常な通信が行われます。この利点については、「重複するIPアドレスマッピング」(411ページ)を参照してください。

静的NAT環境における管理アドレスのICMPポーリングの管理

NAT環境では、ファイアウォールにより、NNMiがノードのIPアドレス (プライベートIPアドレス) を使用してNATノードとやり取りすることがブロックされます。これを解決するには、NATアドレス (パブリックIPアドレス) を使用してNNMiと通信します。

NAT環境では、ノードの管理アドレスが、ノードでホストされるIPアドレスと異なることがありま す。NNMiがNAT環境でノードを検出できるようにするには、NATアドレスを検出シードとしてNNMiに 追加する必要があります。NNMiは、このNATアドレスがノードのipAddressTableに存在しなくて も、それを通信に使用します。

NNMiはこの機能を提供することで、誤ったノード停止中インシデントの生成を回避し、根本原因分 析をより正確にします。

#### NAT環境における管理アドレスのICMPポーリングの有効化

NNMiでは、NAT環境に存在するノードも含めてすべてのノードのICMP管理アドレスポーリングがデフォルトで自動的に有効になります。NAT環境がある場合、この設定を無効にしないことをお勧めします。

(無効になっている場合に) 管理アドレスのICMPポーリングを有効にするには、以下の手順を実行します。

- 1. ワークスペースのナビゲーションパネルで、[設定] ワークスペースを選択して[モニタリング] フォルダーを展開し、[モニタリングの設定] を選択して[デフォルト設定] タブを探します。
- 2. [ICMP管理アドレスポーリング]を有効にします。NNMiヘルプの「デフォルトのモニタリングを設 定する」を参照してください。

SNMPエージェントに対して [**アクション**] > [モニタリングの設定] を実行した後にNNMiが表示する情報を確認します。表示される情報に、NNMiが管理アドレスのポーリングを有効にしているかどうかが示されます。

ICMP管理アドレスポーリングが有効になっていると、NNMiが以下のように変更されます。

- [エージェントICMP状態] フィールドが、以下のフォームに表示されます。
  - [ノード] フォーム
  - [SNMPエージェント] フォーム
  - [SNMPエージェント] テーブルビュー
- NNMiは、管理アドレスICMP状態の表示場所を変更します。NNMiは、SNMPエージェントステータ スの判断方法も変更します。

以下の表に、エージェントICMPおよびIPアドレス状態のポーリングアクションを示します。NNMiは、 ICMP管理アドレスポーリング設定およびICMP障害ポーリング設定に応じて、これらのアクションを 実行します。

ICMP設定および結果の状態ポーリング

| ICMP管理アドレスポー<br>リング | ICMP障害ポーリング | エージェントICMP状態 | IPアドレス状態 |
|---------------------|-------------|--------------|----------|
| 有効                  | 無効          | ポーリング        | 未ポーリング   |
| 有効                  | 有効          | ポーリング        | ポーリング    |
| 無効                  | 無効          | 未ポーリング       | 未ポーリング   |
| 無効                  | 有効          | 未ポーリング       | ポーリング    |

以下の表に、SNMPエージェントとICMPの応答に合わせてAPAによって決定されるSNMPエージェント ステータスに対する変更点を示します。

SNMPエージェントステータスの判断

| SNMPエージェント応答 | 管理アドレスICMP応答 | SNMPエージェントステータス |
|--------------|--------------|-----------------|
| 応答           | 応答           | 正常域             |
| 応答           | 無応答          | 警戒域             |
| 無応答          | 応答           | 危険域             |
| 無応答          | 無応答          | 危険域             |

管理アドレスのICMPポーリングを有効にすると、APAは、結果とインシデントの生成時に、管理アドレスICMPの応答とSNMPエージェントの応答を考慮するようになります。

検出と静的NAT

NNMi管理者は、ネットワーク管理環境内の各静的NATドメインを識別するためにテナント定義を作成 する必要があります。 スパイラル検出では、NATドメイン内の各ノードを識別するために検出シード(テナントとIPアドレスのペア)が必要です。NNMi管理者は、静的NATドメインのノードごとに検出シードを作成する必要があります。あります。検出シードでは、ノードごとに以下の情報を指定する必要があります。

• 外部IPアドレス (外部/内部IPアドレスペアのパブリックアドレス)

テナント名

詳細については、NNMiヘルプを参照してください。

注: 検出シードを静的NAT環境内に追加する場合 (nnmloadseeds.ovplコマンドまたはNNMiコン ソールを使用)、必ずノードの外部 (パブリック) IPアドレスを使用してください。詳細について は、nnmloadseeds.ovplのリファレンスページ、またはLinuxのマンページを参照してください。

ヒント: ドメインネームシステム (DNS) 名が重複しないようにすることをお勧めします。

静的NATのモニタリングの設定

ネットワーク環境によって、NNMi管理者はICMP障害モニタリングの設定の使用を選択できます(「状態とステータスのNNMi計算」(425ページ)も参照)。

- [モニタリングの設定] > [ノードの設定] タブ。ノードグループのモニタリングを設定します。[ICMP 障害モニタリング] セクションで選択します (詳細については、NNMiオンラインヘルプを参照して ください)。
  - 管理アドレスポーリング (デフォルトで有効な、強く推奨される機能)
  - IPアドレス障害ポーリング(省略可能)
- [モニタリングの設定] > [デフォルト設定] タブ。[ICMP障害モニタリング] セクションで選択します (詳細については、NNMiオンラインヘルプを参照してください)。

注: ネットワーク環境に動的NATドメインも設定されている場合、動的NATドメインとは異なる設 定が静的NATドメインで必要になることがあるため、デフォルト設定が適切でない可能性があり ます。

トラップと静的NAT

NNMi管理サーバーでNATゲートウェイの背後にあるノードからSNMPトラップを受信するには、管理 対象ノードを変更する必要があります。このセクションでは、SNMPv2cとSNMPv1の2種類のSNMPト ラップについて説明します。

NNMiでは、受信した各トラップのソースアドレスを一義的に解決する必要があります。

SNMPv2cトラップ

以下の表に、SNMPv2cトラップの形式を示します。この表の上部のセクションはIPヘッダー、下部の セクションはSNMPトラップのProtocol Data Unit (PDU) で構成されています。

#### SNMPv2cトラップの形式

| バージョンおよびその他の情報 |
|----------------|
| 送信元アドレス        |
| デスティネーションアドレス  |
| PDUタイプ:4       |
| 要求識別子          |
| エラーステータス       |
| エラーインデックス      |
| PDU変数のバインド     |

SNMPv2cトラップのPDUには、エージェントアドレスフィールドがありません。そのため、IPパケットヘッダー内にはトラップのソースフィールドのみがあります。ソースフィールドは、NATルーターによって適切に変換されます。

ソースノードのプライベート内部IPアドレスに関連付けられているインタフェースで、NATルーター の背後にあるデバイスのすべてのトラップのソースが明らかになっていることを確認します。これ で、NATゲートウェイがトラップを適切なパブリックアドレスに変換できます。

以下の図に、NATゲートウェイからの適切な変換の例を示します。NATゲートウェイによって、 192.168.1.2のソースアドレスで始まるトラップのアドレスが15.2.13.2に適切に変換されます。次に、 NNMi管理サーバーによってこのアドレスが適切に解決されます。 SNMPv2cの例

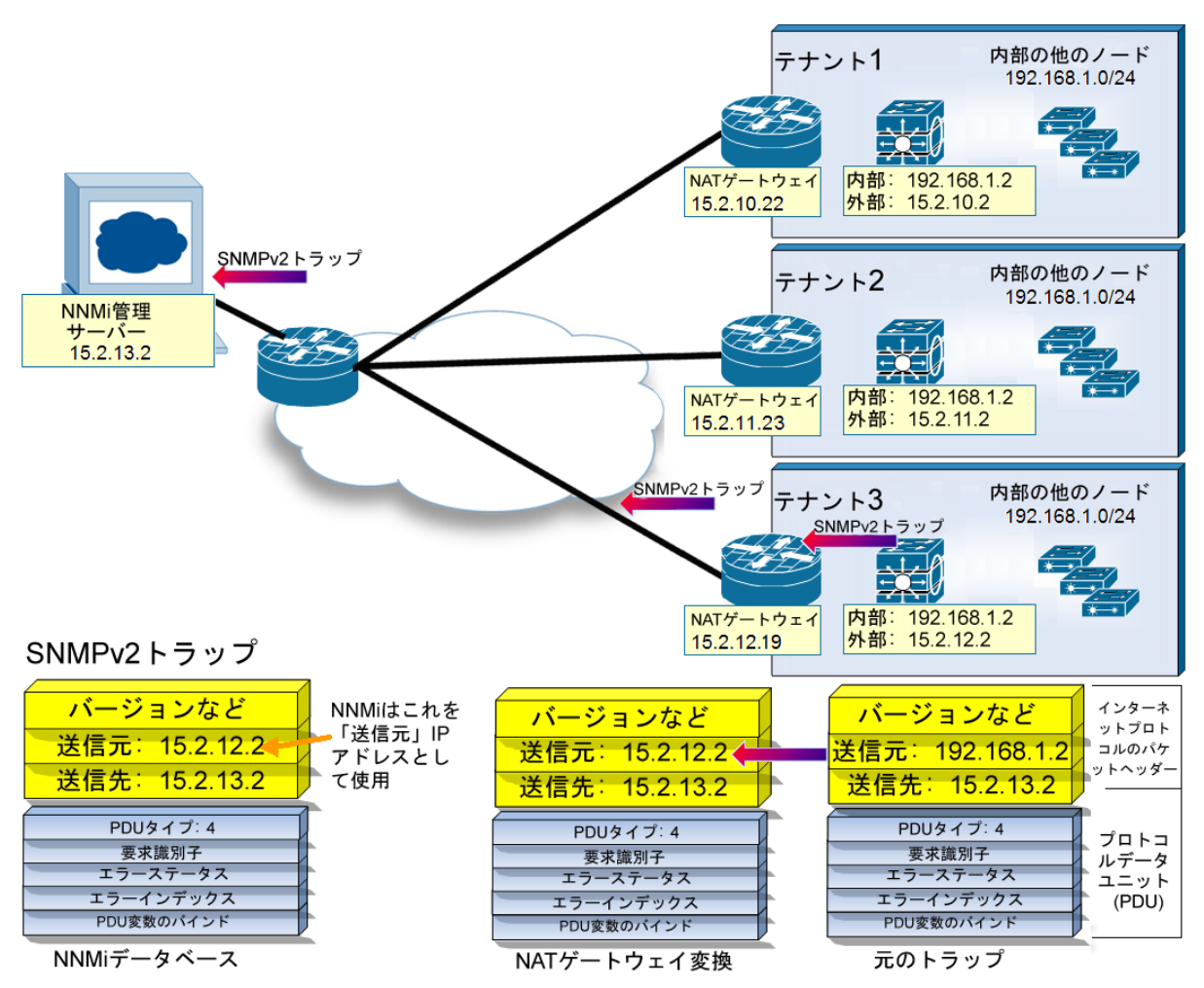

### SNMPv1トラップ

SNMPv1トラップの場合、SNMPトラップのPDU内にエージェントアドレスが組み込まれています。以下の表に、SNMPv1トラップの形式を示します。上部のセクションはIPヘッダー、下部のセクションはSNMPトラップのPDUで構成されています。

#### SNMPv1トラップの形式

| バージョンおよびその他の情報 |
|----------------|
| 送信元アドレス        |
| デスティネーションアドレス  |
| PDUタイプ:4       |
| エンタープライズ       |

バージョンおよびその他の情報
送信元アドレス
デスティネーションアドレス
エージェントアドレス
汎用トラップコード
固有トラップコード
タイムスタンプ
PDU変数のバインド

エージェントアドレスはヘッダーではなくPDUに組み込まれているため、通常、この値はNATルー ターによって変換されません。ヘッダーのアドレスを認識して、ペイロードのエージェントアドレス を無視するようにNNMiを設定するには、以下の手順を実行します。

- 1. 以下のファイルを編集します。
  - Windowsの場合:%NNM\_PROPS%\nms-jboss.properties
  - UNIXの場合: \$NNM\_PROPS/nms-jboss.properties
- 2. 以下の行を探します。

#!com.hp.nnm.trapd.useUdpHeaderlpAddress=false

3. 以下のように値をtrueに変更して#!文字を削除します。

com.hp.nnm.trapd.useUdpHeaderlpAddress=true

4. ファイルを保存してNNMiを再起動します。

以下の図に、競合するIPアドレスフィールドがNNMiで無視されるSNMPv1トラップの例を示します。

SNMPv1の例

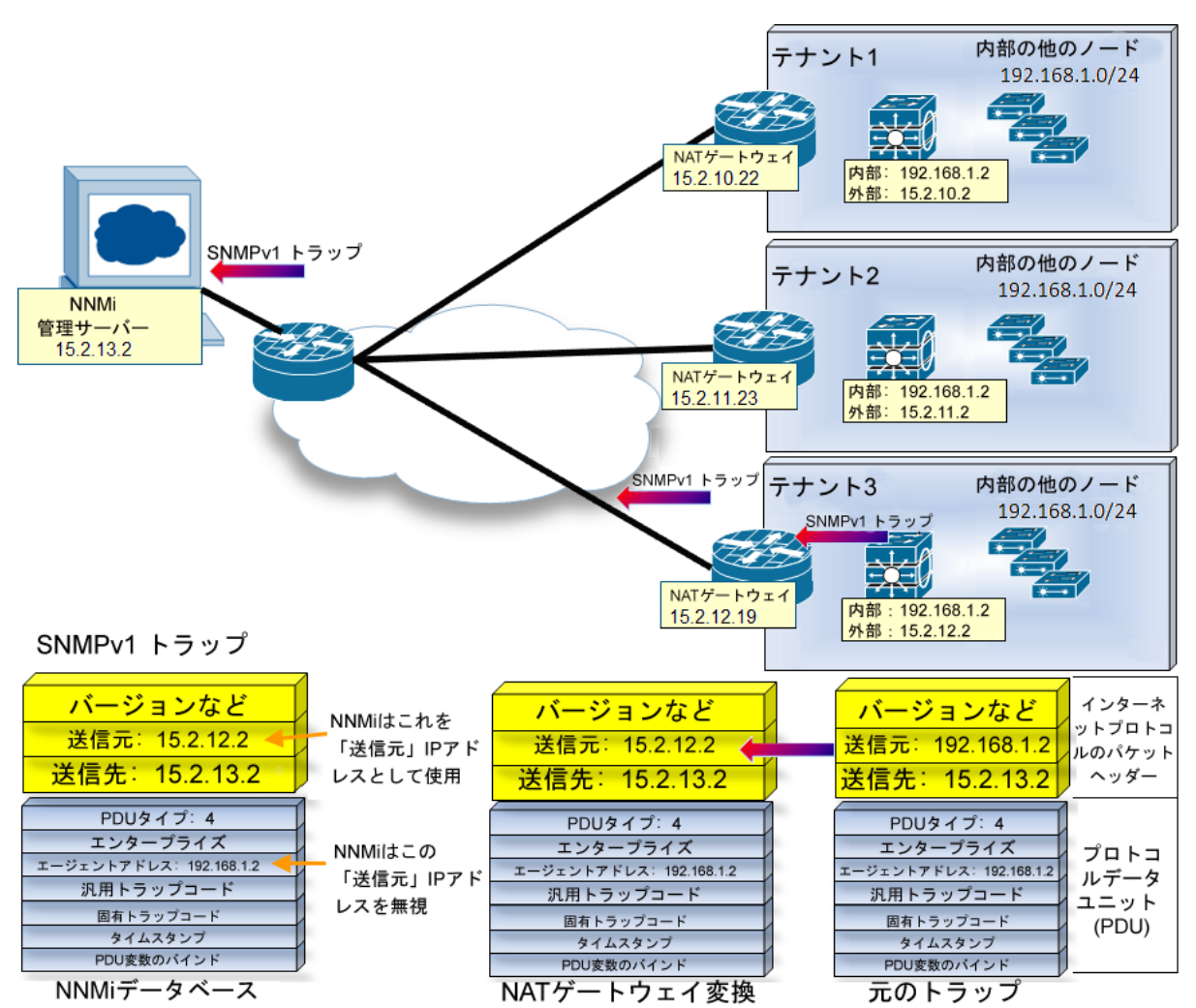

注: NNMiでは、関連する以下のカスタムインシデント属性 (CIA) が提供されます。

- cia.agentAddress トラップを生成したSNMPエージェントのSNMPv1トラップデータに保存されるIPアドレス。
- cia.internalAddress 静的NATがネットワーク管理ドメインに含まれている場合、NNMi管理者は、選択したインシデントのソースノードの外部管理アドレスにマップされる内部IPアドレスを表示するようにこの属性を設定できます。

[重複するIPアドレスマッピング] フォームを使用して、この内部アドレス (プライベートアドレス) に外部管理IPアドレス (パブリックアドレス) をマップする必要があります。詳細については、NNMiヘルプを参照してください。

## サブネットと静的NAT

サブネットおよびNATに関しては、以下に注意してください。

- サブネットはテナントに固有です(サブネットは複数のテナントにまたがらない)。このメリットは、同じサブネットを異なるテナントで使用できる点にあります。
- サブネットフィルターではテナントとアドレスのペアが使用されます。
- サブネット接続ルールを設定する場合、そのルールはすべてのテナントに適用されます。サブ ネットのメンバーは、すべてのテナントで一意である必要があります(各ノードは1つのテナント にのみ割り当てられます)。サブネット接続ルールで、デフォルトテナントと別のテナント間にリ ンクを確立できます。ただし、2つのテナント間のリンクは、いずれかのテナントがデフォルトテ ナントである場合にのみ使用できます。

### グローバルネットワーク管理:静的NATで任意

NNMiのグローバルネットワーク管理機能は、静的NATドメインの管理では任意です。1つのNNMi管理 サーバーがあれば、静的NATドメインをいくつでも管理できます。

グローバルマネージャーとリージョナルマネージャーを使用する場合は、リージョナルマネージャー ごとに、少なくとも1つの静的またはルーティング可能(非変換)アドレスが存在している必要があり ます。これにより、NNMi管理サーバーが相互に通信することができ、通信を隠ぺいしてセキュリ ティを確保できます。グローバルネットワーク管理の詳細については、「グローバルネットワーク管 理」(452ページ)を参照してください。

## 動的NATおよび動的PATの考慮事項

動的NATまたは動的PATの各ドメインには、独自のNNMi管理サーバーが必要です。NNMi管理サーバー は、リージョナルマネージャーとしてグローバルネットワーク管理環境に参加している必要がありま す。

NNMi管理者は、各NATドメインを識別するためにテナント定義を作成します。テナントは、NNMiグローバルネットワーク管理設定全体で一意である必要があります。

動的NATの以下の2つの設定例を参照してください。

**注:** リージョナルマネージャーがNATファイアウォールの背後にある場合、その外部 (パブリック) アドレスは静的アドレスである必要があります。

#### 動的NATの設定例

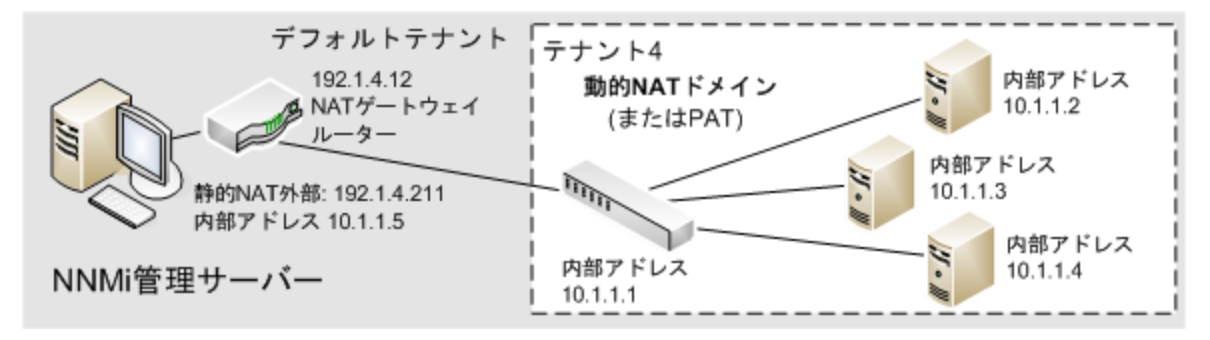

NAT環境内のグローバルネットワーク管理設定の例として以下の図を参照してください。

NAT環境内のグローバルネットワーク管理設定の例

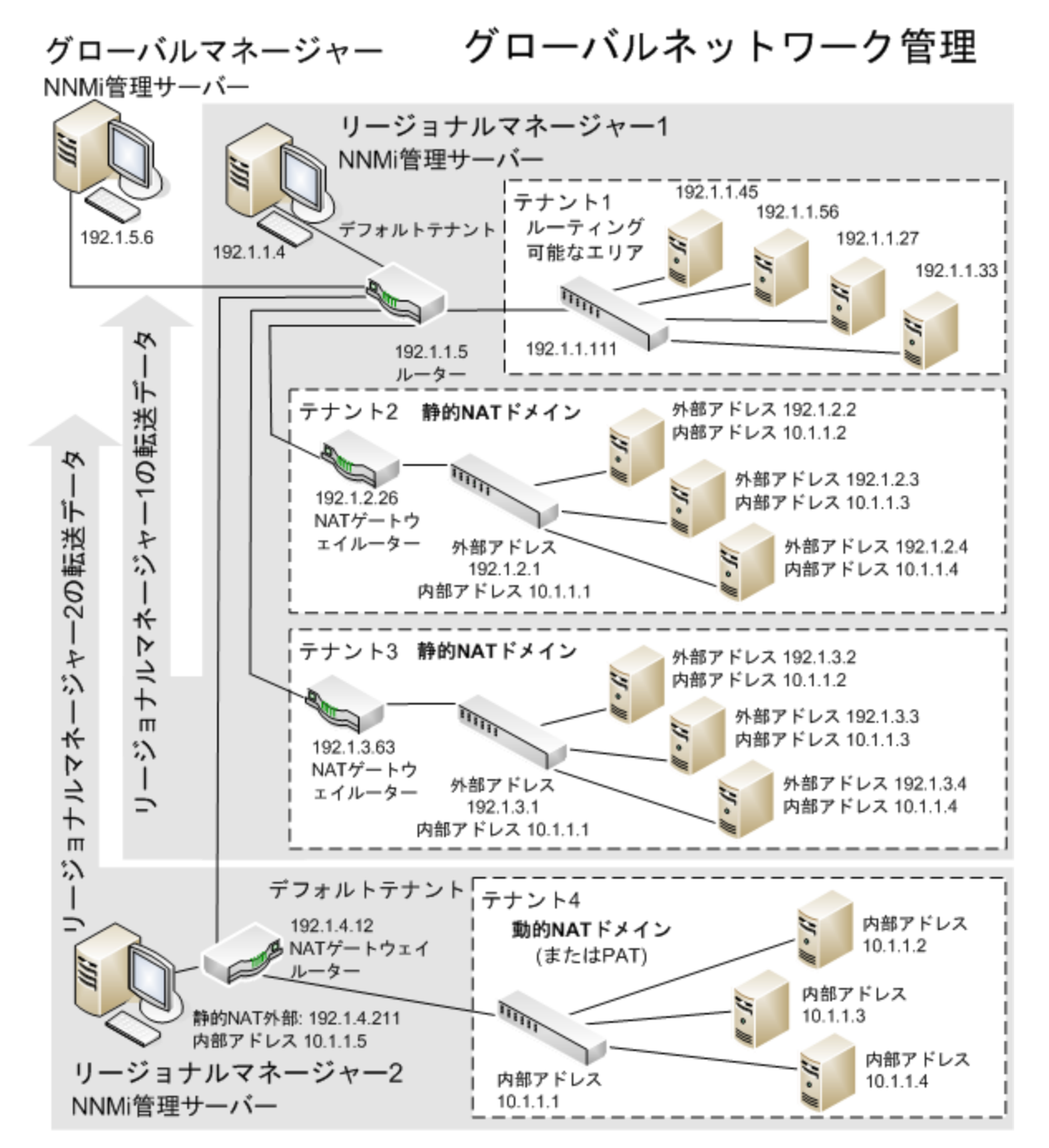

デフォルトテナントに属するデバイスは、任意のテナントの任意のデバイスにレイヤー2接続できま す。デフォルトテナント以外のテナント内のデバイスは、同じテナントかデフォルトテナント内のデ バイスにしかレイヤー2接続できません。

ヒント: 複数のNATドメイン (NATゲートウェイなど) と相互接続するインフラストラクチャーデバ イスは、すべてデフォルトテナントに割り当てます。これにより、ワークグループ (および顧客) が確認する必要があるレイヤー2接続がNNMiに表示されるようになります。 注: デフォルトセキュリティグループ内のデバイスはすべてのビューで表示されます。デバイス へのアクセスを制御するには、該当するデバイスをデフォルトセキュリティグループ以外のセ キュリティグループに割り当てます。

グローバルネットワーク管理の詳細については、「グローバルネットワーク管理」(452ページ)を参照してください。テナントの設定の詳細については、NNMiヘルプの「テナントを設定する」を参照してください。

動的NATおよび動的PATのハードウェアとソフトウェアの 要件

動的NATおよび動的PAT環境では、NNMi Advanced、NNMi Premium、またはNNMi Ultimateソフトウェ アが必要です。

動的NATまたは動的PATで設定されたアドレスドメインごとにNNMiリージョナルマネージャーが必要 です。

### 動的NATおよび動的PATの検出設定

NNMi管理者は、ネットワーク管理環境内の各動的NATドメインを識別するためにテナント定義を作成 する必要があります。テナント名は、NNMiグローバルネットワーク管理設定全体で一意である必要 があります。

スパイラル検出では、NATドメイン内の各ノードを識別するために検出シード(テナントとIPアドレスのペア)が必要です。NNMi管理者は、動的NATドメインのノードごとに検出シードを作成する必要があります。 あります。検出シードでは、ノードごとに以下の情報を指定する必要があります。

- 内部IPアドレス (外部アドレス/内部アドレスペアのパブリックアドレス)
- テナント名

注: 動的NATまたは動的PAT環境内に検出シードを追加する場合 (nnmloadseeds.ovplコマンドまたはグラフィカルユーザーインタフェースを使用)、必ずノードの内部IPアドレスを使用してください。

詳細については、nnmloadseeds.ovplリファレンスページ、Linuxのマニュアルページ、またはNNMiへ ルプを参照してください。

## 動的NATのモニタリングの設定

ネットワーク環境によって、NNMi管理者はICMP障害モニタリングの設定の使用を選択できます(「状態とステータスのNNMi計算」(425ページ)も参照)。

 [モニタリングの設定] > [ノードの設定] タブ。ノードグループのモニタリングを設定します。[ICMP 障害モニタリング] セクションで選択します (詳細については、NNMiオンラインヘルプを参照して ください)。

- 管理アドレスポーリング(デフォルトで有効な、強く推奨される機能)
- IPアドレス障害ポーリング(省略可能)
- [モニタリングの設定] > [デフォルト設定] タブ。[ICMP障害モニタリング] セクションで選択します (詳細については、NNMiオンラインヘルプを参照してください)。

注: ネットワーク環境に静的NATドメインも設定されている場合、動的NATドメインとは異なる設 定が静的NATドメインで必要になることがあるため、デフォルト設定が適切でない可能性があり ます。

### サブネットと動的NATおよび動的PAT

動的NATまたはPAT環境でサブネットを使用する場合、以下の点に注意してください。

• サブネットはテナントに固有です(サブネットは複数のテナントにまたがらない)。

ヒント:同じサブネットを異なるテナントで使用できます。

- サブネットフィルターではテナントとアドレスのペアが使用されます。
- サブネット接続ルールを設定する場合、そのルールはすべてのテナントに適用されます。サブ ネットのメンバーは、すべてのテナントで一意である必要があります(各ノードは1つのテナント にのみ割り当てられます)。サブネット接続ルールで、デフォルトテナントと別のテナント間にリ ンクを確立できます。ただし、2つのテナント間のリンクは、いずれかのテナントがデフォルトテ ナントである場合にのみ使用できます。

グローバルネットワーク管理:動的NATおよび動的PATで必 須

NNMiのグローバルネットワーク管理機能は、動的NATドメインの管理で必要です。各動的NATドメインおよび動的PATドメインには、独自のNNMiリージョナルマネージャーが必要です。

NNMiリージョナルマネージャーごとに、少なくとも1つの静的またはルーティング可能(非変換)アド レスが存在している必要があります。これにより、NNMi管理サーバーが相互に通信することがで き、通信を隠ぺいしてセキュリティを確保できます。

注: リージョナルマネージャーがNATファイアウォールの背後にある場合、その外部アドレスは 静的アドレスである必要があります。

グローバルネットワーク管理の詳細については、「グローバルネットワーク管理」(452ページ)を参 照してください。NNMiヘルプの「グローバルネットワーク管理のためのテナントのベストプラク ティス」も参照してください。

## ネットワークアドレス変換 (NAT) 環境でのNNMiの 配備

NAT環境でNNMiを配備するには、以下の手順を実行します。

- 1. ネットワーク管理環境の各NATドメインのリストを特定して作成します。
- 2. 各NATドメイン内で使用されるサポート対象NATのタイプを調べます。
- 3. 各NATドメイン (NATドメインの内部IPアドレス領域内外) に関して、必要に応じて各NNMi管理 サーバーを配備します。特別な考慮事項を参照してください。
   「静的NATの考慮事項」(409ページ)
   「動的NATおよび動的PATの考慮事項」(419ページ)
- NNMiの[設定]>[検出]>[テナント]ワークスペースを使用して、各NATドメインで一意のテナン ト名を定義します。

注: 配備でグローバルネットワーク管理を使用している場合、この名前はすべてのNNMi管理 サーバー (リージョナルマネージャーとグローバルマネージャー) で一意である必要があり ます。

- 5. NNMiでモニタリングする必要のある各NATドメイン内のノードを決定します。
- 静的NATドメインのみ:重複するアドレスマッピングを作成して、各ノードの割り当てられたNAT 外部/内部IPアドレスのペアを識別します。重複するアドレスマッピングを作成する利点につい ては、「重複するIPアドレスマッピング」(411ページ)を参照してください。

以下の情報を入力します。

- テナント名
- 外部IPアドレス
- 内部IPアドレス

NNMiの [設定] > [検出] > [重複するアドレスマッピング] ワークスペースまたは nnmloadipmappings.ovplコマンドラインツールのいずれかを使用します。

詳細については、NNMiオンラインヘルプを参照してください。

- ネットワーク環境のNNMi管理サーバーの配備先によっては、NNMiでノードの内部アドレスを使用する場合に、ファイアウォールによってNNMiとNATドメイン内のノードの通信がブロックされる可能性があります。そのため、[設定] > [通信の設定] 設定で、適切な[優先管理アドレス] 設定(NATの外部または内部IPアドレス)を使用します。
- 8. ネットワーク環境のNATの[モニタリングの設定]設定を確認します。
  - 「静的NATのモニタリングの設定」(414ページ)
  - 「動的NATのモニタリングの設定」(421ページ)
     [モニタリングの設定]の詳細については、NNMiオンラインヘルプを参照してください。

9. 各ノードの検出シードを設定します。

**注:** 複数のNATドメイン (NATゲートウェイルーターなど) と相互接続するインフラストラク チャーデバイスは、すべてデフォルトテナントに割り当てます。

NNMiの [設定] > [検出] > [シード] ワークスペースまたはloadseeds.ovplコマンドラインツールのいずれかを使用します。

- NNMi管理サーバーが内部IPアドレス領域内にある場合、内部IPアドレスを使用して検出シードを設定します。
  - ホスト名/IP (内部IPアドレスを使用)
  - 。 テナント名
- NNMi管理サーバーが内部IPアドレス領域外にある場合、外部IPアドレスを使用して検出シードを設定します。
  - ホスト名/IP (外部IPアドレスを使用)
  - 。 テナント名

詳細については、NNMiオンラインヘルプを参照してください。

- 10. NNMi検出で、期待どおりノードが検出されることを確認します。検出されない場合、設定(上記)をダブルチェックします。
- 11. NNMi設定がチームのニーズを満たしていることを確認します。
  - 各ノードのセキュリティグループの割り当てを微調整して、NNMiコンソールで各ノードを表示できるチームメンバー/顧客を制御します。NNMiの[設定]>[セキュリティ]>[セキュリティ グループ]ワークスペースを使用します。
  - これらのノードに適用される[モニタリングの設定]設定を確認して、必要に応じて微調整します。NNMiの[設定]>[モニタリング]>[モニタリングの設定]ワークスペースを使用します。
- 12. NNMiマップにノード間の接続が期待どおりに表示されることを確認します。表示されない場合、以下の作業を行います。
  - 接続に含まれる両方のノードのテナントの割り当て(デフォルトテナントまたはその他のテナント)が正しいことを確認します。
  - [設定] > [検出の設定]の [サブネット接続ルール] タブの設定が正しいことを確認します。
  - 自動的に検出されない接続をNNMiで強制的に追加するには、nnmconnedit.ovplコマンドラインツールを使用します。詳細については、[NNMiオンラインヘルプ]>[NNMiドキュメントライブラリ]>[リファレンスページ]を参照してください。
- 13. 適切なNNMi管理サーバーのIPアドレスが含まれるように各ノードのSNMPエージェントのSNMPト ラップ転送ルールが設定されていることを確認します。
- 静的NATドメインのみ:NNMiの [重複するアドレスマッピング] の [内部アドレス] に関連付けられ たインタフェースが、NNMi管理サーバーに送信されるすべてのトラップのソースになるよう に、各静的NATノードのSNMPエージェントを設定します。

15. ネットワーク環境にSNMPv1が含まれている場合、NNMi設定で必要な変更を適切に行います。 「トラップと静的NAT」(414ページ)を参照してください。

## 状態とステータスのNNMi計算

デフォルトのNNMiでは、NAT環境に存在するノードを含め、各ノードの管理アドレスのICMPポーリン グが自動的に有効になります([設定] > [モニタリング] > [モニタリングの設定]、[デフォルト設定] タ ブ、[ICMP障害モニタリング] セクションの[管理アドレスポーリングを有効にする] 設定)。NAT環境が ある場合、この設定を無効にしないことをお勧めします。

**注: [インベントリ] > [SNMPエージェント**] ビューでSNMPエージェントを選択し、[**アクション**] > [モニタリングの設定] コマンドを使用します。表示される情報に、NNMiでこの管理アドレスポー リングが有効になっているかどうかが示されます。

管理アドレスポーリングが有効の場合は、[エージェントICMP状態] フィールドが、以下の場所に表示 されます。

- [ノード] フォーム
- [SNMPエージェント] フォーム
- [SNMPエージェント] テーブルビュー

以下の表に、[ICMP障害モニタリング] 設定に基づいてNNMiの動作がどのように変化するかを示しま す。表の1番目の行に、NNMiのデフォルト設定を示します。

モニタリングの設定の内容および結果としてのState Poller動作

| ICMP障害モニタリングの設定       |                         | 結果としてのNNMi動作     |              |
|-----------------------|-------------------------|------------------|--------------|
| 管理アドレスポーリングを有<br>効にする | IPアドレス障害ポーリングを有<br>効にする | エージェントICMP<br>状態 | IPアドレス<br>状態 |
| 有効                    | 無効                      | ポーリング            | 未ポーリン<br>グ   |
| 有効                    | 有効                      | ポーリング            | ポーリング        |
| 無効                    | 無効                      | 未ポーリング           | 未ポーリン<br>グ   |
| 無効                    | 有効                      | 未ポーリング           | ポーリング        |

管理アドレスポーリングを有効にすると、結果の計算時とインシデントの生成時に、管理アドレスの ICMP応答とSNMPエージェントの応答の両方がNNMiで考慮されます。

以下の表に、ICMP応答とSNMP応答の組み合わせによって決定される、SNMPエージェントステータスの計算を示します。

| SNMPエージェントの応答 | 管理アドレスのICMP応答 | 結果としてのSNMPエージェントステータス |  |
|---------------|---------------|-----------------------|--|
| 応答            | 応答            | 正常域                   |  |
| 応答            | 無応答           | 警戒域                   |  |
| 無応答           | 応答            | 危険域                   |  |
| 無応答           | 無応答           | 危険域                   |  |

NNMiセキュリティおよびマルチテナント

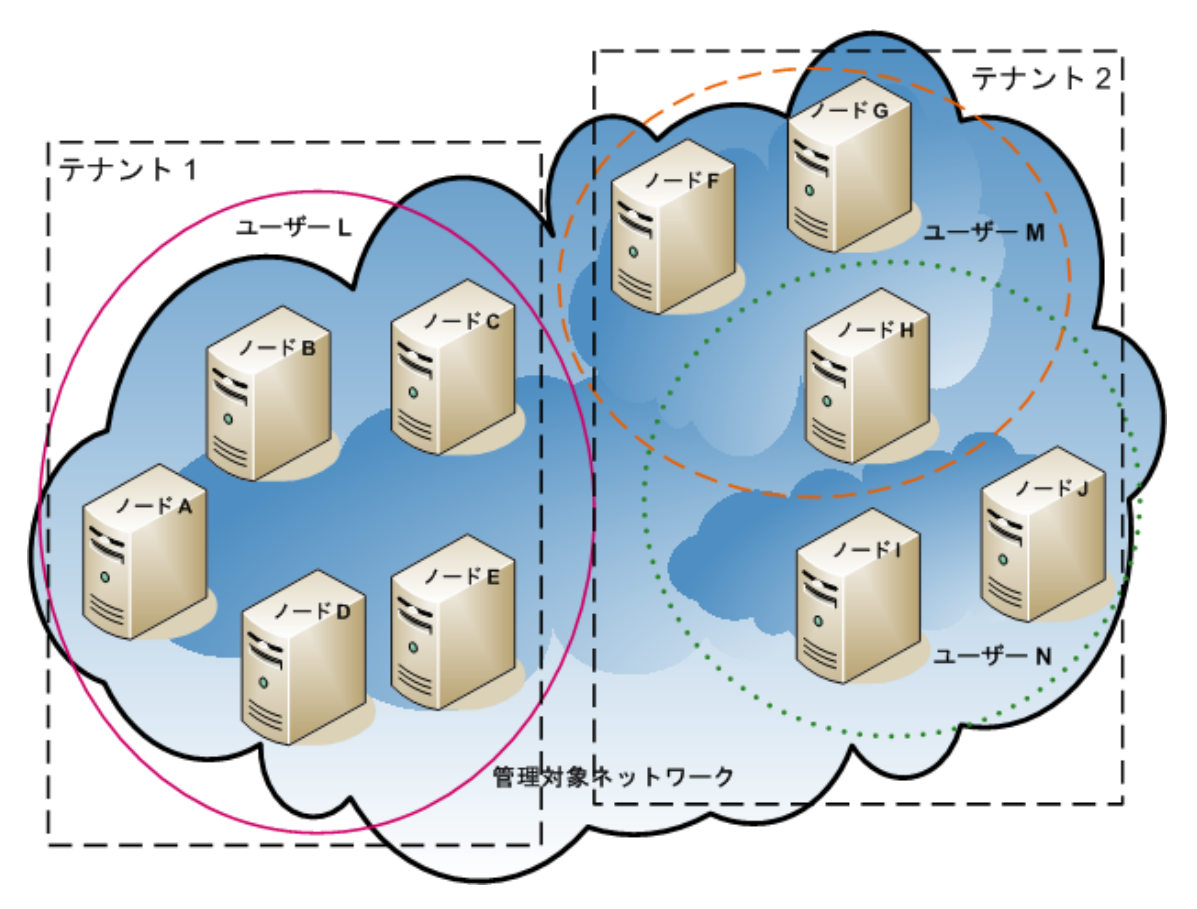

注: NNMiでは、テナントを使用して重複アドレスドメインを含むネットワークに対応します。重 複アドレスドメインは、ネットワーク管理ドメインの静的ネットワークアドレス変換 (NAT)、動 的 NAT、または動的ポートアドレス変換 (PAT) 領域内に存在する可能性があります。そのような ネットワークの場合、重複アドレスドメインを異なるテナントに配置します (これはシード済み 検出を使用して行います)。詳細については、「NAT環境の重複IPアドレスの管理」(407ページ) およびNNMiヘルプを参照してください。 デフォルトでは、すべてのNNMiコンソールユーザーがNNMiデータベースのすべてのオブジェクトを 参照できます。使用環境でこのデフォルト設定を許容できる場合、この章を読む必要はありません。

NNMiセキュリティおよびマルチテナントでは、NNMiデータベースのオブジェクトに関する情報への ユーザーアクセスを制限できます。この制限は、ネットワークオペレーターのビューをその責任範囲 に合わせてカスタマイズする場合に役立ちます。また、サービスプロバイダーがNNMiを組織ごとに 設定する場合にも役立ちます。

この章では、NNMiセキュリティおよびテナントモデルについて説明し、設定の推奨事項について記 載します。内容は以下のとおりです。

- 「オブジェクトのアクセス制限による影響」(427ページ)
- 「NNMiセキュリティモデル」(429ページ)
- 「NNMiテナントモデル」(434ページ)
- 「NNMiのセキュリティおよびマルチテナント設定」(438ページ)
- 「NNMiセキュリティ、マルチテナント、およびグローバルネットワーク管理 (GNM)」(448ページ)
- 「NPSレポートへの選択インタフェースの追加」(451ページ)

『HP Network Node Manager i Software Step-by-Step Guide to Using Security Groups White Paper』も 参照してください。

# オブジェクトのアクセス制限による影響

NNMiセキュリティを設定すると以下のような影響があります。

- トポロジインベントリオブジェクト:
  - 各NNMiコンソールユーザーには、それぞれのユーザーのNNMiユーザーアカウント設定に対応するノードのみが表示されます。
  - インタフェースなどのサブノードオブジェクトは、そのノードからアクセス制御を継承します。
  - 接続などのノード間オブジェクトは、NNMiコンソールユーザーが、関連するノードの少なくとも1つを表示できる場合にのみ表示されます。
  - NNMiコンソールユーザーには、ノードグループの中の少なくとも1つのノードにそのユーザー がアクセスできるノードグループのみが表示されます。
  - Network Performance Server (NPS) レポートの場合、NNMi管理者はインタフェースのアクセス 制御の継承を選択的に上書きできます。詳細については、「NPSレポートへの選択インタ フェースの追加」(451ページ)を参照してください。
- マップおよびパスビュー:
  - マップには、関与している両方のノードを表示する権限をNNMiコンソールユーザーが持っている接続が表示されます。

- パスビューでは、NNMiコンソールユーザーがアクセスできないすべての中間ノードは省略されるか、クラウドとして表示されます。
- NNM iSPI for MPLSおよびNNM iSPI for IP Multicastについては、マップとパスビューにNNMiコン ソールユーザーがアクセスできないノードが含まれている場合、NNM iSPIには接続中のインタ フェースとノードの名前しか表示されません。アクセスできないノードのアイコンは白色で表 示され、それらのノードのステータスと詳細情報を入手できないことが示されます。
- NNM iSPI for IP Telephonyについては、マップとパスビューにNNMiコンソールユーザーがアクセ スできないノードが含まれている場合、NNM iSPIには接続されているインタフェースとノード の名前しか表示されません。アクセスできないノードのアイコンにはNNMiステータスが表示さ れますが、アクションを行ってもすべて失敗します。
- インシデント:
  - ソースノードがNNMiトポロジ内にあるインシデントについては、NNMiコンソールユーザーには、そのユーザーがソースノードにアクセスできるインシデントのみが表示されます。
  - NNMiの稼働状態およびライセンス管理イベントのインシデントなど、ソースノードが含まれないインシデントは、1つのグループとして処理されます。NNMi管理者は、どのNNMiコンソールユーザーにそれらのインシデントが表示されるかを(ユーザーに[未解決のインシデント]セキュリティグループを関連付けることで)決定します。
  - ソースノードがNNMiトポロジ内にないトラップから生じたインシデントは、ソースノードが含まれないインシデントと同様に処理されます。これらのインシデントを生成するようにNNMiが設定されている場合、NNMi管理者は、どのNNMiコンソールユーザーにそれらのインシデントが表示されるかを(ユーザーに[未解決のインシデント]セキュリティグループを関連付けることで)決定します。

注: インシデントの割り当てアクションでは、ユーザーのアクセス権はチェックされません。 NNMi管理者によって、あるインシデントがそのインシデントを表示する権限を持たないNNMi コンソールユーザーに割り当てられる可能性があります。

- NNMiコンソールアクション:
  - 何も選択を行わずに実行されるアクションについては、NNMiコンソールユーザーには、その ユーザーが実行する権限を持っているアクションのみが表示されます。
  - 選択された1つ以上のオブジェクトに対して実行されるアクションの場合、NNMiコンソール ユーザーは、選択されたオブジェクトに対する適切なアクセスレベルを持っている必要があり ます。セキュリティ設定によっては、NNMiコンソールビューに表示されている一部のオブジェ クトに対して有効ではないアクションがNNMiコンソールに表示される場合もあります。これら の無効なアクションを実行すると、この制限に関するエラーメッセージが表示されます。

- マップビューや、NNM iSPIテーブルビューおよびフォームについては、NNMiは、認識不能な ノードと、NNMiトポロジ内に存在するが現在のユーザーがアクセスできないノードの区別を行 うことができません。
- MIBブラウザーおよびLine Grapher:
  - NNMiコンソールユーザーは、ユーザーがアクセスできるノードのMIBデータとグラフを表示できます。
  - NNMiコンソールユーザーは、ユーザーがSNMPコミュニティ文字列を認識しているノードのMIB データを表示できます。
- NNMiコンソールURL:

ダイレクトURLからNNMiコンソールビューにアクセスするには、NNMiにログオンする必要があり ます。NNMiは、NNMiセキュリティ設定に応じてユーザーのアクセス権を適用し、それに従って、 使用可能なトポロジを制限します。

# NNMiセキュリティモデル

NNMiセキュリティモデルでは、NNMiデータベースのオブジェクトへのユーザーアクセスを制御でき ます。このモデルは、NNMiユーザーのアクセスを特定のオブジェクトやインシデントに制限する ネットワーク管理組織で使用する場合に適しています。NNMiセキュリティモデルには、以下の利点 があります。

- NNMiコンソールオペレーターのネットワークのビューを制限できます。オペレーターは特定のデバイスタイプまたはネットワーク領域に集中できます。
- NNMiトポロジへのオペレーターアクセスをカスタマイズできます。オペレーターアクセスのレベルは、ノードごとに設定できます。
- [ノード (すべての属性)] ビューおよびNetwork Performance Server レポートをセキュリティグルー プでフィルタリングできます。
- セキュリティ設定で構成されるノードグループの設定およびメンテナンスが簡素化されます。
- NNMiテナントモデルとは独立して使用できます。

NNMiセキュリティは、以下のような場合に使用されます。

- NNMiオペレーターがサイト (カスタムマップ) 内の機器タイプに集中できるようにする。
- 特定のサイト (カスタムマップ) のノードのみが表示される各サイトビューをNNMiオペレーターに 提供する。
- 導入時にノードをステージングする。NNMi管理者にはすべてのノードが表示されますが、NNMiオペレーターには導入したノードのみが表示されます。
- すべてのNOCオペレーターにフルアクセスを付与し、NOCユーザーのアクセスを制限する。
- 中央のNOCオペレーターに完全なネットワークビューを提供し、地域のNOCオペレーターのビュー を制限する。

ヤキュリティグループ

NNMiセキュリティモデルでは、ノードへのユーザーアクセスはユーザーグループおよびセキュリ ティグループを介して間接的に制御されます。NNMiトポロジ内の各ノードは、1つのセキュリティグ ループのみに関連付けられます。セキュリティグループは複数のユーザーグループに関連付けること ができます。

各ユーザーアカウントは、以下のユーザーグループにマッピングされます。

- ・ 以下に示す事前設定された1つ以上のNNMiユーザーグループ:
  - NNMi管理者
  - NNMiグローバルオペレーター
  - NNMiレベル2オペレーター
  - NNMiレベル1オペレーター
  - NNMiゲストユーザー

このマッピングはNNMiコンソールアクセスに必要で、これによってNNMiコンソール内で使用でき るアクションが決まります。ユーザーアカウントがこれらの複数のNNMiユーザーグループにマッ ピングされている場合、許可されるアクションのスーパーセットがユーザーに付与されます。

注: [NNMi Webサービスクライアント] ユーザーグループでは、NNMiコンソールへのアクセス 権は付与されませんが、すべてのNNMiオブジェクトへの管理者レベルのアクセス権が付与さ れます。

注: NNMiグローバルオペレーターユーザーグループ (globalops) では、トポロジオブジェクト のみにアクセス権が与えられます。ユーザーがNNMiコンソールにアクセスするには、ユー ザーを他のいずれかのユーザーグループ (level2、 level1、または guest) に割り当てる必 要があります。

globalopsユーザーグループはデフォルトですべてのセキュリティグループにマッピングされ るため、管理者はこのユーザーグループをセキュリティグループにマッピングしないように する必要があります。

• セキュリティグループにマッピングされる0個以上のカスタムユーザーグループ

これらのマッピングでは、NNMiデータベースのオブジェクトへのアクセスが提供されます。各 マッピングには、セキュリティグループのノードに適用されるオブジェクトアクセス権限レベル が含まれています。オブジェクトアクセス権限レベルは、インタフェースやインシデントなどの 関連するデータベースオブジェクトにも適用されます。たとえば、インタフェースXおよびYを含 むノードへのオブジェクトオペレーターレベル1のアクセス権限があるユーザーには、以下のすべ てのデータベースオブジェクトへのオブジェクトオペレーターレベル1のアクセス権限がありま す。

- ノードA
- インタフェースXおよびY
- ソースオブジェクトがノードA、インタフェースX、またはインタフェースYのインシデント

NNMiには、以下のセキュリティグループがあります。

• デフォルトセキュリティグループ

新しいNNMiインストール済み環境では、[デフォルトのセキュリティグループ]がすべてのノード に対する初期セキュリティグループとして割り当てられます。デフォルトでは、すべてのユー ザーに、[デフォルトのセキュリティグループ]内のすべてのオブジェクトが表示されます。NNMi 管理者は、[デフォルトのセキュリティグループ]に関連付けられるノードと、[デフォルトのセ キュリティグループ]内のオブジェクトにアクセスできるユーザーを設定できます。

 未解決のインシデント
 [未解決のインシデント]セキュリティグループは、ソースノードがNNMiトポロジ内にない受信ト ラップからNNMiが作成するインシデントへのアクセス権を提供します。デフォルトでは、すべて のユーザーに、[未解決のインシデント]セキュリティグループに関連付けられたすべてのインシデ ントが表示されます。NNMi管理者は、[未解決のインシデント]セキュリティグループに関連付け られたインシデントにアクセスできるユーザーを設定できます。

すべてのセンサーは、ノードのセキュリティグループの割り当てを継承します。

注:以下のベストプラクティスがNNMiセキュリティ設定に適用されます。

- 各ユーザーアカウントを事前設定された1つのNNMiユーザーグループのみにマッピングします。
- 事前設定されたNNMiユーザーグループをセキュリティグループにマッピングしないでください。
- [NNMi管理者] ユーザーグループにマッピングされたすべてのユーザーアカウントには、NNMi データベースのすべてのオブジェクトに対する管理者レベルのアクセス権が付与されるため、このユーザーアカウントをほかのユーザーグループにマッピングしないでください。
- Web Service Clientロール専用のユーザーアカウントを別個に作成します。このユーザーアカウントはNNMiトポロジ全体にアクセスできるため、このユーザーアカウントは [NNMi Web Service Client] ユーザーグループにのみマッピングしてください。

## セキュリティグループ構造の例

以下の図にある3つの楕円形は、このNNMiトポロジの例で、ユーザーに表示する必要のあるノードの プライマリグループを示しています。ユーザーアクセスを完全に制御するには、4つの各サブグルー プが一意のセキュリティグループに対応している必要があります。一意の各セキュリティグループを 1つ以上のユーザーグループにマッピングして、そのセキュリティグループ内のオブジェクトに対す る使用可能なユーザーアクセスのレベルを表すことができます。 セキュリティグループマッピングの例に、このトポロジにおけるセキュリティグループと考えられる カスタムユーザーグループ間のマッピングをリストします(このセキュリティモデルを実際に実装す る場合、これらのカスタムユーザーグループの一部は不要になる可能性があります)。ユーザーアカ ウントマッピングの例に、このトポロジにおけるいくつかのユーザーアカウントとユーザーグループ のマッピングをリストします。

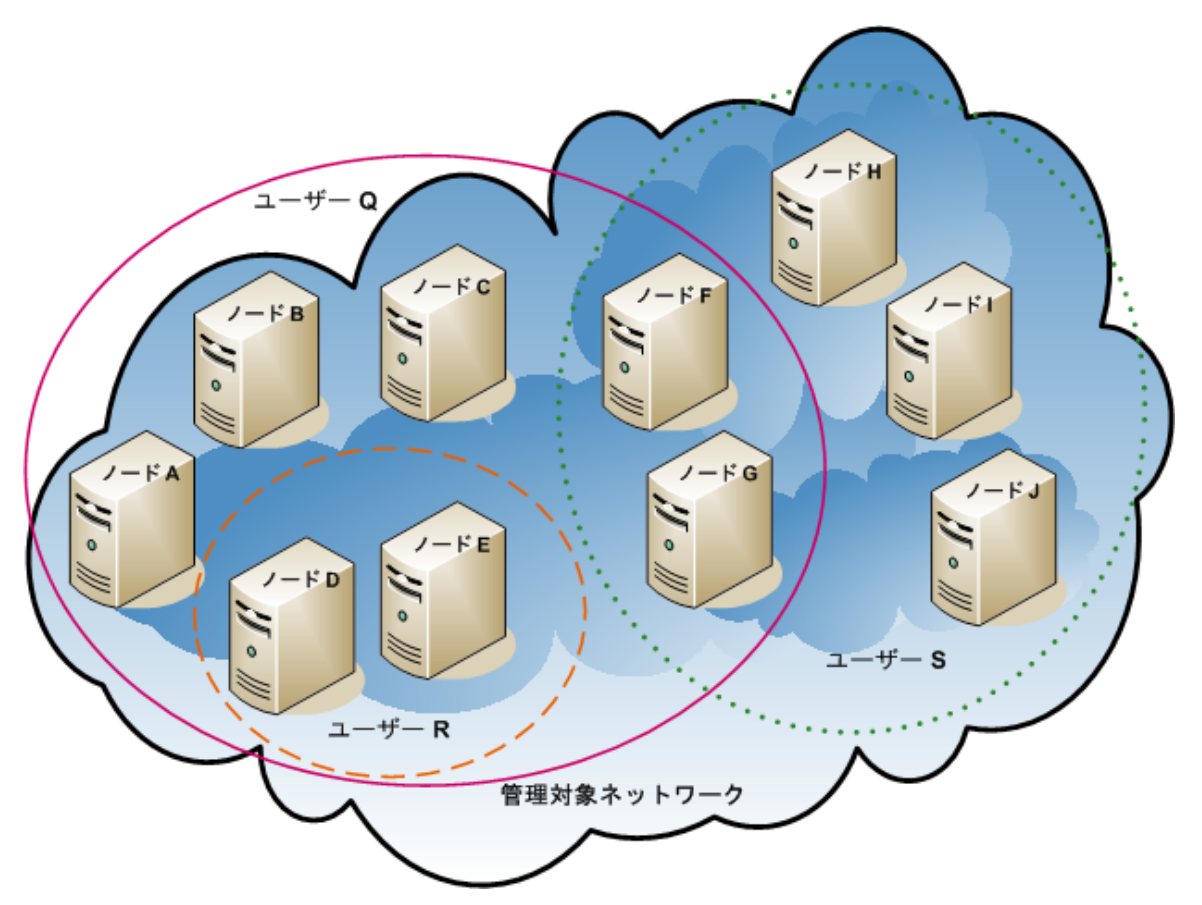

ユーザーアクセス要件に対応するトポロジの例

セキュリティグループマッピングの例

| セキュリティグ<br>ループ | セキュリティグループの<br>ノード | ユーザーグループ | オブジェクトアクセス権<br>限     |
|----------------|--------------------|----------|----------------------|
| SG1            | A, B, C            | UG1管理者   | オブジェクト管理者            |
|                |                    | UG1レベル2  | オブジェクトオペレー<br>ターレベル2 |
|                |                    | UG1レベル1  | オブジェクトオペレー<br>ターレベル1 |
|                |                    | UG1ゲスト   | オブジェクトゲスト            |
| セキュリティグ<br>ループ | セキュリティグループの<br>ノード | ユーザーグループ | オブジェクトアクセス権<br>限     |
|----------------|--------------------|----------|----------------------|
| SG2            | D, E               | UG2管理者   | オブジェクト管理者            |
|                |                    | UG2レベル2  | オブジェクトオペレー<br>ターレベル2 |
|                |                    | UG2レベル1  | オブジェクトオペレー<br>ターレベル1 |
|                |                    | UG2ゲスト   | オブジェクトゲスト            |
| SG3            | F, G               | UG3管理者   | オブジェクト管理者            |
|                |                    | UG3レベル2  | オブジェクトオペレー<br>ターレベル2 |
|                |                    | UG3レベル1  | オブジェクトオペレー<br>ターレベル1 |
|                |                    | UG3ゲスト   | オブジェクトゲスト            |
| SG4            | Η, I, J            | UG4管理者   | オブジェクト管理者            |
|                |                    | UG4レベル2  | オブジェクトオペレー<br>ターレベル2 |
|                |                    | UG4レベル1  | オブジェクトオペレー<br>ターレベル1 |
|                |                    | UG4ゲスト   | オブジェクトゲスト            |

セキュリティグループマッピングの例(続き)

ユーザーアカウントマッピングの例

| ユーザーアカウント | ユーザーグループ       | ノードアクセス | 注                                                                           |
|-----------|----------------|---------|-----------------------------------------------------------------------------|
| ユーザーQ     | NNMiレベル2オペレーター | なし      | このユーザーには、ピ<br>ンクの楕円形 (実線) に<br>含まれるノードへのオ<br>ペレーターレベル2のア<br>クセス権限がありま<br>す。 |
|           | UG1レベル2        | A, B, C |                                                                             |
|           | UG2レベル2        | D, E    |                                                                             |
|           | UG3レベル2        | F, G    |                                                                             |

| ユーザ | ーアカ | ウントマ | 'ッピンク | ブの例(続き) |
|-----|-----|------|-------|---------|
|-----|-----|------|-------|---------|

| ユーザーアカウント | ユーザーグループ       | ノードアクセス | 注                                                                                                    |
|-----------|----------------|---------|----------------------------------------------------------------------------------------------------|
| ユーザーR     | NNMiレベル1オペレーター | なし      | このユーザーには、オ<br>レンジの楕円形(破線)<br>に含まれるノードへの<br>オペレーターレベル1の<br>アクセス権限がありま<br>す。                                                                                                    |
|           | UG2レベル1        | D, E    |                                                                                                    |
| ユーザーS     | NNMiレベル2オペレーター | なし      | このユーザーには、緑                                                                                                    |
|           | UG3レベル2        | F, G    | れるノードへのオペ                                                                                                    |
|           | UG4レベル2        | H, I, J | レーダーレベル2のアク<br>セス権限があります。                                                                                                    |
| ユーザーT     | NNMiレベル2オペレーター | なし      | このユーザーは、トポ<br>ロジの例に含まれるす<br>ベてのノードに(各権限<br>レベルで)アクセスでき<br>ます。<br>このユーザーには、<br>ノードDおよびEへの管<br>理アクセス権がありま<br>すが、管理アクセス権<br>が必要なツールのメ<br>ニュー項目は表示でき<br>ません。ユーザーに<br>NNMi管理サーバーへの<br>アクセス権がある場合<br>は、ノードDおよびEに<br>対してのみ、管理アク<br>セス権が必要なコマン<br>ドラインツールを実行<br>できます。 |
|           | UG1ゲスト         | A, B, C |                                                                                                    |
|           | UG2管理者         | D, E    |                                                                                                    |
|           | UG3レベル2        | F, G    |                                                                                                    |
|           | UG4レベル1        | Н, Ц Ј  |                                                                                                    |

## NNMiテナントモデル

NNMiテナントモデルでは、トポロジ検出とトポロジデータが各テナント(組織または顧客とも呼ばれる)で完全に分離されます。このモデルは、サービスプロバイダー(特に管理対象サービスプロバイダー)や大規模エンタープライズに適しています。NNMiテナントモデルには、以下の利点があります。

- 各ノードが属する組織が明確になります。
- [ノード (すべての属性)] インベントリビューとNetwork Performance Serverレポートを、テナント とセキュリティグループでフィルタリングできます。
- 顧客データへのオペレーターアクセスを分離する規制要件に適合します。
- テナント設定で構成されるノードグループの設定およびメンテナンスが簡素化されます。
- NNMiセキュリティの設定が簡素化されます。
- アドレス変換プロトコルを使用した場合、重複しているアドレスドメインを管理できます。

NNMiマルチテナントを使用すると、同じNNMi管理サーバーで複数の顧客 (テナント) を管理するサービスプロバイダーに、異なる顧客ビューを提供することができます。

注: 各インスタンスが一意のテナントで設定されている場合、1つのNNMi管理サーバーで任意の 数の静的ネットワークアドレス変換 (NAT) インスタンスを監視できます。詳細については、 「NAT環境の重複IPアドレスの管理」(407ページ)およびNNMiヘルプを参照してください。

## テナント

NNMiテナントモデルでは、組織という概念がセキュリティ設定に加わります。NNMiトポロジ内の各 ノードが属するテナントは、1つのみです。テナントによって、NNMiデータベースが論理的に分離さ れます。オブジェクトアクセスはセキュリティグループで管理されます。

ノードが最初に検出されてNNMiデータベースに追加されるときに、各ノードで初期検出テナントの 割り当てが発生します。シード済みのノードで、各ノードに割り当てるテナントを指定できます。 NNMiによって、検出された他のすべてのノード(自動検出ルールに含まれているが直接シードされな いノード)がデフォルトテナントに割り当てられます。NNMi管理者は、検出後にいつでもノードのテ ナントを変更できます。

各テナント定義には、初期検出セキュリティグループが含まれます。NNMiによって、この初期検出 セキュリティグループが初期検出テナントとともにノードに割り当てられます。NNMi管理者は、検 出後にいつでもノードのセキュリティグループを変更できます。

**ヒント:** ノードのテナントの割り当てを変更しても、セキュリティグループの割り当ては自動的 に変更されません。

NNMiには、デフォルトテナントが備わっています。デフォルトでは、すべてのNNMiユーザーが、([デ フォルトのセキュリティグループ] を介して) このテナントに関連付けられたすべてのオブジェクトに アクセスできます。

すべてのセンサーは、ノードのテナントおよびセキュリティグループの割り当てを継承します。

注:以下のベストプラクティスがNNMiテナント設定に適用されます。

- 小規模な組織の場合、テナントごとに1つのセキュリティグループで十分です。
- 大規模な組織を複数のセキュリティグループに分割できます。

 ユーザーが組織をまたいでノードにアクセスできないようにするには、各セキュリティグ ループに、1つのテナントのみに対応するノードしか含まれないようにします。

## テナント構造の例

以下の図に、NNMiトポロジ内に2つのテナントが含まれている様子を長方形の線で囲んで示します。 これらの3つの楕円形は、ユーザーにノードを表示する必要があるプライマリグループを表していま す。テナント1のトポロジは1つのグループとして管理されるため、1つのセキュリティグループのみ が必要です。テナント2のトポロジは重複しているセットで管理されるため、3つのセキュリティグ ループに分割されます。

複数のテナントのセキュリティグループマッピングの例に、このトポロジにおけるセキュリティグ ループと考えられるカスタムユーザーグループ間のマッピングをリストします(このセキュリティモ デルを実際に実装する場合、これらのカスタムユーザーグループの一部は不要になる可能性がありま す)。複数のテナントのユーザーアカウントマッピングの例に、このトポロジにおけるいくつかの ユーザーアカウントとユーザーグループのマッピングをリストします。

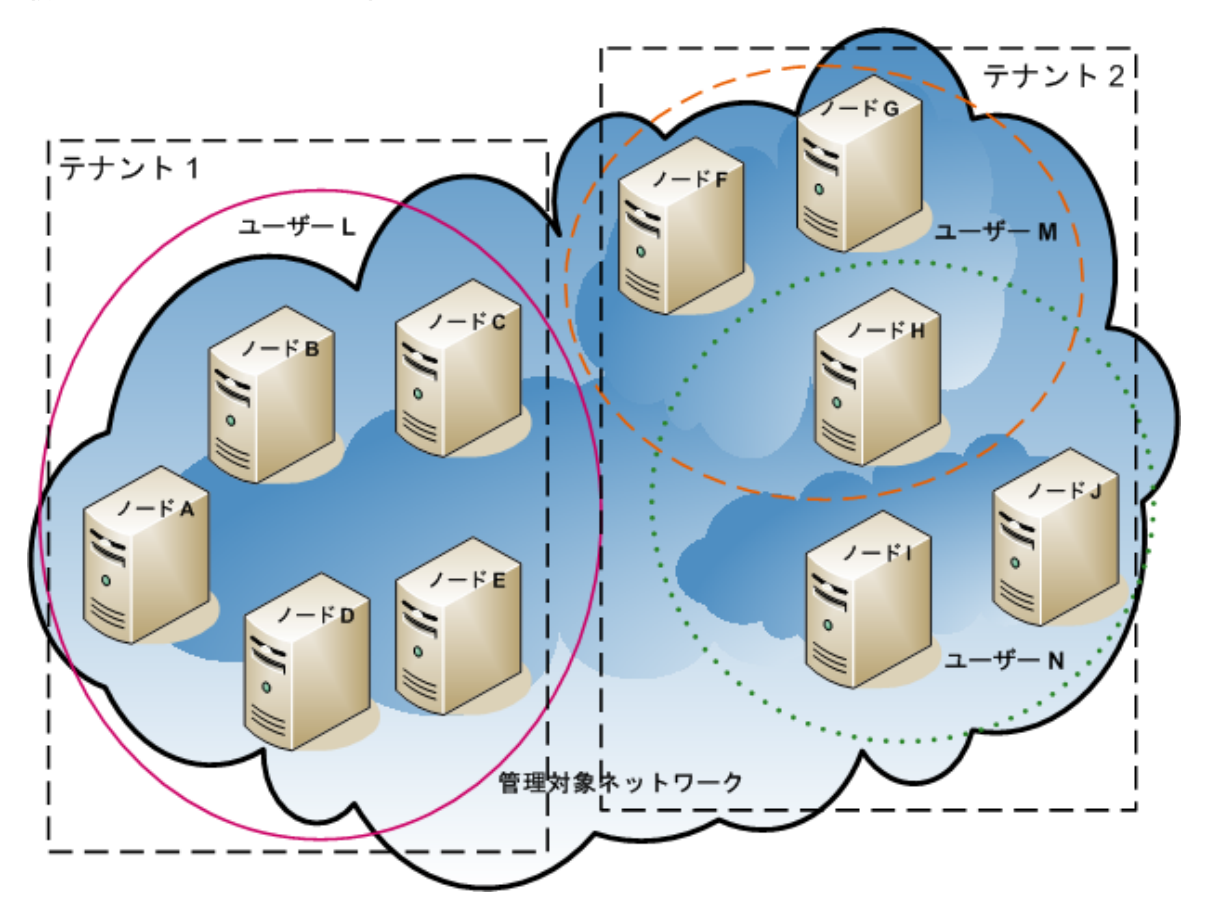

複数のテナントのトポロジの例

複数のテナントのセキュリティグループマッピングの例

| セキュリティグ<br>ループ | セキュリティグループの<br>ノード | ユーザーグループ | オブジェクトアクセス権<br>限     |
|----------------|--------------------|----------|----------------------|
| T1 SG          | A、B、C、D、E          | T1管理者    | オブジェクト管理者            |
|                |                    | T1レベル2   | オブジェクトオペレー<br>ターレベル2 |
|                |                    | T1レベル1   | オブジェクトオペレー<br>ターレベル1 |
|                |                    | T1ゲスト    | オブジェクトゲスト            |
| T2 SGa         | F, G               | T2_a管理者  | オブジェクト管理者            |
|                |                    | T2_aレベル2 | オブジェクトオペレー<br>ターレベル2 |
|                |                    | T2_aレベル1 | オブジェクトオペレー<br>ターレベル1 |
|                |                    | T2_aゲスト  | オブジェクトゲスト            |
| T2 SGb         | Η                  | T2_b管理者  | オブジェクト管理者            |
|                |                    | T2_bレベル2 | オブジェクトオペレー<br>ターレベル2 |
|                |                    | T2_bレベル1 | オブジェクトオペレー<br>ターレベル1 |
|                |                    | T2_bゲスト  | オブジェクトゲスト            |
| T2 SGc         | Ι, J               | T2_c管理者  | オブジェクト管理者            |
|                |                    | T2_cレベル2 | オブジェクトオペレー<br>ターレベル2 |
|                |                    | T2_cレベル1 | オブジェクトオペレー<br>ターレベル1 |
|                |                    | T2_cゲスト  | オブジェクトゲスト            |

| ユーザーアカウン<br>ト | ユーザーグループ       | ノードアクセス   | 注                                                                                                    |
|---------------|----------------|-----------|----------------------------------------------------------------------------------------------------|
| ユーザーL         | NNMiレベル2オペレーター | なし        | このユーザーには、テナ<br>ント1のすべてのノードを<br>グループ化する、ピンク<br>の楕円形 (実線) に含まれ<br>るノードへのオペレー<br>ターレベル2のアクセス権<br>限があります。    |
|               | T1レベル2         | A、B、C、D、E |                                                                                                    |
| ユーザーM         | NNMiレベル1オペレーター | なし        | このユーザーには、テナ<br>ント2のノードのサブセッ<br>トをグループ化する、オ<br>レンジの楕円形 (破線) に<br>含まれるノードへのオペ<br>レーターレベル1のアクセ<br>ス権限があります。 |
|               | T2_aレベル1       | F, G      |                                                                                                    |
|               | T2_bレベル1       | Н         |                                                                                                    |
| ユーザーN         | NNMiレベル2オペレーター | なし        | このユーザーには、テナ<br>ント2のノードのサブセッ                                                                              |
|               | Τ2_bレベル2       | Н         | トをグルーブ化する、緑<br>の楕円形 (点線) に含まれ<br>るノードへのオペレー                                                              |
|               | T2_cレベル2       | l´ l      | ターレベル2のアクセス権<br>限があります。                                                                                  |

複数のテナントのユーザーアカウントマッピングの例

# NNMiのセキュリティおよびマルチテナント設定

注: 各インスタンスが一意のテナントで設定されている場合、1つのNNMi管理サーバーで任意の 数の静的ネットワークアドレス変換 (NAT) インスタンスを監視できます。詳細については、 「NAT環境の重複IPアドレスの管理」(407ページ)およびNNMiヘルプを参照してください。

NNMiのセキュリティおよびマルチテナント設定は、NNMiデータベース全体に適用されます。NNMi管 理者であれば、すべてのテナントのすべてのオブジェクトへのオペレーターアクセス権限を表示およ び設定できます。

NNMi管理者が少なくとも1つのカスタムセキュリティグループを定義すると、[セキュリティグループ] フィールドがすべての [ノード] フォームに表示されます。また、[ノード] および [ノード (すべての属性)] インベントリビューの列としても表示されます。

NNMi管理者が少なくとも1つのカスタムテナントを定義すると、[テナント] フィールドがすべての [ノード] フォームに表示されます。また、[ノード] および [ノード (すべての属性)] インベントリ ビューの列としても表示されます。

ノードグループ

セキュリティ設定またはマルチテナント設定の一部と適合するようにノードグループを作成するに は、セキュリティグループUUID、セキュリティグループ名、テナントUUID、またはテナント名に基 づいて、ノードグループの追加フィルターを指定します。これらのノードグループを使用して、監視 アクションおよびインシデントライフサイクル移行アクション用のポーリングサイクルを、セキュリ ティグループまたはテナントごとに設定します。

**ヒント:** セキュリティグループとテナントの名前は変更できるため、追加フィルターにはセキュ リティグループまたはテナントのUUIDを指定します。この情報は、設定フォームと、 nnmsecurity.ovplコマンド出力で使用できます。

ユーザーグループ:NNMiコンソールアクセス

事前に定義されたNNMiユーザーグループの1つにユーザーアカウントをマッピングすると、NNMiロールと、NNMiコンソールで表示されるメニュー項目が設定されます。各ユーザーアカウントには、そのユーザーのトポロジオブジェクトに対する最も高いオブジェクトアクセス権限とに対応するNNMi ロールを付与することをお勧めします。

注:ただし、NNMi管理者はすべてのトポロジオブジェクトへのアクセス権を持つため、管理者レベルの権限を付与することは避けてください。NNMiトポロジ内の一部のノードに対してのみ、 NNMiコンソールユーザーを管理者として設定するには、そのユーザーをNNMiレベル2オペレー ターまたはNNMiレベル1オペレーターのユーザーグループに割り当てます(レベル1オペレーター にはレベル2オペレーターよりも低いアクセス権が与えられています)。また、オブジェクト管理 者オブジェクトアクセス権限を使用して、トポロジ内のノードのサブセットを含むセキュリティ グループにマッピングされたカスタムユーザーグループを作成し、ユーザーをそのグループに割 り当てます。

ユーザーグループ: ディレクトリサービス

ユーザーグループメンバーシップをNNMiデータベースに保存する場合、すべてのオブジェクトアク セス設定は、NNMi設定エリア内で、ユーザーグループ、ユーザーアカウントマッピング、セキュリ ティグループ、およびセキュリティグループマッピングを使用して行われます。

ユーザーグループメンバーシップをディレクトリサービスに保存する場合、オブジェクトアクセス設 定は、NNMi設定 (セキュリティグループおよびセキュリティグループマッピング) と、ディレクトリ サービスコンテンツ (ユーザーグループメンバーシップ) の間で共有されます。NNMiデータベース に、ユーザーアカウントまたはユーザーアカウントマッピングを作成しないでください。ディレクト リサービス内の適用可能なグループごとに、NNMiデータベースに1つ以上のユーザーグループを作成 してください。NNMiで、各ユーザーグループ定義の [ディレクトリサービス名] フィールドに、ディ レクトリサービス内のそのグループの識別名を設定します。

詳細については、「NNMiとLDAPによるディレクトリサービスの統合」(375ページ)を参照してください。

設定ツール

NNMiには、マルチテナントとセキュリティを設定するためのいくつかのツールが備わっています。 セキュリティウィザード

NNMiコンソールの [セキュリティウィザード] は、セキュリティ設定の可視化に役立ちます。NNMiコ ンソール内でノードをセキュリティグループに割り当てるには、このウィザードを使用する方法が最 も簡単です。[変更概要の表示] ページには、現在のウィザードセッションで保存されていない変更点 のリストが表示されます。また、セキュリティ設定に関する潜在的な問題も示されます。

**注:** [セキュリティウィザード] は、NNMiセキュリティ設定に関してのみ使用できます。テナント 情報は含まれていません。

[**セキュリティウィザード**] の使用法の詳細については、ウィザード内のNNMiヘルプリンクをクリック してください。

### NNMiコンソールフォーム

NNMiコンソール内の個々のセキュリティオブジェクトおよびマルチテナントオブジェクトのフォームは、設定の1つの側面を同時に集中的に捉える場合に便利です。これらのフォームの使用法の詳細については、各フォームのNNMiヘルプを参照してください。

[テナント] ビューにはNNMiマルチテナント設定情報が含まれています。このビューは、[設定] ワーク スペースの [検出] の下に表示されます。各 [テナント] フォームには1つのNNMiテナントが記述され、 現在そのテナントに割り当てられているノードが表示されます。ノードの割り当て情報は読み取り専 用です。

ノードに割り当てられているテナントまたはセキュリティグループを変更するには、[ノード]フォームまたはnnmsecurity.ovplコマンドを使用します。

以下のNNMiコンソールビューは、[設定] ワークスペースの [セキュリティ] の下に表示されます。これらのビューには、以下のNNMiセキュリティ設定情報が含まれています。

- ユーザーアカウント
  - 各[ユーザーアカウント]フォームには1つのNNMiユーザーが記述され、そのユーザーが属する ユーザーグループが表示されます。メンバーシップ情報は読み取り専用です。
  - ユーザーグループメンバーシップをディレクトリサービスに保存すると、ユーザーアカウントはNNMiコンソールに表示されません。
- ユーザーグループ

各 [**ユーザーグループ**] フォームには1つのNNMiユーザーグループが記述され、そのユーザーグルー プにマッピングされたユーザーアカウントとセキュリティグループが表示されます。マッピング 情報は読み取り専用です。

- ユーザーアカウントのマッピング
  - 各[ユーザーアカウントのマッピング]フォームには、1つのユーザーアカウントとユーザーグ ループの関連付けが表示されます。

- ユーザーアカウントマッピングに変更を行っても、現在のNNMiコンソールユーザーにその変更 は反映されません。現在のユーザーは、NNMiコンソールに次回ログオンしたときに、変更を受 け取ります。
- ユーザーグループメンバーシップをディレクトリサービスに保存すると、ユーザーアカウント マッピングはNNMiコンソールに表示されません。
- セキュリティグループ

各 [セキュリティグループ] フォームには1つのNNMiセキュリティグループが記述され、そのセキュ リティグループに現在割り当てられているノードが表示されます。ノードの割り当て情報は読み 取り専用です。

- セキュリティグループのマッピング
  - 各[セキュリティグループのマッピング]フォームには、1つのユーザーグループとセキュリ ティグループの関連付けが表示されます。
  - 初期設定の後、セキュリティグループマッピングに関連付けられたオブジェクトのアクセス権 限は読み取り専用になっています。セキュリティグループマッピングのオブジェクトアクセス 権限を変更するには、そのマッピングを削除して、再度作成します。

コマンドライン

nnmsecurity.ovplコマンドラインインタフェースは、自動操作や一括操作を行う場合に便利です。 このツールは、セキュリティ設定に関する潜在的な問題のレポートも提供します。

nnmsecurity.ovplオプションの多くは、カンマ区切り値 (CSV) ファイルからの入力データのロード をサポートしています。設定データは、nnmsecurity.ovplコマンドで使用するために、CSV出力を 生成できるファイルまたはシステムに保持できます。このコマンドは、NNMiの外部で生成された UUIDも受け入れます。

**ヒント:** セキュリティグループとテナントの名前は一意である必要はないため、 nnmsecurity.ovplコマンドへの入力値としてセキュリティグループまたはテナントのUUIDを指 定します。

以下のスクリプト例では、nnmsecurity.ovplコマンドを使用して、2つのユーザーアカウントと5つのノードにセキュリティ設定を作成しています。

#!/bin/sh

#2つのユーザーを作成する

nnmsecurity.ovpl -createUserAccount -u user1 -p password -role level1

nnmsecurity.ovpl -createUserAccount -u user2 -p password -role level2

#2つのグループを作成する

nnmsecurity.ovpl -createUserGroup local1

nnmsecurity.ovpl -createUserGroup local2

#新しいユーザーグループにユーザーアカウントを割り当てる

nnmsecurity.ovpl -assignUserToGroup -user user1 -userGroup local1 nnmsecurity.ovpl -assignUserToGroup -user user2 -userGroup local2 # 2つのセキュリティグループを作成する nnmsecurity.ovpl -createSecurityGroup secgroup1 nnmsecurity.ovpl -createSecurityGroup secgroup2 #新しいセキュリティグループに新しいユーザーグループを割り当てる

nnmsecurity.ovpl -assignUserGroupToSecurityGroup -userGroup local1 -securityGroup secgroup1 -role level1

nnmsecurity.ovpl -assignUserGroupToSecurityGroup -userGroup local2 -securityGroup secgroup2 -role level2

#セキュリティグループをノードに割り当てる

nnmsecurity.ovpl -assignNodeToSecurityGroup -node mplspe01 -securityGroup secgroup1 nnmsecurity.ovpl -assignNodeToSecurityGroup -node vwan\_router-1 -securityGroup secgroup1 nnmsecurity.ovpl -assignNodeToSecurityGroup -node vwan\_router-2 -securityGroup secgroup1 nnmsecurity.ovpl -assignNodeToSecurityGroup -node data\_center\_1 -securityGroup secgroup2 nnmsecurity.ovpl -assignNodeToSecurityGroup -node mplspe03 -securityGroup secgroup2

# テナントの設定

注: 各インスタンスが一意のテナントで設定されている場合、1つのNNMi管理サーバーで任意の数の静的ネットワークアドレス変換 (NAT) インスタンスを監視できます。詳細については、「NAT環境の重複IPアドレスの管理」(407ページ)およびNNMiヘルプを参照してください。

NNMiでは、以下の方法でマルチテナントを設定できます。

- NNMiコンソールの[テナント] フォームは、個々のテナントを処理する際に役立ちます。
- nnmsecurity.ovplコマンドラインインタフェースは、自動操作や一括操作を行う場合に便利で す。このツールは、テナント設定に関する潜在的な問題のレポートも提供します。

各NNMiトポロジオブジェクトをテナント(組織)に割り当てるためにNNMiマルチテナントを定義およ び設定するプロセスは、循環的なプロセスです。この概略的な手順では、NNMiマルチテナントを設 定するための1つの方法を説明します。

NNMiマルチテナントの設定に関しては、以下に注意してください。

- 検出されたノードにNNMiによって割り当てられるセキュリティグループは、そのノードに関連付けられたテナントの[初期検出セキュリティグループ]の値によって設定されます。
- NNMiテナントを設定しないで、NNMiセキュリティモデルを使用すると、すべてのノードがデフォ ルトテナントに割り当てられます。

• NNMi検出用にノードをシードするときに、そのノードが属するテナントを指定できます。自動検 出ルールを使用してNNMiでノードが検出されると、NNMiによってそのノードはデフォルトテナン トに割り当てられます。検出後、ノードに対するテナントの割り当てを変更できます。

NNMiマルチテナントを計画および設定するための概略的な方法を以下に示します。

- ユーザー要件を分析して、NNMi環境で必要なテナントの数を判別します。
  1つのNNMi管理サーバーで複数のネットワークを個々に管理する場合のみ、テナントを使用する ことをお勧めします。
- 管理対象のネットワークトポロジを分析して、各テナントにどのノードが属するかを判別します。
- 各テナントのトポロジを分析して、NNMiユーザーがアクセスする必要のあるノードのグループ を判別します。
- 事前に定義されたNNMiユーザーグループと、[デフォルトのセキュリティグループ]および[未解決のインシデント]セキュリティグループの間のデフォルトの関係を削除します。
  この手順により、ユーザーが管理してはならないノードへのアクセス権が、そのユーザーに間違って付与されることがないようにします。この時点では、NNMiトポロジ内のオブジェクトにアクセスできるのはNNMi管理者のみです。
- 5. 特定されたテナントを設定します。
  - a. 特定されたセキュリティグループを作成します。
  - b. 特定されたテナントを作成します。 テナントごとに、[デフォルトのセキュリティグループ]、またはアクセスが制限されたテナント固有のセキュリティグループのいずれかに、[初期検出セキュリティグループ]を設定します。これを行うことで、NNMi管理者がアクセス権を設定するまで、テナントの新しい
    - ノードが全体に表示されることはなくなります。
- 6. テナントをシードに割り当てて、検出の準備を行います。

**ヒント:** ノードのグループを検出した後、[初期検出セキュリティグループ]の値を変更でき ます。これを行うことで、ノードをセキュリティグループに手動で再割り当てする処理が 制限されます。

- 7. 検出が完了したら、以下の手順を実行します。
  - ノードごとにテナントを確認し、必要に応じて変更します。
  - ノードごとにセキュリティグループを確認し、必要に応じて変更します。

「設定の確認」(445ページ)を参照してください。

## セキュリティグループの設定

ヒント: NNMiをディレクトリサービスと統合して、ユーザー名、パスワード、および必要に応じてNNMiユーザーグループの割り当ての保管場所を統合する場合は、NNMiセキュリティを設定する前に、その統合の設定を実行してください。

NNMiでは、以下の方法でセキュリティを設定できます。

- NNMiコンソールの[セキュリティウィザード]は、セキュリティ設定の可視化に役立ちます。[変更 概要の表示]ページには、現在のウィザードセッションで保存されていない変更点のリストが表示 されます。また、セキュリティ設定に関する潜在的な問題も示されます。
- 個々のセキュリティオブジェクトに対応したNNMiコンソールのフォームは、セキュリティ設定の1 つの側面を同時に集中的に捉える場合に便利です。
- nnmsecurity.ovplコマンドラインインタフェースは、自動操作や一括操作を行う場合に便利で す。このツールは、セキュリティ設定に関する潜在的な問題のレポートも提供します。

NNMiトポロジ内のオブジェクトに対するユーザーのアクセス権を制限するためにNNMiセキュリティ を定義および設定するプロセスは、循環的なプロセスです。この概略的な手順では、NNMiセキュリ ティを設定するための1つの方法を説明します。

**ヒント:** この例では、セキュリティグループからユーザーアカウントに移動します。たとえば、 ユーザーアカウントからセキュリティグループにNNMiセキュリティを設定する場合、NNMiヘル プで「セキュリティの設定例」を検索してください。

NNMiセキュリティの設定に関しては、以下に注意してください。

- 検出されたノードにNNMiによって割り当てられるセキュリティグループは、そのノードに関連付けられたテナントの[初期検出セキュリティグループ]の値によって設定されます。
- NNMiテナントを設定しないで、NNMiセキュリティモデルを使用すると、すべてのノードがデフォ ルトテナントに割り当てられます。

NNMiセキュリティを計画および設定するための概略的な方法を以下に示します。

- 1. 管理対象のネットワークトポロジを分析して、NNMiユーザーがアクセスする必要のあるノード のグループを判別します。
- 事前に定義されたNNMiユーザーグループと、[デフォルトのセキュリティグループ]および[未解決のインシデント]セキュリティグループの間のデフォルトの関係を削除します。
  この手順により、ユーザーが管理してはならないノードへのアクセス権が、そのユーザーに間違って付与されることがないようにします。この時点では、NNMiトポロジ内のオブジェクトにアクセスできるのはNNMi管理者のみです。
- ノードの各サブセットのセキュリティグループを設定します。特定のノードは1つのセキュリ ティグループにのみ属することができます。
  - a. セキュリティグループを作成します。
  - b. 適切なノードを各セキュリティグループに割り当てます。
- 4. カスタムユーザーグループを設定します。
  - a. セキュリティグループごとに、NNMiユーザーアクセスの各レベルに対応するユーザーグ ループを設定します。
    - ユーザーグループメンバーシップをNNMiデータベースに保存しても、それらのユーザー グループにユーザーはマッピングされません。

- ユーザーグループメンバーシップをディレクトリサービスに保存する場合は、各ユー ザーグループの[ディレクトリサービス名]フィールドに、ディレクトリサービス内のそのグループの識別名を設定します。
- b. 各カスタムユーザーグループを、適切なセキュリティグループにマッピングします。マッピ ングごとに適切なオブジェクトアクセス権限を設定します。
- 5. ユーザーアカウントを設定します。
  - ユーザーグループメンバーシップをNNMiデータベースに保存する場合は、以下の手順を実行します。
    - NNMiコンソールにアクセスできるユーザーごとに、ユーザーアカウントオブジェクトを 作成します(ユーザーアカウントを設定するプロセスは、NNMiコンソールログオンにディ レクトリサービスを使用しているかどうかによって異なります)。
    - 各ユーザーアカウントを、(NNMiコンソールにアクセスするために) 事前に定義したNNMi ユーザーグループの1つにマッピングします。
    - 各ユーザーアカウントを(トポロジオブジェクトにアクセスするために)1つ以上のカスタムNNMiユーザーグループにマッピングします。
  - ユーザーグループメンバーシップをディレクトリサービスに保存する場合、各ユーザーが、 事前に定義されたNNMiユーザーグループの1つ、および1つ以上のカスタムユーザーグループ に属していることを確認します。
- 6. 「設定の確認」(445ページ)の説明に従って、設定を確認します。
- 7. セキュリティ設定を管理します。
  - [デフォルトのセキュリティグループ] に追加されたノードに注目し、これらのノードを適切 なセキュリティグループに移動します。
  - 新しいNNMiコンソールユーザーを適切なユーザーグループに追加します。

### 設定の確認

セキュリティ設定が適切であるかを確認するために、設定の各側面を別個に確認します。このセク ションでは、設定を確認するためのいくつかの方法を説明します。ここに記載されていない方法も使 用できます。

**注:** NNMiには、潜在的なセキュリティ設定エラーのレポートが備わっています。これらのレポートには、NNMiコンソールの[ツール] > [セキュリティレポート] で、-displayConfigReportオプションをnnmsecurity.ovplコマンドに設定してアクセスします。

#### セキュリティグループとノード間の割り当てを確認する

各ノードが適切なセキュリティグループに割り当てられていることを確認する方法の1つとして、セキュリティグループごとに[ノード]または[ノード(すべての属性)]インベントリビューをソートし、 グループ分けを調べる方法があります。 また、-listNodesInSecurityGroupオプションをnnmsecurity.ovplコマンドに指定して使用することもできます。

### ユーザーグループとセキュリティグループ間の割り当てを確認する

どのユーザーグループが各セキュリティグループにマッピングされているかを確認する方法の1つと して、ユーザーグループまたはセキュリティグループごとに[セキュリティグループのマッピング] ビューをソートして、グループ分けを調べる方法があります。また、各マッピングのオブジェクトア クセス権限も確認します。

あるいは、[セキュリティウィザード]の[ユーザーグループとセキュリティグループのマップ]ページ で、同時に1つのユーザーグループまたはセキュリティグループを選択して、そのオブジェクトに対 する現在のマッピングを確認します。

また、-listUserGroupsForSecurityGroupオプションをnnmsecurity.ovplコマンドに指定して使用することもできます。

### 各ユーザーがNNMiコンソールアクセス権を持っているかを確認する

NNMiコンソールアクセス権について、事前に設定されたNNMiユーザーグループ(高い方から順に表示)の1つに各ユーザーが割り当てられていることを確認します。

- NNMi管理者
- NNMiレベル2オペレーター
- NNMiレベル1オペレーター
- NNMiゲストユーザー

その他のすべてのユーザーグループ割り当てで、NNMiデータベースのオブジェクトへのアクセス権 が付与されます。

注: NNMiグローバルオペレーターユーザーグループでは、トポロジオブジェクトのみにアクセス 権が与えられます。globalopsユーザーがNNMiコンソールにアクセスできるユーザーグループ (level2、level1、またはguestなど)に関連付けられていない場合、そのユーザーはNNMiコン ソールにはアクセスできません。

NNMiコンソールアクセス権を持たないユーザーは、[セキュリティウィザード]の[変更概要の表示] ページにリストされます。[ツール] > [セキュリティレポート] メニュー項目で、displayConfigReport usersWithoutRolesオプションをnnmsecurity.ovplコマンドに設定して、 この情報を得ることもできます。

注: NNMiコンソールの各 [ツール] および [アクション] メニュー項目には、デフォルトのNNMi ロールが関連付けられています(各 [アクション] メニュー項目に関連付けられているデフォルト のNNMiロールを確認するには、NNMiヘルプの「NNMiに用意されているアクション」を参照して ください)。NNMiが提供するメニュー項目の設定をメニュー項目に割り当てられたデフォルトの NNMiロールよりも低いレベルのロールに変更すると、NNMiはその変更を無視します。デフォル トのNNMiロールよりも低いレベルのロールが割り当てられたすべてのユーザーグループは、メ ニュー項目にはアクセスできません。

### ユーザーとユーザーグループ間の割り当てを確認する

ユーザーグループメンバーシップを確認する方法の1つとして、ユーザーアカウントまたはユーザー グループごとに[ユーザーアカウントのマッピング]ビューをソートして、グループ分けを調べる方法 があります。

あるいは、[セキュリティウィザード]の[ユーザーアカウントとユーザーグループのマップ]ページ で、同時に1つのユーザーアカウントまたはユーザーグループを選択して、そのオブジェクトに対す る現在のマッピングを確認します。

また、-listUserGroupsオプションと-listUserGroupMembersオプションをnnmsecurity.ovplコマ ンドに指定して使用することもできます。

#### テナントとノード間の割り当てを確認する

各ノードが適切なテナントに割り当てられていることを確認する方法の1つとして、テナントごとに [ノード] または [ノード (すべての属性)] インベントリビューをソートし、グループ分けを調べる方法 があります。

### 現在のユーザー設定を確認する

現在ログオンしているユーザーのNNMiコンソールアクセス権を確認するには、**[ヘルプ] > [システム** 情報]をクリックします。[製品] タブの [ユーザー情報] セクションに、現在のNNMiセッションに関す る以下の情報がリストされます。

- NNMiデータベースのユーザーアカウント、またはアクセス対象のディレクトリサービスに定義されているユーザー名。
- NNMiロール。これは、ユーザーがマッピングされる、事前に定義されたNNMiユーザーグループ (NNMi管理者、NNMiレベル2オペレーター、NNMiレベル1オペレーター、およびNNMiゲストユー ザー)の中で最も高い権限を持つものに対応します。このマッピングによって、NNMiコンソールで 使用できるアクションが決まります。
- このユーザー名にマッピングされたユーザーグループ。このリストには、NNMiロールを設定する 事前に設定されたNNMiユーザーグループと、NNMiデータベース内のオブジェクトへのアクセス権 を付与するその他のすべてのユーザーグループが含まれています。

## NNMiのセキュリティおよびマルチテナント設定のエクス ポート

以下の表に、NNMiのセキュリティおよびマルチテナント設定をエクスポートするための設定エリア (nnmconfigexport.ovpl -cで利用可能)を示します。これらのエクスポートエリアは、特にグロー バルネットワーク管理環境で、複数のNNMi管理サーバーにわたって設定を管理するのに役立ちま す。

NNMiのセキュリティおよびマルチテナント設定のエクスポートエリア

| 設定エリア   | 説明                                                             |
|---------|----------------------------------------------------------------|
| account | ユーザーアカウント、ユーザーグループ、およびユーザーアカウ<br>ントとユーザーグループ間のマッピングをエクスポートします。 |

NNMiのセキュリティおよびマルチテナント設定のエクスポートエリア(続き)

| 設定エリア            | 説明                                                                                                    |
|------------------|----------------------------------------------------------------------------------------------------|
|                  | 複数のNNMiデータベースにわたってユーザー定義を共有するのに<br>便利です。                                                                                                    |
| セキュリティ           | テナントおよびセキュリティグループをエクスポートします。<br>複数のNNMiデータベースにわたってセキュリティ定義を共有する<br>のに便利です。                                                                                    |
|                  | この情報をインポートすると、新しいオブジェクトが作成され、<br>既存のオブジェクトが更新されますが、現在のエクスポートに含<br>まれていないオブジェクトは削除されません。このため、ローカ<br>ルで定義されたオブジェクトがNNMiデータベースに含まれている<br>場合でも、このオプションは安全に使用できます。 |
| securitymappings | ユーザーグループとセキュリティグループ間のマッピングをエク<br>スポートします。                                                                                                    |
|                  | セキュリティとマルチテナント設定を完全にエクスポートするに<br>は、account、security、およびsecuritymappings設定エリアの<br>同時エクスポートを実行してください。                                                           |

# NNMiセキュリティ、マルチテナント、およびグ ローバルネットワーク管理(GNM)

グローバルネットワーク管理 (GNM) 環境では、ノードのテナントは、そのノードを管理するNNMi管 理サーバーに設定されます。GNM環境では、指定されたノードのテナントUUIDは各グローバルマネー ジャーとリージョナルマネージャーで同じです。

ノードのセキュリティグループは、トポロジにそのノードが含まれる各NNMi管理サーバーに設定されます。したがって、トポロジ内のオブジェクトへのユーザーアクセスは、GNM環境の各NNMi管理サーバーに別個に設定されます。グローバルマネージャーとリージョナルマネージャーが使用するセキュリティグループ定義は、同じである場合も、異なる場合もあります。

グローバルマネージャーとリージョナルマネージャーに同様のユーザーアクセスを設定する場合、い くつかの裏技を使用して設定することもできますが、大部分の場合、各NNMi管理サーバーにカスタ ム設定を行う必要があります。

**注:** 動的ネットワークアドレス変換 (NAT) または動的ポートアドレス変換 (PAT) の各グルーにプ は、NNMiグローバルネットワーク全体の管理設定内で一意のテナントに加えて、NNMiリージョ ナルマネージャーが必要です。「NAT環境の重複IPアドレスの管理」(407ページ)を参照してくだ さい。NNMiヘルプも参照してください。 **ヒント:** グローバルマネージャーにすべてのテナントとセキュリティグループを定義します。 nnmconfigexport.ovpl -c securityを使用して、テナントとセキュリティグループ定義をエ クスポートします。各リージョナルマネージャーで、nnmconfigimport.ovplを使用してテナン トとセキュリティグループ定義をインポートします。あるいは、nnmsecurity.ovplコマンドを 使用して、別のNNMi管理サーバーのUUIDと同じUUIDを使用して、テナントおよびセキュリティ グループを作成することができます。この推奨手順に従うことで、GNM環境内で、各テナントと セキュリティグループのUUIDを同じにすることができます。

注: ユーザーがグローバルマネージャーからNPSレポートを開始する場合、このベストプラクティスは設定の必須部分になります。

注: テナントUUIDは一意である必要がありますが、テナント名は再利用できます。NNMiは、名前 が同じでUUIDが異なる2つのテナントを、共有設定を持たない2つの別個のテナントであると見 なします。

ヒント: 組織ごとに1つのリージョナルマネージャーをセットアップする場合は、リージョナル マネージャーのすべてのノードを1つのテナントに入れることができます。ただし、各リージョ ナルマネージャーに一意のテナントを設定し、グローバルマネージャーでトポロジデータが確実 に分離されるようにしてください。

リージョナルマネージャーからグローバルマネージャーに転送されたインシデントに、セキュリティ 情報とテナント情報を伝達するいくつかの追加カスタムインシデント属性 (CIA) が含まれる場合があ ります。

このようなインシデントのソースオブジェクトが[デフォルトテナント]以外のテナントに属している 場合、転送されるインシデントには以下のCIAが含まれます。

- cia.tenant.name
- cia.tenant.uuid

このようなインシデントのソースオブジェクトが[デフォルトのセキュリティグループ]以外のセキュリティグループに属している場合、転送されるインシデントには以下のCIAが含まれます。

- cia.securityGroup.name
- cia.securityGroup.uuid

## 初期GNM設定

グローバルネットワーク管理 (GNM) の初期設定後、リージョナルマネージャーは、(GNM設定に従っ て) リージョナルトポロジ内のノードに関する情報を使用して、グローバルマネージャーを更新しま す。

### デフォルトテナントのみとのトポロジの同期

カスタムセキュリティグループとデフォルトテナントを持つGNM環境の場合、グローバルマネー ジャーでは、リモートで管理されているすべてのノードが、以下の設定でグローバルマネージャート ポロジに追加されます。

- デフォルトテナント
- デフォルトテナントの[初期検出セキュリティグループ]として設定されるセキュリティグループ。

### カスタムテナントとのトポロジの同期

カスタムセキュリティグループとカスタムテナントを持つGNM環境の場合、グローバルマネージャー では、リモートで管理されているすべてのノードが、そのノードに割り当てられているテナントの UUIDを使用して、グローバルマネージャートポロジに追加されます。そのテナントUUIDがグローバ ルマネージャーにない場合、以下のように、GNMプロセスによってグローバルマネージャーのNNMi 設定にテナントが作成されます。

- このテナントUUIDは、リージョナルマネージャーの場合と同じ値です。
- テナント名は、リージョナルマネージャーの場合と同じ値です。
- [初期検出セキュリティグループ]の値は、テナントと同じ名前のセキュリティグループに設定され ます(このセキュリティグループがグローバルマネージャーにない場合、NNMiによってそのセキュ リティグループが作成されます)。

グローバルマネージャーのトポロジにノードが追加されると、そのノードは、グローバルマネー ジャーに設定されたテナントUUIDに対応する[初期検出セキュリティグループ]に割り当てられま す。このため、グローバルマネージャー上でのセキュリティグループの関連付けは、リージョナルマ ネージャー上でのセキュリティグループの関れ付けから独立しています。

**ヒント:** グローバルマネージャーでのセキュリティ設定を簡素化するために、以下をお勧めします。

- 各リージョナルマネージャーによって管理されるノードのスプレッドシートまたはその他の レコードを保持します。ノードごとに、リージョナルマネージャーとグローバルマネー ジャーのそれぞれに必要なセキュリティグループをメモしておきます。GNM設定が完了した ら、nnmsecurity.ovplコマンドを使用して、セキュリティグループの割り当ての確認および 更新を行います。
- GNM環境で、複数のリージョナルマネージャーによって1つのグローバルマネージャーが更新 されている場合、そのグローバルマネージャーに対してGNM設定を有効にするには、各リー ジョナルマネージャーから1つずつ設定を行ってください。
   該当する場合は、各リージョナルマネージャーをGNM設定に追加する前に、デフォルトテナ ント(またはカスタムテナント)の[初期検出セキュリティグループ]の値を変更できます。こ れを実行した場合、以前に設定されたリージョナルマネージャーのトポロジに新しいノード
- GNMを有効にする前に、グローバルマネージャー上で、リージョナルマネージャーで使用される各テナントの[初期検出セキュリティグループ]を、オペレーターがアクセスできない専用セキュリティグループに設定してください。これにより、グローバルマネージャー上の管

が追加されると、さまざまな結果が生じる可能性があることに注意してください。

理者は、ほかのNNMiコンソールオペレーターのために、ノードを適切なセキュリティグルー プに明示的に移動しなくてはならなくなります。

GNMのメンテナンス

以下の表は、リージョナルマネージャーでのノードのテナントまたはセキュリティグループの割り当 てへの変更が、グローバルマネージャーにどのように影響を及ぼすかを示しています。

リージョナルマネージャーでの設定変更がグローバルマネージャーに及ぼす影響

| アクション                                                         | 影響                                                                                         |
|---------------------------------------------------------------|--------------------------------------------------------------------------------------------|
| リージョナルマネージャーで、ノードを別のテ<br>ナントに割り当てる。                           | グローバルマネージャーのノードは、その別の<br>テナントに割り当てられるように変更されま<br>す。このテナントUUIDがグローバルマネー<br>ジャーにない場合は作成されます。 |
| リージョナルマネージャーで、ノードを別のセ<br>キュリティグループに割り当てる。                     | グローバルマネージャーでは変更は行われませ<br>ん。NNMi管理者は、その変更を手動で複製する<br>ように選択できます。                             |
| リージョナルマネージャーで、テナントの設定<br>(名前、説明、または初期検出セキュリティグ<br>ループ) を変更する。 | グローバルマネージャーでは変更は行われませ<br>ん。NNMi管理者は、その変更を手動で複製する<br>ように選択できます。                             |
| リージョナルマネージャーで、セキュリティグ<br>ループの設定 (名前または説明) を変更する。              | グローバルマネージャーでは変更は行われませ<br>ん。NNMi管理者は、その変更を手動で複製する<br>ように選択できます。                             |

# NPSレポートへの選択インタフェースの追加

Network Performance Server (NPS) は、NNM iSPI Performance for Metricsソフトウェアとともにイン ストールされるデータベースサーバーです。

デフォルトで、ノードのすべてのコンポーネントは、そのノードと同じセキュリティグループに属します。個々のインタフェースに対して、このデフォルトの動作をオーバーライドし、インタフェースを別のセキュリティグループに割り当てることができます。このオーバーライドは、共有デバイスのテナント(顧客)向けの適切なインタフェースを含むテナント固有のレポートを生成するために行います。このようにすると、各顧客には、自分のインタフェースに関するインタフェース情報が表示され、デバイス上のほかのインタフェースは表示されないようになります。

注: セキュリティグループのオーバーライドは、NPSレポートにのみ反映されます。NNMiコン ソールでユーザーに表示される内容や、ユーザーが実行できる事柄には影響は及ぼされません。 インタフェースのセキュリティグループ割り当てを変更するには、[インタフェース]フォームの[カ スタム属性]タブ、またはnnmloadattributes.ovplコマンドを使用して、 InterfaceSecurityGroupOverrideカスタム属性をインタフェースに追加します。このカスタム属 性の値をセキュリティグループのUUIDに設定します。例:

InterfaceSecurityGroupOverride=0826c95c-5ec8-4b8c-8998-301e0cf3c1c2

**注:** インタフェースは、同時に1つのセキュリティグループにしか属すことができません。イン タフェースにInterfaceSecurityGroupOverrideカスタム属性を設定すると、そのインタ フェースと、ノードが属するセキュリティグループの間の関連付けが壊れます。

グローバルネットワーク管理

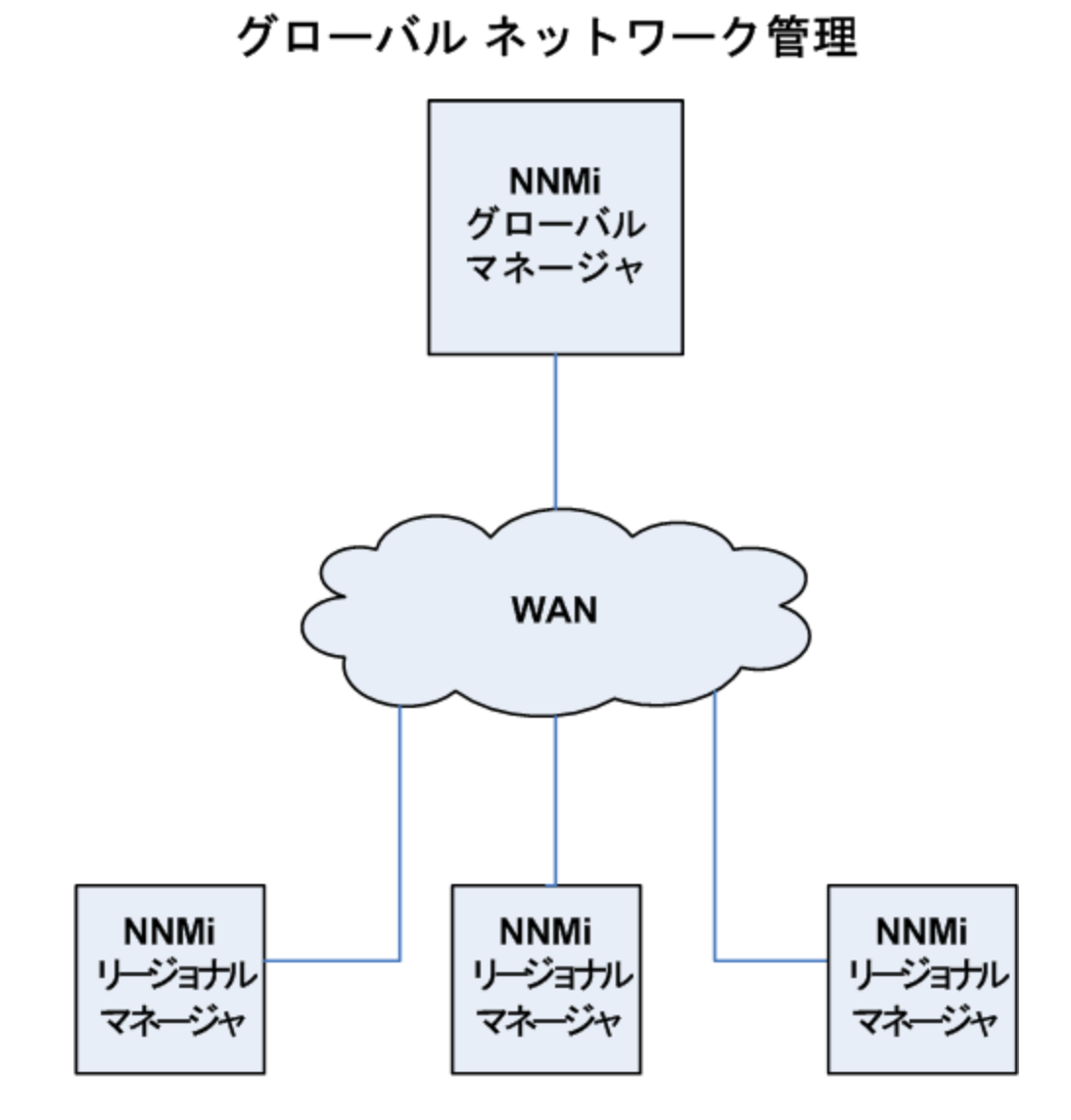

この章には、以下のトピックがあります。

- 「グローバルネットワーク管理の利点」(453ページ)
- 「グローバルネットワーク管理が自分のネットワークの管理に適しているかどうかを判断するには」(454ページ)
- 「実践的なグローバルネットワーク管理の例」(456ページ)
- 「グローバルネットワーク管理用にシングルサインオンを設定する」(462ページ)
- 「リージョナルマネージャーでの転送フィルターの設定」(465ページ)
- 「グローバルマネージャーとリージョナルマネージャーの接続」(466ページ)
- 「global1からregional1とregional2への接続ステータスの判定」(468ページ)
- 「global1インベントリの確認」(468ページ)
- 「global1とregional1との通信の切断」(469ページ)
- 「検出とデータの同期」(470ページ)
- 「リージョナルマネージャーからグローバルマネージャーへのカスタム属性の複製」(470ページ)
- 「デバイスのステータスのポーリングまたは設定ポーリング」(471ページ)
- 「グローバルマネージャーを使ったデバイスステータスの判定とNNMiインシデント生成」(473 ページ)
- 「グローバルネットワーク管理でアプリケーションフェイルオーバーの設定を行う」(473ページ)
- 「グローバルネットワーク管理のトラブルシューティングのヒント」(474ページ)
- 「グローバルネットワーク管理とNNM iSPIsまたは第三者の統合」(477ページ)
- 「グローバルネットワーク管理とアドレス変換プロトコル」(478ページ)

# グローバルネットワーク管理の利点

HP Network Node Manager i Software (NNMi)を地理的位置が異なる複数のNNMi管理サーバーに導入し ているとします。各NNMi管理サーバーでは、検出と監視のニーズに合うように、ネットワークの検 出および監視を行っています。こうした既存のNNMi管理サーバーと設定を使用して、特定のNNMi管 理サーバーをグローバルマネージャーとして指定することで、新たな検出を追加したりモニタリング の設定を変更したりせずに、集約したノードオブジェクトデータを表示することができます。

NNMiグローバルネットワーク管理機能により、地理的位置が異なるネットワークを管理しながら、 複数のNNMi管理サーバーを連携させることができます。特定のNNMi管理サーバーをグローバルマ ネージャーとして指定し、複数のリージョナルマネージャーを集約したノードオブジェクトデータを 表示します。

NNMiグローバルネットワーク管理機能には、以下の利点があります。

- グローバルマネージャーから見た、企業のネットワークの全体像を表示できます。
- 以下のように容易に設定できます。

- リージョナルマネージャーの管理者はそれぞれ、すべてのノードオブジェクトデータを指定するか、またはグローバルマネージャーレベルで参加する特定のノードグループを指定します。
- 各グローバルマネージャーの管理者は、情報の提供を許可するリージョナルマネージャーを指定します。
- 各サーバーごとに、インシデントの生成と管理を行うことができます(各サーバーで使用可能なト ポロジのコンテキスト内で生成されます)。

詳細については、NNMiヘルプの「NNMiのグローバルネットワーク管理機能」を参照してください。

**注:** 動的ネットワークアドレス変換 (NAT)、動的ポートアドレス変換 (PAT)、または動的ネット ワークアドレスおよびポート変換 (NAPT) の各グループには、NNMiグローバルネットワーク管理 設定全体で一意のテナントに加え、NNMiリージョナルマネージャーが必要です。「NAT環境の重 複IPアドレスの管理」(407ページ)を参照してください。NNMiヘルプも参照してください。

# グローバルネットワーク管理が自分のネット ワークの管理に適しているかどうかを判断する には

このセクションに含まれる質問は、NNMiグローバルネットワーク管理機能がネットワーク管理の向 上に役立つかどうかを判断するのに役立ちます。

マルチサイトネットワークを継続的に監視する必要があ りますか?

ITグループは、複数のサイトに配備されているネットワーク機器を週7日、24時間体制で管理してい ますか?NNMiのグローバルネットワーク管理機能を使用すれば、トポロジとインシデントを集約して 表示し、確認することができるようになります。

## 重要デバイスを表示できるか?

複数の場所に配備された重要デバイスのステータスとインシデントを、1つのNNMi管理サーバーで表 示できますか?

はい。リージョナルマネージャーに転送フィルターを設定します。このフィルターにより、リージョ ナルマネージャーからグローバルマネージャーに送信するノードオブジェクトデータを選択できま す。たとえば、リージョナルマネージャーに対し転送フィルターを設定して、重要デバイスに関する 情報のみをグローバルマネージャーに転送するようにできます。

### ライセンスの考慮事項

NNMiライセンスキーの取得とインストールの詳細については、「NNMiのライセンス」(312ページ)を 参照してください。

グローバルマネージャーおよびリージョナルマネージャーの両方で、NNMi Advancedライセンス、 NNMi Premiumライセンス、またはNNMi Ultimateライセンスが必要ですか?

グローバルマネージャーとして使用するNNMi管理サーバーには、NNMi Advancedライセンス、NNMi Premiumライセンス、またはNNMi Ultimateライセンスを購入してインストールする必要がありま す。

NNMiリージョナルマネージャーは、NNMiライセンス、NNMi Advancedライセンス、NNMi Premiumラ イセンス、またはNNMi Ultimateライセンスでライセンス供与することができます。

1つの地域をカバーするのに十分なNNMiライセンスを持っています。グローバルネットワーク管理機 能を使用しながら、グローバルマネージャーに必要な新しいライセンスの数を抑えることはできます か?

いいえ。グローバルマネージャーに十分なNNMi Advancedライセンス、NNMi Premiumライセンス、 またはNNMi Ultimateライセンスを購入してインストールし、グローバルマネージャーでローカルで モニタリングされるノードの数を満たすか超えるようにする必要があります。NNMiは、グローバル マネージャーのライセンスに対して、さまざまなリージョナルマネージャーのノードをカウントしま せん。

ライセンスを取得したノードの総数がグローバルマネージャーのNNMi Advancedライセンス容量、 NNMi Premiumライセンス容量、またはNNMi Ultimateライセンス容量より多くなるように、リージョ ナルマネージャー用にNNMiライセンスを増やしました。グローバルマネージャーには、すべての領 域のすべてのノードの完全なインベントリがありません。十分なライセンスをグローバルマネー ジャー用に購入した後で、グローバルマネージャーをすべてのリージョナルマネージャーと同期させ て、ライセンスが不十分だったために前回省略したノードを検索して作成するにはどうしたら良いで しょうか。

グローバルマネージャーでトポロジを再同期するには、以下のいずれかを実行します。

- すべてのリージョナルマネージャーで設定されている、すべての再検出間隔の時間が経過して、 すべての領域ですべてのノードが再検出されるのを待機します。リージョナルマネージャーは、 すべての領域ですべてのノードを再検出したら、再検出されたノードの情報をグローバルマネー ジャーに送信します。グローバルマネージャーはこのノード情報を受信し、各領域でノードごと にグローバルノードを作成します。
- 各リージョナルマネージャーでnnmnoderediscover.ovpl -all スクリプトを実行します。

注:2番目のオプションでは、ネットワーク上のトラフィックが増加し、NNMiマネージャーの セット全体から多くのNNMiリソースが消費されることにもなります。このオプションは、最初 のNNMi検出ほどリソースの多くを消費しませんが、最初の検出を実行することに似ています。 最適な方法では、ある程度の時間をおくか、現在のリージョナルマネージャーの負荷が減って正 常になるのを待ち、領域ごとに間隔をおいてスクリプトを実行してから、次のリージョナルマ ネージャーの再検出を始めます。

# 実践的なグローバルネットワーク管理の例

以下の図を参照してください。この例の場合、会社には地理的位置が異なる2つの運用サイトがあり ます。本社は、運用サイトとは別の地理的位置にあります。つまり、全部で3か所でNNMi管理サー バーが機能しています。

本社のIT担当者が、ローカルネットワーク機器およびリージョナルサイト1と2の両方に配備された重 要ネットワーク機器を、ネットワークの観点から監視する必要があります。リージョナルサイト1と2 両方のIT担当者は、そぞれのサイトに配備されている重要なネットワーク機器を監視する必要があり ます。

ネットワークの例

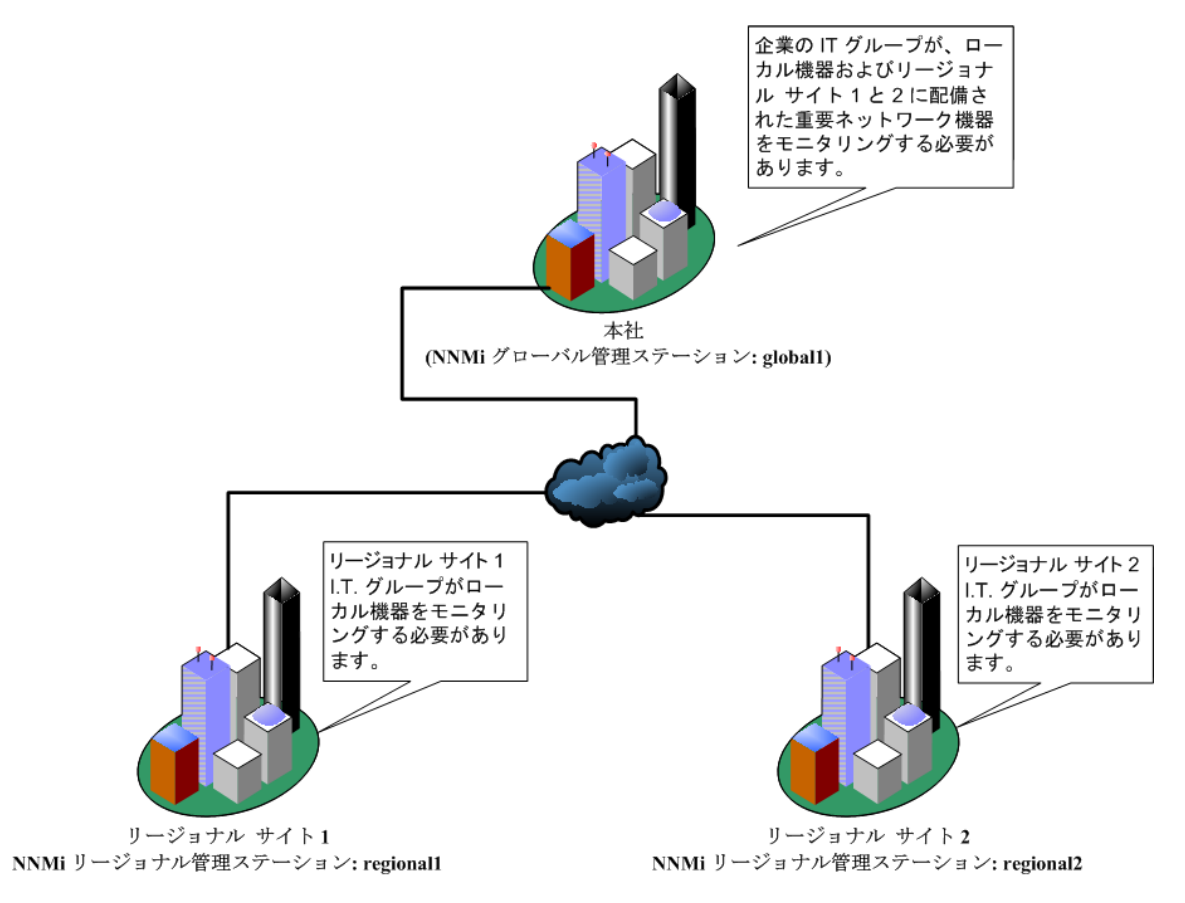

要件のレビュー

この例の場合、本社、リージョナルサイト1、リージョナルサイト2のNNMi管理サーバーが、それぞれのサイトに配備された複数のルーターとスイッチを管理します。

この例では、NNMi管理サーバーをそれぞれglobal1、regional1およびregional2と見なします。

これらのNNMi管理サーバーは、それぞれの場所に配備された重要なスイッチとルーターの検出とモニタリングを行うように設定されています。

**ヒント:** グローバルネットワーク管理機能を使用するために、これらのサイトにあるNNMi管理 サーバーでの検出を再設定する必要はありません。

注: グローバルネットワーク管理機能の設定中、nnmbackup.ovp1スクリプトを使って1つのNNMi 管理サーバーをバックアップし、nnmrestore.ovp1スクリプトを使ってこのバックアップを第2 のNNMi管理サーバーに復元し、この両方のNNMi管理サーバーをリージョナルNNMi管理サーバー に接続してみる場合があります。このようなことはしないでください。あるNNMi管理サーバー から2番目のNNMi管理サーバーにバックアップデータを配置すると、これらの両方のサーバーに 同じデータベースUUIDが存在することになります。NNMiを第2のNNMi管理サーバーに復元した 後、元のNNMi管理サーバーからNNMiをアンインストールする必要があります。

NNMiをアンインストールする前に、最新のパッチから開始して、NNMiパッチをすべて逆順で削除します。パッチの削除プロセスは、NNMi管理サーバーで実行しているオペレーティングシステムによって異なります。インストールおよび削除手順については、パッチのマニュアルを参照してください。

本社ITグループでは、リージョナルサイト1と2に配備された重要な機器のみの監視を行い、ほかのデバイスの管理はしない予定です。

以下の表に、監視のニーズをまとめます。

| サイト        | NNMi管理サーバー | 重要なスイッチ                                | 管理するリージョナル<br>機器                                     |
|------------|------------|----------------------------------------|------------------------------------------------------|
| 本社         | global1    | 15台のModel 3500yl HP<br>Procurve Switch | 各リージョナルサイト<br>のModel 3500yl HP<br>ProCurve Switchすべて |
| リージョナルサイト1 | regional1  | 15台のModel 3500yl HP<br>Procurve Switch | 該当なし                                                 |
| リージョナルサイト2 | regional2  | 15台のModel 3500yl HP<br>Procurve Switch | 該当なし                                                 |

グローバルネットワーク管理のネットワーク要件

要約すると、以下のようになります。

- NNMi管理サーバー global1が本社をモニタリングします。
- NNMi管理サーバー regional1とregional2が各リージョナルサイトをモニタリングします。
- リージョナルサイト1と2に配備されたModel 3500yl ProCurve Switchのインシデントとデバイス情報を、本社で表示する必要があります。
- regional1とregional2の両方で、リージョナルサイト1に配備された複数の共通スイッチを管理 します。

リージョナルマネージャーとグローバルマネージャーの接続

グローバルネットワーク管理接続を設定するときに、以下の情報を考慮します。

- グローバルマネージャーとすべてのリージョナルマネージャーで、同じNNMiバージョンおよび パッチレベルを使用します。異なるNNMiバージョンを使用したグローバルネットワーク管理設定 はサポートされていません。
- NNMiでは、リージョナルマネージャーと通信する1つ以上のグローバルマネージャーを設定できます。たとえば、regional1と通信するために第2のグローバルマネージャー、global2が必要な場合、NNMiでは、regional1と通信するglobal1とglobal2の両方を設定できます。詳細については、『HP Network Node Manager i Softwareシステムとデバイス対応マトリックス』を参照してください。
- グローバルネットワーク管理は、1つの接続レイヤーで動作します。たとえば、この章の例では、 1つの接続レイヤー、regional1と通信するglobal1とregional2と通信するglobal1について検討 します。NNMiは、複数の接続レベルを設定しないでください。たとえば、global1はregional1と 通信する設定にはせず、regional1はregional2と通信する設定にします。グローバルネットワー ク管理機能は、この3つのレイヤー設定用に設計されています。
- 2つのNNMi管理サーバーは、相互に両方向に通信する設定にはしないでください。たとえば、 global1はregional1と通信する設定にはせず、regional1はglobal1と通信する設定にします。

### 初期準備

このセクションでは、シナリオ例のグローバルネットワーク管理の設定に必要な初期準備について説 明します。

ポート可用性:ファイアウォールの設定

グローバルネットワーク管理機能が正しく機能するためには、global1から regional1とregional2 へのTCPアクセス用に、特定のウェルノウンポートが開いているかどうかを確認する必要がありま す。NNMiインストールスクリプトでは、デフォルトとしてポート80と443を設定します。ただし、イ ンストール中にこれらの値は変更できます。

**注:** このセクションで説明した例では、global1がregional1とregional2へのTCPアクセスを確 立します。ファイアウォールは、一般的に接続を開始するサーバーに基づいて設定されます。 global1がregional1とregional2への接続を確立すると、トラフィックは両方向に流れます。

現在の値を確認したりポート設定を変更したりするには、以下のファイルを編集します。

- Windowsの場合:%NNM\_CONF%\nnm\props\nms-local.properties
- Linuxの場合: \$NNM\_CONF/nnm/props/nms-local.properties

以下の表に、アクセス可能にしておく必要があるウェルノウンポートを示します。

### アクセス可能にしておく必要があるソケット

| セキュリティ | パラメーター                      | TCPポート |
|--------|-----------------------------|--------|
| 非SSL   | nmsas.server.port.web.http  | 80     |
|        | nmsas.server.port.hq        | 4457   |
| SSL    | nmsas.server.port.web.https | 443    |
|        | nmsas.server.port.hq.ssl    | 4459   |

詳細については、「NNMiおよびNNM iSPIのデフォルトポート」(506ページ)を参照してください。

注: 高可用性 (HA) でファイルの変更を行う場合は、クラスターの両方のノードに変更を加える必要があります。HA設定を使用するNNMiでは、変更でNNMi管理サーバーの停止と再起動が必要な場合、ovstopおよびovstartコマンドを実行する前にノードをメンテナンスモードにする必要があります。詳細については、「メンテナンスモード」(202ページ)を参照してください。

### 自己署名証明書の設定

global1と2つのリージョナルNNMi管理サーバー (regional1とregional2)間でSSL (Secure Sockets Layer)を使用してグローバルネットワーク管理機能を使用する場合は、自己署名証明書を設定する必 要があります。

NNMiのインストール中、NNMiインストールスクリプトでは、他のエンティティに対して自身を識別 できるよう、NNMi管理サーバーに自己署名証明書を作成します。使用するNNMi管理サーバーには、 正しい証明書を持つグローバルネットワーク管理機能を設定する必要があります。「グローバルネッ トワーク管理環境での証明書の使用」(328ページ)に示した手順を実行してください。

グローバルネットワーク管理でアプリケーションフェイルオー バーの設定を行う

NNMiのインストール中、NNMiインストールスクリプトでは、他のエンティティに対して自身を識別 できるよう、NNMi管理サーバーに自己署名証明書を作成します。

グローバルネットワーク管理機能とともにアプリケーションフェイルオーバーを使用するには、「グ ローバルネットワーク管理でアプリケーションフェイルオーバーの設定を行う」(473ページ)の説明 に従って手順を実行する必要があります。

NNMi管理サーバー規模の考慮事項

この例では、グローバルネットワーク管理設定で既存のNNMi管理サーバーを使用することを想定しています。

NNMiのインストールが必要となるサーバーのサイズに関する具体的な情報については、HP Network Node Manager i Softwareインタラクティブインストールガイド、NNMiリリースノート,およびNNMi対 応マトリックスを参照してください。

## システムクロックの同期

global1、regional1、およびregional1サーバーをグローバルネットワーク管理設定に接続する前 に、これらのNNMi管理サーバークロックを同期することが重要です。

**注:** グローバルネットワーク管理 (グローバルマネージャーとリージョナルマネージャー) やシン グルサインオン (SSO) に属するネットワーク環境内のすべてのNNMi管理サーバーは、それぞれの 内部タイムクロックを世界標準時で同期する必要があります。

たとえば、LinuxツールのNetwork Time Protocol Daemon (NTPD) や使用可能なWindowsオペレーティ ングシステムツールなどの時刻の同期プログラムを使用します。詳細については、NNMiヘルプの 「クロック同期の問題」または「グローバルネットワーク管理のトラブルシューティング」と「ク ロック同期」(474ページ)を参照してください。

**注:** サーバークロック同期の問題など、リージョナルマネージャーとの接続に問題がある場合、 NNMiではNNMiコンソールの下部に警告メッセージが表示されます。

グローバルネットワーク管理で自己署名証明書を使用する場合の アプリケーションフェイルオーバー機能の使用法

アプリケーションフェイルオーバー設定で、自己署名証明書を使用したグローバルネットワーク管理 機能を使用する場合は、「フェイルオーバーが有効なグローバルネットワーク管理環境での証明書の 設定」(330ページ)の手順を実行します。

グローバルネットワーク管理における自己署名証明書の使用法

自己署名証明書を使用したグローバルネットワーク管理機能を使用する場合は、「グローバルネット ワーク管理環境での証明書の使用」(328ページ)の手順を実行する必要があります。

グローバルネットワーク管理における認証機関の使用法

認証機関を使用したグローバルネットワーク管理機能を使用する場合は、「グローバルネットワーク 管理環境での証明書の使用」(328ページ)の手順を実行する必要があります。

監視する重要な機器の一覧作成

各リージョナルマネージャーによって管理され、グローバルマネージャーからモニタリングされる機器のリストを作成します。たとえば、global1からモニタリングされるregional1とregional2の管理対象機器リストを作成します。この情報を転送フィルターで使用します。詳細については、「リージョナルマネージャーでの転送フィルターの設定」(465ページ)を参照してください。

**ヒント:** regional1とregional2からglobal1に転送する情報を制限した場合に得られる結果については、慎重に考慮する必要があります。計画を立てるときに、以下の点を考慮してください。

- global1で完全な分析を行って正確なインシデントを生成するには、regional1とregional2 から得られる完全なトポロジが必要になるため、除外するデバイスが多くなりすぎないよう に注意します。
- 重要ではないデバイスを除外すると、global1のシステムパフォーマンスコストを節約できます。
- 重要ではないデバイスを除外すると、ソリューションの全体的な拡張性が改善され、NNMiで 必要となるネットワークトラフィックを削減できます。

グローバルマネージャーとリージョナルマネージャーの管理ドメ インの検討

リージョナルマネージャーからグローバルマネージャーに転送する情報を決定するために、グローバ ルマネージャーとリージョナルマネージャーの管理ドメインを検討します。

この例では、NNMi管理サーバー global1、regional1、およびregional2は、独自のノードセットを 管理しています。この例では、後でregional1とregional2からglobal1に、それぞれが管理する機 器に関する情報を転送するよう設定します。

以下の手順を実行して、global1、regional1、およびregional2が現在監視している機器を確認し ます。機器を確認しておくと、regional1とregional2からglobal1に転送する重要な機器を選択す るときに役立ちます。

この例では、以下の手順を実行してこの情報を確認します。

- 1. ブラウザーでglobal1のNNMiコンソールを指します。
- 2. サインインします。
- 3. [インベントリ] ワークスペースをクリックします。
- 4. このワークスペースでglobal1が現在監視していて検出されたインベントリを確認できます。
- 5. ブラウザーでregional1のNNMiコンソールを指します。
- 6. サインインします。
- 7. [インベントリ]ワークスペースをクリックします。
- 8. regional1が監視しているノードを確認し、global1で監視するデバイスの一覧を作成します。
- 9. ブラウザーでregional2のNNMiコンソールを指します。

### 10. サインインします。

- 11. [インベントリ] ワークスペースをクリックします。
- 12. regional2が監視しているノードを確認し、global1で監視するデバイスの一覧を作成します。

NNMiヘルプトピックの確認

グローバルネットワーク管理に関するすべてのヘルプトピックを確認するには、以下の手順を実行し ます。

1. NNMiヘルプで、[検索]をクリックします。

- 2. [検索] フィールドに「グローバルネットワーク管理」と入力します。
- 3. [検索]をクリックします。

この検索により、グローバルネットワーク管理に関連する50以上のトピックが見つかります。

SSOおよびアクションメニュー

グローバルマネージャーのNNMiコンソールから、リージョナルマネージャーが管理するノードを選 択した後に、[**アクション**]メニューを使用して、選択したノードに対するアクションを開始できま す。

NNMi管理サーバーの間でinitStringとdomainのパラメーターを同一にしないと、グローバルマネージャーのセッション情報は新しいセッションに渡されず、アクションは開始されません。この問題を回避するには、「グローバルネットワーク管理用にシングルサインオンを設定する」(462ページ)の設定手順に従ってください。

# グローバルネットワーク管理用にシングルサイ ンオンを設定する

NNMiシングルサインオン (SSO) を設定すると、NNMiグローバルマネージャーから簡単にNNMiリー ジョナルマネージャーにアクセスできるようになります。

**注:** グローバルマネージャーからリージョナルマネージャーに接続する前に、シングルサインオンを設定しておく必要があります。詳細については、「NNMiとシングルサインオン (SSO)の使用」(333ページ)を参照してください。

## グローバル ネットワーク管理

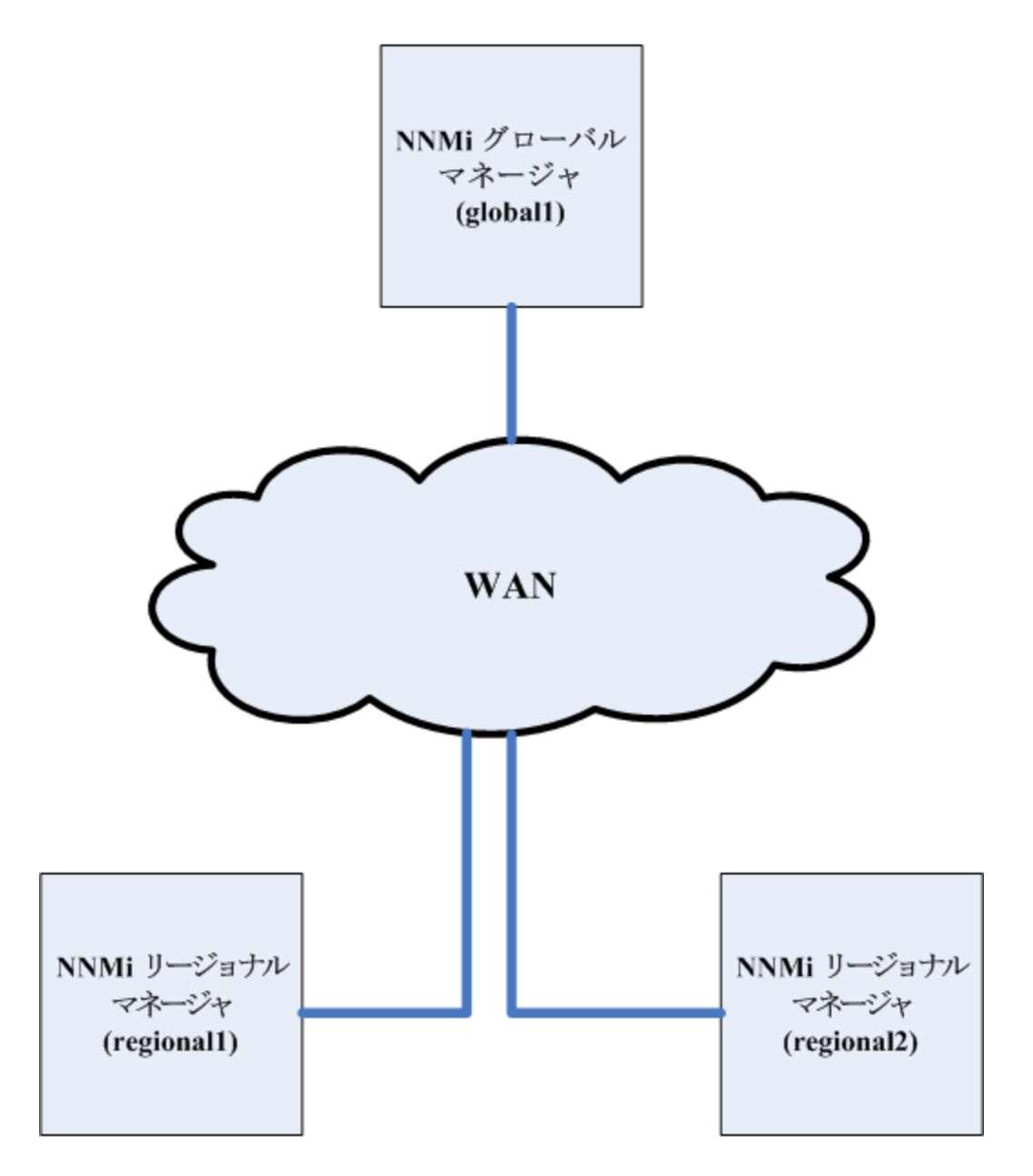

SSO機能は、NNMi管理サーバー内のユーザー名を交換しますが、パスワードやロールは交換しません。たとえば、NNMiは1つのNNMi管理サーバー (global1)の特定のユーザー名を、別のNNMi管理サーバー (regional1またはregional2)の異なるロールに関連付けます。3つのNNMi管理サーバーで、同じユーザー名に異なるパスワードが関連付けられることもあります。

グローバルマネージャーとリージョナルマネージャーが同じ管理ドメインにあり、手順4に示したように初期化ストリング値をグローバルNNMi管理サーバーからリージョナルNNMi管理サーバーにコ

ピーしないと、NNMiコンソールのアクセスに問題が起こる場合があります。これを回避するには、 以下の手順を実行してSSOを正しく設定するか、「SSOの無効化」(338ページ)の説明に従ってSSOを 無効にします。

SSOをグローバルネットワーク管理機能と連携させるには、以下の手順を実行します。

- 1. global1、regional1、regional2で以下のファイルを開きます。
  - Windowsの場合:%NNM\_PROPS%\nms-ui.properties
  - Linuxの場合: \$NNM\_PROPS/nms-ui.properties
- 2. global1、regional1、およびregional2ファイルで、以下のようなセクションを探します。

com.hp.nms.ui.sso.isEnabled = false

これを以下のように変更します。

com.hp.nms.ui.sso.isEnabled = true

3. global1のSSO NNMi初期化文字列を探します。nms-ui.propertiesファイルから、以下のよう なセクションを特定します。

com.hp.nms.ui.sso.initString =Initialization String

 global1のnms-ui.propertiesファイルにある初期化ストリングの値を、regional1と regional2のnms-ui.propertiesファイルにコピーします。初期化文字列は、すべてのサー バーで同じ値を使用する必要があります。変更を保存します。

**注:** グローバルNNMi管理サーバーから リージョナルNNMi管理サーバーへのInitialization String値のコピーはNNMiでサポートされます。 この操作により、グローバルマネージャー から2つのリージョナルマネージャーにInitialization String値がコピーされます。グローバル ネットワーク管理機能でSSOを使用する場合は、Initialization String値のコピーは、常にグ ローバルマネージャーからリージョナルマネージャーに対して行ってください。

**注:** グローバルマネージャーとリージョナルマネージャーが同じ管理ドメインにあり、 Initialization String値をグローバルNNMi管理サーバーからリージョナルNNMi管理サーバーに コピーしない場合は、SSOを無効にして、NNMiコンソールのアクセスに問題が起こらないよ うにします。詳細については、「SSOの無効化」(338ページ)を参照してください。

 global1、regional1、およびregional2が異なるドメインにある場合は、protectedDomains の内容を変更します。変更するには、nms-ui.propertiesファイルの中から以下のようなセク ションを探します。

com.hp.nms.ui.sso.protectedDomains=group1.mycompany.com

global1はglobal1.company1.comに、regional1はregional1.company2.comに、そして、 regional2はregional2.company3.comにあるとします。global1、regional1、regional2に あるnms-ui.propertiesファイルのprotectedDomainsセクションを以下のように変更します。

com.hp.nms.ui.sso.protectedDomains=regional1.company1.com, regional2.company2.com,regional3.company3.com

### 6. 変更を保存します。

- 7. global1、regional1、regional2で、以下の一連のコマンドを実行します。
  - a. ovstop
  - b. ovstart

注: アプリケーションフェイルオーバー設定でシングルサインオンを有効にするときに、手動で行う設定手順はありません。たとえば、アプリケーションフェイルオーバー設定でシングルサインオンを設定する場合、NNMiによりアクティブNNMi管理サーバーからスタンバイNNMi管理サーバーに上記の変更を複製されます。

# リージョナルマネージャーでの転送フィルター の設定

この例では、global1はregional1とregional2の両方と通信します。グローバルマネージャー global1がリージョナルマネージャーregional1とregional2から受け取るノードオブジェクトデー 夕を制御するには、regional1とregional2の両方で転送フィルターを設定する必要があります。

## 転送されるノードを制限する転送フィルターの設定

この例では、Model 3500yl ProCurve Switchのノード情報のみをregional1からglobal1に転送できる ノードグループを作成します。新しいノードグループを作成し、グループに制限を設定するには、以 下の手順を実行します。

- 1. NNMiコンソールのregional1の[設定] ワークスペースから[ノードグループ]をクリックしま す。
- 2. [新規作成]をクリックします。

注: この例では、ノードフィルターを新規作成し、そのフィルターを使用してregional1と regional2の転送フィルターを作成する方法を説明していますが、既存のフィルターを使用 して、リージョナルNNMi管理サーバーからグローバルNNMi管理サーバーへの転送フィル ターを設定することもできます。

**ヒント:** 独自のデバイスもフィルターも含まれていないコンテナーノードグループを作成して、このノードグループを使用して子ノードグループを指定できます。この方法を使用すると、1つのコンテナーノードグループを使用して、ノードオブジェクトデータをグローバルNNMi管理サーバーに転送できます。

- 3. [デバイスフィルター] タブをクリックします。フィルター名にglobal1と入力し、[注] フィール ドに作成するフィルターの説明を入力します。
- 4. [新規作成] アイコンをクリックして、[ノード デバイスフィルター] フォームを開きます。

- 5. プルダウンメニューを使用して、[デバイスのカテゴリ] では[スイッチルーター]、[デバイスのベン ダー] では[Hewlett-Packard ]、[デバイスのファミリー] では[HP Procurve 3500 Fixed-port Switch]を選択します。
- 6. プルダウンメニューから [クイック検索] をクリックして、[デバイスのプロファイル] フォームを開きます。
- 7. 3500yl HP ProCurve Switchのプロファイルを検索して選択し、[OK]をクリックします。
- 8. 設定フォームごとに、[保存して閉じる]をクリックします。
- 9. このフィルターをテストするため、[global1]を選択します。
- 10. プルダウンメニューから、[メンバーの表示]をクリックします。
- 11. NNMiではすでにHP 3500ylスイッチが1つ検出されています。これは、作成したフィルターが、 設定した特定のスイッチモデルを検索していることを示しています。次のステップでは、今作 成したこのノードフィルターを使用して転送フィルターを設定します。
- 12. NNMiコンソールのregional1の[設定] ワークスペースから [グローバルネットワーク管理] をク リックします。
- 13. [転送フィルター] タブをクリックします。
- 14. [クイック検索]をクリックします。
- 15. global1フィルターを選択し、[OK]をクリックします。
- 16. [保存して閉じる]をクリックします。

これで、regional1の転送フィルターの設定作業は完了です。regional2についても手順1から手順 16を実行し、「グローバルマネージャーとリージョナルマネージャーの接続」(466ページ)の説明に 従って、global1をregional1とregional2に接続します。

この例では、regional1とregional2の両方で、共通のスイッチを複数管理します。

この共通のスイッチ情報をregional1かglobal1に転送するには、必要な接続を設定する必要があります。

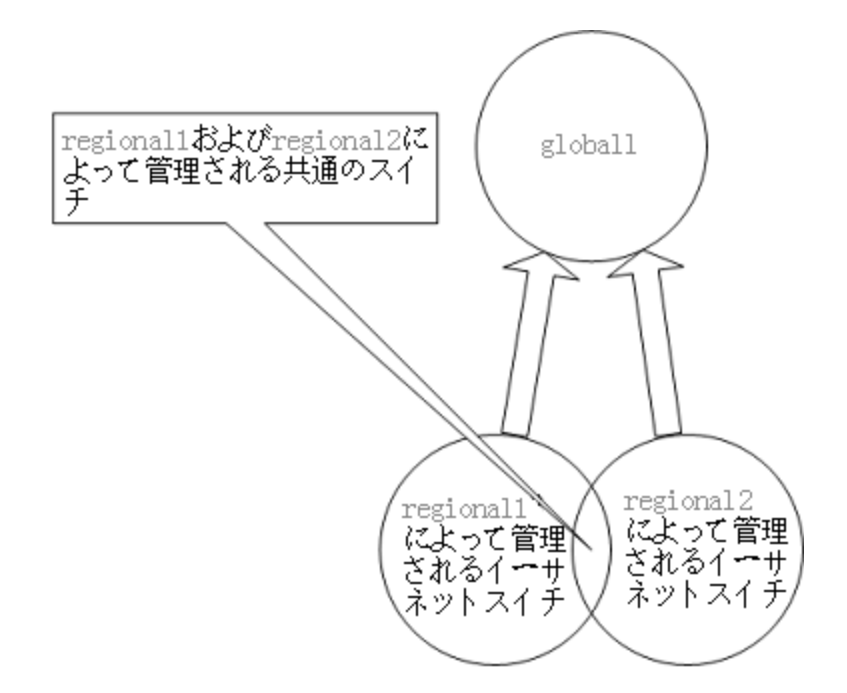

そのためには、global1を先にregional1に接続してからregional2に接続する必要があります。この接続順により、global1はregional1をこれらの共通スイッチの監視を行うNNMi管理サーバーであるとみなします。Global1は、また、regional2から受け取るこれらの共通スイッチに関する情報を 無視します。

**注:** この機能の動作を理解するには、まずは小さな規模で使用してから、それぞれのネットワーク管理ニーズに合わせて拡張することを推奨します。

global1を先にregional1に接続し、次にregional2に接続するには、以下の手順を実行します。

 まず、NNMi管理サーバーのクロックをglobal1、regional1、およびregional2と同期してから、グローバルネットワーク管理設定内のこれらのサーバーを接続します。詳細については、 NNMiヘルプの「クロック同期の問題」を参照してください。

注: サーバークロック同期の問題など、リージョナルマネージャーとの接続に問題がある場合は、NNMiでは警告メッセージが表示されます。

- 2. global1からregional1への接続を設定します。
  - a. global1のNNMiコンソールで、[設定] ワークスペースの [グローバルネットワーク管理] をク リックします。
  - b. [リージョナルマネージャ接続]をクリックします。
  - c. [新規作成] アイコンをクリックして、リージョナルマネージャーを新規作成します。
  - d. regional1の名前と説明情報を追加します。
  - e. [接続] タブをクリックします。
  - f. [新規作成] アイコンをクリックします。

g. regional1の接続情報を追加します。

**注:** このフォームの実行に関する具体的な情報については、NNMiヘルプの[ヘルプ] > [リージョナルマネージャの接続フォームの使用法] を参照してください。

- h. 各設定フォームで[保存して閉じる]をクリックし、変更を保存します。
- 3. global1からregional2への接続を確立するため、手順aから手順gまでを実行します。

# global1からregional1とregional2への接続ステータ スの判定

global1からregional1およびregional2への接続の状態を確認するには、以下の手順を実行します。

- global1のNNMiコンソールで、[設定] ワークスペースの[グローバルネットワーク管理] をクリックします。
- 2. [リージョナルマネージャ接続] タブをクリックします。
- 3. regional1とregional2の接続ステータスを確認します。[接続されています]と表示され、正し く機能していることを意味します。

詳細については、NNMiヘルプの「リージョナルマネージャーとの接続状態を確認する」を参照 してください。

NNMiが検出を完了するまで、次のセクションには進まないでください。詳細については、『HP Network Node Manager i Softwareインタラクティブインストールガイド』の「検出の進行状況の確 認」を参照してください。

## global1インベントリの確認

NNMiが検出を完了するまで、このセクションは実行しないでください。詳細については、『HP Network Node Manager i Softwareインタラクティブインストールガイド』の「検出の進行状況の確 認」を参照してください。

global1に転送されるノード情報regional1を表示するには、以下の手順を実行します。

- 1. [インベントリ] ワークスペースに配置されている [管理サーバーのノード] フォームに、global1 のNNMiコンソールから移動します。
- 2. スイッチprocurve1.x.y.zに関する情報がregional1からglobal1に転送されたと仮定します。 regional1を選択すると、インベントリは以下のように表示されます。

手順1から手順2を実行して、接続されているほかのリージョナルマネージャーからglobal1に渡されたデバイスインベントリも表示します。
## global1とregional1との通信の切断

(一時的または完全に) グローバルマネージャー (global1など) をシャットダウンするには、グローバ ルマネージャーとリージョナルマネージャー間の通信を切断する必要があります。

この例では、global1では対regional1のサブスクリプションがまだアクティブであると想定します。

global1とregional1間の通信を切断するには、以下の手順を実行します。

- 1. global1のNNMiコンソールで、[設定] ワークスペースの[グローバルネットワーク管理] をクリックします。
- 2. [リージョナルマネージャ接続]をクリックします。
- ステータスが[接続されています]であることを確認します。ステータスが[接続されています]ではない場合は、処理を続行する前に、NNMiへルプの「グローバルネットワーク管理のトラブルシューティング」を参照して問題を診断します。
- 4. regional1を選択し、[開く]アイコンをクリックします。
- 5. [接続] をクリックして [regional1.x.y.z] を選択してから [削除] をクリックします。
- 6. [保存して閉じる]をクリックします。
- 「リージョナルマネージャ接続] タブでは、regional1の[名前] 属性に注意してください(大文字 小文字は区別されます)。後のステップで、RemoteNNMiServerName変数にこのテキスト文字列 が必要になります。
- 8. [保存して閉じる]をクリックします。
- 9. global1で、コマンドラインで以下のコマンドを入力します。

nnmnodedelete.ovpl -rm regional1 -u NNMiadminUserName -p NNMiadminPassword

- これらのコマンドにより、regional1から転送されたノードレコードをglobal1から削除しま す。コマンドでは、regional1からglobal1に転送されたノードに関連するインシデントも閉じ ます。詳細については、NNMiヘルプの「リージョナルマネージャーとの接続を解除する」を参 照してください。
- 11. regional1の設定レコードを削除するには、以下を実行します。
  - a. [設定] ワークスペースをクリックします。
  - b. [グローバルネットワーク管理] フォームを選択します。
  - c. [リージョナルマネージャ接続] タブを選択します。
  - d. regional1を選択して[削除]アイコンをクリックします。
  - e. [保存して閉じる]をクリックして削除を保存します。
- 12. regional2など、global1に接続されているほかのNNMi管理サーバーリージョナルについても手 順1から手順11を実行します。

## 検出とデータの同期

ネットワーク管理者がネットワーク上のデバイスの追加、削除、または変更を行うと、regional1や regional2などのリージョナルサーバーはそうした変更を検出して、この章の例でのglobal1などの グローバルサーバーを更新します。regional1とregional2では、global1が管理するノードの管理 モードに対して管理者が行う変更についてもglobal1に通知します。

**注:**整合性を保つため、regional1とregional2はデバイスの状態の変化を検出すると、global1 を継続的に更新するので、グローバルサーバーとリージョナルサーバーの両方でノードの状態が 同じに保たれます。

regional1またはregional2が管理するノードに関する情報をglobal1が要求するたびに、 regional1またはregional2は要求された情報をglobal1に返します。global1からノードに直接要 求することはありません。global1が検出を実行するとき、デバイスに対するSNMPクエリーは重複 しません。

global1は、regional1またはregional2が検出を完了するたびに、regional1とregional2を同期 します。NNMiはFDB (転送データベース) データを使用して、レイヤー2接続を計算します。FDBデータ は非常にダイナミックなもので、特に、1つのグローバルサーバーに複数のリージョナルサーバーが 接続しているような場合には、検出するごとに大きく異なります。

**注:** ユーザーが修正した属性やアプリケーションが修正した属性に対する変更は、グローバル サーバーでは同期中に更新されません。

[再検出間隔]は、各リージョナルサーバーで調整でき、global1とリージョナルマネージャーとの 間の検出の精度を変更できます。[再検出間隔]が短くなるほど、検出の精度が上がり、NNMiが行う ネットワークトラフィックも増えます。[再検出間隔]が長くなるほど、検出の精度は下がり、NNMi が行うネットワークトラフィックも減ります。これは、ネットワークが大きくなるほど、ユーザーが 行う再検出の頻度が少なくなることを意味します。[再検出間隔]を設定するには、以下の手順を実 行します。

- regional1またはregional2のNNMiコンソールから、[設定] ワークスペースの [検出の設定] をク リックします。
- 2. リージョナルサーバーで検出を開始する頻度に従い、[再 検 出 周 期]を調整します。グローバル サーバーは、リージョナルサーバーが検出を完了するとすぐに検出を開始します。
- 3. [保存して閉じる]をクリックします。

# リージョナルマネージャーからグローバルマ ネージャーへのカスタム属性の複製

NNMiでは、リージョナルマネージャーでカスタム属性を設定して、それらのカスタム属性をグロー バルマネージャーに複製できます。たとえば、カスタム属性データをリージョナルマネージャーの ノードに追加して、そのデータをグローバルマネージャーに複製した後で、そのデータを使用してそ れらのノードのインシデントを強化できます。

注: NNMiでは、リージョナルマネージャーからグローバルマネージャーにノードおよびインタフェースのカスタム属性を複製できます。

NNMiコンソールで、グローバルマネージャーの [カスタム属性の複製] タブ ([グローバルネットワーク管理] 設定内) を使用してカスタム属性の複製を設定できます。

注: NNMiでは、ユーザーによる設定や入力を行わずに無番号インタフェースのカスタム属性が複製されます。詳細については、NNMiヘルプを参照してください。

また、nnmgnmattrcfg.ovplコマンドラインインタフェースツールを使用して以下を実行できます。

- 複製に属性を追加する
- 複製から属性を除外する
- 一括操作用のファイルを使用する複製に属性を追加する
- 一括操作用のファイルを使用する複製から属性を除外する

詳細については、nnmgnmattrcfg.ovplのリファレンスページ、またはLinuxのマニュアルページを参 照してください。

デバイスのステータスのポーリングまたは設定 ポーリング

この例では、以下を前提としています(以下の図を参照)。

- リージョナルNNMi管理サーバーregional2は、Node Xを検出および管理する
- グローバルNNMi管理サーバーglobal1は、リージョナルNNMi管理サーバーregional2と接続する

ノードのステータスのポーリングまたは設定ポーリング

### グローバル ネットワーク管理

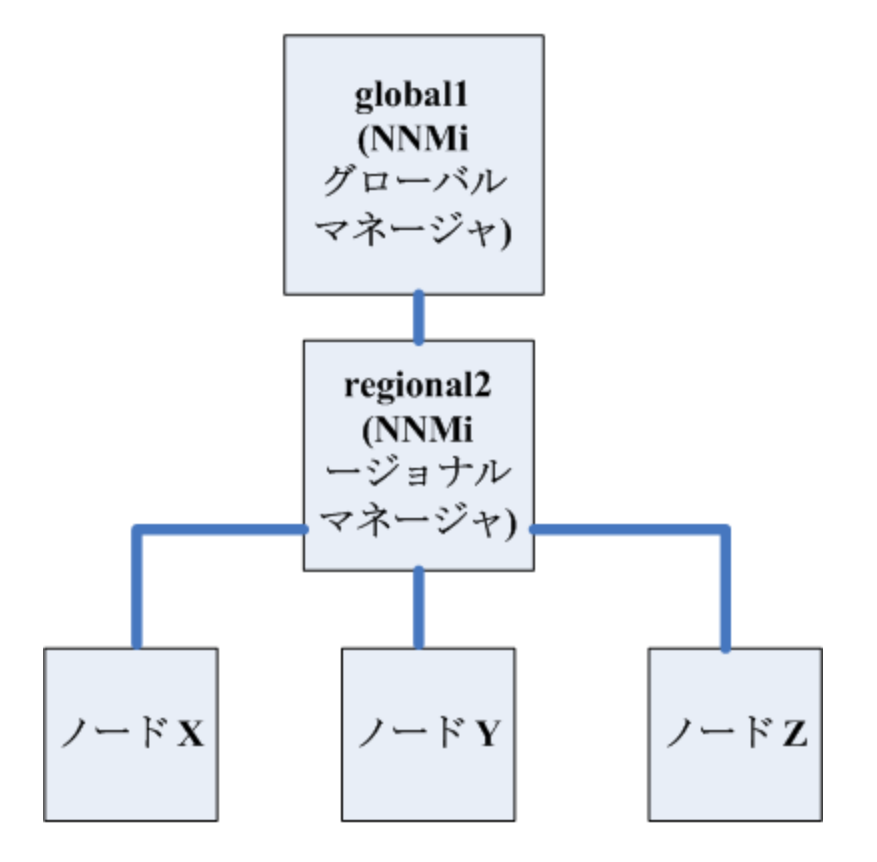

global1からNode Xのステータスをポーリングするには、以下の手順を実行します。

- 1. global1から、[インベントリ]ワークスペースの[ノード]をクリックします。
- 2. ノードインベントリからNode Xを選択します。
- 3. **[アクション] > [ステータスのポーリング]** メニュー項目を使用して、Node Xのステータスのポー リングを要求します。
- NNMi管理サーバーglobal1は、リージョナルNNMi管理サーバーregional2からのステータスの ポーリングを要求し、結果を画面に表示します。ステータスのポーリング要求は、global1と regional2のどちらから発行しても問題はありません。ステータスのポーリングの結果は同じも のが表示されます。

global1でNode Xの最新の検出情報を取得するようにするには、以下を実行してglobal1からNode X の設定ポーリングを行います。

- 1. global1から、[インベントリ]ワークスペースの[ノード]をクリックします。
- 2. ノードインベントリからNode Xを選択します。
- 3. **[アクション] > [設定のポーリング]** メニュー項目を使用して、Node Xの設定ポーリングを要求します。

NNMi管理サーバーglobal1は、リージョナルNNMi管理サーバーregional2からの設定ポーリングを要求し、結果を画面に表示します。設定ポーリング要求は、global1とregional2のどちらから発行しても問題はありません。設定ポーリングの結果は同じものが表示されます。

# グローバルマネージャーを使ったデバイスス テータスの判定とNNMiインシデント生成

NNMi管理サーバー global1は、リージョナルマネージャーregional1とregional2からくるステータ ス変更をリッスンし、ローカルデータベースにあるステータスを更新します。

NNMi管理サーバー regional1とregional2のNNMi StatePollerサービスは、監視するデバイスの状態の値を計算します。global1は、regional1とregional2から状態の値の更新を受け取ります。 global1は、自分が検出するノードにポーリングしますが、regional1とregional2によって管理されているノードにはポーリングしません。

regional1によって管理されているノードの管理モードを変更した後、global1上の管理モードも変 更されます。ネットワーク管理者がregional1またはregional2によって管理されるネットワーク機 器の追加、削除、変更を行うと、regional1またはregional2はそれらのネットワークデバイスの変 更についてglobal1を更新します。

global1は、regional1とregional2によって転送されてきたノードオブジェクトデータなど、独自のCausal Engineとトポロジを使用してインシデントを生成します。これは、生成するインシデントが、トポロジに違いがある場合に、regional1とregional2のインシデントとは少し異なる場合があることを意味します。

フィルタリングがglobal1の接続性に影響する可能性があるため、転送フィルターをregional1や regional2に使用することは避けたほうがよいでしょう。ここで生じる差異が、global1と2つの リージョナル (regional1とregional2) との間の根本原因分析での差異になる可能性があります。ほ とんどの場合、転送フィルターの使用しないことを選択すると、グローバルNNMi管理サーバーのト ポロジは大きくなります。これは、より正確な根本原因分析の結果を得るのに役立ちます。

追加の設定をしないと、regional1はトラップをglobal1に転送しません。これを行うには、特定の トラップをglobal1に転送するようにregional1を設定する必要があります。HPでは、グローバルマ ネージャーに過剰な負荷がかからないように、リージョナルマネージャーは量の少ない、重要なト ラップを転送するよう設定することをお勧めします。NNMiは、転送されたトラップがTrapStormイン シデントを引き起こすような場合、転送されたトラップを削除します。NNMiコンソールでTrapStorm Management Eventの詳細を参照してください。

# グローバルネットワーク管理でアプリケーショ ンフェイルオーバーの設定を行う

グローバルマネージャーとリージョナルマネージャーの両方を、アプリケーションフェイルオーバー を使用するよう設定できます。グローバルマネージャーとリージョナルマネージャーは、アクティブ なシステムを自動的に検出して接続します。 アプリケーションフェイルオーバーを認識するようglobal1を設定するには、以下の手順を実行します。

1. global1のNNMiコンソールで、[設定] ワークスペースの [グローバルネットワーク管理] をクリッ クします。

この例では、以下を想定しています。

- regional1がアプリケーションフェイルオーバー用に設定されている
- regional1\_backupがセカンダリサーバーとして設定されている
- 2. [リージョナルマネージャ接続]をクリックします。
- 3. regional1を選択し、[開く]アイコンをクリックします。
- 4. [新規作成] アイコンをクリックします。
- 5. [ホスト名]、[HTTPポート]、[ユーザー名]、および[順序]に値を入力します。順番の値には、 regional1より大きな値を設定します。
- 6. 各設定フォームで[保存して閉じる]をクリックし、変更を保存します。
  - リージョナルマネージャーが失敗すると、グローバルマネージャーは以下を実行します。
  - a. プライマリに問い合わせます。
  - b. プライマリからの応答がない場合、セカンダリに問い合わせます。

グローバルシステムでアクティブシステムが応答しないことを検出すると、順序の番号が最も小さい ものから再接続を試みます。

# グローバルネットワーク管理のトラブルシュー ティングのヒント

このセクションでは、以下のトラブルシューティングのトピックについて説明します。

**ヒント:** グローバルネットワーク管理のトラブルシューティング情報については、NNMiヘルプの 「**グローバルネットワーク管理のトラブルシューティング**」も参照してください。

- 「クロック同期」(474ページ)
- 「グローバルネットワーク管理システム情報」(475ページ)
- 「グローバルマネージャーからのリージョナルマネージャー検出の同期」(475ページ)
- 「破損したglobal1上のデータベースの修復」(477ページ)

### クロック同期

グローバルネットワーク管理 (グローバルマネージャーとリージョナルマネージャー) やシングルサイ ンオン (SS0) に属するネットワーク環境内のすべてのNNMi管理サーバーは、それぞれの内部タイムク ロックを世界標準時で同期する必要があります。たとえば、LinuxツールのNetwork Time Protocol Daemon (NTPD) や利用可能なWindowsオペレーティングシステムツールなどの時刻の同期プログラム を使用します。

NNMiコンソールの下部に次のメッセージが表示される場合の対応は、次のとおりです。

NNMi is not connected to 1 Regional Manager(s).See Help ?System Information, Global Network Management.

グローバルマネージャーのnnm.0.0.logファイルに次のメッセージがないか確認します。

WARNING:Not connecting to system <serverName> due to clock difference of <number of seconds>.Remote time is <date/time>.

クロックが合わなくなり、再同期が必要です。グローバルマネージャーのnnm.0.0.logファイルに次のメッセージがないか確認します。

WARNING:Not connecting to system <serverName> due to clock difference of <number of seconds>.Remote time is <date/time>.

この警告が表示されて数分以内に、NNMiはリージョナルマネージャ接続を切断します。また、NNMi コンソールの下部に次のメッセージが表示されます。

NNMi is not connected to 1 Regional Manager(s).See Help ?System Information, Global Network Management.

グローバルネットワーク管理システム情報

グローバルネットワーク管理接続に関する情報を表示するには、[ヘルプ] > [システム情報] を選択して [グローバルネットワーク管理] タブをクリックします。

グローバルマネージャーからのリージョナルマネー ジャー検出の同期

global1とregional2の間で情報に矛盾があることに気がついた場合は、global1から nnmnoderediscover.ovplスクリプトを実行して、global1とregional2を同期します。実行の結 果、regional2は新しい検出結果を使用してglobal1を更新します。

この例では、以下の図に示すネットワークを使用します。

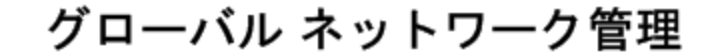

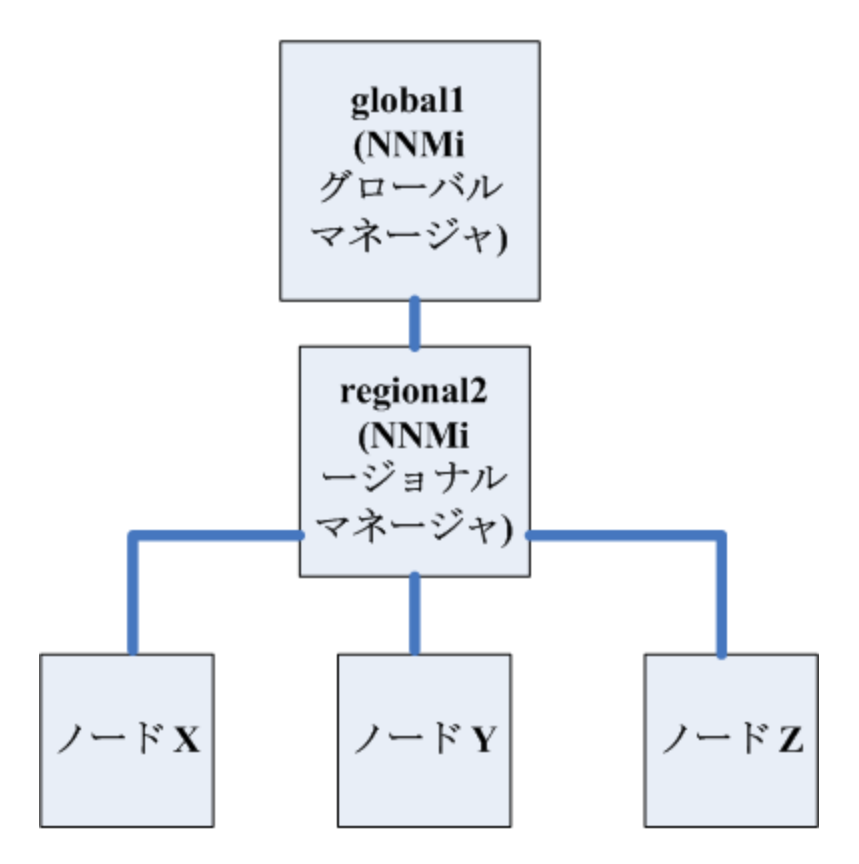

以下のコマンドを実行してノードX、Y、およびZとglobal1を同期します。

nnmnoderediscover.ovpl -u username -p password -rm regional2

**ヒント:** nnmnoderediscover.ovplコマンドで-fullsyncフラグを使用して、ポーリングされる オブジェクトのすべての状態とステータスを同期することができます(ただし、この処理には時 間がかかり、システム負荷が増加する可能性があります)。詳細については、 nnmnoderediscover.ovplのリファレンスページ、またはLinuxのマンページを参照してください。

- NNMiでは、手動による再同期の後にトポロジ、状態、およびステータスが自動的に再同期されます。
- 再同期中にNNMiを停止しないでください。再同期を確実に完了するには、手動による再同期 の後でNNMiを数時間実行し続けます。実際の所要時間は、ノード数、状態変化の量、および 再同期中に受信されたトラップデータによって異なります。
- 再同期が完了する前にNNMiを停止する必要がある場合は、再同期をもう一度実行して完了す る必要があります。
- 管理サーバー全体の再同期を手動で実行するには、nnmnoderediscover.ovpl -all fullsyncを実行します。

### 破損したglobal1上のデータベースの修復

global1のサービスを停止し、データベースを復元する必要がある場合、いくつかの方法があります。

- global1のデータベースを正しく復元すると、regional1とregional2はglobal1を使用して キャッシュされた情報を同期します。global1をオンラインに戻した後、手動で行う手順はあり ません。
- global1のサービスが長時間停止すると、手順1は正常に機能しないことがあります。これを解 消するには、global1でnnmnoderediscover.ovplスクリプトを実行してglobal1、regional1 およびregional2で新たな検出を開始します。この場合、さらに迅速に更新されたステータス情 報を入手するため、キーデバイスに対してステータスのポーリングを実行できます。
- global1のデータベースを復元できない場合、nnmsubscription.ovplスクリプトを使用して古いglobal1データをregional1とregional2のデータベースから消去するには、サポートに問い合わせる必要があります。

# グローバルネットワーク管理とNNM iSPIsまたは 第三者の統合

NNM iSPIまたは第三者の統合は、導入にあたりそれぞれ独自のガイドラインがあります。この章の例では、複数のNNM iSPIsをregional1のみ、global1のみ、またはregionalとglobal1の両方に配備できます。その他のNNM iSPIsまたは第三者の統合については、regional1とglobal1の両方にインストールされている必要があります。詳細については、NNM iSPIまたは第三者の統合に関するドキュメントを参照してください。

### HP Network Node Manager iSPI Performance for Metrics Software

NNMiがグローバルネットワーク管理環境で配備されている場合は、以下を実行する必要があります。

- NNMi管理サーバーごとにNetwork Performance Server (NPS) の1つのインスタンスを配備しま す。すべてのリージョナルマネージャーおよびグローバルマネージャーには、NPSの別個のイン スタンスがインストールされ、配備されている必要があります。
- すべてのリージョナルマネージャーおよびグローバルマネージャーで、イネーブルメントスク リプトを1回実行します。

## グローバルネットワーク管理とアドレス変換プ ロトコル

動的ネットワークアドレス変換 (NAT)、動的ポートアドレス変換 (PAT)、または動的ネットワークアドレスおよびポート変換 (NAPT) の各グループには、NNMiグローバルネットワーク管理設定全体で一意のテナントに加え、NNMiリージョナルマネージャーが必要です。「NAT環境の重複IPアドレスの管理」(407ページ)を参照してください。NNMiヘルプも参照してください。

# IPv6用NNMi Advancedの設定

IPv6管理機能を使用するには、NNMi Advanced、NNMi PremiumまたはNNMi Ultimateライセンスを購入 してインストールする必要があります。

NNMiのIPv6管理により、インタフェース、ノード、サブネットも含めたIPv6アドレスの検出と監視が 可能になります。シームレスな統合を提供するため、NNMiはIPv4とIPv6両方のアドレスを含めるよう IPアドレスモデルを拡張します。NNMiでは、可能な限りすべてのIPアドレスが等しく扱われます。 IPv4アドレスに関連するほとんどの機能はIPv6アドレスについても使用可能です。ただし、いくつか 例外があります。NNMiコンソールに表示されるIPv6情報の詳細については、NNMiへルプを参照して ください。

この章には、以下のトピックがあります。

- 「機能説明」(478ページ)
- 「必要条件」(480ページ)
- 「ライセンス」(480ページ)
- 「サポートされる設定」(481ページ)
- 「NNMiのインストール」(482ページ)
- 「IPv6機能の非アクティブ化」(482ページ)
- 「IPv6機能の再アクティブ化」(484ページ)

### 機能説明

NNMi IPv6管理機能には、以下の機能があります。

- IPv6専用デバイスおよびデュアルスタックデバイスのIPv6インベントリ検出
  - ・ IPv6アドレス
  - IPv6サブネット
  - IPv6アドレス、サブネット、インタフェース、およびノード間の関連付け
- 以下のためのネイティブIPv6 SNMP通信

- ノードの検出
- インタフェースの監視
- トラップと通知の受信と転送
- デュアルスタックデバイスでのIPv4またはIPv6通信(管理アドレス)の自動選択。NNMiコンソールを 使用し、[設定]ワークスペースにある[通信の設定]で、SNMP管理アドレス設定をIPv4またはIPv6 に設定します。
- IPv6アドレスフォルト 監視のためのネイティブICMPv6通信
- IPv6アドレスまたはホスト名を使用したシード済みデバイスの検出
- IPv6レイヤー3隣接検出ヒントを使用したIPv6デバイスの自動検出
- LLDP (Link Layer Discovery Protocol) IPv6隣接情報を使用するレイヤー2隣接検出ヒントを使用した IPv6デバイスの自動検出
- IPv4、IPv6情報の統合表示
  - ノード、インタフェース、アドレス、サブネット、および関連付けのインベントリビュー
  - IPv4デバイスとIPv6デバイス用のレイヤー2隣接ビューおよびトポロジマップ
  - IPv4デバイスとIPv6デバイス用のレイヤー3隣接ビューおよびトポロジマップ
  - インシデント、結果、根本原因分析
- NNMiコンソールアクション: IPv6アドレスとノードに対するpingとtraceroute
- IPv6アドレスとアドレス範囲を使用したNNMi設定
  - 通信設定
  - 検出の設定
  - モニタリングの設定
  - ノードとインタフェースグループ
  - インシデントの設定
- IPv6インベントリとインシデント用のSDK Webサービスサポート
- IPv6インタフェースに対するNNM iSPI Performance for Metricsのサポート NNMi IPv6管理機能には、以下は含まれません。
- IPv6サブネット接続の検出
- ・ 検出のためのIPv6 pingスィープの使用
- IPv6 ネットワーク パス ビュー (Smart Path)
- IPv6リンクローカルアドレス障害監視
- 検出シードとしてのIPv6リンクローカルアドレスの使用

必要条件

管理サーバーの仕様およびNNMiのインストールの詳細については、『NNMiデプロイメントリファレ ンス』、『NNMiリリースノート』、および『NNMi対応マトリックス』を参照してください。

ネイティブIPv6通信を使用するには、NNMi管理サーバーはデュアルスタックシステムであることが必 要です。つまり、IPv4とIPv6両方を使用して通信するということです。

**注:** HP NNMiでIPv6検出を設定していて、HP Universal CMDB (HP UCMDB) 統合を使用している場合、UCMDB HP Discovery and Dependency mapping (DDM、検出および依存関係マッピング) イン ポートタスクは失敗します。HP NNMiでHP UCMDB統合を使用するには、IPv6検出を無効にする必要があります。

IPv6の追加要件は以下のとおりです。

- 少なくとも1つのネットワークインタフェースでIPv4を有効化し設定する必要があります。
- IPv6を有効化し、管理する必要のあるIPv6ネットワークに接続する少なくとも1つのネットワーク インタフェースで、グローバルユニキャストアドレスまたは一意のローカルユニキャストアドレ スを持つ必要があります。
- NNMi管理サーバーにIPv6ルートを設定し、IPv6を使用してNNMiで検出と監視を行うデバイスと NNMiが通信できるようにする必要があります。

注: IPv4専用のNNMi管理サーバーを使用することもできますが、IPv4/IPv6デュアルスタックデバ イスをNNMiで完全に管理することはできなくなります。たとえば、IPv4専用管理サーバーを使用 すると、NNMiはIPv6専用デバイスの検出、IPv6シードとヒントを使用した検出、およびIPv6アド レスを持つデバイス上での障害の監視はできません。

NNMi管理サーバーで使用されるDNSサーバーは、DSNからIPv6アドレスへのホスト名とIPv6アドレス からDSNへのホスト名を解決する必要があります。たとえば、AAAA DNSレコードからのホスト名と AAAA DNSへのホスト名を解決する必要があります。つまり、DNSサーバーはホスト名を128ビット IPv6アドレスにマッピングする必要があります。IPv6対応DNSサーバーが使用できない場合でも、 NNMiは正しく機能しますが、NNMiではIPv6アドレスを使用するノードのDNSホスト名の判定や表示は 行いません。

## ライセンス

IPv6管理機能を使用するには、NNMi Advanced、NNMi PremiumまたはNNMi Ultimateライセンスを購入 してインストールする必要があります。NNMiライセンスの取得とインストールの詳細については、 「NNMiのライセンス」(312ページ)を参照してください。

NNMi製品には、インスタントオンライセンス用パスワードが含まれています。これは一時的なもの ですが、有効なNNMi Advancedライセンスです。できるだけ早く、永久ライセンスキーを入手してイ ンストールしてください。

# サポートされる設定

NNMiをサポートするオペレーティングシステム構成の詳細については、『NNMi対応マトリックス』 を参照してください。

管理サーバー

以下の表に、IPv4専用およびデュアルスタック両方のNNMi管理サーバーの機能を示します。

管理サーバーの機能

| 機能                                | IPv4専用 | デュアルスタック |
|-----------------------------------|--------|----------|
| IPv4通信 (SNMP、ICMP)                | 対応     | 対応       |
| IPv6通信 (SNMP、ICMPv6)              | 非対応    | 対応       |
| デュアルスタック管理ノード                     | 対応     | 対応       |
| IPv4シードを使用した検出                    | 対応     | 対応       |
| IPv6シードを使用した検出                    | 非対応    | 対応       |
| IPv4アドレスおよびサブネット<br>インベントリ        | 対応     | 対応       |
| IPv6アドレスおよびサブネット<br>インベントリ        | 対応     | 対応       |
| SNMPを使用したインタフェー<br>スステータスとパフォーマンス | 対応     | 対応       |
| ICMPを使用したIPv4アドレスス<br>テータス        | 対応     | 対応       |
| ICMPv6を使用したIPv6アドレス<br>ステータス      | 非対応    | 対応       |
| IPv6専用管理ノード                       | 非対応    | 対応       |
| IPv6シードを使用した検出                    | 非対応    | 対応       |
| IPv6アドレスおよびサブネット<br>インベントリ        | 非対応    | 対応       |
| SNMPを使用したインタフェー<br>スステータスとパフォーマンス | 非対応    | 対応       |
| ICMPv6を使用したIPv6アドレス<br>ステータス      | 非対応    | 対応       |

### 管理サーバーの機能(続き)

| 機能                                | IPv4専用 | デュアルスタック |
|-----------------------------------|--------|----------|
| IPv4専用管理ノード                       | 対応     | 対応       |
| IPv4シードを使用したノード検<br>出             | 动応     | 対応       |
| IPv4シードを使用したノード検<br>出             | 対応     | 対応       |
| SNMPを使用したインタフェー<br>スステータスとパフォーマンス | 対応     | 対応       |
| SNMPを使用したインタフェー<br>スステータスとパフォーマンス | 対応     | 対応       |
| IPv4アドレスおよびサブネット<br>インベントリ        | 対応     | 対応       |

### IPv6をサポートするSNMP MIB

NNMiでは、IPv6用の以下のSNMP MIBがサポートされています。

- RFC 4293 (現在のIETF標準)
- RFC 2465 (元のIETF提案)
- Cisco IP-MIB

## NNMiのインストール

NNMiのインストール中に、インストールスクリプトがIPv6機能をアクティブにします。 ただし、必要に応じてnms-jboss.propertiesファイルを編集し、これらのIPv6機能を手動で非アクティブにできます。

非アクティブにされた後で、IPv6機能を再度アクティブにできます。詳細については、「IPv6機能の 非アクティブ化」(482ページ)および「IPv6機能の再アクティブ化」(484ページ)を参照してくださ い。

# IPv6機能の非アクティブ化

以下の手順を実行して、管理上IPv6機能を無効化することができます。

nms-jboss.propertiesファイルを開きます。以下の場所を探してください。
 Windowsの場合: %NNM\_PROPS%\nms-jboss.properties

Linuxの場合: \$NNM\_PROPS/nms-jboss.properties

**注:** NNMiでは、各プロパティの完全な記述を用意しており、nms-jboss.propertiesファイルのコメントとして示しています。

- 2. NNMiのIPv6通信を非アクティブ化するには、以下の手順を実行します。
  - a. # Enable Java IPv6 Communicationで始まるテキストを探します。
  - b. 以下の行を見つけます。
  - c. java.net.preferIPv4Stack=false
  - d. この行を以下のように編集します。

java.net.preferlPv4Stack=true

行がコメント化されていないことを確認します。

- 3. NNMiでIPv6管理全体を非アクティブ化するには、以下の手順を実行します。
  - a. # Enable NNMi IPv6 Managementで始まるテキストを探します。
  - b. 以下の行を見つけます。

com.hp.nnm.enableIPv6Mgmt=true

c. この行を以下のように編集します。

com.hp.nnm.enableIPv6Mgmt=false

行がコメント化されていないことを確認します。

- d. nms-jboss.propertiesファイルを保存して閉じます。
- 4. NNMi管理サーバーを再起動します。
  - a. NNMi管理サーバーでovstopコマンドを実行します。
  - b. NNMi管理サーバーでovstartコマンドを実行します。

**注:** 高可用性 (HA) でファイルの変更を行うとき、クラスターの両方のノードに変更を加 える必要があります。変更によってNNMi管理サーバーを停止して再起動する必要があ る場合、ノードをメンテナンスモードにしてからovstopコマンドおよびovstartコマン ドを実行する必要があります。詳細については、「メンテナンスモード」(202ページ) を参照してください。

5. 以下のコマンドを使用して、NNMiプロセスを確認します。

ovstatus -v ovjboss

NNMiライセンスの変更の詳細については、「ライセンス」(480ページ)を参照してください。

### 非アクティブ化後のIPv6監視

IPv6管理またはIPv6通信が完全に無効になると、StatePollerサービスはICMPv6によるIPv6アドレスの監視をすぐに停止します。NNMiは、これらのアドレスのIPアドレス状態を[未ポーリング] に設定します。アドレスを選択し、このアドレスに対して[アクション]>[モニタリングの設定] を使用すると、関連する[監視設定]ルールで[IPアドレスの障害のポーリング]が有効になっている場合でも、NNMiは「障害 ICMPポーリングの有効化: false」と表示します。

非アクティブ化後のIPv6インベントリ

ー度NNMiが完全にIPv6インベントリを検出すると、以下の場合には、NNMiにそのインベントリを自動的に消去させることができます。

- マスターIPv6スイッチをオンにした後で、オフにしてNNMiを再起動した。
  NNMiはIPv6インベントリをすぐに削除しません。NNMiはSNMPノードのIPv6インベントリを次の検 出サイクルで削除します。NNMiは非SNMP IPv6ノードを削除しません。IPv6ノードは、NNMiイン ベントリから手動で削除する必要があります。
- NNMi Advancedのみ。NNMi Advancedライセンスが期限切れ、または誰かがライセンスを削除した。NNMiは、NNMiの基本ライセンスを使用します。基本ライセンスは、検出されたノードすべての管理を続行するのに十分な機能があります。
  NNMiは 非SNMP IPv6ノードすべてをインベントリからすぐに削除します。NNMiはSNMPノードをす
- NNMi Advancedのみ。NNMi Advancedライセンスが期限切れ、または誰かがライセンスを削除した。NNMiは、NNMi基本ライセンスを使用します。基本ライセンスは、検出したノードすべての管理を続行するのに十分な機能はありません。NNMiはすぐに、非SNMP IPv6ノードを削除します。

IPv6インベントリクリーンアップ時の既知の問題点

以下の状況で、IPv6インベントリが残る場合があります。

べて再検出し、IPv6データはすべて削除します。

NNMiがSNMPを使用して、あるIPv6ノードを正常に管理し、次の検出の前にそのノードにアクセスできなくなったような場合です。

既存の検出システムの設計上、検出プロセスはSNMPを使用した通信ができなくなったノードを更新 できません。このようにして残ったノードを削除するには、通信の問題を解決してから、NNMiコン ソールの[アクション] > [設定のポーリング] コマンドを使用してそれらのノードの設定情報を取得す る必要があります。ネイティブIPv6ノードの場合、NNMiコンソールから直接ノードを削除します。

# IPv6機能の再アクティブ化

注: IPv6専用デバイスの検出やIPv6アドレスステータスの監視など、IPv6通信を必要とする機能では、NNMi管理サーバーにIPv6グローバルユニキャストアドレスが設定され機能することが必要で

#### す。

以下に示す手順で、非アクティブにされた後でIPv6機能を再度アクティブにする方法を説明します。

1. nms-jboss.propertiesファイルを編集します。以下の場所を探してください。

Windowsの場合:%NNM\_PROPS%\nms-jboss.properties

Linuxの場合: \$NNM\_PROPS/nms-jboss.properties

**注: NNMiでは、各プロパティの完全な記述を用意しており、nms-jboss.propertiesファイ** ルのコメントとして示しています。

- 2. # Enable NNMi IPv6 Managementで始まるテキストを探します。
- 3. NNMiでIPv6通信を有効化するには、以下のプロパティをコメント解除します。

java.net.preferIPv4Stack=false

注:プロパティをコメント解除するには、行の先頭から#!文字を削除します。

- 4. # Enable NNMi IPv6 Managementで始まるテキストを探します。
- 5. NNMiでIPv6通信全体を有効化するには、以下のプロパティをコメント解除します。

com.hp.nnm.enableIPv6Mgmt=true

- 6. nms-jboss.propertiesファイルを保存して閉じます。
- 7. NNMi管理サーバーを再起動します。
  - a. NNMi管理サーバーでovstopコマンドを実行します。
  - b. NNMi管理サーバーでovstartコマンドを実行します。

注: 高可用性 (HA) でファイルの変更を行うとき、クラスターの両方のノードに変更を加 える必要があります。変更によってNNMi管理サーバーを停止して再起動する必要があ る場合、ノードをメンテナンスモードにしてからovstopコマンドおよびovstartコマン ドを実行する必要があります。詳細については、「メンテナンスモード」(202ページ) を参照してください。

8. 以下のコマンドを使用して、NNMiプロセスを確認します。

#### ovstatus -v ovjboss

起動に成功すると、以下のように表示されます。

object manager name: ovjboss

状態 実行中

PID: <Process ID #>

最後のメッセージ 初期化が終了しました。

exit status:

additional info:

| SERVICE                                                 | STATUS                    |  |
|---------------------------------------------------------|---------------------------|--|
| CommunicationModelServi                                 | ce サービスが起動されました           |  |
| CommunicationParameters                                 | StatsService サービスが起動されました |  |
| CustomPoller                                            | サービスが起動されました              |  |
| IslandSpotterService                                    | サービスが起動されました              |  |
| ManagedNodeLicenseMana                                  | ager サービスが起動されました         |  |
| MonitoringSettingsService                               | サービスが起動されました              |  |
| NamedPoll                                               | サービスが起動されました              |  |
| msApa                                                   | サービスが起動されました              |  |
| NmsCustomCorrelation                                    | サービスが起動されました              |  |
| NmsDisco                                                | サービスが起動されました              |  |
| NmsEvents                                               | サービスが起動されました              |  |
| NmsEventsConfiguration                                  | サービスが起動されました              |  |
| NmsExtensionNotification                                | Service サービスが起動されました      |  |
| NnmTrapService                                          | サービスが起動されました              |  |
| PerformanceSpiAdapterTopologyChangeService サービスが起動されました |                           |  |
| PerformanceSpiConsumptionManager サービスが起動されました           |                           |  |
| RbaManager                                              | サービスが起動されました              |  |
| RediscoverQueue                                         | サービスが起動されました              |  |
| SpmdjbossStart                                          | サービスが起動されました              |  |
| StagedIcmp                                              | サービスが起動されました              |  |
| StagedSnmp                                              | サービスが起動されました              |  |
| StatePoller                                             | サービスが起動されました              |  |
| TrapConfigurationService                                | サービスが起動されました              |  |
| TrustManager                                            | サービスが起動されました              |  |

- 9. IPv6を再度アクティブにすると、NNMiビューには、新たに検出されたノードのIPv6インベントリ が表示されます。次の検出サイクルの間に、NNMiビューにはその前の検出ノードに関連する IPv6インベントリが表示されます。
- 10. 必要に応じて、デュアルスタック管理ノードのSNMP管理アドレス設定を指定します。デュアル スタック管理ノードは、IPv4またはIPv6いずれかを使用して通信できるノードです。これを行う には、以下の手順を実行します。
  - a. NNMiコンソールで、[設定] ワークスペースにある [通信の設定] をクリックします。
  - b. [管理アドレスの選択] セクションを見つけます。[IPバージョン設定] フィールドで、[IPv4]、 [IPv6]、または[いずれか]を選択します。

- c. 変更を保存します。
- d. NNMi管理サーバーを再起動します。
  NNMi管理サーバーでovstopコマンドを実行します。
  NNMi管理サーバーでovstartコマンドを実行します。

注: 高可用性 (HA) でファイルの変更を行うとき、クラスターの両方のノードに変更を加 える必要があります。変更によってNNMi管理サーバーを停止して再起動する必要があ る場合、ノードをメンテナンスモードにしてからovstopコマンドおよびovstartコマン ドを実行する必要があります。詳細については、「メンテナンスモード」(202ページ) を参照してください。

スピードアップを図るには、デュアルスタックノードとわかっているノードを選択し、NNMiコン ソールで[**アクション**] > [**設定のポーリング**] コマンドを使用します。nnmnoderediscover.ovplスク リプトを使用して、NNMi検出キューにノードを追加することもできます。詳細については、 nnmnoderediscover.ovplのリファレンスページ、またはLinuxのマンページを参照してください。

NNMi管理サーバーでIPv6通信を有効化すると、NNMiはICMPv6を使用してIPv6アドレスフォルトがない かノードの監視を開始します。

# 第7章: NNMiセキュリティ

#### この章には、以下のトピックがあります。

- 「WebアクセスおよびRMI通信にSSL通信を設定する」(488ページ)
- 「非root LinuxユーザーへのNNMiの開始と停止の許可」(488ページ)
- 「組み込みデータベースツールのパスワードの入力」(489ページ)
- 「NNMiでSSLv3暗号化を有効化または無効化する設定」(490ページ)
- 「NNMi暗号化の設定」(491ページ)
- 「NNMiデータの暗号化」(492ページ)

# WebアクセスおよびRMI通信にSSL通信を設 定する

NNMiには、WebアクセスおよびJava Remote Method Invocation (RMI) 通信でSecure Sockets Layer (SSL) を設定するのに使用される一連のデフォルト暗号が含まれています。暗号はnmsjboss.propertiesファイルにリストされています。

**注意:** HPの承認なしに暗号リストから暗号を追加または削除しないでください。これを行うと、 製品に障害が発生したり、製品が動作しなくなる可能性があります。

# 非root LinuxユーザーへのNNMiの開始と停 止の許可

注: /opt/0Vディレクトリがnosuidオプションセットを含むパーティション上にある場合は、非 ルートユーザー機能を利用できません。パーティションがnosuidオプションセットを使用して 設定されているかどうかを判別するには、/etc/fstabを参照してください。

NNMiには、非root LinuxユーザーにNNMiの開始と停止を許可する方法があります。以下の手順を実行 します。

1. ルートとして、以下のファイルを編集します。

\$NnmDataDir/shared/nnm/conf/ovstart.allow

2. NNMiの開始と停止を許可する非ルートユーザーを含めます(1行に1ユーザー)。

#### 3. 変更を保存します。

注: 高可用性 (HA) でファイルの変更を行う場合は、クラスターの両方のノードに変更を加える必要があります。HA設定を使用するNNMiでは、変更でNNMi管理サーバーの停止と再起動が必要な場合、ovstopおよびovstartコマンドを実行する前にノードをメンテナンスモードにする必要があります。詳細については、「メンテナンスモード」(202ページ)を参照してください。

# 組み込みデータベースツールのパスワー ドの入力

NNMiで組み込みデータベースツール (psqlなど) を実行するには、パスワードを入力する必要があります。NNMiによってデフォルトのパフワードが設定されており、ユーザーはnnmchangeembdbpw.ovpl スクリプトを使用してこのパスワードを変更する必要があります。

**注:** nnmchangeembdbpw.ovplスクリプトを実行するには、Windowsシステムの場合は管理者、 Linuxシステムの場合はrootとしてログインする必要があります。詳細については、 nnmchangeembdbpw.ovplのリファレンスページ、またはLinuxのマニュアルページを参照してく ださい。

NNMiを高可用性 (HA) 環境で設定している場合、プライマリクラスターノードのみで nnmchangeembdbpw.ovplスクリプトを実行します。

プライマリクラスターノードのみで、以下の手順を実行します。

- プライマリクラスターノードをメンテナンスモードに切り替えます。
  ノードのメンテナンスモードへの切り替えの詳細については、「メンテナンスモード」(202ページ)を参照してください。
- 2. 以下のコマンドでNNMiの全プロセスを停止します。 Windowsの場合: %NNM\_BIN%\ovstop -c Linuxの場合: \$NNM\_BIN/ovstop -c
- 3. nnmsdbmgrを再起動します。 Windowsの場合: %NNM\_BIN%\ovstart nnmsdbmgr Linuxの場合: \$NNM BIN/ovstart nnmsdbmgr
- 4. 組み込みデータベースパスワードを変更するには、nnmchangeembdbpw.ovpl スクリプトを実行します。

Windowsの場合:%NNM\_BIN%\nnmchangeembdbpw.ovpl

Linuxの場合: \$NNM\_BIN/nnmchangeembdbpw.ovpl

5. セカンダリクラスターノードにコピーできるように変更を複製ディレクトリにコピーするに は、nnmdatareplication.ovpl スクリプトを実行します。 Windowsの場合: Windowsの場合: %NNM\_DATA%\misc\nnm\ha\nnmdatareplication.ovpl NNM Linuxの場合: Linuxの場合: \$NNM\_DATA/misc/nnm/ha/nnmdatareplication.ovpl NNM

- すべてのNNMiプロセスを再起動します。
  Windowsの場合: %NNM\_BIN%\ovstart
  Linuxの場合: \$NNM\_BIN/ovstart
- 7. プライマリクラスターノードをメンテナンスモードから戻します。
- 8. セカンダリクラスターノードにフェイルオーバーします。

**注:** Postgresパスワードが複製されるように、セカンダリクラスターノードをメンテナンス モードに切り替えてはいけません。

NNMiリソースグループがこのノードで開始されると、アプリケーションによって自動的にセカンダ リクラスターノードにパスワードがコピーされます。

# NNMiでSSLv3暗号化を有効化または無効化 する設定

暗号化のNNMiリストは変更できます。ただし、このセクションで説明するプロパティファイルを別 のディレクトリにコピーして、元の情報を必ず保存しておいてください。デフォルトでは、NNMiは SSLv3暗号化を無効化します。Webブラウザー通信の問題を解決するために、SSLv3暗号化を有効化す る必要が生じることがあります。たとえば、以下のいずれかのエラーに似た接続エラーを受け取るこ とがあります。

- 安全な接続に失敗しました
- このページは表示できません

NNMi管理サーバー上に存在するNNM iSPIソフトウェアも使用していて、NNMiでSSLv3暗号化を有効化 する場合には、各iSPIでもSSLv3を有効化する必要があります。SSLv3の有効化と無効化についての詳 細は、対応する各NNM iSPIの『デプロイメントリファレンス』を参照してください。

高可用性 (HA) 下でファイル変更を行う場合、更新する必要があるserver.propertiesファイルの場所 は、<Shared\_Disk>/NNM/dataDir/nmsas/NNM/server.propertiesです。

### SSLv3暗号化を有効化するようにNNMiを設定するには、次の手順を実行します。

1. 以下のファイルを開きます。

Windowsの場合:%NnmDataDir%\nmsas\NNM\server.properties Linuxの場合:%NnmDataDir/nmsas/NNM/server.properties

2. 以下の行を編集し、

com.hp.ov.nms.ssl.PROTOCOLS = SSLv2Hello,TLSv1,TLSv1.1,TLSv1.2

SSLv3を含めます。次に例を示します。

com.hp.ov.nms.ssl.PROTOCOLS = SSLv2Hello,TLSv1,TLSv1.1,TLSv1.2,SSLv3

注:この行に含まれるプロトコルはどれも削除できます。

3. ファイルを保存します。

注: 1つ以上のiSPIについてもSSLv3を有効化する場合は、次の手順で説明しているように、 NNMi管理サーバーの停止と起動を行う前にそれらを変更してください。

- NNMi管理サーバーを停止します。
  NNMi管理サーバーでovstopコマンドを実行します。
- 5. NNMi管理サーバーを再起動します。
  NNMi管理サーバーでovstartコマンドを実行します。

# SSLv3暗号化を有効にした後でSSLv3暗号化を無効にするには、次の手順を実行します。

1. 以下のファイルを開きます。

Windowsの場合:%NnmDataDir%\nmsas\NNM\server.properties Linuxの場合:%NnmDataDir/nmsas/NNM/server.properties

2. 以下の行を編集し、

com.hp.ov.nms.ssl.PROTOCOLS = SSLv2Hello,TLSv1,TLSv1.1,TLSv1.2,SSLv3

SSLv3を削除します。次に例を示します。

com.hp.ov.nms.ssl.PROTOCOLS = SSLv2Hello,TLSv1,TLSv1.1,TLSv1.2

3. ファイルを保存します。

注: SSLv3を有効化した後で1つ以上のiSPIでSSLv3を無効化する場合は、次の手順で説明しているように、NNMi管理サーバーの停止と起動を行う前にそれらを変更してください。

- NNMi管理サーバーを停止します。
  NNMi管理サーバーでovstopコマンドを実行します。
- 5. NNMi管理サーバーを再起動します。
  NNMi管理サーバーでovstartコマンドを実行します。

# NNMi暗号化の設定

NNMiが使用する暗号化についての情報は、『NNMi強化ガイド』の「NNMi Webサーバーで使用される 暗号の設定」を参照してください。

# NNMiデータの暗号化

NNMiでは製品のさまざまなエリアにデータ暗号化が組み込まれています。例:

- アプリケーションフェイルオーバーは、クラスターノード間で送信されるメッセージを暗号化します。
- NNMiは、ユーザーアカウント用のパスワードを暗号化された形式でNNMiデータベースに保存します。
- グローバルネットワーク管理 (GNM) は、リージョナルマネージャーとグローバルマネージャー間
  で送信されるメッセージを暗号化します。

NNMiは、複数のNNMiコンポーネントに及ぶデータ暗号化の方法を使用します。NNMiデータ暗号化では、以下の暗号化タイプをサポートしています。

- 対称暗号化 両者が同じプライベートキーを共有します
- 非対称 公開キーとプライベートキーを使用した暗号化で、両者が他方の公開キーを持ちますが、自分自身のプライベートキーは保持します
- MessageDigest (ハッシュ) 一方通行の暗号化 (復号できません) で、任意の長さの文字列が固定 長の文字列に短縮されます

# 暗号化設定ファイル

NNMi暗号化フレームワークには、組織の暗号化設定を構成するために編集可能な一連のファイルが 含まれています。ファイルは以下のフォルダーにあります。

- Windowsの場合: %NnmDataDir%\shared\nnm\conf\crypto
- Linuxの場合: \$NnmDataDir/shared/nnm/conf/crypto

注意: 暗号設定ファイルは高度なユーザー向けです。暗号設定ファイルを編集する場合は細心の 注意を払ってください。これらのファイルを不適切に編集すると、重大な問題が発生します。た とえば、アプリケーションフェイルオーバー用の暗号化パラメーターを変更すると、アプリケー ションフェイルオーバーが機能しなくなります。同様に、システムおよびデータベースのパス ワード暗号化設定を変更すると、NNMiが起動しなくなります。異なるNNMiサブシステムの暗号 設定を変更する場合は、以降のセクションを参照してその手順に従ってください。

# 暗号設定ファイルのテキストブロック

暗号設定ファイルには、以下のテキストブロックが含まれています。

<allowed>

<allowed>ブロックは、プロバイダーのタイプ、アルゴリズム、および暗号設定ファイルを他の場所 で使用できる最小のキーの長さを定義します。 注:許可されていないアルゴリズムやキーの長さを使用しようとすると、NNMiは暗号化エラーを 生成します。

**ヒント:** プロバイダーとは、暗号アルゴリズムの実装を可能にするベンダー (エンティティ) です。

暗号設定ファイルにリストされているアルゴリズムは、それらのファイルにリストされているプロバ イダーに関連付けられています。

<default>

<default>ブロックは、サポートされているすべてのコンポーネントで使用されるデフォルト設定を リストしています。たとえば、<default>ブロックは1つの対称アルゴリズム、1つの非対称アルゴリ ズム、1つのダイジェストをリストしています。任意のコンポーネント用に定義されたコンポーネン トブロックがある場合、そのコンポーネントはそのコンポーネントブロックで指定されたアルゴリズ ムを使用します(つまり、コンポーネントブロックの定義は<default>ブロックを上書きします)。そ うでない場合、コンポーネントはそのコンポーネントによって使用される特定の暗号化のタイプ用の デフォルトのアルゴリズムを(<default>ブロックから)要求します。

各コンポーネントは1つの暗号化のタイプのみを使用します(対称、非対称、またはダイジェスト)。 たとえば、アプリケーションフェイルオーバーは対称暗号化のみを使用するため、アプリケーション フェイルオーバーのコンポーネントブロックで非対称またはダイジェストアルゴリズムを指定しても 効果はなく、指定する必要はありません。

注: デフォルトブロックまたはコンポーネントブロックにリストされているキーのサイズは、少なくとも<allowed>ブロックにリストされているサイズにする必要があります(ただし、必要に応じてこのサイズより大きくすることはできます)。たとえば、<allowed>ブロックにAES-128が 含まれている場合、AES-192も有効です。ただし、<allowed>ブロックがAES-192を指定する場 合、AES-128は無効です。

# 暗号化およびアプリケーションフェイルオー バー

アプリケーションフェイルオーバーの暗号化設定を変更する (たとえば、暗号化アルゴリズムやキー の長さを変更する) には、以下の手順を実行します。

 両方のノードでovstopコマンドを実行して、NNMiおよびnnmclusterプロセスを停止します。ア プリケーションフェイルオーバー用に設定されたNNMi管理サーバーでovstopコマンドを使用す ると、NNMiは自動的に以下のコマンドを実行します。

nnmcluster -disable -shutdown

2. 必要に応じてnnmcluster-crypto-config.xmlファイルを編集します。

注: アプリケーションフェイルオーバーは対称暗号化のみを使用するため、非対称またはダ

イジェストを追加しても効果はなく、対称暗号化を削除すると障害が発生します。

- 3. nnmcluster-crypto-config.xmlファイルへの変更を保存します。
- 4. 古いキーファイルを削除します。

ヒント:ファイルの場所はnnmcluster-crypto-config.xmlファイルで定義されています。

5. 新しいキーファイルを生成するには、以下のコマンドを実行します。

nnmcluster -genkey

6. 編集したnnmcluster-crypto-config.xmlファイルと新しいキーファイルをクラスター内の他のノード (同じフォルダー内) にコピーします。

これで、暗号化アルゴリズムおよびキーを定義するnnmcluster-crypto-config.xmlファイル が両方のノードで同じになります。また、キー自体も両方のノードで同じになります。

アクティブノードとスタンバイノードでnnmclusterを実行し、クラスターを再び開始します。
 アクティブノードでnnmcluster -daemonを実行します。

注: ノードがアクティブになるまで待機します。

スタンバイノードでnnmcluster -daemon を実行します。

注: 古いキーファイルを削除しないと、以下のようなエラーが発生する場合があります。

警告:新しい暗号化キーを生成するには、NNMi クラスターをシャットダウンする必要があります。

続行しますか? (y/n)

У

エラー:新しい暗号化キーの生成に失敗しました。

原因としては、キーサイズを増やしたため 現在のキーが無効である可能性があります。

既存のキーを削除し、再試行してください。

## 暗号化およびユーザーアカウントパスワード

注: この情報は、ライトウェイトディレクトリアクセスプロトコル (LDAP) またはCommon Access Card (CAC) アカウントには適用されません。

NNMiコンソールを使用して作成されたNNMiユーザーアカウントはNNMiデータベースに保存されま す。これらのユーザーのパスワードはハッシュされ、データベースに保存されます。

ユーザーがNNMiコンソールにサインインするか、コマンドラインインタフェース (CLI) ツールを使用 する場合、指定したパスワードはハッシュされ、データベースに保存されたハッシュ値と比較されま す。ユーザーが正しいパスワードを指定すると、これらの2つのハッシュされた文字列が一致し、 ユーザーは認証されます。

NNMiの従来のバージョン (9.x) はユーザーパスワードをハッシュするための暗号化アルゴリズムを使用していましたが、この方式は古くなりました。NNMi 10.00はユーザーアカウントパスワードにより 強力なアルゴリズムを使用しています。ただし、ハッシュは一方向の暗号化であるため、復号化は不可能であり、NNMi 9.xから10.00へのアップグレード中に再暗号化することになります。

アップグレード時に、すべての既存のユーザーは従来の暗号化アルゴリズムを使用したデータベース に保存されたパスワードを保持します。ただし、従来のアルゴリズムを使用してハッシュされたパス ワードを持つユーザーがログオンに成功すると、指定したパスワードは自動的に暗号設定ファイルで 指定された新しいハッシュアルゴリズムを使用して再暗号化されます。

つまり、アップグレード後に各ユーザーが初めてログインするたびに、すべてのパスワードが少しず つ新しいアルゴリズムに更新されることになります。同じことが、将来的に暗号設定が変更された場 合にも言えます。ユーザーパスワードは、次にログオンに成功したときに新しいハッシュアルゴリズ ムにアップグレードされます。

- ユーザーパスワードをアップグレードするには、<allowed>ブロックにリストされている従来のアルゴリズム(たとえば、MD5)が存在している必要があります。したがって、すべてのパスワードが移行されるまで<allowed>ブロックにリストされている従来のアルゴリズムを残しておいてください。
- <allowed>ブロックに従来のアルゴリズムが存在していないと、データベースでハッシュされた既存のパスワードを再ハッシュすることができません。したがって、関連付けられたユーザーはログオンできず、NNMiは新しいアルゴリズムを使用してパスワードを再暗号化できません。
- 従来のアルゴリズムを<allowed>ブロックから削除した場合、管理者は影響を受けるユーザー を削除して再作成するか、パスワードが従来のアルゴリズムで暗号化されたユーザーのそれ ぞれのパスワードをリセットする必要があります。

以下のコマンドを使用して、ユーザーのパスワードが暗号設定ファイルにリストされているアルゴリ ズムを使用しているか、またはユーザーのパスワードが暗号設定ファイルで指定されなくなった従来 のアルゴリズムで暗号化されているかを判断します。

nnmsecurity.ovpl -listUserAccounts legacy

詳細については、nnmsecurity.ovpl のリファレンスページ、またはLinuxのマニュアルページを参 照してください。

# HP Performance Insight (OVPI) によるカ スタムレポートパックのSNMP収集の NNMiへの移行

NNMiカスタムポーラー機能とHP Performance Insight (OVPI) を使用している場合、OVPIでのカスタム レポートパック収集をNNMiに移行できます。移行したOVPI収集はNNMiカスタムポーラー機能で使用 できます。

NNMiカスタムポーラー機能では、SNMP MIB式を使用してNNMiがポーリングする必要のある追加情報 を指定することによって、積極的にネットワーク管理を行えます。

カスタムポーラー収集は、収集 (ポーリング) する情報および収集したデータのNNMiによる処理方法 を定義します。詳細については、NNMiヘルプの「カスタムポーラー収集を作成する」および「カス タムポーリングを設定する」を参照してください。『HP Network Node Manager i Softwareステップ バイステップガイド (カスタムポーラーに関するホワイトペーパー)』も参照してください。

注: この手順は、OVPIでのカスタムレポートパックのSNMPベース収集のみの移行に使用します。

OVPIカスタムレポートパックに関連付けられたSNMP収集をNNMiに移行するには、以下の手順を実行 します。

- 1. OVPIからNNMiに移行する必要がある収集ポリシーを特定します。
- OVPl collection\_managerツールを使用して、OVPlサーバーからこれらのカスタムレポートパック内の収集ポリシーをエクスポートします。次に例を示します。

注: OVPIサーバーは、収集を実行するリモートポーラーの場合とサテライトサーバーの場合 があります。

collection manager -export <file name>

詳細については、collection\_managerのリファレンスページを参照してください。

3. NNMiカスタムポーラー収集に必要な追加情報を収集します。この情報は、以下のいずれかの方 法を使用してnnmmigrateovpli.ovplコマンドに渡すことができます。

nnmmigrateovpi.ovplコマンドライン引数として1つのTEELファイルの情報を指定する。次に例 を示します。

nnmmigrateovpi.ovpl – policyName myPolicy – teelFile /tmp/OVPI/myTeel.TEEL – pollInterval 300 – nodeGroup myNodeGroup

nnmmigrateovpi.ovplコマンドで-policyFile引数を使用して、1つのポリシーファイル内の複数のTEELファイルを指定する。次に例を示します。

nnmmigrateovpi.ovpl -policyFile CP\_policy\_config.txt -teelDir /tmp/OVPI -batchFile generated\_CP\_commands.txt

**エクスポートされるOVPI収集ポリシーファイルには、**policy\_name、table\_name、poll\_ interval、datapipe\_name、poll\_from、user\_name、server\_name、group、group\_server、 desc列が含まれます。

以下の表に、このエクスポートされる情報がnnmmigrateovpi.ovplコマンドの必須情報にどの ように関連するかを示します。

| OVPI収集ポリシーファイルの列 | nnmmigrate.ovplの必須フィールド |
|------------------|-------------------------|
| policy_name      | ポリシー名                   |
| table_name       | TEELファイル名               |
| poll_interval    | ポーリング間隔                 |
| グループ             | ノードグループ                 |

OVPI収集ポリシーファイルの情報を抽出するには、以下のLinuxコマンドを使用します。

cut -f1,2,3,8 -d',' ovpi\_collection\_policy.txt > CP\_policy\_config.txt

ここで、ovi\_collection\_policy.txtはエクスポートされるOVPI収集ポリシーファイル例の名 前、CP\_policy\_config.txtはnnmcustompollerconfig.ovplコマンドへの入力に使用されるポ リシーファイル (<policyfile>) 例の名前です。

- 4. エクスポートされるOVPI収集ポリシーファイルの内容を確認します。内容を確認するときに、以下の点に注意してください。
  - エクスポートされるOVPI収集ポリシーのtable\_nameフィールドは、teel拡張子のないTEEL ファイル名と同じであるとみなされます。TEELファイル名がtable\_nameとは異なる場合、 table\_nameがTEELファイル名と一致するように手動でファイルを編集する必要があります。
  - グループ名は、NNMiのノードグループには対応していない可能性があります。これらの名前 が一致しない場合、以下のいずれかを実行します。
    - 移行コマンドに対する情報を指定するときに、このグループ名をNNMiノードグループ名 と一致するように変更する。
    - エクスポートされるグループ名と一致するノードグループを作成する。
- 5. OVPI収集ポリシーで使用されるTEELファイルを探します。
- 6. TEELファイルをNNMiシステムの一時的な場所にコピーします。
- 7. nnmmigrateovpi.ovplを使用して TEELファイルに含まれるデータでカスタムポーラー収集を設 定できるようにするために必要なコマンドを生成します。

**ヒント:** nnmmigrateovpi.ovplを使用して、1つのTEELファイルまたは複数のTEELファイル を移行できます。

詳細については、nnmmigrateovpi.ovplのリファレンスページを参照してください。

注意: 生成されるカスタムポーラー設定コマンドのいくつかのフィールドは、デフォルト値

を使用します。必要に応じて、要件を満たすようにこれらのフィールドを変更します。詳 細については、nnmmigrateovpi.ovplのリファレンスページを参照してください。

以下の手順は、nnmmigrateovpi.ovplコマンドを使用して複数の収集を移行する方法の例です。この例では、前の手順の説明に従ってエクスポートされるOVPI収集ポリシーファイルがすでに作成済みで、その内容を確認していることを前提としています。

1. 以下のnnmmigrateovpi.ovplコマンドを実行します。

nnmmigrateovpi.ovpl -policyFile <file name> -teelDir <directory where the TEEL files are present> [ -batchFile <file name where generated commands are written>]

#### 次に例を示します。

nnmmigrateovpi.ovpl -policyFile CP\_policy\_config.txt -teelDir /tmp/OVPI -batchFile generated\_CP\_commands.txt

2. NNMiカスタムポーラー設定コマンドnnmcustompollerconfig.ovplで、以下のように新しい バッチファイルを使用します。

nnmcustompollerconfig.ovpl -batch <batch command file>

#### 次に例を示します。

nnmcustompollerconfig.ovpl -batch generated\_CP\_commands.txt

NNMiはバッチコマンドファイルに含まれる設定情報を使用して、カスタムポーラー収集を作成 します。

# 3. NNMiコンソールからこれらのカスタムポーラー収集を表示するには、以下の手順を実行します。

- a. [設定] ワークスペースに移動します。
- b. [モニタリング]をクリックして展開します。
- c. [カスタムポーラーの設定]を選択します。
- d. [カスタムポーラー収集] タブに移動します。
  作成されたカスタムポーラー収集のリストが表示されます。

# 付録A:追加情報

このセクションでは以下の付録について説明します。

- 「アプリケーションフェイルオーバー構成のNNMiの手動設定」(499ページ)
- 「NNMi環境変数」(503ページ)
- 「NNMiおよびNNM iSPIのデフォルトポート」(506ページ)
- 「設定問題に関するトラブルシューティング」(548ページ)

# アプリケーションフェイルオーバー構成 のNNMiの手動設定

この付録の手順では、NNMiクラスター設定ウィザードを使用しないでアプリケーションフェイル オーバーを設定する方法を説明します。

**注:** Oracleデータベースでアプリケーションフェイルオーバーを使用している場合、以下の前提 条件アクションを含め、この付録の設定手順を実行する必要があります。

[セカンダリサーバーのインストール] オプションを使用して、スタンバイサーバーをインストー ルする必要があります。スタンバイサーバーをプライマリサーバーとしてインストールした場合 は、そのサーバーをアンインストールし、[セカンダリサーバーのインストール] オプションを使 用して再インストールします。

NNMiをアンインストールする前に、最新のパッチから開始して、NNMiパッチをすべて逆順で削除します。パッチの削除プロセスは、NNMi管理サーバーで実行しているオペレーティングシステムによって異なります。インストールおよび削除手順については、パッチのマニュアルを参照してください。

アプリケーションフェイルオーバーを手動で設定するには、以下の手順を実行します。

- 1. 両方のノードでovstopを実行します。
- nms-cluster.propertiesファイルに含まれる指示を参考にして、サーバーX (アクティブ) およびサーバーY (スタンバイ)のアプリケーションフェイルオーバー機能を設定します。以下の手順を実行します。

**注:** 以下の手順では、ファイルのテキストブロックの行のコメントを解除し、テキストを変 更することを編集と呼びます。

- a. 以下のファイルを編集します。
  - Windowsの場合: %NnmDataDir%\shared\nnm\conf\props\nms-cluster.properties
  - Linuxの場合: \$NnmDataDir/shared/nnm/conf/props/nms-cluster.properties
- b. NNMiクラスターに一意の名前を宣言します。アクティブサーバーとスタンバイサーバーが 同じ名前を使用するように設定します。

com.hp.ov.nms.cluster.name=MyCluster

c. nms-cluster.propertiesファイルのcom.hp.ov.nms.cluster.member.hostnamesパラメー ターに、クラスターのすべてのノードのホスト名を追加します。

com.hp.ov.nms.cluster.member.hostnames = fqdn\_for\_active, fqdn\_for\_standby

注: NNMi 9.0xでは、アプリケーションフェイルオーバー機能でUDPソリューションがサポートされ、クラスターホストはネットワークで自動的に検出されました。NNMi 9.2xからはUDPソリューションが排除され、TCPソリューションのみがサポートされます。 NNMi 9.0xから移行する場合は、アプリケーションフェイルオーバーを機能させるために手順cを完了してクラスターホスト名を定義する必要があります。

d. 省略可能。nms-cluster.propertiesファイル内のその他のcom.hp.ov.nms.cluster\*パラメーターを定義します。各パラメーターの変更方法については、nms-cluster.propertiesファイル内の指示に従ってください。

注: Oracleデータベースでアプリケーションフェイルオーバーを使用している場合、 NNMiではnms-cluster.propertiesファイルに含まれるデータベースパラメーターが無 視されます。

3. 選択した方法に基づき、「アプリケーションフェイルオーバー環境での証明書の使用」(325ページ)に示されている指示を実行します。

注意: アプリケーションフェイルオーバー機能を設定するときには、両方のノードの nnm.keystoreおよびnnm.truststoreファイルの内容をマージして、nnm.keystoreおよび nnm.truststoreを1つのファイルにする必要があります。方法を選択し、手順3の1セット の指示を完了する必要があります。

- 4. 以下のファイルをサーバーXからサーバーYにコピーします。
  - Windowsの場合:

%NnmDataDir%\shared\nnm\conf\nnmcluster\cluster.keystore

• Linuxの場合:

\$NnmDataDir/shared/nnm/conf/nnmcluster/cluster.keystore

5. nnmclusterコマンドをサーバーXとサーバーYの両方で実行します。

各サーバーに、以下のように表示されます。

====== Current cluster state \_\_\_\_\_ State ID:0000000100000005 日/時間:2011年3月15日 - 09:37:58 (GMT-0600) **クラスター名:このクラスター**(キーCRC:626,187,650) 自動フェイルオーバー:有効 NNMデータベースの種類:組み込み NNMで設定済みのACTIVEノード:NO ACTIVE NNMの現在のACTIVEノード:NO ACTIVE クラスターメンバー: Local? NodeType State OvStatus Hostname/Address \_\_\_\_\_ \_\_\_\_ \_\_\_\_\_ \_\_\_\_\_ \_\_\_\_ \* REMOTE ADMIN n/a n/a serverX.xxx.yyy.yourcompany.com/16.78.61.68:7800 (SELF) ADMIN n/a n/a

serverY.xxx.yyy.yourcompany.com/16.78.61.71:7800

画面には、サーバーXとサーバーYの両方がリストされます。 両方のノードの情報が表示されな い場合、それらのノードはお互いに通信していません。手順を進める前に、以下の点を確認し て、修正してください。

- クラスター名が、サーバーXとサーバーYで異なっているかどうか。
- キーCRCが、サーバーXとサーバーYで異なっているかどうか。サーバーXとサーバーYの両方で、以下のファイルの内容を確認してください。

Windowsの場合: %NnmDataDir%\shared\nnm\conf\nnmcluster\cluster.keystore

Linuxの場合:\$NnmDataDir/shared/nnm/conf/nnmcluster/cluster.keystore

- サーバーXまたはサーバーYのファイアウォールによって、ノードの通信が妨げられているか どうか。
- nnm.keystoreファイルとnnm.truststoreファイルを確実にマージしたかどうか。このエラーが表示されるのは、nnmclusterコマンドを実行した後です。
- サーバーXとサーバーYで、異なるオペレーティングシステムが実行されているかどうか。た とえば、サーバーXでLinuxオペレーティングシステムが実行され、サーバーYでWindowsオペ レーティングシステムが実行されている場合などです。このエラーが表示されるのは、 nnmclusterコマンドを実行した後です。

- サーバーXとサーバーYが、異なるバージョンのNNMiを実行しているかどうか。たとえば、 サーバーXがNNMi 10.01を実行しており、サーバーYがNNMi 10.01パッチ1 (リリース後)を実行 している場合などです。このエラーが表示されるのは、nnmclusterコマンドを実行した後で す。
- 6. サーバーXで、NNMiクラスターマネージャーを開始します。

#### nnmcluster -daemon

**注:** nnmcluster -daemonコマンドをNNMi管理サーバーXで実行すると、NNMiクラスターマ ネージャーが以下の起動ルーチンを実行します。

- NNMi管理サーバー Xをクラスターに接続します。
- 他のNNMi管理サーバーが存在しないことを検知します。
- NNMi管理サーバーXはアクティブ状態に変わります。
- NNMi管理サーバー X (アクティブサーバー) のNNMiサービスを開始します。
- データベースのバックアップを作成します。

詳細については、nnmclusterのリファレンスページ、またはLinuxのマニュアルページを参照してください。

- サーバーXがクラスターの最初のアクティブノードになるまで数分待ちます。サーバーXで nnmcluster -displayコマンドを実行し、表示された結果からACTIVE\_NNM\_STARTINGまたは ACTIVE\_SomeOtherStateの「ACTIVE」という語を検索します。サーバーXがアクティブノード であることを確認するまで手順8に進まないでください。
- 8. サーバーYでNNMiクラスターマネージャーを開始します。

nnmcluster -daemon

**注:** nnmcluster -daemonコマンドをNNMi管理サーバーYで実行すると、NNMiクラスターマ ネージャーが以下の起動ルーチンを実行します。

- NNMi管理サーバー Yをクラスターに接続します。
- NNMi管理サーバー Xが存在し、アクティブな状態であることが検出されます。ディスプレイにSTANDBY\_INITIALIZINGと表示されます。
- NNMi管理サーバーYのデータベースバックアップがNNMi管理サーバーXのバックアップと 比較されます。一致しない場合は、新しいデータベースバックアップがNNMi管理サー バーX (アクティブ) からNNMi管理サーバーY (スタンバイ)に送信されます。ディスプレイ にSTANDBY\_RECV\_DBZIPと表示されます。

- NNMi管理サーバーYは、スタンバイ状態に該当するバックアップに最低限必要となる、 トランザクションログの最小限のセットを受信します。ディスプレイにSTANDBY\_RECV\_ TXLOGSと表示されます。
- NNMi管理サーバーYは待機状態になり、新しいトランザクションログとハートビート信号をNNMi管理サーバーXから受信し続けます。ディスプレイにSTANDBY\_READYと表示されます。

詳細については、nnmclusterのリファレンスページ、またはLinuxのマニュアルページを参照してください。

- フェイルオーバーが発生した場合、サーバーXのNNMiコンソールは機能しなくなります。サーバーXのNNMiコンソールセッションを閉じて、サーバーY(新たにアクティブになったサーバー)にログオンします。NNMiユーザーに、サーバーX(アクティブNNMi管理サーバー)とサーバーY(スタンバイNNMi管理サーバー)への2つのブックマークを登録するように指示します。フェイルオーバーが発生すると、ユーザーはサーバーY(スタンバイNNMi管理サーバー)に接続できます。
- 10. ネットワークオペレーションセンター (NOC) の担当者に、サーバーXとサーバーYの両方にトラッ プを送信するようにデバイスを設定するように指示します。 サーバーX (アクティブ) が実行して いる間、サーバーXは転送されたトラップを処理し、サーバーY (スタンバイ) はそのトラップを 無視します。

# NNMi環境変数

HP Network Node Manager i Software (NNMi) には、ファイルシステム内の移動やスクリプトの作成に 使用できる多数の環境変数があります。

この付録では、以下の内容を記載しています。

- 「このドキュメントで使用する環境変数」(503ページ)
- 「他の使用可能な環境変数」(504ページ)

## このドキュメントで使用する環境変数

このドキュメントでは、主に以下の2つのNNMi環境変数を使用して、ファイルやディレクトリの場所 を参照します。以下に示す変数はデフォルト値です。実際の値は、NNMiのインストール時に行った 選択内容によって異なります。

- Windows Serverの場合:
  - %NnmInstallDir%:<drive>\Program Files (x86)\HP\HP BTO Software
  - %NnmDataDir%:<drive>\ProgramData\HP\HP BTO Software

**注:** Windowsシステムでは、NNMiのインストールプロセスによってこれらのシステム環境 変数が作成されるため、すべてのユーザーがいつでも使用できます。

#### • Linuxの場合:

- \$NnmInstallDir:/opt/OV
- \$NnmDataDir:/var/opt/OV

注: Linuxシステムでは、これらの環境変数を使用する場合は手動で作成する必要があります。

また、このドキュメントには、NNMi管理サーバーでユーザーログオン設定を行うときに使用する NNMi環境変数も一部掲載されています。これらの変数の形式はNNM\_\*です。NNMi環境変数の詳細リ ストについては、「他の使用可能な環境変数」(504ページ)を参照してください。

## 他の使用可能な環境変数

NNMi管理者は、いくつかのNNMiファイルの場所に定期的にアクセスします。NNMiには、通常アクセスする場所へ移動するためのさまざまな環境変数を設定するスクリプトが用意されています。

NNMi環境変数の拡張リストをセットアップするには、次の例のようなコマンドを使用します。

- Windowsの場合:"C:\Program Files (x86)\HP\HP BTO Software\bin\nnm.envvars.bat"
- Linuxの場合: . /opt/OV/bin/nnm.envvars.sh

上記の各0S用のコマンドを実行した後で、「Windows OSでの環境変数のデフォルトの場所」または 「Linux OSでの環境変数のデフォルトの場所」で示すNNMi環境変数を使用して、頻繁に使用するNNMi ファイルの場所に移動できます。

Windows OSでの環境変数のデフォルトの場所

| 変数                  | Windows (例)                                                              |
|---------------------|--------------------------------------------------------------------------|
| %NNM_BIN%           | C:\Program Files (x86)\HP\HP BTO Software\bin                            |
| %NNM_CONF%          | C:\ProgramData\HP\HP BTO Software\conf                                   |
| %NNM_DATA%          | C:\ProgramData\HP\HP BTO Software\                                       |
| %NNM_DB%            | C:\ProgramData\HP\HP BTO Software\shared\nnm\databases                   |
| %NNM_JAVA%          | C:\Program Files (x86)\HP\HP BTO<br>Software\nonOV\jdk\hpsw\bin\java.exe |
| %NNM_JAVA_PATH_SEP% | ;                                                                        |
| %NNM_JRE%           | C:\Program Files (x86)\HP\HP BTO Software\nonOV\jdk\hpsw                 |
#### Windows OSでの環境変数のデフォルトの場所(続き)

| 変数                   | Windows (例)                                                     |
|----------------------|-----------------------------------------------------------------|
| %NNM_LOG%            | C:\ProgramData\HP\HP BTO Software\log                           |
| %NNM_LRF%            | C:\ProgramData\HP\HP BTO Software\shared\nnm\lrf                |
| %NNM_PRIV_LOG%       | C:\ProgramData\HP\HP BTO Software\log                           |
| %NNM_PROPS%          | C:\ProgramData\HP\HP BTO Software\shared\nnm\conf\props         |
| %NNM_SHARED_CONF%    | C:\ProgramData\HP\HP BTO Software\shared\nnm\conf               |
| %NNM_SHARE_LOG%      | C:\ProgramData\HP\HP BTO Software\log                           |
| %NNM_SNMP_MIBS%      | C:\Program Files (x86)\HP\HP BTO Software\misc\nnm\snmp-mibs    |
| %NNM_TMP%            | C:\ProgramData\HP\HP BTO Software\tmp                           |
| %NNM_USER_SNMP_MIBS% | C:\ProgramData\HP\HP BTO Software\shared\nnm\user-snmp-<br>mibs |
| %NNM_WWW%            | C:\ProgramData\HP\HP BTO Software\shared\nnm\www                |

### Linux OSでの環境変数のデフォルトの場所

| 変数                  | Linux                             |
|---------------------|-----------------------------------|
| \$NNM_BIN           | /opt/OV/bin                       |
| \$NNM_CONF          | /var/opt/OV/conf                  |
| \$NNM_DATA          | /var/opt/OV                       |
| \$NNM_DB            | /var/opt/OV/shared/nnm/databases  |
| \$NNM_JAVA          | /opt/OV/nonOV/jdk/hpsw/bin/java   |
| \$NNM_JAVA_PATH_SEP | :                                 |
| \$NNM_JRE           | /opt/OV/nonOV/jdk/nnm             |
| \$NNM_LOG           | /var/opt/OV/log                   |
| \$NNM_LRF           | /var/opt/OV/shared/nnm/lrf        |
| \$NNM_PRIV_LOG      | /var/opt/OV/log                   |
| \$NNM_PROPS         | /var/opt/OV/shared/nnm/conf/props |
| \$NNM_SHARED_CONF   | /var/opt/OV/shared/nnm/conf       |
| \$NNM_SHARE_LOG     | /var/opt/OV/log                   |

#### Linux OSでの環境変数のデフォルトの場所(続き)

| 変数                   | Linux                                 |
|----------------------|---------------------------------------|
| \$NNM_SNMP_MIBS      | /opt/OV/misc/nnm/snmp-mibs            |
| \$NNM_TMP            | /var/opt/OV/tmp                       |
| \$NNM_USER_SNMP_MIBS | /var/opt/OV/shared/nnm/user-snmp-mibs |
| \$NNM_WWW            | /var/opt/OV/shared/nnm/www            |

# NNMiおよびNNM iSPIのデフォルトポート

この付録では、NNMiとNNM iSPIがネットワーク通信に使用するデフォルトポートを示します。製品間 でポートの競合が発生した場合は、「設定の変更」列の説明に従ってそのポート番号のほとんどを変 更できます。

後続のトピックでは、個々のHP Network Management Software製品で使用されるポートについて説 明されています。

- 「HP Network Node Manager i Softwareポート」(507ページ)
- 「NNM iSPI for MPLSのポート」(520ページ)
- 「NNM iSPI for IP Telephonyのポート」(524ページ)
- 「NNM iSPI for IP Multicastのポート」(528ページ)
- 「NNM iSPI Performance for Trafficのポート」(532ページ)
- 「NNM iSPI Performance for QAのポート」(541ページ)
- 「NNM iSPI Performance for MetricsおよびNPSのポート」(545ページ)
- 「NNM iSPI NETのポート」(547ページ)

## HP Network Node Manager i Softwareポート

NNMiポートは以下のカテゴリに分類されます。

- NNMi管理サーバーで使用されるポート
- NNMi管理サーバーと他のシステムの通信で使用されるポート
- グローバルネットワーク管理で必須のアクセス可能ソケット

#### NNMi管理サーバーで使用されるポート

以下の表に、NNMiが管理サーバーで使用するポートを示します。NNMiはそれらのポートで待機します。ポートの競合が発生した場合は、「設 定の変更」列の説明に従ってそのポート番号のほとんどを変更できます。詳細については、nnm.portsリファレンスページ、またはLinuxのマ ニュアルページを参照してください。

注: アプリケーションフェイルオーバーを正しく機能させるために、TCPポート7800-7810をオープンにしてください。アプリケーション フェイルオーバーが正しく機能するには、アクティブおよびスタンバイNNMi管理サーバーの相互のネットワークアクセスに制限のないこ とが必要です。

#### NNMi管理サーバーで使用されるポート

| ポート | タイプ | 名前                         | 目的                                                                                | 設定の変更                                                                                                    |
|-----|-----|----------------------------|-----------------------------------------------------------------------------------|----------------------------------------------------------------------------------------------------|
| 80  | ТСР | nmsas.server.port.web.http | デフォルト<br>HTTPポート -<br>Web UIとWeb<br>サービスで使<br>用<br>- GNM設定で<br>は、NNMiはこ<br>のポートを使 | %NNM_CONF%\nnm\props\nms-local.propertiesファイ<br>ル(Windows)または\$NNM_CONF/nnm/props/nms-<br>local.propertiesファイル(Linux)を変更します。<br>インストール時に変更することもできます。 |

NNMi管理サーバーで使用されるポート(続き)

| ポート  | タイプ | 名前                           | 目的                                                               | 設定の変更                                                                                                    |
|------|-----|------------------------------|------------------------------------------------------------------|----------------------------------------------------------------------------------------------------|
|      |     |                              | 用してグロー<br>バルマネー<br>ジャーから<br>リージョナル<br>マネージャー<br>への通信を確<br>立します。  |                                                                                                    |
|      |     |                              | - このポート<br>が開くと、双<br>方向となりま<br>す。                                |                                                                                                    |
| 162  | UDP | trapPort                     | SNMPトラッ<br>プポート                                                  | nnmtrapconfig.ovpl Perlスクリプトを使用して変更し<br>ます。詳細については、nnmtrapconfig.ovplのリファレン<br>スページ、またはLinuxのマニュアルページを参照してく<br>ださい。          |
| 443  | ТСР | nmsas.server.port.web.https  | デフォルトの<br>セキュアー<br>HTTPSポート<br>(SSL) - Web UI<br>とWebサービ<br>スで使用 | %NNM_CONF%\nnm\props\nms-local.propertiesファイ<br>ル(Windows)または\$NNM_CONF/nnm/props/nms-<br>local.propertiesファイル(Linux)を変更します。 |
| 1098 | ТСР | nmsas.server.port.naming.rmi | - NNMiコマン<br>ドラインツー<br>ルで使用さ<br>れ、NNMiで使                         | %NNM_CONF%\nnm\props\nms-local.propertiesファイ<br>ル(Windows)または\$NNM_CONF/nnm/props/nms-<br>local.propertiesファイル(Linux)を変更します。 |

NNMi管理サーバーで使用されるポート(続き)

| ポート  | タイプ | 名前                            | 目的                                                                                                    | 設定の変更                                                                                                    |
|------|-----|-------------------------------|----------------------------------------------------------------------------------------------------|----------------------------------------------------------------------------------------------------|
|      |     |                               | 用さてスす。 - シアオーて、「「」、」、 - シアオーで、 - シアオーで、 - マカーのみこしのアクカルにとを                                                                                                    |                                                                                                    |
| 1099 | ТСР | nmsas.server.port.naming.port | 勧めします。<br>- NNMiコマン<br>ドラインツー<br>ルで、NNMiで使<br>れ、さなな<br>で、NNMiです<br>で<br>な<br>な<br>な<br>オ<br>、<br>ン<br>ス<br>イ<br>ー<br>し<br>ま<br>、<br>ン<br>ツー<br>レ<br>で<br>、<br>NNMiです<br>で<br>の<br>の<br>、<br>い<br>ろ<br>使<br>用<br>ざ<br>さ<br>よ<br>、<br>ろ<br>で<br>使<br>の<br>、<br>の<br>の<br>の<br>の<br>の<br>の<br>の<br>の<br>の<br>の<br>の<br>の<br>の<br>の<br>の<br>の<br>の | %NNM_CONF%\nnm\props\nms-local.propertiesファイ<br>ル(Windows)または\$NNM_CONF/nnm/props/nms-<br>local.propertiesファイル(Linux)を変更します。 |

NNMi管理サーバーで使用されるポート(続き)

| ポート  | タイプ | 名前                              | 目的                                                                                   | 設定の変更                                                                                                    |
|------|-----|---------------------------------|--------------------------------------------------------------------------------------|----------------------------------------------------------------------------------------------------|
|      |     |                                 | らのポートへ<br>のアクセスを<br>ローカルホス<br>トのみに制限<br>することをお<br>勧めします。                             |                                                                                                    |
| 3873 | ТСР | nmsas.server.port.remoting.ejb3 | - NNMiコンー<br>ル、さまとす。<br>シァオしのアーのみるめ<br>して、NNAな通<br>テアル、ーマルにさっし<br>ののアーのみこし<br>にとませま。 | %NNM_CONF%\nnm\props\nms-local.propertiesファイ<br>ル(Windows)または\$NNM_CONF/nnm/props/nms-<br>local.propertiesファイル(Linux)を変更します。 |
| 4444 | ТСР | nmsas.server.port.jmx.jrmp      | - NNMiコマン<br>ドラインツー                                                                  | %NNM_CONF%\nnm\props\nms-local.propertiesファイ<br>ル(Windows)または\$NNM_CONF/nnm/props/nms-                                       |

NNMi管理サーバーで使用されるポート(続き)

| ポート  | タイプ | 名前                        | 目的                                                                                                    | 設定の変更                                                                                                    |
|------|-----|---------------------------|----------------------------------------------------------------------------------------------------|----------------------------------------------------------------------------------------------------|
|      |     |                           | ルれ、<br>れて、<br>れて、<br>れな<br>、<br>、<br>れな<br>、<br>、<br>、<br>、<br>、<br>、<br>、<br>、<br>、<br>、<br>、<br>、<br>、 | local.propertiesファイル(Linux)を変更します。                                                                                           |
| 4445 | ТСР | nmsas.server.port.jmx.rmi | - NNMiコマン<br>ドラインツー<br>ルで使用さ<br>れ、NNMiで使<br>用されるさま<br>ざまなサービ<br>スと通信しま<br>す。<br>- システムの<br>ファイア          | %NNM_CONF%\nnm\props\nms-local.propertiesファイ<br>ル(Windows)または\$NNM_CONF/nnm/props/nms-<br>local.propertiesファイル(Linux)を変更します。 |

NNMi管理サーバーで使用されるポート(続き)

| ポート  | タイプ | 名前                                    | 目的                                                                           | 設定の変更                                                                                                    |
|------|-----|---------------------------------------|------------------------------------------------------------------------------|----------------------------------------------------------------------------------------------------|
|      |     |                                       | ウォールを設<br>定して、これ<br>らのポートへ<br>のアクセスネス<br>トのみに制限<br>することをお<br>勧めします。          |                                                                                                    |
| 4446 | ТСР | nmsas.server.port.invoker.unifie<br>d | - NNMiコマン<br>ドラインツー<br>ルで使用さ<br>れ、NNMiで使<br>用されるさま<br>ざまなサービ<br>スと通信しま<br>す。 | %NNM_CONF%\nnm\props\nms-local.propertiesファイ<br>ル(Windows)または\$NNM_CONF/nnm/props/nms-<br>local.propertiesファイル(Linux)を変更します。 |
|      |     |                                       | - システムの<br>ファイア<br>ウォールを設<br>定のポートへ<br>のアクセスを<br>ローカルに制<br>することをす。           |                                                                                                    |

NNMi管理サーバーで使用されるポート(続き)

| ポート  | タイプ | 名前                       | 目的                                                                                                    | 設定の変更                                                                                                    |
|------|-----|--------------------------|----------------------------------------------------------------------------------------------------|----------------------------------------------------------------------------------------------------|
| 4457 | ТСР | nmsas.server.port.hq     | - グローバル<br>マローバルク<br>管化クマ<br>ファのラフ用<br>マンローンリーマー<br>シンローンリーマー<br>シンローン<br>ジンローン<br>シンローン<br>シンローン<br>シンローン<br>マンローン<br>シンローン<br>シンローン<br>マン<br>シンローン<br>シンローン<br>シンローン<br>シンローン<br>シンローン<br>シンローン<br>シンローン<br>シンローン<br>シンローン<br>シンローン<br>シンローン<br>シンローン<br>シンローン<br>シンローン<br>シンローン<br>シンローン<br>シンローン<br>シンローン<br>シンローン<br>シンローン<br>シンローン<br>シンローン<br>シンローン<br>マンマーン<br>マンローン<br>マンマーン<br>マンローン<br>マンマーン<br>マンマーン<br>マンマーン<br>マンマーン<br>マンマーン<br>マンマーン<br>マンマーン<br>マンマーン<br>マンマーン<br>マンマーン<br>マンマーン<br>マンマーン<br>マンマーン<br>シン<br>マンマーン<br>シン<br>マンマーン<br>シン<br>マン<br>マンマーン<br>シン<br>マン<br>マン<br>マン<br>マン<br>マン<br>マン<br>マン<br>マン<br>マン<br>マン<br>マン<br>マン<br>マン | %NNM_CONF%\nnm\props\nms-local.propertiesファイ<br>ル(Windows)または\$NNM_CONF/nnm/props/nms-<br>local.propertiesファイル(Linux)を変更します。 |
|      |     |                          | す。<br>- このポート<br>が開くと、双<br>方向となりま<br>す。                                                                                                    |                                                                                                    |
| 4459 | ТСР | nmsas.server.port.hq.ssl | - グローバル<br>ネットワーク<br>管理の暗号化<br>トラフィック<br>で使用しま<br>す。<br>- メッセージ                                                                                                    | %NNM_CONF%\nnm\props\nms-local.propertiesファイ<br>ル(Windows)または\$NNM_CONF/nnm/props/nms-<br>local.propertiesファイル(Linux)を変更します。 |

NNMi管理サーバーで使用されるポート(続き)

| ポート  | タイプ | 名前                            | 目的                                                                         | 設定の変更                                                                                                    |
|------|-----|-------------------------------|----------------------------------------------------------------------------|----------------------------------------------------------------------------------------------------|
|      |     |                               | ングでは、グ<br>ローバルマ<br>ネージャーからリマネー<br>ジャーカれま<br>す。<br>- このポート<br>が開向となりま<br>す。 |                                                                                                    |
| 4712 | ТСР | nmsas.server.port.ts.recovery | 内部トランザ<br>クションサー<br>ビスのポート                                                 | %NNM_CONF%\nnm\props\nms-local.propertiesファイ<br>ル(Windows)または\$NNM_CONF/nnm/props/nms-<br>local.propertiesファイル(Linux)を変更します。 |
| 4713 | ТСР | nmsas.server.port.ts.status   | 内部トランザ<br>クションサー<br>ビスのポート                                                 | %NNM_CONF%\nnm\props\nms-local.propertiesファイ<br>ル(Windows)または\$NNM_CONF/nnm/props/nms-<br>local.propertiesファイル(Linux)を変更します。 |
| 4714 | ТСР | nmsas.server.port.ts.id       | 内部トランザ<br>クションサー<br>ビスのポート                                                 | %NNM_CONF%\nnm\props\nms-local.propertiesファイ<br>ル(Windows)または\$NNM_CONF/nnm/props/nms-<br>local.propertiesファイル(Linux)を変更します。 |
| 5432 | ТСР | com.hp.ov.nms.postgres.port   | この<br>PostgreSQL<br>ポートは、こ<br>のNNMi管理                                      | %NNM_CONF%\nnm\props\nms-local.propertiesファイ<br>ル(Windows)または\$NNM_CONF/nnm/props/nms-<br>local.propertiesファイル(Linux)を変更します。 |

NNMi管理サーバーで使用されるポート(続き)

| ポート       | タイプ | 名前          | 目的                                                                                                    | 設定の変更                                                                                                    |
|-----------|-----|-------------|----------------------------------------------------------------------------------------------------|----------------------------------------------------------------------------------------------------|
|           |     |             | サーバーに対<br>して組み込み<br>データベース<br>が待機する<br>ポートです。                                                         |                                                                                                    |
| 7800-7810 | ТСР |             | - アョイでJGroupsプレクテア設れへをとま<br>プンオ用のリンクテレー<br>JGroupsポート。<br>フォオ用場ムウ定らの制をす。<br>リフバて、フーてポクす勧<br>ものオレのア限お。 | %NNM_CONF%\nnm\props\nms-cluster.propertiesファ<br>イル(Windows)または\$NNM_CONF/nnm/props/nms-<br>cluster.propertiesファイル(Linux)を変更します。 |
| 8886      | ТСР | OVsPMD_MGMT | NNMiovspmd<br>(プロセスマ                                                                                  | /etc/servicesファイルを変更します。                                                                                                    |

| ポート  | タイプ | 名前                                          | 目的                                       | 設定の変更                                                                                                    |
|------|-----|---------------------------------------------|------------------------------------------|----------------------------------------------------------------------------------------------------|
|      |     |                                             | ネージャー)<br>管理ポート                          |                                                                                                    |
| 8887 | ТСР | OVsPMD_REQ                                  | NNMi ovsmpd<br>(プロセスマ<br>ネージャー)<br>要求ポート | /etc/servicesファイルを変更します。                                                                                                    |
| 8989 | ТСР | com.hp.ov.nms.events.action.ser<br>ver.port | アクション<br>サーバーポー<br>ト                     | %NnmInstallDir%\misc\nnm\props\shared\nnmaction<br>.propertiesファイル(Windows)または<br>\$NnmInstallDir/misc/nnm/props/shared/nnmaction.<br>propertiesファイル(Linux)を変更します。 |

NNMi管理サーバーで使用されるポート(続き)

NNMi管理サーバーと他のシステムの通信で使用されるポート

以下の表に、他のシステムとの通信でNNMiが使用するポートの一部を示します。ファイアウォールによってNNMiがこれらのシステムから分断 されている場合は、そのファイアウォールでこれらのポートの多くを開く必要があります。実際のポートセットは、NNMiで使用するように設 定した統合セットと、それらの統合の設定方法に応じて異なります。4列目がクライアントであればNNMiはそのポートに接続または送信し、4 列目がサーバーであればNNMiはそのポートで待機します。

NNMi管理サーバーと他のシステムの通信で使用されるポート

| ポート | タイプ | 目的                                                               | クライアント、<br>サーバー |
|-----|-----|------------------------------------------------------------------|-----------------|
| 80  | ТСР | NNMiのデフォルトHTTPポート、Web UIとWebサービスで使用                              | サーバー            |
| 80  | ТСР | NNMiが他のアプリケーションに接続するときのデフォルトHTTPポート。実際の<br>ポートはNNMiの設定によって異なります。 | クライアント          |

| ポート       | タイプ | 目的                                                                                                    | クライアント、<br>サーバー |
|-----------|-----|----------------------------------------------------------------------------------------------------|-----------------|
| 161       | UDP | SNMP要求ポート                                                                                                 | クライアント          |
| 162       | UDP | SNMPトラップポート - NNMiが受信するトラップ                                                                               | サーバー            |
| 162       | UDP | SNMPトラップポート。トラップ転送、Northboundインタフェース、または<br>NetCool統合                                                     | クライアント          |
| 389       | ТСР | デフォルトLDAPポート                                                                                              | クライアント          |
| 395       | UDP | nGenius Probe SNMPトラップポート                                                                                 | クライアント          |
| 443       | ТСР | NNMiが他のアプリケーションに接続するときのデフォルトのセキュアーHTTPS<br>ポート、実際のポートはNNMiの設定によって異なります。<br>HP OM on WindowsのデフォルトHTTPSポート | クライアント          |
| 443       | ТСР | デフォルトのセキュアーHTTPSポート、Web UIとWebサービスで使用                                                                     | サーバー            |
| 636       | ТСР | デフォルトのセキュアーLDAPポート (SSL)                                                                                  | クライアント          |
| 1741      | тср | デフォルトのCiscoWorks LMS Webサービスポート                                                                           | クライアント          |
| 4457      | ТСР | グローバルネットワーク管理の非暗号化トラフィックで使用します。グローバル<br>マネージャーからリージョナルマネージャーに対して接続を行います。                                  | クライアント、<br>サーバー |
| 4459      | ТСР | グローバルネットワーク管理の暗号化トラフィックで使用します。グローバルマ<br>ネージャーからリージョナルマネージャーに対して接続を行います。                                   | クライアント、<br>サーバー |
| 7800-7810 | ТСР | アプリケーションのフェイルオーバーで使用するJGroupsポート                                                                          | クライアントと<br>サーバー |
| 8004      | тср | 別のWebサーバーがすでにポート80を使用している場合のNNMiのデフォルト                                                                    | サーバー            |

NNMi管理サーバーと他のシステムの通信で使用されるポート(続き)

| ポート         | タイプ | 目的                                                                                       | クライアント、<br>サーバー |
|-------------|-----|------------------------------------------------------------------------------------------|-----------------|
|             |     | HTTPポート。Web UIとWebサービスで使用。NNMi管理サーバーの実際のHTTP<br>ポートを検証します。                               |                 |
| 8080        | ТСР | NNMiと同じシステムにインストールされている場合に、NAに接続するときのデ<br>フォルトHTTPポート。<br>HP UCMDB WebサービスのデフォルトHTTPSポート | クライアント          |
| 8443または8444 | тср | HP OM for UNIXに接続するときのデフォルトHTTPポート                                                       | クライアント          |
| 9300        | ТСР | NNM iSPI Performance for Metricsに接続するときのデフォルトHTTPポート                                     | クライアント          |
| 50000       | ТСР | SIMに接続するときのデフォルトHTTPSポート                                                                 | クライアント          |

NNMi管理サーバーと他のシステムの通信で使用されるポート(続き)

注: 検出のためにICMP障害ポーリングまたはpingスィープを使用するようにNNMiを設定する場合は、ICMPパケットを通過させるように ファイアウォールを設定してください。

注: NNMi-HP OM統合のWebサービス方式は、ファイアウォールを介して機能することはありませんが、Northboundインタフェースを使用 するNNMi-HP OM統合はファイアウォールを介して機能します。 グローバルネットワーク管理で必須のアクセス可能ソケット

グローバルNNMi管理サーバーからリージョナルNNMi管理サーバーに対して、以下の表に示すウェルノウンポートがアクセス可能になっている 必要があります。グローバルネットワーク管理機能では、TCPアクセス用にグローバルNNMi管理サーバーからリージョナルNNMi管理サーバー に対して、これらのポートが開いている必要があります。リージョナルNNMi管理サーバーが逆に、グローバルNNMi管理サーバーに対してソ ケットを開くことはありません。

グローバルネットワーク管理で必須のアクセス可能ソケット

| セキュリティ | パラメーター                      | TCPポート |
|--------|-----------------------------|--------|
| 非SSL   | nmsas.server.port.web.http  | 80     |
|        | nmsas.server.port.hq        | 4457   |
| SSL    | nmsas.server.port.web.https | 443    |
|        | nmsas.server.port.hq.ssl    | 4459   |

# NNM iSPI for MPLSのポート

以下の表に、HP Network Node Manager iSPI for MPLS Softwareが管理サーバーで使用するポートを示します。ポートが競合する場合、%NnmDataDir%/nmsas/mpls/server.propertiesにあるserver.propertiesファイルを使用してこれらのポート番号のほぼすべてを変更できます。

| ポート   | タイプ | 名前                              | 目的                                                                                                    | 設定の変更                                                                                                    |
|-------|-----|---------------------------------|----------------------------------------------------------------------------------------------------|----------------------------------------------------------------------------------------------------|
| 5432  | ТСР | com.hp.ov.nms.postgres.port     | このPostgreSQL<br>ポートは、この<br>NNMi管理サー<br>バーに対して組<br>み込みデータ<br>ベースが待機す<br>るポートです。<br>このポートは、<br>nms-<br>local.properties<br>ファイルでNNMi<br>に設定するポー<br>トと同じです。 | N/A                                                                                                    |
| 24040 | ТСР | nmsas.server.port.web.http      | Web UIで使用さ<br>れる、デフォル<br>トのHTTPポー<br>ト。                                                                                                    | %NnmDataDir%\nmsas\mpls\server.properti<br>esファイル(Windows)または<br>\$NnmDataDir/nmsas/mpls/server.properties<br>ファイル(Linux)を変更します。インストール時<br>に変更することもできます。 |
| 24041 | ТСР | nmsas.server.port.remoting.ejb3 | デフォルトの                                                                                                    | %NnmDataDir%\nmsas\mpls\server.properti                                                                                                    |

HP Network Node Manager iSPI for MPLS Software管理サーバーで使用されるポート

| ポート   | タイプ | 名前                                    | 目的                                                     | 設定の変更                                                                                                    |
|-------|-----|---------------------------------------|--------------------------------------------------------|----------------------------------------------------------------------------------------------------|
|       |     |                                       | EJB3リモートコ<br>ネクターポート                                   | esファイル(Windows)または<br>\$NnmDataDir/nmsas/mpls/server.properties<br>ファイル(Linux)を変更します。                                                                    |
| 24043 | ТСР | nmsas.server.port.web.https           | Web UIで使用さ<br>れる、デフォル<br>トのセキュアー<br>HTTPSポート<br>(SSL)。 | %NnmDataDir%\nmsas\mpls\server.properti<br>esファイル(Windows)または<br>\$NnmDataDir/nmsas/mpls/server.properties<br>ファイル(Linux)を変更します。インストール時<br>に変更することもできます。 |
| 24044 | ТСР | nmsas.server.port.jmx.jrmp            | デフォルトの<br>RMIオブジェク<br>トポート (JRMP<br>呼び出し元)             | %NnmDataDir%\nmsas\mpls\server.properti<br>esファイル(Windows)または<br>\$NnmDataDir/nmsas/mpls/server.properties<br>ファイル(Linux)を変更します。                         |
| 24045 | ТСР | nmsas.server.port.invoker.unifie<br>d | デフォルトの<br>RMIリモート<br>サーバーコネク<br>ターポート                  | %NnmDataDir%\nmsas\mpls\server.properti<br>esファイル(Windows)または<br>\$NnmDataDir/nmsas/mpls/server.properties<br>ファイル(Linux)を変更します。                         |
| 24046 | ТСР | nmsas.server.port.naming.port         | デフォルトの<br>ブートストラッ<br>プJNPサービス<br>ポート (JNDIプロ<br>バイダー)  | %NnmDataDir%\nmsas\mpls\server.properti<br>esファイル(Windows)または<br>\$NnmDataDir/nmsas/mpls/server.properties<br>ファイル(Linux)を変更します。インストール時<br>に変更することもできます。 |
| 24047 | ТСР | nmsas.server.port.hq                  | グローバルネッ<br>トワーク管理の<br>非暗号化トラ<br>フィックで使用                | %NnmDataDir%\nmsas\mpls\server.properti<br>esファイル(Windows)または<br>\$NnmDataDir/nmsas/mpls/server.properties<br>ファイル(Linux)を変更します。                         |

HP Network Node Manager iSPI for MPLS Software管理サーバーで使用されるポート (続き)

| ポート   | タイプ | 名前                            | 目的                                               | 設定の変更                                                                                                    |
|-------|-----|-------------------------------|--------------------------------------------------|----------------------------------------------------------------------------------------------------|
|       |     |                               | します。                                             |                                                                                                    |
| 24048 | ТСР | nmsas.server.port.jmx.rmi     | デフォルトの<br>RMIプール済み<br>呼び出し元ポー<br>ト               | %NnmDataDir%\nmsas\mpls\server.properti<br>esファイル(Windows)または<br>\$NnmDataDir/nmsas/mpls/server.properties<br>ファイル(Linux)を変更します。 |
| 24049 | тср | nmsas.server.port.naming.rmi  | RMIネームサー<br>ビスのデフォル<br>トポート                      | %NnmDataDir%\nmsas\mpls\server.properti<br>esファイル(Windows)または<br>\$NnmDataDir/nmsas/mpls/server.properties<br>ファイル(Linux)を変更します。 |
| 24092 | ТСР | nmsas.server.port.hq.ssl      | グローバルネッ<br>トワーク管理の<br>暗号化トラ<br>フィックで使用<br>します。   | %NnmDataDir%\nmsas\mpls\server.properti<br>esファイル(Windows)または<br>\$NnmDataDir/nmsas/mpls/server.properties<br>ファイル(Linux)を変更します。 |
| 24712 | ТСР | nmsas.server.port.ts.recovery | トランザクショ<br>ンサービスで使<br>用するデフォル<br>トの復旧ポー<br>ト。    | %NnmDataDir%\nmsas\mpls\server.properti<br>esファイル(Windows)または<br>\$NnmDataDir/nmsas/mpls/server.properties<br>ファイル(Linux)を変更します。 |
| 24713 | ТСР | nmsas.server.port.ts.status   | トランザクショ<br>ンサービスで使<br>用するデフォル<br>トのステータス<br>ポート。 | %NnmDataDir%\nmsas\mpls\server.properti<br>esファイル(Windows)または<br>\$NnmDataDir/nmsas/mpls/server.properties<br>ファイル(Linux)を変更します。 |

HP Network Node Manager iSPI for MPLS Software管理サーバーで使用されるポート (続き)

| ポート   | タイプ | 名前                      | 目的                                     | 設定の変更                                                                                                    |
|-------|-----|-------------------------|----------------------------------------|----------------------------------------------------------------------------------------------------|
| 24714 | ТСР | nmsas.server.port.ts.id | トランザクショ<br>ンサービスで使<br>用するデフォル<br>トポート。 | %NnmDataDir%\nmsas\mpls\server.properti<br>esファイル(Windows)または<br>\$NnmDataDir/nmsas/mpls/server.properties<br>ファイル(Linux)を変更します。 |

HP Network Node Manager iSPI for MPLS Software管理サーバーで使用されるポート (続き)

# NNM iSPI for IP Telephonyのポート

#### 以下の表に、NNM iSPI for IP Telephonyが管理サーバーで使用するポートを示します。ポートが競合する場

合、%NnmDataDir%/nmsas/multicast/server.propertiesにある server.propertiesファイルを使用してこれらのポート番号のほぼすべて を変更できます。

### NNM iSPI for IP Telephony管理サーバーで使用されるポート

| ポート   | タイプ | 名前                           | 目的                                                                                                    | 設定の変更                                                                                                    |
|-------|-----|------------------------------|----------------------------------------------------------------------------------------------------|----------------------------------------------------------------------------------------------------|
| 5432  | ТСР | com.hp.ov.nms.postgres.port  | このPostgreSQL<br>ポートは、この<br>NNMi管理サー<br>バーに対して組<br>み込みデータ<br>ベースが待機す<br>るポートです。<br>このポートは、<br>nms-<br>local.properties<br>ファイルでNNMi<br>に設定するポー<br>トと同じです。 | N/A                                                                                                    |
| 10080 | ТСР | nmsas.server.port.web.http   | Web UIで使用さ<br>れる、デフォル<br>トのHTTPポー<br>ト。                                                                                                    | %NnmDataDir%\nmsas\ipt\server.propertie<br>sファイル(Windows)または<br>\$NnmDataDir/nmsas/ipt/server.properties<br>ファイル(Linux)を変更します。インストール<br>時に変更することもできます。 |
| 10083 | ТСР | nmsas.server.port.naming.rmi | RMIネームサービ                                                                                                    | %NnmDataDir%\nmsas\ipt\server.propertie                                                                                                    |

| ポート   | タイプ | 名前                                    | 目的                                              | 設定の変更                                                                                                    |
|-------|-----|---------------------------------------|-------------------------------------------------|----------------------------------------------------------------------------------------------------|
|       |     |                                       | スのデフォルト<br>ポート                                  | sファイル (Windows) または<br>\$NnmDataDir/nmsas/ipt/server.properties<br>ファイル (Linux) を変更します。                                        |
| 10084 | ТСР | nmsas.server.port.jmx.jrmp            | デフォルトのRMI<br>オブジェクト<br>ポート (JRMP呼<br>び出し元)      | %NnmDataDir%\nmsas\ipt\server.propertie<br>sファイル(Windows)または<br>\$NnmDataDir/nmsas/ipt/server.properties<br>ファイル(Linux)を変更します。 |
| 10085 | ТСР | nmsas.server.port.jmx.rmi             | デフォルトのRMI<br>プール済み呼び<br>出し元ポート                  | %NnmDataDir%\nmsas\ipt\server.propertie<br>sファイル(Windows)または<br>\$NnmDataDir/nmsas/ipt/server.properties<br>ファイル(Linux)を変更します。 |
| 10086 | ТСР | nmsas.server.port.invoker.unifie<br>d | デフォルトのRMI<br>リモートサー<br>バーコネクター<br>ポート           | %NnmDataDir%\nmsas\ipt\server.propertie<br>sファイル(Windows)または<br>\$NnmDataDir/nmsas/ipt/server.properties<br>ファイル(Linux)を変更します。 |
| 10087 | ТСР | nmsas.server.port.hq                  | グローバルネッ<br>トワーク管理の<br>非暗号化トラ<br>フィックで使用<br>します。 | %NnmDataDir%\nmsas\ipt\server.propertie<br>sファイル(Windows)または<br>\$NnmDataDir/nmsas/ipt/server.properties<br>ファイル(Linux)を変更します。 |
| 10089 | ТСР | nmsas.server.port.remoting.ejb3       | デフォルトの<br>EJB3リモートコ<br>ネクターポート                  | %NnmDataDir%\nmsas\ipt\server.propertie<br>sファイル(Windows)または<br>\$NnmDataDir/nmsas/ipt/server.properties<br>ファイル(Linux)を変更します。 |
| 10092 | ТСР | nmsas.server.port.hq.ssl              | グローバルネッ                                         | %NnmDataDir%\nmsas\ipt\server.propertie                                                                                        |

NNM iSPI for IP Telephony管理サーバーで使用されるポート (続き)

| ポート   | タイプ | 名前                            | 目的                                                     | 設定の変更                                                                                                    |
|-------|-----|-------------------------------|--------------------------------------------------------|----------------------------------------------------------------------------------------------------|
|       |     |                               | トワーク管理の<br>暗号化トラ<br>フィックで使用<br>します。                    | sファイル(Windows)または<br>\$NnmDataDir/nmsas/ipt/server.properties<br>ファイル(Linux)を変更します。                                                                    |
| 10099 | ТСР | nmsas.server.port.naming.port | デフォルトの<br>ブートストラッ<br>プJNPサービス<br>ポート (JNDIプロ<br>バイダー)  | %NnmDataDir%\nmsas\ipt\server.propertie<br>sファイル(Windows)または<br>\$NnmDataDir/nmsas/ipt/server.properties<br>ファイル(Linux)を変更します。インストール<br>時に変更することもできます。 |
| 10443 | ТСР | nmsas.server.port.web.https   | Web UIで使用さ<br>れる、デフォル<br>トのセキュアー<br>HTTPSポート<br>(SSL)。 | %NnmDataDir%\nmsas\ipt\server.propertie<br>sファイル(Windows)または<br>\$NnmDataDir/nmsas/ipt/server.properties<br>ファイル(Linux)を変更します。インストール<br>時に変更することもできます。 |
| 14712 | ТСР | nmsas.server.port.ts.recovery | トランザクショ<br>ンサービスで使<br>用するデフォル<br>トの復旧ポー<br>ト。          | %NnmDataDir%\nmsas\ipt\server.propertie<br>sファイル(Windows)または<br>\$NnmDataDir/nmsas/ipt/server.properties<br>ファイル(Linux)を変更します。                         |
| 14713 | ТСР | nmsas.server.port.ts.status   | トランザクショ<br>ンサービスで使<br>用するデフォル<br>トのステータス<br>ポート。       | %NnmDataDir%\nmsas\ipt\server.propertie<br>sファイル(Windows)または<br>\$NnmDataDir/nmsas/ipt/server.properties<br>ファイル(Linux)を変更します。                         |
| 14714 | ТСР | nmsas.server.port.ts.id       | トランザクショ                                                | %NnmDataDir%\nmsas\ipt\server.propertie                                                                                                    |

NNM iSPI for IP Telephony管理サーバーで使用されるポート (続き)

| ポート | タイプ | 名前 | 目的                          | 設定の変更                                                                               |
|-----|-----|----|-----------------------------|-------------------------------------------------------------------------------------|
|     |     |    | ンサービスで使<br>用するデフォル<br>トポート。 | sファイル(Windows)または<br>\$NnmDataDir/nmsas/ipt/server.properties<br>ファイル(Linux)を変更します。 |

### NNM iSPI for IP Telephony管理サーバーで使用されるポート (続き)

# NNM iSPI for IP Multicastのポート

#### 以下の表に、NNM iSPI for IP Multicastが管理サーバーで使用するポートを示します。ポートが競合する場

合、%NnmDataDir%/nmsas/multicast/server.propertiesにある server.propertiesファイルを使用してこれらのポート番号のほぼすべて を変更できます。

### NNM iSPI for IP Multicast管理サーバーで使用されるポート

| ポート   | タイプ | 名前                           | 目的                                                                                                    | 設定の変更                                                                                                    |
|-------|-----|------------------------------|----------------------------------------------------------------------------------------------------|----------------------------------------------------------------------------------------------------|
| 5432  | ТСР | com.hp.ov.nms.postgres.port  | このPostgreSQL<br>ポートは、この<br>NNMi管理サー<br>バーに対して組<br>み込みデータ<br>ベースが待機す<br>るポートです。<br>このポートは、<br>nms-<br>local.properties<br>ファイルでNNMi<br>に設定するポー<br>トと同じです。 | N/A                                                                                                    |
| 8084  | ТСР | nmsas.server.port.web.http   | Web UIで使用さ<br>れる、デフォル<br>トのHTTPポー<br>ト。                                                                                                    | %NnmDataDir%\nmsas\multicast\server.propert<br>iesファイル(Windows)または<br>\$NnmDataDir/nmsas/multicast/server.properti<br>esファイル(Linux)を変更します。インストール時<br>に変更することもできます。 |
| 14083 | ТСР | nmsas.server.port.naming.rmi | RMIネームサー                                                                                                    | %NnmDataDir%\nmsas\multicast\server.propert                                                                                                    |

| ポート   | タイプ | 名前                                    | 目的                                              | 設定の変更                                                                                                    |
|-------|-----|---------------------------------------|-------------------------------------------------|----------------------------------------------------------------------------------------------------|
|       |     |                                       | ビスのデフォル<br>トポート                                 | iesファイル(Windows)または<br>\$NnmDataDir/nmsas/multicast/server.properti<br>esファイル(Linux)を変更します。                                                |
| 14084 | ТСР | nmsas.server.port.jmx.jrmp            | デフォルトの<br>RMIオブジェク<br>トポート (JRMP<br>呼び出し元)      | %NnmDataDir%\nmsas\multicast\server.propert<br>iesファイル(Windows)または<br>\$NnmDataDir/nmsas/multicast/server.properti<br>esファイル(Linux)を変更します。 |
| 14085 | ТСР | nmsas.server.port.jmx.rmi             | デフォルトの<br>RMIプール済み<br>呼び出し元ポー<br>ト              | %NnmDataDir%\nmsas\multicast\server.propert<br>iesファイル(Windows)または<br>\$NnmDataDir/nmsas/multicast/server.properti<br>esファイル(Linux)を変更します。 |
| 14086 | ТСР | nmsas.server.port.invoker.unifi<br>ed | デフォルトの<br>RMIリモート<br>サーバーコネク<br>ターポート           | %NnmDataDir%\nmsas\multicast\server.propert<br>iesファイル(Windows)または<br>\$NnmDataDir/nmsas/multicast/server.properti<br>esファイル(Linux)を変更します。 |
| 14087 | ТСР | nmsas.server.port.hq                  | グローバルネッ<br>トワーク管理の<br>非暗号化トラ<br>フィックで使用<br>します。 | %NnmDataDir%\nmsas\multicast\server.propertie<br>sファイル(Windows)または<br>\$NnmDataDir/nmsas/multicast/server.properties<br>ファイル(Linux)を変更します。 |
| 14089 | ТСР | nmsas.server.port.remoting.ej<br>b3   | デフォルトの<br>EJB3リモートコ<br>ネクターポート                  | %NnmDataDir%\nmsas\multicast\server.propert<br>iesファイル(Windows)または<br>\$NnmDataDir/nmsas/multicast/server.properti<br>esファイル(Linux)を変更します。 |

| ポート   | タイプ | 名前                            | 目的                                                    | 設定の変更                                                                                                    |
|-------|-----|-------------------------------|-------------------------------------------------------|----------------------------------------------------------------------------------------------------|
| 14092 | ТСР | nmsas.server.port.hq.ssl      | グローバルネッ<br>トワーク管理の<br>暗号化トラ<br>フィックで使用<br>します。        | %NnmDataDir%\nmsas\multicast\server.propertie<br>sファイル(Windows)または<br>\$NnmDataDir/nmsas/multicast/server.properties<br>ファイル(Linux)を変更します。                         |
| 14099 | ТСР | nmsas.server.port.naming.port | デフォルトの<br>ブートストラッ<br>プJNPサービス<br>ポート (JNDIプ<br>ロバイダー) | %NnmDataDir%\nmsas\multicast\server.propert<br>iesファイル(Windows)または<br>\$NnmDataDir/nmsas/multicast/server.properti<br>esファイル(Linux)を変更します。インストール時<br>に変更することもできます。 |
| 14102 | ТСР | nmsas.server.port.ts.id       | トランザクショ<br>ンサービスで使<br>用するデフォル<br>トポート。                | %NnmDataDir%\nmsas\multicast\server.propert<br>iesファイル(Windows)または<br>\$NnmDataDir/nmsas/multicast/server.properti<br>esファイル(Linux)を変更します。                         |
| 14103 | ТСР | nmsas.server.port.ts.recovery | トランザクショ<br>ンサービスで使<br>用するデフォル<br>トの復旧ポー<br>ト。         | %NnmDataDir%\nmsas\multicast\server.propertie<br>sファイル(Windows)または<br>\$NnmDataDir/nmsas/multicast/server.properties<br>ファイル(Linux)を変更します。                         |
| 14104 | ТСР | nmsas.server.port.ts.status   | トランザクショ<br>ンサービスで使<br>用するデフォル<br>トのステータス<br>ポート。      | %NnmDataDir%\nmsas\multicast\server.propert<br>iesファイル(Windows)または<br>\$NnmDataDir/nmsas/multicast/server.properti<br>esファイル(Linux)を変更します。                         |
| 14443 | ТСР | nmsas.server.port.web.https   | Web UIで使用さ                                            | %NnmDataDir%\nmsas\multicast\server.propert                                                                                                    |

### NNM iSPI for IP Multicast管理サーバーで使用されるポート (続き)

| ポート | タイプ | 名前 | 目的                                       | 設定の変更                                                                                                    |
|-----|-----|----|------------------------------------------|----------------------------------------------------------------------------------------------------|
|     |     |    | れる、デフォル<br>トのセキュアー<br>HTTPSポート<br>(SSL)。 | iesファイル (Windows) または<br>\$NnmDataDir/nmsas/multicast/server.properti<br>esファイル (Linux) を変更します。インストール時<br>に変更することもできます。 |

NNM iSPI for IP Multicast管理サーバーで使用されるポート (続き)

# NNM iSPI Performance for Trafficのポート

NNMi SPI Performance for Trafficポートは以下のカテゴリに分類されます。

- NNMi SPI Performance for Traffic 管理サーバー (トラフィックマスター) で使用されるポート
- NNMi SPI Performance for Traffic管理サーバー (トラフィックリーフ) で使用されるポート
- NNMi SPI Performance for Traffic管理サーバーと他のシステムの通信で使用されるポート

NNMi SPI Performance for Traffic 管理サーバー (トラフィックマスター) で使用されるポート

以下の表に、NNMi SPI Performance for Traffic (トラフィックマスターコンポーネント) が管理サーバーで使用するポートを示します。ポートが 競合する場合、%NnmDataDir%/nmsas/traffic-master/server.propertiesにあるserver.propertiesファイルを使用してこれらのポート 番号のほぼすべてを変更できます。

| ポート   | タイプ | 名前                          | 目的                                                                                                    | 設定の変更                                                                                                    |
|-------|-----|-----------------------------|----------------------------------------------------------------------------------------------------|----------------------------------------------------------------------------------------------------|
| 5432  | ТСР | com.hp.ov.nms.postgres.port | このPostgreSQLポートは、<br>このNNMi管理サーバーに<br>対して組み込みデータベー<br>スが待機するポートです。<br>このポートは、nms-<br>local.propertiesファイルで<br>NNMiに設定するポートと<br>同じです。 | N/A                                                                                                    |
| 12080 | ТСР | nmsas.server.port.web.http  | Web UIで使用される、デ<br>フォルトのHTTPポート。                                                                                                    | %NnmDataDir%\nmsas\traffic-<br>master\server.propertiesファイ<br>ル(Windows)または<br>\$NnmDataDir/nmsas/traffic- |

NNMi SPI Performance for Traffic 管理サーバー (トラフィックマスター) で使用されるポート

| ポート   | タイプ | 名前                           | 目的                                              | 設定の変更                                                                                                    |
|-------|-----|------------------------------|-------------------------------------------------|----------------------------------------------------------------------------------------------------|
|       |     |                              |                                                 | master/server.propertiesファイ<br>ル (Linux) を変更します。インス<br>トール時に変更することもできま<br>す。                                                                                                    |
| 12043 | ТСР | nmsas.server.port.web.https  | Web UIで使用される、デ<br>フォルトのセキュアー<br>HTTPSポート (SSL)。 | %NnmDataDir%\nmsas\traffic-<br>master\server.propertiesファイ<br>ル(Windows)または<br>\$NnmDataDir/nmsas/traffic-<br>master/server.propertiesファイ<br>ル(Linux)を変更します。インス<br>トール時に変更することもできま<br>す。 |
| 12083 | ТСР | nmsas.server.port.naming.rmi | RMIネームサービスのデ<br>フォルトポート                         | %NnmDataDir%\nmsas\traffic-<br>master\server.propertiesファイ<br>ル(Windows)または<br>\$NnmDataDir/nmsas/traffic-<br>master/server.propertiesファイ<br>ル(Linux)を変更します。                             |
| 12084 | ТСР | nmsas.server.port.jmx.jrmp   | デフォルトのRMIオブジェ<br>クトポート (JRMP呼び出し<br>元)          | %NnmDataDir%\nmsas\traffic-<br>master\server.propertiesファイ<br>ル(Windows)または<br>\$NnmDataDir/nmsas/traffic-<br>master/server.propertiesファイ<br>ル(Linux)を変更します。                             |
| 12085 | ТСР | nmsas.server.port.jmx.rmi    | デフォルトのRMIプール済<br>み呼び出し元ポート                      | %NnmDataDir%\nmsas\traffic-<br>master\server.propertiesファイ                                                                                                    |

NNMi SPI Performance for Traffic 管理サーバー (トラフィックマスター) で使用されるポート (続き)

| ポート   | タイプ | 名前                                | 目的                                      | 設定の変更                                                                                                    |
|-------|-----|-----------------------------------|-----------------------------------------|----------------------------------------------------------------------------------------------------|
|       |     |                                   |                                         | ル(Windows)または<br>\$NnmDataDir/nmsas/traffic-<br>master/server.propertiesファイ<br>ル(Linux)を変更します。                                                               |
| 12086 | ТСР | nmsas.server.port.invoker.unified | デフォルトのRMIリモート<br>サーバーコネクターポート           | %NnmDataDir%\nmsas\traffic-<br>master\server.propertiesファイ<br>ル(Windows)または<br>\$NnmDataDir/nmsas/traffic-<br>master/server.propertiesファイ<br>ル(Linux)を変更します。 |
| 12087 | ТСР | nmsas.server.port.hq              | グローバルネットワーク管<br>理の非暗号化トラフィック<br>で使用します。 | %NnmDataDir%\nmsas\traffic-<br>master\server.propertiesファイ<br>ル(Windows)または<br>\$NnmDataDir/nmsas/traffic-<br>master/server.propertiesファイ<br>ル(Linux)を変更します。 |
| 12089 | ТСР | nmsas.server.port.remoting.ejb3   | デフォルトのEJB3                              | %NnmDataDir%\nmsas\traffic-<br>master\server.propertiesファイ<br>ル(Windows)または<br>\$NnmDataDir/nmsas/traffic-<br>master/server.propertiesファイ<br>ル(Linux)を変更します。 |
| 12092 | ТСР | nmsas.server.port.hq.ssl          | グローバルネットワーク管<br>理の暗号化トラフィックで<br>使用します。  | %NnmDataDir%\nmsas\traffic-<br>master\server.propertiesファイ<br>ル(Windows)または<br>\$NnmDataDir/nmsas/traffic-                                                   |

NNMi SPI Performance for Traffic 管理サーバー (トラフィックマスター) で使用されるポート (続き)

| ポート   | タイプ | 名前                            | 目的                                           | 設定の変更                                                                                                    |
|-------|-----|-------------------------------|----------------------------------------------|----------------------------------------------------------------------------------------------------|
|       |     |                               |                                              | master/server.propertiesファイ<br>ル(Linux)を変更します。                                                                                                    |
| 12099 | ТСР | nmsas.server.port.naming.port | デフォルトのブートスト<br>ラップJNPサービスポート<br>(JNDIプロバイダー) | %NnmDataDir%\nmsas\traffic-<br>master\server.propertiesファイ<br>ル(Windows)または<br>\$NnmDataDir/nmsas/traffic-<br>master/server.propertiesファイ<br>ル(Linux)を変更します。インス<br>トール時に変更することもできま<br>す。 |
| 12712 | ТСР | nmsas.server.port.ts.recovery | トランザクションサービス<br>で使用するデフォルトの復<br>旧ポート。        | %NnmDataDir%\nmsas\traffic-<br>master\server.propertiesファイ<br>ル(Windows)または<br>\$NnmDataDir/nmsas/traffic-<br>master/server.propertiesファイ<br>ル(Linux)を変更します。                             |
| 12713 | ТСР | nmsas.server.port.ts.status   | トランザクションサービス<br>で使用するデフォルトのス<br>テータスポート。     | %NnmDataDir%\nmsas\traffic-<br>master\server.propertiesファイ<br>ル(Windows)または<br>\$NnmDataDir/nmsas/traffic-<br>master/server.propertiesファイ<br>ル(Linux)を変更します。                             |
| 12714 | ТСР | nmsas.server.port.ts.id       | トランザクションサービス<br>で使用するデフォルトポー<br>ト。           | %NnmDataDir%\nmsas\traffic-<br>master\server.propertiesファイ<br>ル(Windows)または<br>\$NnmDataDir/nmsas/traffic-                                                                               |

NNMi SPI Performance for Traffic 管理サーバー (トラフィックマスター) で使用されるポート (続き)

NNMi SPI Performance for Traffic 管理サーバー (トラフィックマスター) で使用されるポート (続き)

| ポート | タイプ | 名前 | 目的 | 設定の変更                                          |
|-----|-----|----|----|------------------------------------------------|
|     |     |    |    | master/server.propertiesファイ<br>ル(Linux)を変更します。 |

#### NNMi SPI Performance for Traffic管理サーバー (トラフィックリーフ) で使用されるポート

以下の表に、NNMi SPI Performance for Traffic (トラフィックリーフコンポーネント) が管理サーバーで使用するポートを示します。ポートが競 合する場合、%NnmDataDir%/nmsas/traffic-leaf/server.propertiesにあるserver.propertiesファイルを使用してこれらのポート番号の ほぼすべてを変更できます。

NNMi SPI Performance for Traffic管理サーバー (トラフィックリーフ) で使用されるポート

| ポート   | タイプ | 名前                          | 目的                                                                                                    | 設定の変更                                                                                                    |
|-------|-----|-----------------------------|----------------------------------------------------------------------------------------------------|----------------------------------------------------------------------------------------------------|
| 5432  | ТСР | com.hp.ov.nms.postgres.port | このPostgreSQLポートは、<br>このNNMi管理サーバーに対<br>して組み込みデータベース<br>が待機するポートです。こ<br>のポートは、nms-<br>local.propertiesファイルで<br>NNMiに設定するポートと同<br>じです。 | N/A                                                                                                    |
| 11080 | ТСР | nmsas.server.port.web.http  | Web UIで使用される、デ<br>フォルトのHTTPポート。                                                                                                    | %NnmDataDir%\nmsas\traffic-<br>leaf\server.propertiesファイル<br>(Windows)または<br>\$NnmDataDir/nmsas/traffic-<br>leaf/server.propertiesファイル<br>(Linux)を変更します。インストール<br>時に変更することもできます。 |

NNMi SPI Performance for Traffic管理サーバー (トラフィックリーフ) で使用されるポート (続き)

| ポート   | タイプ | 名前                                | 目的                                              | 設定の変更                                                                                                    |
|-------|-----|-----------------------------------|-------------------------------------------------|----------------------------------------------------------------------------------------------------|
| 11043 | ТСР | nmsas.server.port.web.https       | Web UIで使用される、デ<br>フォルトのセキュアー<br>HTTPSポート (SSL)。 | %NnmDataDir%\nmsas\traffic-<br>leaf\server.propertiesファイル<br>(Windows)または<br>\$NnmDataDir/nmsas/traffic-<br>leaf/server.propertiesファイル<br>(Linux)を変更します。インストール<br>時に変更することもできます。 |
| 11083 | ТСР | nmsas.server.port.naming.rmi      | RMIネームサービスのデ<br>フォルトポート                         | %NnmDataDir%\nmsas\traffic-<br>leaf\server.propertiesファイル<br>(Windows)または<br>\$NnmDataDir/nmsas/traffic-<br>leaf/server.propertiesファイル<br>(Linux)を変更します。                         |
| 11084 | ТСР | nmsas.server.port.jmx.jrmp        | デフォルトのRMIオブジェ<br>クトポート (JRMP呼び出し<br>元)          | %NnmDataDir%\nmsas\traffic-<br>leaf\server.propertiesファイル<br>(Windows)または<br>\$NnmDataDir/nmsas/traffic-<br>leaf/server.propertiesファイル<br>(Linux)を変更します。                         |
| 11085 | ТСР | nmsas.server.port.jmx.rmi         | デフォルトのRMIプール済<br>み呼び出し元ポート                      | %NnmDataDir%\nmsas\traffic-<br>leaf\server.propertiesファイル<br>(Windows)または<br>\$NnmDataDir/nmsas/traffic-<br>leaf/server.propertiesファイル<br>(Linux)を変更します。                         |
| 11086 | ТСР | nmsas.server.port.invoker.unified | デフォルトのRMIリモート                                   | %NnmDataDir%\nmsas\traffic-                                                                                                    |

| ポート   | タイプ | 名前                              | 目的                                           | 設定の変更                                                                                                    |
|-------|-----|---------------------------------|----------------------------------------------|----------------------------------------------------------------------------------------------------|
|       |     |                                 | サーバーコネクターポート                                 | leaf\server.propertiesファイル<br>(Windows) または<br>\$NnmDataDir/nmsas/traffic-<br>leaf/server.propertiesファイル<br>(Linux) を変更します。                              |
| 11087 | ТСР | nmsas.server.port.hq            | グローバルネットワーク管<br>理の非暗号化トラフィック<br>で使用します。      | %NnmDataDir%\nmsas\traffic-<br>leaf\server.propertiesファイル<br>(Windows)または<br>\$NnmDataDir/nmsas/traffic-<br>leaf/server.propertiesファイル<br>(Linux)を変更します。 |
| 11089 | ТСР | nmsas.server.port.remoting.ejb3 | デフォルトのEJB3リモート<br>コネクターポート                   | %NnmDataDir%\nmsas\traffic-<br>leaf\server.propertiesファイル<br>(Windows)または<br>\$NnmDataDir/nmsas/traffic-<br>leaf/server.propertiesファイル<br>(Linux)を変更します。 |
| 11092 | ТСР | nmsas.server.port.hq.ssl        | グローバルネットワーク管<br>理の暗号化トラフィックで<br>使用します。       | %NnmDataDir%\nmsas\traffic-<br>leaf\server.propertiesファイル<br>(Windows)または<br>\$NnmDataDir/nmsas/traffic-<br>leaf/server.propertiesファイル<br>(Linux)を変更します。 |
| 11099 | ТСР | nmsas.server.port.naming.port   | デフォルトのブートスト<br>ラップJNPサービスポート<br>(JNDIプロバイダー) | %NnmDataDir%\nmsas\traffic-<br>leaf\server.propertiesファイル<br>(Windows)または                                                                                |

| ポート   | タイプ | 名前                            | 目的                                       | 設定の変更                                                                                                    |
|-------|-----|-------------------------------|------------------------------------------|----------------------------------------------------------------------------------------------------|
|       |     |                               |                                          | \$NnmDataDir/nmsas/traffic-<br>leaf/server.propertiesファイル<br>(Linux) を変更します。インストール<br>時に変更することもできます。                                                     |
| 11712 | ТСР | nmsas.server.port.ts.recovery | トランザクションサービス<br>で使用するデフォルトの復<br>旧ポート。    | %NnmDataDir%\nmsas\traffic-<br>leaf\server.propertiesファイル<br>(Windows)または<br>\$NnmDataDir/nmsas/traffic-<br>leaf/server.propertiesファイル<br>(Linux)を変更します。 |
| 11713 | ТСР | nmsas.server.port.ts.status   | トランザクションサービス<br>で使用するデフォルトのス<br>テータスポート。 | %NnmDataDir%\nmsas\traffic-<br>leaf\server.propertiesファイル<br>(Windows)または<br>\$NnmDataDir/nmsas/traffic-<br>leaf/server.propertiesファイル<br>(Linux)を変更します。 |
| 11714 | ТСР | nmsas.server.port.ts.id       | トランザクションサービス<br>で使用するデフォルトポー<br>ト。       | %NnmDataDir%\nmsas\traffic-<br>leaf\server.propertiesファイル<br>(Windows)または<br>\$NnmDataDir/nmsas/traffic-<br>leaf/server.propertiesファイル<br>(Linux)を変更します。 |

NNMi SPI Performance for Traffic管理サーバー (トラフィックリーフ)で使用されるポート (続き)

NNMi SPI Performance for Traffic管理サーバーと他のシステムの通信で使用されるポート

以下の表に、他のシステムとの通信でNNMi SPI Performance for Trafficが使用するポートの一部を示します。ファイアウォールによってNNMi SPI Performance for Trafficがこれらのシステムから分断されている場合は、そのファイアウォールでこれらのポートの多くを開く必要があり ます。実際のポートセットは、NNMi SPI Performance for Trafficで使用するように設定した統合セットと、それらの統合の設定方法に応じて異なります。4列目がクライアントであれば、NNMi SPI Performance for Trafficはそのポートに接続または送信し、4列目がサーバーであれば NNMi SPI Performance for Trafficはそのポートで待機します。

管理サーバーと他のシステムの通信で使用されるポート

| ポート         | タイプ | 目的                 | クライアントまたはサーバー |
|-------------|-----|--------------------|---------------|
| 任意の空きポート    | ТСР | Avayaストリーミング       | サーバー          |
| 任意の空きポート    | ТСР | RTCPサーバー           | サーバー          |
| 22          | ТСР | Cisco/Avaya SSH通信  | クライアント        |
| 22/23       | ТСР | Cisco FTP/SFTP通信   | サーバー          |
| 23          | ТСР | Avaya Survivable通信 | クライアント        |
| 8000 (設定可能) | ТСР | .NETプロキシ (IPT付属)   | クライアント        |
| 8443        | ТСР | Cisco AXL通信        | クライアント        |
## NNM iSPI Performance for QAのポート

以下の表に、NNMi SPI Performance for QAが管理サーバーで使用するポートを示します。ポートが競合する場

合、%NnmDataDir%/nmsas/multicast/server.propertiesにある server.propertiesファイルを使用してこれらのポート番号のほぼすべて を変更できます。

### NNMi SPI Performance for QA管理サーバーで使用されるポート

| ポート   | タイプ | 名前                              | 目的                                                                                                    | 設定の変更                                                                                                    |
|-------|-----|---------------------------------|----------------------------------------------------------------------------------------------------|----------------------------------------------------------------------------------------------------|
| 5432  | ТСР | com.hp.ov.nms.postgres.port     | このPostgreSQL<br>ポートは、この<br>NNMi管理サー<br>バーに対して組<br>み込みデータ<br>ベースが待機す<br>るポートです。<br>このポートは、<br>nms-<br>local.properties<br>ファイルでNNMi<br>に設定するポー<br>トと同じです。 | N/A                                                                                                    |
| 54040 | ТСР | nmsas.server.port.web.http      | Web UIで使用さ<br>れる、デフォル<br>トのHTTPポー<br>ト。                                                                                                    | %NnmDataDir%\nmsas\qa\server.propertie<br>sファイル(Windows)または<br>\$NnmDataDir/nmsas/qa/server.properties<br>ファイル(Linux)を変更します。インストール<br>時に変更することもできます。 |
| 54041 | ТСР | nmsas.server.port.remoting.ejb3 | リモートejbコー                                                                                                    | %NnmDataDir%\nmsas\qa\server.propertie                                                                                                    |

| ポート   | タイプ | 名前                                    | 目的                                                     | 設定の変更                                                                                                    |
|-------|-----|---------------------------------------|--------------------------------------------------------|----------------------------------------------------------------------------------------------------|
|       |     |                                       | ルの呼び出しで<br>使用します。                                      | sファイル(Windows)または<br>\$NnmDataDir/nmsas/qa/server.properties<br>ファイル(Linux)を変更します。                                                                   |
| 54043 | ТСР | nmsas.server.port.web.https           | Web UIで使用さ<br>れる、デフォル<br>トのセキュアー<br>HTTPSポート<br>(SSL)。 | %NnmDataDir%\nmsas\qa\server.propertie<br>sファイル(Windows)または<br>\$NnmDataDir/nmsas/qa/server.properties<br>ファイル(Linux)を変更します。インストール<br>時に変更することもできます。 |
| 54045 | ТСР | nmsas.server.port.invoker.unifie<br>d | jboss remoting<br>サービスで使用<br>します。                      | %NnmDataDir%\nmsas\qa\server.propertie<br>sファイル(Windows)または<br>\$NnmDataDir/nmsas/qa/server.properties<br>ファイル(Linux)を変更します。                         |
| 54046 | ТСР | nmsas.server.port.naming.port         | デフォルトの<br>ブートストラッ<br>プJNPサービス<br>ポート (JNDIプロ<br>バイダー)  | %NnmDataDir%\nmsas\qa\server.propertie<br>sファイル(Windows)または<br>\$NnmDataDir/nmsas/qa/server.properties<br>ファイル(Linux)を変更します。インストール<br>時に変更することもできます。 |
| 54047 | ТСР | nmsas.server.port.hq                  | グローバルネッ<br>トワーク管理の<br>非暗号化トラ<br>フィックで使用<br>します。        | %NnmDataDir%\nmsas\qa\server.propertie<br>sファイル(Windows)または<br>\$NnmDataDir/nmsas/qa/server.properties<br>ファイル(Linux)を変更します。                         |
| 54048 | ТСР | nmsas.server.port.jmx.rmi             | デフォルトのRMI<br>プール済み呼び                                   | %NnmDataDir%\nmsas\qa\server.propertie<br>sファイル(Windows)または                                                                                          |

プール済み呼び

出し元ポート

### NNMi SPI Performance for QA管理サーバーで使用されるポート (続き)

\$NnmDataDir/nmsas/qa/server.properties

| ポート   | タイプ | 名前目的目的                                |                                                 | 設定の変更                                                                                                    |
|-------|-----|---------------------------------------|-------------------------------------------------|----------------------------------------------------------------------------------------------------|
|       |     |                                       |                                                 | ファイル (Linux) を変更します。                                                                                                    |
| 54049 | ТСР | nmsas.server.port.naming.rmi          | RMIネームサービ<br>スのデフォルト<br>ポート                     | %NnmDataDir%\nmsas\qa\server.propertie<br>sファイル(Windows)または<br>\$NnmDataDir/nmsas/qa/server.properties<br>ファイル(Linux)を変更します。 |
| 54084 | ТСР | nmsas.server.port.jmx.jrmp            | デフォルトのRMI<br>オブジェクト<br>ポート (JRMP呼<br>び出し元)      | %NnmDataDir%\nmsas\qa\server.propertie<br>sファイル(Windows)または<br>\$NnmDataDir/nmsas/qa/server.properties<br>ファイル(Linux)を変更します。 |
| 54086 | ТСР | nmsas.server.port.invoker.unifie<br>d | デフォルトのRMI<br>リモートサー<br>バーコネクター<br>ポート           | %NnmDataDir%\nmsas\qa\server.propertie<br>sファイル(Windows)または<br>\$NnmDataDir/nmsas/qa/server.properties<br>ファイル(Linux)を変更します。 |
| 54087 | ТСР | nmsas.server.port.hq                  | グローバルネッ<br>トワーク管理の<br>非暗号化トラ<br>フィックで使用<br>します。 | %NnmDataDir%\nmsas\qa\server.propertie<br>sファイル(Windows)または<br>\$NnmDataDir/nmsas/qa/server.properties<br>ファイル(Linux)を変更します。 |
| 54088 | ТСР | nmsas.server.port.hq.ssl              | グローバルネッ<br>トワーク管理の<br>暗号化トラ<br>フィックで使用<br>します。  | %NnmDataDir%\nmsas\qa\server.propertie<br>sファイル(Windows)または<br>\$NnmDataDir/nmsas/qa/server.properties<br>ファイル(Linux)を変更します。 |
| 54089 | ТСР | nmsas.server.port.remoting.ejb3       | デフォルトの                                          | %NnmDataDir%\nmsas\qa\server.propertie<br>sファイル(Windows)または                                                                  |

### NNMi SPI Performance for QA管理サーバーで使用されるポート (続き)

| ポート   | タイプ | 名前                            | 目的                                               | 設定の変更                                                                                                    |
|-------|-----|-------------------------------|--------------------------------------------------|----------------------------------------------------------------------------------------------------|
|       |     |                               | EJB3リモートコ<br>ネクターポート                             | \$NnmDataDir/nmsas/qa/server.properties<br>ファイル(Linux)を変更します。                                                                |
| 54092 | ТСР | nmsas.server.port.hq.ssl      | グローバルネッ<br>トワーク管理の<br>暗号化トラ<br>フィックで使用<br>します。   | %NnmDataDir%\nmsas\qa\server.propertie<br>sファイル(Windows)または<br>\$NnmDataDir/nmsas/qa/server.properties<br>ファイル(Linux)を変更します。 |
| 54712 | ТСР | nmsas.server.port.ts.recovery | トランザクショ<br>ンサービスで使<br>用するデフォル<br>トの復旧ポー<br>ト。    | %NnmDataDir%\nmsas\qa\server.propertie<br>sファイル(Windows)または<br>\$NnmDataDir/nmsas/qa/server.properties<br>ファイル(Linux)を変更します。 |
| 54713 | ТСР | nmsas.server.port.ts.status   | トランザクショ<br>ンサービスで使<br>用するデフォル<br>トのステータス<br>ポート。 | %NnmDataDir%\nmsas\qa\server.propertie<br>sファイル(Windows)または<br>\$NnmDataDir/nmsas/qa/server.properties<br>ファイル(Linux)を変更します。 |
| 54714 | ТСР | nmsas.server.port.ts.id       | トランザクショ<br>ンサービスで使<br>用するデフォル<br>トポート。           | %NnmDataDir%\nmsas\qa\server.propertie<br>sファイル(Windows)または<br>\$NnmDataDir/nmsas/qa/server.properties<br>ファイル(Linux)を変更します。 |

### NNMi SPI Performance for QA管理サーバーで使用されるポート (続き)

## NNM iSPI Performance for MetricsおよびNPSのポート

以下の表に、NNM iSPI Performance for MetricsおよびNetwork Performance Server (NPS) で必要となるポートを示します。ポートが競合する場 合、これらのポート番号のほぼすべてを変更できます。

注: NNMiとNPSが共存していない場合、0Sのネットワークファイル共有で使用されるネットワークポートも必要になります (LinuxではNFS サービス、WindowsではWindowsファイル共有)。

設定の変更 ポート タイプ 名前 目的 9300 TCP NPS UI Web UIとBI Webサービスで使用される、デフォルト configureWebAccess.ovpl のHTTPポート。 を使用して変更します。 9301 TCP Svbase ASE Sybase ASE (BIコンテンツマネージャーデータベー 変更できません。 ス)。同じサーバー上で実行中のプロセスによって使 用されます。 Svbase IQ Agentサービス。同じサーバー上で実行中 TCP 変更できません。 9302 Sybase IQ Agent のプロセスによって使用されます。 Sybase IQ - PerfSPI すべてのNPS ExtensionPackのデータを保存するため 9303 TCP 変更できません。 に使用するSybase IQデータベース。同じサーバー上 DB で実行中のプロセスによって使用されます。 Web UIとBI Webサービスで使用される、デフォルト 9305 TCP NPS UI - SSL configureWebAccess.ovpl のセキュアーHTTPSポート (SSL)。 を使用して変更します。 BIサーバーによって使用される、Perfspiデータベー TCP データベースの 変更できません。 9306 SQL再書き込みプ スのSQL再書き込みプロキシ。同じサーバー上で実行 中のプロセスによって使用されます。 ロキシ - PerfSPI

NNM iSPI Performance for MetricsおよびNPSで必要となるポート

NNM iSPI Performance for MetricsおよびNPSで必要となるポート(続き)

| ポート  | タイプ | 名前                       | 目的                                                                           | 設定の変更    |
|------|-----|--------------------------|------------------------------------------------------------------------------|----------|
|      |     | DB                       |                                                                              |          |
| 9308 | ТСР | Sybase ASEバック<br>アップサーバー | BIコンテンツマネージャーのデータベースのSybase<br>ASEバックアップサーバー。同じサーバー上で実行中<br>のプロセスによって使用されます。 | 変更できません。 |

## NNM iSPI NETのポート

以下の表に、NNM iSPI NET診断サーバーが使用するポートを示します。NNM iSPI NET診断サーバーによってHP Operations Orchestration (HP OO) がインストールされます。詳細については、『HP Operations Orchestration管理者ガイド』を参照してください。

NNM iSPI NET診断サーバーで使用されるポート

| ポート  | タイプ | 名前                     | 目的                                       | 設定の変更                       |
|------|-----|------------------------|------------------------------------------|-----------------------------|
| 3306 | ТСР | MySQLデータベー<br>スポート     | MySQLデータベースへのアクセスを提供し<br>ます。             | 変更できません。                    |
| 8080 | ТСР | jetty httpポート          | Web UIとWebサービスで使用される、デ<br>フォルトのHTTPポート。  | インストール後の変更はサポート<br>されていません。 |
| 8443 | ТСР | jetty SSL/https<br>ポート | Web UIとWebサービスで使用される、デ<br>フォルトのHTTPSポート。 | インストール後の変更はサポート<br>されていません。 |
| 9004 | ТСР | HP 00 RASポート           | HP 00リモートアクションサービスへのアク<br>セスを提供します。      | 変更できません。                    |

## 設定問題に関するトラブルシューティン グ

このセクションでは、一般的な問題とその対処法をいくつか説明します。

## NNMiが、SNMPデータおよびMIB文字列を正しく 解釈して表示しないことがある

### 症状

これは、NNMiがどの文字セットを使用してこのデータを解釈するのかを認識しないことがあること が原因です。その結果、NNMiは、sysDescription、sysContact、その他のデータなど、一部の SNMPトラップからの文字化けした文字列およびその他のoctetstringデータを表示します。

### 解決方法

正しい文字セットを使用してこのデータを解釈することで解決できます。

不適切な文字セットを使用しているために、SNMPトラップおよびその他のoctetstringデータが文字 化けしたテキストで表示されてしまう場合は、以下の手順を実行してください。

- 1. 以下のファイルを編集します。
  - Windowsの場合:%NNM\_PROPS%\nms-jboss.properties
  - Linuxの場合: \$NNM\_PROPS/nms-jboss.properties
- 2. 次の文字列で始まる行からコメント (#!文字)を削除します。

#!com.hp.nnm.sourceEncoding=

- nms-jboss.propertiesファイルの例を使用し、ご使用の環境で現在サポートされているソース エンコーディングをカンマで区切ったリストにcom.hp.nnm.sourceEncoding JVMプロパティを 設定します。この例は、Shift\_JIS、EUC\_JP、UTF-8、ISO-8859-1の文字セットの組み合わせを示 します。
- 4. 変更を保存します。
- 5. NNMi管理サーバーを再起動します。

NNMi管理サーバーでovstopコマンドを実行します。

NNMi管理サーバーでovstartコマンドを実行します。

注: 高可用性 (HA) でファイルの変更を行う場合は、クラスターの両方のノードに変更を加え る必要があります。HA設定を使用するNNMiでは、変更でNNMi管理サーバーの停止と再起動 が必要な場合、ovstopおよびovstartコマンドを実行する前にノードをメンテナンスモードにする必要があります。詳細については、「メンテナンスモード」(202ページ)を参照してください。

6. 変更内容をテストするには、疑わしいトラップをNNMiに再送信し、文字化け表示の問題が発生しないことを確認します。

バイナリデータ、または何らかの理由で解釈できないデータが文字化けテキストに含まれる場合は、 以下の手順を実行し、16進数形式で文字列を表示するようにNNMiを設定します。

- 1. 以下のファイルを開きます。
  - Windowsの場合:%NNMDATADIR%\shared\nnm\conf\nnmvbnosrcenc.conf
  - Linuxの場合: \$NNMDATADIR/shared/nnm/conf/nnmvbnosrcenc.conf
- NNMiが文字化けした形式で表示するトラップOID、varbind OID値の組み合わせを追加します。バイナリデータなど、NNMiにデコードさせないvarbind値からの組み合わせも追加します。 nnmvbnosrcenc.confファイルの例をテンプレートとして使用し、組み合わせを設定します。これは、NNMiに16進値を使用してインシデントフォームのカスタムインシデント属性値を表示するように指示します。
- 3. 変更を保存します。
- NNMi管理サーバーを再起動します。
  NNMi管理サーバーでovstopコマンドを実行します。
  NNMi管理サーバーでovstartコマンドを実行します。

注: 高可用性 (HA) でファイルの変更を行う場合は、クラスターの両方のノードに変更を加え る必要があります。HA設定を使用するNNMiでは、変更でNNMi管理サーバーの停止と再起動 が必要な場合、ovstopおよびovstartコマンドを実行する前にノードをメンテナンスモー ドにする必要があります。詳細については、「メンテナンスモード」(202ページ)を参照し てください。

5. 変更内容をテストし、この変更によって、以前文字化けしていた文字列が16進数で表示される ようになったことを確認します。

ESXiサーバーとノードではなく、Linuxサーバー がNNMiマップに表示される

### 症状

Net-SNMPエージェントが有効になっているLinuxサーバーでVMWAREが導入されました。

### 解決方法

NNMiによってESXiサーバーを検出して表示する場合は、ESXiサーバーとノードのベアーメタルインストールを完了する必要があります。詳細については、http://www.vmware.com.を参照してください。

## ESXiデバイスではなく、[SNMPなし]がNNMiマッ プに表示される

### 解決方法

NNMiがESXiサーバーとノードを検出してマッピングするためには、ESXi SNMPエージェントをインストールして有効にする必要があります。ESXi SNMPエージェントをアンインストールしたか無効にした可能性があります。

### 解決方法

これを解決するには、ESXi SNMPエージェントをインストールするか有効にします。詳細については、http://www.vmware.com.を参照してください。

ESXiサーバー、およびESXiサーバーで動作する仮 想マシンと仮想サーバーがNNMiマップに表示さ れる

#### 症状

NNMiでは、すべてのシステムが雲のシンボルで接続されて表示されます。これは、仮想マシンと仮 想サーバーを含むESXiサーバーをNNMiマップに表示しない場合に限り問題となります。

#### 解決方法

仮想マシンと仮想サーバーを含むESXiサーバーがNNMiに表示されないようにするには、以下の手順を 実行します。

- 1. NNMiコンソールを開きます。
- 2. 削除するノードを表示しているトポロジマップに移動し、ESXiサーバー、仮想マシン、および仮 想サーバーを表すノードを削除します。
- 3. [設定] ワークスペースの [検出の設定] をクリックします。
- 4. [自動検出ルール] タブをクリックします。
- 5. 新しい自動検出ルールを作成します。

- 6. 比較的に小さい数値を[順序]フィールドに入力し、このルールの優先順位を高くします。[含め られたノードを検出する]チェックボックスがオフになっていることを確認します。
- 7. このルールの新しいIPアドレス範囲を追加します。
- ESXiサーバー、仮想マシン、および仮想サーバーを表すノードの場合は、このノードのそれぞれのIPアドレスまたはIPアドレス範囲を追加し、[範囲のタイプ]を[ルールにより無視された]ではなく[ルールにより含める]に変更します。
- 9. [保存して閉じる]を3回クリックして作業を保存します。

注: ESXiサーバーとノードではなく、LinuxサーバーがNNMiマップに表示される。

## NNMiが、ホスト (NNMi管理サーバー) と一致しな いライセンスキーに関するメッセージを表示す る。

#### 症状

これは、NNMi管理サーバーのIPアドレスと一致しないIPアドレスで作成されたNNMiライセンスキーが インストールされた後に発生します。

#### 解決方法

以下の手順で無効なライセンスキーを削除することで解決できます。

1. コマンドプロンプトで以下のコマンドを入力し、Autopassユーザーインタフェースを開きま す。

nnmlicense.ovpl NNM -gui

- 2. [Autopass] ウィンドウの左側で [ライセンスキーの削除] をクリックします。
- 3. 無効なライセンスキーを選択します。
- 4. [削除]をクリックします。

NNMを影響される製品で置き換えて、その他の影響されるNNMi製品統合に対して手順1から手順4を 繰り返します。たとえばNNMi SPIネットワークエンジニアリングツールセットソフトウェアに関連す るライセンスを操作するには、以下のコマンドを使用してAutopassユーザーインタフェースを開き ます。

nnmlicense.ovpl iSPI-NET -gui

ライセンスの詳細については、「NNMiのライセンス」(312ページ)を参照してください。

PAgP(ポート集約プロトコル)を使用している一 部のCiscoデバイスの場合、ポート集約の一部と なっているリンクが停止すると、NNMiでそのデ バイスのポートがポート集約の一部ではなく なったとみなされる可能性がある

### 症状

これにより、ポート集約のパフォーマンス低下状態がNNMiからレポートされなくなる場合がある。

### 解決方法

NNMi 9.0xパッチ4から、PAgPを使用するCiscoデバイスをNNMiで管理しやすくする機能が備わってい ます。このNNMiの機能を設定して、停止中のインタフェースがポート集約の一部としてまだ設定さ れているかどうかを判断できます。この機能を有効にするには、以下の手順を実行します。

- 1. 以下のファイルを開きます。
  - Windowsの場合:%NNM\_PROPS%\nms-disco.properties
  - Linuxの場合: \$NNM\_PROPS/nms-disco.properties
- 2. enablePagpOperDownHeuristicエントリを特定します。このエントリは以下の行のように記述 されています。

#!com.hp.ov.nms.disco.enablePagpOperDownHeuristic=false

enablePagpOperDownHeuristicを有効にするには、以下のように行を変更します。

com.hp.ov.nms.disco.enablePagpOperDownHeuristic=true

注:行の始めにある#!文字を必ず削除してください。

- 3. NNMi管理サーバーを再起動します。
  - a. NNMi管理サーバーでovstopコマンドを実行します。
  - b. NNMi管理サーバーでovstartコマンドを実行します。

注: 高可用性 (HA) でファイルの変更を行う場合は、クラスターの両方のノードに変更を加える必要があります。HA設定を使用するNNMiでは、変更でNNMi管理サーバーの停止と再起動が必要な場合、ovstopおよびovstartコマンドを実行する前にノードをメンテナンスモードにする必要があります。詳細については、「メンテナンスモード」(202ページ)を参照してください。

## NNMiでOracleデータベースを使用している。大き いノードグループを設定すると、ノードグルー プマップの生成中にエラーが発生する

### 症状

これは、NNMiを以下のように設定した場合に生じる可能性があります。

- NNMiでOracleデータベースを使用している。
- 子ノードグループを含む最上位レベルのノードグループを作成している。
- いずれかの子ノードグループに1000以上のメンバーが含まれている。
- これらのノードグループの[ノードグループマップの設定] > [接続] > [ノードグループ接続] セクションで、以下のいずれか、あるいは両方を選択している。
  - ノードからノードグループへ
  - ノードグループからノードグループへ

### 解決方法

これを修正するには、子ノードグループに含まれるメンバーを1000未満にするか、これらのノード グループの [ノードグループマップの設定] > [接続] > [ノードグループ接続] セクションで、[ノードか らノードグループへ] または [ノードグループからノードグループへ] のいずれか、あるいは両方を選 択しないようにします。

Java Cryptography Extension (JCE) Unlimited Strength Jurisdiction Policy Files ライブラリを誤ってNNMi管 理サーバーから削除してしまった

### 症状

NNMiコンソールの [**SNMPv3設定**] フォームでは、SNMPv3デバイスとのやり取りに使用するプライバ シプロトコルを指定できます。Java Cryptography Extension (JCE) Unlimited Strength Jurisdiction Policy FilesライブラリがNNMi管理サーバーにインストールされている場合に限り、AES-192、AES-256、 TripleDESのプロトコルを使用できます。

### 解決方法

Java Cryptography Extension (JCE) Unlimited Strength Jurisdiction Policy Files ライブラリを誤って削除 してしまい、SNMPv3通信に使用するAES-192、AES-256、およびTripleDESのプライバシプロトコルを NNMiで使用できるようにする必要がある場合、以下の手順を実行します。

- 1. Java Cryptography Extension (JCE) Unlimited Strength Jurisdiction Policy Files ライブラリを、Java 開発者用のOracle Technology Network Webサイトからダウンロードします。
- ダウンロードしたパッケージを展開してから、両方のJARファイル(local\_policy.jarおよび US\_export\_policy.jar)を以下の場所にコピーします。
  - Windowsの場合:%NnmInstallDir%\nonOV\jdk\nnm\jre\lib\security
  - Linuxの場合: \$NnmInstallDir/nonOV/jdk/nnm/jre/lib/security
- 3. NNMi管理サーバーを再起動します。
  - a. NNMi管理サーバーでovstopコマンドを実行します。
  - b. NNMi管理サーバーでovstartコマンドを実行します。

注: 高可用性 (HA) でファイルの変更を行う場合は、クラスターの両方のノードに変更を加える必要があります。HA設定を使用するNNMiでは、変更でNNMi管理サーバーの停止と再起動が必要な場合、ovstopおよびovstartコマンドを実行する前にノードをメンテナンスモードにする必要があります。詳細については、「メンテナンスモード」(202ページ)を参照してください。

### デプロイメントリファレンス

## 用語集

### A

#### account

NNMiでは、ユーザーまたはユーザーグルー プがNNMiにアクセスする方法を提供しま す。NNMiユーザーアカウントはNNMiコン ソールにセットアップされ、事前定義され たユーザーロールを実装します。システム アカウントおよびユーザーロールを参照し てください。

#### ARPキャッシュ

ARP (アドレス解決プロトコル) キャッシュ は、データリンク層 (OSIレイヤー2) アドレ スをネットワーク層 (OSIレイヤー3) アドレ スにマップするオペレーティングシステム テーブルです。データリンク層アドレスは 通常はMACアドレスですが、ネットワーク層 アドレスは通常はIPアドレスです。ルール ベース検出では、NNMiは、検出されたノー ドでARPキャッシュエントリ (ならびにほか のテクニック) を使用して、現在の検出ルー ルに照らしてチェックできる追加ノードを 見つけます。

### C

#### **Causal Engine**

因果関係ベースの方法を使用して、根本原 因解析 (RCA) をネットワーク現象に適用する NNMiテクノロジ。Causal Engine RCAをトリ ガーするのは、状態ポーリング、SNMPト ラップ、特定のインシデントの結果として 検出された変更など、特定のオカレンスで す。Causal EngineはRCAを使用して管理対象 オブジェクトのステータスを調べ、これら オブジェクトに関する結果を明確化し、根 本原因インシデントを生成します。

### Н

#### HA

このガイドでは、設定の一部に障害があっ ても中断されないサービスを提供するハー ドウェアおよびソフトウェアの設定のこと です。高可用性(HA)とは、コンポーネント に障害があった場合でもアプリケーション を実行し続けるよう冗長コンポーネントを 備えた構成を意味します。NNMiは、市販さ れているいくつかのHAソリューションの1つ をサポートするように設定できます。アプ リケーションフェイルオーバーと比べてく ださい。

### HAリソースグループ

HP ServiceGuard、Veritas Cluster Server、 Microsoft Cluster Serviceなどの最新の高可用 性環境では、アプリケーションは、アプリ ケーション自体、その共有ファイルシステ ム、仮想IPアドレスのようなリソースの復合 物として表わされます。リソースはHAリ ソースグループで構成されます。これはク ラスター環境で実行中のアプリケーション を表します。

#### HP Network Node Manager i Software

ネットワーク管理の支援や統合のために設計されたHPのソフトウェア商品です(短縮形はNNMi)。ネットワークノードの継続検出、 イベントの監視、ネットワーク障害管理といった機能を備えています。主にNNMiコン ソールからアクセスします。

### 

#### ICMP

中核的なインターネットプロトコルスイート (TCP/IP) の1つ。ICMP pingは、状態ポーリング用のSNMPクエリーとともにNNMiで使用されます。

#### iSPI

Iファミリ内のスマートプラグイン。NNM iSPIは、MPLSのような特殊テクノロジ用に、 またはネットワークエンジニアリングのよ うな特定の分野用に、NNMiに機能を追加し ます。

### L

### L2

階層化通信モデルであるOpen Systems Interconnection (OSI) のデータリンク層で す。データリンク層では、ネットワークの 物理リンクを介してデータの伝送を行いま す。NNMiレイヤー2ビューは、デバイスの物 理接続に関する情報を提供します。

#### L3

階層化通信モデルであるOpen Systems Interconnection (OSI)のネットワーク層で す。ネットワーク層は、ネットワーク上の 隣接するノードのアドレスの取得、データ 伝送経路の選択、サービス品質などに関与 します。NNMiレイヤー3ビューは、ルーティ ングの観点から接続に関する情報を提供し ます。

### Μ

#### MIB

SNMPで、管理対照ネットワークに関する データの階層的に組織化された集合。管理 情報ベース内のデータオブジェクトは管理 対照デバイスの特色を参照します。NNMi は、ネットワーク管理情報を収集する場 合、MIBデータオブジェクト(「MIBオブジェ クト」、「オブジェクト」、「MIB」と呼ば れることもあります)を使用して、管理対象 ノードとの間でSNMPクエリーを出し、また はSNMPトラップを受け取ります。

### Ν

NNM 6.x/7.xイベント 古いNNM管理ステーションからNNMiに転送 されたイベント用のNNMi用語。NNMiには、 転送されたイベントからNNMiが生成するイ ンシデントを参照するためのインシデント ビューがあります。

#### NNM iSPI

Iファミリ内のスマートプラグイン。NNM iSPIは、MPLSのような特殊テクノロジ用に、 またはネットワークエンジニアリングのよ うな特定の分野用に、NNMiに機能を追加し ます。

#### NNMi

ネットワーク管理の支援や統合のために設計されたHPのソフトウェア商品です(短縮形はNNMi)。ネットワークノードの継続検出、 イベントの監視、ネットワーク障害管理といった機能を備えています。主にNNMiコン ソールからアクセスします。

#### NNMiコンソール

NNMiユーザーインタフェース。オペレー ターや管理者は、NNMiコンソールを使用し てNNMiネットワーク管理タスクを実行でき ます。

### 0

#### OID

SNMPで、管理情報ベースデータオブジェク トを識別する数字のシーケンス。OIDは、小 数点で分離された数字で構成されます。各 数字は、MIB階層のそのレベルにおける特定 のデータオブジェクトを表します。OIDは MIBオブジェクト名と同等の数字です。たと えば、MIBオブジェクト名 iso.org.dod.internet.mgmt.mib-2.bgp.bgpTraps.bgpEstablishedはそのOID 1.3.6.1.2.1.15.0.1と同等です。

#### ovstartコマンド

NNMiの管理プロセスを起動するためのコマ ンド。コマンドプロンプトで起動します。 ovstartのリファレンスページ、またはUNIX のマニュアルページを参照してください。

#### ovstatusコマンド

NNMiが管理するプロセスの現在のステータ スをレポートするコマンド。NNMiコンソー ル([ツール] > [NNMiステータス])またはコマ ンドプロンプトで起動できます。ovstatusの リファレンスページ、またはUNIXのマニュ アルページを参照してください。

#### ovstopコマンド

NNMiの管理プロセスを停止するためのコマ ンド。コマンドプロンプトで起動します。 ovstopのリファレンスページ、またはUNIX のマニュアルページを参照してください。

### Ρ

### Pingスィープ

ICMP ECHO要求を複数のIPアドレスに送信 し、応答するノードにどのアドレスが割り 当てられているか調べるネットワークプ ローブテクニック。ルールベース検出で有 効にすると、NNMiは、設定されたIPアドレ ス範囲でpingスィープを使用してその他の ノードを検索できます。サービス拒絶攻撃 にpingスィープを使用できるので、ICMP ECHO要求をブロックするネットワーク管理 者もいます。

#### PostgreSQL

トポロジ、インシデント、設定情報のよう な情報を保存するためにNNMiがデフォルト で使用するオープンソースリレーショナル データベース。NNMiでは、ほとんどのテー ブルについてPostgreSQLの代わりにOracleを 使用するよう設定することもできます。

### R

### RCA

NNMiで、根本原因解析 (RCA) とは、ネット ワーク問題の原因を調べるためにNNMiが使 用する問題解決方法のクラスのことです。 NNMiで、根本原因とは、関連付けられた問 題の現象が処理されていない場合、すぐに 実施できる問題です。NNMiは、すぐに実施 できる問題についてユーザーに通知する方 法、および根本原因が解決されるまで二次 的問題の現象をレポートしないようにする 方法の2つの主要な方法で根本原因の識別を 使用します。根本原因を判別すると、管理 対象オブジェクトのステータス変更、また は根本原因インシデントの生成、あるいは その両方が行われることがあります。NNMi がRCAを使用する例として、管理対象ルー ターで障害が発生し、NNMi管理サーバーか らみてルーターの反対側にある管理対象 ノードが状態ポーリングクエリーに応答で きなくなることが挙げられます。NNMiは RCAを使用し、状態ポーリング障害が二次的 問題の現象であるか調べます。ルーターが 根本原因インシデントであることを報告 し、根本原因ルーター障害が解決されるま でダウンストリームノードで発生している

問題の現象を報告することは差し控えま す。

### S

#### SNMP

OSIモデルのアプリケーション層 (レイヤー7) で機能する簡易なプロトコル。リモート ユーザーは、このプロトコルによって、 ネットワーク要素の管理情報を検査または 変更できます。SNMPは、管理対照ノード上 のエージェントプロセッサーとネットワー ク管理情報を交換するためにNNMiが使う主 要なプロトコルです。NNMiは、SNMPの最も 一般的なバージョンであるSNMPv1、 SNMPv2c、およびSNMPv3の3つをサポート しています。

#### SNMPトラップ

ポーリングを使ったネットワーク管理 (SNMPエージェントから請求された応答) は、処理をできるだけ簡単にするための SNMPの設計原則です。しかし、このプロト コルは、SNMPエージェントからSNMPマ ネージャープロセス(この場合、NNMi)への 要請されないメッセージの通信も提供しま す。要請されないエージェントメッセージ は、「トラップ」として知られており、内 部状態の変化または障害条件に応答して SNMPエージェントが生成します。NNMiは、 受信したSNMPトラップ([SNMPトラップ] イ ンシデントの参照ビューに表示)からインシ デントを生成します。

### SNMPトラップストーム

要請されない大量のSNMPエージェントメッ セージ。SNMPマネージャープロセス(この 場合、NNMi)を圧倒する可能性があります。 nnmtrapconfig.ovplコマンドを使用してNNMi にSNMPトラップストームしきい値を設定で きます。受信トラップレートが指定のしき い値レートを超えるとき、NNMiは、トラッ プレートが再対応レート未満に下がるまで トラップをブロックします。

#### sysObjectID

NNMiで、ネットワーク要素のモデルまたは 種類を識別するSNMPオブジェクト識別子の 専門化された用語。システムオブジェクトID は、ネットワーク要素の管理情報ベースオ ブジェクトの一部です。このオブジェクト は、検出の間に個別のノードからNNMiに よってクエリーされます。システムオブ ジェクトIDによって分類できるネットワーク 要素の種類の例には、HP ProCurveスイッチ ファミリ、HP J8715A ProCurve Switch、HP IPFシステム用のHP SNMPエージェントがあ ります。他のベンダーのネットワーク要素 も同じようにシステムオブジェクトIDに従っ て分類できます。システムオブジェクトIDの 重要な使用法はNNMiデバイスのプロファイ ルルの定義にあります。デバイスのプロ ファイルルは、ネットワーク要素の種類が 分かると、削減できるネットワーク要素の 特徴を指定します。

### 7

**アクティブなクラスターノード** アプリケーションフェイルオーバーまたは 高可用性設定でNNMiプロセスを現在実行し ているサーバー。

### アドレスのヒント

SNMP ARPキャッシュクエリー、CDP、EDP、 またはその他の検出プロトコルクエリー、 またはpingスィープを使用してNNMiが見つ けたIPアドレス。NNMiはさらに、検出ヒン トとして見つかったIPアドレスについてクエ リーを実行し、結果をルールベース検出内 の現在の検出ルールに照らしてチェックし ます。 デプロイメントリファレンス 用語集:アプリケーションフェイルオーバー - クラスター

**アプリケーションフェイルオーバー** NNMiで、現在アクティブなサーバーが停止 した場合に、NNMiのプロセスの制御をスタ ンバイサーバーに移行する追加機能 (ユー ザーが設定し、jbossクラスタリングサポー トを利用)。

### 1

#### インシデント

NNMiでは、ネットワークに関連するオカレ ンスの通知が、NNMiコンソールインシデン トビューとフォームに表示されます。NNMi には、インシデント属性に基づいてユー ザーがインシデントをフィルターできるよ うにするいくつもの[インシデントの管理] ビューと[インシデントの参照]ビューがあ ります。ほとんどのインシデントビューに は、NNMi (管理イベントと呼ばれることもあ ります)が直接生成したインシデントが表示 されます。NNMiには、SNMPトラップから生 成されたインシデントおよびNNM 6.x/7.xイ ベントから生成されたインシデントを参照 するビューもあります。

インターネット制御メッセージプロトコル 中核的なインターネットプロトコルスイー ト (TCP/IP) の1つ。ICMP pingは、状態ポーリ ング用のSNMPクエリーとともにNNMiで使用 されます。

### インタフェース

ノードをネットワークに接続するのに使われる物理ポート。

#### インタフェースグループ

NNMiの主要なフィルターテクニックの1つ。 ただし、グループごとに、グループまたは フィルター視覚化に設定を適用する目的 で、インタフェースはグループにまとめら れます。インタフェースグループは、モニ タリングの設定、テーブルビューのフィル タリング、およびマップビューのカスタマ イズのいずれかまたはすべてに使用できま す。ノードグループも参照してください。

### I

エピソード

NNMi根本原因解析で、特定の持続時間を指 すのに使用する用語。この持続時間は一次 的な障害によってトリガーされ、その間、 二次障害は抑制されるか、または一次的障 害の下で相互に関連付けられます。

### オ

オブジェクト識別子 SNMPで、管理情報ベースデータオブジェク トを識別する数字のシーケンス。OIDは、小 数点で分離された数字で構成されます。各 数字は、MIB階層のそのレベルにおける特定 のデータオブジェクトを表します。OIDは MIBオブジェクト名と同等の数字です。たと えば、MIBオブジェクト名 iso.org.dod.internet.mgmt.mib-2.bgp.bgpTraps.bgpEstablishedはそのOID 1.3.6.1.2.1.15.0.1と同等です。

### ク

### クラスター

NNMiの関係では、高可用性テクノロジまた はjbossクラスター化機能の使用によってリ ンクされるハードウェアおよびソフトウェ アのグループ化のことです。これらは、一 緒に機能して、コンポーネントに過剰負荷 または障害が発生した場合、機能とデータ の連続性を確実にします。クラスター内の コンピューターは一般に高速LAN経由でお互 いに接続されます。クラスターは、通常、 デプロイメントリファレンス 用語集:クラスターメンバーまたはノード - システムアカウント

可用性かパフォーマンス、またはその両方 を向上させるために導入します。

クラスターメンバーまたはノード

NNMiの関係では、NNMi高可用性またはアプ リケーションフェイルオーバーをサポート するよう設定された、または設定される予 定の高可用性またはjbossクラスター内のシ ステム。

### グ

### **グローバルネットワーク管理** 地理的に分散している1つ以上のリージョナ ルマネージャーからのデータを統合する1つ 以上のグローバルマネージャーを持つ、 NNMiの分散型の配備です。

#### グローバルマネージャー

分散NNMiリージョナルマネージャーサー バーからのデータを統合する、グローバル ネットワーク管理配備内のNNMi管理サー バー。グローバルマネージャーは、環境全 体のトポロジおよびインシデントの統合 ビューを提供します。グローバルマネー ジャーには、NNMi Advancedライセンスが必 要です。

### 

#### コミュニティ文字列

SNMPエージェントでSNMPクエリーを認証 するために、SNMPv1およびSNMPv2cシステ ムで使用されるパスワードのような仕組 み。コミュニティ文字列はSNMPパケット内 のクリアテキストに渡されるので、パケッ ト傍受に対して脆くなります。SNMPv3は、 認証用の強力なセキュリティメカニズムを 用意します。 コンソール NNMiユーザーインタフェース。オペレー ターや管理者は、NNMiコンソールを使用し てNNMiネットワーク管理タスクを実行でき ます。

### コントローラー

NNMiアプリケーションフェイルオーバーで の、マスタークラスターの状態を持つクラ スターメンバーを表すJGroups用語。 JGroupsにより、クラスターのどのメンバー が最下位のIPアドレスに基づくコントロー ラーであるかが判別されます。

### シ

- シード
- ネットワーク検出プロセスの開始点として 機能することによって、NNMiのネットワー ク検出を補助するネットワークノードのこ とです。たとえば、管理環境内のコアルー ターなどがシードになることができます。 各シードは、IPアドレスやホスト名によって 識別されます。ルールベース検出が設定さ れていない場合、NNMiの検出プロセスは指 定シードのリストベース検出に制限されま す。

### シード済み検出

シードのリストに基づいたプロセス。シー ドとして指定するノードのみに関する詳細 ネットワーク情報を検出し、返します。リ ストに基づいた検出は、特定したクエリー とタスクのネットワークインベントリのみ を保守します。ルールベース検出と比べて ください。検出プロセスおよびスパイラル 検出も参照してください。

### システムアカウント

NNMiでは、NNMiのインストール時に使用す るために備わっている特別なアカウント。 NNMiシステムアカウントは、インストール 終了後は、コマンドラインのセキュリティ や復旧目的のみに使用されます。ユーザー アカウントと比べてください。

システムオブジェクトID

NNMiで、ネットワーク要素のモデルまたは 種類を識別するSNMPオブジェクト識別子の 専門化された用語。システムオブジェクトID は、ネットワーク要素の管理情報ベースオ ブジェクトの一部です。このオブジェクト は、検出の間に個別のノードからNNMiに よってクエリーされます。システムオブ ジェクトIDによって分類できるネットワーク 要素の種類の例には、HP ProCurveスイッチ ファミリ、HP J8715A ProCurve Switch、HP IPFシステム用のHP SNMPエージェントがあ ります。他のベンダーのネットワーク要素 も同じようにシステムオブジェクトIDに従っ て分類できます。システムオブジェクトIDの 重要な使用法はNNMiデバイスのプロファイ ルルの定義にあります。デバイスのプロ ファイルルは、ネットワーク要素の種類が 分かると、削減できるネットワーク要素の 特徴を指定します。

### ス

ステータス

NNMiでは、全般的な稼働状態を示す管理対 象オブジェクトの属性。ステータスは、管 理対象オブジェクトの未解決結果からCausal Engineによって計算されます。状態と比べ てください。

### スパイラル検出

NNMiの管理するネットワークのインベント リ、コンテインメント、リレーションシッ プ、接続についての情報などのネットワー クトポロジ情報をNNMiが常時更新する処 理。検出プロセス、ルールベース検出およ びリストベース検出も参照してください。

### **ト**

トポロジ (ネットワーク) ネットワークのノードや接続などが、通信 ネットワーク上でどのように配置されてい るのかを示す図のことです。

#### トラップ

ポーリングを使ったネットワーク管理 (SNMPエージェントから請求された応答) は、処理をできるだけ簡単にするための SNMPの設計原則です。しかし、このプロト コルは、SNMPエージェントからSNMPマ ネージャープロセス(この場合、NNMi)への 要請されないメッセージの通信も提供しま す。要請されないエージェントメッセージ は、「トラップ」として知られており、内 部状態の変化または障害条件に応答して SNMPエージェントが生成します。NNMiは、 受信したSNMPトラップ([SNMPトラップ] イ ンシデントの参照ビューに表示) からインシ デントを生成します。

### ノ

ノード

ネットワーク関係で、ネットワークに接続 されているコンピューターシステムやデバ イス(プリンター、ルーター、ブリッジなど) のことです。SNMPクエリーに応答できる ノードは最も包括的な情報をNNMiに提供し ますが、NNMiは非SNMPノードの制限された 管理も実行できます。

### ノードグループ

NNMiの主要なフィルターテクニックの1つ。 ただし、グループごとに、グループまたは フィルター視覚化に設定を適用する目的 で、ノードはグループにまとめられます。 ノードグループは、モニタリングの設定、 テーブルビューのフィルタリング、および マップビューのカスタマイズのいずれかま たはすべてに使用できます。インタフェー スグループも参照してください。

### ポ

#### ポート

ネットワークハードウェアの関係におい て、ネットワークデバイスを経由して情報 の受け渡しを行うコネクターです。

### ボ

**ボリュームグループ** コンピューターストレージ仮想化の用語。1 つの大規模ストレージエリアを形成するよ う設定された1つまたは複数のディスクドラ イブ。NNMiがサポートするいくつかの高可 用性製品は共有ファイルシステムでボ リュームグループを使用します。

### ユ

ユーザーアカウント

NNMiでは、ユーザーまたはユーザーグルー プがNNMiにアクセスする方法を提供しま す。NNMiユーザーアカウントはNNMiコン ソールにセットアップされ、事前定義され たユーザーロールを実装します。システム アカウントおよびユーザーロールを参照し てください。

### ユーザーロール

NNMi管理者は、ユーザーアクセス設定の一 環として、NNMiの各ユーザーアカウントに 定義済みのユーザーロールを割り当てま す。ユーザーロールにより、NNMiコンソー ルにアクセス可能なユーザーアカウント、 および各ユーザーアカウントで使用可能な ワークスペースとアクションが決まりま す。NNMiには、管理者、Webサービスクラ イアント、オペレーターレベル2、オペレー ターレベル1、ゲストなど、プログラムに よってあらかじめ定義され、変更すること のできない階層型ユーザーロールがありま す。ユーザーアカウントも参照してくださ い。

### IJ

**リージョナルマネージャー** デバイスの検出、ポーリング、およびト ラップ受信を行い、情報をグローバルマ ネージャーに転送する、グローバルネット ワーク管理配備内のNNMi管理サーバー。

### リストに基づいた検出

シードのリストに基づいたプロセス。シードとして指定するノードのみに関する詳細 ネットワーク情報を検出し、返します。リ ストに基づいた検出は、特定したクエリー とタスクのネットワークインベントリのみ を保守します。ルールベース検出と比べて ください。検出プロセスおよびスパイラル 検出も参照してください。

### ル

- ルール ルールベース検出プロセスを制限するのに 使用される、ある範囲のユーザー定義IPアド レスかシステムオブジェクトID(オブジェク ト識別子)、またはその両方。検出ルール は、NNMiコンソールの[自動検出ルール]の [検出の設定]部分に設定します。ルールベー ス検出も参照してください。
- **ルールベースの検出** 自動検出と呼ばれることがよくあります。 NNMiは、ルールベースの検出を使用し、 ユーザー指定検出ルールに従って、NNMiが

データベースに追加する必要のあるノード を探し出します。NNMiは、検出されたノー ドのデータ内で検出ヒントを探してから、 指定の検出ルールに照らしてこれらの候補 をチェックします。検出ルールは、NNMiコ ンソールの[自動検出ルール]の[検出の設 定]部分に設定します。リストベース検出と 比べてください。

### レ

### レイヤー2

階層化通信モデルであるOpen Systems Interconnection (OSI) のデータリンク層で す。データリンク層では、ネットワークの 物理リンクを介してデータの伝送を行いま す。NNMiレイヤー2ビューは、デバイスの物 理接続に関する情報を提供します。

### レイヤー3

階層化通信モデルであるOpen Systems Interconnection (OSI)のネットワーク層で す。ネットワーク層は、ネットワーク上の 隣接するノードのアドレスの取得、データ 伝送経路の選択、サービス品質などに関与 します。NNMiレイヤー3ビューは、ルーティ ングの観点から接続に関する情報を提供し ます。

### 

### ロール

NNMi管理者は、ユーザーアクセス設定の一 環として、NNMiの各ユーザーアカウントに 定義済みのユーザーロールを割り当てま す。ユーザーロールにより、NNMiコンソー ルにアクセス可能なユーザーアカウント、 および各ユーザーアカウントで使用可能な ワークスペースとアクションが決まりま す。NNMiには、管理者、Webサービスクラ イアント、オペレーターレベル2、オペレー ターレベル1、ゲストなど、プログラムに よってあらかじめ定義され、変更すること のできない階層型ユーザーロールがありま す。ユーザーアカウントも参照してくださ い。

### 大

### 因果関係

あるイベント(原因)と別のイベント(影響) の間の関係を示します。イベント(影響)は 最初のイベント(原因)の直接的な結果で す。NNMiは、因果関係分析アルゴリズムを 使用して、イベントのサイクルを分析し、 ネットワーク問題を解決するソリューショ ンを明らかにします。

### 仮

### 仮想IPアドレス

特別なネットワークハードウェアに結び付 かれていないIPアドレス。現在のフェイル オーバーまたはロードバランシングのニー ズに基づいて、最も該当するサーバーに中 断されないネットワークトラフィックを送 信するため、高可用性設定で使われます。

### 仮想ホスト名

仮想IPアドレスに関連付けられたホスト名。

### 管

### 管理サーバー

NNMi管理サーバーは、NNMiソフトウェアが インストールされるコンピューターシステ ムです。NNMiのプロセスとサービスは、 NNMi管理サーバーで稼働します。(以前の NNMリビジョンはこのシステムについて 「NNM管理ステーション」という用語を使 用していました。)

#### 管理情報ベース

SNMPで、管理対照ネットワークに関する データの階層的に組織化された集合。管理 情報ベース内のデータオブジェクトは管理 対照デバイスの特色を参照します。NNMi は、ネットワーク管理情報を収集する場 合、MIBデータオブジェクト(「MIBオブジェ クト」、「オブジェクト」、「MIB」と呼ば れることもあります)を使用して、管理対象 ノードとの間でSNMPクエリーを出し、また はSNMPトラップを受け取ります。

### 簡

簡易ネットワーク管理プロトコル (SNMP)

OSIモデルのアプリケーション層 (レイヤー7) で機能する簡易なプロトコル。リモート ユーザーは、このプロトコルによって、 ネットワーク要素の管理情報を検査または 変更できます。SNMPは、管理対照ノード上 のエージェントプロセッサーとネットワー ク管理情報を交換するためにNNMiが使う主 要なプロトコルです。NNMiは、SNMPの最も 一般的なバージョンであるSNMPv1、 SNMPv2c、およびSNMPv3の3つをサポート しています。

### 結

#### 結論

NNMiで、管理対象オブジェクト用にCausal Engineがステータスと根本原因インシデン トを決定した方法を明らかにする、Causal Engineが生成および使用するサポート詳 細。

### 検

#### 検出シード

ネットワーク検出プロセスの開始点として 機能することによって、NNMiのネットワー ク検出を補助するネットワークノードのこ とです。たとえば、管理環境内のコアルー ターなどがシードになることができます。 各シードは、IPアドレスやホスト名によって 識別されます。ルールベース検出が設定さ れていない場合、NNMiの検出プロセスは指 定シードのリストベース検出に制限されま す。

### 検出のヒント

SNMP ARPキャッシュクエリー、CDP、EDP、 またはその他の検出プロトコルクエリー、 またはpingスィープを使用してNNMiが見つ けたIPアドレス。NNMiはさらに、検出ヒン トとして見つかったIPアドレスについてクエ リーを実行し、結果をルールベース検出内 の現在の検出ルールに照らしてチェックし ます。

#### 検出プロセス

NNMiが、ネットワークノードを管理下にお くために、これらの情報を収集するプロセ ス。初期検出は、まずデバイスインベント リの情報を収集し、次にネットワーク接続 情報を収集するという2つのフェーズのプロ セスで実行されます。最初の検出の後も検 出プロセスは継続されます。つまり、リス トベース検出では、シードリスト内のデバ イスは、設定が変更されると更新されま す。ルールベース検出では、新しいデバイ スは現在の検出ルールに合致すると追加さ れます。検出プロセスは、NNMiコンソール またはコマンドラインから、デバイスまた はデバイスセットについてオンデマンドで 開始できます。スパイラル検出、ルール ベース検出およびリストベース検出も参照 してください。

#### 検出ルール

ルールベース検出プロセスを制限するのに 使用される、ある範囲のユーザー定義IPアド レスかシステムオブジェクトID (オブジェク ト識別子)、またはその両方。検出ルール は、NNMiコンソールの[自動検出ルール]の [検出の設定]部分に設定します。ルールベー ス検出も参照してください。

### 公

#### 公開キー証明書

ネットワークセキュリティおよび暗号化で 使用されます。デジタル署名を組み込み、 公開キーと識別情報を結合するファイルで す。証明書は、公開キーが個人または組織 に属することの確認に使われます。NNMiは SSL証明書を使います。これにはクライアン トとサーバーの通信の認証と暗号化のため に、公開キーおよびプライベートキーが含 まれています。

### 高

#### 高可用性

このガイドでは、設定の一部に障害があっ ても中断されないサービスを提供するハー ドウェアおよびソフトウェアの設定のこと です。高可用性(HA)とは、コンポーネント に障害があった場合でもアプリケーション を実行し続けるよう冗長コンポーネントを 備えた構成を意味します。NNMiは、市販さ れているいくつかのHAソリューションの1つ をサポートするように設定できます。アプ リケーションフェイルオーバーと比べてく ださい。

### 根

#### 根本原因インシデント

[相関処理特性] 属性が [根本原因] に設定さ れているNNMiインシデント。NNMiは、関連 問題の現象が処理されていない場合、根本 原因解析 (RCA) を使用して現象を解決するす ぐ実施できる課題として根本原因インシデ ントを確定します。根本原因解析を参照し てください。

#### 根本原因解析

NNMiで、根本原因解析 (RCA) とは、ネット ワーク問題の原因を調べるためにNNMiが使 用する問題解決方法のクラスのことです。 NNMiで、根本原因とは、関連付けられた問 題の現象が処理されていない場合、すぐに 実施できる問題です。NNMiは、すぐに実施 できる問題についてユーザーに通知する方 法、および根本原因が解決されるまで二次 的問題の現象をレポートしないようにする 方法の2つの主要な方法で根本原因の識別を 使用します。根本原因を判別すると、管理 対象オブジェクトのステータス変更、また は根本原因インシデントの生成、あるいは その両方が行われることがあります。NNMi がRCAを使用する例として、管理対象ルー ターで障害が発生し、NNMi管理サーバーか らみてルーターの反対側にある管理対象 ノードが状態ポーリングクエリーに応答で きなくなることが挙げられます。NNMiは RCAを使用し、状態ポーリング障害が二次的 問題の現象であるか調べます。ルーターが 根本原因インシデントであることを報告 し、根本原因ルーター障害が解決されるま でダウンストリームノードで発生している 問題の現象を報告することは差し控えま す。

### 自

#### 自動検出

自動検出と呼ばれることがよくあります。 NNMiは、ルールベースの検出を使用し、 ユーザー指定検出ルールに従って、NNMiが データベースに追加する必要のあるノード を探し出します。NNMiは、検出されたノー ドのデータ内で検出ヒントを探してから、 指定の検出ルールに照らしてこれらの候補 をチェックします。検出ルールは、NNMiコ ンソールの[自動検出ルール]の[検出の設 定]部分に設定します。リストベース検出と 比べてください。

### 障

### **障害ポーリング** 主要なNNMiモニタリングアクティビティ。 このアクティビティでは、NNMiは、管理対 象の各オブジェクトの状態を調べるため に、管理対象インタフェース、IPアドレス、 SNMPエージェントすべてに関し、ステータ スMIBのSNMP読み取り専用クエリーかICMP ping、またはその両方を発行します。ユー ザーは、NNMiコンソールの[設定]ワークス ペースの[モニタリングの設定]で、さまざ まなインタフェースグループ、ノードグ ループ、ノードすべてについて実行された 障害ポーリングの種類をカスタマイズでき ます。障害ポーリングは状態ポーリングの サブセットです。

### 状

### 状態

NNMiでは、一般的に、MIB II ifAdminStatus、 MIB II ifOperStatus、パフォーマンス、また は可用性に関連する自己報告された管理対 象オブジェクト応答について、「状態」と いう用語を使用します。ステータスと比べ てください。

状態ポーリング

NNMiのState Pollerが実行する指令された監 視。障害、パフォーマンス、コンポーネン ト稼働状態、管理対象オブジェクトの可用 性データを取得するためにICMP pingとSNMP クエリーを使います。障害ポーリングも参 照してください。

### 組

**組み込みデータベース** NNMiに組み込まれたデータベース。NNMi は、ほとんどのテーブルについて、組み込 みデータベースの代わりに外部のOracleデー タベースを使うよう設定することもできま す。PostgreSQLも参照してください。

### 未

未接続インタフェース NNMiの観点から、NNMiが検出したほかのデ バイスに接続されていないインタフェース のこと。デフォルトでは、NNMiがモニタリ ングする未接続インタフェースはIPアドレス のあるもののみであり、[ルーター]ノードグ ループのノードに含まれます。

### 領

### 領域

NNMiにおいて、タイムアウト値やアクセス 資格認定のような通信設定を行うためにグ ループにまとめられたデバイスです。

### 論

### 論理ボリューム

個別のファイルシステムまたはデバイスス ワップ空間として使用できるボリュームグ ループ内の任意のサイズの容量を指すコン ピューターストレージ仮想化の用語。NNMi がサポートするいくつかの高可用性製品は 共有ファイルシステムで論理ボリュームを 使用します。

# ドキュメントのフィードバックを送 信

このドキュメントに関するご意見については、電子メールでドキュメントチームまでご連絡ください。このシステムで電子メールクライアントが設定されていれば、このリンクをクリックすることで、以下の情報が件名に記入された電子メールウィンドウが開きます。

デプロイメントリファレンスに関するフィードバック (Network Node Manager i Software 10.10)

電子メールの本文にご意見、ご感想を記入の上、[送信] をクリックしてください。

電子メールクライアントが利用できない場合は、上記の情報をコピーしてWebメールクライアントの 新規メッセージに貼り付け、network-management-doc-feedback@hpe.com にお送りください。

フィードバックをお寄せください